# **G** appjetty

# **USER MANUAL**

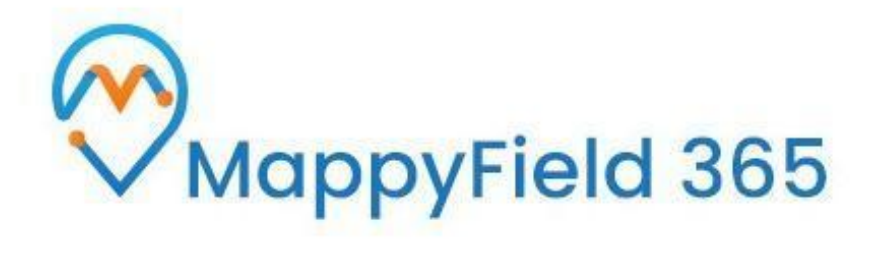

# MappyField 365

# "MapView & Functionalities"

Version: 7.1

Compatibility:

Dynamics 365 Online or PowerApps (Dataverse)

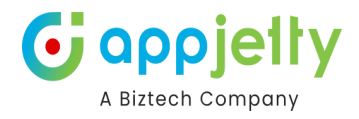

## **TABLE OF CONTENTS**

Introduction Compatibility **Prerequisites** Map View Azure Map Map view & its options **Default Location** Plot the records on Map Select Entity Pin selection for records Plot External Data Import Data Map view Quick options **Full Screen Multiple Map Views Advance Options** Layer Card Save Template Marketing List **Category Search Summary Card** Refresh **Search Options** By Region By Drawing **By Territory By Proximity** By User/ Team Map View options Details on Hover **Tooltip Details Proximity Search** Point of Interest **Create New Activity Delete Record Run On-Demand Workflow** Add/View Notes Direction Qualify/Disqualify Lead Direction **Multiple Routes** 

Share Route

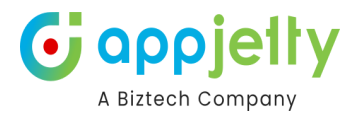

Save Route **Along Route** POI along the route **Multiple Saved Routes** SPF (Shortest Path First) **Templates** POI-Point of Interest Data Grid Create Route and Route's Activity Add Record to Route Assign to User/Team: Send Email using Template Manage Territory **Contextual Menu Create New Record** Show Detail **Create New Activity Calendar View** Heat Map Heat Map Templates **Territory Management** Create new territory Add to Parent Territory Combine with existing territory **Create New Territory Draft Territories Google Map** 

**Default Location** Plot the records on Map Select Entity Pin selection for records Plot External Data Import Data Map view Quick options **Advance Options** Save Template Marketing List **Category Search Summary Card** Refresh Search Options **By Region** By Drawing **By Territory By Proximity** 

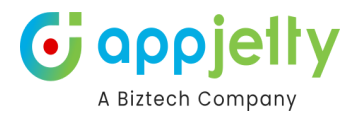

By User/ Team Map View options Details on Hover **Tooltip Details Proximity Search** Point of Interest **Create New Activity Delete Record Run On-Demand Workflow** Add/View Notes Direction Qualify/Disqualify Lead Direction **Multiple Routes** Share Route Save Route **Along Route Multiple Saved Routes** SPF (Shortest Path First) Templates POI-Point of Interest Data Grid Create Route and Route's Activity Add Record to Route Assign to User/Team: Send Email using Template Manage Territory **Contextual Menu Create New Record** Show Detail **Create New Activity Calendar View Territory Management** 

Create new territory

Add to Parent Territory

Combine with existing territory

Create New Territory

**Draft Territories** 

### Check-Ins/Check-Outs

Approve Check Ins

**Approved Check Ins** 

Check Outs

Approve Check Out

Approved Check Outs

Rejected Check Ins and Check Outs

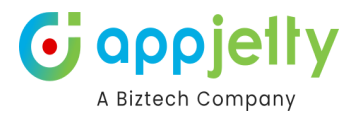

Check-in and Check-out Reports

### Work order schedular

Supported Devices

Resource Management

### Analytical Dashboard

Azure: MappyField 365 Custom Dashboard Azure: MappyField 365 Overview Dashboard Azure: MappyField 365 Reporting Dashboard Azure: MappyField 365 Sales Activity Dashboard Azure: MappyField 365 Sales Performance Dashboard Azure: MappyField 365 Service Activity Dashboard

Compatible With Mobile Devices

Mobile Application - Live Tracking

Contact Us

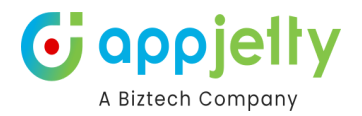

# Introduction

MappyField 365 Dynamics CRM plugin provides geo-analytical solutions to CRM users and helps them to plot CRM data in maps. It lets users choose an entity of CRM, or custom view to plot all individual records from that entity on the map. You can map multiple entities, address related to customer entities at a time. Also, you can save different user preferences as such map configurations, zoom levels, and views for future references.

In this user manual, we have explained the Map view features and functionality of MappyField 365.

The installation, activation, and configurations of the MappyField 365 are explained in the separate user manual "MappyField 365- Installation & General Configuration.

# Compatibility

• Microsoft Dynamics 365 (Online and Dataverse)

# Prerequisites

Following requirement must be followed before starting the Plugin installation:

- You should be logged into Dynamics 365 Online or Dataverse.
- You have to generate **Google Map API key** for Google maps <u>How to generate Google Map API Key?</u>
- You have to generate Azure Map API key for Azure maps How to generate Azure Map API Key?

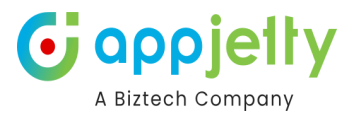

# **Map View**

• Select the MappyField 365 from the Dynamics 365 dashboard or app list from header.

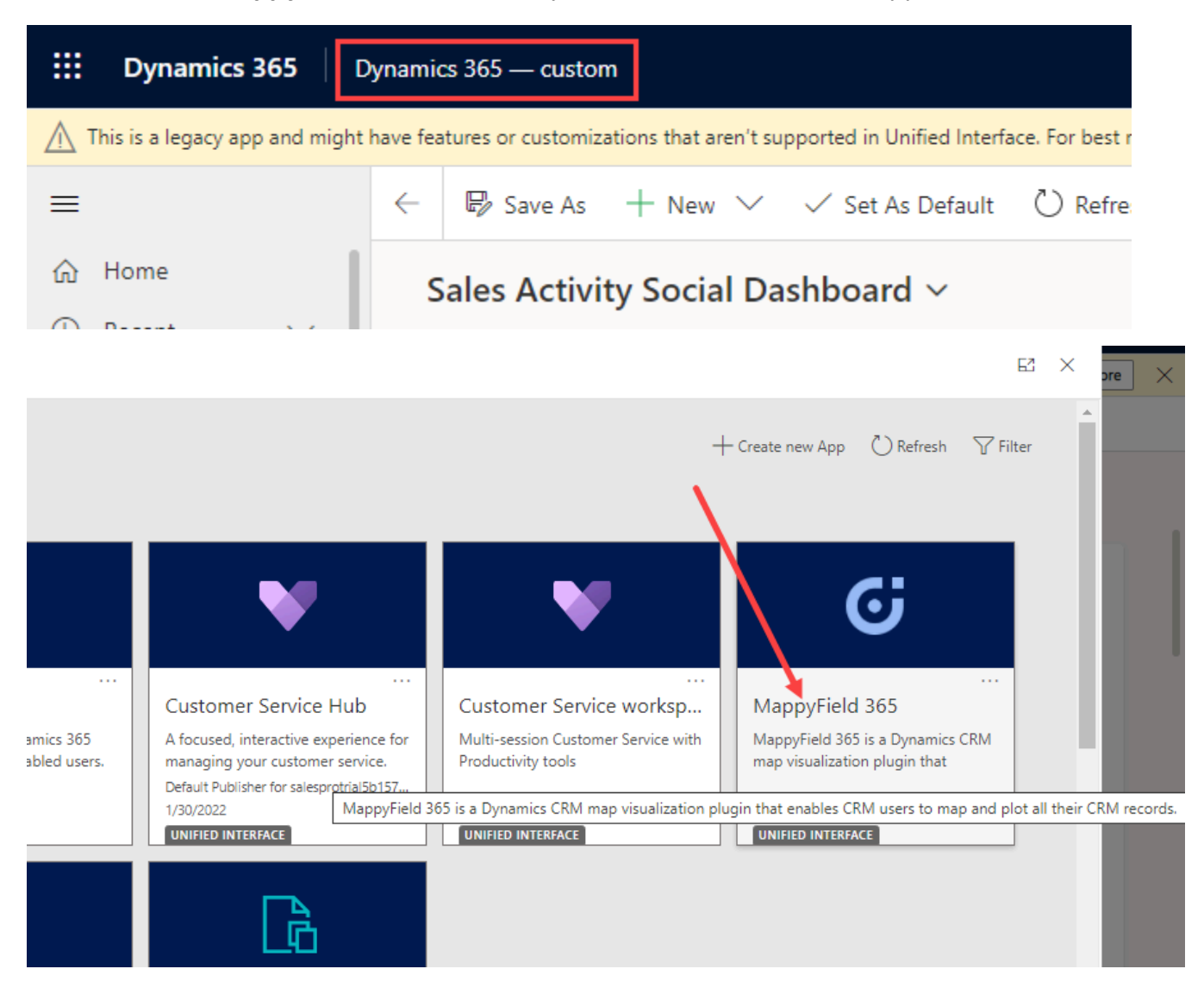

By clicking on the MappyField 365, you will navigate to the Map view of the MappyField 365 with all default configurations and all the entities which are already configured in Entity To Map.

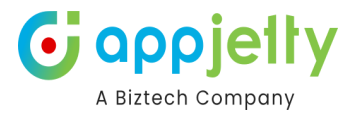

# **Azure Map**

### Map view & its options

- You can plot the Entity records and perform the different actions and activities from the Map.
- Map view options:
  - You can plot the Entity records and perform the different actions and activities from the Map.
  - Map view options:
- 1. MappyField 365 navigation pane for Azure Maps and Google Maps.
- 2. You will have six tabs (options) to view and search the records by selecting the fields and options:
- -> Plot ->Plot External Data -> Route -> Templates -> User Tracking -> POI (Point of Interest)
- 3. There are three Quick Navigations provided:
  ->Calendar View -> MappyField 365 Configurations (default setup).
- -> Search  $\mathbf{Q}$  a specific record/location,

### Note: You need to contact us in order to access the Live Tracking feature.

- 4. The options are:
- -> Default Location 义 address details as per the 'Map Configuration Detail'
- -> Full View of MappyField 365 map.
- 5. Refresh 📀 the MappyField 365 map.
- 6. Change the Area to display Configuration and Dashboards.

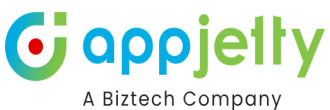

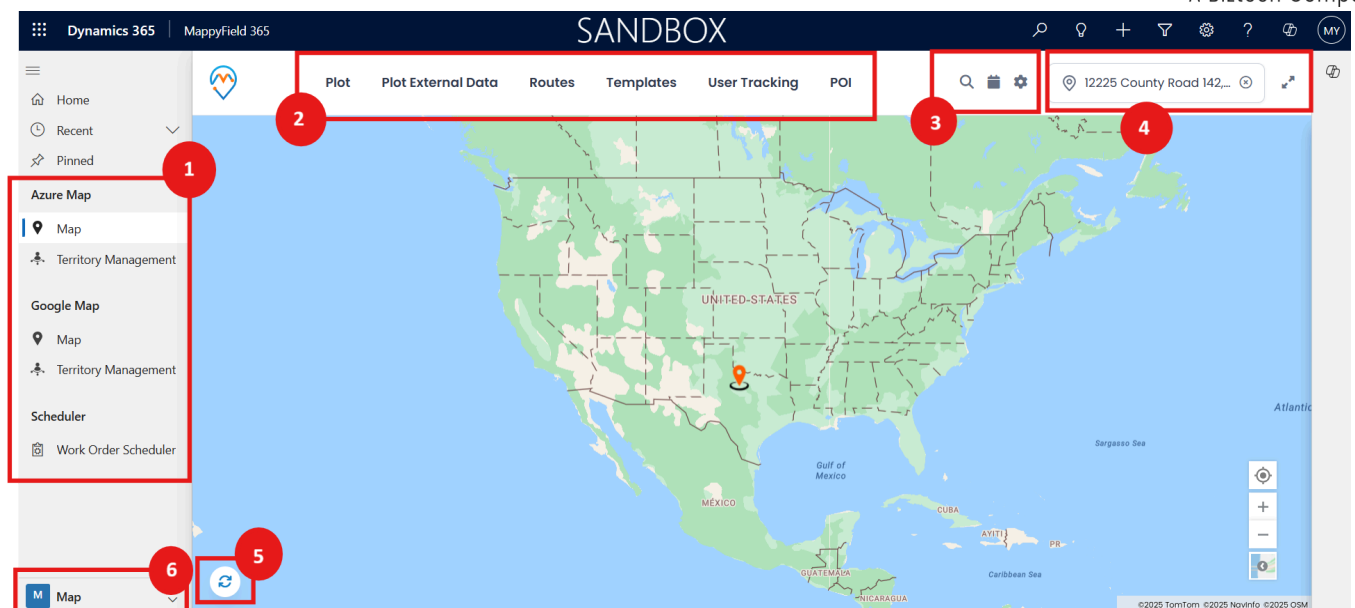

### **Default Location**

• You will get the default location with the pin  $\stackrel{\bigvee}{\sim}$  on the map as per the configuration in Map Configuration Detail.

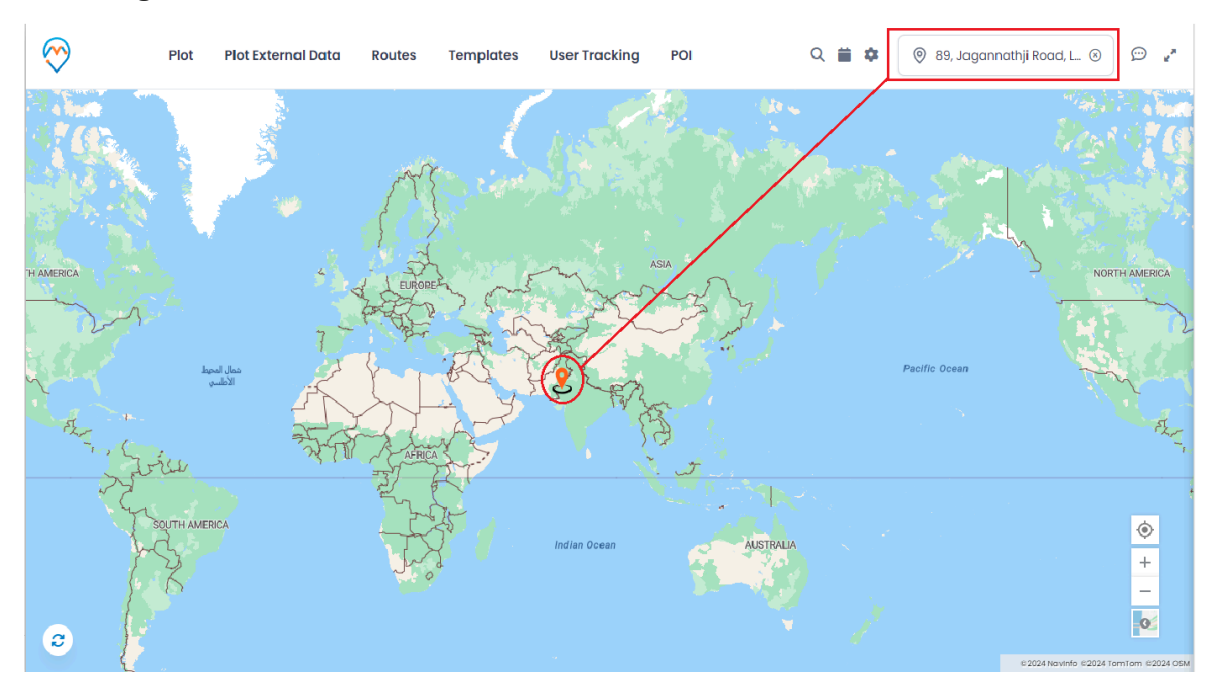

- You can set the **default location** from the Map by right-clicking on your specific location.
- As you right-clicked, the map view options will appear. Click on Save Settings 🛛 Default Location.

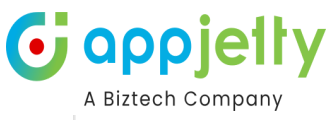

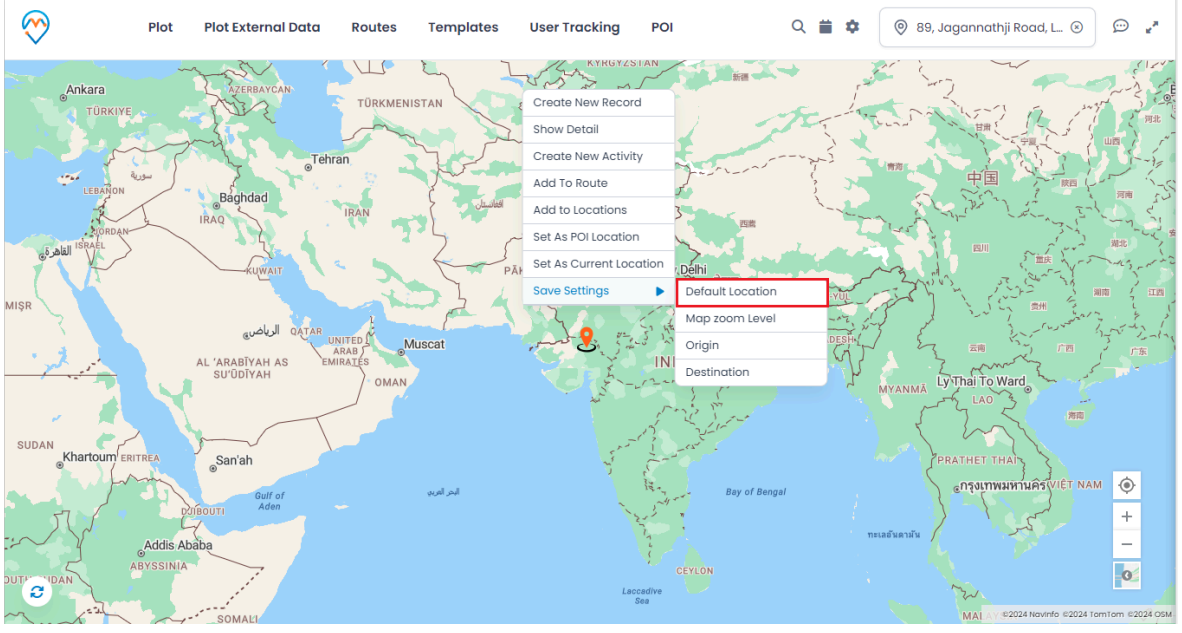

• By clicking on the 'Default Location', the pushpin Set the default location will be changed with a **new** address on the map.

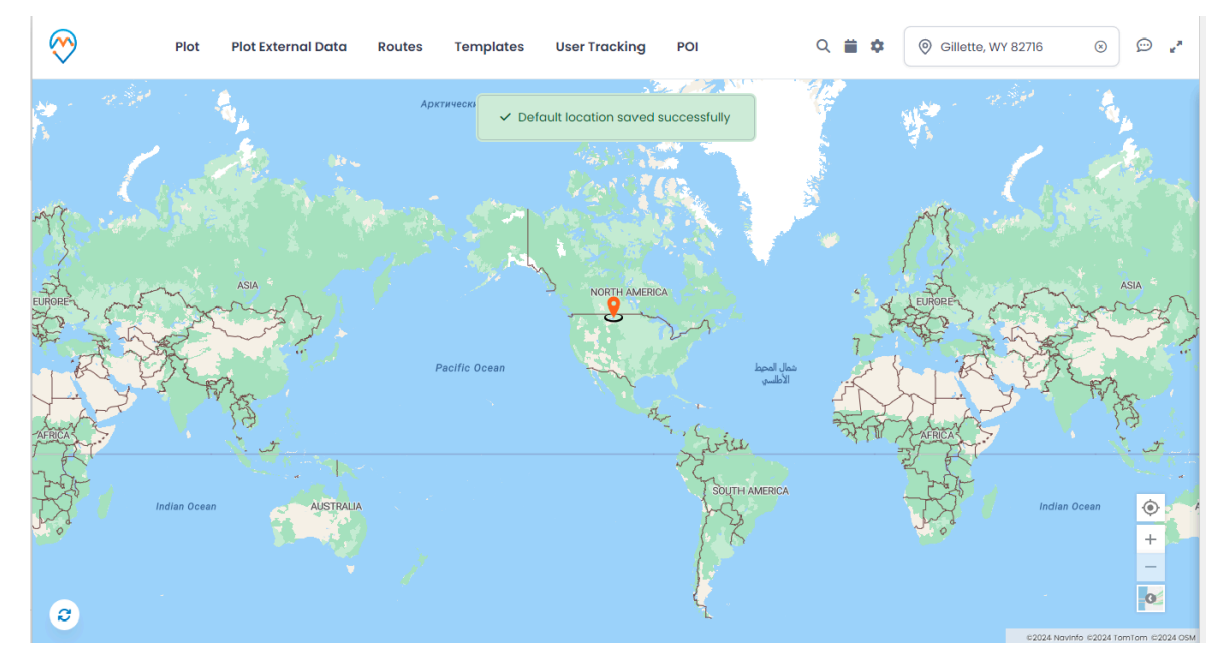

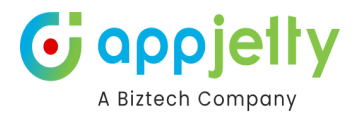

### Plot the records on Map

### **Select Entity**

• By clicking on the **Plot**, you can plot the multiple records by selecting the different entities.

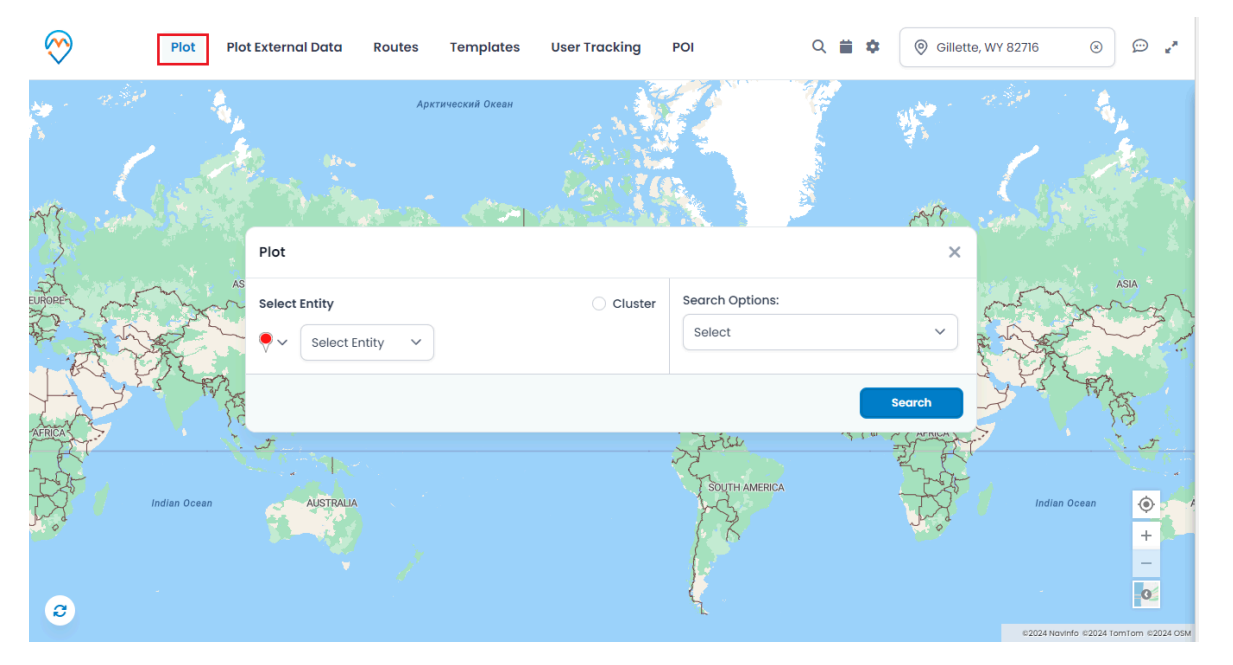

First, select Entity from the 'Select Entity' dropdown option. You will get the dropdown list of entities as per mapped in Entity Mappings configuration.

| $\bigotimes$ | Plot                | Plot Externo | Select Entity<br>Accounts                      | Templates      | User Tracking | POI             | ର 🚞  | Gillette, | WY 82716              | ** ··· **             |
|--------------|---------------------|--------------|------------------------------------------------|----------------|---------------|-----------------|------|-----------|-----------------------|-----------------------|
| N 1          | ی از میں<br>دار میں |              | Agreements<br>Cases<br>Check Ins               | тический Океан |               |                 |      |           | :<br>به المجاري<br>مد |                       |
| 73           |                     | Plot         | Invoices<br>Leads<br>Meetings<br>Opportunities | <u> (</u>      |               |                 |      | ×         |                       |                       |
| EURORE       |                     | AS<br>Select | Tasks<br>Work Orders<br>Select Entity ~        |                | Cluster       | Search Options: |      | ~         |                       | ASIA                  |
| AFRICA       | Arr W               | after y      |                                                |                |               | work            | -7 I | Search    | 7440                  | RAS                   |
| R.           | Indian Ocean        | ÷.           | AUSTRALIA                                      |                |               | SOUTH AMERICA   |      | ¥.        | Indian Oce            | an 📀 +                |
| 8            |                     |              |                                                |                |               | Ę               |      |           | ©2024 Novinfo         | 2024 TomTom \$2024 OS |

• Select **View** from the 'Select Entity' dropdown option.

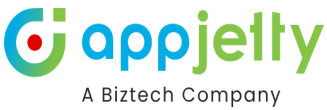

|                   |               |           | Select View                                       |                                                                                                    |
|-------------------|---------------|-----------|---------------------------------------------------|----------------------------------------------------------------------------------------------------|
|                   |               | S         | Accounts Being Followed                           |                                                                                                    |
|                   |               |           | Accounts I Follow                                 |                                                                                                    |
| Plot External Dat | a Routes      | Ten       | Accounts: Influenced Deals That We Won            | ० 📋 🏟                                                                                                    |
|                   |               | _         | Accounts: No Campaign Activities in Last 3 Months | 2.4                                                                                                    |
|                   | Аркт          | ический ( | Accounts: Responded to Campaigns in Last 6 Months | في المراجع المراجع المراجع المراجع المراجع المراجع المراجع المراجع المراجع المراجع المراجع المراجع المراجع الم |
| 100 M             |               |           | Active Accounts                                   |                                                                                                    |
|                   |               |           | All Accounts                                      |                                                                                                    |
|                   |               |           | Excluded Accounts Campaigns                       | 1                                                                                                    |
|                   |               |           | Inactive Accounts                                 | A                                                                                                    |
| Sec. 198          | e i te te te  | 2.20      | My Active Accounts                                | 1 118-2-46-2                                                                                                   |
| 1 . E .           | Plot          |           | My Active Accounts by Relationship                | ×                                                                                                    |
| ASIA              |               |           | My Connections                                    | 5                                                                                                    |
| 35 miles          |               |           | Selected Accounts Campaigns                       | 2                                                                                                    |
|                   | Select Entity |           | Service Account                                   |                                                                                                    |
| Eng               | ♥ ✓ Accounts  | ~         | Select View V V Select                            | ~                                                                                                    |
| Taras             |               |           |                                                   |                                                                                                    |
| 19                |               |           |                                                   |                                                                                                    |
| ~ <u>~</u>        |               |           |                                                   | Search                                                                                                    |
|                   |               |           |                                                   |                                                                                                    |

• After selection of 'Entity' and its 'View', you can Filter the attributes and plot the specific records of the selected attributes from the **Filter** option.

| 0         |            | Plot       | Plot External Data                              | Routes           | Templates      | User Tracking | POI             | 오 📋 🌣 | Gillette | e, WY 82716                                                                                                    | ** ··· ··· ·· ·· ·· ·· ·· ·· ·· ·· ·· ·· |
|-----------|------------|------------|-------------------------------------------------|------------------|----------------|---------------|-----------------|-------|----------|----------------------------------------------------------------------------------------------------|------------------------------------------|
|           | n die<br>M |            | ty.<br>An an                                    | Арк              | тический Океан |               |                 | 1¢    | *        | n de la composition de la composition de la comp |                                          |
| a fr      |            |            | Ser. a                                          | -                | A              | Pest of C     |                 |       | .ub      |                                                                                                    |                                          |
|           |            |            | Plot                                            |                  |                |               |                 |       | ×        |                                                                                                    |                                          |
| - There - |            |            | AS Select Entity<br>♥ ✓ Account<br>⊕ Add Legend | s ~              | All Accounts   | ⊂ Cluster     | Search Options: |       | ~        |                                                                                                    | ASIA                                     |
| AFRICA    | S.         |            | R                                               |                  |                |               |                 |       | Search   |                                                                                                    | A.                                       |
| 147. C    | Ind        | lian Ocean | AUSTRALIA                                       | i serie<br>Artes |                |               | South AMERICA   |       | NAR.     | Indian Ocer                                                                                                    | n () / / / / / / / / / / / / / / / / / / |
|           |            |            |                                                 |                  |                |               |                 |       |          | ©2024 Navinfo ©                                                                                                    | 2024 TomTom ©2024 OSM                    |

• By clicking on the **T** 'Filter' icon, a popup will open to select the attribute of Account entity to plot the records based on the attribute selection.

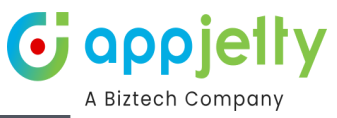

| $\bigotimes$ | Plot Plot | t External Data Ro | outes Templates                                 | User Tracking POI | ् 🗎 🕯 | Gillette, WY 8 |                         |                |
|--------------|-----------|--------------------|-------------------------------------------------|-------------------|-------|----------------|-------------------------|----------------|
|              |           |                    |                                                 |                   |       |                |                         |                |
|              |           |                    |                                                 |                   |       |                |                         |                |
|              |           | Plot               |                                                 |                   |       | ×              |                         |                |
| TURORES CON  | AS        | Select Entity      | <b>T</b> Filter                                 |                   | ×     | ~              | 5 mg                    | ISIA           |
| AV           |           | + Add Legend       |                                                 |                   |       | A Start        | A.                      |                |
|              |           |                    | Address 1: Country/<br>Address 1: State/Pro     | /Region<br>ovince |       | Search         |                         |                |
|              |           |                    | Business Type<br>Category<br>Preferred Method o | of Contact        |       |                |                         |                |
|              |           |                    |                                                 | 6 6               |       |                |                         | +              |
| 2            |           |                    |                                                 |                   |       |                |                         | 0              |
|              |           |                    |                                                 |                   |       |                | ©2024 Navinfo ©2024 Ton | nTam ©2024 OSM |

<u>Note</u>: You can plot the records on the map based on the attribute selection that are configured from the option of the 'Entity Mappings' in the Data Filter Attributes option.

• Once you have selected the Attribute, you need to insert its value. After selecting the attribute and inserting its relevant value to filter the records, click on the **Save** button.

| $\bigotimes$ | Plot Plo | ot External Data | Routes Templates      | User Tracking POI | Q 🛱 | Gillette, WY 8 | 2716 🛞 💬 💒        |
|--------------|----------|------------------|-----------------------|-------------------|-----|----------------|-------------------|
|              |          |                  |                       |                   |     |                | i Ag              |
|              |          |                  |                       |                   |     |                | A CONTRACTOR      |
|              |          | Plot             | <b>Filter</b>         |                   | ×   | ×              |                   |
|              |          | S Select Entity  | Preferred Method of   | Contact           | ~   |                | ASIA              |
|              | - hard   | Accounts         | Preferred Method of C | Contact           |     |                | and the server of |
|              | a, Ma    | 🕀 Add Legend     | 3 selected            |                   | ~   | Con T          | Mr.               |
|              |          |                  |                       |                   | ar  | Search         | 19.               |
|              |          |                  |                       |                   |     |                | Indian Ocean      |
| 3            |          |                  |                       |                   |     |                | •                 |

• By clicking on the **T** 'Filter' icon, a popup will open to select the attribute of Account entity to plot the records based on the attribute selection.

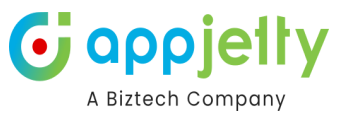

| $\bigotimes$ | Plot         | Plot External Data | Routes Templa | tes User Tracking    | POI             | 오 🗰 🌣 | Gillette, | WY 82716 🛞   | * <b>ي</b> ش |
|--------------|--------------|--------------------|---------------|----------------------|-----------------|-------|-----------|--------------|--------------|
|              | 2. 1         | 4                  | Арктически    | ✓ Filter detail save | d               |       | 11 C      | 2.2          | a.           |
| . dik        | Cist         |                    |               |                      |                 |       |           | Cist         |              |
| -AL          |              | Plot               |               |                      |                 |       | ×         |              |              |
| EURORE THE   |              | AS Select Entity   | all Acc       | Cluster              | Search Options: |       | >         |              | ASIA         |
| AFREA        | Indian Ocean | AUSTRALIA          |               |                      | South America   |       | Search    | Indian Ocean | €<br>•<br>•  |
| 0            |              |                    |               |                      |                 |       |           |              | -            |

- By using the custom filters, the DynamicsCRM users can plot records between the dates or plot records with the specific status as per configuration in the **Data Filter Attributes** option from Entity Mappings.
- Now, click on **Search** button to plot and view the records of the selected entity **on the map**.
- All the records of the 'Accounts' are plotted on the Map which is highlighted in the red pushpin  $\heartsuit$

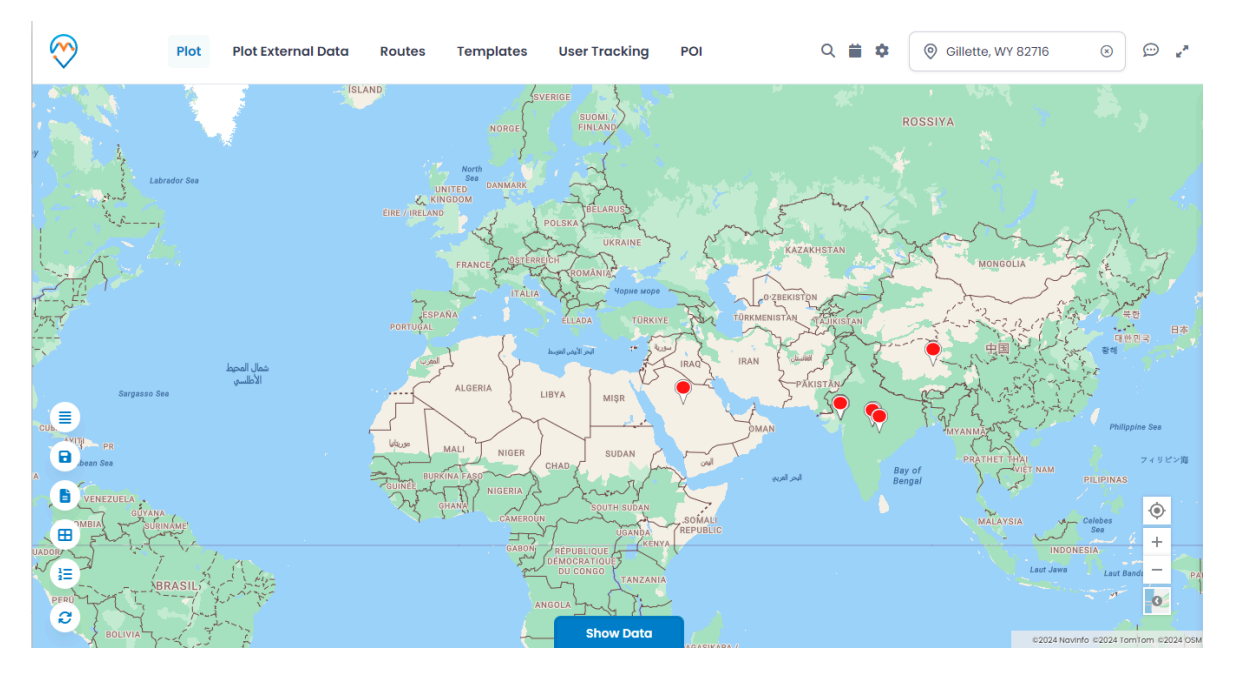

• In this way, you can plot the records by selecting the **Entity** and its attribute in the **View**. The records will be plotted as per the filtered attributed as you have selected the Filter option for the Entity.

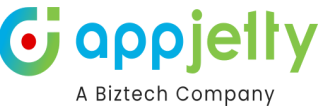

- The multiple entities selection option is also given to plot and view the **multiple records** on the map.
- To select another 'Entity', click on + Add Legend text caption. As you click on it, the "Select Entity" option will be added.

| Plot                                                                                  | ×               |
|---------------------------------------------------------------------------------------|-----------------|
| Select Entity       ○ Cluster         ♥ ~ Accounts ~       All Accounts ~       ▼ (※) | Search Options: |
|                                                                                       | Search          |

• Now, select another **Entity** and select its **View** then click on **Search** button. You can also filter the attributes of the selected entity to plot the records on the map.

| Plot                          |           | ×               |
|-------------------------------|-----------|-----------------|
| Select Entity                 | O Cluster | Search Options: |
| ♥ ✓ Accounts ✓ All Accounts ✓ | ▼ ⊗       | Select ~        |
| ♥ Contacts ∨ All Contacts ∨   | ▼ ⊗       |                 |
| + Add Legend                  |           |                 |
|                               |           | Search          |

- You can plot the records by selecting multiple entities, but you can select a maximum of **5 Entities** at a time.
- On selection of more than one entity, pins with different colors ? get plotted based on the records of entities. On map, Accounts are plotted in red pin ? and Leads are plotted in green pin ?.

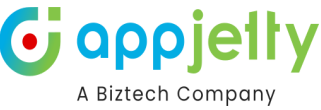

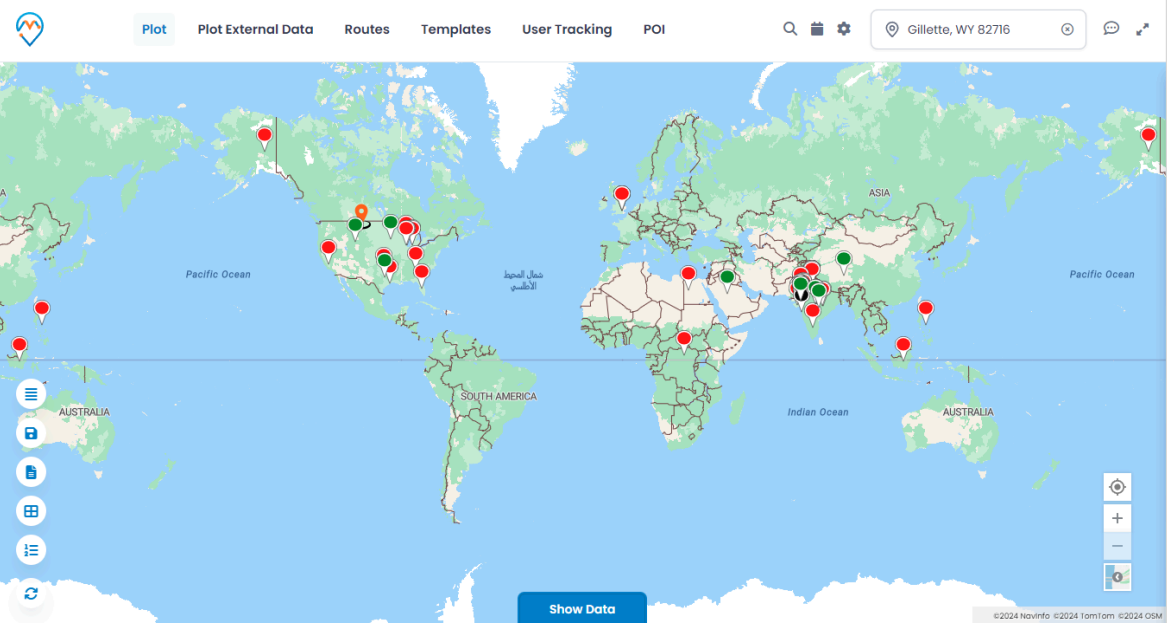

 If entities like Account, Contact or Lead are mapped under the 'Entity Mappings' configuration, only then you can select those entities and plot the records on the map.

The Sales Reps/Executive (DynamicsCRM Users) can also access the MappyField 3365 from the mobile/tab.

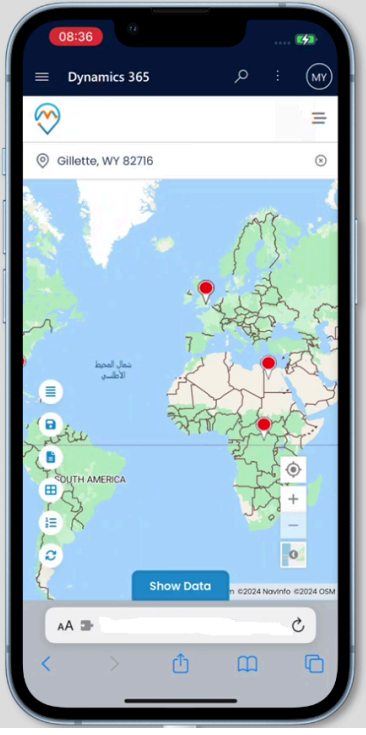

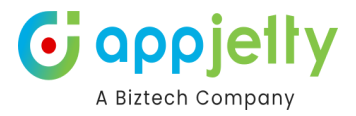

### **Pin selection for records**

- Every time when you add a new entity the pin will be added with a different color.
- Multiple pin **9** options are also available to differentiate multiple entity (legend) records, options will be listed by clicking on the existing pin.
- You can change the pin color and its shape by clicking on the pin  $\heartsuit$  of any entity. Select different pins for the multiple entities to differentiate the records on the map.

| Plot  |          |                      | ×               |
|-------|----------|----------------------|-----------------|
| Selec | t Entity | ⊖ Cluster            | Search Options: |
|       | Accounts | ✓ All Accounts ✓ ▼ ⊗ | Select ~        |
| •~    | Contacts | ✓ All Contacts ✓ ▼ ⊗ |                 |
|       | • •      |                      |                 |
| 9     | <b> </b> |                      |                 |
| Ψ.    | <b>V</b> |                      | Search          |
| +     | + + +    |                      |                 |
|       |          |                      |                 |

• You can also add your custom pushpin icon by clicking on the plus + icon. You need to select the SVG file.

|           | Plot                                                                                                    | Select Custom Pin                                                                                                    | ×              |        |   |        |
|-----------|----------------------------------------------------------------------------------------------------|----------------------------------------------------------------------------------------------------|----------------|--------|---|--------|
| Pacific C | Select Entity<br>Accounts<br>Contacts                                                                                                   | Note: The selected file should be SVG and height and wis<br>should be 30 px and 20 px respectively.<br>Download SVG Example | dth of the svg |        | ~ |        |
|           |                                                                                                    | Choose File                                                                                                    | Upload         |        |   |        |
|           | ♥         ♥         ♥         ♥           ♥         ♥         ♥         ♥         ♥           +         +         +         +         + | s                                                                                                    | ave Icon       | Search |   | STRALL |
|           |                                                                                                    | 4                                                                                                    |                |        |   |        |

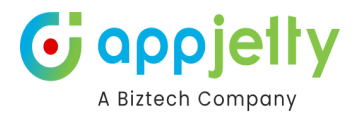

### **Cluster Map Records**

• For all the pins added on the map, there is an option available to cluster them.

| Plot          |   |              |   |       |       |                 | ×      |
|---------------|---|--------------|---|-------|-------|-----------------|--------|
| Select Entity |   |              |   | O Clu | uster | Search Options: |        |
| ♥ ✓ Accounts  | ~ | All Accounts | ~ |       | ⊗     | Select          | ~      |
| + Add Legend  |   |              |   |       |       |                 |        |
|               |   |              |   |       |       |                 | Search |

• By selecting the Cluster option, the pins will get clustered based on the proximity. It will make a group of nearby pins indicating the number of markers.

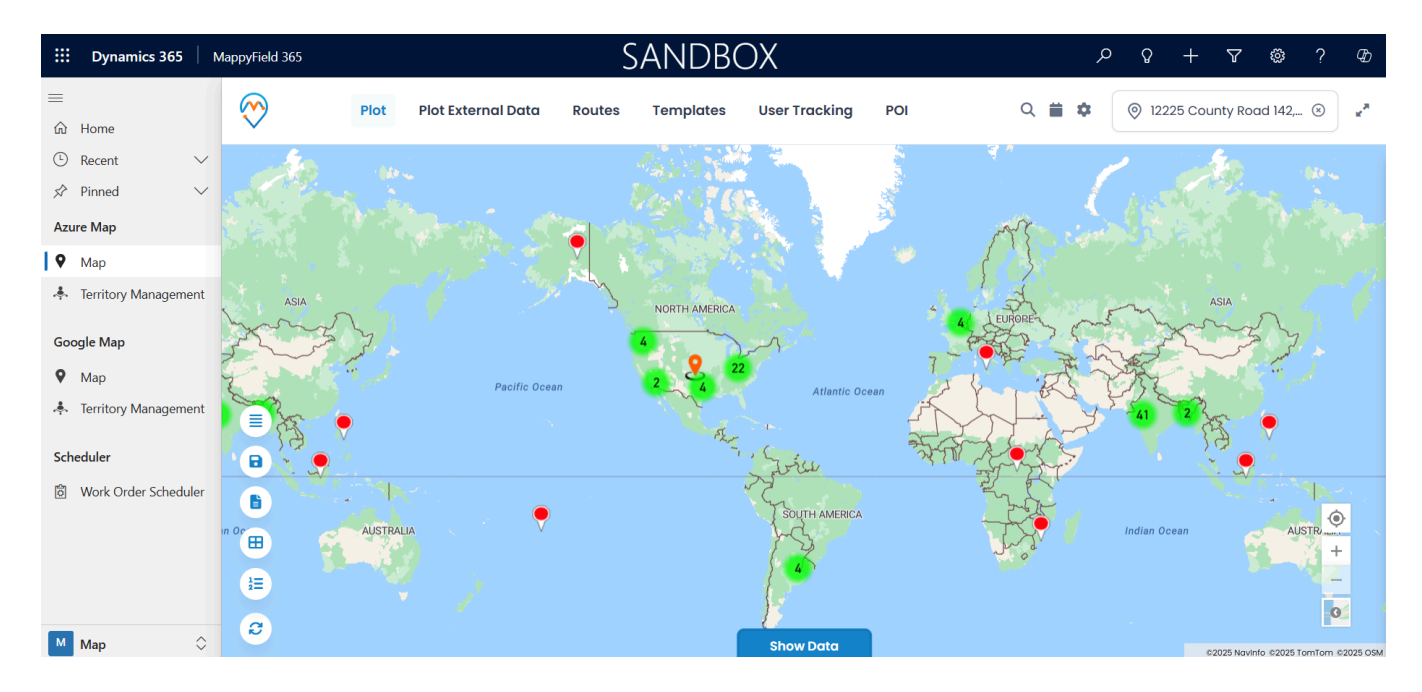

#### Note:

- On zooming in to the map, the number of pins in the cluster decreases and you get to see individual markers on map.
- Whereas, when zoomed out, it consolidates the markers into clusters again.

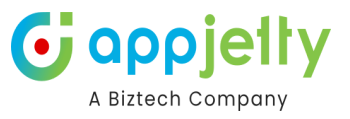

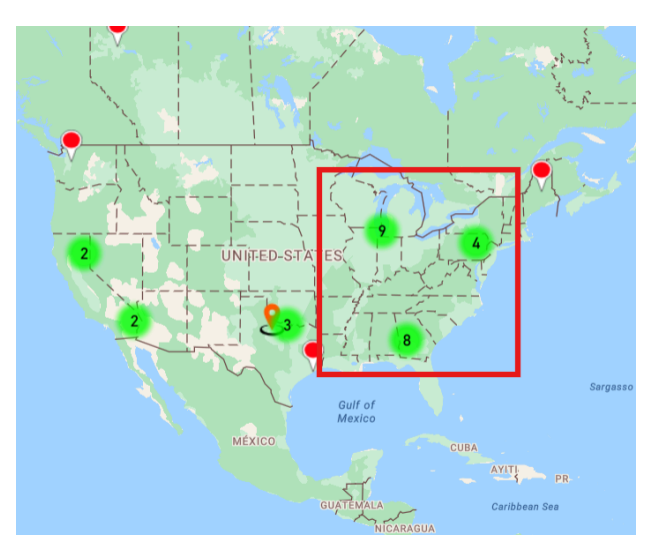

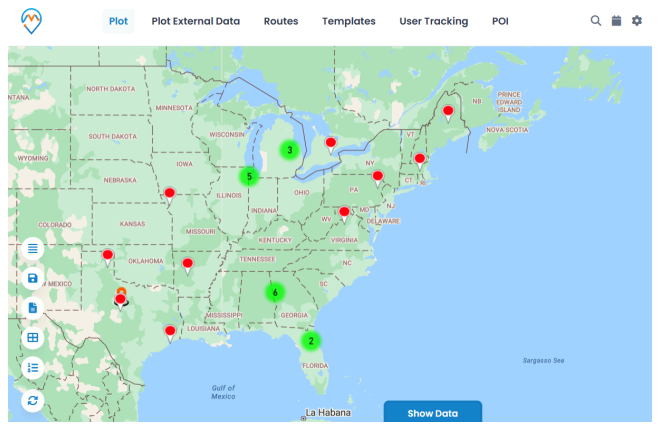

• On clicking any cluster (no. of groups), it will show all the pins in spider cluster form.

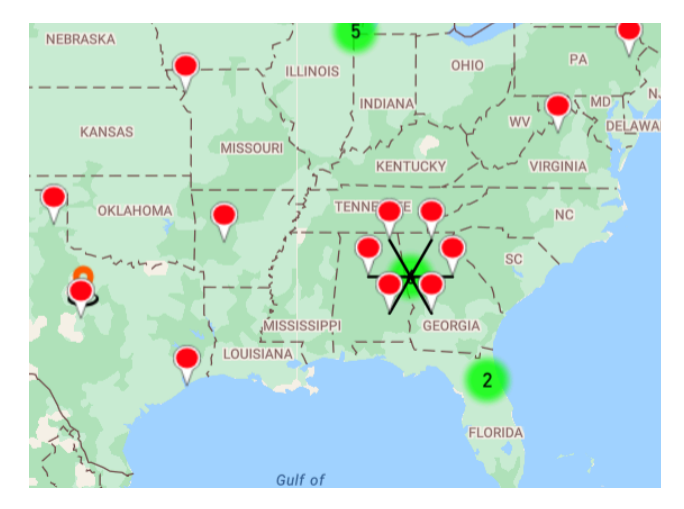

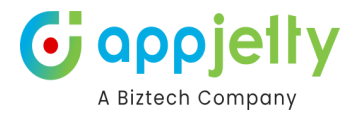

### **Plot External Data**

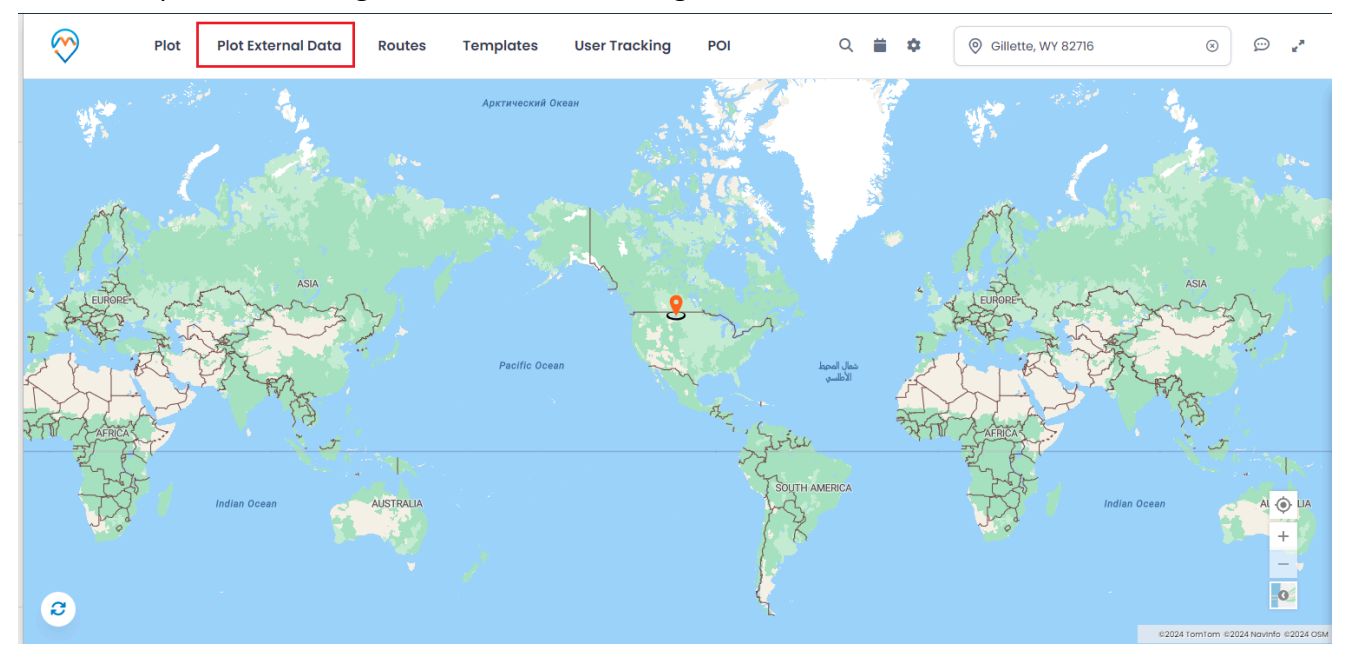

In order to plot data through external records, navigate to the Plot External Data section.

Here, you will be able to download a Sample CSV file.

| Plot External Data                                 | ×      |
|----------------------------------------------------|--------|
| Select File: (i)<br>Choose File<br>Sample CSV File | Upload |
|                                                    | Search |

Within this sample file, you can enter the details as per your requirements. Also, you need to make sure that the title of each column should remain unchanged.

|    | Α          | В        | С         | D          | E           | F         | G         | н     | 1 I I      | J         | К       | L         | М        | N        | 0        | Р      | Q |  |
|----|------------|----------|-----------|------------|-------------|-----------|-----------|-------|------------|-----------|---------|-----------|----------|----------|----------|--------|---|--|
| 1  | Record Na  | Latitude | Longitude | Street1    | Street2     | City      | PostalCod | State | Country    | Job type  | Company | Education | Email    | URL      | Phone Nu | Status |   |  |
| 2  | Darren Gr  | 39.87    | -117.22   | 3200 S. La | s Vegas Blv | Las Vegas | 89109     | NV    | USA        | Manager   | Biztech | MCA       | Test@gma | www.goo  | 7.57E+09 | TRUE   |   |  |
| 3  | Adam Smi   | 45.36    | -68.97    | 3309 Espe  | eranza Cros | Austin    | 78758     | ТХ    | USA        | Teach Lea | Biztech | MBA       | Test@gma | www.goo  | 9.43E+09 | FALSE  |   |  |
| 4  | Jack Carte | 44.18    | -84.5     | 3000 Bayp  | oort Dr     | Tampa     | 330607    | FL    | United Sta | Senior De | Test    | MCA       | Test@gma | www.goo  | 9.33E+09 | TRUE   |   |  |
| 5  | james san  | 32.65906 | -96.7638  | 3456 B So  | ι 1200 mair | Dallas    | 75073     | Texas | United Sta | Manager   | Test 12 | MBA       | james@gr | nail.com | 8.96E+09 | FALSE  |   |  |
| 6  |            |          |           |            |             |           |           |       |            |           |         |           |          |          |          |        |   |  |
| 7  |            |          |           |            |             |           |           |       |            |           |         |           |          |          |          |        |   |  |
| 8  |            |          |           |            |             |           |           |       |            |           |         |           |          |          |          |        |   |  |
| 9  |            |          |           |            |             |           |           |       |            |           |         |           |          |          |          |        |   |  |
| 10 |            |          |           |            |             |           |           |       |            |           |         |           |          |          |          |        |   |  |

File can be uploaded by clicking on the Choose File button.

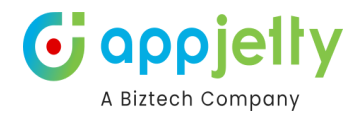

|                    | Search |
|--------------------|--------|
| Sample CSV File    |        |
| Sample (38).csv    | Upload |
|                    |        |
| Plot External Data | ×      |

Once the Upload button is clicked upon after uploading the file, a pop-up to select Attributes appears. Attributes to be displayed on Tooltip, Details, Datagrid and Filter are to be selected.

Click on Save once the attributes are selected and the data will be plotted on the map.

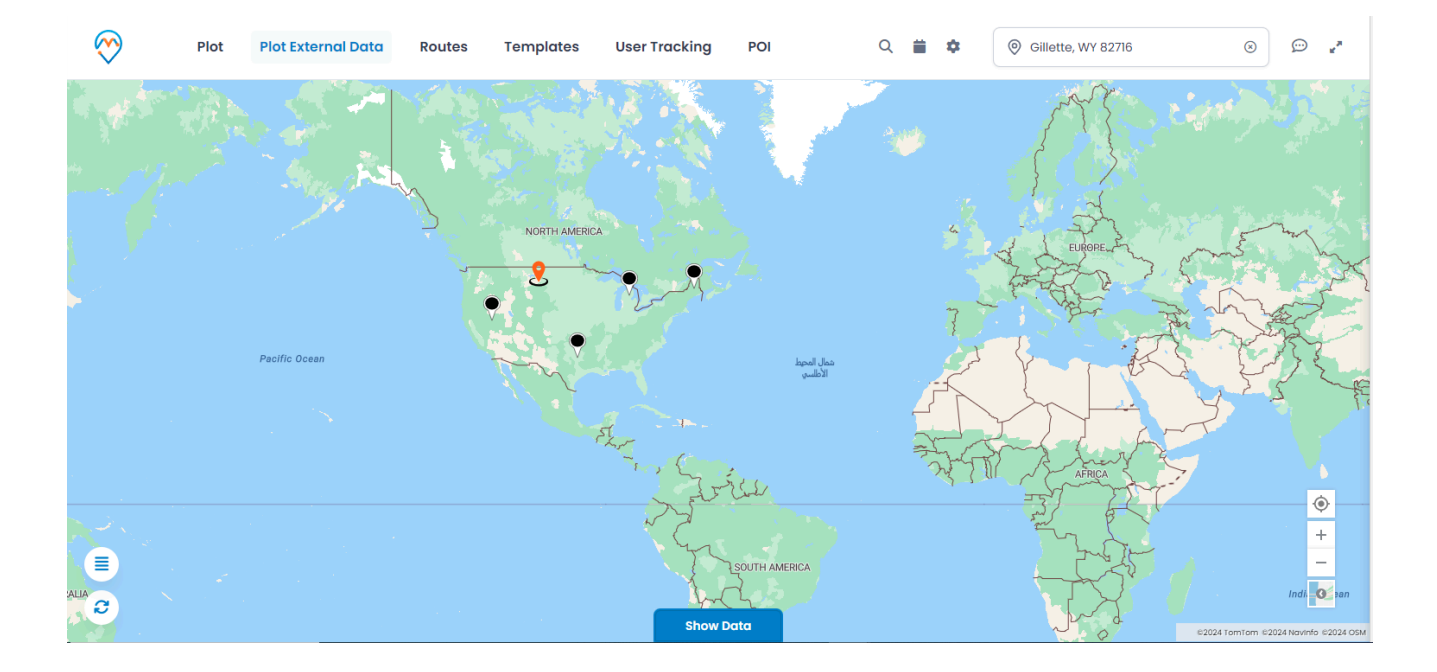

### **Import Data**

In the *Data Grid* there is a button on the left side through which you will be able to import the data onto your system.

Now, in order to do so, select the records among those that are displayed and then click on the import button.

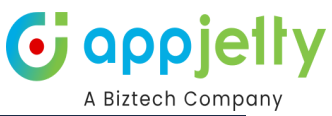

| $\bigotimes$ | Plo              | t Plot Ex             | ternal Data            | Routes      | Templates           | User Tracking         | POI                      | Q           |              | \$        | Gillette     | , WY 82716     | $\otimes$ | ».<br>۲          |
|--------------|------------------|-----------------------|------------------------|-------------|---------------------|-----------------------|--------------------------|-------------|--------------|-----------|--------------|----------------|-----------|------------------|
|              |                  |                       |                        |             |                     | Hide Do               | ata                      |             |              |           |              | St             |           |                  |
| 1            |                  |                       |                        |             |                     |                       |                          |             |              |           |              |                |           |                  |
| Sear         | ch:              |                       |                        |             |                     |                       |                          |             |              |           |              | Copy Excel     | PDF       | 🖶 Print          |
| ■ ↓          | Record<br>Name ↓ | Latitude $\downarrow$ | Longitude $\downarrow$ | address     |                     |                       | ↓ Street1                |             | $\downarrow$ | Street2 ↓ | City         | ↓ PostalCode ↓ | State ↓   | Country ↓        |
|              | Darren Grover    | 39.87                 | -117.22                | 3200 S. Las | Vegas BlvdLas Veg   | as89109NVUSA          | 3200 S. Las V            | ′egas Blvd  |              |           | Las<br>Vegas | 89109          | NV        | USA              |
|              | Adam Smith       | 45.36                 | -68.97                 | 3309 Espero | anza Crossing Suite | e 104Austin78758TXUSA | 3309 Espera<br>Suite 104 | nza Crossin | g            |           | Austin       | 78758          | ТХ        | USA              |
|              | Jack Carter      | 44.18                 | -84.5                  | 3000 Baypo  | ort DrTampa330603   | 7FLUnited States      | 3000 Baypor              | rt Dr       |              |           | Tampa        | 330607         | FL        | United<br>States |

A pop-up will be displayed where you need to select the entity and accordingly the table below will be updated. The data in the table can be configured as per your requirements.

| $\bigotimes$ | ) ı            | Plot | Plot Extern | Select Entity             |      |   |               |             | × | 2716         |         |           |
|--------------|----------------|------|-------------|---------------------------|------|---|---------------|-------------|---|--------------|---------|-----------|
|              |                |      |             | Select Entity:<br>Account | ~    |   |               |             |   |              |         |           |
| ŝ            |                |      |             | CSV Field's               | None | ~ | Format Vone V | CRM Field's |   |              |         |           |
| L.           |                |      |             | Record Name               | None | ~ | None v        | None 🗸      |   |              |         |           |
| Sear         |                |      |             | Latitude                  | None | ~ | None v        | None        |   | Excel        | PDF     | 🖶 Print   |
|              | Record<br>Name | ↓ La | titude↓ Lo  | Longitude                 | None | ~ | None v        | None 🗸      |   | PostalCode ↓ | State 🗸 | Country 🗸 |
|              |                |      |             | address                   | None | ~ | None v        | None 🗸      |   | 39109        | NV      |           |
|              |                |      |             | Street1                   | None | ~ | None v        | None 🗸      |   | 18758        | тх      |           |
|              | Jack Carter    | 44   |             |                           |      |   |               | Save        |   | 30607        |         |           |

Once the data is imported, a success message will be displayed stating such.

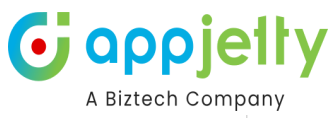

| $\overline{\mathbb{C}}$ | Plot                      | t Plot Ex | ternal Data | Routes Templates                                                                    | User Tracking                       | POI Q                                                 | <b>*</b>     | Gillette, V               | VY 82716                 | ۲                 | <i>₽</i>                                    |
|-------------------------|---------------------------|-----------|-------------|-------------------------------------------------------------------------------------|-------------------------------------|-------------------------------------------------------|--------------|---------------------------|--------------------------|-------------------|---------------------------------------------|
|                         |                           |           |             |                                                                                     | ✓ Data Import S                     | successfully                                          |              |                           | S                        |                   |                                             |
| <b>~</b>                | Darren Grover             | 39.87     | -117.22     | 3200 S. Las Vegas BlvdLas Ve                                                        | egas89109NVUSA                      | 3200 S. Las Vegas Blvd                                |              | Las<br>Vegas              | 89109                    | NV                | USA                                         |
|                         | Adam Smith                | 45.36     | -68.97      | 3309 Esperanza Crossina Su                                                          | ·                                   | 3309 Esperanza Crossina                               |              |                           |                          |                   |                                             |
|                         |                           | 10.00     | -00.37      | oooo caperanza oroaanig ou                                                          | lite 104Austin/8/581XUSA            | Suite 104                                             |              | Austin                    | 78758                    | TX                | USA                                         |
| )                       | Jack Carter               | 44.18     | -84.5       | 3000 Bayport DrTampa3306                                                            | io7FLUnited States                  | Suite 104<br>3000 Bayport Dr                          |              | Austin<br>Tampa           | 78758<br>330607          | TX<br>FL          | USA<br>United<br>States                     |
| כ                       | Jack Carter<br>james sans | 44.18     | -84.5       | 3000 Bayport DrTampa3306<br>3456 B Southampton Rdl200<br>mainDallas75073TexasUnited | i07FLUnited States<br>)<br>d States | Suite 104<br>3000 Bayport Dr<br>3456 B Southampton Rd | 1200<br>main | Austin<br>Tampa<br>Dallas | 78758<br>330607<br>75073 | TX<br>FL<br>Texas | USA<br>United<br>States<br>United<br>States |

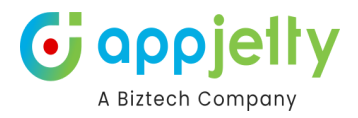

### Map view Quick options

- You will find some quick actions from the header menu of the activity map. The Quick actions are:
- Calendar View
- MappyField365 Configuration

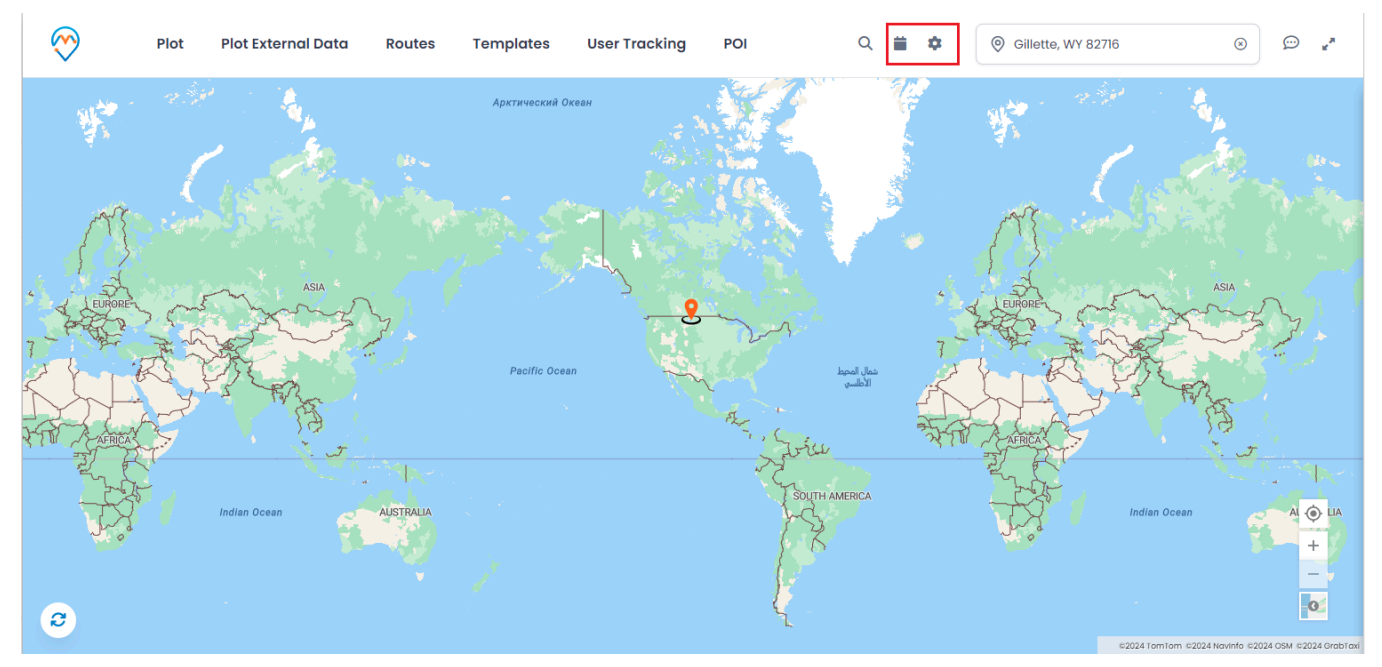

• It will be easy to perform some action from the map itself, you will not require to navigate the individual options. Quick actions for Territory Management are explained in the individual topics.

#### **Full Screen**

• From the right side on the MappyField365 header, there is an option for 2 Full Screen View.

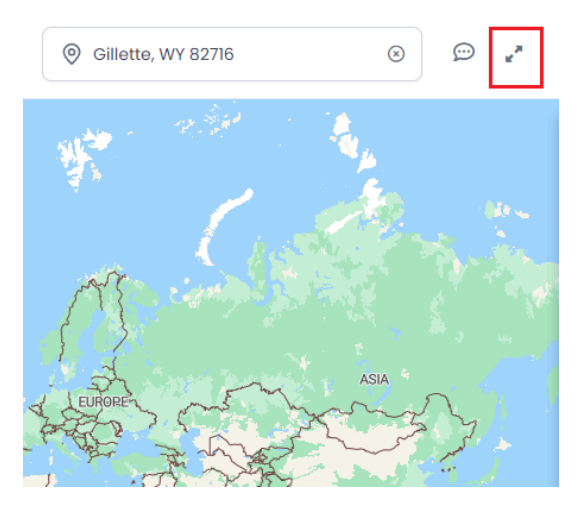

• You can enter the Full screen view **through** this option.

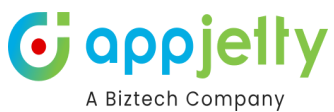

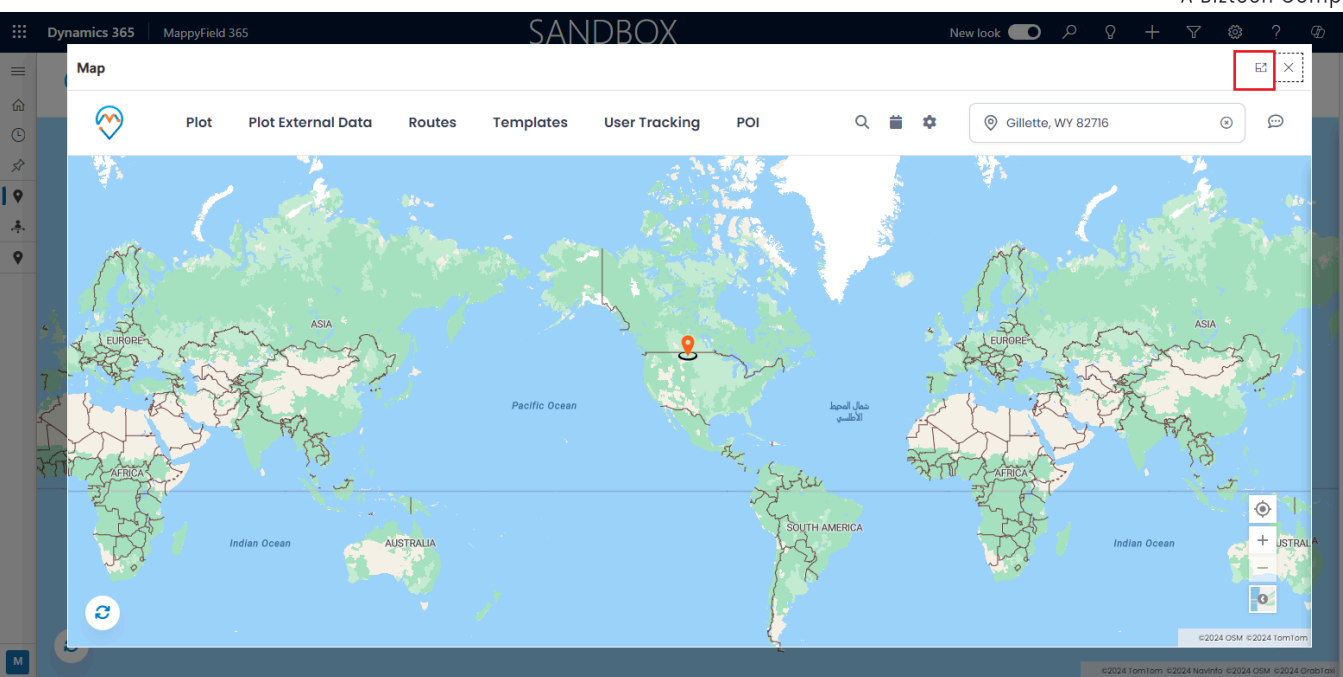

• By clicking on the 'Full screen' icon, the map view will open in the Full screen view.

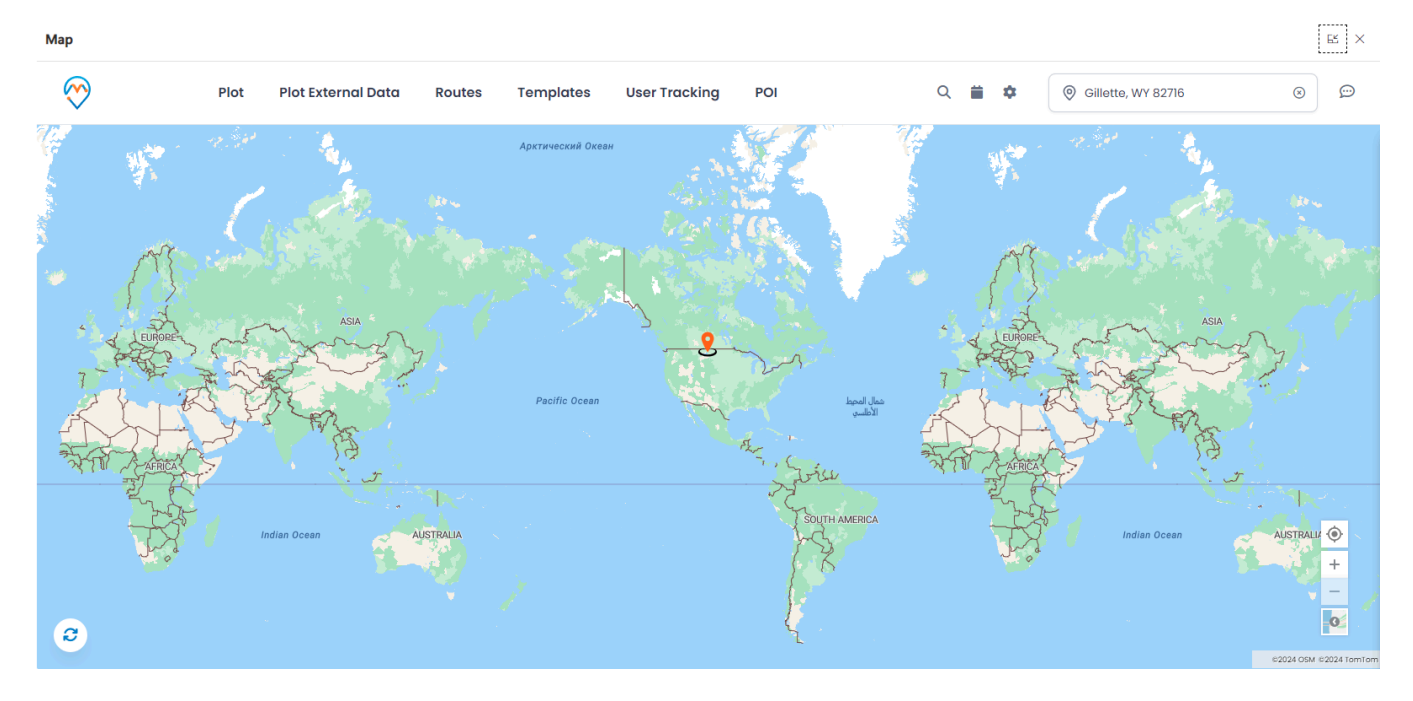

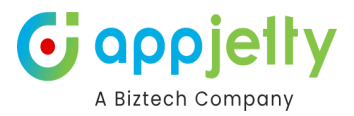

#### **Multiple Map Views**

• We provide multiple map views like Road Map, Grey Scale, night map and Terra map for the better understanding.

#### **Road Map**

• From the Map, the street side view option is provided to check the street view of the location.

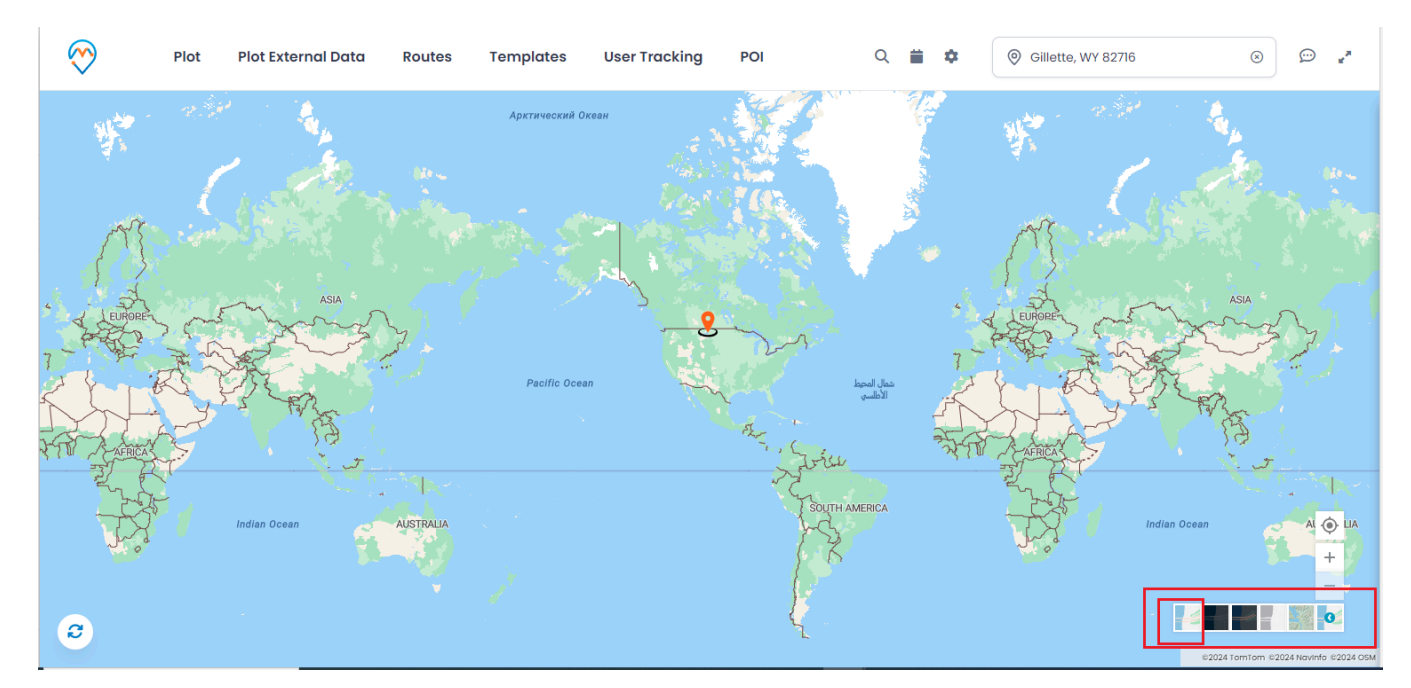

#### GreyScale(Dark) Map

• The GreyScale(Dark) view option on the map displays the map in grayscale(Dark).

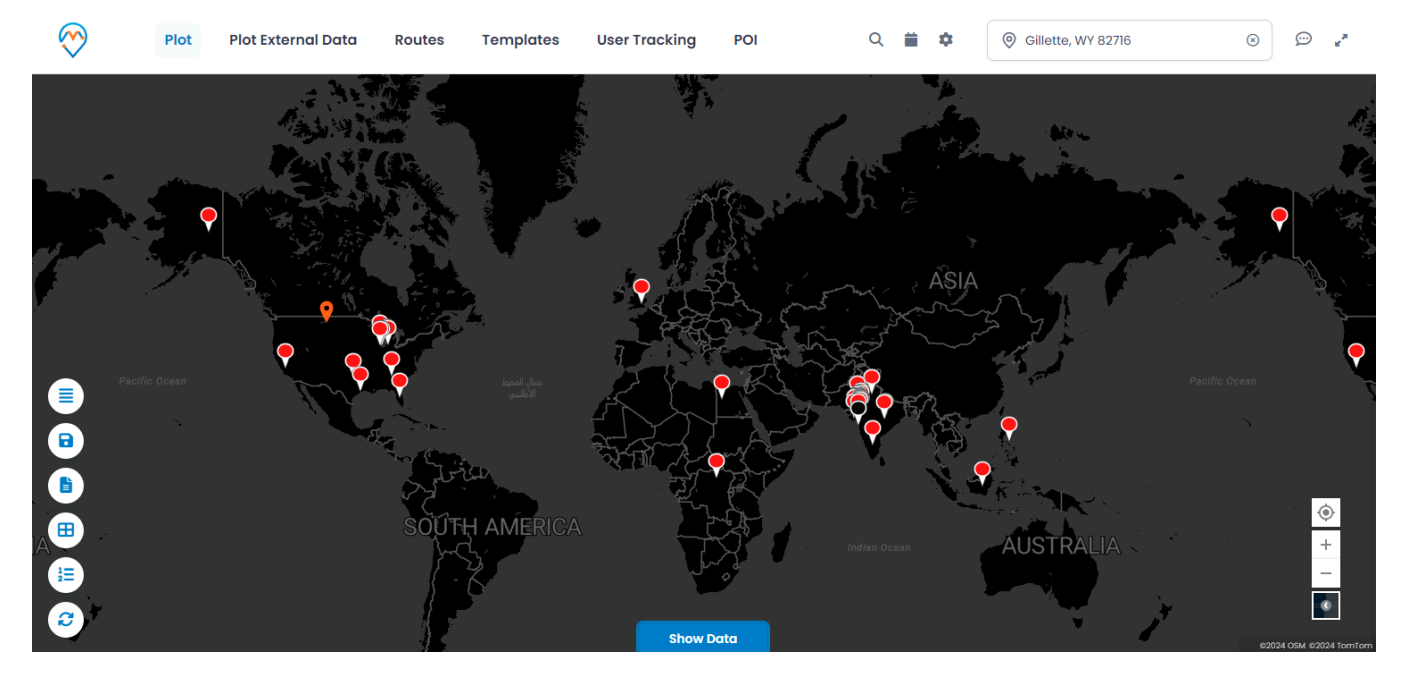

#### Night Map

• The Night view option on the map displays the map in Night.

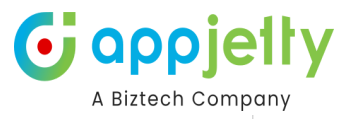

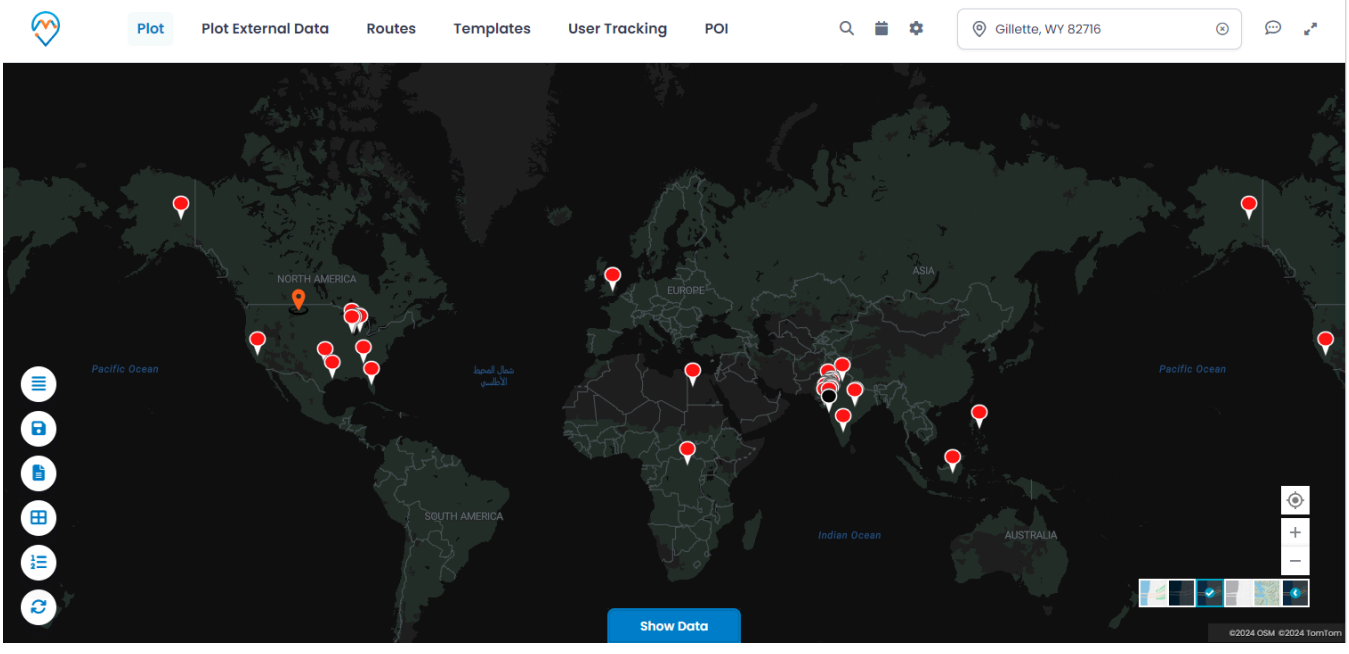

### GreyScale(light)

• The GreyScale(light) view option on the map displays the map in grayscale(light).

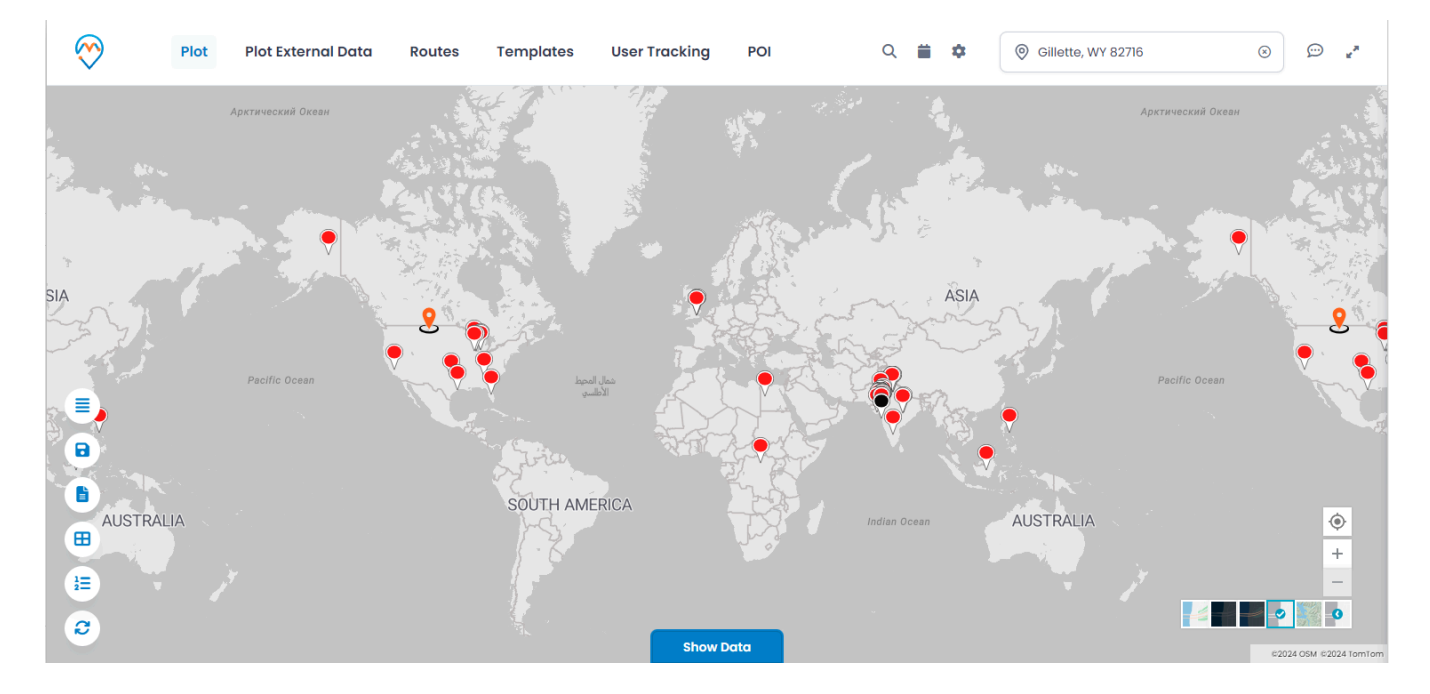

#### Terra Map

• The Terra view option on the map displays the map in Terra.

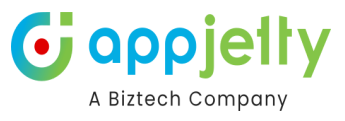

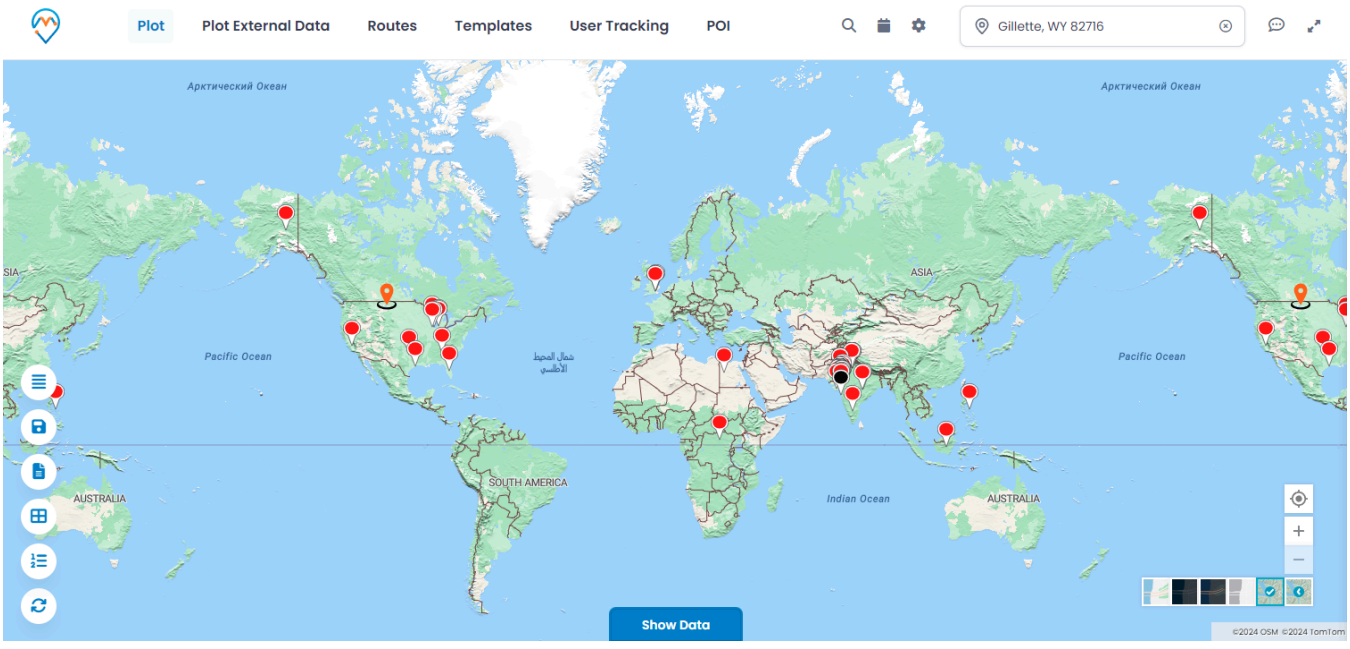

### **Advance Options**

• From the left side of the MappyField map view, there are **Advance** options given related to check, manage and configure the records on the map: **Layer Card, Save Template, Marketing List, Category Search, Summary Card** and **Refresh.** 

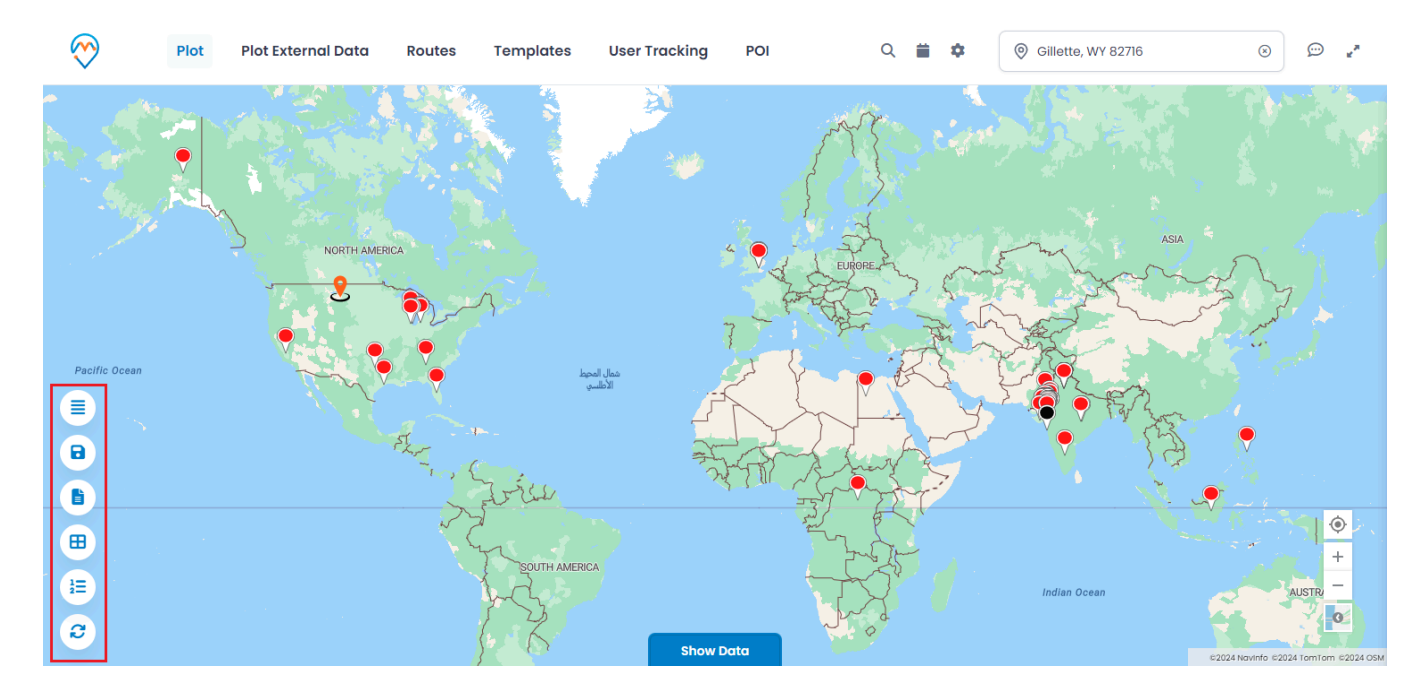

### **Layer Card**

- With every plotting record on the map, it would show each plotting as Layer menu.
- Layer Card (Layer Menu) displays all plotted records of the entities in one place.

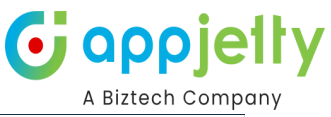

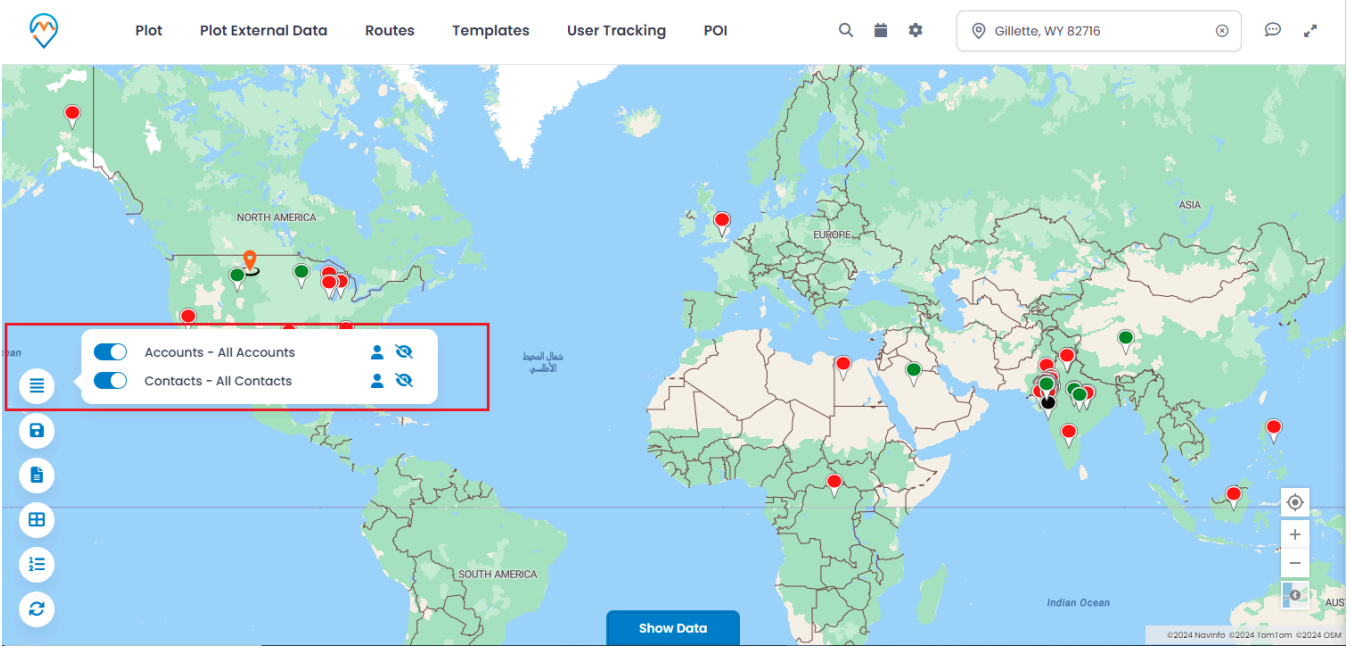

- From the 'Layer Card', you can **hide/show** the records on the map and **visible/invisible** the 'labels' of the pushpins.
- When the records are plotted for more than one entity on the map, you can **hide** any **entity** for a while to check and manage plotted records of other entities without removing the entity.
- Here the 'All Accounts' are hidden from the map. So, you cannot see the pushpins ♥ of the All Accounts entity on the map.

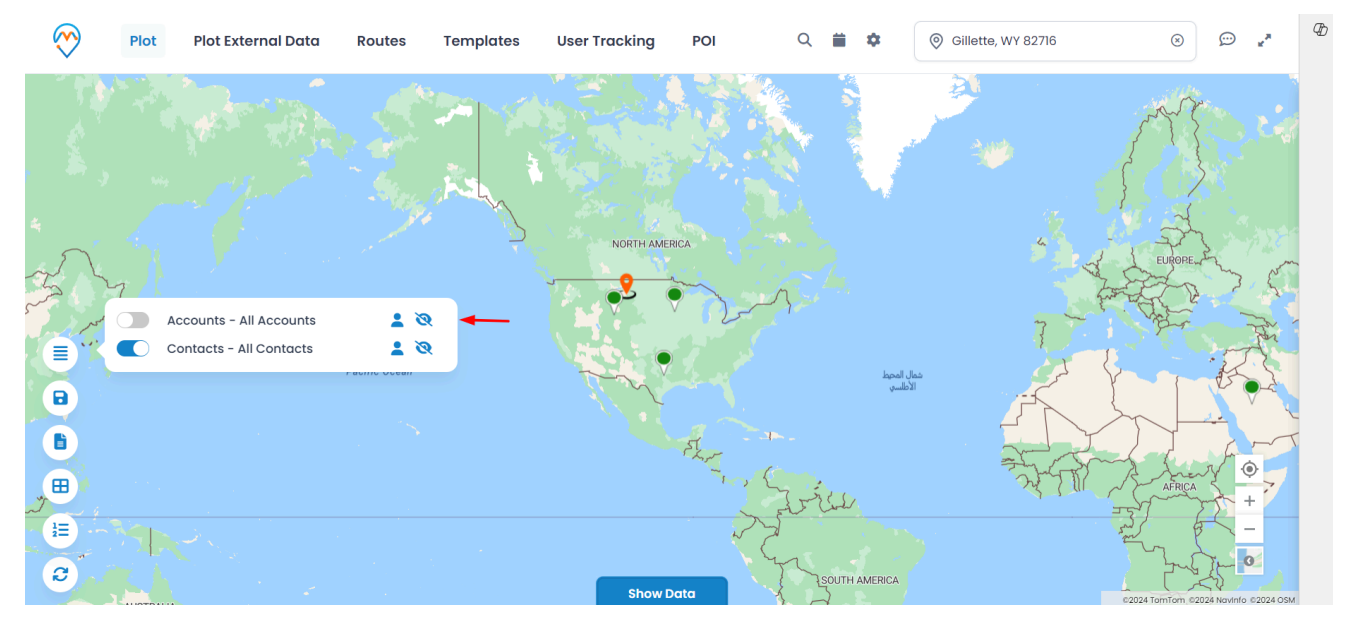

• By clicking on the Invisible icon 🥙 of any entity, the icon will turn in to visible 👁 and you can view the **labels** of the **records**.

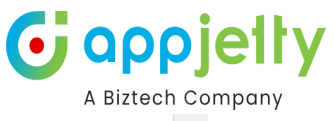

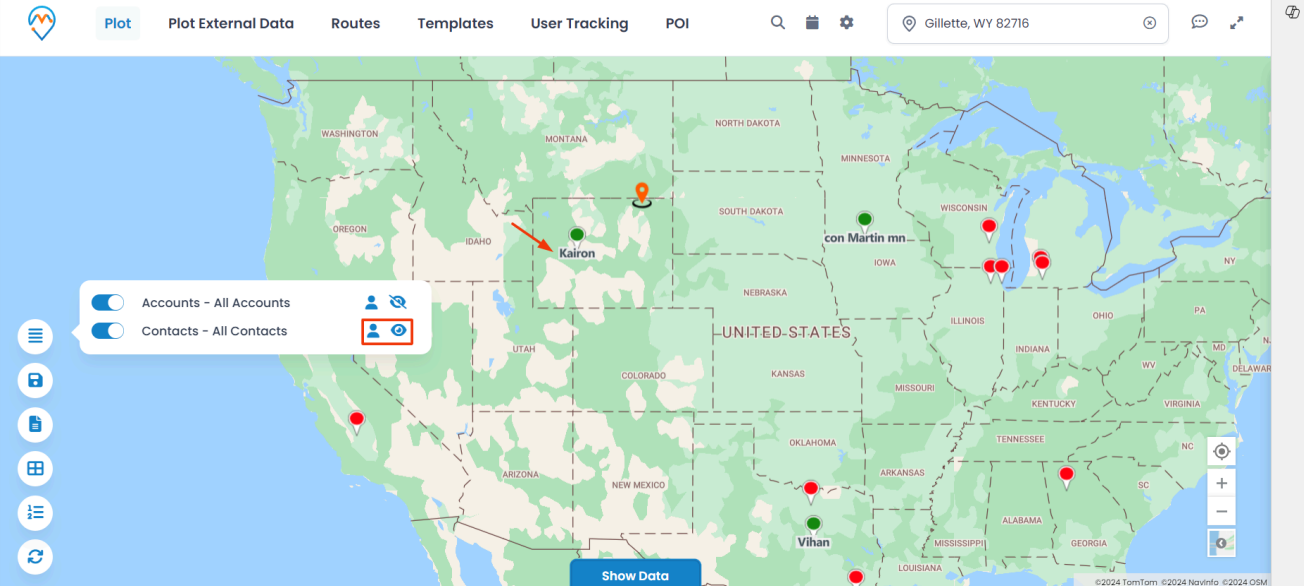

• By making the 'visible' icon of the **Contacts**, the label (name) of the accounts will be visible on the map.

### Save Template

- All the plotting data made along with zoom level configurations can be saved as a **Template**.
- By clicking on **Save Template** icon, a dialog box opens to give a name to the template. Moreover, you can select the box **Is Public** to make the template public. To save the existing template, click on the **Update** button.

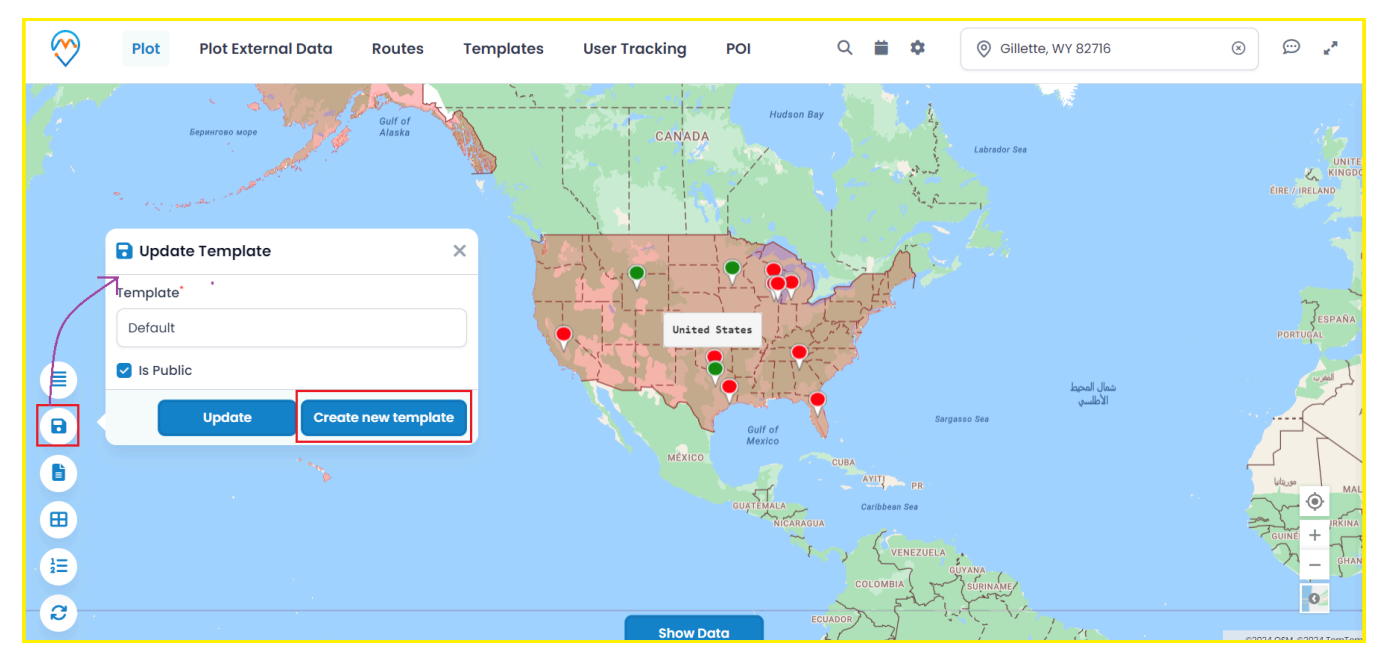

- After inserting the Template name, click on **Create new template** button to save the template for future reference.
- You can check the saved templates from the **Templates** tab from the header.

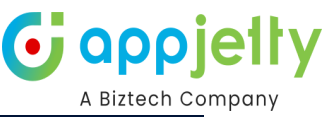

| Dynamic      | s 365 AappyField 365                                   | SA                           | NDBOX             |                | New look 🔵 🔎   | ) Q -                                   | + 7 🕸     | ? @              | y MY    |
|--------------|--------------------------------------------------------|------------------------------|-------------------|----------------|----------------|-----------------------------------------|-----------|------------------|---------|
| $\bigotimes$ | Plot Plot External D                                   | ata Routes Templates         | User Tracking POI | Q 🗰 🌣          | Gillette, WY 8 | 2716                                    | $\otimes$ | <b>ب</b> ي 💬     | Ð       |
| - X9         |                                                        |                              |                   | And            | { } } }        |                                         |           | an Frank         |         |
|              | A Carlor And                                           | Templates                    |                   |                | ×              |                                         |           |                  | *       |
|              | and the second second                                  | Map Templates                | Ŷ                 | Action         |                | AT THE                                  | -Story    | KR R             | 5       |
|              |                                                        | Ab2                          |                   | ◎ 🛍 +          | ß              | 3 22                                    |           | FTL.             |         |
|              |                                                        | Default                      |                   | ◎ 🛍 +          |                | For                                     | - And     | E.               |         |
|              | Pacific Ocean                                          | Dr                           |                   | © 前 +          |                | 5                                       |           | Logo             | 5       |
|              | $   _{\mathcal{T}} = \sum_{i=1}^{n}    _{\mathcal{T}}$ | draw_Virti                   |                   | © 前 +          |                | ~~~~~~~~~~~~~~~~~~~~~~~~~~~~~~~~~~~~~~~ |           | ، ۲۶۶۶ کې<br>۱   | and and |
|              |                                                        | Today View                   |                   | ◎ 🛍 🕂 ←        |                | Z                                       | V         |                  | >       |
|              |                                                        | Showing 1 to 5 of 15 entries |                   | ← Previous 1 2 | 3 Next →       | 7                                       |           | ۲                |         |
| 1            |                                                        |                              | ISOUTH AMERICA    |                | - FSF          |                                         | Indian    | +<br>-<br>Ocear  |         |
| C            |                                                        |                              | Show Data         |                | Jung           |                                         | 6202      | 4.05M @2024 TomT | om      |

- To make a default template, click on the + icon, it will be set as default template and when you (or any CRM users) will navigate to the activity map (Map), it will load with the default template records.
- By clicking on the view 📀 icon, you can view the records of that template on the map. You can also delete any unwanted template by clicking on the delete 🛍 icon.

### **Marketing List**

- Marketing **lists** contain the members like Account, Contact or Lead records. You can add the MappyField 365 data in any marketing list to market the specific segments more effectively.
- By clicking on 'Marketing List' icon under the "Select Entity" option, you will get the Add to Marketing List popup window.

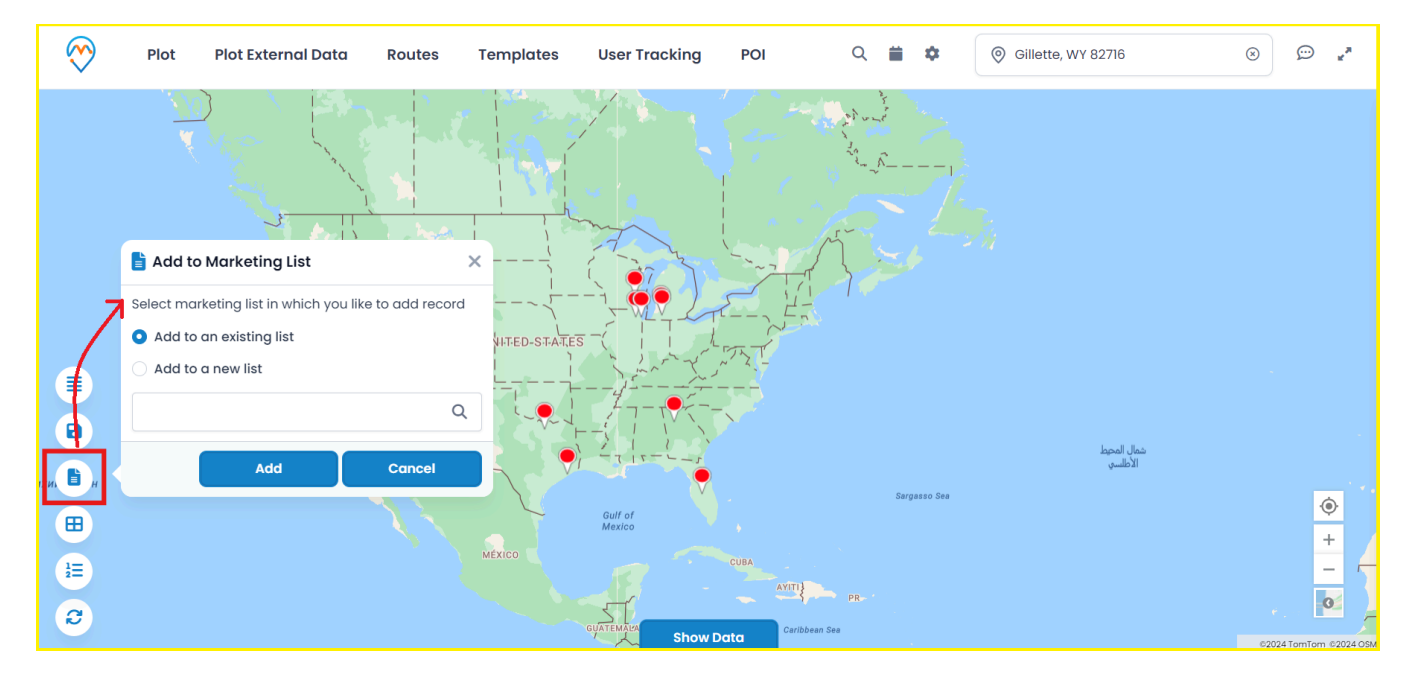

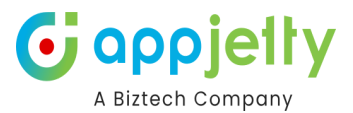

 You can get the "Marketing List" by clicking on Search icon Q if it has already been created in Marketing -> Marketing List or you can add to a new list by selecting the "Add to a new list".

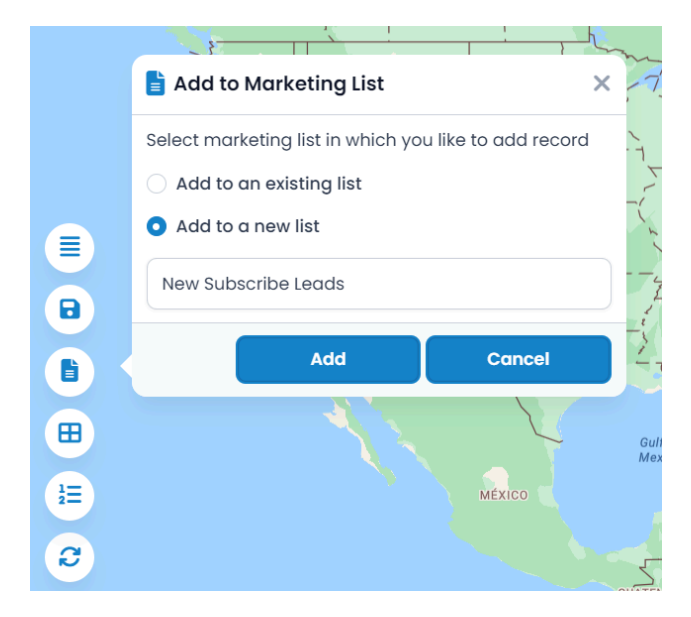

**<u>Note</u>**: At a time only the single entity records can be assigned to the Marketing List.

### **Category Search**

- You can perform Category Search on single as well as multiple entities.
- Performing this search will list out all attributes of the selected entity. These attributes visible in the category listing dropdown can be managed under the **Entity Configurations** section. Next, you need to select **attributes** based on which record should be plotted. Here, it would show a dialog box for attribute selection for each entity.

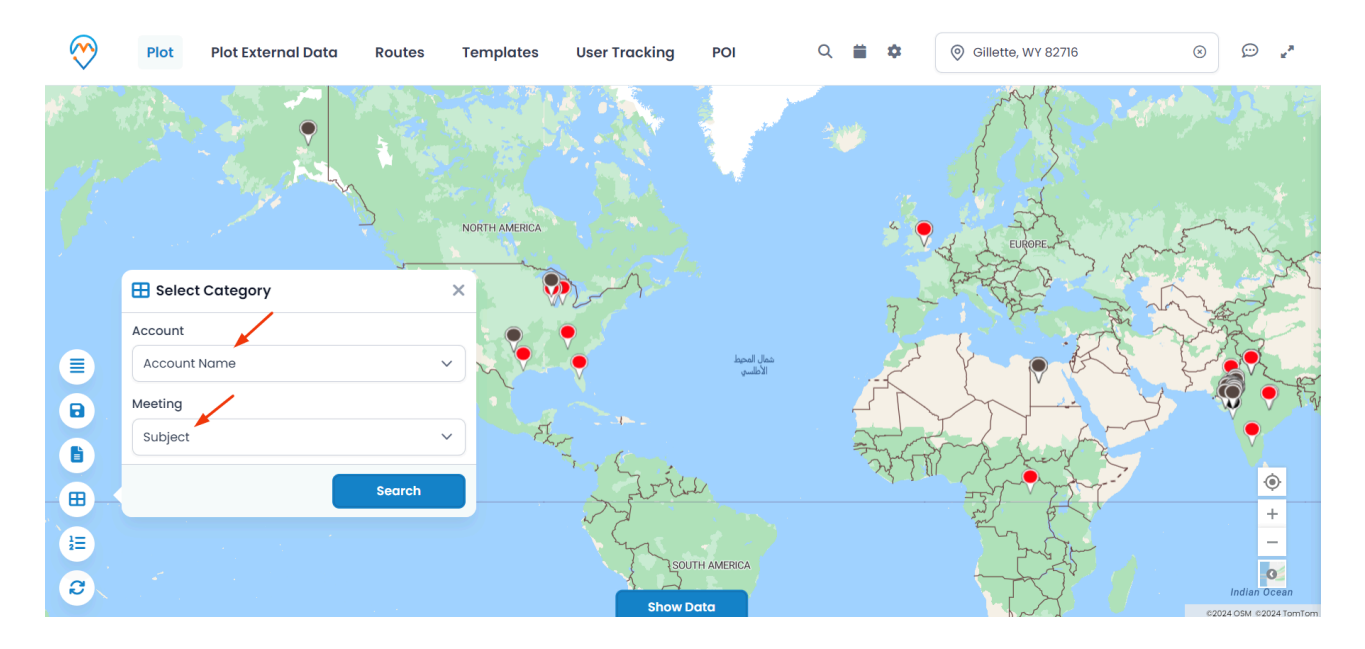

• By clicking on the 'Search' button, the data will plot pins as per the selection of attributes. You will get the list of selected categories entity-wise on the right side of the map (Infobox).

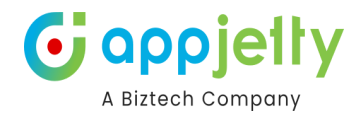

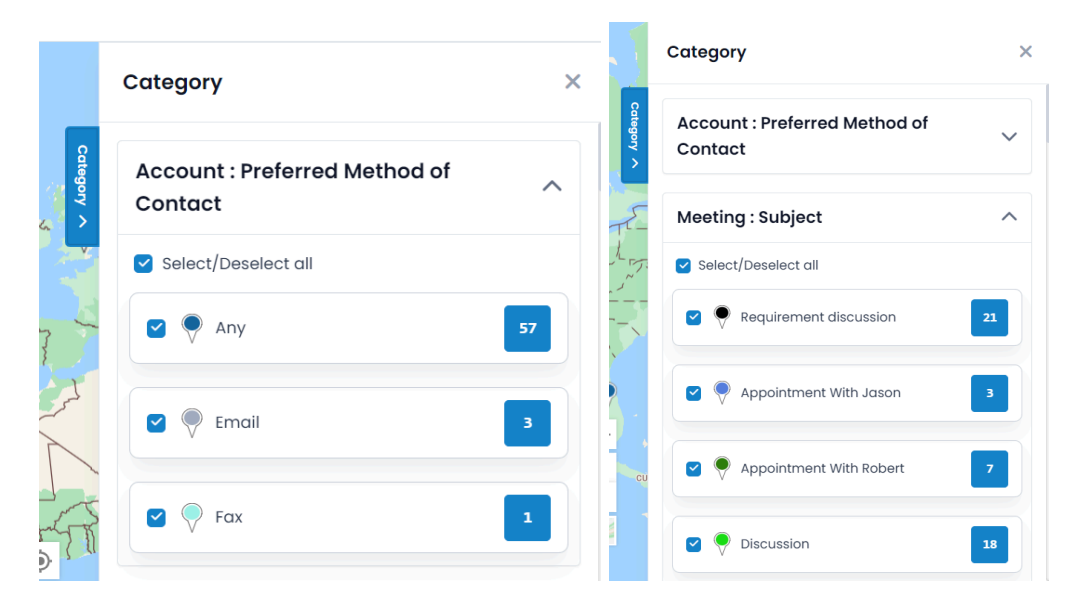

• You will see the categorized records with the number of records.

### **Summary Card**

• Clicking on **'Open Summary Card'** icon, you can view the total number of records and other entity related details plotted on map as configured from the back end.

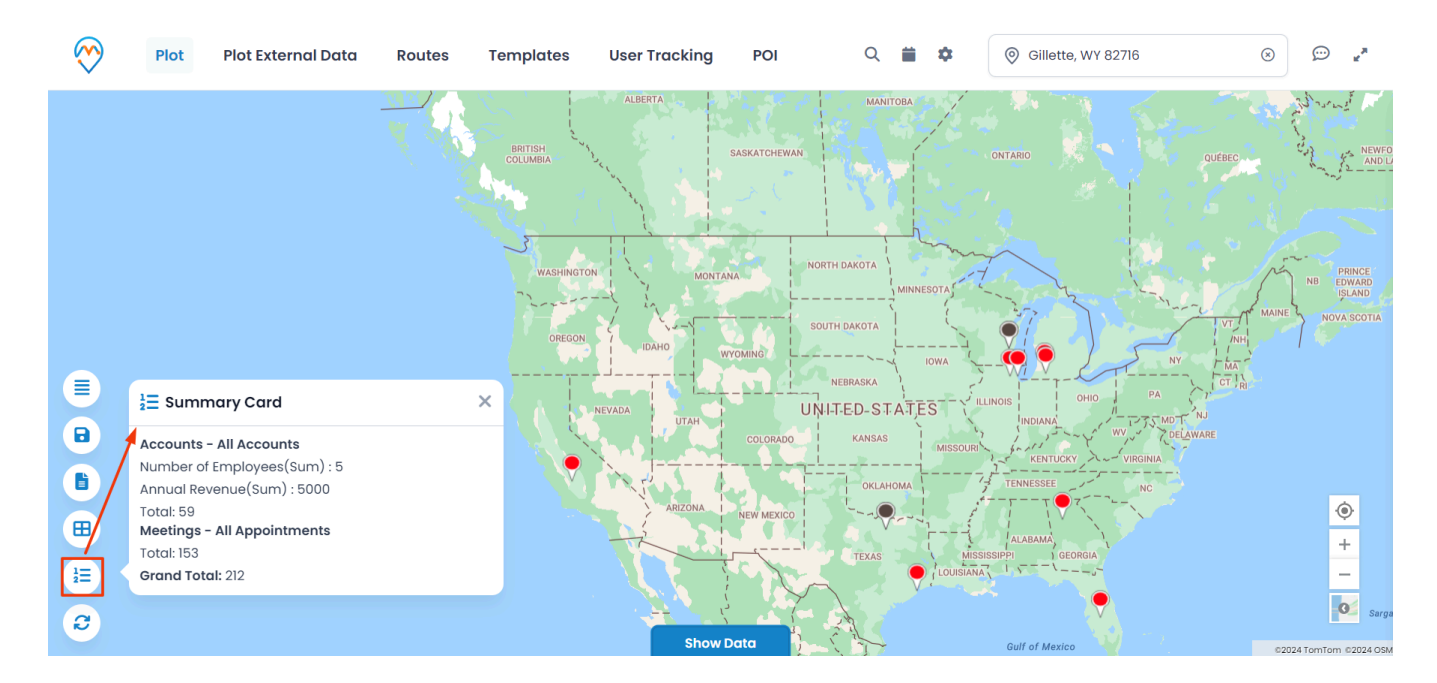

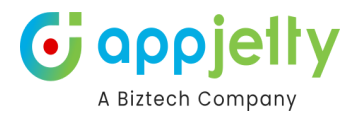

### Refresh

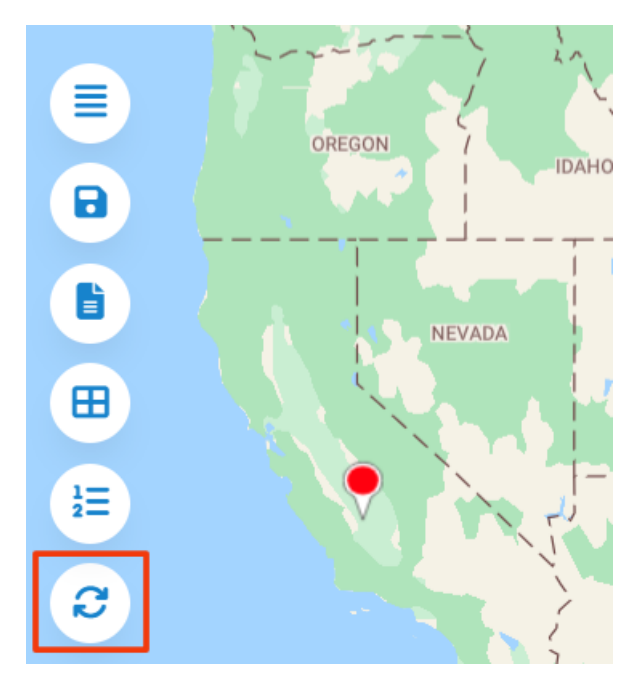

By clicking on the Refresh icon, the MappyField map and plotted records will refresh and load again.

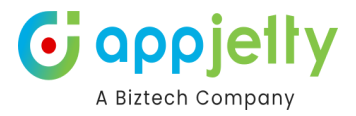

### **Search Options**

- You can plot the records of particular **entities** based on different **Search Options**.
- You can search and plot the records based on **five** Search Options:

| <ul><li>Region</li><li>Proximity</li></ul> | <ul><li>Drawing</li><li>By User/Teams</li></ul>                                                                                                    | []                                     | 2 Territory                                     |
|--------------------------------------------|----------------------------------------------------------------------------------------------------|----------------------------------------|-------------------------------------------------|
| Plot Plot External D                       | ata Routes Templates User Tracking POI                                                                                                    | Q 🚔 🏟 🎯 Gillette, WY 82716             | ** 💬 "*                                         |
|                                            | Plat                                                                                                    |                                        | No Provention                                   |
|                                            | Select Entity Cluster Search                                                                                                    | ch Options:                            | NB PRINC<br>EDWAF<br>ISLAN<br>VT MAINE NOVA SCC |
|                                            | Image: Accounts       Image: All Accounts       Image: All Accounts | ect NY<br>gion awing                   |                                                 |
| CALLE CALLE                                | Tern<br>Pro:<br>By l                                                                                                    | ritory ximity<br>Users                 | ure                                             |
|                                            | ARIZONA NEW MEXICO                                                                                                    | AS SC<br>ALABAMA<br>MISSISSIPP GEORGIA | •<br>+<br>-                                     |
| 3                                          | Lou                                                                                                    |                                        | ©2024 TomTom ©2024 Navinfo ©2024 OSM            |

### **By Region**

- By region option lets you plot records on the map based on the region of your choice.
- The various regions that you can select one from are **City**, **State**, **Country**, and **Postal Code**.

| $\bigotimes$ | Plot | Plot External Do | ata Routes    | Templates   | User Tracking | g POI   | Q 🛱             | ۵ | Gillette, WY | 82716    | $\otimes$ |
|--------------|------|------------------|---------------|-------------|---------------|---------|-----------------|---|--------------|----------|-----------|
|              |      | 4.5 1            |               |             |               |         |                 |   |              | 7.1      |           |
|              |      | WASHINGTOP       | Plot          |             |               |         |                 |   | ×            |          | pin       |
|              |      |                  | Select Entity |             |               | Cluster | Search Options: |   |              | 1        | VT MAINE  |
|              |      | OREGON           | ✓ Accounts    |             | ccounts v     | ▼ ⊗     | Region          |   | ~            |          |           |
|              |      |                  | ♥ ✓ Contacts  | ✓ All C     | ontacts 🗸     | ▼ ⊗     | Region:         |   |              | NY       |           |
|              |      |                  | + Add Legend  |             |               |         | Select          |   | ~            | $\int r$ |           |
|              |      |                  | 0             |             |               |         | Select          |   |              |          |           |
|              |      |                  |               |             |               |         | City            |   |              |          |           |
|              |      | CALIF            |               |             |               |         | State           |   |              |          |           |
|              |      |                  |               |             |               |         | Country         |   |              |          |           |
|              |      |                  | ARIZO         | IA NEW MEXI | c0            |         | Postal code     | 1 |              |          |           |

• If you select the State, you need to insert the 'State' name for that you need to check the records on the map.

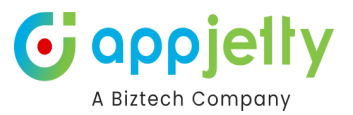

| Search Options: |   |
|-----------------|---|
| Region          | ~ |
| Region:         |   |
| State           | ~ |
| State:*         |   |
| Texas           |   |

User can also plot multiple regions in map by adding comma (,) separated values. For example: Texas, Tennessee.

• Now, by clicking on the **Search** button, only the inserted states get highlighted on map along with the records that come under that states.

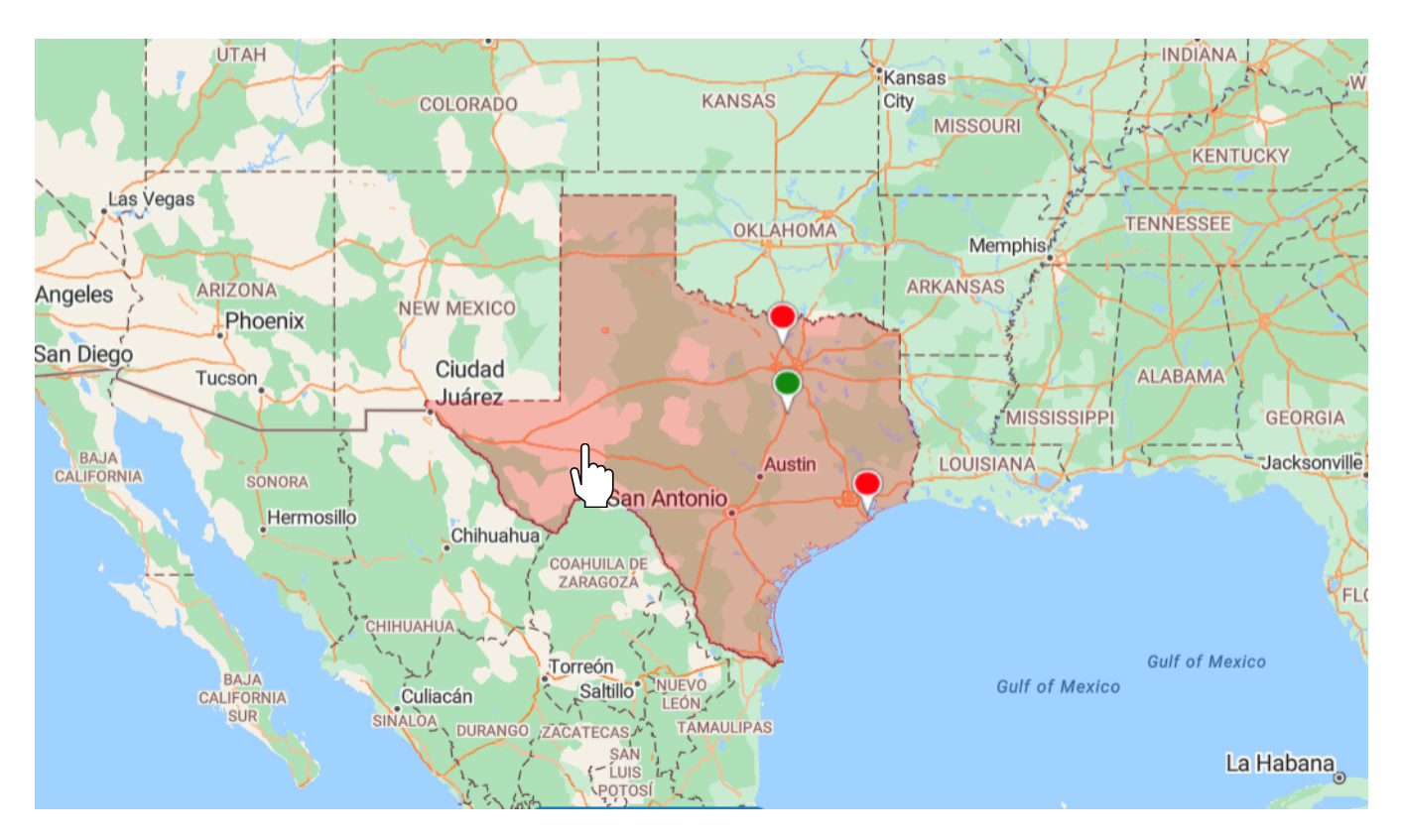

- By clicking on any shape, it will **display a Summary Card for the selected** shape.
- You can see details in the Summary Card of the selected State.
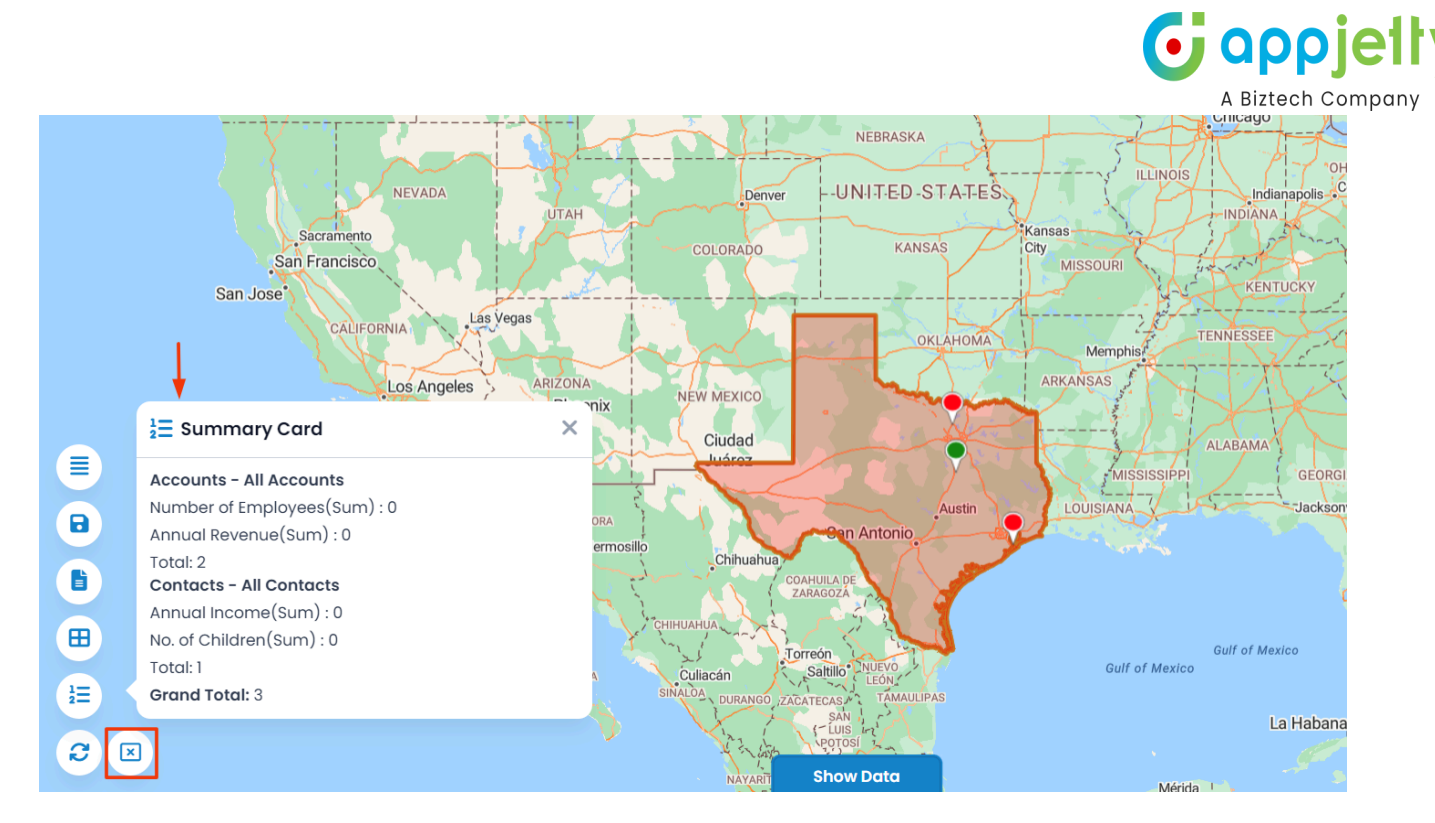

• By clicking on the close X icon, the state will deselect.

<u>Note</u>: You can create and manage the Territory from the individual option of the "Territory Management".

#### **By Drawing**

• You can plot the data by defining your own shapes. By selecting the Drawing search option, the drawing tool will enable you to draw the following shapes: Polygon, Circle and Square.

| nal Da | ta      | Routes   | Templa | tes User Tra | cking                                                                                                    | POI          | C               | 2   | \$    | Gillette, WY 82 | 716  |  |
|--------|---------|----------|--------|--------------|----------------------------------------------------------------------------------------------------|--------------|-----------------|-----|-------|-----------------|------|--|
| M      |         |          |        | NORTH DAKOTA |                                                                                                    | MINI         | NESOTA          | 177 | E.    |                 |      |  |
|        | Plot    |          |        |              |                                                                                                    |              |                 |     |       | ×               |      |  |
| 2      | Select  | Entity   |        |              | ⊖ Clu                                                                                                    | uster        | Search Options: |     |       |                 |      |  |
|        | •∽ (    | Accounts | ~      | All Accounts | \[         \]     \[         \]     \[         \]     \[         \]     \[         \]     \[         \]     \[         \]     \[         \]     \[         \]     \[         \]     \[         \]     \[         \]     \[         \]     \[         \]     \[         \]     \[         \]     \[         \]     \[         \]     \[         \]     \[         \]     \[         \]     \[         \]     \[         \]     \[         \]     \[         \]     \[         \]     \[         \]     \[         \]     \[         \]     \[         \]     \[         \]     \[         \]     \[         \]     \[         \]     \[         \]     \[         \]     \[         \]     \[         \]     \[         \]     \[         \]     \[         \]     \[         \]     \[         \]     \[         \]     \[         \]     \[         \]     \[         \]     \[         \]     \[         \]     \[         \]     \[         \]     \[         \]     \[         \]     \[         \]     \[         \]     \[         \]     \[         \]     \[         \]     \[         \]     \[         \]     \[         \]     \[         \]     \[         \]     \[         \]     \[         \]     \[         \]     \[         \]     \[         \]     \[         \]     \[         \]     \[         \]     \[         \]     \[         \]     \[         \]     \[         \]     \[         \]     \[         \]     \[         \]     \[         \]     \[         \]     \[         \]     \[         \]     \[         \]     \[         \]     \[         \]     \[         \]     \[         \]     \[         \]     \[         \]     \[         \]     \[         \]     \[         \]     \[         \]     \[         \]     \[         \]     \[         \]     \[         \]     \[         \]     \[         \]     \[         \]     \[         \]     \[         \]     \[         \]     \[         \]     \[         \]     \[         \]     \[         \]     \[         \]     \[         \]     \[         \]     \[         \]     \[         \]     \[         \]     \[ | ∢            | Drawing         |     |       | <u> </u>        | Detr |  |
| , L    | •~      | Contacts | ~      | All Contacts | ~ <b>\</b>                                                                                                    | $\bigotimes$ | ₽ı O            |     | * 👌 🌔 | •               |      |  |
| ЛАН    | (+) Add | Legend   |        |              |                                                                                                    |              |                 |     |       |                 | Colu |  |
| - And  |         |          |        |              |                                                                                                    |              |                 |     |       | Search          |      |  |
|        | -       |          | 1      |              | $\langle - h \rangle$                                                                                                    | 1            | H               |     | Ê     | Nashville       | 3    |  |

• For free drawing select the 'Polygon' shape, just by single clicking on the map drag the mouse cursor the shape will be drawn. You will get the records as per your drawing on the map.

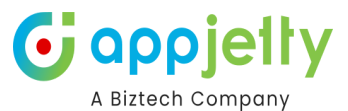

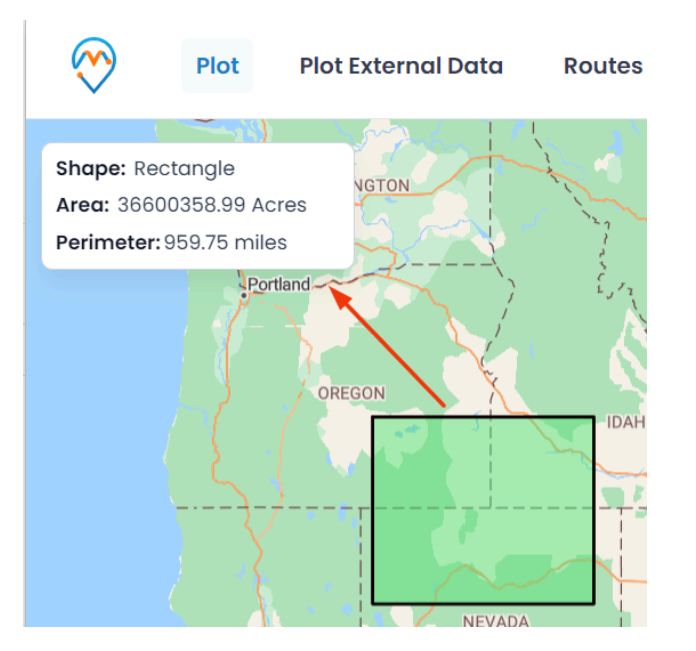

When you draw the shape, you will get the real-time shape measure details as well.

| Hudson Bay            |               |                                      | ł             |                                  |             |
|-----------------------|---------------|--------------------------------------|---------------|----------------------------------|-------------|
| CANADA                | Plot          |                                      |               | >                                | <           |
|                       | Select Entity |                                      | Cluster       | Search Options:                  | KAZA        |
|                       |               | ✓ All Accounts ✓                     | ▼ ⊗           | Drawing                          |             |
|                       | ♥ ✓ Contacts  | <ul> <li>✓ All Contacts ✓</li> </ul> | ▼ ⊗           | 5 이 다 / 쇼 🔵                      | URKMENISTAN |
|                       | 🕂 Add Legend  |                                      |               |                                  |             |
| Guif of<br>MEXICO CUB | ,             |                                      |               | Search                           | Joman Jean  |
| GUATÈMALA             | Caribbean Sea |                                      | GUINEE BURKIN | A FASO<br>NIGERIA<br>SOUTH SUDAN | ابحر العربي |

- You can edit the drawn shape by selecting 'Edit' icon. After selecting Edit icon, you can move the shape and increase/decrease the area of the shape.
- You can remove the drawn shape by selecting "Erase"  $\Delta$  icon and then click on the shape.

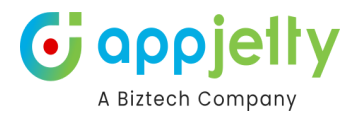

You can change the fill color and the outline color of the shape.

The color picker option is given to change the color of both.

#### Search Options:

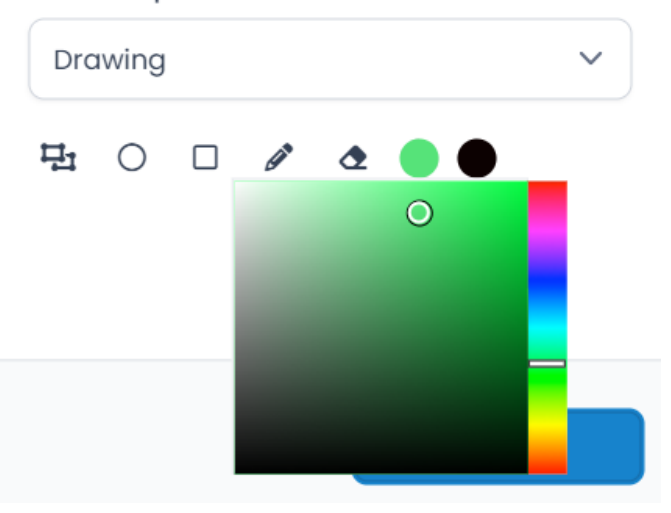

## By Territory

 You can also view records on maps based on **Territory**. By selecting the 'Territory' in search option, you will get the list of Territories in the dropdown.

| Plot          |           |   |              |   |         |                   | ×        |
|---------------|-----------|---|--------------|---|---------|-------------------|----------|
| Select Entity |           |   |              |   | Cluster | Search Options:   |          |
|               | Accounts  | ~ | All Accounts | ~ | ▼ ⊗     | Territory         | ~        |
|               | Contacts  | ~ | All Contacts | ~ | ▼ ⊗     | Territory:        |          |
| 🕂 Ad          | d Legend  |   |              |   |         | 3 selected beirut | <u> </u> |
|               |           |   |              |   |         | Dallas            |          |
|               |           |   |              |   |         | Georgia           | ✓ 📕      |
|               |           |   |              |   |         | Colorado          | 25       |
| 6             | AUSTRALIA |   |              |   |         | Illinois          | ~ }`     |
|               |           |   |              |   |         | Texas             | ~        |

- Select the Territory/Territories the records of which you want to display on the map.
- Now, on clicking the Search button, all records that fall under the selected territory will be plotted on map.

<u>Note</u>: This dropdown would show those territories also that are created under the Territory Management section *or* from Settings -> Sales Territory -> Business Management.

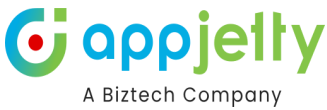

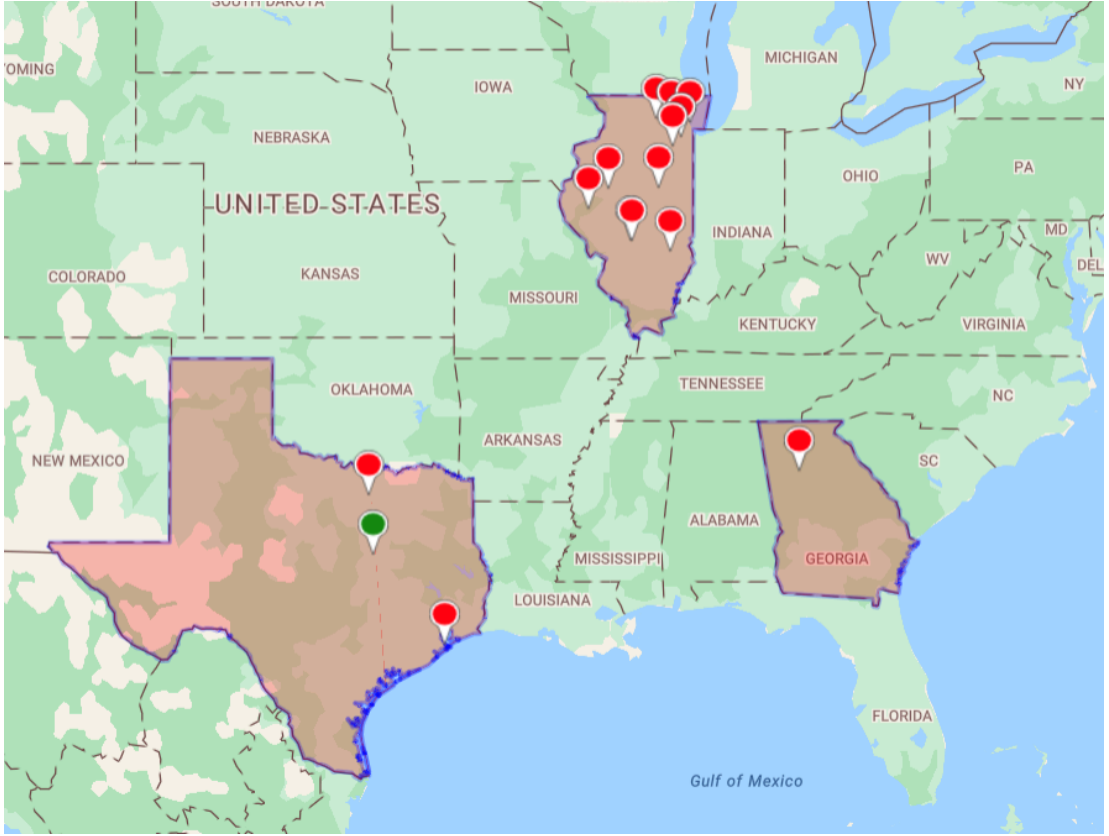

<u>Note</u>: To select territory, territories should be defined by you along with their territory manager in CRM.

- To manage territories, follow these steps: Settings > Business Management > Sales
   Territories.
- Also, territories reflect based on territories created under the territory management section.

#### By Proximity

- It lets you view nearby records in proximity from current location based on Distance or Time.
- You can define distance either in miles or kilometers as well as time in minutes.

| Plot                                          |         | ×                                                            |
|-----------------------------------------------|---------|--------------------------------------------------------------|
| Select Entity       Accounts     All Accounts | Cluster | Search Options:           Proximity         V                |
| • Add Legend                                  |         | O Distance     Time       65     75     85       Miles     V |
|                                               |         | Search                                                       |

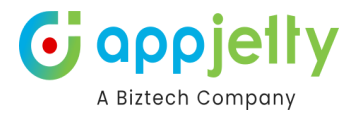

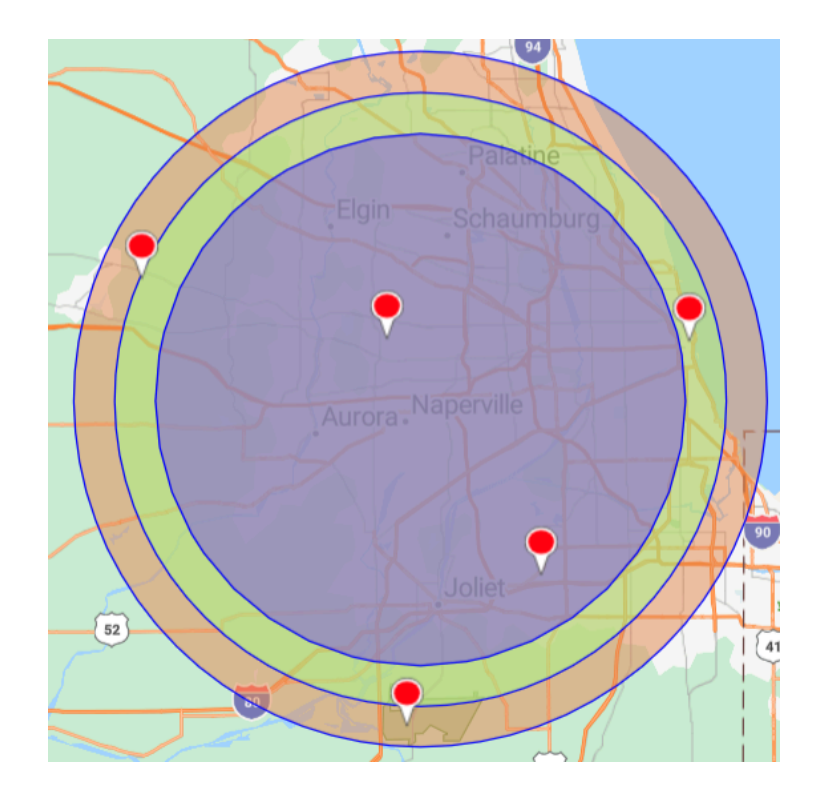

• DynamicsCRM **users** can also search the records using the 'Proximity Search' from the mobile or tab.

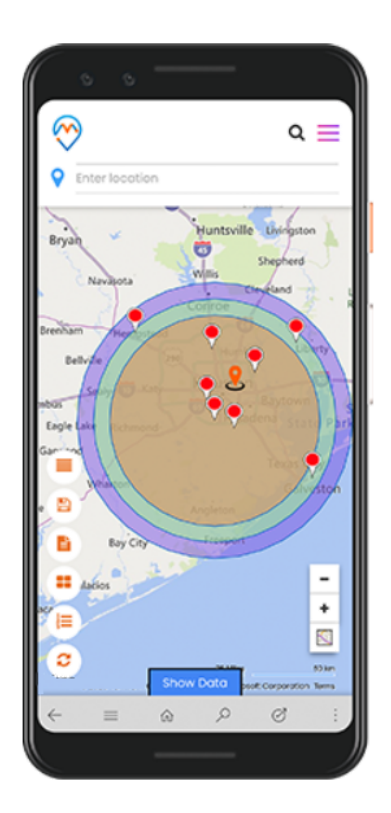

# By User/ Team

• You can search and plot the entity records based on **Users** and/or **Teams** from the 'Search Options'. It would plot all records that are created by the individual User or the Team.

|               |         |                 | Ŭ |
|---------------|---------|-----------------|---|
| 101           |         |                 | ^ |
| Select Entity | Cluster | Search Options: |   |
| Accounts V    | ▼ ⊗     | By Users        | ~ |
|               |         | Users:          |   |
|               |         | Mike Young      | ~ |
|               |         | Danny           |   |
|               |         | James Ghast     |   |
|               |         | Rubia           |   |
| 51            | /       | Joanna Spieler  |   |
|               |         | John William    |   |
|               |         |                 |   |

Company

• By clicking on the **Search** button, the records of the selected user will be plotted on the map.

<u>Note</u>: This search option is available only to users who have admin roles.

# **Map View options**

• There are many options and actions provided to manage the map records easily from the Map View.

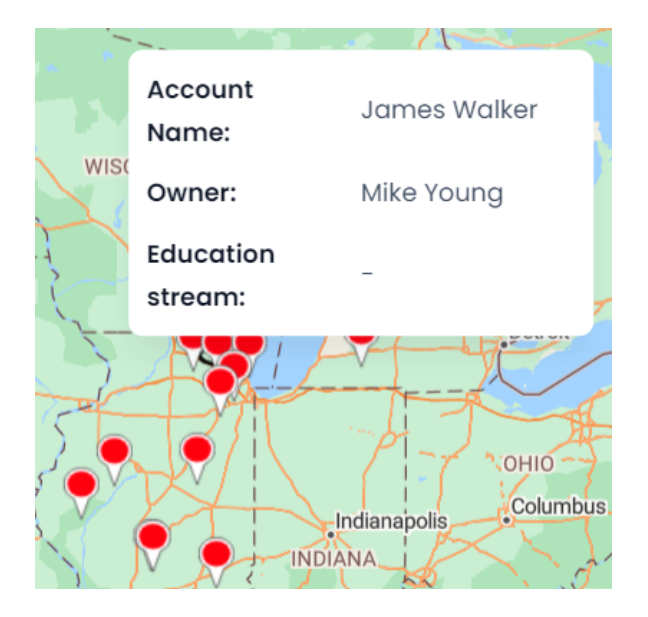

#### **Details on Hover**

You can view record name by hovering on any pushpin. Information shown on hover is completely customizable from the Entity Mapping.

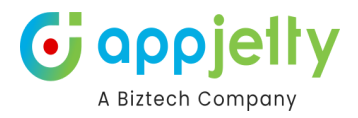

# **Tooltip Details**

• By clicking on any specific record  $\mathbf{Q}$  (pin), you will get details related to that record based on **configuration** from the backend. By clicking on that, the details of the Slider will open from the right side.

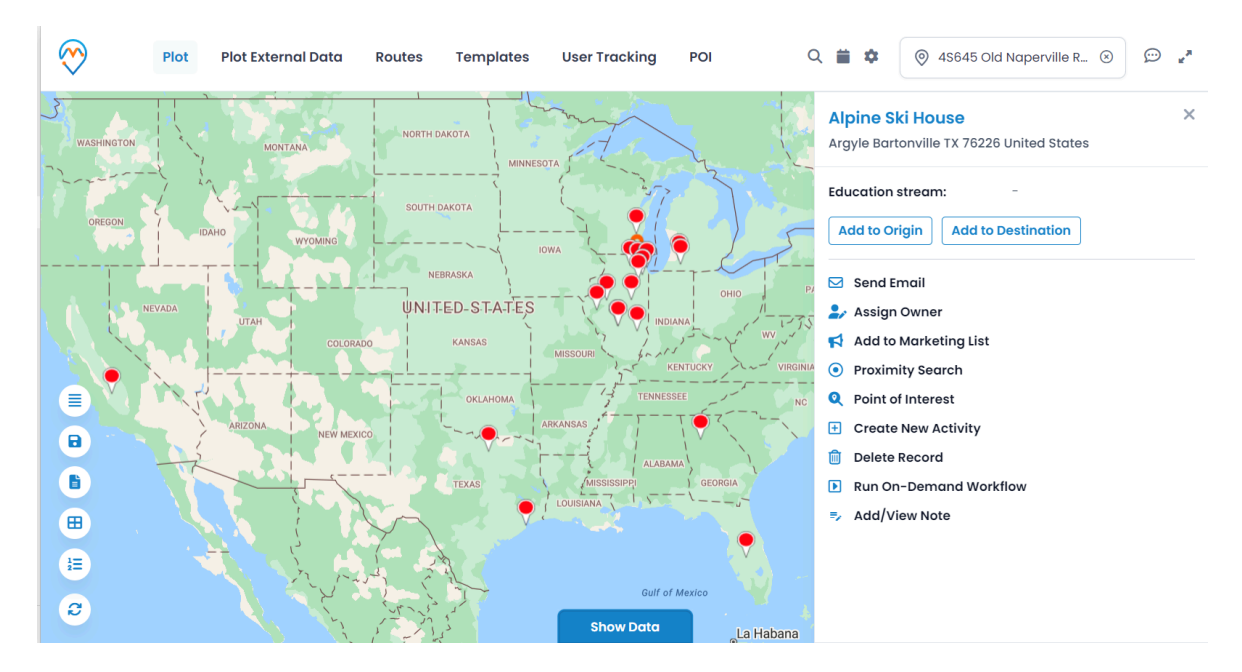

• From the records detail card from the slider will let you perform different actions related to the selected record.

For the selected record, you can set the direction by defining the Origin or Destination.

# Argyle Bartonville TX 76226 United States Education stream: Add to Origin Add to Destination

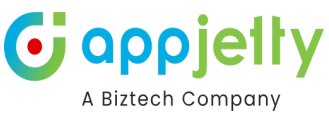

| You can Share & Assign the selected records by: | Alpine Ski House X<br>Argyle Bartonville TX 76226 United States |
|-------------------------------------------------|-----------------------------------------------------------------|
| > Sending Email                                 | Education stream:                                               |
| > Assigning Owner                               | Add to Origin Add to Destination                                |
| > Add to Marketing List                         | 🖂 Send Email                                                    |
|                                                 | 🍃 Assign Owner                                                  |
|                                                 | Add to Marketing List                                           |
|                                                 | Real of concess                                                 |
|                                                 | Controller Second College                                       |
|                                                 | Entering Rescard                                                |
|                                                 | Run Dr. Damand Workhoa                                          |

Antipictum factor

<u>Note</u>: These actions are present by default on record of every entity and these buttons cannot be changed.

| There are some <b>other actions</b><br>that can be enabled/disabled<br>from the <b>Security Template</b> | Alpine Ski House X<br>Argyle Bartonville TX 76226 United States |
|----------------------------------------------------------------------------------------------------|-----------------------------------------------------------------|
| configuration.                                                                                           | Education stream:                                               |
| Other Actions:<br>> Proximity Search                                                                     | Add to Origin Add to Destination                                |
| > Point of Interest                                                                                      | 🖂 Send Email                                                    |
| > Create New Activity                                                                                    | 🋃 Assign Owner                                                  |
| > Delete Record                                                                                          | 📢 Add to Marketing List                                         |
| > Run On-Demand Workflow                                                                                 | Proximity Search                                                |
| > Add /View Note                                                                                         | Q Point of Interest                                             |
|                                                                                                    | Create New Activity                                             |
|                                                                                                    | Delete Record                                                   |
|                                                                                                    | Run On-Demand Workflow                                          |
|                                                                                                    | =∕ Add/View Note                                                |
|                                                                                                    |                                                                 |

<u>Note</u>: Other than these, there are few actions buttons like Check in and Check Out that are dependent on the selected entity.

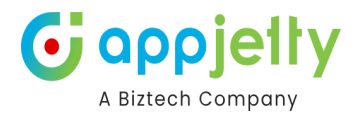

×

#### **Proximity Search**

From the detail cared of the selected record, **Proximity Search** lets you to view nearby records in proximity of the selected record based on time or distance.

#### Proximity Search

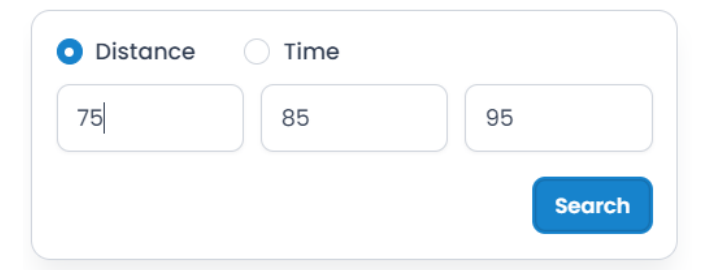

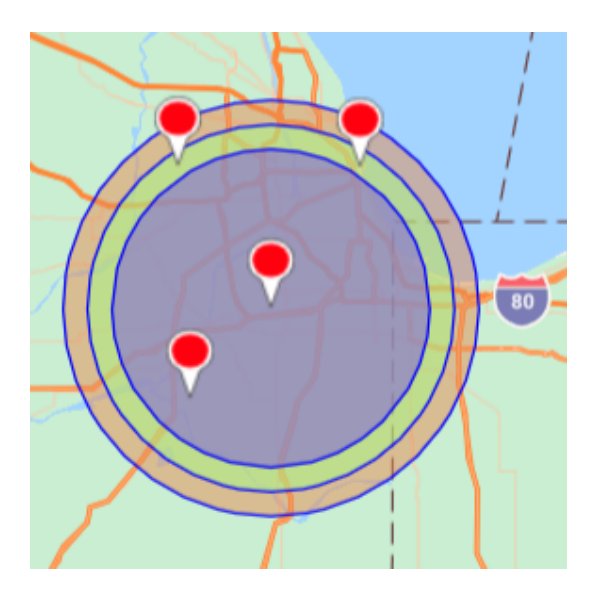

# Alpine Ski House Argyle Bartonville TX 76226 United States Education stream: -Add to Origin Add to Destination Send Email Send Email Add to Marketing List Proximity Search Point of Interest Create New Activity Delete Record Run On-Demand Workflow Add/View Note

You can define distance either in **miles** or **kilometers** as well as **time** in minutes.

You can also perform concentric proximity search based on distance with three different values.

Here on defining search criteria of 75, 85,95 Miles, it will plot records situated in 75, 85, 95 Miles area from current pin location.

Also, you can search in proximity from single entry as well.

On hovering over pin, you get details as configured along with travel distance in case of search based on distance. And travel time in case of search based on time.

Note: When proximity search is to be done on basis of time, at max you can define 85 minutes.

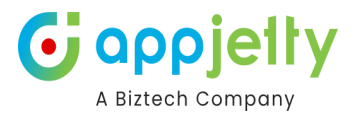

#### **Point of Interest**

| Cook IL 60467 United States |      |            |     |  |  |  |  |  |
|-----------------------------|------|------------|-----|--|--|--|--|--|
| POI Radiu                   | s:   |            |     |  |  |  |  |  |
| 10                          |      |            |     |  |  |  |  |  |
| <b>S</b>                    | 🗹 ¥1 | <b>v</b> 0 | □ ★ |  |  |  |  |  |
|                             |      |            |     |  |  |  |  |  |
|                             |      |            | Go  |  |  |  |  |  |

You can search for nearby attractions, hotels, airports, restaurants, coffee shops, gas stations, etc. from the Point of Interest.

It will take the address of the selected record as POI location to search nearby places.

• After selecting the specific Point of Interest options, click on the GO Button. The selected POI options will plot on the map.

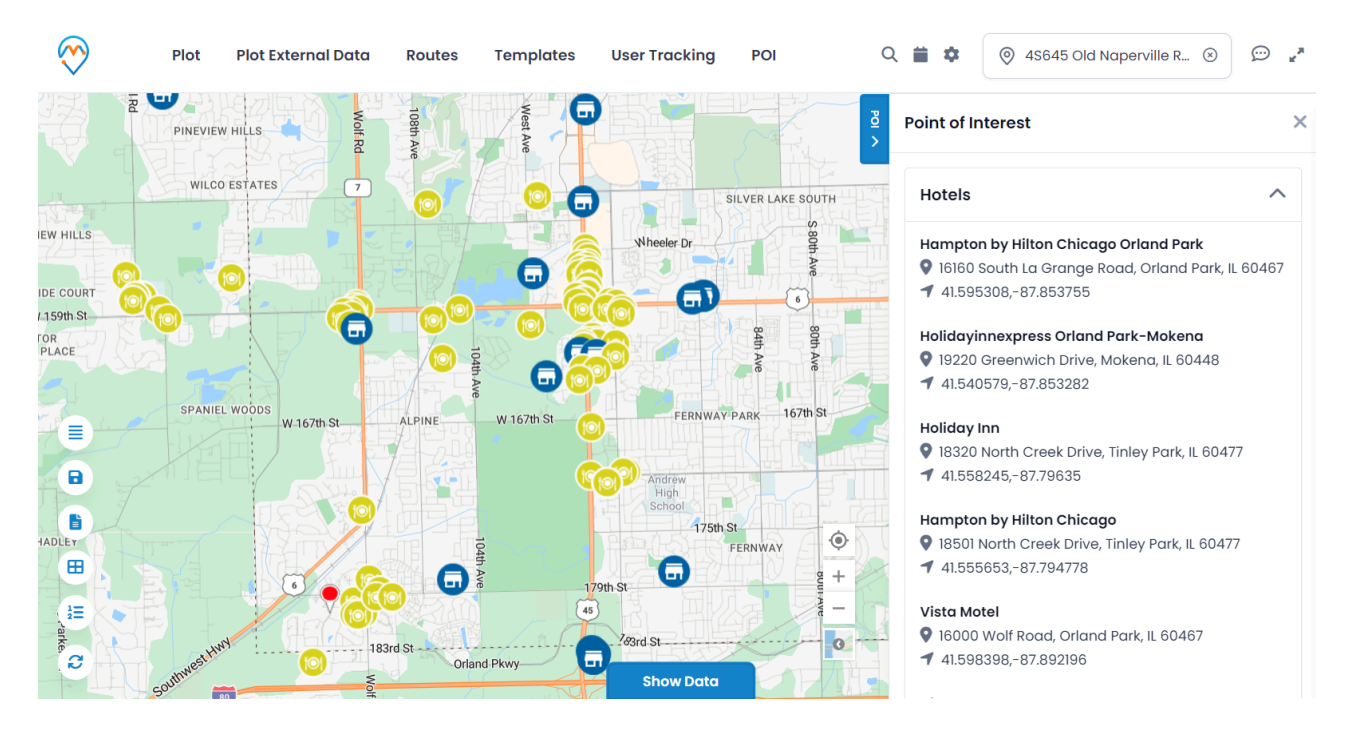

#### **Create New Activity**

• You can create a new activity for a record by clicking on the "Create New Activity" icon associated with a specific record. For example, let's create an appointment.

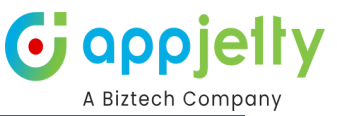

| $\bigotimes$ | Plot                    | Plot External Data | Routes    | Templates      | User Tracking | POI    | Q    | ≡ ≎                                        | 🔘 4S645 Old Naperville R 🛞                        | e <sup>#</sup> |
|--------------|-------------------------|--------------------|-----------|----------------|---------------|--------|------|--------------------------------------------|---------------------------------------------------|----------------|
|              |                         |                    | WISCONSIN |                | Toronto       | Ottawa | NH A | Alpine Sk<br>Argyle Bart                   | <b>ti House</b><br>onville TX 76226 United States | ×              |
|              |                         |                    |           |                | PA            | NY MI  | R    | ducation s<br>Add to Or                    | stream: -<br>gin Add to Destination               |                |
| Denver       | UNI-T-ED-               | STATES             | 🔆 🕀 c     | reate Activity |               |        | >    | < Send Er                                  | nail                                              |                |
|              | KAN                     |                    | Select    | Activity       | Meeting       |        | ~    | Assign<br>Add to                           | Owner<br>Marketing List                           |                |
|              |                         | OKLAHOMA Mer       | mphist    |                |               | Crec   | ıte  | Proximi<br>Point of                        | ty Search<br>Interest                             |                |
| EX' 🖬        |                         | ARRANSAS           |           | ABAMA          | SCT           |        | ť    | <ul> <li>Create</li> <li>Delete</li> </ul> | New Activity<br>Record                            |                |
|              | TEX                     | Austin             |           |                |               |        | =    | 関 Run On<br>🎭 Add/Vi                       | -Demand Workflow<br>ew Note                       |                |
| hih 1        | COAHUILA DE<br>ZARAGOZÁ |                    |           |                |               |        |      |                                            |                                                   |                |
|              |                         |                    |           |                |               |        |      |                                            |                                                   |                |

Select the Appointment from the select activity and fill the required fields to create an appointment.

|         | Quick Create: Meeti | ng               | $\times$ |
|---------|---------------------|------------------|----------|
|         |                     |                  | 1        |
|         | Owner *             | Mike Young ×     | Q        |
|         | Required Attendees  |                  | Q        |
|         | Optional Attendees  |                  | Q        |
| MA<br>C | Subject *           |                  |          |
|         | Location            |                  |          |
|         | Teams meeting       | No No            |          |
|         | APPOINTMENT DETAILS |                  |          |
|         | Start Time *        | 10/23/2024       | :::      |
|         |                     | 12:00 PM         | $\sim$   |
|         | End Time *          | 10/23/2024       | :::      |
|         |                     | 12:30 PM         | $\sim$   |
|         | All Day Event       |                  |          |
|         |                     | Save and Close V | Cancel   |

- Appointment should have a subject and time details.
- The appointment that is added can be viewed in a detailed view of record in Dynamics CRM.

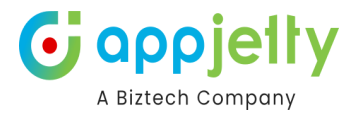

# **Delete Record**

• By clicking on the delete button, the selected record from the map gets deleted from the CRM.

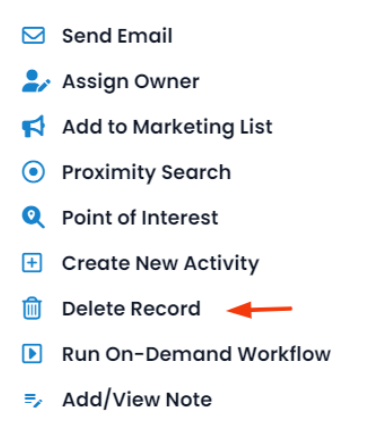

#### **Run On-Demand Workflow**

You need to ensure that the workflow should be "As an On-Demand process" and its scope should be "Organization".

Navigating to Run On-Demand Workflow.

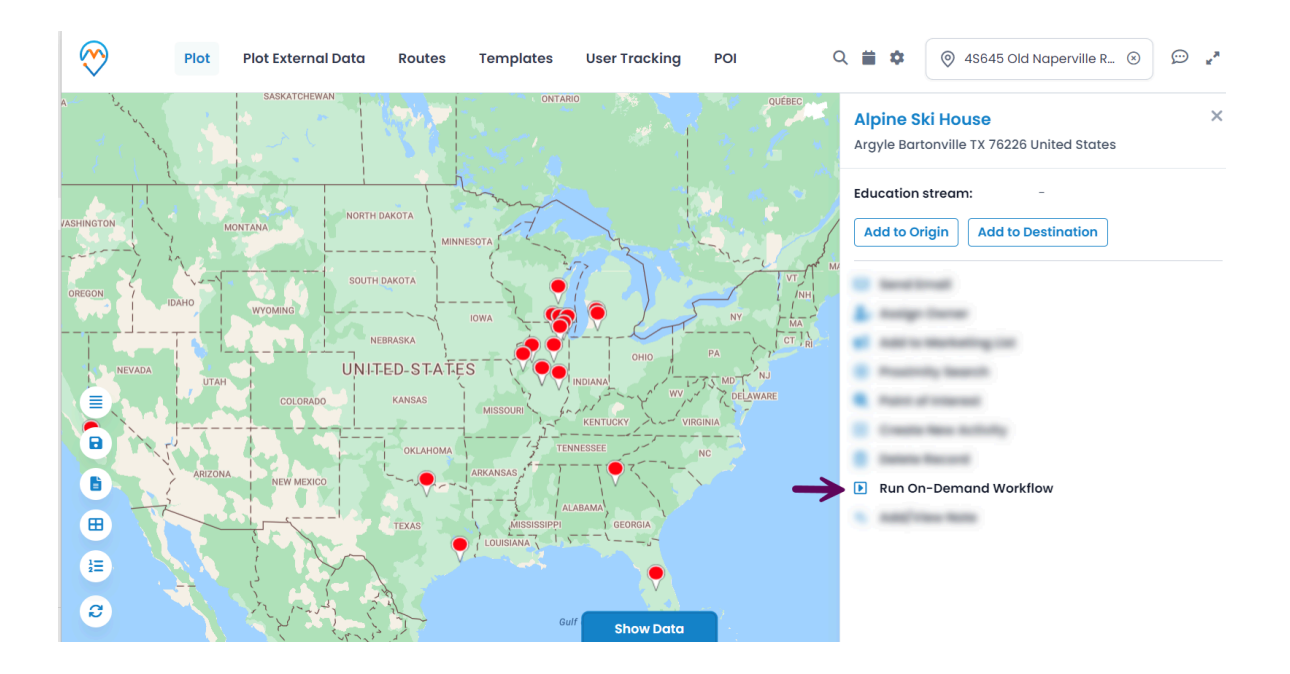

A pop-up would display where you need to select the workflow and click on Execute.

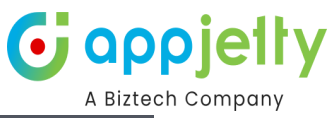

| $\bigotimes$ | Plot Plot External | Data Route                    | es Templates    | s User Tracking POI                 | م | <b>a</b> •                  | ♥ 4S645 Old Naperville R ⊗                         | » ي شر |
|--------------|--------------------|-------------------------------|-----------------|-------------------------------------|---|-----------------------------|----------------------------------------------------|--------|
| C Backwarasu |                    |                               |                 |                                     |   | Alpine S<br>Argyle Bar      | <b>ki House</b><br>tonville TX 76226 United States | ×      |
| ASHINGTON    |                    | NORTH DAKOTA                  | MINNESOTA       |                                     |   | Education                   | stream: -<br>igin Add to Destination               |        |
| OREGON       |                    | SOUTH DAKOTA                  | Run On-Der      | mand Workflow                       |   | × Send E                    | mail<br>Owner                                      |        |
|              |                    | NEBRASKA<br>UNITED-S<br>KANSA | Workflow:       | None<br>None<br>Account - add email | ~ | Add to<br>Proxim<br>Point c | Marketing List<br>ity Search<br>f Interest         |        |
|              |                    | oklah                         | OMA<br>ARKANSAS | TENNESSEE                           |   | Create Create Delete Run Or | New Activity<br>Record<br>n-Demand Workflow        |        |
|              |                    |                               |                 | epi Georgia                         |   | ■ Add/V                     | iew Note                                           |        |
| 2            |                    |                               |                 |                                     |   |                             |                                                    |        |

This would trigger the selected on-demand workflow.

#### Add/View Notes

• You will be able to **Add/View Note** by selecting the respective option. A pop-up consisting of Add Note form is displayed where you would need to enter all the needed details.

| $\bigotimes$ | Plot Plot External | Data Routes  | Templates           | User Tracking | POI    | ର 🛱   | *                          | Ø 4S645 0             | ld Naperville R | ⊗ © | ) <sub>2</sub> ,4 |
|--------------|--------------------|--------------|---------------------|---------------|--------|-------|----------------------------|-----------------------|-----------------|-----|-------------------|
| A.440 X      |                    |              | ONTA                | RIO           | QUÉBEC |       | <b>ine Ski</b><br>de Barto | House                 | 6 United States |     |                   |
|              |                    | =            | Add Note            |               |        | ×     | cation st                  | ream:                 |                 |     |                   |
| ASHINGTON    |                    | NORTH DAKOTA | tle                 |               |        |       |                            | in Add to             |                 |     |                   |
| -25-7        |                    |              | Changes needed      |               |        |       |                            |                       |                 |     |                   |
| OREGON       |                    | SOUTH DAKOTA | nter A Note         |               |        |       | Send Em                    | ail                   |                 |     |                   |
|              |                    | NEBRASKA     | Changes needed      |               |        |       | Assign O<br>Add to M       | wner<br>arketing List |                 |     |                   |
|              |                    | UNITED-S     |                     |               |        |       | Proximit                   | y Search              |                 |     |                   |
|              |                    |              | elect File: 🕕       |               |        |       | Point of I                 | nterest               |                 |     |                   |
|              |                    |              | timesheet.entery.li | ne.xlsx       | U      | pload | Create N                   | ew Activity           |                 |     |                   |
|              |                    | OKL          |                     |               |        |       | Delete Re                  | ecord                 |                 |     |                   |
|              |                    |              |                     |               | Ad     | d     | Run On-I                   | Demand Wor            | kflow           |     |                   |
| œ            |                    | TEXAS        | MISSISSIMM          | I GEORGIA     |        |       | Add/Vie                    | w Note                |                 |     |                   |
|              |                    |              |                     |               |        |       |                            |                       |                 |     |                   |
|              |                    |              |                     |               |        |       |                            |                       |                 |     |                   |
| 8            |                    |              |                     |               |        |       |                            |                       |                 |     |                   |

• Once you add the note, it will be displayed below the form. From the saved note, you can download the files attached to the respective notes by clicking on it.

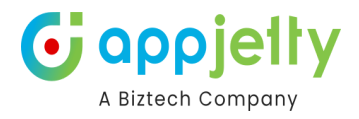

| =, Add Note                                               | ×      |
|-----------------------------------------------------------|--------|
| Title                                                     |        |
| Enter a note title                                        |        |
| Enter A Note                                              |        |
| Enter a note                                              |        |
| Select File: ()                                           |        |
| Choose File                                               | Upload |
| Changes needed                                            |        |
| Changes needed                                            |        |
| timesheet.entery.line.xlsx Mike Young 10/23/2024 12:02 PM |        |
|                                                           | Add    |

#### Direction

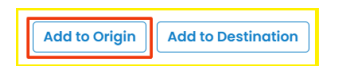

By clicking on the **Directions Add to Origin** option, address of that record will be added as starting point in **Routes**.

From **Routes** tab you will get address of your customer's location.

• On the map, the 'Starting Point' will be assigned as **A** with the address of that record displayed.

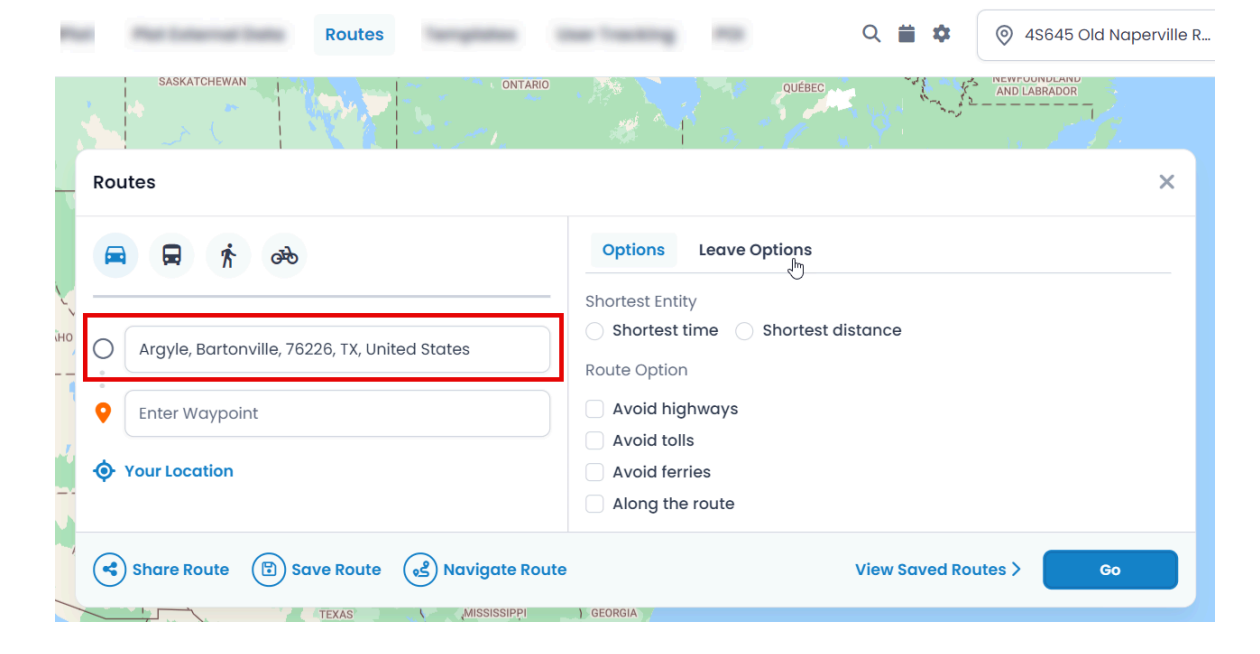

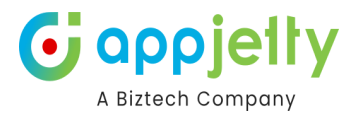

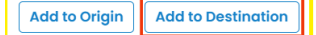

By clicking on the Add to Destination option of the other records, the address of that record will be added as destination point of route under Directions tab.

• You can select the **Origin** and the **Destination** between the plotted records from the **Directions** option and manage your route based on that direction.

| Plot  | Plot External Data       | Routes Templates         | User Tracking                            | POI           | Q 🗰 🌣           | 4\$645 Old | I Naperville R |
|-------|--------------------------|--------------------------|------------------------------------------|---------------|-----------------|------------|----------------|
|       | SASKATCHEWAN             | ON STATES                | TARIO                                    |               | QUÉBEC          |            |                |
| , K   | outes                    |                          |                                          |               |                 |            | ^              |
| 4     | 🛋 🛱 🛱                    |                          | Options                                  | Leave Optic   | ons             |            |                |
| IDAHO | Argyle, Bartonville, 762 | 26, TX, United States    | Shortest Entity Shortest ti Route Option | /<br>me 🔵 Sho | ortest distance |            |                |
| 1     | 51 Radcroft Road, Atlar  | nta, US-GA 31772, GA, US | Avoid high                               | iways         |                 |            |                |
| 6     | +) Add Location          |                          | Avoid ferri                              | es            |                 |            |                |
|       | Your Location            |                          | Along the                                | route         |                 |            |                |
|       | Share Route 🕒 Sa         | ve Route 😢 Navigate      | Route                                    |               | View Saved Ro   | outes >    | Go             |
|       | - C. C. Mar              |                          |                                          |               |                 |            |                |

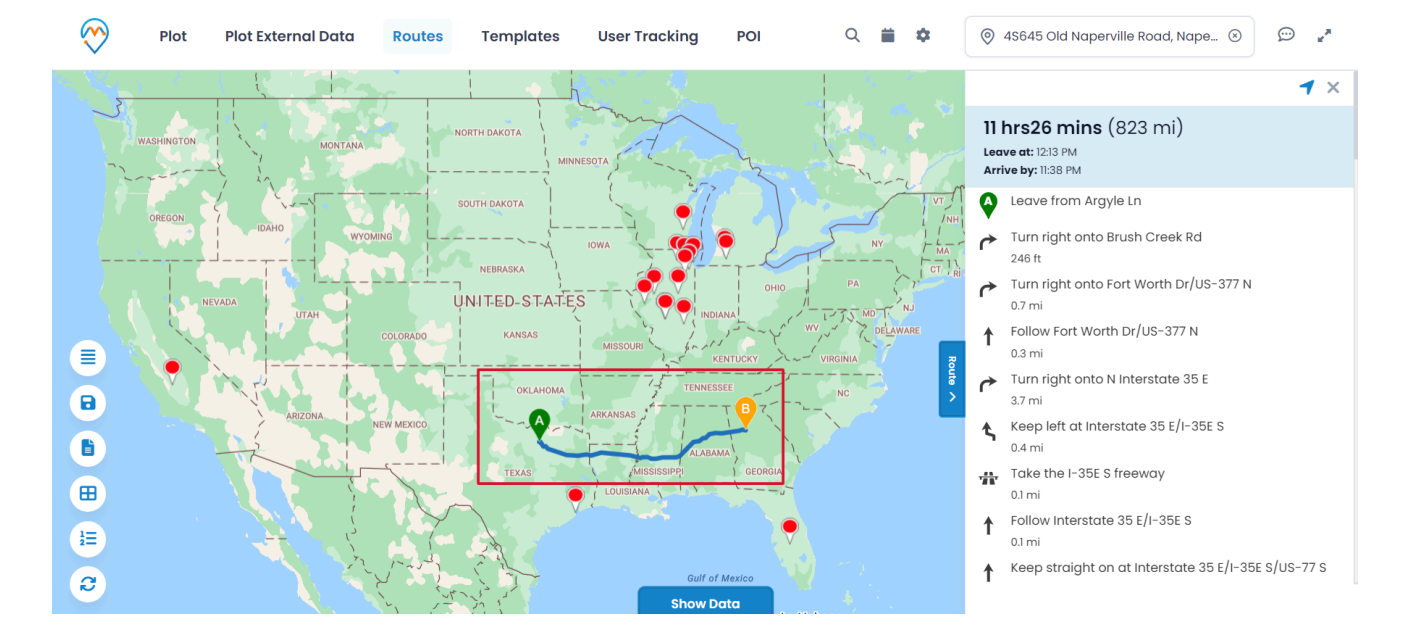

• Click on the **GO** button to check the routes between selected **Origin** and **Destination** on the Map.

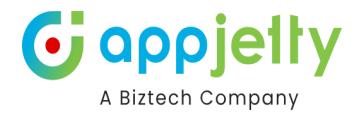

#### Send Email using Template

| Add to Origin Add to Destination | From the Share & Assign, you can 'Send<br>Email' to the selected record. |
|----------------------------------|--------------------------------------------------------------------------|
| 🖂 Send Email                     | By clicking on that action button, it would                              |
| 🎝 Assign Owner                   | prompt user to select an email template.                                 |
| Add to Marketing List            |                                                                          |

• The email templates list would have a list of all the templates that are created within the CRM and custom templates as well. You may select from the list or select New email to create a new one. Selecting template would directly perform the mail action if email id is available. While creating a new one would redirect **to the CRM** email screen.

| 🖂 Send Email          | ×          |
|-----------------------|------------|
| Select Email Template |            |
| New Email             | ~          |
|                       | Send Email |

<u>Note</u>: If the user to whom the mail is being sent is not operating the email address, then the mail won't be sent and an error message stating that record's email address is not active will be displayed.

#### **Assign Owner**

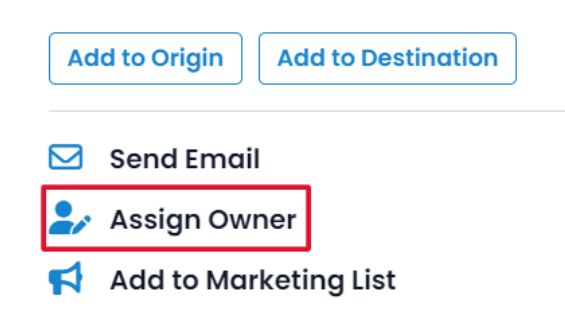

From the 'Share & Assign', you can Assign Owner for the selected record. You can assign any record to specific user or team by clicking on "Assign Owner" option from specific user's details.

• Selecting the Assign Owner option, it opens a dialog box where a dropdown list of all the CRM users is provided to select the user or team as required. After selecting the appropriate User/Team, click on the **Assign** button.

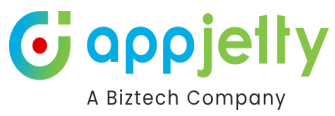

| Assign to User |        | ×      |
|----------------|--------|--------|
| John William   |        | ~      |
|                | Assign | Cancel |

<u>Note</u>: When assigning a record to a user or team, that specific user or team should have a role assigned to it or else the record won't be assigned.

**Assign to Marketing List** 

• You can add to the marketing list by clicking on the specific option.

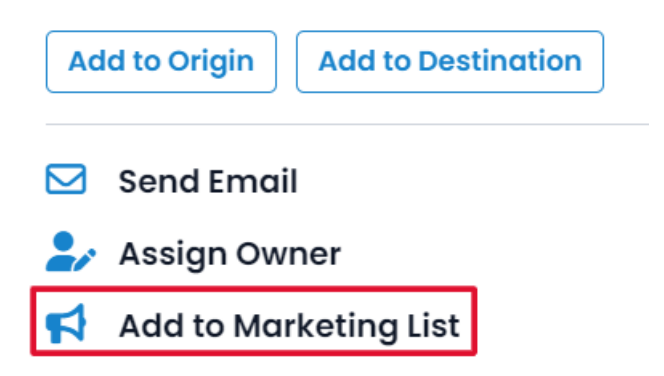

• On clicking, you will have the option to **add a record** either in existing marketing list or create the new one.

| 📢 Add to Marketing List                               | ×   |
|-------------------------------------------------------|-----|
| Select marketing list in which you like to add record |     |
| • Add to an existing list                             |     |
| Add to a new list                                     |     |
|                                                       | Q   |
|                                                       |     |
| Add Car                                               | cel |

• After selecting the marketing list, click on the Add button to complete the addition of records to the marketing list.

<u>Note</u>: Assign to marketing list icon under map section, will assign all records of particular entity to the list. Also, it will get assigned only when records of single entity are plotted on map.

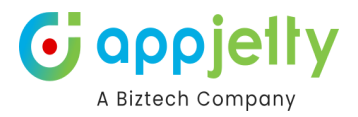

# Qualify/Disqualify Lead

• By clicking on "Qualify Lead" icon, status of lead will get updated to close state and user will be redirected to the opportunity page from the map. It is available only for record of lead entity.

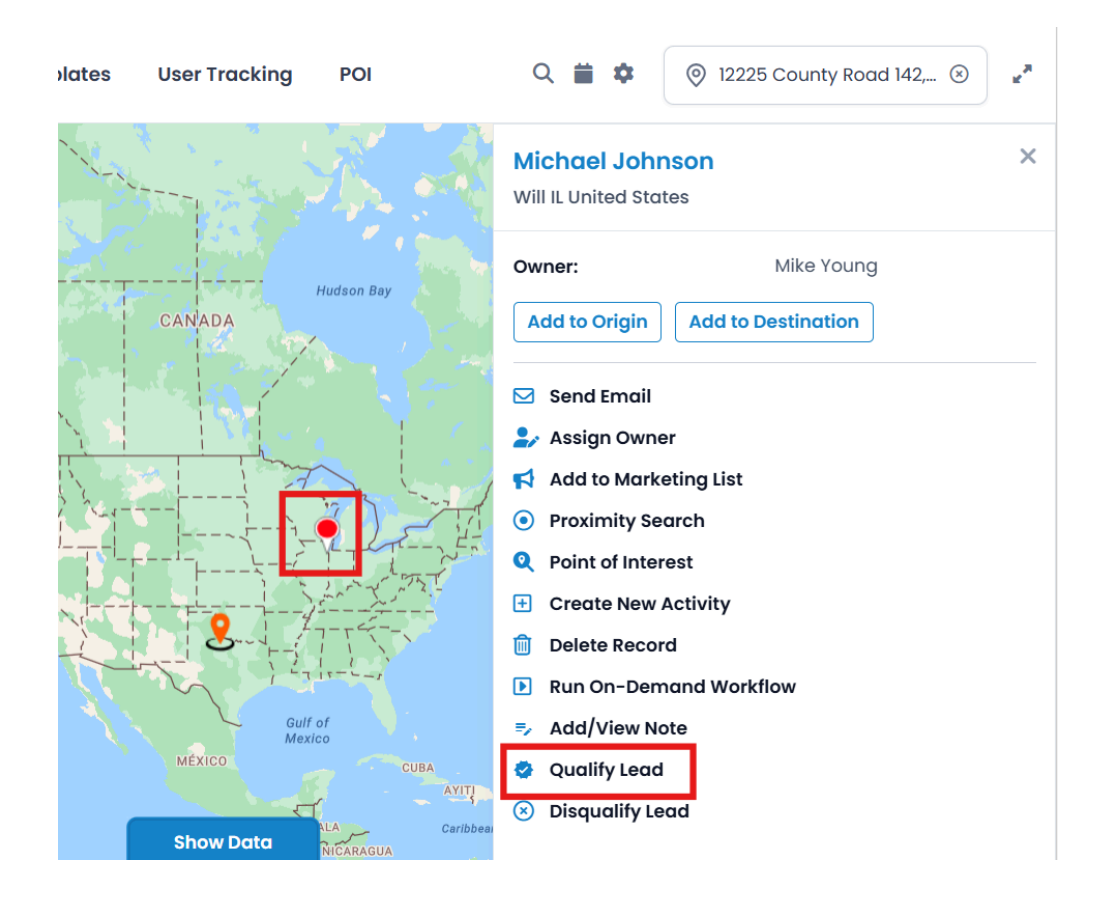

<u>Note</u>: Open leads will display option to qualify/disqualify leads. Once leads are qualified, those leads will be shown in Closed Leads view.

# **Disqualify Lead**

• By clicking on "Disqualify Lead" icon, leads will get disqualified and its status will be changed to close.

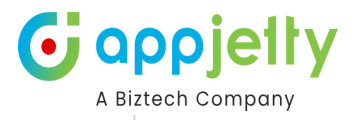

| plates User Tracking POI  | Q 📋 🏟 💿 12225 County Road 142, 🛞 🖉         |
|---------------------------|--------------------------------------------|
|                           | Michael Johnson X<br>Will IL United States |
|                           | Owner: Mike Young                          |
| CANADA                    | Add to Origin Add to Destination           |
|                           | Send Email                                 |
|                           | 🛃 Assign Owner                             |
|                           | Add to Marketing List                      |
|                           | Proximity Search                           |
|                           | Point of Interest                          |
|                           | Create New Activity                        |
|                           | Delete Record                              |
| La ta ta ta               | Run On-Demand Workflow                     |
| Gulf of                   | ■ Add/View Note                            |
| MÉXICO                    | Ouglify Lead                               |
| AVIT                      |                                            |
| Show Data NICARAGUA Carib |                                            |

• Also, upon disqualifying lead, user needs to select the reason for disqualifying lead. Reasons can be like Lost, Cannot Contact, No Longer Interested and Canceled. It is available only for lead entity. After you select reason click on Disqualify button to complete the action.

| Q            | Point of Interest      |
|--------------|------------------------|
| ÷            | Create New Activity    |
| Þ            | Run On-Demand Workflow |
| =,           | Lost                   |
| •            | Cannot Contact         |
| $\bigotimes$ | No Longer Interested   |
| 1            | Canceled               |
|              | Lost 🗸                 |
|              |                        |
|              | Disqualify             |

• Disqualified leads can be reactivated by clicking on Reactivate Icon present with closed lead record.

#### **Reactivate Lead**

• By clicking on "Reactivate Lead" icon, leads will be reactivated, and its status will be changed to Open.

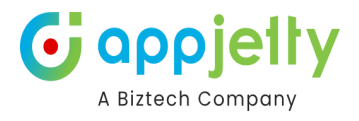

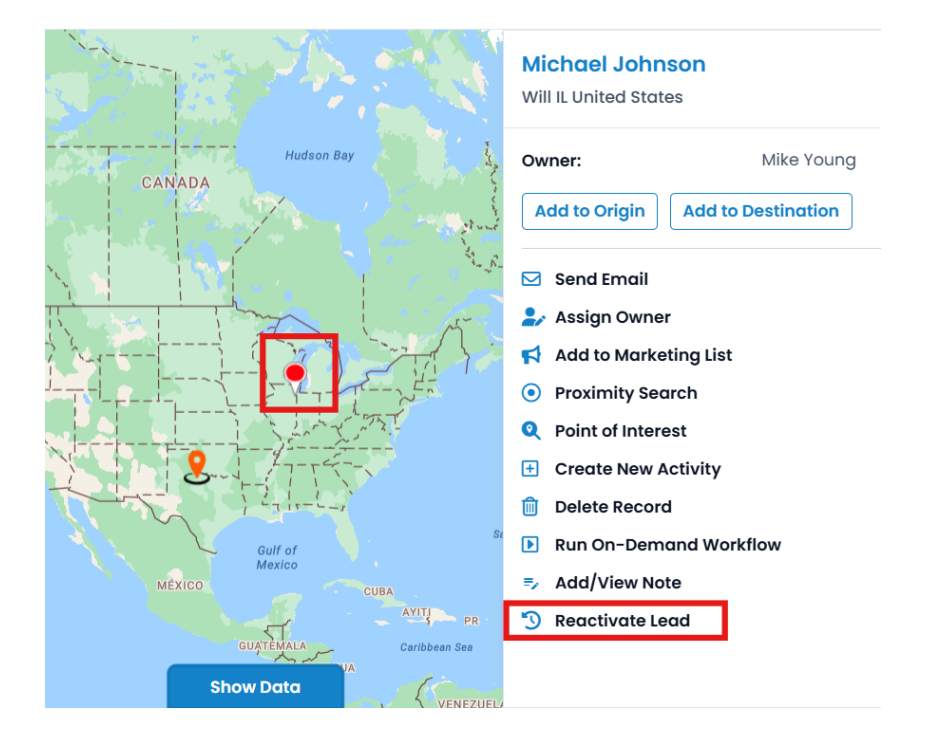

**Note**: On reactivating lead, view of lead will get updated from closed leads to open leads.

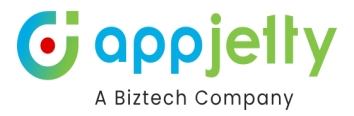

# Direction

• Once you add the records to 'Origin' & to 'Destination', you can check in to the **Routes** tab. From here by clicking on the **GO** button, you will get the route navigation with details.

| Plot Plo                                                                                                    | t External Data Routes Templates User Tr      | acking POI                                                                                             | ۹ 🗰 🏟             | 4S645 Old Naperville Road, |
|----------------------------------------------------------------------------------------------------|-----------------------------------------------|----------------------------------------------------------------------------------------------------|-------------------|----------------------------|
| The second second second second second second second second second second second second second second second se | CANADA                                        | l abradas Bas                                                                                          |                   | North Sea                  |
|                                                                                                    | Routes                                        |                                                                                                    |                   | ×                          |
|                                                                                                    | a i a                                         | Options Leave Op                                                                                       | ptions            | IRRE                       |
|                                                                                                    | Argyle, Bartonville, 76226, TX, United States | <ul> <li>Shortest time</li> <li>Shortest time</li> <li>Route Option</li> <li>Avoid highways</li> </ul> | Shortest distance |                            |
| океан                                                                                                    | Add Location     Your Location                | <ul><li>Avoid tolls</li><li>Avoid ferries</li><li>Along the route</li></ul>                            |                   | ,<br>7                     |
|                                                                                                    | Share Route 😨 Save Route 🥩 Navigate Route     | 9                                                                                                    | View Saved Routes | > Go                       |

• From the **Route** tab, you can also add multiple addresses and get directions.

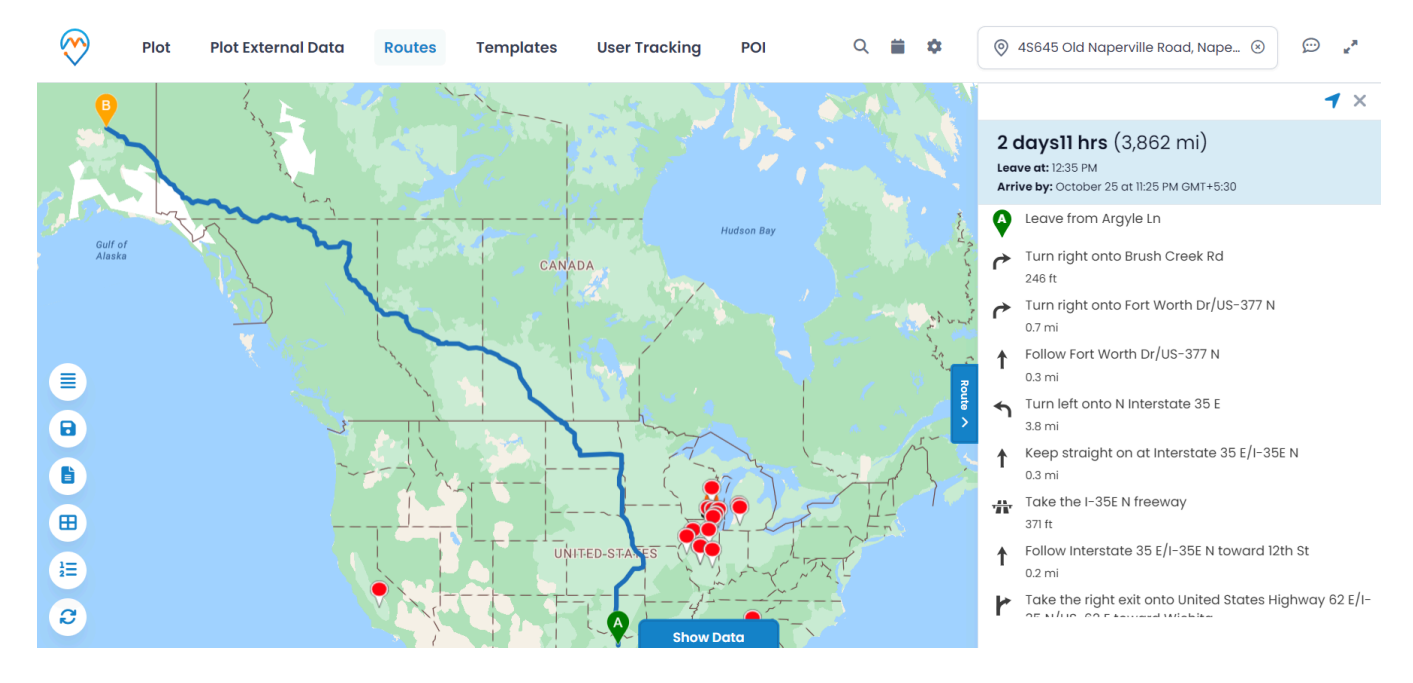

• On the Map, you will get directions based on Driving including alternate directions if any. You can add multiple way points by clicking on 'Add Location'. You can add a maximum of 25-way points.

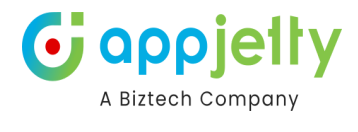

Х

#### Routes

| ➡ ★ ∞                                                                                                    | Options Leave Options                                                                                                    |
|----------------------------------------------------------------------------------------------------|----------------------------------------------------------------------------------------------------|
| <ul> <li>Argyle, Bartonville, 76226, TX, United States</li> <li>Southeast Fairbanks, AK, United States</li> <li>Add Location</li> <li>Your Location</li> </ul> | <ul> <li>Shortest time Shortest distance</li> <li>Route Option</li> <li>Avoid highways</li> <li>Avoid tolls</li> <li>Avoid ferries</li> <li>Along the route</li> </ul> |
| Share Route 🕑 Save Route 🕺 Navigate Route                                                                                                    | e View Saved Routes > Go                                                                                                    |

## **Multiple Routes**

• By clicking on any location *or* plotted records, click on **Add to Destination** to add multiple way points or you can add manually by clicking on the **Add Destination** from the 'Routes tab'. As you add all the required location and click on **GO** button, you will get the routes based on the location of multiple way points.

| Rout       | tes                                                                                                    |                          |                                                                                                 |                                                                                                    | ×                 |
|------------|----------------------------------------------------------------------------------------------------|--------------------------|-------------------------------------------------------------------------------------------------|----------------------------------------------------------------------------------------------------|-------------------|
|            | क है क                                                                                                    |                          | Options Le                                                                                      | ave Options                                                                                           |                   |
|            | Argyle, Bartonville, 76226, TX, United States Southeast Fairbanks, AK, United States South Dakota, Laredo, TX 78041 Missouri City, TX dd Location our Location | ) &<br>) &<br>) &<br>) & | Shortest Entity Shortest time Route Option Avoid highwo Avoid tolls Avoid ferries Along the rou | ys                                                                                                    |                   |
| <b>ح</b> ۹ | Share Route 🕤 Save Route 📌 Naviga                                                                                                    | ate Route                | 9                                                                                               | View Saved Routes > Go                                                                                |                   |
| 20         | Argyle, Bartonville, 76226, TX, United States                                                                                                    |                          | )                                                                                               | For all the waypoints added in the<br>each way point can be dragged to<br>their position in the route | route,<br>reorder |
| C          | <ul> <li>Southeast Fairbanks, AK, United States</li> <li>South Dakota, Laredo, TX 78041</li> </ul>                                                             |                          |                                                                                                 | After reordering the route,<br>immediately reflect on the map also                                    | it will           |
| •          | Missouri City, TX                                                                                                    |                          |                                                                                                 |                                                                                                    |                   |

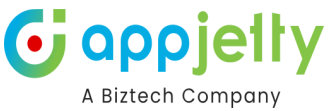

- After selecting the location between Origin and Destination, it will list all possible routes and highlight the optimized route.
- You can also get directions based on means of transport like Public Transit and Walking.

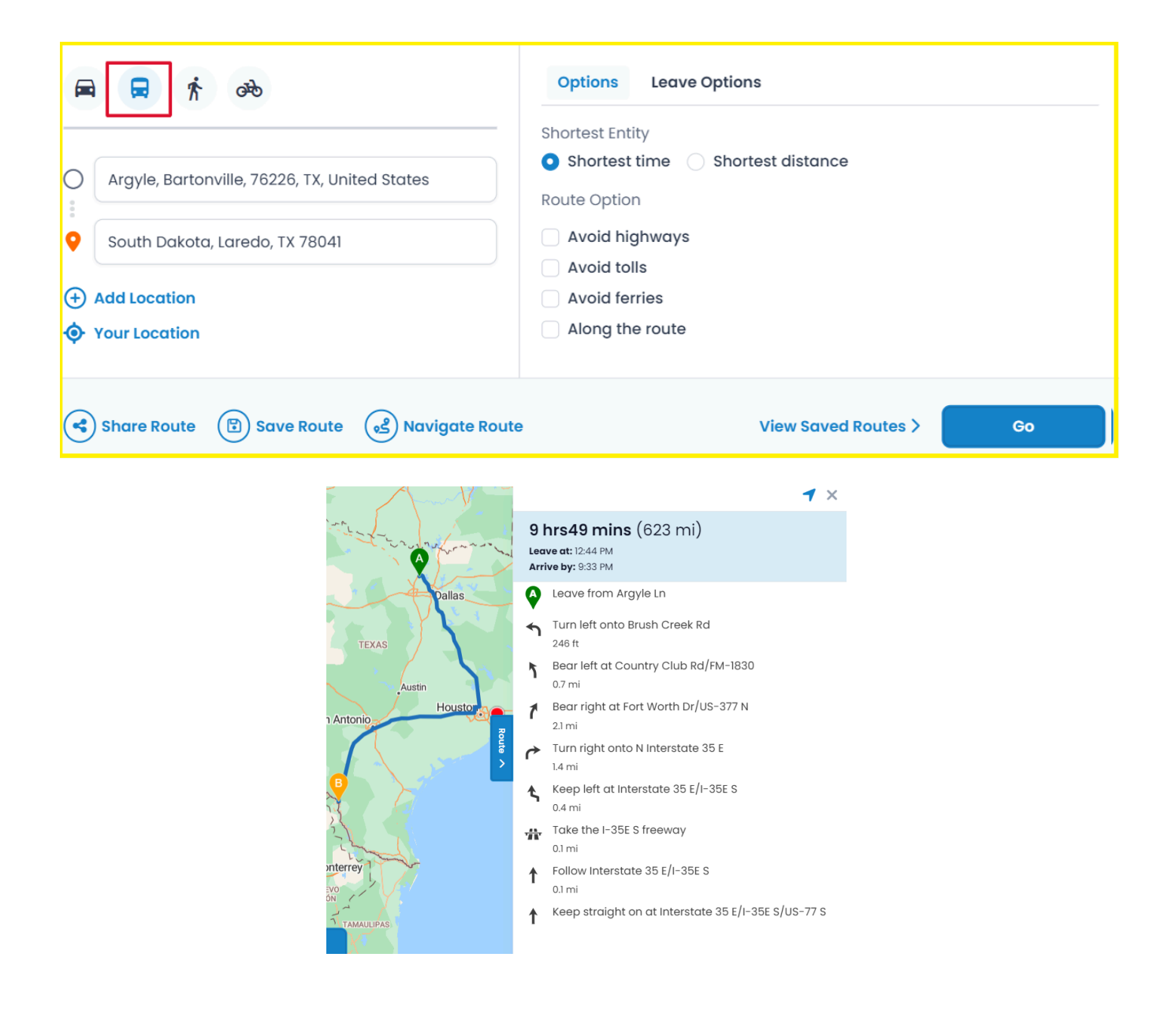

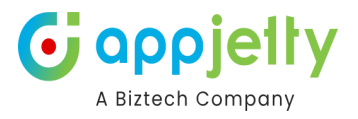

#### **Share Route**

#### Routes

| 0          | Argyle, Bartonville, 76226, TX, United States |
|------------|-----------------------------------------------|
| •          | South Dakota, Laredo, TX 78041                |
| (+)<br>(+) | Add Location<br>Your Location                 |

• As you click on the 'share' icon, the **Email** page in CRM side will open with the **link** of selected route. You need to insert the account/contact details to whom you want to send the email.

| Route link - Unsaved<br>imail · Email ·                                                                                     |                                                                                                    |                                                         |           | Draft Mike Young V<br>Due Status Reason Owner |
|----------------------------------------------------------------------------------------------------|----------------------------------------------------------------------------------------------------|---------------------------------------------------------|-----------|-----------------------------------------------|
| Email Related                                                                                                    | ~                                                                                                    |                                                         |           |                                               |
| rom                                                                                                    | MY Mike Young ×                                                                                                    |                                                         | Q         | Attachment                                    |
| c                                                                                                    |                                                                                                    |                                                         | Q         | Attachments (0) $<$ $>$ $+ _{\sim}$ :         |
| c                                                                                                    |                                                                                                    |                                                         | Q         | No attachments included.                      |
| cc                                                                                                    |                                                                                                    |                                                         | Q         |                                               |
| ubject                                                                                                    | Route link                                                                                                    |                                                         |           |                                               |
|                                                                                                    |                                                                                                    |                                                         | 63        |                                               |
| a <sub>a</sub> v 19 v                                                                                                    | 🖓 Segoe UI                                                                                                    | -> <b>B</b> <i>I</i> <u>∪</u> <del>S</del>              |           |                                               |
| Hi<br>Please use the bel<br><u>https://www.bing.</u><br>Dakota. Laredo. T:<br>For Smartphone/T<br><u>From: Argyle. Bart</u> | low link to access route in Desktop/Laptop<br>.com/maps?rtp=adr.Argyle_Bartonville_76<br>X 78041\$&mode=D<br>fablet. please use following links:<br>.conville_76226. TX. United States . To: Sout | x<br>226. TX. United States~<br>h Dakota. Laredo. TX 78 | adr.South |                                               |
| Title                                                                                                    | Address                                                                                                    | Entity                                                  |           |                                               |
| Alpine Ski House                                                                                                    | Argyle, Bartonville, 76226, TX, United State                                                                                                    | s Account                                               |           |                                               |
|                                                                                                    |                                                                                                    |                                                         |           |                                               |

Thanks.

• You can see the preview of the email. As per the preview, the route details will be shown in the tabular format in the email.

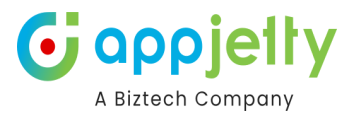

#### Hi

Please use the below link to access route in Desktop/Laptop: https://www.bing.com/maps?rtp=adr.Argyle, Bartonville, 76226, TX, United States~adr.South Dakota, Laredo, TX 78041\$&mode=D

For Smartphone/Tablet, please use following links:

From: Argyle, Bartonville, 76226, TX, United States , To: South Dakota, Laredo, TX 78041

| Title                   | Address                                       | Entity  |
|-------------------------|-----------------------------------------------|---------|
| <u>Alpine Ski House</u> | Argyle, Bartonville, 76226, TX, United States | Account |
| -                       | South Dakota, Laredo, TX 78041                | -       |

Thanks.

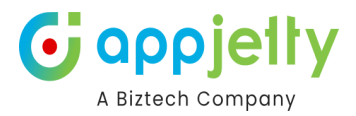

#### **Save Route**

• Also, the selected route can be saved for future reference. To save a route, click on the Save 🖥 icon available on the top.

| 🛱 🛱 🛱                                                                                                    |                    | Options Leave Options                           |
|----------------------------------------------------------------------------------------------------|--------------------|-------------------------------------------------|
|                                                                                                    | TV United Otates   | Shortest Entity Shortest time Shortest distance |
| Argyle, Bartonville, 76226                                                                                  | TX, United States  | Route Option                                    |
| South Dakota, Laredo, TX                                                                                    | 78041              | Avoid highways                                  |
|                                                                                                    |                    | Avoid tolls                                     |
| +) Add Location                                                                                             |                    | Avoid ferries                                   |
| 3 Maximum Lange and Lange                                                                                   |                    | Along the route                                 |
| Share Route     B Save                                                                                      | Route 🕑 Navigate I | e Route View Saved Routes > Co                  |
| Share Route     B Save                                                                                      | Route 💰 Navigate I | e Route View Saved Routes > Co                  |
| Share Route     B Save      tes      F                                                                      | Route 💰 Navigate I | e Route View Saved Routes > Co                  |
| Share Route     B Save      tes      f ab                                                                   | Route 💰 Navigate I | e Route View Saved Routes > Co                  |
| Share Route (B) Save                                                                                        | Route 💰 Navigate I | e Route View Saved Routes > Go                  |
| Share Route ( ) Share Route ( ) Save ( ) Argyle, Bartonville, 76226, 1 South Dakota, Laredo, TX 7           | Route C Navigate I | e Route View Saved Routes > Co                  |
| Share Route B Share Route B Save Utes Argyle, Bartonville, 76226, 1 South Dakota, Laredo, TX 7 Add Location | Route 💰 Navigate I | e Route View Saved Routes > Go                  |

- By clicking on Save 🗟 icon, it opens a dialog box where you need to provide a name to the route and user/team name to whom the route is being assigned.
- Along with this, you can also define route date and priority. Priority can be set from Low, Normal and High.
- By clicking on the **Save** button, the route will be saved and you can find these routes by clicking on the **View Saved Routes** button in the **Routes** section.

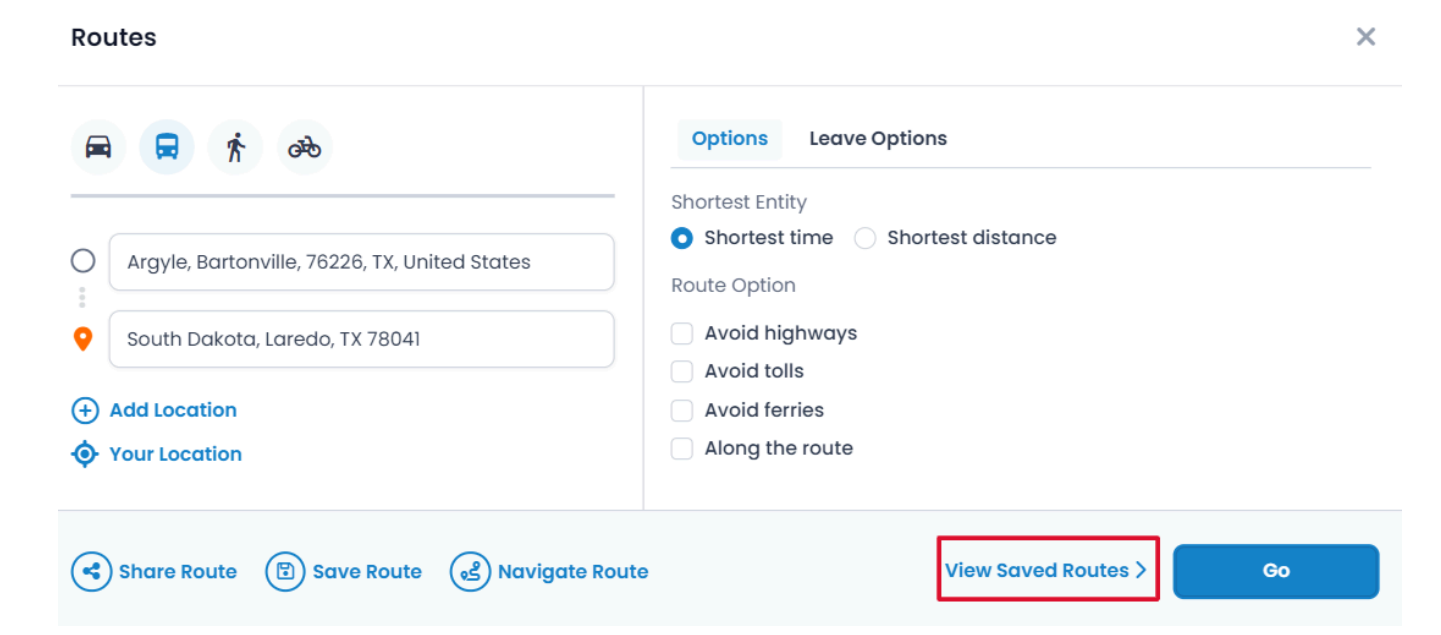

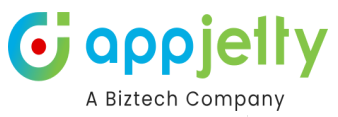

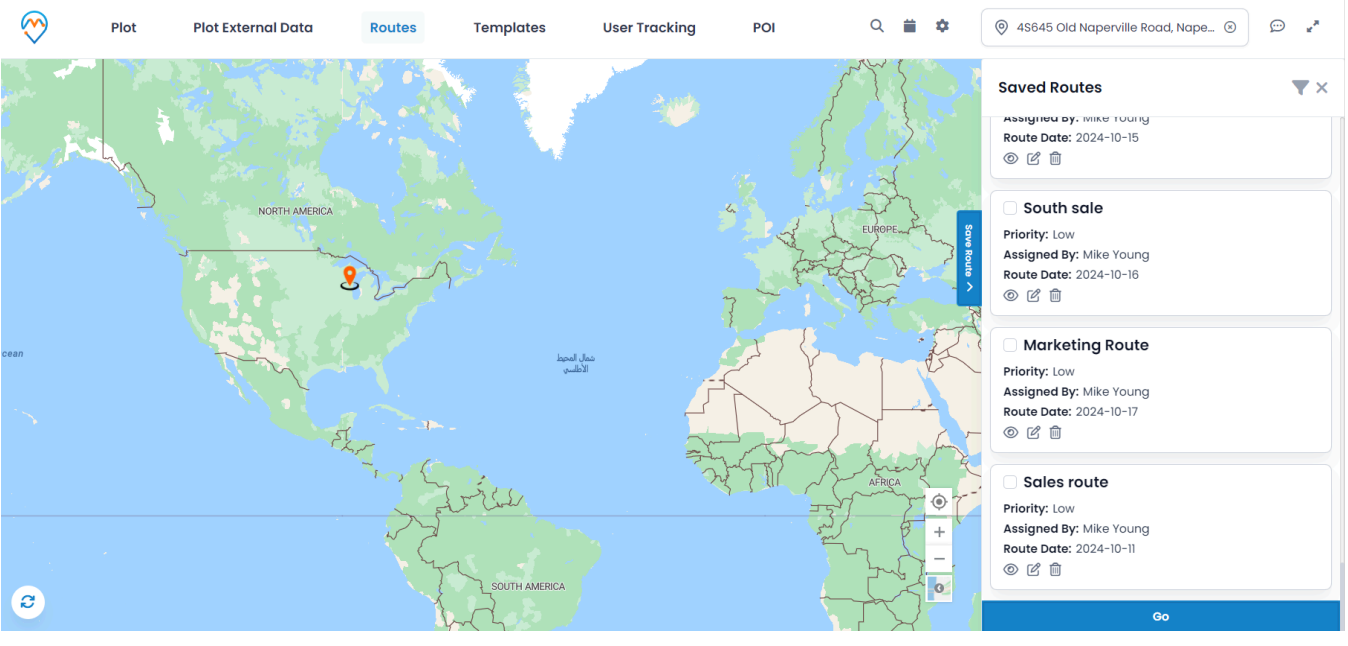

• You can preview the routes and delete any if it is not required. Routes can also be filtered based on Start date and End date by clicking on this ricon

| Saved Routes(2 selected)                                                                                                    | ľ×  |
|----------------------------------------------------------------------------------------------------|-----|
|                                                                                                    | J   |
| FR8482                                                                                                    |     |
| Basic Sells (                                                                                                    |     |
| · •                                                                                                    |     |
| •                                                                                                    |     |
| manage                                                                                                    | - n |
| And the second second                                                                                                    | - 1 |
|                                                                                                    | _   |
|                                                                                                    |     |
| Record Roads (21)                                                                                                    | - 1 |
| And participant of the second second se | - 1 |
|                                                                                                    | - 1 |
| 60                                                                                                    | _   |
|                                                                                                    |     |

- You can also apply various filters on route by clicking on "Options" dropdown. Various filters related to Distance are:
- Route Name
- Assignee to
- Priority
- Date

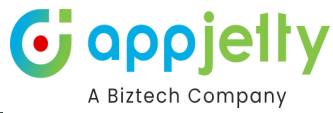

| r Routes | ×                                                |
|----------|--------------------------------------------------|
| эг Туре  |                                                  |
| rpe      | ~                                                |
| rpe      |                                                  |
| ime      |                                                  |
| e to     |                                                  |
|          | at .                                             |
|          | A                                                |
|          | r Routes<br>er Type<br>/pe<br>/pe<br>ame<br>e to |

#### **Along Route**

Navigate to **Options.** 

#### × Routes Options Leave Options ஆ ħ Shortest Entity • Shortest time • Shortest distance Ο 661 East Rain Cloud Drive, Scenic, AZ 86432 **Route Option** Surat Avoid highways 0 Avoid tolls (+) Add Location Avoid ferries Along the route Your Location Share Route 🕒 Save Route (S) Navigate Route View Saved Routes > Go

- Now, selecting **Along the route** search option displayed in the **Options** drop down section prompts the user to enter search radius and its unit.
- By default, it can be managed from the configurations. This would search records within the given radius of the plotted route and displays pin in different colors than that which are within the route.

| Routes                                      |                                                                | A Biztech Compar |
|---------------------------------------------|----------------------------------------------------------------|------------------|
| <b>■ ■ 怍</b> 础                              | Options Leave Options                                          |                  |
| 661 East Rain Cloud Drive, Scenic, AZ 86432 | Shortest Entity  Shortest time Shortest distance  Route Option |                  |
| Surat                                       | Avoid highways Avoid tolls                                     |                  |
| Add Location     Your Location              | <ul> <li>Avoid ferries</li> <li>Along the route</li> </ul>     |                  |
|                                             | Records along the route 20                                     |                  |
|                                             | POI along the route                                            |                  |

# POI along the route

This feature lets you view all the Point of Interests within the route plotted.

In order to view all the POIs, once you enter the routes, you need to navigate to the Options section.

| Plot   | Plot External Data | Routes                          | Templates      | Us         | er Tracking                                                                                                    | POI                                                                      | Q 📋               | \$<br>4\$645 Old | Naper |
|--------|--------------------|---------------------------------|----------------|------------|----------------------------------------------------------------------------------------------------|--------------------------------------------------------------------------|-------------------|------------------|-------|
| , dela | Routes             |                                 |                |            |                                                                                                    |                                                                          |                   | ×                | Ŕ     |
|        | Indian Ocean       | s City, TX<br>tle, WA<br>Dakota |                | ) ©<br>) © | Options<br>Shortest Entity<br>Shortest tir<br>Route Option<br>Avoid high<br>Avoid tolls<br>Avoid tolls<br>Avoid ferrie<br>Along the r<br>Records<br>POI alon<br>2d<br>None seler | Leave Options me Shortest ways es route along the route g the route cted | distance          | ~                | an    |
|        | Share              | Route 🗊 Save                    | Route 🕑 Naviga | te Rout    | 9                                                                                                    | Vie                                                                      | ≫w Saved Routes > | Go               |       |

Select the checkbox of POI along the route in the Options section where a list of all the available POIs are listed.

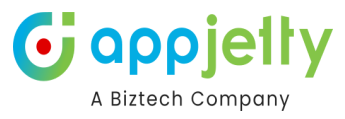

| 🛱 🛱 🛱                                                   |           | Options Leave Options                                                                                       |
|---------------------------------------------------------|-----------|----------------------------------------------------------------------------------------------------|
| O Texas City, TX                                        | ⊗         | Shortest Entity Shortest time Shortest distance Route Option                                                |
| O Seattle, WA                                           | 8         | <ul> <li>Avoid highways</li> <li>Avoid tolls</li> </ul>                                                     |
| North Dakota                                            | $\otimes$ | Avoid ferries                                                                                               |
| <ul> <li>Add Location</li> <li>Your Location</li> </ul> |           | <ul> <li>Records along the route</li> <li>POI along the route</li> <li>20</li> <li>None selected</li> </ul> |

Enter the radius(KM) within which you want the POIs to be plotted. Also, further select the POIs through the drop down menu. Once all the details have been set, click on Go to proceed further.

| 🚘 🛱 🕅 📾                                                 | Options Leave Options                                                                   |
|---------------------------------------------------------|-----------------------------------------------------------------------------------------|
| O Texas City, TX (3)                                    | Shortest Entity Shortest time Shortest distance Route Option Avoid highways Avoid tolls |
| North Dakota                                            | Avoid ferries                                                                           |
| <ul> <li>Add Location</li> <li>Your Location</li> </ul> | Q Search   Coffe Shop ✓   Gas Station ✓   Hotel ✓   Restaurant ✓                        |
| Share Route 🕞 Save Route 📌 Navigate Route               | ute View Saved Routes > Go                                                              |

You will be able to see all the selected POIs plotted on the map between the routes within the entered area.

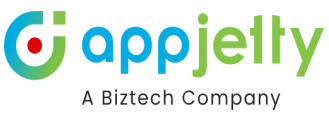

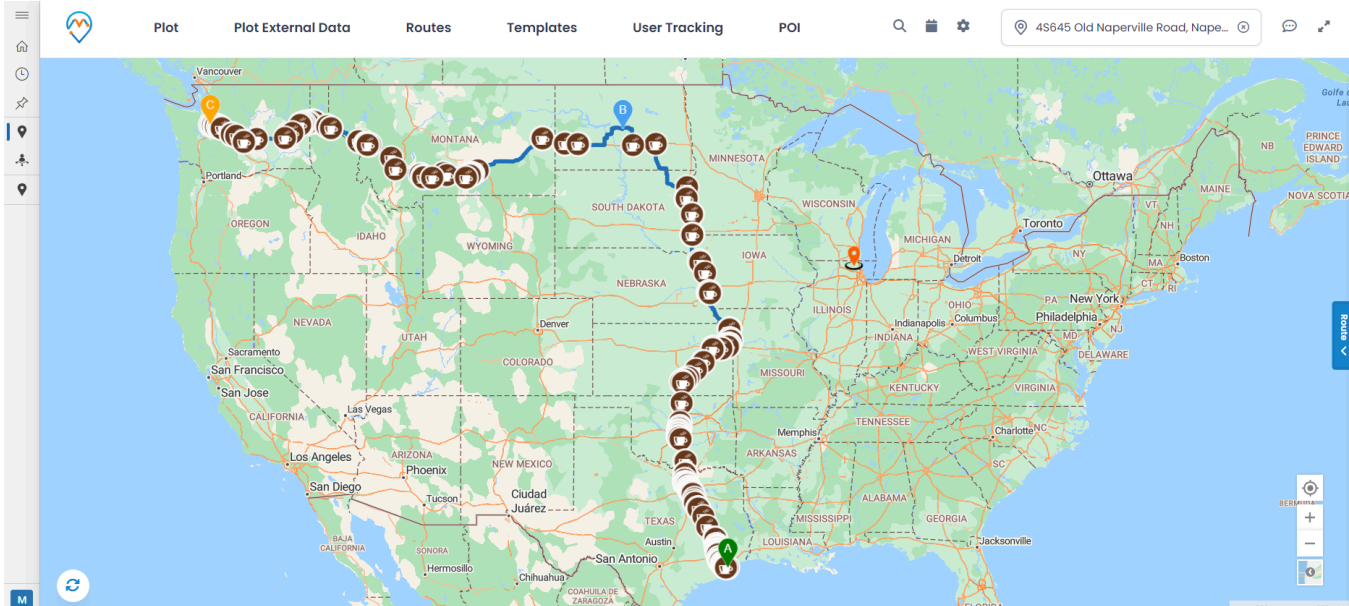

## **Multiple Saved Routes**

You can plot multiple addresses at a time on the map. In order to do so, navigate to Routes and click on Saved Routes.

| $\bigotimes$                                                                                                    | Routes                                                                 | an hang na Q 🗰 🌣                                             |                   |
|----------------------------------------------------------------------------------------------------|------------------------------------------------------------------------|--------------------------------------------------------------|-------------------|
| n alt a start and a start and a start a start a start a start a start a start a start a start a start a start a | Арктический Океан                                                      |                                                              | Арктичес          |
| * Cust                                                                                                    | Routes                                                                 |                                                              | ×                 |
| A simples a                                                                                                    | 🛱 🛱 🛉 ֎                                                                | Options Leave Options                                        |                   |
| A LENRORE CAST                                                                                                  | Gel East Rain Cloud Drive, Scenic, AZ 88432                            | Shortest Entity Shortest time Shortest distance Route Option | ASIA              |
|                                                                                                    | <ul> <li>Surat</li> <li>Add Location</li> <li>Your Location</li> </ul> | Avoid highways Avoid tolls Avoid ferries Along the route     | Pacifi            |
| Indian Ocean                                                                                                    | Share Route 🐵 Save Route 💰 Navigate I                                  | Route View Saved Routes >                                    | Go an Alstralia   |
|                                                                                                    |                                                                        |                                                              | · · · · · · · · · |
| 0                                                                                                    |                                                                        | Υ.                                                           | 0                 |

A slider will be displayed consisting of all the saved routes. Select the routes you want to view on the map.

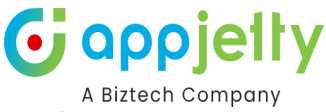

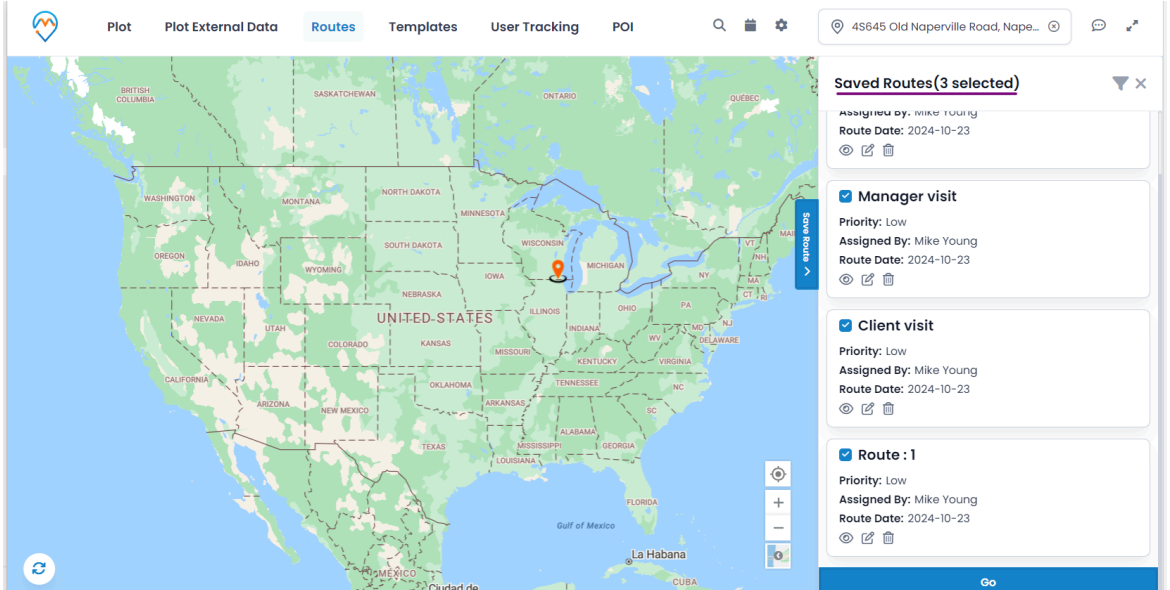

Once you click on Go, all the selected routes will be displayed on the map.

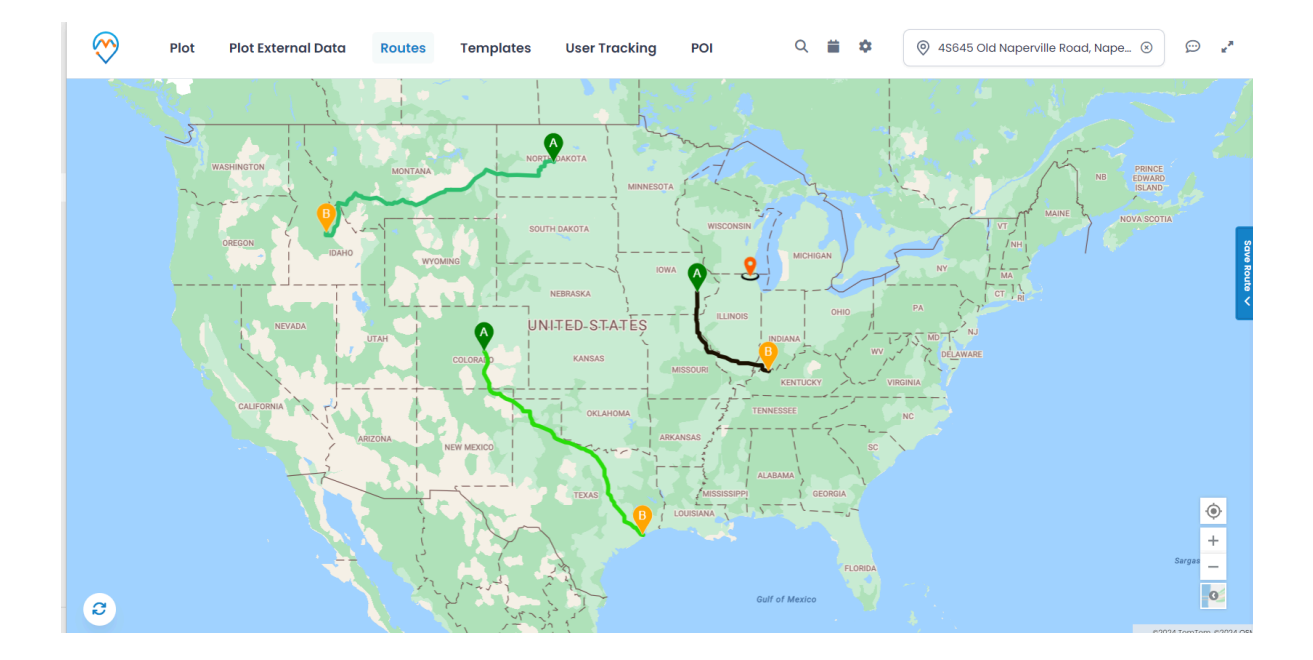

The colors of the routes are mentioned in front of the respective routes in the Saved Routes slider.

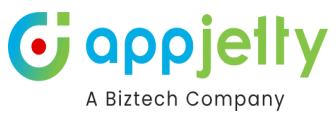

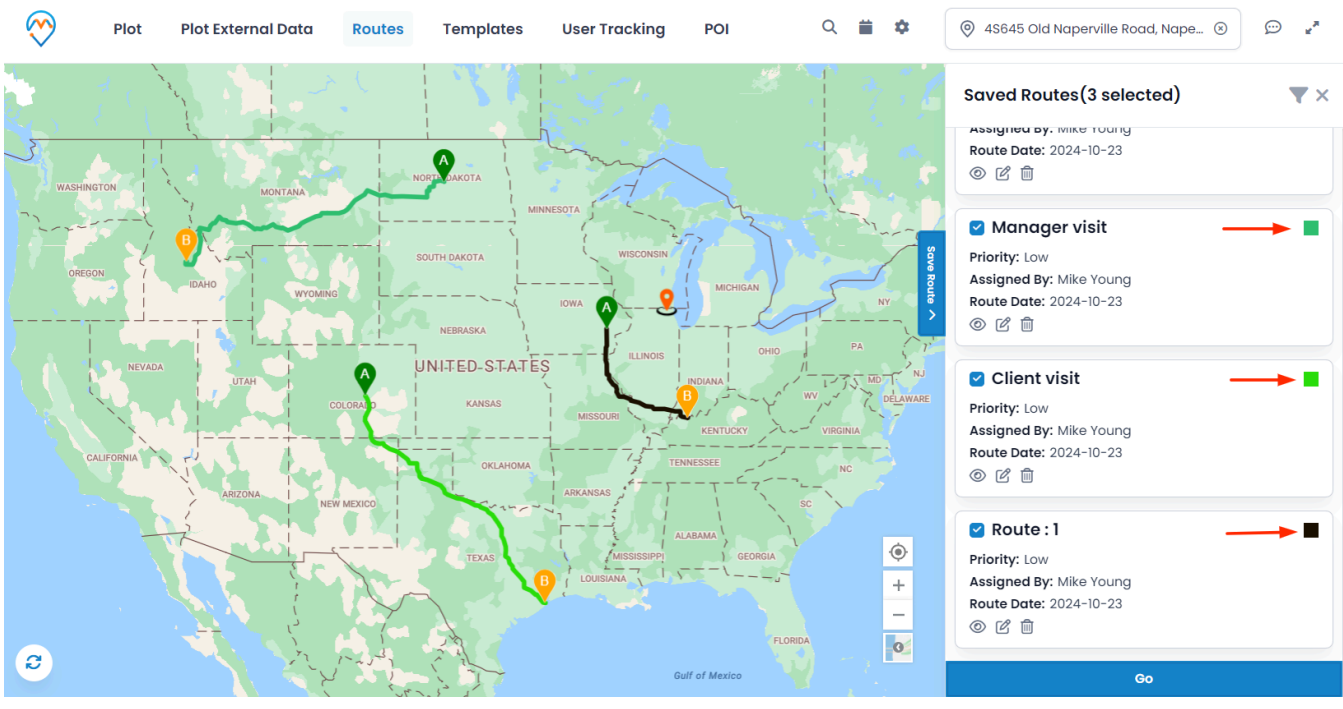

#### **SPF (Shortest Path First)**

• If Route optimization is enabled from Configuration, then it will shorten the added routes with SPF algorithm. It can rearrange routes according to their distance from each other.

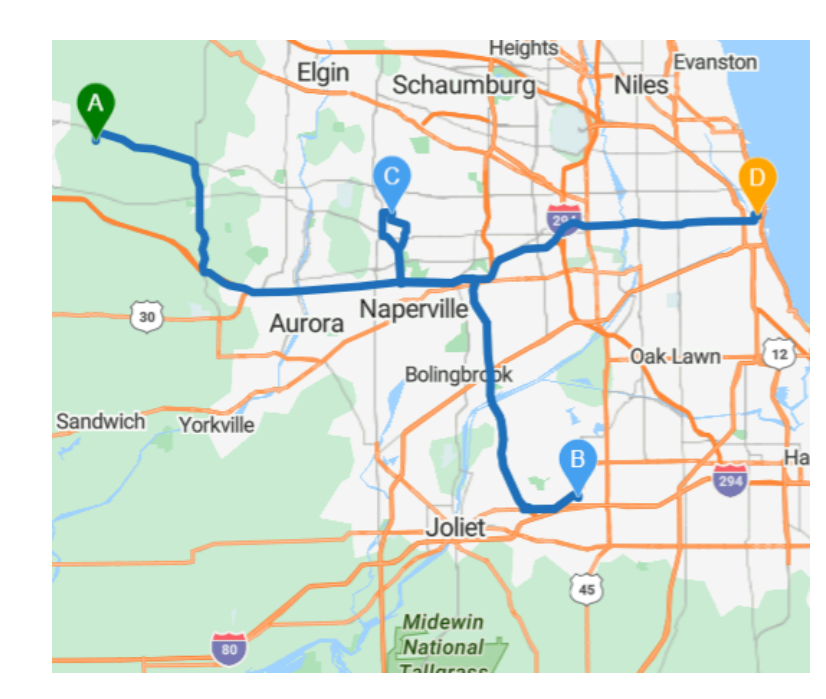

#### **Before SPF**

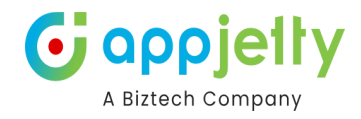

## After SPF

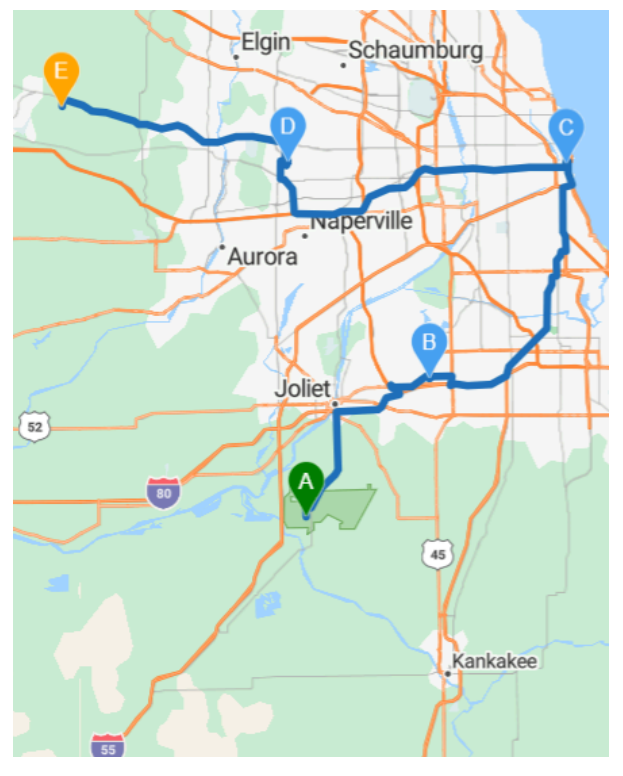

<u>Note</u>: If you have enabled the SPF from the Default Configuration, only then SPF algorithm gets applied on the route.

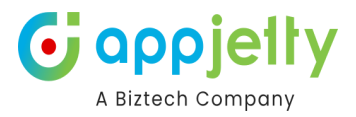

# **Templates**

• Templates feature helps you save map configurations so that you can come back to them later and tweak them according to requirement.

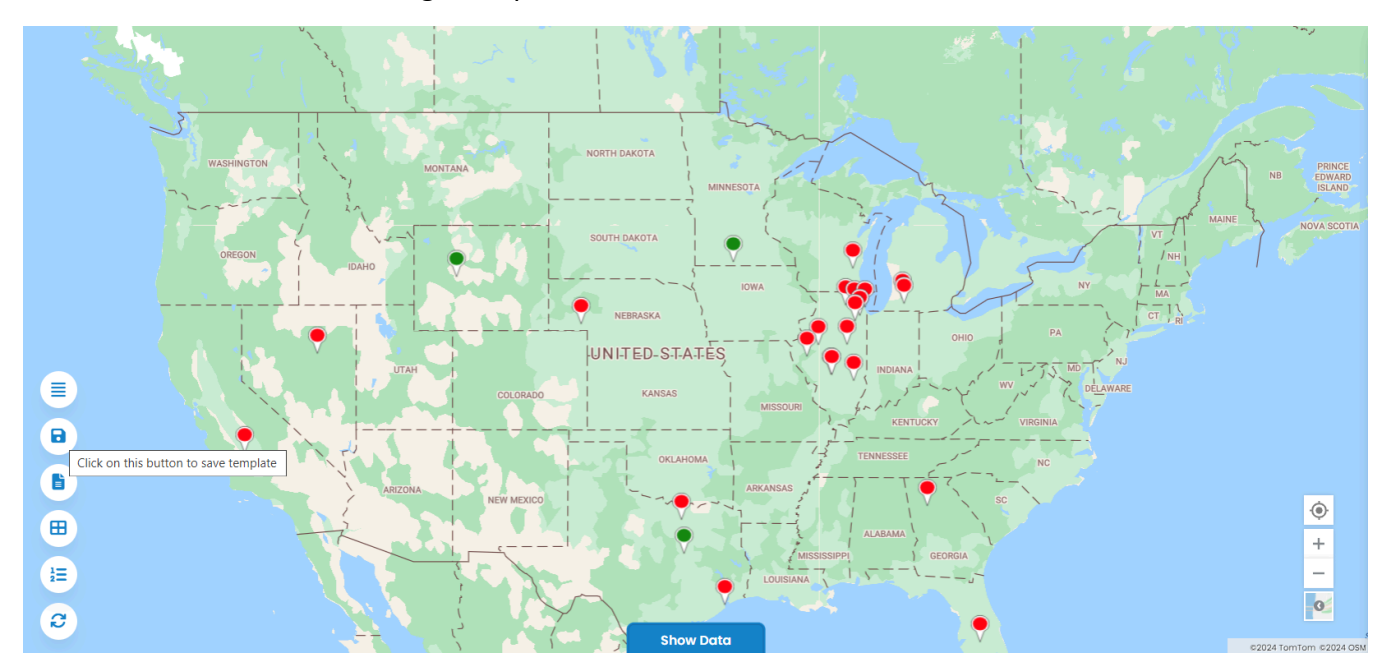

• If you've selected **Is Public** for the Template at the time of saving, it will be visible to all CRM users of AppJetty MappyField 365.

<u>Note</u>: If template is not public, only admin and the user who created that template will be able to view it.

|   | 🗟 Save Template       | ×     |
|---|-----------------------|-------|
|   | Template <sup>*</sup> |       |
|   | Sales data            |       |
|   | Is Public             | COLOR |
| 8 | Save                  |       |
|   |                       |       |

• Under the Templates section, logged in users can see all the templates created by them or the templates that are made public.

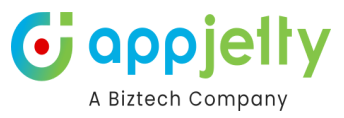

| $\bigotimes$ | Plot     | Plot External Dat                                                                                               | ta Routes              | Templates | User Tracking | POI      | Q     |   | \$ | 0 | 4\$645 Old       | Nabe |
|--------------|----------|----------------------------------------------------------------------------------------------------|------------------------|-----------|---------------|----------|-------|---|----|---|------------------|------|
|              |          |                                                                                                    |                        |           |               |          |       |   | 4  |   | 7, s [<br>-<br>- |      |
| Ð            | WASHINGT | ON I S                                                                                                    | Templates              |           |               |          |       |   |    |   | ×                | -7   |
|              | OREGON   |                                                                                                    | Map Templates          |           |               | ↓ 4      | ction |   |    |   |                  |      |
|              |          |                                                                                                    |                        |           |               | (        | > ₫ + |   |    |   |                  |      |
|              |          |                                                                                                    | Default                |           |               | (        | ୭ 🛍 + |   |    |   |                  | π,   |
|              |          |                                                                                                    |                        |           |               | (        | > ₪ + |   |    |   |                  |      |
|              |          |                                                                                                    |                        |           |               | (        | > ₪ + |   |    |   |                  |      |
| 8            | V        | The second second second second second second second second second second second second second second second se |                        |           |               | (        | ୭ 🛍 + |   |    |   |                  |      |
|              |          |                                                                                                    | Showing 1 to 5 of 16 e | entries   |               | ← Previe | ous 1 | 2 | 3  | 4 | Next →           |      |

- The templates can be previewed by clicking on View icon <a> or You can delete as per your requirement.</a>
- Through the **Plus icon**, you will be able to make that particular template, default.
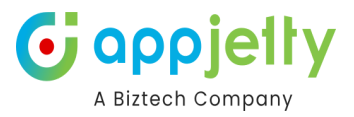

# **POI-Point of Interest**

- If you want to search specific locations like restaurant, coffee shops, hotels, airport, gas station, etc. near the plotted records, click on **Point of Interest** tab.
- You must insert the location; the autofill dropdown will appear. You will get the POI location bases on your location.

| nal Dat  | a Routes          | Templates  | User Tracking | POI             | Q     | \$      | 4\$645 Old Nat |
|----------|-------------------|------------|---------------|-----------------|-------|---------|----------------|
|          |                   |            |               | NUN             | iavut | 5° .    | R              |
| F        | Point Of Interest | :          |               |                 |       |         | ×              |
| <b>с</b> | ocation:          |            |               |                 |       |         |                |
|          | Q Please enter PO | I location | $\otimes$     | Radius In Kilor | meter |         |                |
|          | 🖌 🖶 Hotels        | 🗹 Ψ¶ R     | estaurants    | Attractio       | ons   | 🛧 Airpo | orts           |
|          | Coffee shops      | 🗌 📑 G      | as stations   | Others          |       |         |                |
| L        |                   |            |               |                 |       |         | Go             |

- Under the **POI** tab, select the location/place which you want to search.
- After selecting the POI Location, click on the **GO** button to plot the records of the POI on the map.

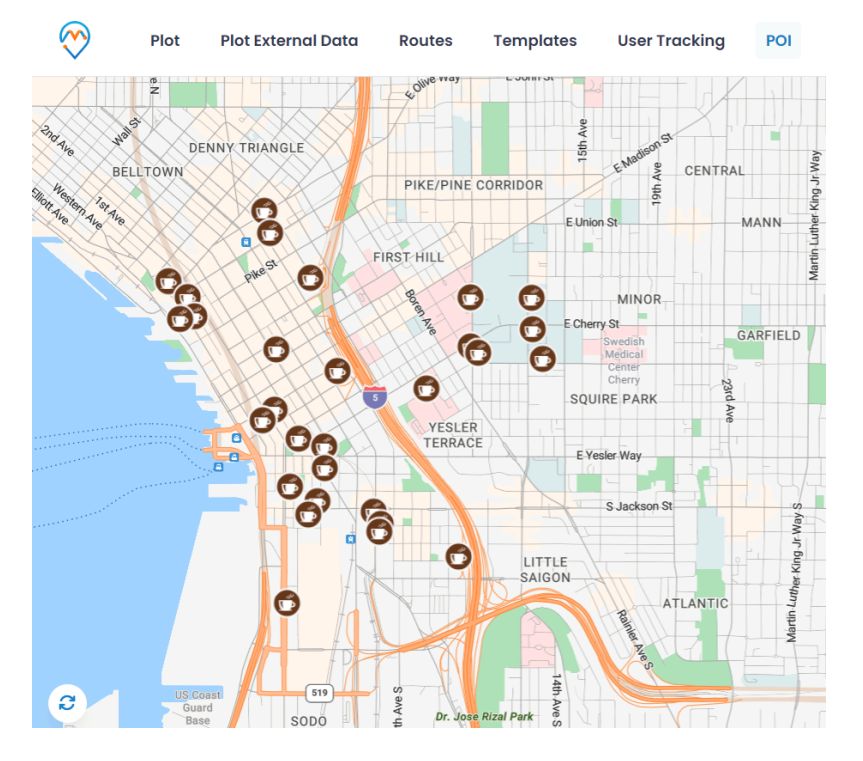

• From the "Layer card", you will get the **POI Layer** and you can also check the POI locations in detail from the "Details cards" on the right side of the map.

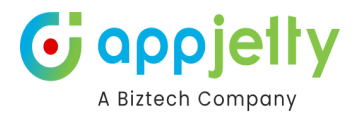

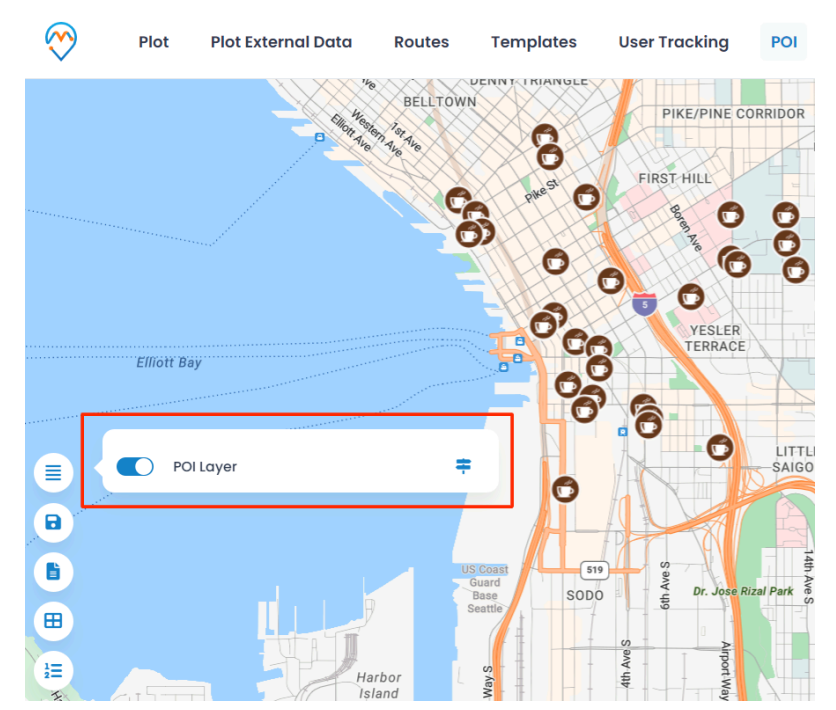

## **Data Grid**

- **Data Grid** provides a listing of records which are plotted on the map. You can perform the different actions and manage the records from the Data Grid.
- To view the plotted records in the data grid, click on **Show Data**.

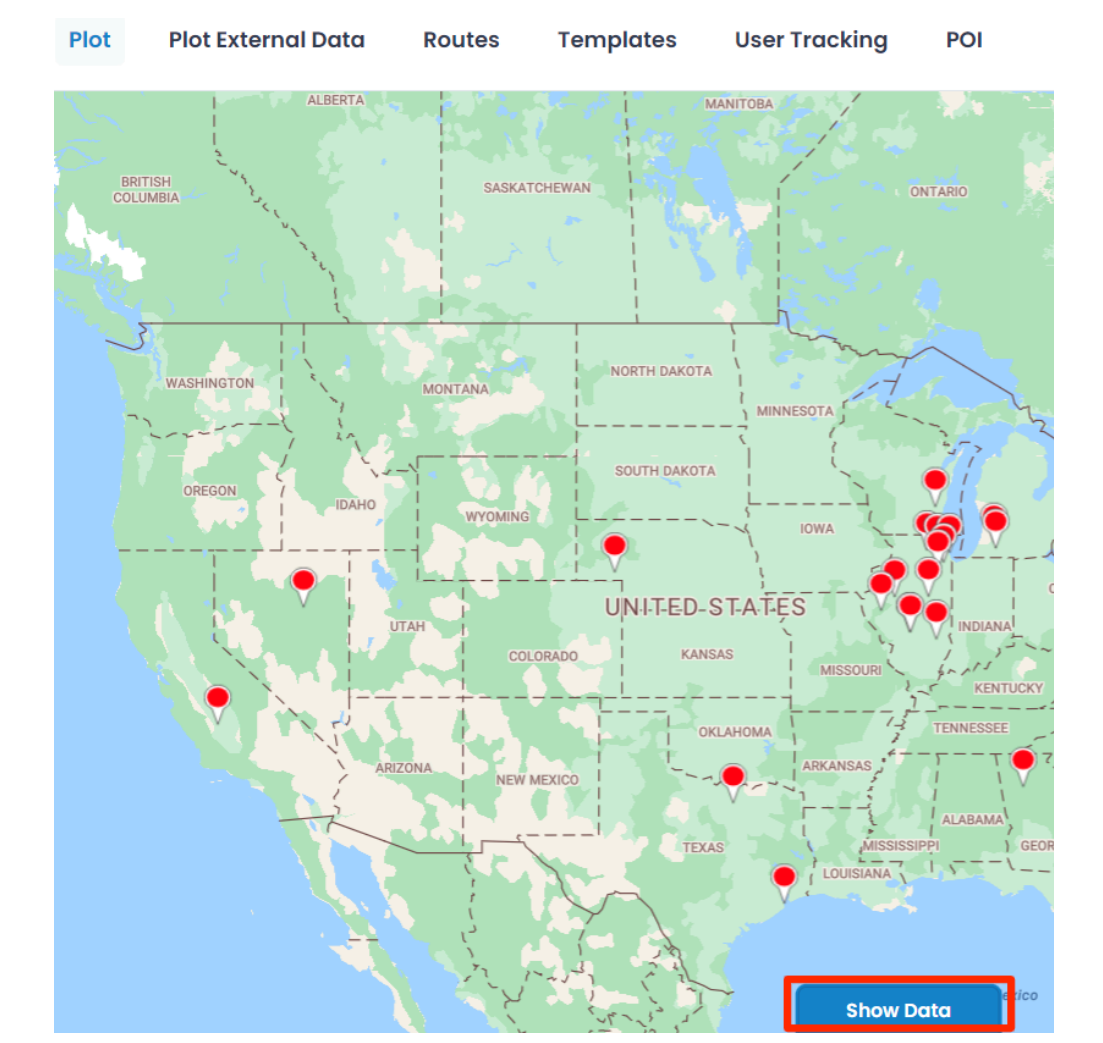

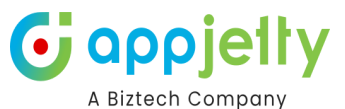

• By clicking on **Show Data**, a slider will open. You can view the plotted data as per selection of Entity. In the dropdown list, you will get only those entities which are selected to plot the record on map

|       | Plot         | Plot External Data | Routes Templat             | es User Tracking | POI | Q 🗯                  | *     | 12225 County Road 142, Bangs, TX | . 🗷 🦨   |
|-------|--------------|--------------------|----------------------------|------------------|-----|----------------------|-------|----------------------------------|---------|
| S And |              |                    | 2<br>2<br>2                | Hide Data        |     | Attestic Doese       | · • • |                                  | ASIA    |
| Sele  | Accounts     | -All Accounts      | 1<br>3                     |                  |     | 5                    |       | ی ۲ ک                            |         |
| Sea   | rch:         | 2                  |                            |                  |     | 4                    |       | Copy Excel                       | 🖶 Print |
|       | Account Name | ↓ Full Address     |                            | ↓ Owner          | ↓ E | Email                |       | ↓ Actions                        |         |
|       | Account Name | Full Address       |                            | Owner            |     | Email                |       |                                  |         |
|       | -            | Decatur, Decatur   | , 76234, TX, United States | Mike Young       | -   |                      |       | © 1                              |         |
|       | aad          | Jasper, 62448, IL, | United States              | Mike Young       | Ň   | virti.s@biztechcs.cc | om    | © 1                              |         |
|       | Adam Smith   | Daskroi, Daskroi,  | 382425, Gujarat, India     | Mike Young       | -   |                      |       | © 1                              |         |
|       | Adam Smith   | -                  |                            | Mike Young       |     |                      |       | © 1                              |         |

**1.** You can get the records of a specific entity by selecting the Entity View.

| Select Entity View | Leads-All Leads       | ~ |
|--------------------|-----------------------|---|
|                    | Accounts-All Accounts |   |
| Search:            | Contacts-All Contacts |   |
|                    | Leads-All Leads       |   |

- 2. You can search the records through here.
- 3. The records will display as per the selection of the 'Entity View'.
- 4. Copy the records, export the records in a specific file (Excel/PDF) and direct print the records.
- 5. Perform the different actions by selecting the data grid records:

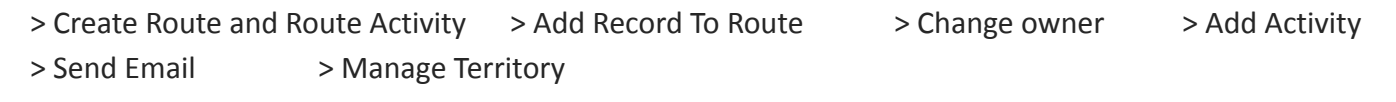

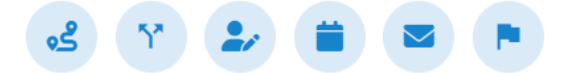

• By clicking on **View** icon (1), that record will get opened in CRM. By clicking on **Delete** icon (1), it deletes the respective record from the CRM.

## Note: Only users with System Administrator or Appjetty Calendar 365 admin can delete the records.

• You can perform actions by **selecting records** within the data grid as shown below:

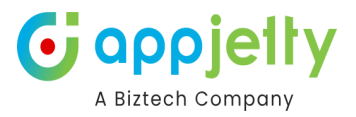

#### **Create Route and Route's Activity**

You will be able to create routes and the respective activities by clicking on the first icon displayed on the Data Grid.

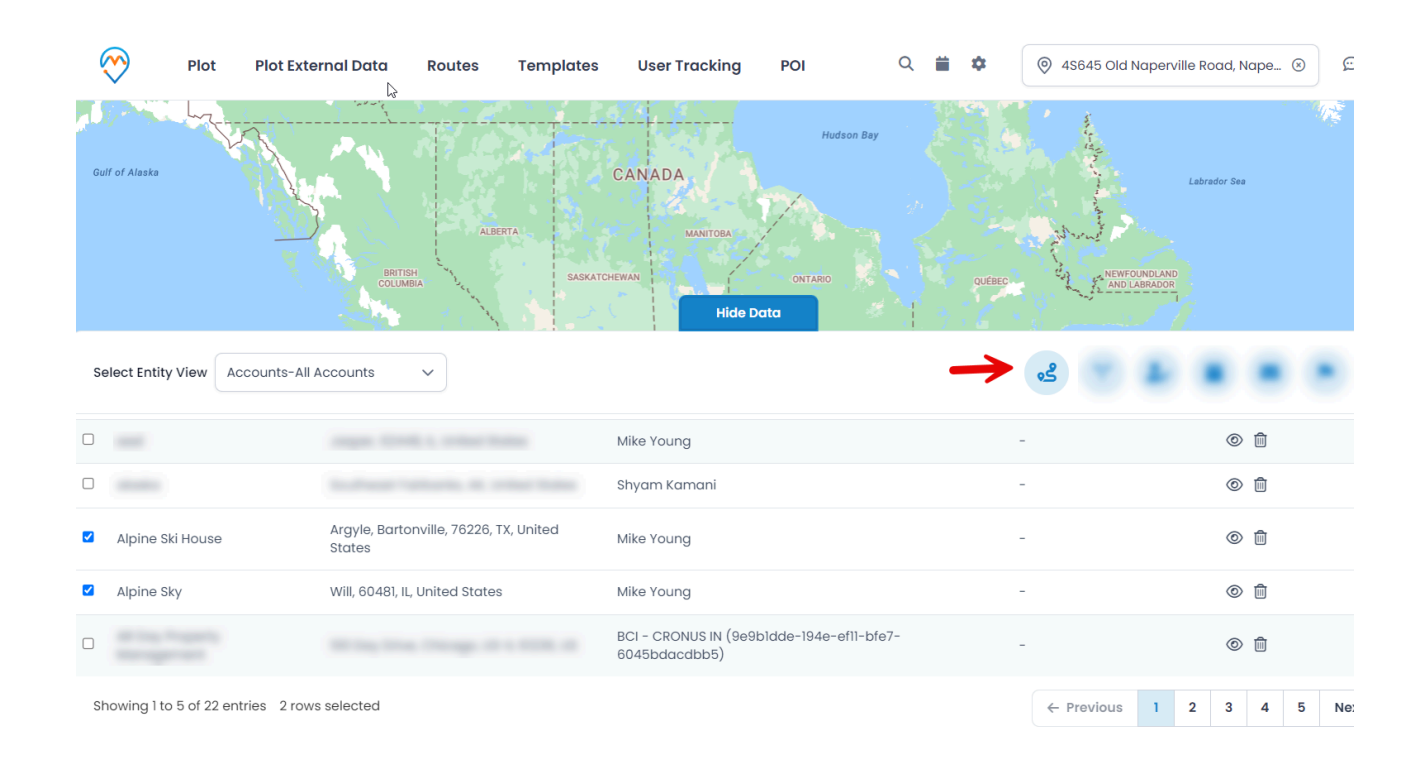

Once you select the specific accounts, navigate to the icon. A pop-up will be displayed where you need to fill in the details such as Route Name, User/Team, Start and End Date of the route, Priority, Time and Start Location. Click on the **Review + Create** button soon as you add all the necessary details.

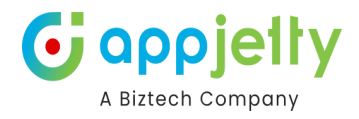

| Save Route                    |                   | ×    |
|-------------------------------|-------------------|------|
| Route Name <sup>*</sup>       | Marketing visit   |      |
| User                          | Mike Young        | ~    |
| Priority                      | Low               | ~    |
| Route Start Date <sup>*</sup> | 24-10-2024        |      |
| Route End Date <sup>*</sup>   | 31-10-2024        |      |
| Start/End Time                | 9:00 AM O 5:00 PM | ©    |
| Select Activity               | Meeting           | ~    |
| Start Location*               | Texas City, TX    |      |
|                               |                   |      |
|                               | Review + Cre      | eate |

You will then be navigated to the **Review Activity** page.

| iration                                 |              |                  |                |              |              |        |  |
|-----------------------------------------|--------------|------------------|----------------|--------------|--------------|--------|--|
| 30 minutes                              |              |                  | ~ 24-10-2024   |              |              |        |  |
| Set Duratio                             | n for        | all              | Marketing visi | t-10/24/2024 |              |        |  |
| Subject                                 | $\downarrow$ | Regarding        | Duration       | Start Date   | End Date     | Action |  |
| Appointment<br>With Alpine Ski<br>House |              | Alpine Ski House | 30 Min 🗸       | 1:31 PM 💿    | 2:01 PM O    | C Ō    |  |
|                                         |              |                  |                |              | ← Previous 1 | Next → |  |
|                                         |              |                  |                |              | < Previous   | Next - |  |

Over here if you need to set the duration, enable **Set Duration for all** and the **Duration** field would then be accessible.

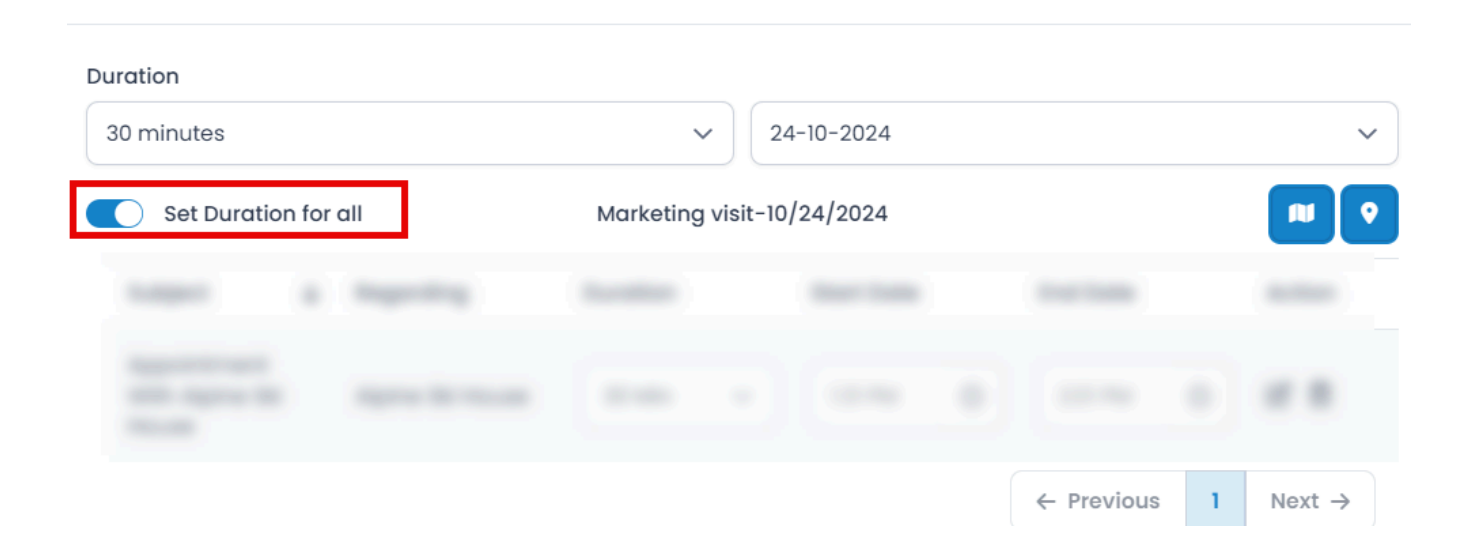

elty

•J

αρρ

A Biztech Company

×

If there are multiple dates, you will be able to see the routes set for another day by selecting the date, through the drop down menu.

| Review Activity                         |              |                  |           |           |            | × |            |   |                    |
|-----------------------------------------|--------------|------------------|-----------|-----------|------------|---|------------|---|--------------------|
| ration                                  |              |                  |           |           |            |   |            |   |                    |
| 30 minutes                              |              | ~                | · _ 24    | 4-10-2024 |            |   |            | ~ |                    |
| Set Duration                            | n for        | all              | Marketing | visit-10  | /24/2024   | • |            |   |                    |
| Subject                                 | $\downarrow$ | Regarding        | Duration  |           | Start Date |   | End Date   |   | Action             |
| Appointment<br>With Alpine Ski<br>House |              | Alpine Ski House | 30 Min    | ~         | 1:31 PM    | C | 2:01 PM    | C | C                  |
|                                         |              |                  |           |           |            |   | ← Previous | 1 | Next $\rightarrow$ |

When clicked upon this button, you will be redirected to the Google Map where the route will be displayed.

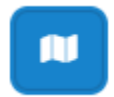

Review Activity

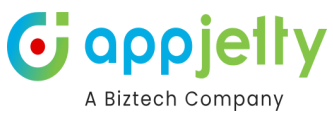

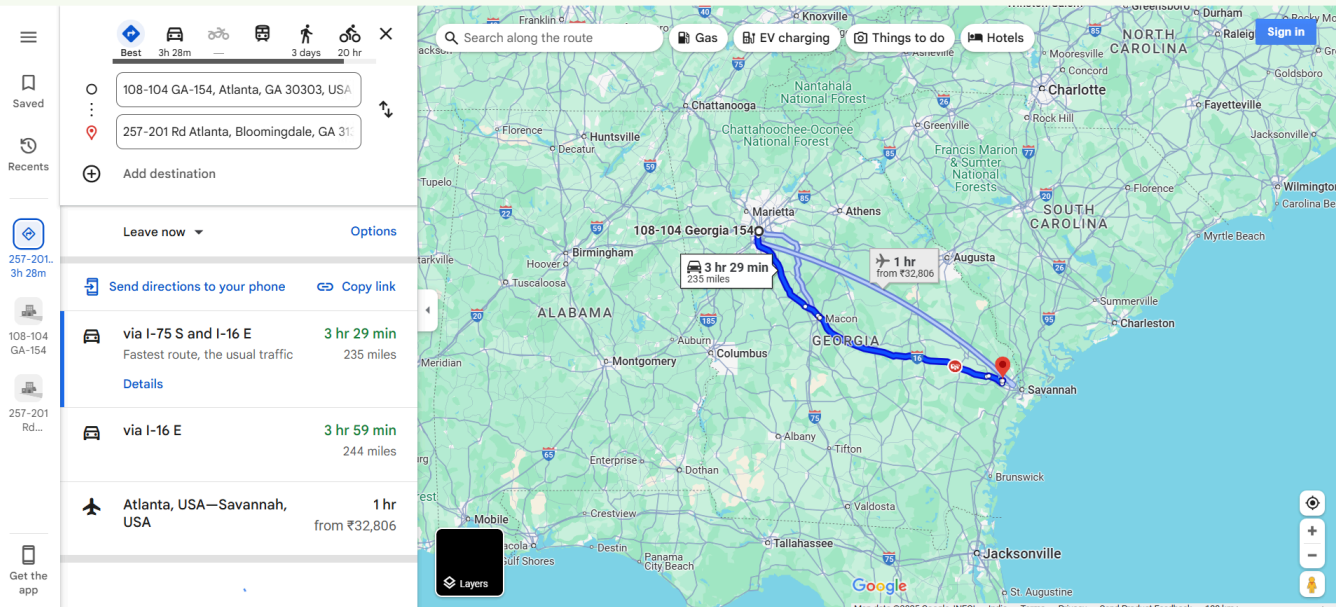

The icon beside, will redirect you to Mappyfield.

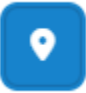

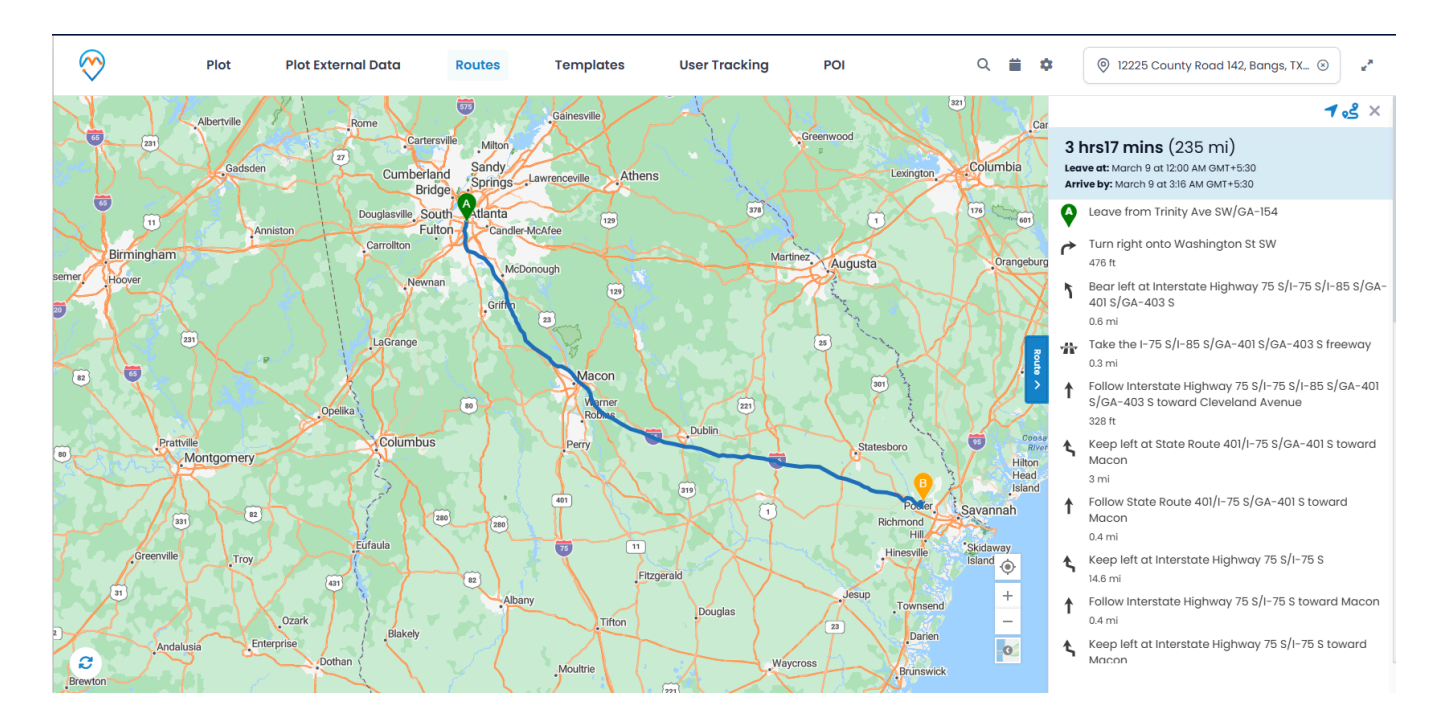

In the table, the **Duration** and **Start time** fields would be editable once you click on the **Edit icon**. The **End time** will automatically be updated as per the start time.

|                                 |                            |              | A Bizte |
|---------------------------------|----------------------------|--------------|---------|
| Review Activity                 |                            |              | ×       |
| ation                           |                            |              |         |
| 0 minutes                       | ~ 24-10-2024               |              | ~       |
| Set Duration for all            | Marketing visit-10/24/2024 |              |         |
| Subject V Regarding             | Duration Start Date        | End Date     | Action  |
| Appointment Peter<br>With Peter | 30 Min 🗸 12:49 PM 😋        | 1:19 PM 🕑    | C ū     |
|                                 |                            | ← Previews 1 | Next →  |
|                                 |                            |              |         |

You can as well delete a particular location through the delete icon. A warning message will be displayed, and to proceed with the deletion click **Ok**.

| Warning                                     |
|---------------------------------------------|
| Do you really want to delete this activity? |
| OK CANCEL                                   |

Now once all the configurations have been set, click on Create.

| Review Activity ×              |                            |              |         |  |  |  |  |
|--------------------------------|----------------------------|--------------|---------|--|--|--|--|
| ion                            |                            |              |         |  |  |  |  |
| ninutes                        | ✓ 24-10-2024               |              | ~       |  |  |  |  |
| Set Duration for all           | Marketing visit-10/24/2024 |              | PU Q    |  |  |  |  |
| ubject 🗸 Regarding             | Duration Start Date        | End Date     | Action  |  |  |  |  |
| ppointment Peter<br>/ith Peter | 30 Min 🗸 12:49 PM 🕲        | 1:19 PM 💿    | C       |  |  |  |  |
|                                |                            |              | Novt -> |  |  |  |  |
|                                |                            | ← Previous 1 | Next -  |  |  |  |  |

This created route and the activity will then be displayed in the **Saved Route**. Here as this is a **Master Route** you will not be able to view it. But for the child routes, along with Edit and Delete you will be able to View them.

Child Routes will be created as per the dates. If the admin sets the date from 18th July to 19th July, then the routes to be covered on 18th as per the distance and time will be listed as child route and the other child route would consist of the remaining route to be covered on 19th.

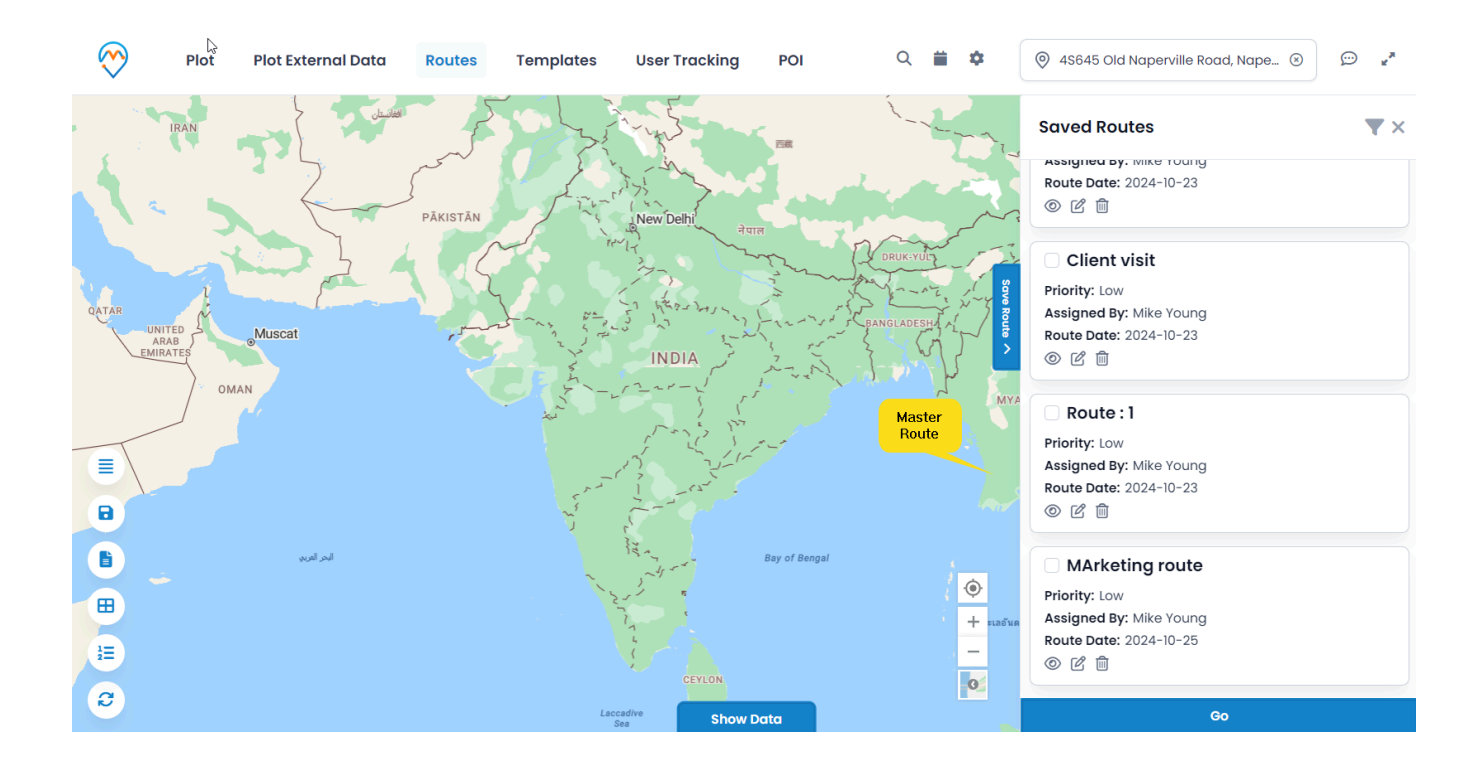

The edit icon will display the **Save Route** pop-up along with all the details you have entered. Below, there is a **Review Activity** button.

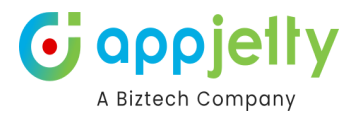

| Save Route                    |                   | ×     |
|-------------------------------|-------------------|-------|
| Route Name*                   | Marketing visit   |       |
| User                          | Mike Young        | ~     |
| Priority                      | Low               | ~     |
| Route Start Date <sup>*</sup> | 24-10-2024        |       |
| Route End Date <sup>*</sup>   | 31-10-2024        |       |
| Start/End Time                | 9:00 AM C 5:00 PM | O     |
| Select Activity               | Meeting           | ~     |
| Start Location*               | Texas City, TX    |       |
|                               |                   |       |
|                               | Review + C        | reate |
|                               |                   |       |

Clicking on this will direct you to the **Review Activity** page where you can **Update** any details if needed.

| ation                                     |                |              |            |          |
|-------------------------------------------|----------------|--------------|------------|----------|
| minutes                                   | ~              | 25-10-2024   |            |          |
| Set Duration for all                      | MArketing rout | e-10/25/2024 |            |          |
| Subject \downarrow Regarding              | Duration       | Start Date   | End Date   | Action   |
| Appointment biztech ac<br>With biztech ac | 30 Min 🗸       | 1:39 PM C    | 2:09 PM    | 0 2 1    |
|                                           |                |              | ← Previous | 1 Next - |
|                                           |                |              |            |          |

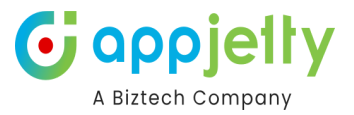

### Add Record to Route

• Select the records and click on the "Add Record to Route" icon to add the records to the route.

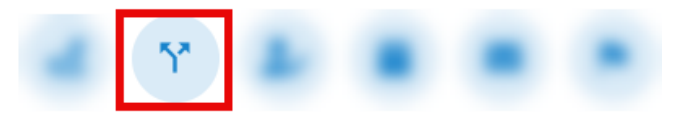

- By clicking on that icon, the 'Routes' tab will appear with the selected records of the data grid.
- The locations will be added based on the record selection in Data Grid.

| Routes                                         | ×                                                       |
|------------------------------------------------|---------------------------------------------------------|
| □ 方 ∞                                          | Options Leave Options Shortest Entity                   |
| O 2345 Birchwood Dr, Redmond, 98101, Washingto | • Shortest time Shortest distance<br>Route Option       |
| Argyle, Bartonville, 76226, TX, United States  | <ul> <li>Avoid highways</li> <li>Avoid tolls</li> </ul> |
| Add Location                                   | Avoid ferries                                           |
| Your Location                                  | Along the route                                         |
| Share Route 😨 Save Route 🛃 Navigate Route      | e View Saved Routes > Go                                |

<u>Note</u>: If you proceed to perform any action from the data grid without selecting any record, you will get the Alert message that will prompt you to select the record.

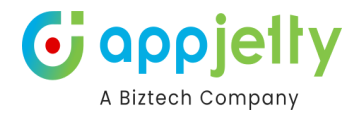

## Assign to User/Team:

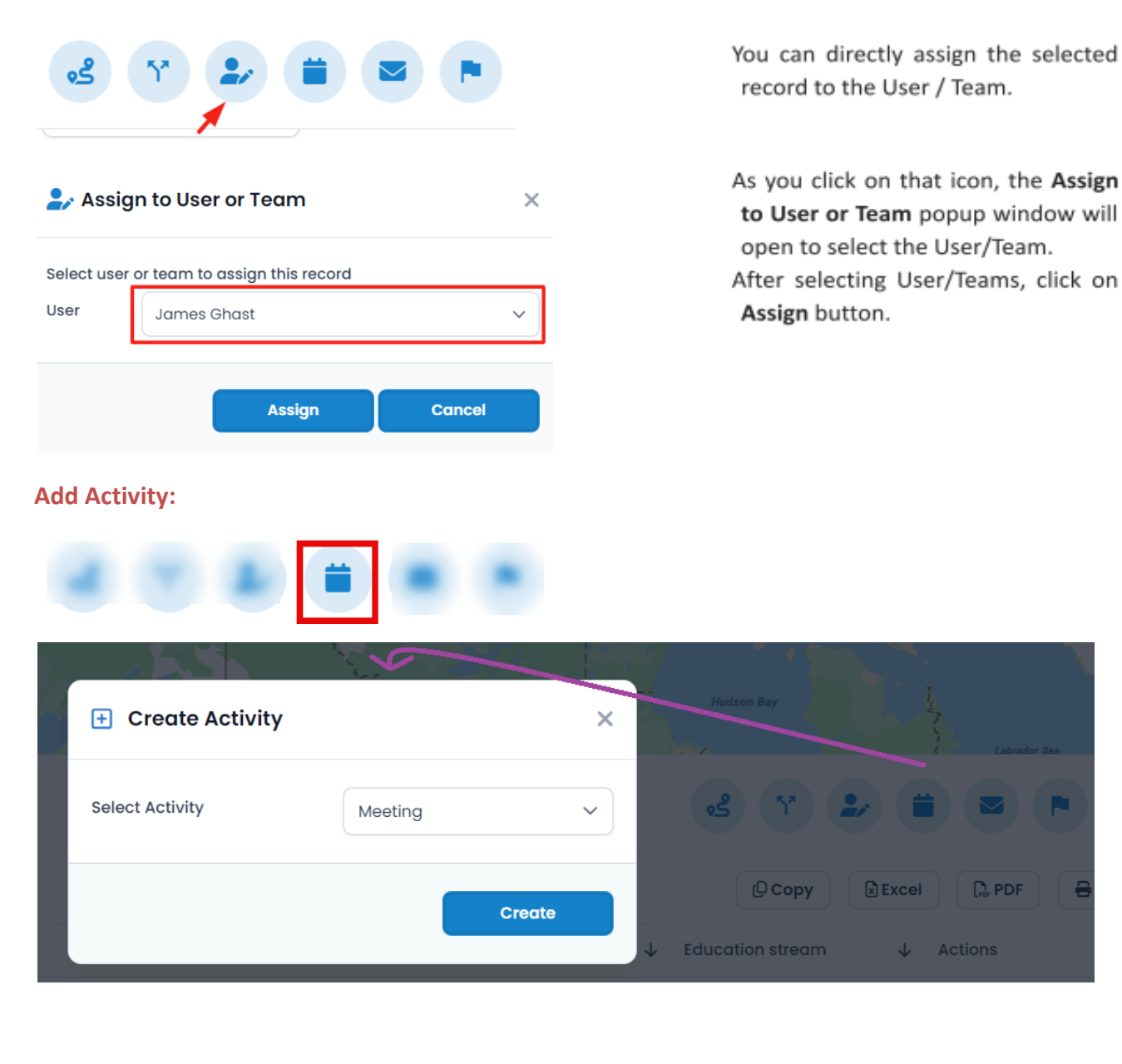

×

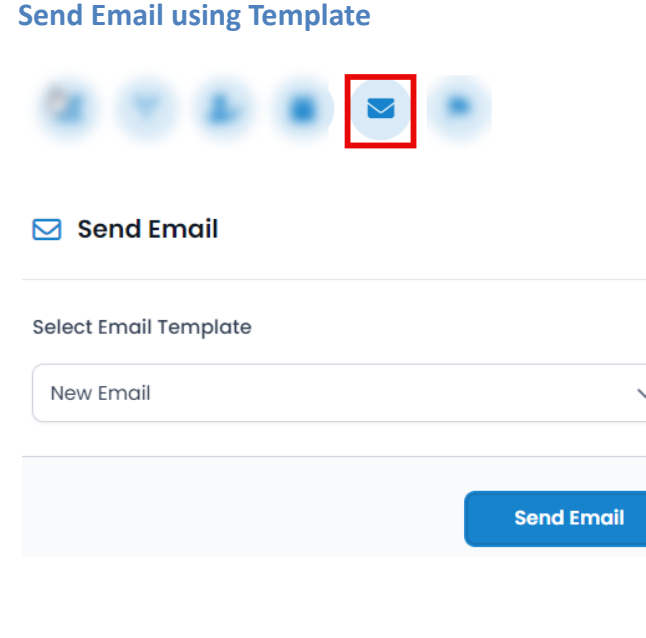

Send Email by selecting the records.

As you click on Email icon, the Send Email popup window will open. You need to select the Email Template.

By selecting an email template, you can send the Email on the email ids of the selected records.

By clicking on **Send Email** button the email page will be redirected.

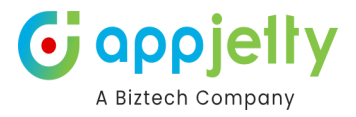

### **Manage Territory**

| Manage Territory | ×    |
|------------------|------|
| Territory        | ~    |
|                  | Save |

From the Data Grid, you can add your selected records in the specific Territory.

As you click on Territory icon, the Mange Territory window will open.

You need to select the Territory and after that click on Save button.

Here you will get the dropdown list of the Territories as per Adding and Managing Territories.

## **Contextual Menu**

'Right click' on the map to open the Context M

• It provides options as below:

> Create New Record
 > Show Detail
 > Create New Activity
 > Add to Locations
 > Set As Current Location.

You (or logged in CRMusers) can also set default settings by hovering on Save Settings option:

> Default Location > Map zoom level > Origin > Destination.

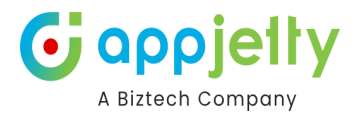

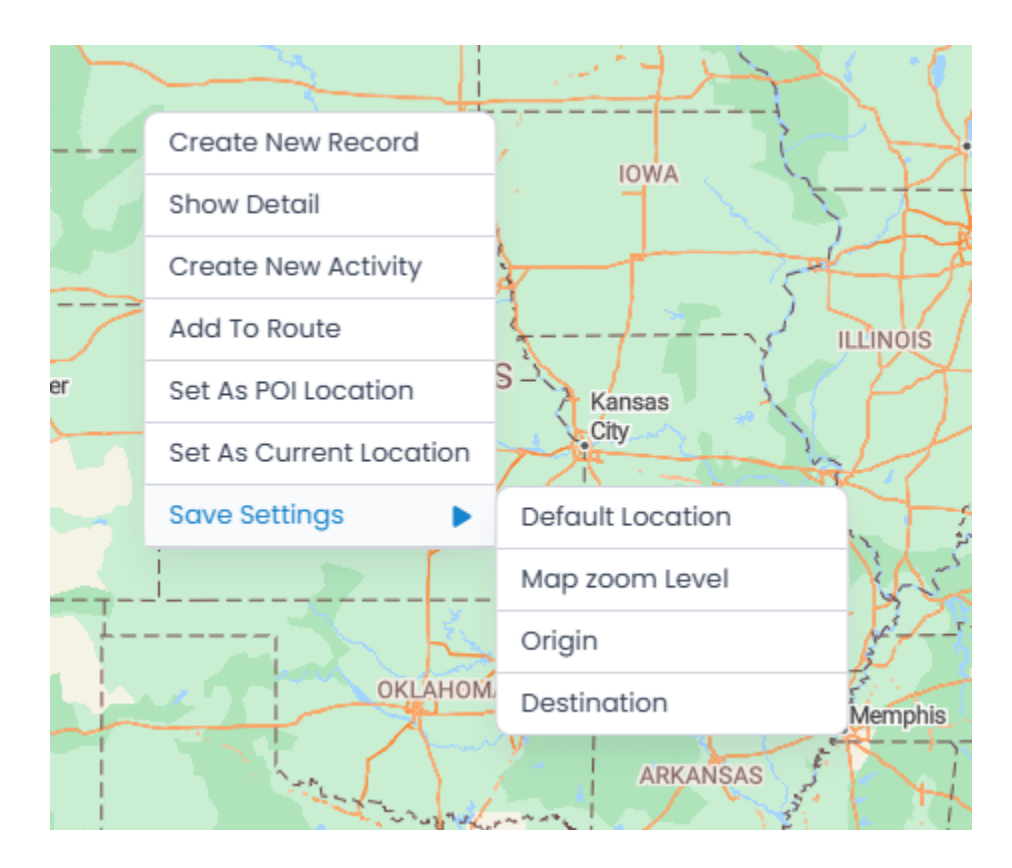

- These settings directly get saved under MappyField 365 Configuration record for logged in users.
- By selecting Create New Record Option, open a dialog box to select record type.

## **Create New Record**

• It can be Account, Contact or Lead. Upon selection of the option, you are redirected to a particular entity page of record creation.

| + Create New Record            | × | + Create New Record            | ×       |
|--------------------------------|---|--------------------------------|---------|
| What would you like to create? |   | What would you like to create? |         |
| Account                        | ~ | Account                        | ~       |
| Account                        |   |                                |         |
| Agreement                      |   |                                |         |
| Contact                        |   |                                | Create  |
| Lead                           |   |                                | Credito |

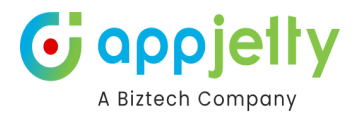

## **Show Detail**

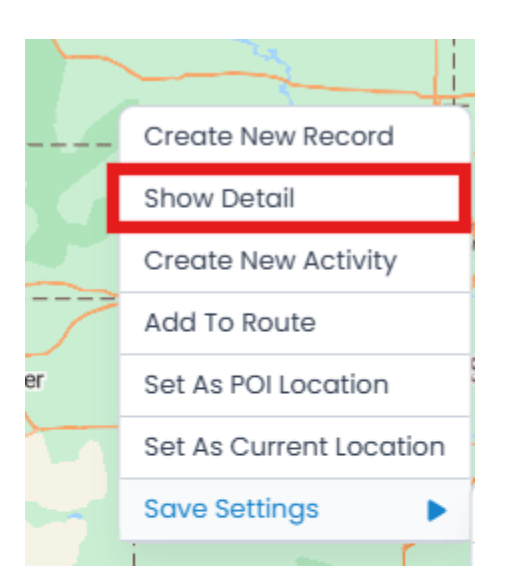

By clicking on the **Show Detail** option from the Context Menu, you will get the popup window of the 'Public Details' from the right side as per the location.

• You will get the address details of the location. You can search the POI places and get the direction from the selected location.

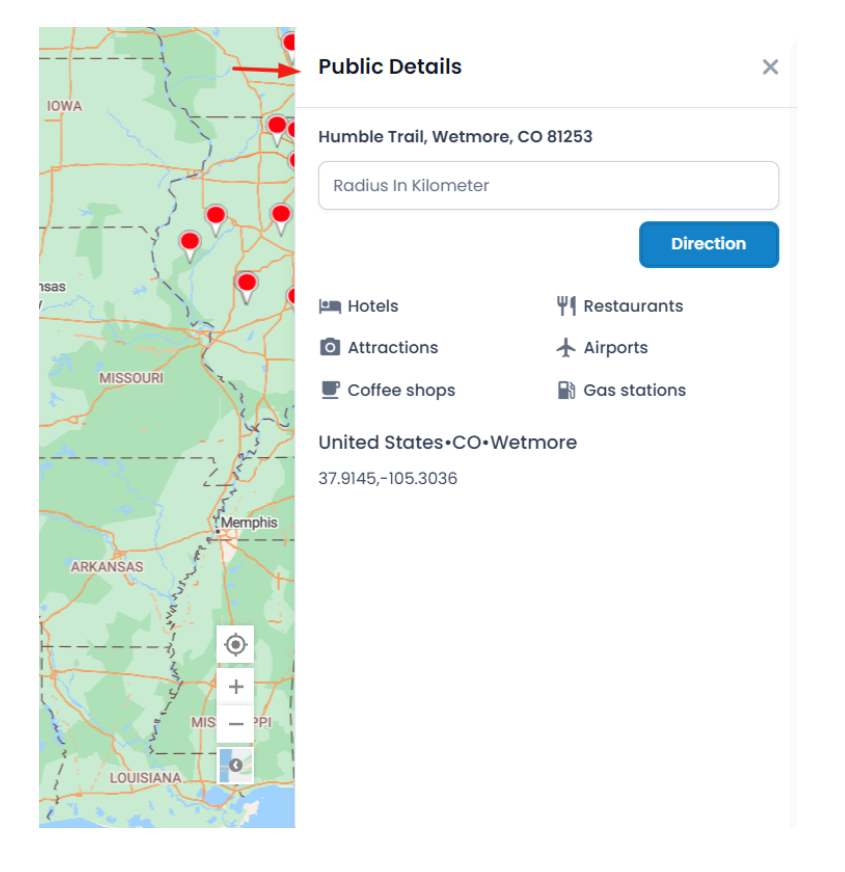

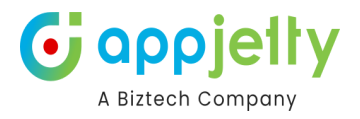

## Create New Activity

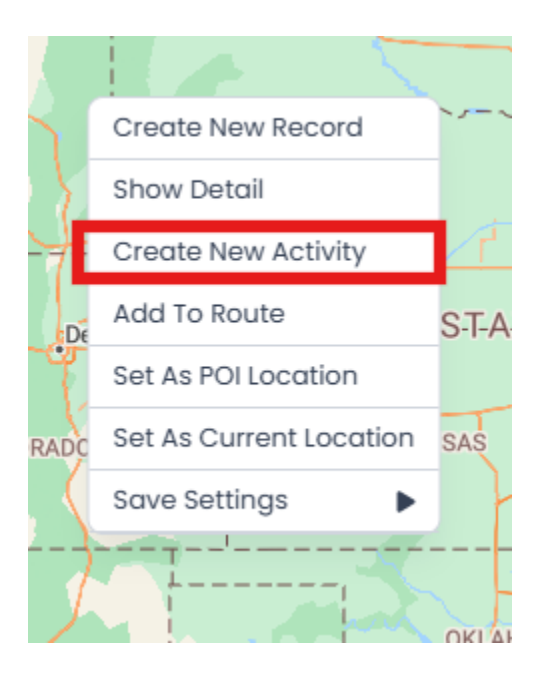

From the Context Menu, you can directly add a Task and an Appointment.

• You can add the activities that are enabled from the CRM backend. By clicking on the **Create New Activity**, "Create Activity" popup will appear.

|                   | <u>∼</u> <u>+</u> +- |       |
|-------------------|----------------------|-------|
| 🛨 Create Activity |                      | / ×   |
| Select Activity   | Meeting              | ~     |
|                   | с                    | reate |
|                   | ARKAN                | SAS   |

• By clicking on the **Create**, the popup will appear to select the required details to add the selected activity.

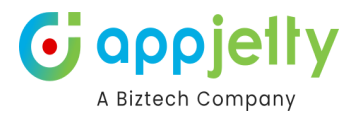

| Quick Create: Meeting |                         |        |  |  |  |  |  |  |
|-----------------------|-------------------------|--------|--|--|--|--|--|--|
| Owner                 | * 🐠 <u>Mike Young</u> × | Q      |  |  |  |  |  |  |
| Required Attendees    |                         | Q      |  |  |  |  |  |  |
| Optional Attendees    |                         | Q      |  |  |  |  |  |  |
| Subject               | *                       |        |  |  |  |  |  |  |
| Location              |                         |        |  |  |  |  |  |  |
| Teams meeting         | No No                   |        |  |  |  |  |  |  |
| APPOINTMENT DETAILS   |                         |        |  |  |  |  |  |  |
| Start Time            | * 10/24/2024            | :::    |  |  |  |  |  |  |
|                       | 3:00 PM                 | $\sim$ |  |  |  |  |  |  |
| End Time              | * 10/24/2024            | :::    |  |  |  |  |  |  |
|                       | 3:30 PM                 | $\sim$ |  |  |  |  |  |  |
| All Day Event         |                         |        |  |  |  |  |  |  |
| Duration              | 30 minutes              | $\sim$ |  |  |  |  |  |  |
|                       |                         |        |  |  |  |  |  |  |
|                       | Save and Close 🗸        | Cancel |  |  |  |  |  |  |

• Similarly, you can perform the actions for other options from the Context Menu.

## **Calendar View**

• You can also view the plotted activity records in the calendar view along with the Map view.

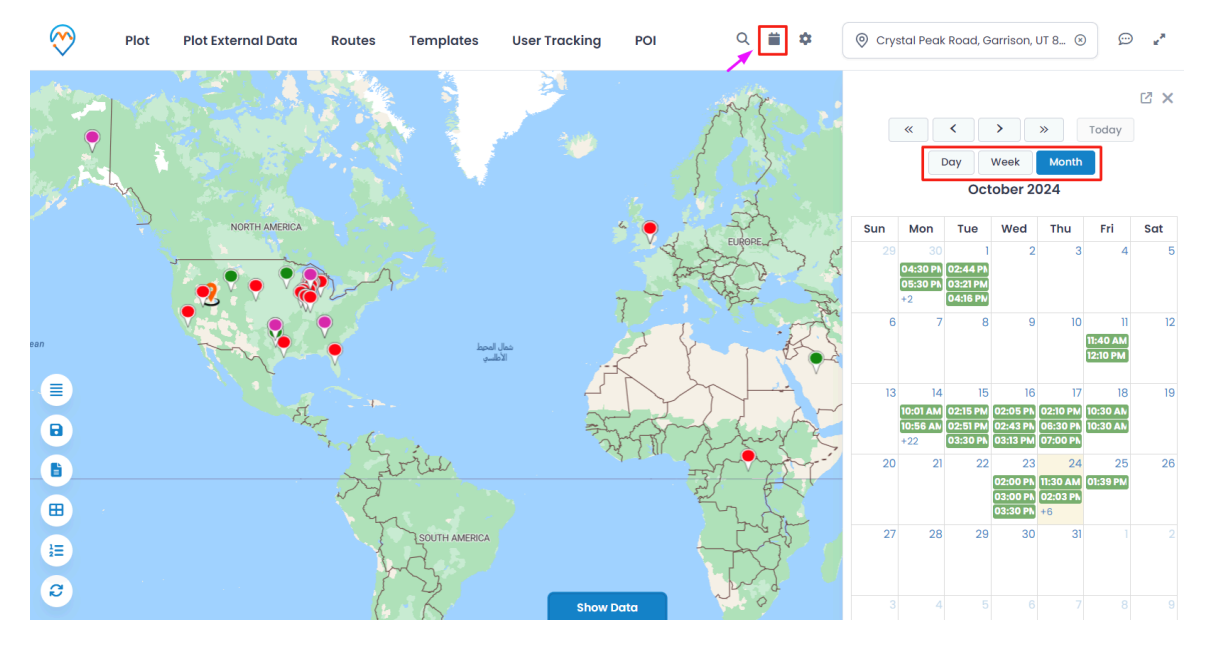

- You can view the calendar on a daily, weekly, and monthly basis.
- On clicking the activity from the calendar view, it will give the details of that record.

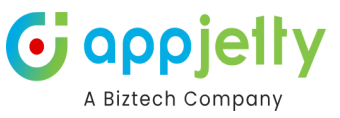

|     | Mee          | ting: Appointment: Disc                                                                                             | ussion regarding sales - Dyr | namics 365 - Googl | le Chrome |         |        |    |          | -       |            | ×  |      | Crys | stal Peak       | Road, G              | arrison,               | UT 8 🗵               |                      | , <u>,</u> , |
|-----|--------------|----------------------------------------------------------------------------------------------------|------------------------------|--------------------|-----------|---------|--------|----|----------|---------|------------|----|------|------|-----------------|----------------------|------------------------|----------------------|----------------------|--------------|
|     | <b>≏</b> 5 m | a mappyfield365dev.crm8.dynamics.com/main.aspx?appid=1052f5af-3cf4-404a-bfec-2e14ccd5ec49&forceUCI=1&pagetype=ent 🔍 |                              |                    |           |         |        |    |          |         |            |    |      |      |                 |                      |                        |                      |                      |              |
|     |              | Dynamics 365                                                                                                    | MappyField 365               | SAND               | BOX       | م       | Ŷ      | +  | 7 🕸      | ?       | <i>@</i> ) | MY |      |      |                 |                      |                        |                      |                      | 12 ×         |
|     | =            | ← 🖬 🖬 s                                                                                                    | ave 🗸 Mark Complete          | e 🙎 Check In       | 🖔 Refresh | 🖏 Check | Access | :  |          | 🖻 Share | ~          | Ð  |      |      | « ]             | <                    | > [                    | »                    | Today                |              |
| 3   | 6            |                                                                                                    |                              |                    |           |         |        |    |          |         |            |    |      |      | L.              |                      | week                   | Month                |                      |              |
| 2   | C            | Discussion re                                                                                                    | egarding sales - Sav         | red                |           | Normal  | Open   | MY | Mike You | ng 🗸    |            |    |      |      |                 | UC                   | tober 2                | 024                  |                      |              |
| 1   | 52           | Meeting                                                                                                    |                              |                    |           | Phonty  | Status |    | Owner    |         |            |    | 120  | Sun  | Mon             | Tue                  | Wed                    | Thu                  | Fri                  | Sat          |
|     | 9            | Appointment                                                                                                    | Related $\vee$               |                    |           |         |        |    |          |         |            |    | E    |      | 30<br>04:30 PN  | 02:44 PM             | 2                      | 3                    | 4                    | 5            |
|     | *            |                                                                                                    |                              |                    |           |         |        |    |          |         |            |    | ~    |      | 05:30 PN        | 03:21 PM             |                        |                      |                      |              |
|     | 9            | Required                                                                                                    |                              |                    | ٩         |         |        |    | <u>v</u> |         | - 1        |    | The  | 6    | 7               | 8                    | 9                      | 10                   | n                    | 12           |
| ceŧ |              | Optional                                                                                                    |                              |                    | م         |         |        |    | •        |         |            |    | Sort |      |                 |                      |                        |                      | 11:40 AM<br>12:10 PM |              |
|     |              | Subject                                                                                                    | * Discussion re              | garding sales      |           |         |        |    |          |         |            |    | ~~~  | 13   | 14<br>10:01 AM  | 15<br>02:15 PM       | 16<br><b>02:05 P</b> N | 17<br>02:10 PM       | 18<br>10:30 AN       | 19           |
|     |              | Location                                                                                                    |                              |                    |           |         |        |    |          |         |            |    | 5    |      | 10:56 AN<br>+22 | 02:51 PM<br>03:30 PM | 02:43 PM<br>03:13 PM   | 06:30 PN<br>07:00 PN | 10:30 AN             |              |
|     |              | Teams meeting                                                                                                    | No No                        |                    |           |         |        |    |          |         |            |    |      | 20   | 21              | 22                   | 23<br>02:00 PM         | 24<br>11:30 AM       | 25<br>01:39 PM       | 26           |
|     |              | Regarding                                                                                                    | Adam Sm                      | <u>th</u> ×        | Q         |         |        |    |          |         |            |    |      |      |                 |                      | 03:00 PN<br>03:30 PN   | 02:03 PN<br>+6       |                      |              |
|     |              |                                                                                                    |                              |                    |           |         |        |    |          |         |            |    | 1    | 27   | 28              | 29                   | 30                     | 31                   |                      |              |
|     |              | Attachments                                                                                                    |                              |                    |           |         |        |    |          |         |            |    | U    |      |                 |                      |                        |                      |                      |              |
|     |              |                                                                                                    |                              |                    | ÷         |         |        |    |          |         |            |    |      |      |                 |                      |                        |                      |                      |              |

• After clicking you can also see the summary card which will have the details of that activity.

| 🥎 Plot Plot          | External Data Route                                                         | es Templates Us                                                                                                    | ser Tracking POI                                                                                                    | ۹ 🗰 🏟                                                                                                   | Orystal Peak Road, Garris                                               | on, UT 8 🛞 💬 💅        |
|----------------------|-----------------------------------------------------------------------------|----------------------------------------------------------------------------------------------------|----------------------------------------------------------------------------------------------------|----------------------------------------------------------------------------------------------------|-------------------------------------------------------------------------|-----------------------|
| « < > »              | Today                                                                       |                                                                                                    | October 2024                                                                                                    | i -                                                                                                    |                                                                         | ⊠ X<br>Day Week Month |
| Sun                  | Mon                                                                         | Tue                                                                                                    | Wed                                                                                                    | Thu                                                                                                    | Fri                                                                     | Sat                   |
| 29<br>0<br>1<br>+2   | 30<br>4:30 PM jiu<br>5:30 PM Appointment With bizte<br>2                    | 1<br>02:44 PM Appointment With higu<br>03:21 PM Appointment With bizter<br>04:16 PM Appointment With <mark>Heinin</mark> | 2                                                                                                    | 3                                                                                                    | 4                                                                       | 5                     |
| 6                    | 7                                                                           | Ac<br>Rey<br>Sto<br>Sul                                                                                                  | tivity Type: Meeting<br>garding: shantiniketan school<br>art Time: 10/16/2024 2:05 PM<br>bject: Appointment With<br>antiniketan school | 10                                                                                                    | 11<br>11:40 AM Appointment With Tee<br>12:10 PM Appointment With test 2 | 12                    |
| 13<br>10<br>10<br>+2 | 14<br>D:01 AM Appointment With Jainis<br>D:56 AM Appointment With NPM<br>22 | 02:15 PM Appointment With Dizter<br>02:51 PM Appointment With higu<br>03:30 PM Appointment With vastr                    | 02:00 FM Appointment with shar<br>02:43 PM Appointment With Meet<br>03:13 PM Appointment With Test I                                   | 17<br>Varue r <sup>M</sup> Appointment With Veda<br>06:30 PM Appointment With hjgu<br>07:00 PM pritest4 | 18<br>10:30 AM rr<br>10:30 AM TT                                        | 19                    |
| 20                   | 21                                                                          | 22                                                                                                    | 23<br>02:00 PM Sales Demo<br>03:00 PM PArth Test<br>03:30 PM Demo                                                                      | 24<br>11:30 AM Client Meeting<br>02:03 PM Appointment With shan<br>+6                                   | 25<br>01:39 PM Appointment With bizter                                  | 26                    |
| 27                   | 28                                                                          | 29                                                                                                    | 30                                                                                                    | 31                                                                                                    |                                                                         |                       |
|                      |                                                                             |                                                                                                    |                                                                                                    |                                                                                                    |                                                                         |                       |

• You can also view the calendar in full screen by clicking on the full-screen icon.

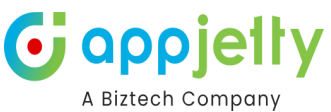

| Plot P  | lot External Data Rout                                                         | es Templates Us                                                                                             | ser Tracking POI                                                                                           | ۹ 🗰 🏟 🌔                                                                                     | Orystal Peak Road, Garris                                               | on, UT 8 🛞 💬 🦉 |
|---------|--------------------------------------------------------------------------------|----------------------------------------------------------------------------------------------------|----------------------------------------------------------------------------------------------------|---------------------------------------------------------------------------------------------|-------------------------------------------------------------------------|----------------|
| « < > » | Today                                                                          |                                                                                                    | October 2024                                                                                               | 1                                                                                           |                                                                         | Day Week Month |
| Sun     | Mon                                                                            | Tue                                                                                                    | Wed                                                                                                    | Thu                                                                                         | Fri                                                                     | Sat            |
|         | 30<br>04:30 PM jiu<br>05:30 PM Appointment With bizte<br>+2                    | l<br>02:44 PM Appointment With hjgu<br>03:21 PM Appointment With biztec<br>04:16 PM Appointment With Jainit | 2                                                                                                    | 3                                                                                           | 4                                                                       | 5              |
| 6       | 3 7                                                                            | 8                                                                                                    | 9                                                                                                    | 10                                                                                          | 11<br>11:40 AM Appointment With Tee<br>12:10 PM Appointment With test 2 | 12             |
| 15      | 14<br>10:01 AM Appointment With Jainis<br>10:56 AM Appointment With NPM<br>+22 | 15<br>02:15 PM Appointment With bizter<br>02:51 PM Appointment With higu<br>03:30 PM Appointment With vastr | 16<br>02:05 PM Appointment With shan<br>02:43 PM Appointment With Meet<br>03:13 PM Appointment With Test M | 17<br>02:10 PM Appointment With Vedd<br>06:30 PM Appointment With hjgu<br>07:00 PM pritest4 | 10:30 AM rr<br>10:30 AM TT                                              | 19             |
| 20      | ) 21                                                                           | 22                                                                                                    | 23<br>02:00 PM Sales Demo<br>03:00 PM PArth Test<br>03:30 PM Demo                                          | 24<br>11:30 AM Client Meeting<br>02:03 PM Appointment With shar<br>+6                       | 25<br>01:39 PM Appointment With bizter                                  | 26             |
| 27      | 7 28                                                                           | 29                                                                                                    | 30                                                                                                    | 3                                                                                           |                                                                         |                |
|         |                                                                                |                                                                                                    |                                                                                                    |                                                                                             |                                                                         |                |

• You can also reschedule the activity by dragging and dropping to a particular date.

| Sun | Mon                                                                            | Tue                                                                                                    | Wed                                                                                                    | Thu                                                                                         | Fri                                                                     | Sat |
|-----|--------------------------------------------------------------------------------|----------------------------------------------------------------------------------------------------|----------------------------------------------------------------------------------------------------|---------------------------------------------------------------------------------------------|-------------------------------------------------------------------------|-----|
|     | 30<br>04:30 PM jiu<br>05:30 PM Appointment With bizte<br>+2                    | 1<br>02:44 PM Appointment With hjgu<br>03:21 PM Appointment With biztec<br>04:16 PM Appointment With Jainit | 2                                                                                                    | 3                                                                                           | 4                                                                       | 5   |
| 6   | 7                                                                              | 8                                                                                                    | °                                                                                                    | 10                                                                                          | 11<br>11:40 AM Appointment With Tee<br>12:10 PM Appointment With test 2 | 12  |
| 13  | 14<br>10:01 AM Appointment With Jainis<br>10:56 AM Appointment With NPM<br>+22 | 15<br>02:15 PM Appointment With bizter<br>02:51 PM Appointment With hjgu<br>03:30 PM Appointment With vasti | 16<br>02:05 PM Appointment With shan<br>02:43 PM Appointment With Meet<br>03:13 PM Appointment With Test M | 17<br>02:10 PM Appointment With Veda<br>06:30 PM Appointment With hjgu<br>07:00 PM pritest4 | 18<br>10:30 AM rr<br>10:30 AM TT                                        | 19  |
| 20  | 21                                                                             | 22                                                                                                    | 23<br>02:00 PM Sales Demo<br>03:00 PM PArth Test<br>03:30 PM Demo                                          | 24<br><b>11:30 AM</b> Client Meeting<br><b>02:03 PM</b> Appointment With shan<br>+6         | 25<br>01:39 PM Appointment With bizter                                  | 26  |
| 27  | 28                                                                             | 29                                                                                                    | 30                                                                                                    | 31                                                                                          |                                                                         |     |
|     |                                                                                |                                                                                                    |                                                                                                    |                                                                                             |                                                                         |     |

• After dragging and dropping the activity a warning message will popup on the screen. Click on OK to re-schedule the activity.

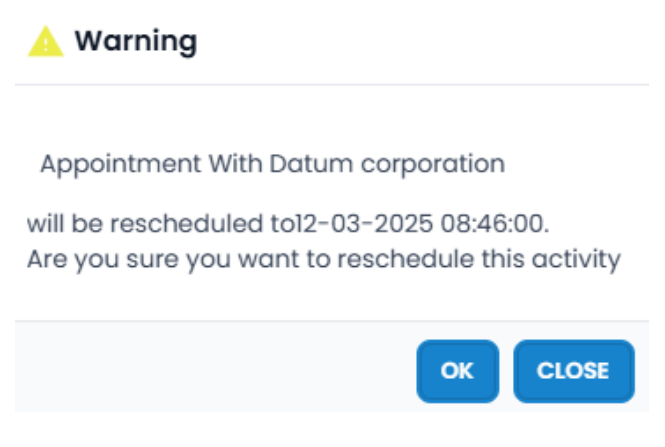

• Activity updated successfully message will appear on the screen.

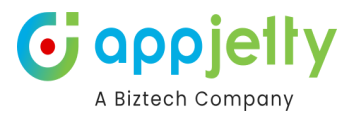

## Note: The time of the activity will be the same as it was before rescheduling.

| •                       | <ul> <li>Activity updated successfully</li> </ul> |                |
|-------------------------|---------------------------------------------------|----------------|
|                         |                                                   | 2 X            |
| «     >     »     Today | 28 March, 2023                                    | Day Week Month |
|                         | Tuesday                                           |                |
| 6am                     |                                                   |                |
|                         |                                                   |                |
| 7am                     |                                                   |                |
| 8am                     |                                                   |                |
|                         |                                                   |                |
| 9am                     |                                                   |                |
| 10cm                    |                                                   |                |
|                         |                                                   |                |
| llam                    |                                                   |                |
| 10                      |                                                   |                |
| Izpm                    |                                                   |                |
| 1pm                     |                                                   |                |
|                         |                                                   |                |
| 2pm                     |                                                   |                |
| 3pm                     |                                                   |                |
|                         |                                                   |                |
| 4pm                     |                                                   |                |
| E                       |                                                   |                |
| opini                   |                                                   |                |

• You can reschedule the time of the activity from the Daily view by dragging and dropping as per the requirement.

| 🛕 Warning                                                                                            |
|----------------------------------------------------------------------------------------------------|
| will be rescheduled to 15-07-2024 09:30:00.<br>Are you sure you want to reschedule this<br>activity? |
| OK CLOSE                                                                                             |

• Activity updated successfully message will appear on the screen.

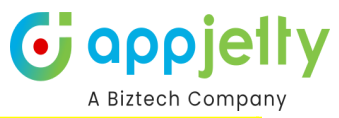

| Ť    |                                                                                                    | ✓ Activity updated successfully | 2 X            |
|------|----------------------------------------------------------------------------------------------------|---------------------------------|----------------|
| «    | Image: Contract of the second second seco | 28 March, 2023                  | Day Week Month |
|      |                                                                                                    | Tuesday                         |                |
| 6am  |                                                                                                    |                                 |                |
| 7am  |                                                                                                    |                                 |                |
| 8am  |                                                                                                    |                                 |                |
|      |                                                                                                    |                                 |                |
| 9am  |                                                                                                    |                                 |                |
| 10am |                                                                                                    |                                 |                |
| 11am |                                                                                                    |                                 |                |
| 12pm |                                                                                                    |                                 |                |
|      |                                                                                                    |                                 |                |
| lpm  |                                                                                                    |                                 |                |
| 2pm  |                                                                                                    |                                 |                |
| 3pm  |                                                                                                    |                                 |                |
| 4pm  |                                                                                                    |                                 |                |
|      |                                                                                                    |                                 |                |
| 5pm  | uouu PM - Quate Discussion                                                                                                    |                                 |                |

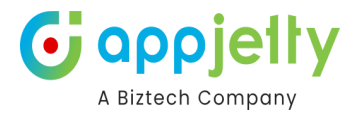

# **Heat Map**

Note: Heat map is available only for Azure map, <u>Contact us</u> to use the heat map feature.

• Get the aggregated visualization by selecting the data sources of any Entity to check the statistical data.

## **Heat Map Navigation**

- You can plot records of the Entities on the Heat map that are already configured in "Entity To Map".
- It would open a map for you to select further map options. Here, it would list all those entities that are configured under Entity Mappings.
- Different options are:
  - Select Data source: Choose entity and its view to analyze data.
  - Select Measure: Select the aggregation method to be used to color code the region. By default, it would be based on the number of records.
  - Select Filter: This option lets you select categories to filter data results.
  - Select Display: You get four different options to analyze data on a heat map. Options are:

| Sirian Lanegan                   | Heat Map Te                                                                                                |                                                     |                                                                                         |
|----------------------------------|----------------------------------------------------------------------------------------------------|-----------------------------------------------------|-----------------------------------------------------------------------------------------|
| Barn<br>Uroft<br>Bandar<br>Abbas | PÄKISTÄN Jalaibou East<br>Sürab Gahl Sül<br>Khuzdar Sukkur Kalan Kolayat<br>Khuzdar Sukkur Rilmgarh Ramonh | New Dehn<br>Juunhunun Faridabad<br>Shahpura Arro    | Vigaze I Sha<br>Tirri Pokhara<br>Nautanwa Kathmandu DRUK YUL                            |
| Ras Al<br>Khaimah                | Heat Map                                                                                                   | ×                                                   | Gorákhpur Sursand Birátnagar<br>Rasrá Madhipura Birátnagar Guwaháti)<br>Rasrá Madhipura |
| ubai Chabahar                    | Select Datasource                                                                                          | Select Display                                      | aranasi Patna elikar Mithapukur Megikalaya                                              |
| IDI Al Sohar Sea of Oman         | Accounts ~ All Accounts ~                                                                                  | No Boundary ~                                       | rauli Jainagar JHARKHAND BANGLADESH                                                     |
| Barka Muscat                     | Select Measure                                                                                             |                                                     | Kushtia Dhaka West                                                                      |
| Nizwa                            | By Count 🗸                                                                                                 |                                                     | In Jamshedpur, Kolkata Barisal Ch                                                       |
|                                  | Select Filter                                                                                              |                                                     | harsia Noamundi Galachipa Cox's<br>Karanjia Baleshwar Bazar                             |
| OMAN                             | By Filter 🗸                                                                                                |                                                     | atnägarh Bari Räj Kanika                                                                |
| 1 14                             |                                                                                                    |                                                     | opiska Bhubaneshwar<br>rhial Banapur                                                    |
|                                  |                                                                                                    | Search                                              | iramgarh, Āsika                                                                         |
|                                  |                                                                                                    | Nagilgidda Velair Warangal                          | Vishākhapatnam                                                                          |
|                                  | Guhagar, Satara<br>Sangli                                                                                  | Bijapur, Sedam Hyderābād Tuni                       |                                                                                         |
| المر امري                        | Karvir <sub>(Gadhin</sub>                                                                                  | glaj Sirvār Srirangapur Vinukonda                   |                                                                                         |
|                                  | GA 41 H<br>KARP                                                                                            | ubli-Dhārwād Nandyal<br>ANDHRA<br>PRODESH<br>Mandal | Bay of Bengal                                                                           |

• **No Boundary**: This option creates heat map based on density of the measure selected without geographical boundaries.

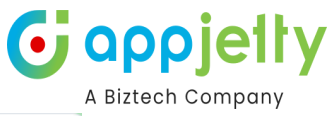

|                   |              |                |                                                                                                    | _        |
|-------------------|--------------|----------------|----------------------------------------------------------------------------------------------------|----------|
| Select Datasource |              | Select Display |                                                                                                    | _        |
| Accounts ~        | All Accounts | ✓ No Boundary  | ``                                                                                                    | <b>~</b> |
| Select Measure    |              |                |                                                                                                    |          |
| By Count          |              | ~              |                                                                                                    |          |
| Select Filter     |              |                |                                                                                                    |          |
| Account Name      |              | ~              |                                                                                                    |          |
|                   |              |                |                                                                                                    |          |
|                   |              |                | Search                                                                                                    |          |
|                   | Heat Map     | o Templates    |                                                                                                    |          |
|                   |              |                |                                                                                                    |          |
|                   |              |                | Contraction of the second second second second second second second second second second second second second s |          |
|                   |              | n.Sr           |                                                                                                    |          |
|                   |              |                |                                                                                                    |          |
|                   |              | * 15           |                                                                                                    |          |
| NORTH AMERICA     |              |                |                                                                                                    | ASIA     |

## Heat Map Templates

 $\bigotimes$ 

• Once all the Heat Map is generated by selecting the Data sources of any entity, you can check the records in the Summary Card and save the heat map as a template.

· Soile

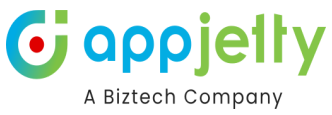

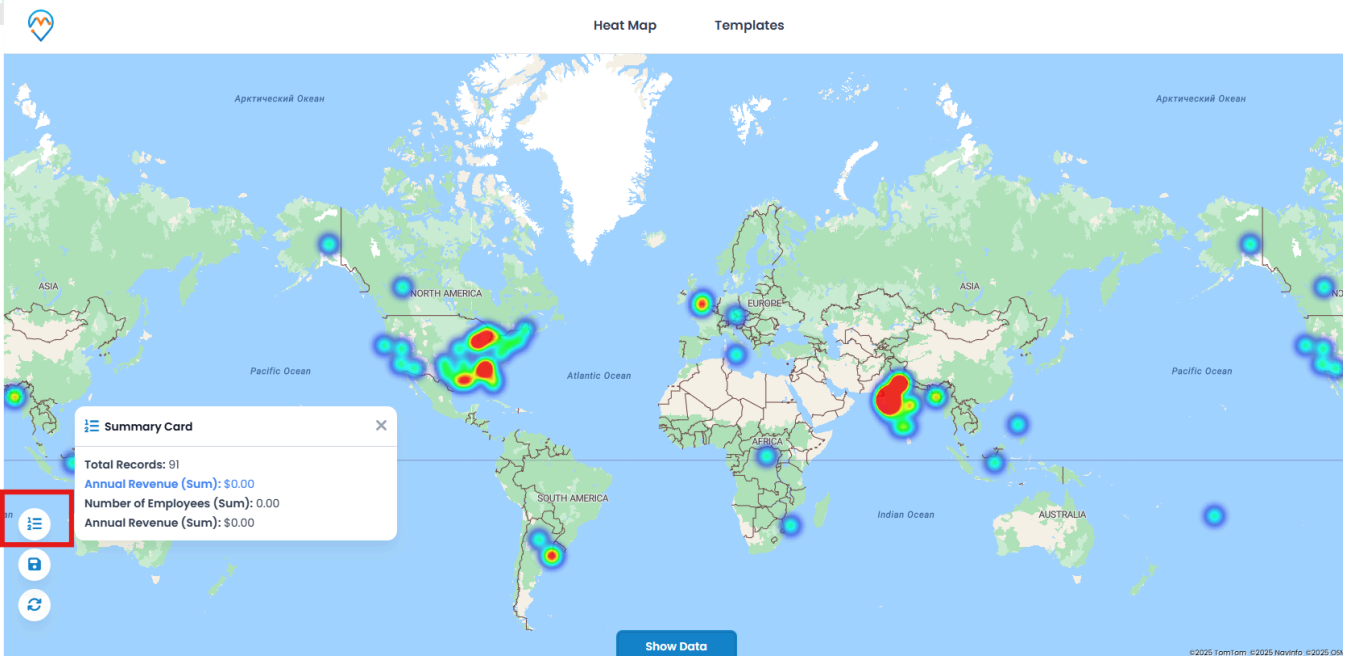

- By clicking on the 'Summary Card' icon, you will get the total records with the data source details.
- By clicking on the 'Save' 🖥 icon, you can save the Heat map as a template for future use.

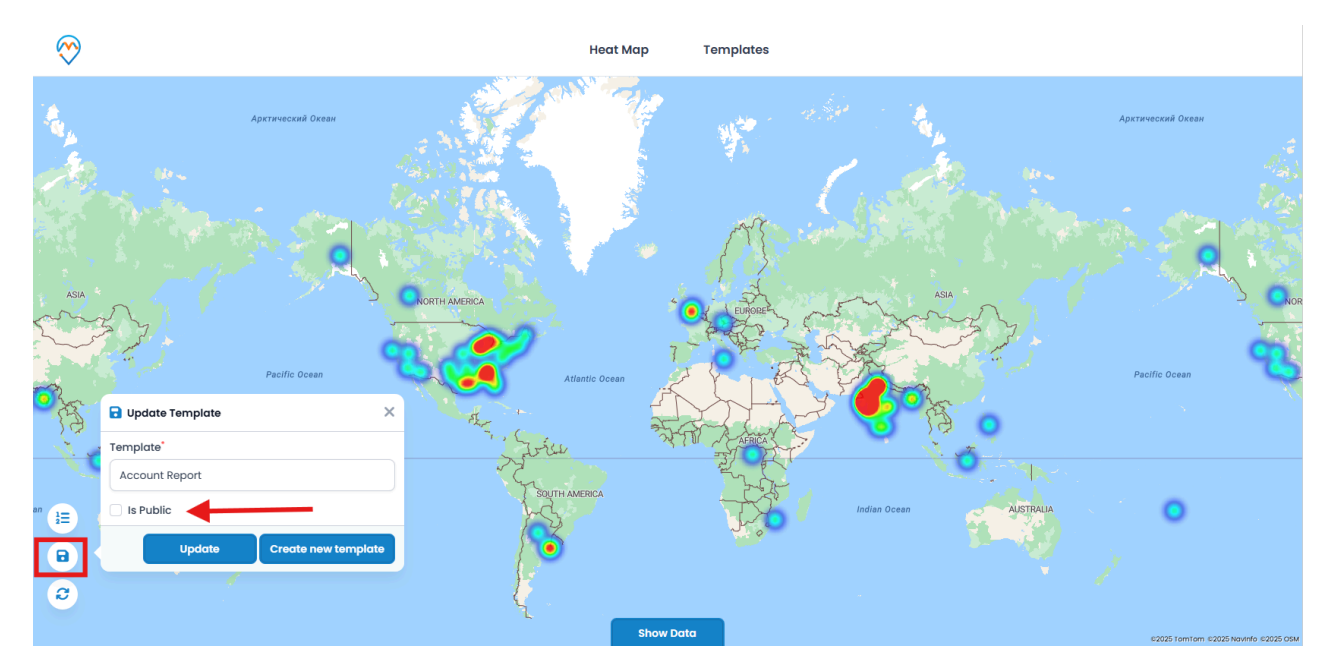

• If you want to replace with existing Template, click on the Update button, that will be replaced the heat map with new data sources.

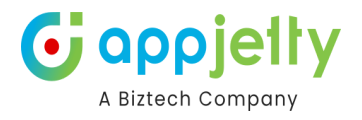

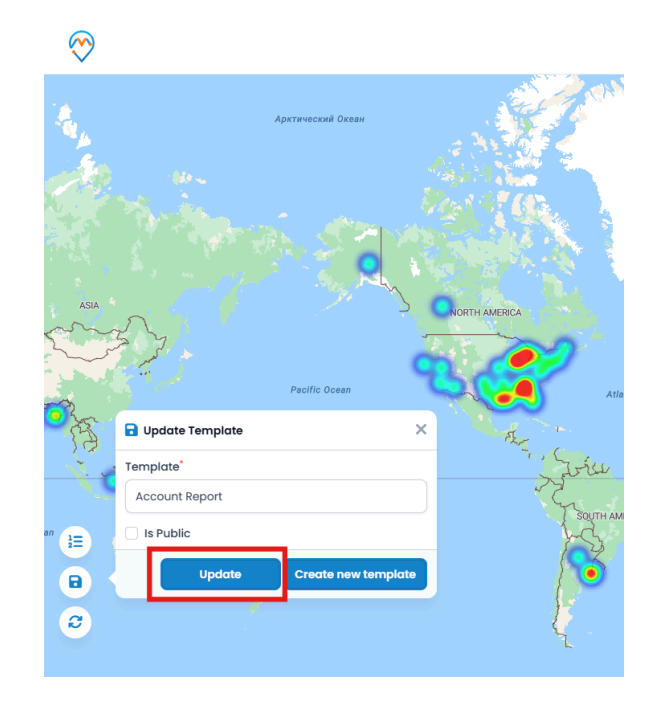

- The template that is assigned as a default template will appear in the 'Template'. If you click on the Update button, it will replace with a heat map of the default template.
- Now, by clicking on the 'Templates', you will get the list of the saved templates of the different heat maps.

| Templates                   | ×                                          |
|-----------------------------|--------------------------------------------|
| Show 10 v entries           |                                            |
| Map Templates 🗸             | Action                                     |
| Account Report              | © <mark>₫</mark> +                         |
| BA                          | ◎ <sup>†</sup> / <sub>□</sub> +            |
| Open Revenue                | ◎ 🛍 +                                      |
| Showing 1 to 3 of 3 entries | $\leftarrow$ Previous 1 Next $\rightarrow$ |

• To make a default template, click on the + icon, it will be set as default template and when you (or any CRM users) will navigate to the Heat map, it will load that default template.

By clicking on the view  $\checkmark$  icon, you can view the data source of that template on the heat map. You can also delete any unwanted Heat Map template by clicking on the delete  $\hat{m}$  icon.

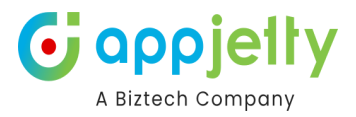

# **Territory Management**

Territory Management helps you to create territories through drawing, proximity, region and more. Also, you can plot the existing territories and copy or move them as required.

Click on the Territory Management section in the navigation panel and click on the Territory Management section present on the top of the page to create the territories.

| Dynamics 365         MappyField 365      | SAN                  | DBOX                        | ନ ହ + ଟ 🚳 ? ଉ (mm                                              |
|------------------------------------------|----------------------|-----------------------------|----------------------------------------------------------------|
| ≡ 📀                                      | Territ               | Draft Territory             | Q)                                                             |
| © Recent ∨ Sirjan Bam Jaredan            | Territory Management |                             | Xigazé Sha                                                     |
| Azure Map Bandar Hannahak                | Search Options:      | Select Entity               | Cluster                                                        |
| ADDas Map                                | By Region            | ✓ Select Entity ✓           | Sursand Birätnagar                                             |
| As Al Khaimah                            | Region:              |                             | ipura Badarganj Ulipur                                         |
| Google Map Ubai Chabahar                 | City                 | ~                           | Plot Da BIHAR Mithapukur MEGHALAYA<br>jdishpur Muktadacha Syli |
| Map     Map     Al Sohar     See of Omen | City: •              |                             | HARKHAND BANGLADESH                                            |
| A Territory Management                   | Enter city           |                             | sansol west report                                             |
| Scheduler Nizwa Sur                      |                      |                             | ur Kolkata Barisal                                             |
| Work Order Scheduler                     | Shape Fill Previe    | w                           | oâmundi Galachipa Cox's                                        |
| OMAN                                     | •                    |                             | Soro Baleshwar Bazar U                                         |
| and the set                              | Opacity 0.5          |                             | Bari Raj Kanika<br>Bhubaneshwar                                |
|                                          | Shape Outline        |                             | apur                                                           |
|                                          | Border Width 3       |                             | am A                                                           |
|                                          | Opacity 0.5          |                             |                                                                |
| بحر العربي                               |                      |                             | +                                                              |
| 0                                        |                      | CA -1 Hublinharward Nandyal | o                                                              |
| M Map 🗘                                  |                      | RAPATAKA PROBAL             | Bay of Bengal                                                  |
|                                          |                      | Davallyci,c Taluka          | 62025 GsM 62025 Grabitasi 62025 Navinto 62025 tomitom          |

There are various options to create the territories and those are :

**By Region** - This option helps the user to select territory according to different type of regions i.e. County, State, City and Postal Code.

You can add multiple values using comma.

| Territory Management     |   |
|--------------------------|---|
| Search Options:          |   |
| By Region                | ~ |
| Region:                  |   |
| State                    | ~ |
| State: *                 |   |
| texas, georgia, illinois |   |

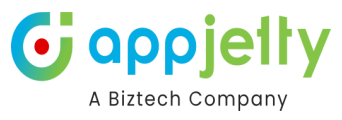

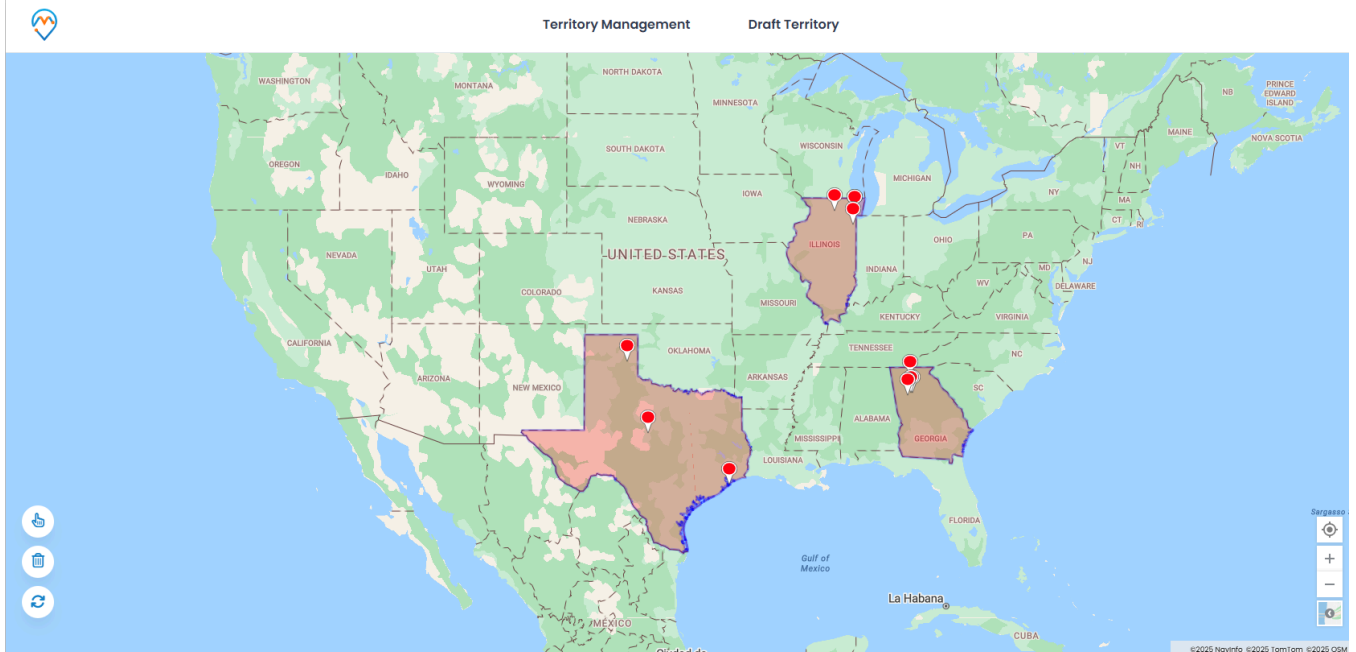

**By Drawing** - To select territories there are various shapes present like Polygon, Circle, Rectangle and Freetool. Different colors can be selected to draw around the region and the border color can also be selected.

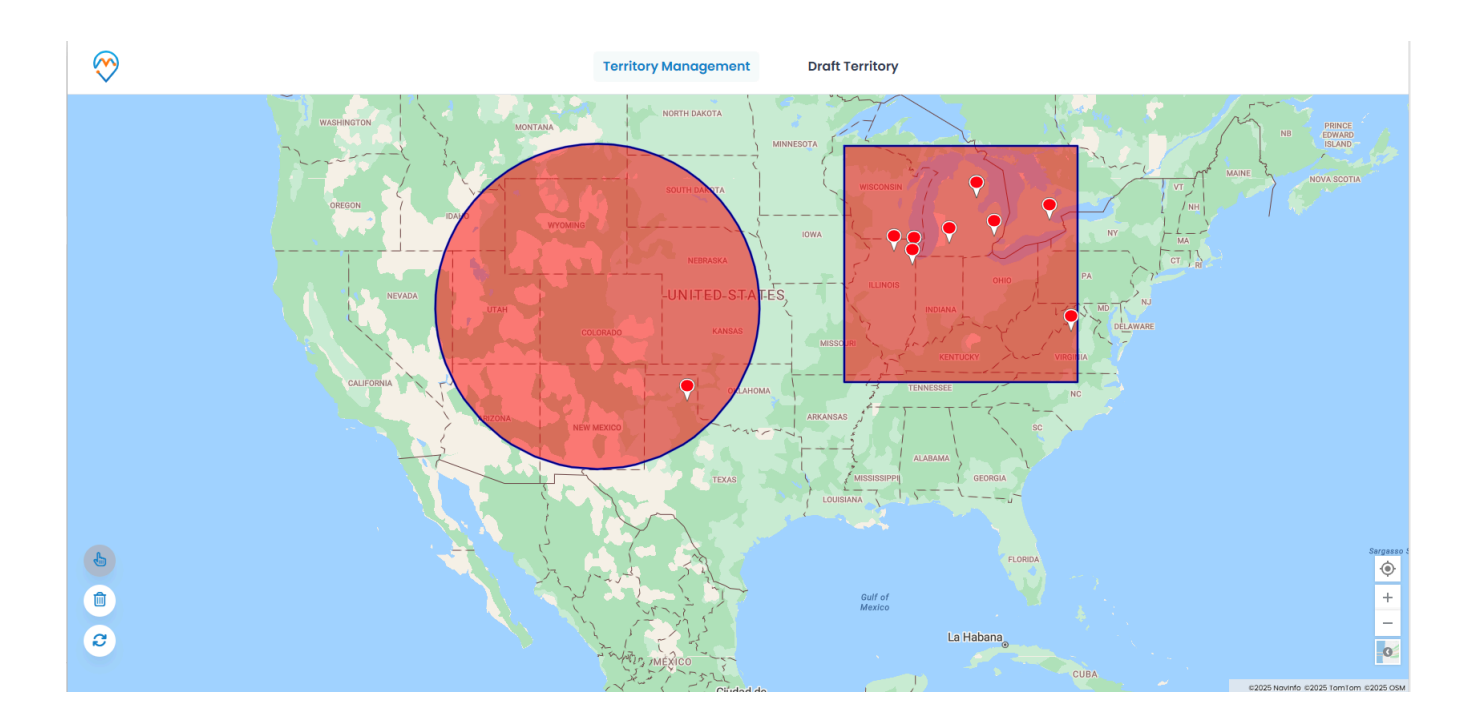

**By Territory** - In this option, various territories are present that have been created. You can select one or more territories according to your need.

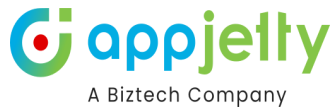

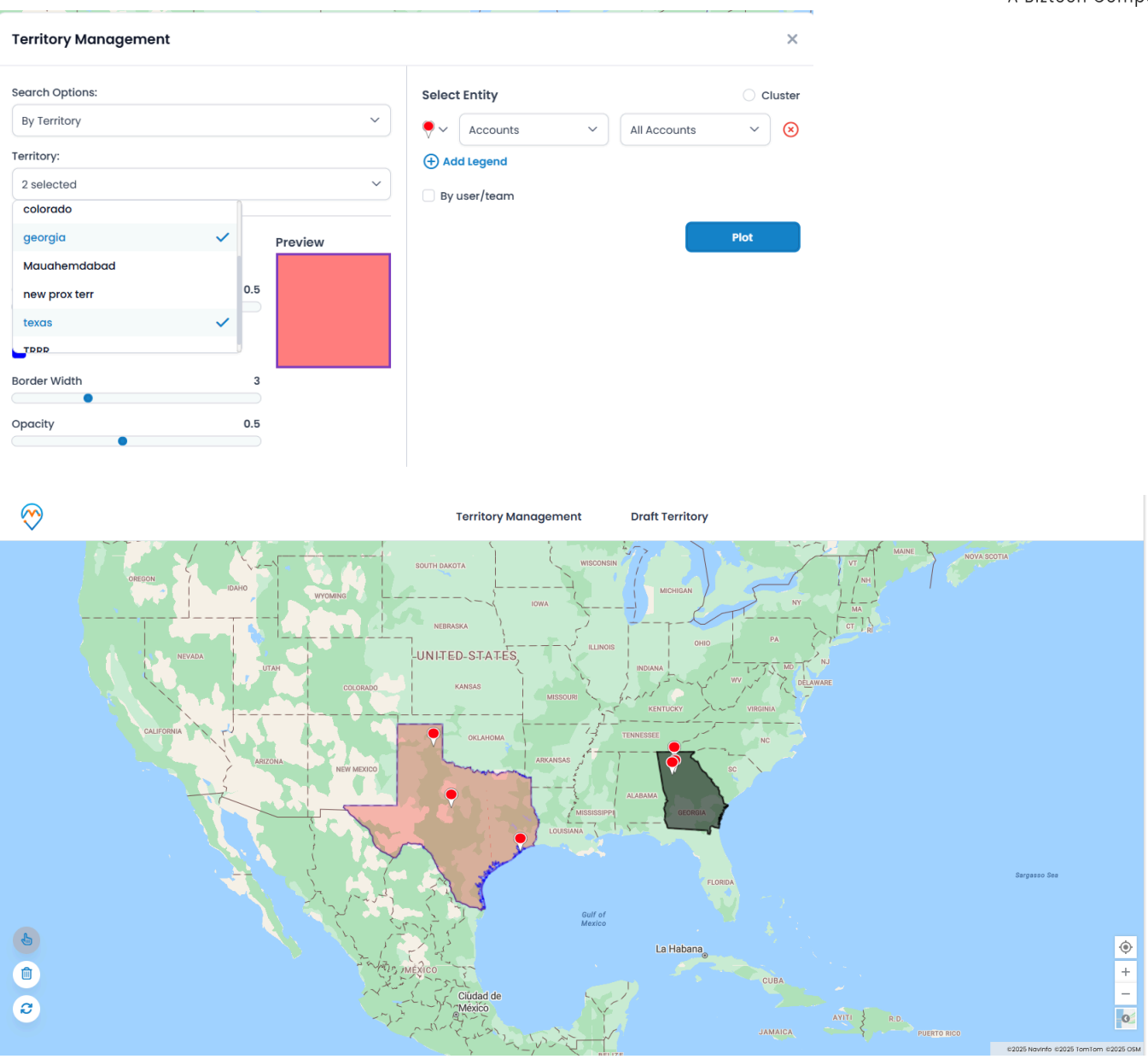

By Proximity - In this section, there are two further options : Distance and Time.

- **Distance** : There are three sections that need to be filled. In the first section, a value between 1 to 99 should be entered. Further, you have to choose between Kilometers and Miles

Next, Location has to be entered, either manually or by plotting it on the map.

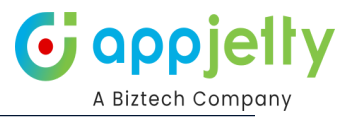

| Territory Managemer                                                                            | t Draft Territory |                  |
|------------------------------------------------------------------------------------------------|-------------------|------------------|
| Search Options:                                                                                | Select Entity     | ◯ Cluster        |
| By Proximity                                                                                   | Accounts 🔹        | All Accounts 💌 🗙 |
| Distance Time                                                                                  | +Add Legend       |                  |
| 70 85 99                                                                                       | By user/team      |                  |
| lote : Please enter a value between 1 to 99.                                                   |                   |                  |
| Kilometers                                                                                     |                   | Piot             |
| Texas, United States                                                                           |                   |                  |
| lote :                                                                                         |                   |                  |
| earch location manually or for precise location Right click on the map to<br>Add to Location". |                   |                  |
|                                                                                                |                   |                  |
| PEDIBLIC OF                                                                                    | 20X               |                  |

Such a view will be displayed after filling up all the details in the Distance section :

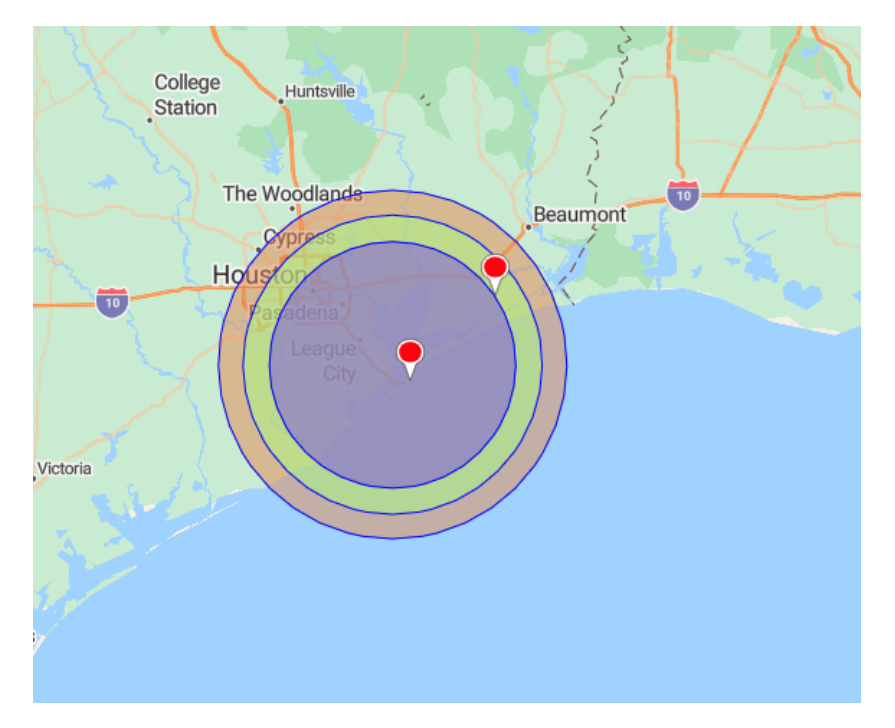

- For example : The location entered here is New York, United States and the values entered are 70, 85 and 99. So, the purple color shows the area that is covered from New York to the radius of 70 kilometers. Similarly, green and orange color covers an area from Texas to the radius of 85 and 99 kilometers respectively.
- Time In the Time section you have to enter a value between 1 to 60 (in min) and also a location. You can either enter directly or can plot the location on the map and then after saving that location you can enter it on that particular field.

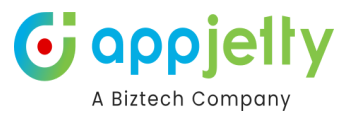

×

#### **Territory Management**

| Search Options:                                                                                     | Select Entity  |              | Cluster |
|----------------------------------------------------------------------------------------------------|----------------|--------------|---------|
| By Proximity ~                                                                                      | ♥ ✓ Accounts ✓ | All Accounts | ~ 🗵     |
| Distance O Time                                                                                     | + Add Legend   |              |         |
| 55                                                                                                  | By user/team   |              |         |
| Note: Please enter a value(in min) between 1 to 60.                                                 |                | _            |         |
| texas, united states                                                                                |                |              | Plot    |
| Note: Search location manually or for precise location Right click on the map to "Add to Location". |                |              |         |

Based on the above configuration, if any territory comes under the area which can be covered from Texas in 55 minutes, it will plot on the map.

When the details in Time section are filled, such a view is displayed :

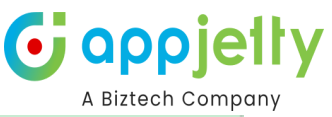

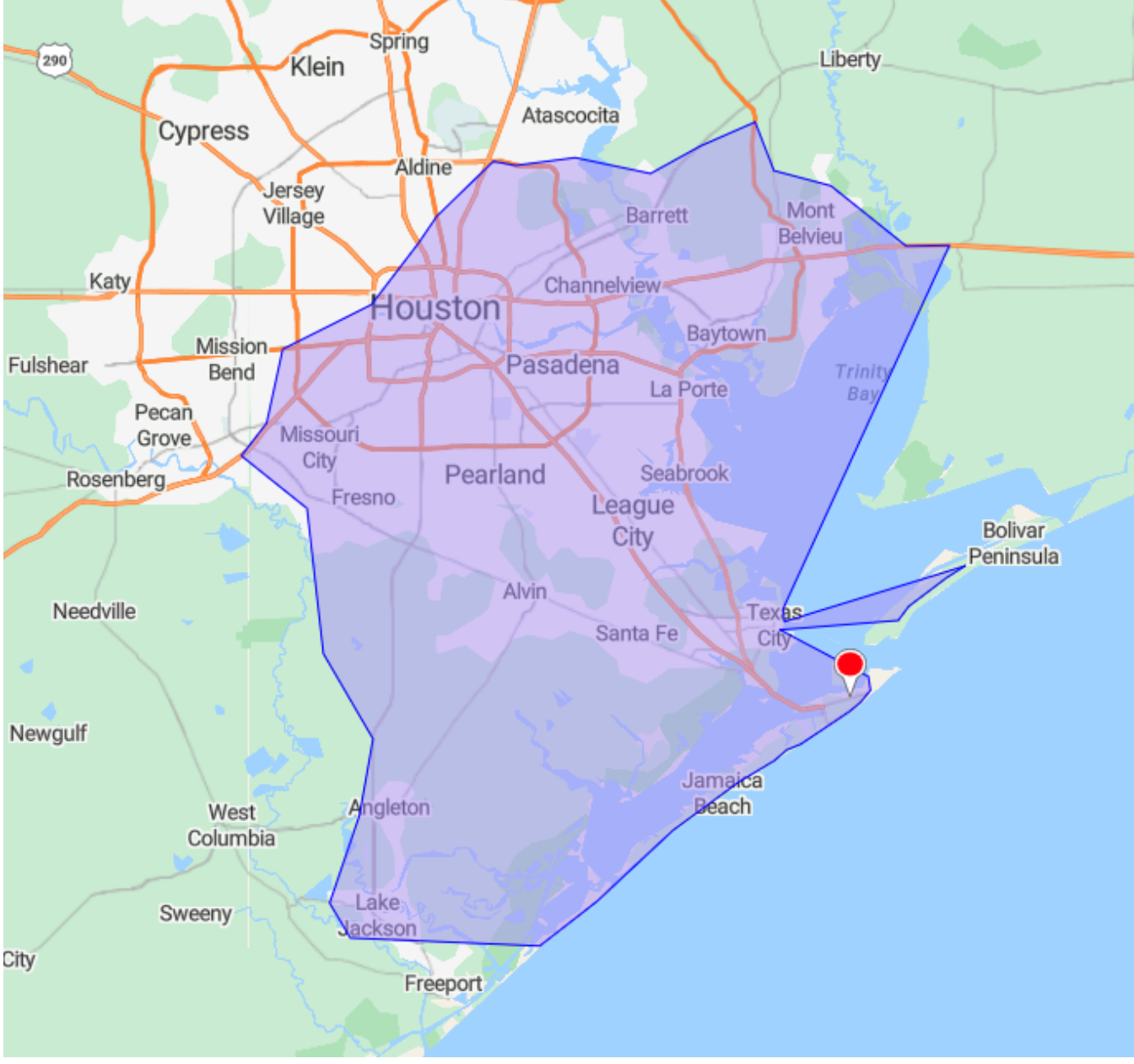

**By File** - To create territory through this option you have to select a file that states all the information required.

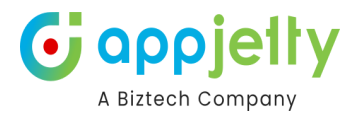

## **Territory Management**

| By File         | ~      |
|-----------------|--------|
| Select File: 🚯  |        |
| Sample (5).csv  | Upload |
| Sample CSV File |        |

## According to the data grid will get appeared

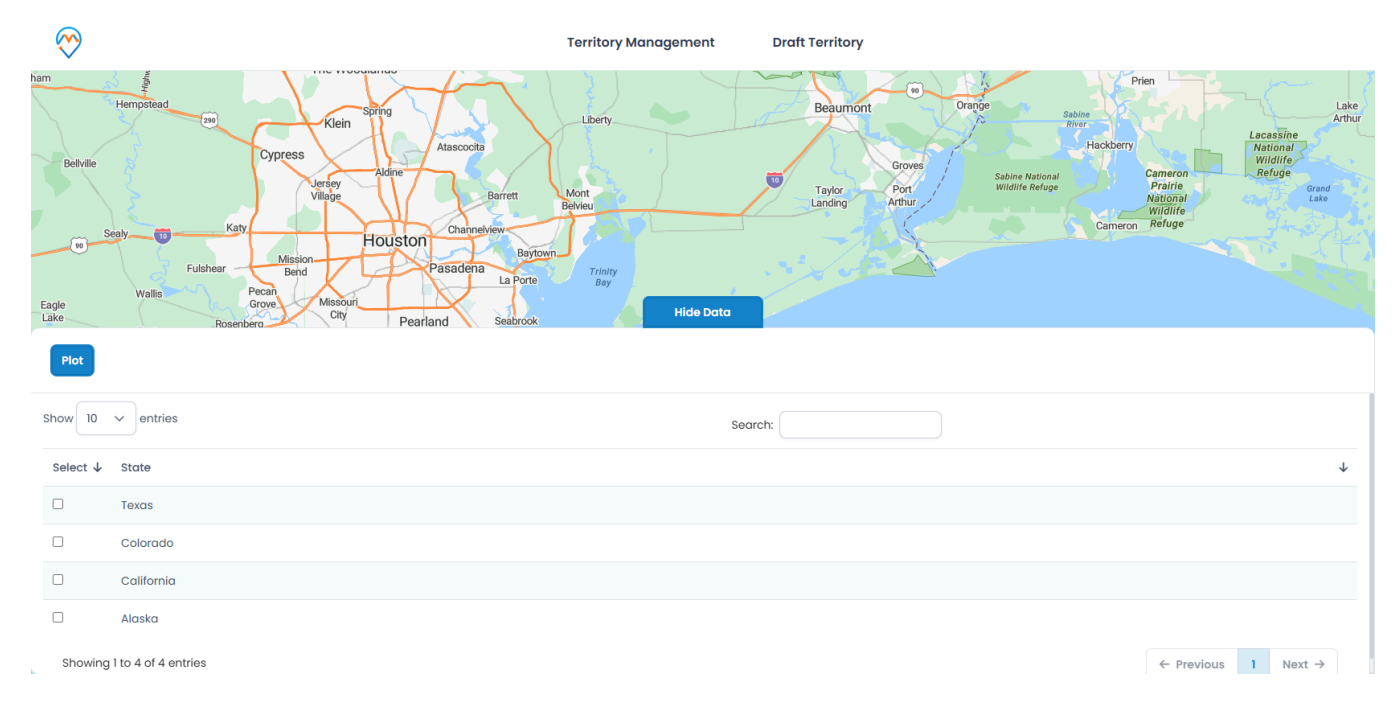

Here, select the required region and click on plot.

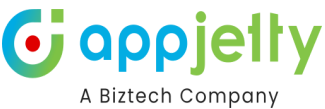

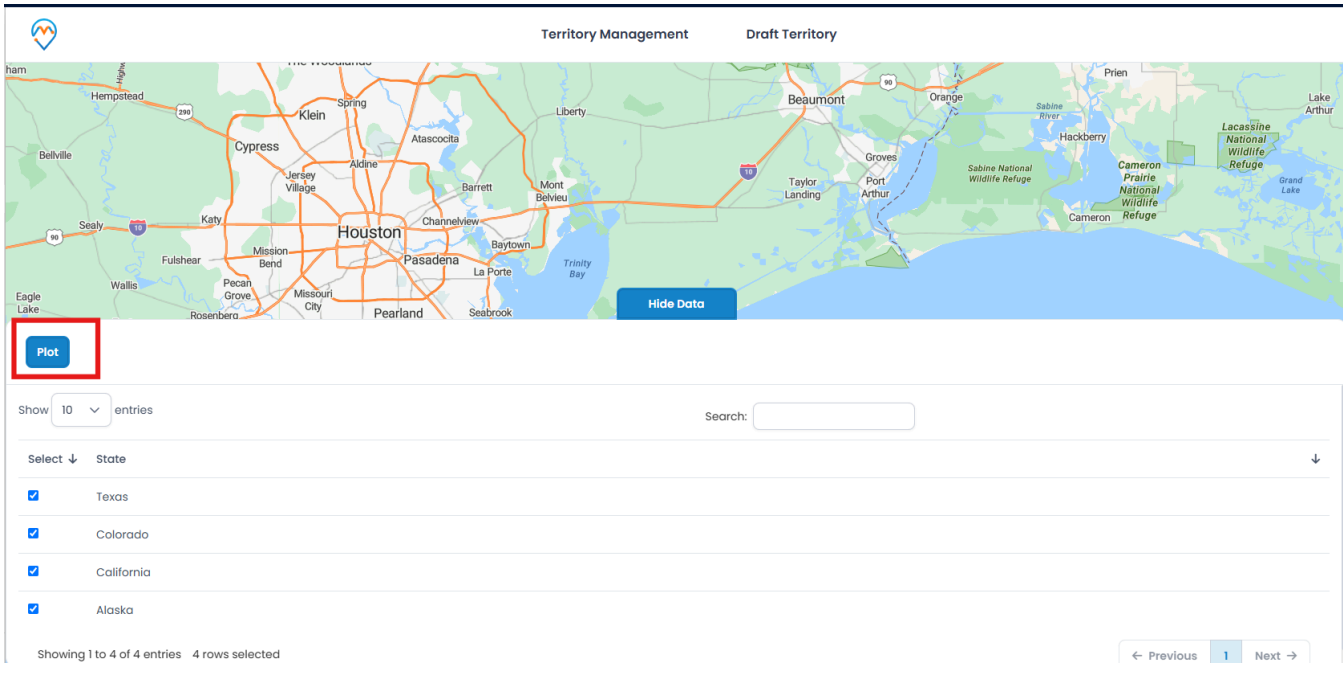

The territory will be plotted according to the regions selected from the grid.

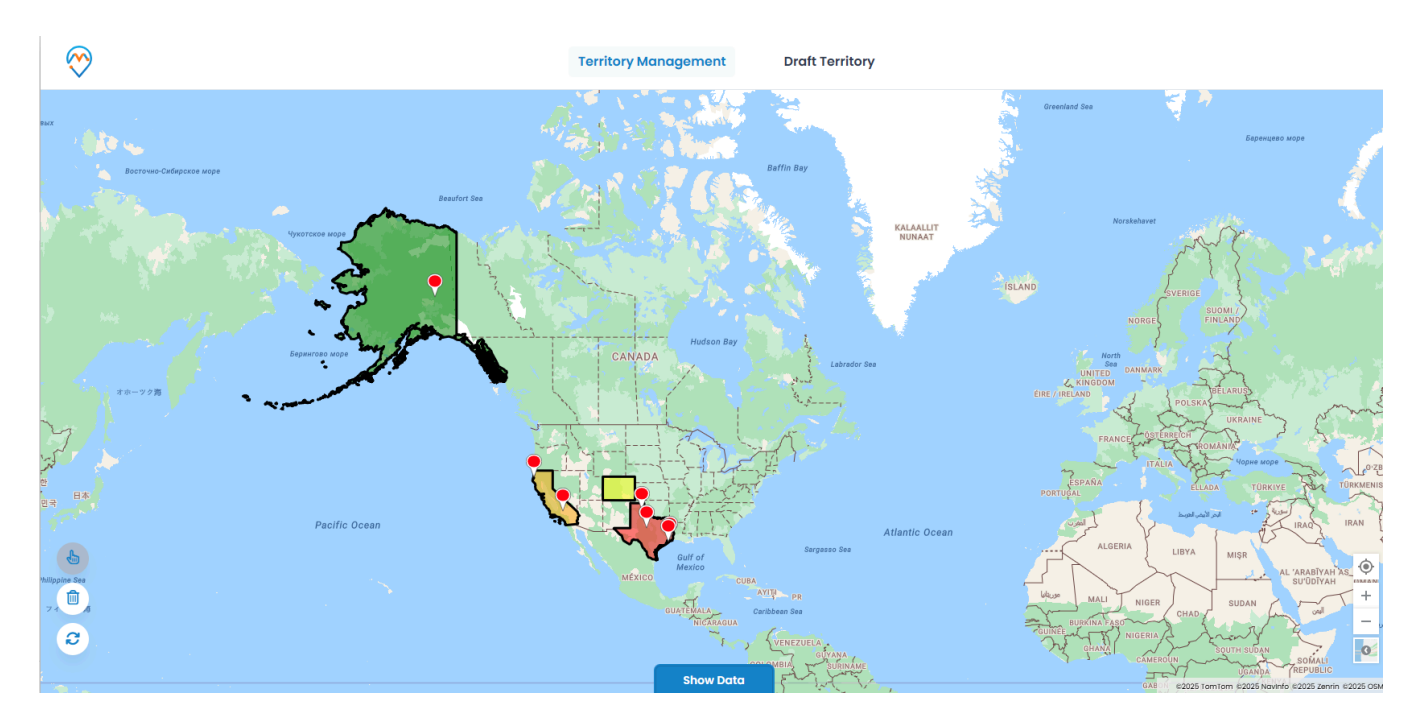

To the right, there are various entities mentioned from which the user has to select one. After selecting the Entity select the Entity view.

If you want to add more Entities and Entity Views then click on the + Add Legend button.

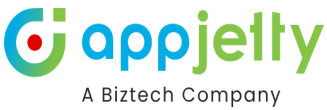

| $\bigotimes$              | Territ               | ory Management Draft To                                                  | erritory         |                                        |                                                                                                    |
|---------------------------|----------------------|--------------------------------------------------------------------------|------------------|----------------------------------------|----------------------------------------------------------------------------------------------------|
| Boctoven Guildiporce Ange | Basket See           | Baffin Bay                                                               |                  | <b>X</b>                               | Sepanness sepa                                                                                                    |
| Чухотское море            | Territory Management |                                                                          |                  | ×Z                                     |                                                                                                    |
|                           | Search Options:      | Select Entity                                                            |                  | Cluster                                |                                                                                                    |
| all the state             | By File              | ✓                                                                        | s 🗸 All Accounts | ✓ ⊗ <sup>ML7</sup> / <sub>AND</sub>    |                                                                                                    |
| Берингово море            | Select File: 🚯       |                                                                          | All Contacts     | V Q                                    | Same and the contract                                                                                                    |
| *ホーツク湾                    | Sample (5).csv       | Upload                                                                   | 1                | LARU                                   | 2 Pro Eman                                                                                                    |
| Pacific O                 | Sample CSV File      | <ul> <li>Add Legend</li> <li>State City</li> <li>By user/team</li> </ul> | y OPostal code   | Plot                                   | AIRE SALAMETAN<br>INFORMATION<br>TURKYET TOMANIMUM SALAMETAN<br>TURKYET TOMANIMUM SALAMETAN<br>TURKYETAN<br>TURKYETAN<br>TURKYET |
| 6                         | MEXICO               | CUBA<br>AVIU - PR                                                        | Lifeson MALL     | NIGER SUI                              | AL 'ARABIYAH AS OMAN                                                                                                    |
| <b>a</b>                  |                      | COLOMBIA SUBINANCE                                                       | CUINE GHAN       | ASO<br>NIGERIA<br>CÁMEROUN<br>CAMEROUN | SUDAN SOMALI<br>OGANDA REPUBLIC O                                                                                                    |
| JUGINI                    |                      | Show Data                                                                | (Var             | DÉMOCRATIQUE<br>DU CONGO               | 62025 TomTom 62025 Navinfo 62025 OSM                                                                                                    |

The territories can be assigned with various colors as per your convenience. Through the Shape Fill option you can select the color and the opacity can be set from the Opacity section.

Also the color, width and opacity of the outline of the territory can be selected through Shape Outline, Border Width and Opacity respectively. In the Preview section the color that has been selected is displayed.

| Search Options:                                     |     |         | Select Entity                    |   |              | 🔿 Clu |
|-----------------------------------------------------|-----|---------|----------------------------------|---|--------------|-------|
| By Region                                           |     | ~       | ♥ ✓ Accounts                     | ~ | All Accounts | ~ (   |
| Region:                                             |     |         | Contrate                         |   | All Contrata |       |
| City                                                |     | ~       | Contacts                         | Ť | All Contacts | · · · |
| City: *                                             |     |         | (+) Add Legend                   |   |              |       |
| city.                                               |     |         |                                  |   |              |       |
| •                                                   |     |         | By user/team                     |   |              |       |
| texas                                               |     |         | By user/team                     |   | _            |       |
| texas                                               |     |         | By user/team                     |   |              | Plot  |
| texas<br>Shape Fill                                 |     | Preview | By user/team                     |   |              | Plot  |
| texas<br>Shape Fill                                 |     | Preview | By user/team                     |   |              | Plot  |
| texas<br>Shape Fill<br>Opacity                      | 0.5 | Preview | By user/team                     |   |              | Plot  |
| texas<br>Shape Fill<br>Opacity                      | 0.5 | Preview | By user/team                     |   |              | Plot  |
| texas<br>Shape Fill<br>Opacity<br>Shape Outline     | 0.5 | Preview | By user/team                     |   |              | Plot  |
| texas<br>Shape Fill<br>Opacity<br>Shape Outline     | 0.5 | Preview | <ul> <li>By user/team</li> </ul> |   |              | Plot  |
| texas Shape Fill Opacity Shape Outline Border Width | 0.5 | Preview | <ul> <li>By user/team</li> </ul> |   |              | Plot  |

In the above portion, steps to create and plot the territories on the map have been mentioned.

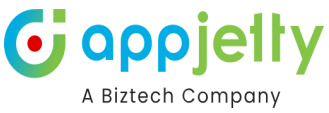

The Location pin is used to mark the selected entities. You can change the pin color to bifurcate easily on the map.

There are four colors you can choose from : Red, Green, Pink and Blue. Three different shapes are also available. You can also add other pins by clicking on the add button; it is mentioned that only SVG files should be uploaded. A sample file is also given.

| Territory Management |              |            |                | ×       |
|----------------------|--------------|------------|----------------|---------|
| Search Options:      | Sele         | ect Entity |                | Cluster |
| By Region            | ● 、          | Accounts   | ✓ All Accounts | ~ 😣     |
| Region:              |              | Contacts   | All Contacts   | × 🛛     |
| State                | ~   <b> </b> |            |                |         |
| State: *             |              |            |                |         |
| texas                |              |            |                |         |
|                      | +            | · + + +    |                | Plot    |
| Shape Fill Previev   | v            |            |                |         |
| Opacity 0.5          |              |            |                |         |
| Shape Outline        |              |            |                |         |
| Border Width 3       |              |            |                |         |
| Opacity 0.5          |              |            |                |         |

After filling up all the details, the Plot option is selected in order to plot the territory and view the required entities.

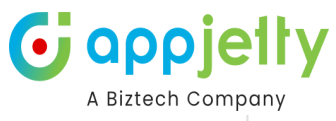

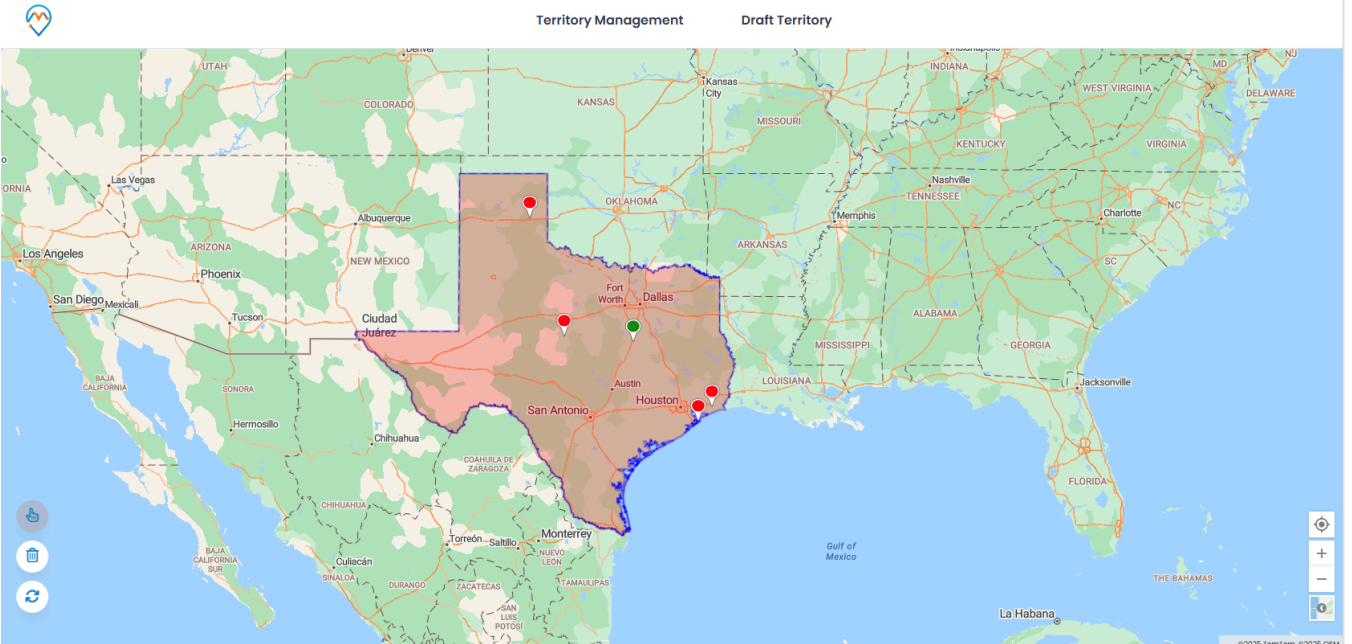

When a territory is plotted three icons are displayed below on the left side.  $\bigcirc$  - This icon is to select the particular territory.  $\mathbf{\hat{m}}$  - To delete any selected territory this button should be clicked. The third icon is used to refresh the entire page.

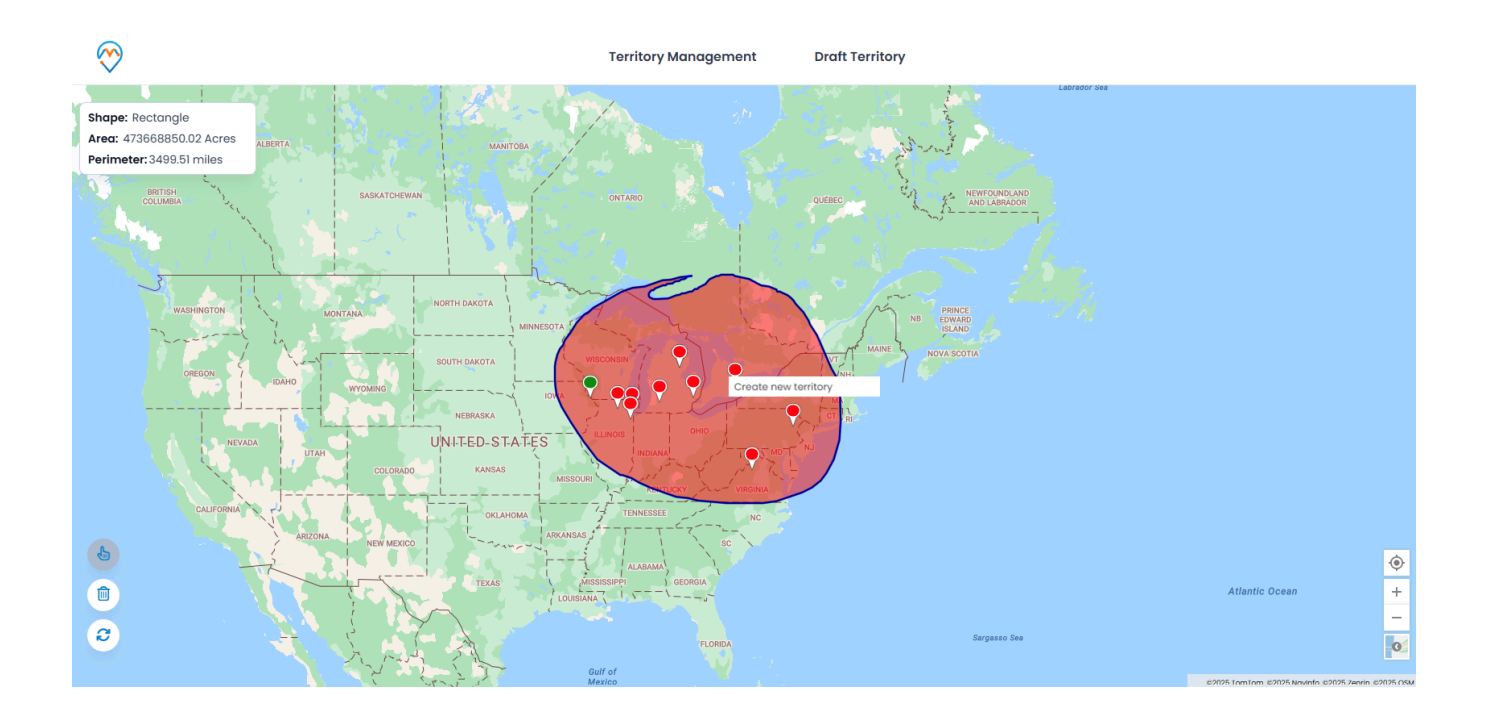

## **Create new territory**

You can create new territory by right clicking on the regions that you have selected. After right clicking you will get these options:

## Add to Parent Territory

Insert name for the present territory and select an existing territory for the parent territory.
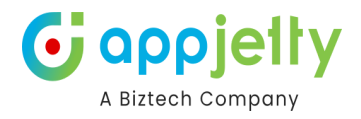

| + Create new territory                              | ×    |
|-----------------------------------------------------|------|
| Add to parent territory                             |      |
| Please enter the name of territory                  |      |
| Select Territory                                    |      |
| texas                                               | ~    |
| <ul> <li>Combine with existing territory</li> </ul> |      |
| Create new territory                                |      |
|                                                     | Save |

## **Combine with existing territory**

۲

To combine the selected territories with the existing territories, this option is selected.

| + Create new territory           | ×    |
|----------------------------------|------|
| Add to parent territory          |      |
| Ocombine with existing territory |      |
| texas                            | ~    |
| Create new territory             |      |
|                                  | Save |
|                                  |      |

### **Create New Territory**

Insert the name you want to enter for the new territory as well as select the manager.

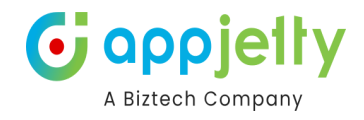

| + Create new ter     | ritory          | × |
|----------------------|-----------------|---|
| Add to parent terr   | ritory          |   |
| O Combine with exist | sting territory |   |
| Create new territo   | bry             |   |
| Texas region         |                 |   |
| Select Manager       |                 |   |
| Steve Adams          |                 |   |

When all the required details are filled you can either save the territory or can save it as draft.

| + Create new terr                                                                             | ritory                         | ×             |
|-----------------------------------------------------------------------------------------------|--------------------------------|---------------|
| <ul> <li>Add to parent terr</li> <li>Combine with exis</li> <li>Create new territo</li> </ul> | itory<br>sting territory<br>ry |               |
| Texas region                                                                                  |                                |               |
| Select Manager                                                                                |                                |               |
| Steve Adams                                                                                   |                                | ~             |
|                                                                                               | Save                           | Save As Draft |

### **Draft Territories**

While creating a territory you are provided with two options either to directly save or to save as a draft. Those territories that are saved as drafts are listed in this section. The list contains two columns :

Name - The name of the territories.

Action - There are three types of action you can perform:

- **View:** This action helps you to view the territory that has been saved as draft.
- Add: Clicking on this button, the draft territory will be added onto the Territory List.
- Delete: This deletes the territory permanently from the draft.

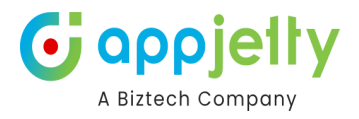

| $\bigotimes$ |                          |                             | Territory Management | Draft Territory |          |                                                                                                    |                 |               |
|--------------|--------------------------|-----------------------------|----------------------|-----------------|----------|----------------------------------------------------------------------------------------------------|-----------------|---------------|
| E,           | Red Arraw HWY            |                             |                      |                 |          | Vincent Ave                                                                                                    |                 | Inversion     |
|              |                          | Draft Territory             |                      |                 | ×        |                                                                                                    | W Milham Ave    | Portage Creek |
| 5            | 0                        | Show 10 v entries           |                      | Search:         |          |                                                                                                    |                 |               |
| <b>*</b>     |                          | Territories List            |                      | ↓ Action        | B Gung.  | Romence Rd                                                                                                    | Romence Rd      | Lovers        |
|              | County Road 364 Mattawan | drawing draft               |                      | 0 1 1           |          |                                                                                                    | Schuring Rd     | 5             |
| 60th Ave     |                          | GJ MH draft                 |                      | © E Î           |          |                                                                                                    | Portage         | E Centre Ave  |
|              | Ree Internet             | GJ RJ MH                    |                      | © Ľ 1           | tre A    | we get t                                                                                                    | SWeeth          |               |
|              |                          | Rj drafft                   |                      | 0 7 1           |          |                                                                                                    | edge Ave        | 5-L           |
| 64th Ave     |                          | Texas Draft                 |                      | 0 2 1           | -        |                                                                                                    |                 | West L        |
|              | County                   | Vadodara                    |                      | o e i           |          | akland D                                                                                                    |                 | Laker         |
| 6            | Road 657                 | Showing I to 6 of 6 entries |                      | ← Previous      | 1 Next → | and a second second sec |                 | Bacon .       |
|              |                          |                             |                      |                 |          |                                                                                                    | W Osterhout Ave | +<br>E OsteAv |
|              | 8                        |                             | Mudd Lak             | 0               |          |                                                                                                    |                 |               |

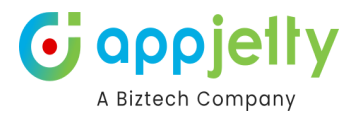

## **Google Map**

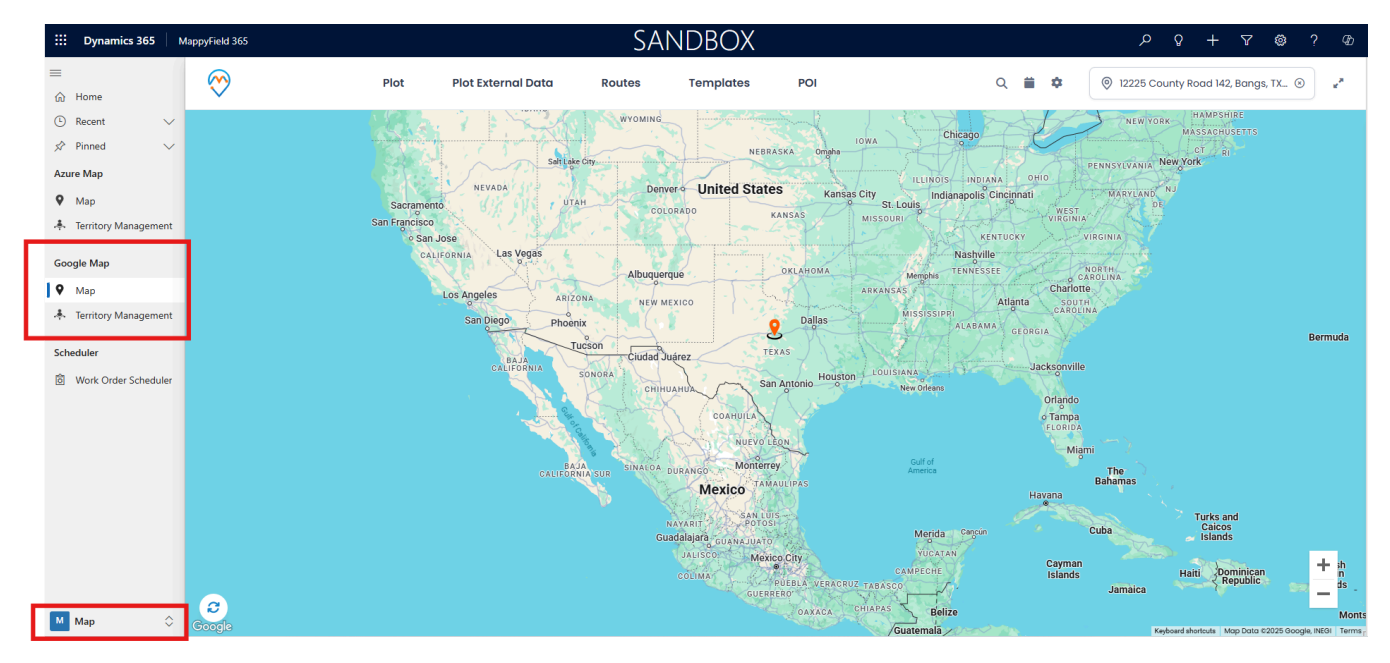

## **Default Location**

• You will get the default location with the pin  $\stackrel{\bigcirc}{\searrow}$  on the map as per the configuration in Map Configuration Detail.

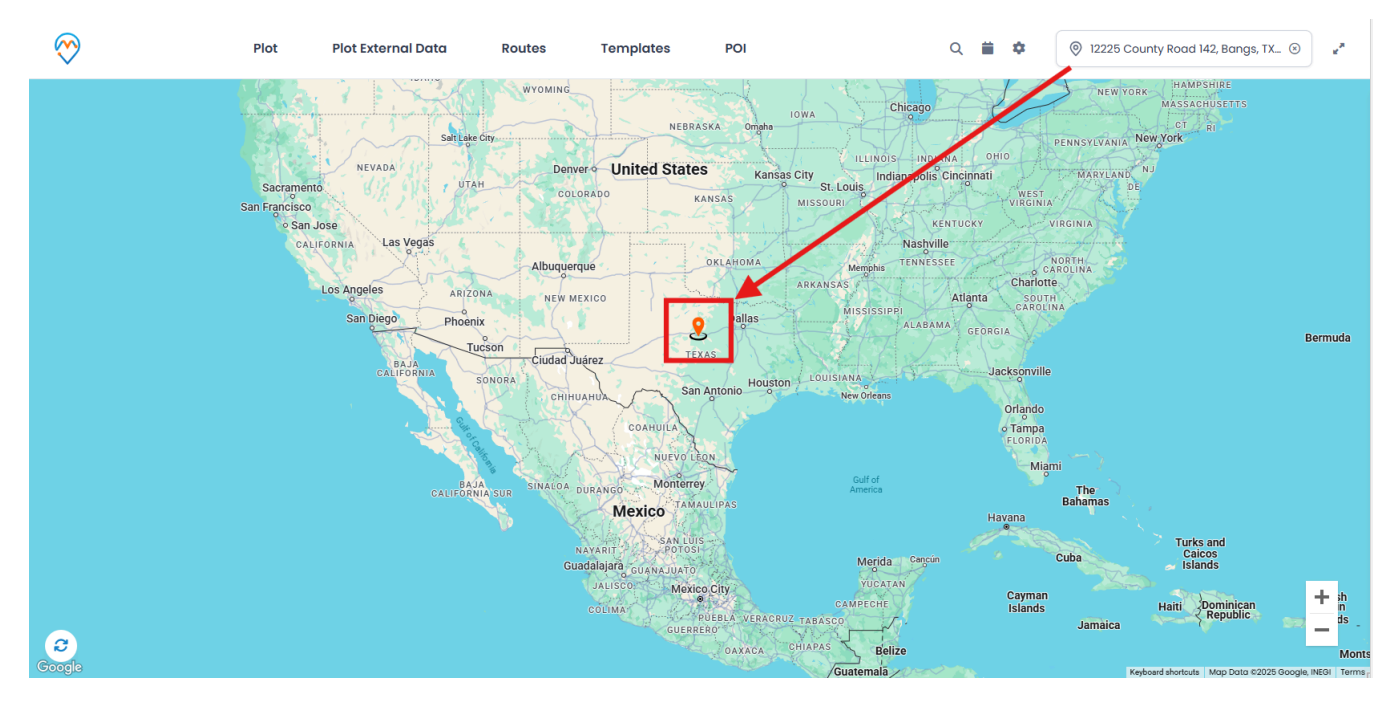

- You can set the **default location** from the Map by right-clicking on your specific location.
- As you right-clicked, the map view options will appear. Click on Save Settings 🛛 Default Location.

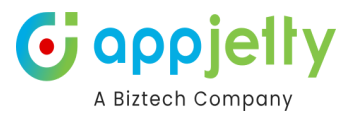

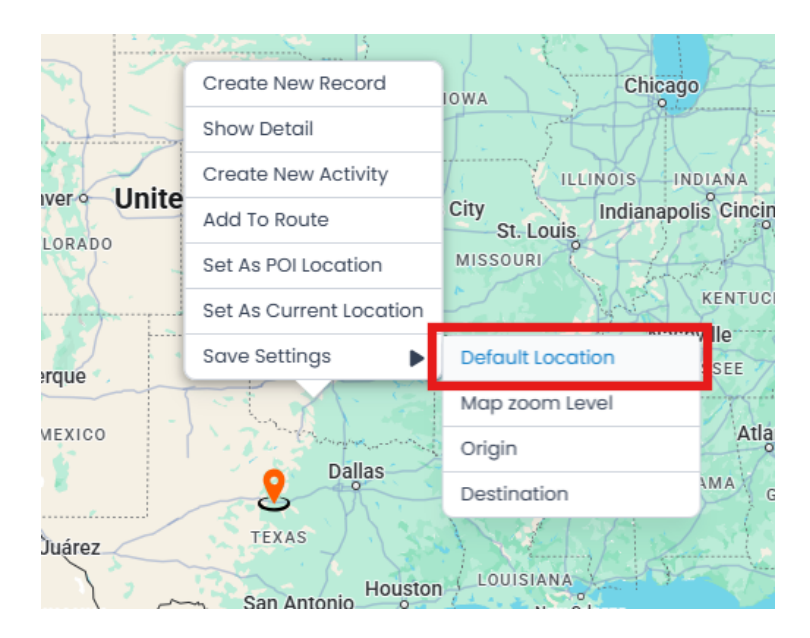

• By clicking on the 'Default Location', the pushpin the default location will be changed with a **new** address on the map.

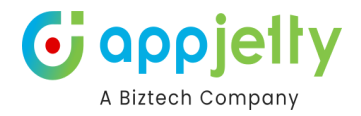

## Plot the records on Map

## **Select Entity**

• By clicking on the **Plot**, you can plot the multiple records by selecting the different entities.

| $\bigotimes$ | Plot                                            | Plot External Data                                | Routes         | Templates           | POI                |                                       | ର 🗯                                   | ۵   | 96M4+4H Fountain Hill, AR, USA    | × **               |
|--------------|-------------------------------------------------|---------------------------------------------------|----------------|---------------------|--------------------|---------------------------------------|---------------------------------------|-----|-----------------------------------|--------------------|
|              | Vancouver                                       |                                                   | NORTH          |                     |                    |                                       | A A A A A A A A A A A A A A A A A A A |     | A                                 | St Pie<br>Miq      |
|              | Portland<br>OREGON Boise                        | Bozenan Bilinga                                   |                | Minneapo            | blis               | Toronto                               |                                       | Mon | real Nova scotia                  |                    |
|              | NEVADA                                          | Salt Late<br>Select Entity                        |                | ⊖ c                 | luster Searc       | h Options:                            |                                       | × ~ | ew York                           |                    |
|              | San Francisco<br>San Jose<br>CALIFORNIA Las Veg | Select E                                          | ntity V        |                     |                    |                                       | Search                                |     |                                   |                    |
|              | Los Angeles<br>San Diego<br>BAJA<br>CALIFORM    | ARIZON NEW MEZ<br>Phoenix<br>Tucson<br>Ciudad Jua | rez            | Dallas              | MISSISSIPPI        | BAMA GEORGIA                          | A                                     |     | Bermuda                           |                    |
|              |                                                 | CHIHUA                                            |                | n Antonio o Houston |                    | Orlando<br>o Tampa<br>FLORIDA<br>Miam | , ~ ` ` `                             |     |                                   | +<br>-             |
| Google       |                                                 | CALIFORNIA SUR SINALOA DU                         | IRANGO Monterr | ey<br>IAULIPAS      | Gulf of<br>America |                                       | The<br>Bahamas                        |     | Keyboard shortcuts Map Data ©2025 | Google, INEGI Term |

• First, select **Entity** from the 'Select Entity' dropdown option. You will get the dropdown list of entities as per mapped in 🗎 **Entity Mappings** configuration.

| Plot       |                   |                                                |                 | Toronto  |          |
|------------|-------------------|------------------------------------------------|-----------------|----------|----------|
| Select     | Entity            | ⊖ Cluster                                      | Search Options: |          | New York |
|            | Select Entity 🗸 🗸 |                                                | Select          | ~        |          |
| Er (       | Select Entity     |                                                |                 |          | _        |
| 4          | Accounts          |                                                |                 |          |          |
| *          | Cases             |                                                |                 | Search   |          |
| RIZO       | Check Ins         | N - 17 - 18 - 19 - 19 - 19 - 19 - 19 - 19 - 19 | Audita          | SUUTH    |          |
| noenix     | Contacts          | Dallas                                         | SSIPPI          | CAROLINA |          |
| Tucson     | Custom Loacations | TEVAS                                          | GEORGIA         | ¥        |          |
| J.         | Invoices          |                                                | Jacks           | onville  |          |
| SUNURA     | Leads             | San Antonio Houston                            |                 |          |          |
| Que Compt  | Meetings          |                                                | Ori             | ando     |          |
| totoalling | R K K             | NUEVO LEON                                     | FL              | orida    |          |

• Select **View** from the 'Select Entity' dropdown option.

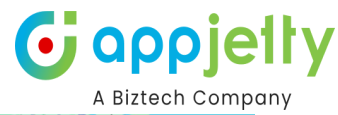

| Plot                                         | VANCAS                                   | St. Louis | West A          | DE<br>Washington |
|----------------------------------------------|------------------------------------------|-----------|-----------------|------------------|
| Select Entity                                |                                          | Cluster   | Search Options: |                  |
| ♥ ✓ Meetings ✓                               | Select View 🗸                            | ▼ ⊗       | Select          | ~                |
|                                              | Select View                              |           |                 |                  |
|                                              | All Appointments<br>Appointment Tooltips | s view    |                 | Search           |
| N. S. L. L. L. L. L. L. L. L. L. L. L. L. L. | My Appointments                          | intmonto  | FLORIDA         |                  |
| SINALOA SUBANCO MONTEI                       | My Draft Appointmer                      | nts f of  | Miami           | The              |
| Mexico TA                                    | My Follow-up Appoin                      | tments    | Ba<br>Havana    | ahamas           |

• After selection of 'Entity' and its 'View', you can Filter the attributes and plot the specific records of the selected attributes from the **Filter** option.

| Plot                                                           | ×        |
|----------------------------------------------------------------|----------|
| Select Entity<br>♥ ✓ Accounts ✓ All Accounts ✓<br>↑ Add Legend | Select V |
|                                                                | Search   |

• By clicking on the **T** 'Filter' icon, a popup will open to select the attribute of Account entity to plot the records based on the attribute selection.

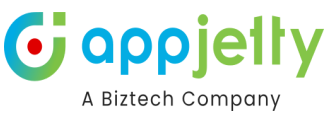

| Denver • Unite        | d States Kansas City        | ILLINOIS INDIANA OHIO<br>Indianapolis Cincinnati |                                       |
|-----------------------|-----------------------------|--------------------------------------------------|---------------------------------------|
| Plot                  |                             |                                                  |                                       |
| Select Entity         | <b>T</b> Filter             | ×                                                |                                       |
| Accounts              |                             |                                                  | · · · · · · · · · · · · · · · · · · · |
| Add Legend            |                             | ~                                                |                                       |
|                       |                             |                                                  |                                       |
| 1                     | Account Name                |                                                  |                                       |
|                       | Account Number              |                                                  | Search                                |
|                       | County                      |                                                  |                                       |
|                       | Preferred Method of Contact |                                                  | Miami                                 |
| A SUR SINALOA DURANGO | Monterrey<br>TAMAULIPAS     | America                                          | The<br>Bahamas                        |

<u>Note</u>: You can plot the records on the map based on the attribute selection that are configured from the option of the 'Entity Mappings' in the Data Filter Attributes option.

• Once you have selected the Attribute, you need to insert its value. After selecting the attribute and inserting its relevant value to filter the records, click on the **Save** button.

| Plot          | <b>T</b> Filter             | ×                            | ×      |
|---------------|-----------------------------|------------------------------|--------|
| Select Entity | Preferred Method of Contact | ~                            | ~      |
| Accounts      | Preferred Method of Contact |                              |        |
| 🕂 Add Legend  | 3 selected                  | ~                            |        |
|               | Q Search                    | 8                            |        |
|               | Select all                  | Clear                        | Search |
|               | Any                         | ~                            |        |
|               | Email                       | ✓ hean See                   |        |
|               | Phone                       | <ul> <li>Internet</li> </ul> |        |
|               |                             | Venezuela                    |        |

• By clicking on the **T** 'Filter' icon, a popup will open to select the attribute of Account entity to plot the records based on the attribute selection.

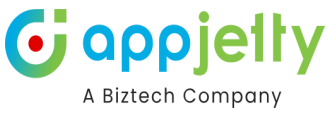

| $\bigotimes$ | Plot                      | Plot External Data                                                                                                    | Routes | Templates PC           | וכ                            | Q 🗰 🌣                                                                                                    | Ø 96M4+4H Fountain Hill, AR, USA                                             |
|--------------|---------------------------|----------------------------------------------------------------------------------------------------|--------|------------------------|-------------------------------|----------------------------------------------------------------------------------------------------|------------------------------------------------------------------------------|
| Ве           | ing tau                   |                                                                                                    | AB     | Filter detail so       | ved                           | Labrador Sea                                                                                                    | Norway<br>United Denmark<br>Kingdom<br>Iretand Cermany Pol                   |
|              |                           | Plot                                                                                                    |        |                        |                               | ×                                                                                                    | Austria).<br>France                                                          |
|              | North<br>Pacific<br>Ocean | Select Entity          Image: Select Entity         Image: Select Entity< |        | Cluster                | Search Options:               | ~                                                                                                    | Spain<br>Portugal<br>Morocco                                                 |
| 8            |                           |                                                                                                    |        | Guatemala<br>Nicaragua | Caribbean Sea                 | Search<br>Click on this t                                                                                                    | Western<br>Sabara<br>Dutton to search records<br>Guinea Mail Niger<br>Cuinea |
|              |                           |                                                                                                    |        | Eq<br>Show Data        | Colombia<br>Liador<br>ru no E | a<br>riname<br>res<br>res<br>res<br>trazil<br>tro to<br>tro to<br>tro<br>tro to<br>tro to<br>tro<br>tro<br>tro<br>tro<br>tro<br>tro<br>tro<br>tro<br>t | Keyboard shortcuts   Mop Data 62025 Google, INESI   Terms                    |

- By using the custom filters, the DynamicsCRM users can plot records between the dates or plot records with the specific status as per configuration in the **Data Filter Attributes** option from Entity Mappings.
- Now, click on **Search** button to plot and view the records of the selected entity **on the map**.
- All the records of the 'Accounts' are plotted on the Map which is highlighted in the red pushpin  $^{\heartsuit}$

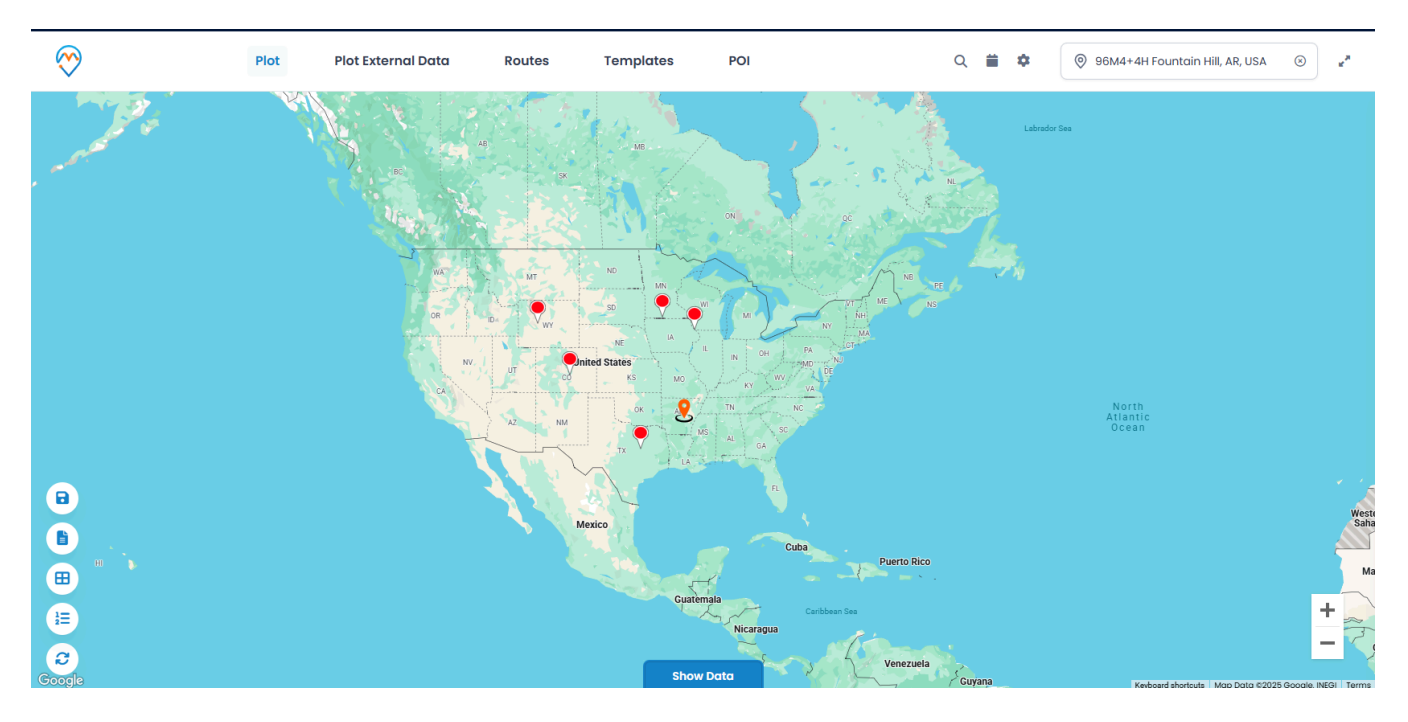

- In this way, you can plot the records by selecting the **Entity** and its attribute in the **View**. The records will be plotted as per the filtered attributed as you have selected the Filter option for the Entity.
- The multiple entities selection option is also given to plot and view the **multiple records** on the map.

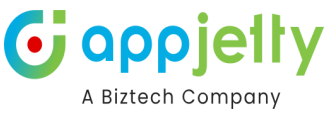

• To select another 'Entity', click on + Add Legend text caption. As you click on it, the "Select Entity" option will be added.

| Plot                                                         |                                         |                 | ×      |
|--------------------------------------------------------------|-----------------------------------------|-----------------|--------|
| Select Entity<br>♥ ✓ Contacts ✓ My Active Co<br>↔ Add Legend | <ul><li>Cluster</li><li>✓ ▼ ⊗</li></ul> | Search Options: | ~      |
|                                                              |                                         |                 | Search |

• Now, select another **Entity** and select its **View** then click on **Search** button. You can also filter the attributes of the selected entity to plot the records on the map.

| Plot                                                                | ×        |
|---------------------------------------------------------------------|----------|
| Select Entity Cluster     Contacts   My Active Co <th>Select ~</th> | Select ~ |
|                                                                     | Search   |

- You can plot the records by selecting multiple entities, but you can select a maximum of **5 Entities** at a time.
- On selection of more than one entity, pins with different colors ? get plotted based on the records of entities. On map, Accounts are plotted in red pin ? and Leads are plotted in green pin ?.

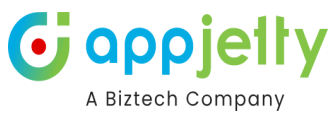

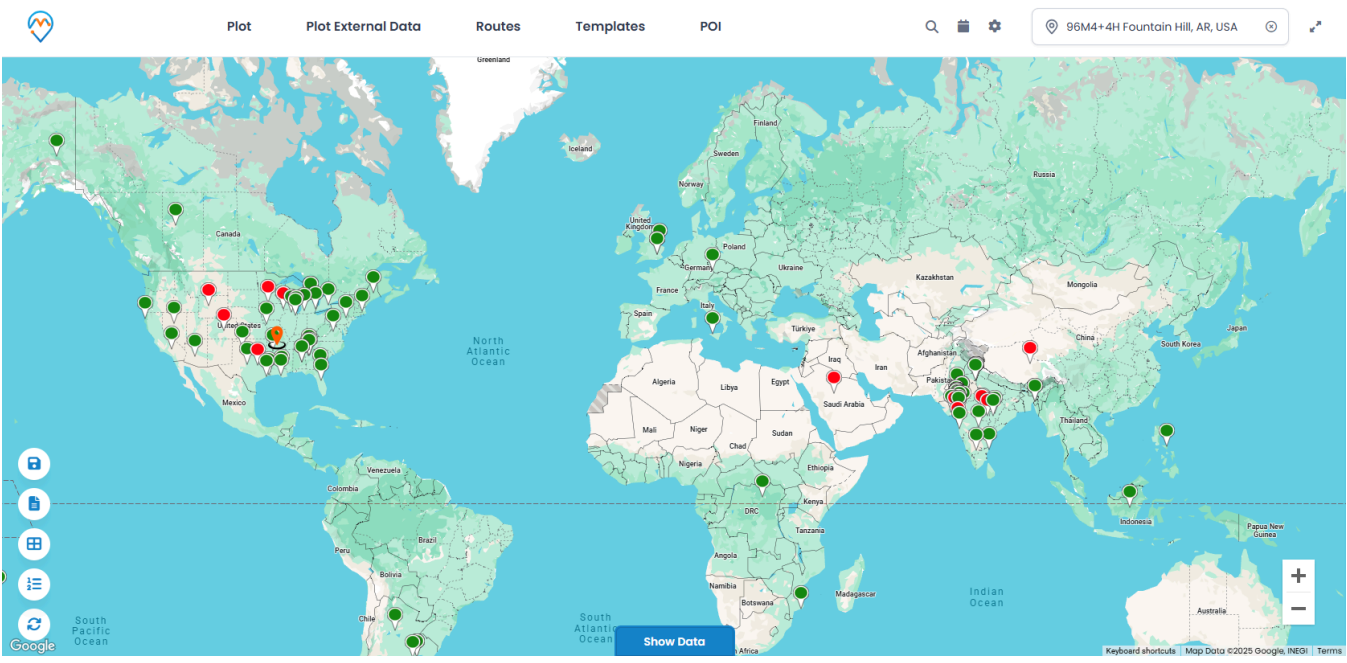

• If entities like Account, Contact or Lead are mapped under the 'Entity Mappings' configuration, only then you can select those entities and plot the records on the map.

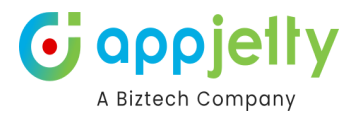

| 10:01                                 |                          | [4]                        |
|---------------------------------------|--------------------------|----------------------------|
| Dynamics 365                          | Q                        | : (MY                      |
| $\bigotimes$                          | Q 🗎                      | \$ ∃                       |
| GF5H+2P Isabel, KS, USA               | A.                       | $\otimes$                  |
| canada<br>trific<br>ean unit<br>Mesco |                          | North<br>Atlantic<br>Ocean |
|                                       | Venezuela<br>Colombia    |                            |
| B South                               | Peru<br>Bolivia<br>Chile | razil<br>S                 |
| i≡ Pacino<br>Ocean<br>Ø               | Argentin                 | +                          |
| Google Show L                         | Map Data                 | C2025 Terms                |
|                                       | Ш                        | -0                         |
|                                       |                          |                            |

The Sales Reps/Executive (DynamicsCRM Users) can also access the MappyField 3365 from the mobile/tab.

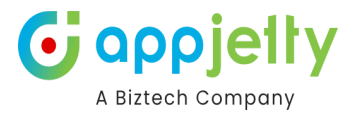

## **Pin selection for records**

- Every time when you add a new entity the pin will be added with a different color.
- Multiple pin **9** options are also available to differentiate multiple entity (legend) records, options will be listed by clicking on the existing pin.
- You can change the pin color and its shape by clicking on the pin  $\heartsuit$  of any entity. Select different pins for the multiple entities to differentiate the records on the map.

| Plot          |                |                                                   | ×      |
|---------------|----------------|---------------------------------------------------|--------|
| Select        | t Entity       | Cluster Search Options:                           | ~      |
| v<br>●~       | Accounts       | <ul> <li>✓ All Accounts</li> <li>✓ ✓ X</li> </ul> |        |
| •<br>•        | • • •          |                                                   |        |
| <b>₽</b><br>+ | ♥ ♥ ♥<br>+ + + |                                                   | Search |

• You can also add your custom pushpin icon by clicking on the plus + icon. You need to select the SVG file.

|           | Plot                                           | Select Custom Pin                                            | ×             |        |          |
|-----------|------------------------------------------------|--------------------------------------------------------------|---------------|--------|----------|
| Pacific ( | Select Entity                                  | Note: The selected file should be SVG and height and widt    | th of the svg |        |          |
| deme c    | <ul> <li>Accounts</li> <li>Contacts</li> </ul> | should be 30 px and 20 px respectively. Download SVG Example |               |        |          |
|           |                                                | Choose File                                                  | Upload        |        | 54.<br>1 |
|           | <b>•</b> • <b>9</b> •                          | Sav                                                          | ve Icon       | Search | STRALL   |
| Į         | + + + +                                        |                                                              |               | Bearch |          |

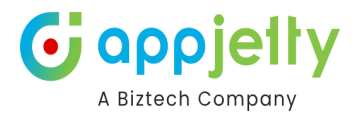

## **Cluster Map Records**

• For all the pins added on the map, there is an option available to cluster them.

| Plot          |     |              |   |       |           |                 | ×      |
|---------------|-----|--------------|---|-------|-----------|-----------------|--------|
| Select Entity |     |              |   | O Clu | uster     | Search Options: |        |
| ✓ Accounts    | s ~ | All Accounts | ~ | •     | $\otimes$ | Select          | ~      |
| 🕀 Add Legend  |     |              |   |       |           |                 |        |
|               |     |              |   |       |           |                 | Search |

• By selecting the Cluster option, the pins will get clustered based on the proximity. It will make a group of nearby pins indicating the number of markers.

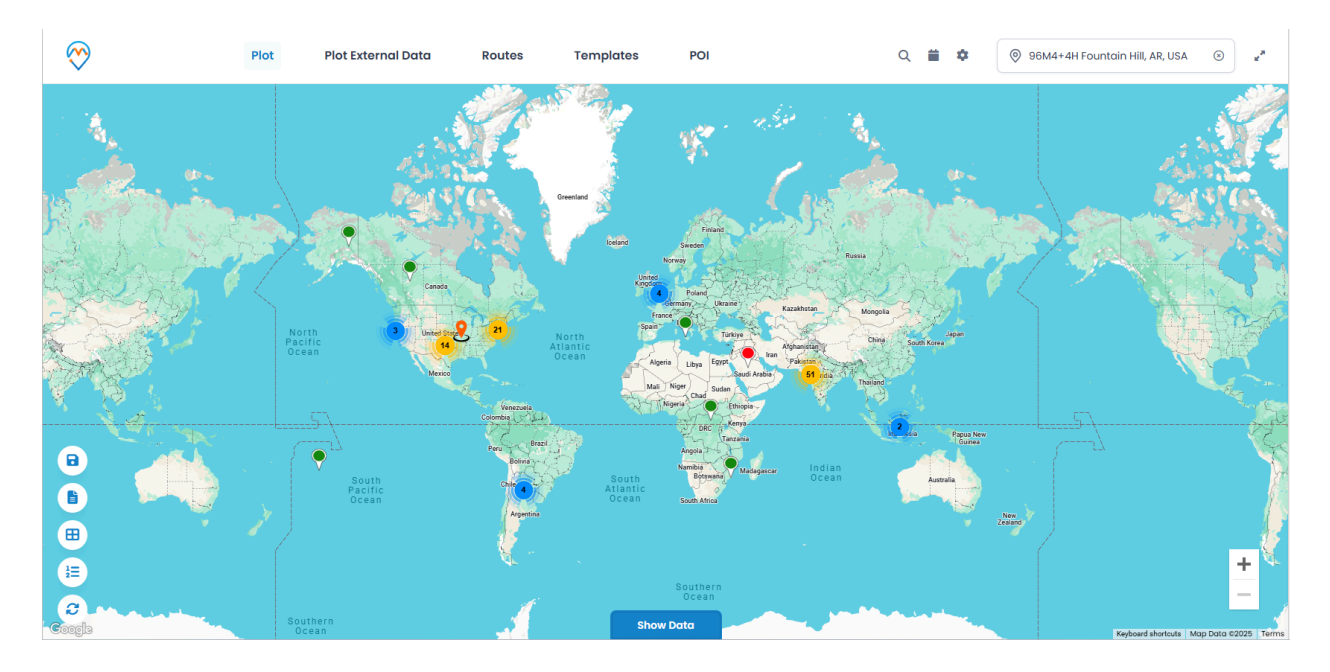

#### Note:

- On zooming in to the map, the number of pins in the cluster decreases and you get to see individual markers on map.
- Whereas, when zoomed out, it consolidates the markers into clusters again.

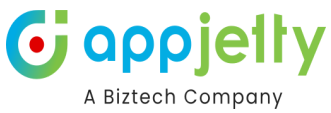

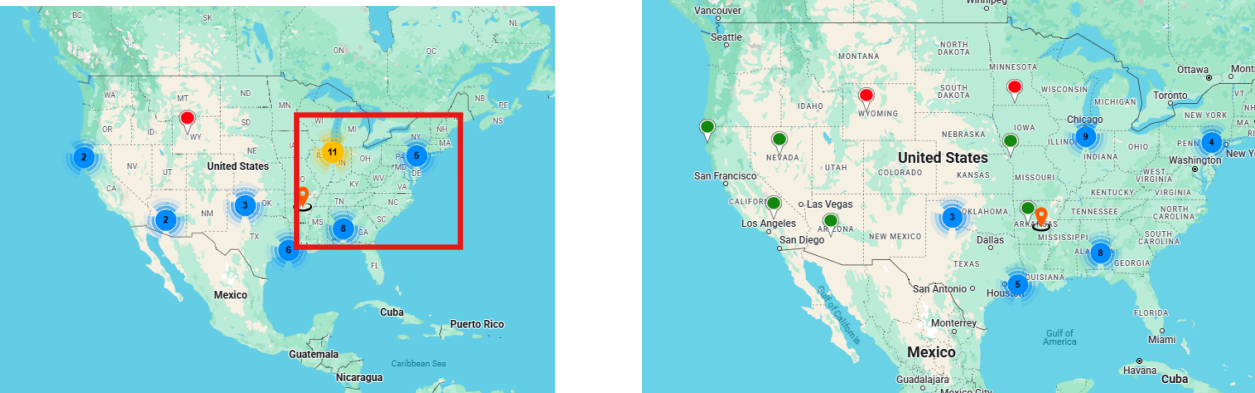

• On clicking any cluster (no. of groups), it will zoom in to the pins.

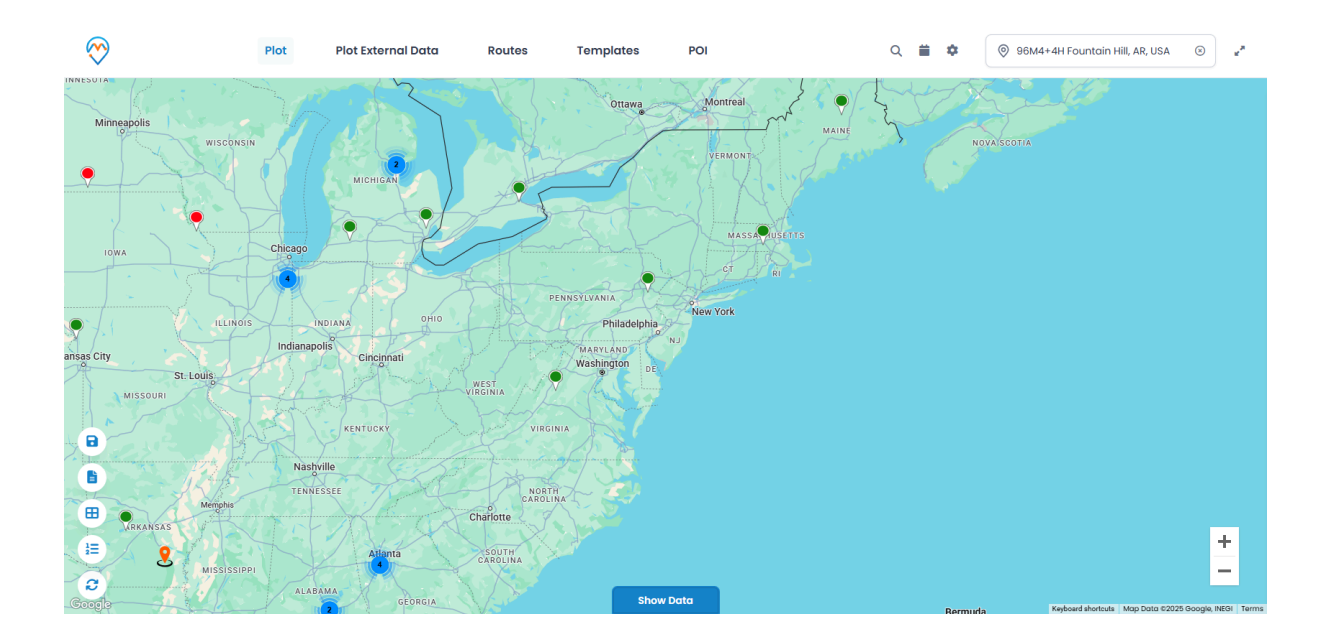

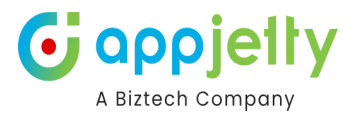

## **Plot External Data**

| $\bigotimes$ | Plot                    | Plot External Data | Routes Tem         | plates POI      | c      | २ 🗰 🕯 | 96M4+4H Fountain Hill, AR, USA | ". (S) (S) (S) (S) (S) (S) (S) (S) (S) (S) |
|--------------|-------------------------|--------------------|--------------------|-----------------|--------|-------|--------------------------------|--------------------------------------------|
| Mi           | neapolis                | MICHIGAN           |                    | Ottawa Montreal | MAINE  |       | NOVASEOTIA                     |                                            |
| I            | WA Chicago              |                    | Plot External Data |                 | ×      |       |                                |                                            |
|              |                         |                    | Select File: 🚯     |                 |        |       |                                |                                            |
|              | ILLINOIS                | INDIANA            | Choose File        |                 | Upload |       |                                |                                            |
| X7           | Indiana                 | polis              | Sample CSV File    |                 |        |       |                                |                                            |
| insas city   | St. Louis<br>MISSOURI   | Cincignati         |                    |                 | Upload |       |                                |                                            |
|              |                         | KENTUCKY           | VIRGINIA           |                 |        |       |                                |                                            |
|              | Nas                     | hville             | 120-2-1            | 22              |        |       |                                |                                            |
|              | TENI                    | VESSEE             | NORTH              |                 |        |       |                                |                                            |
|              | VRKANSAS<br>MISSISSIPPI | Atlanta            | SOUTH<br>CAROLINA  |                 |        |       |                                | +                                          |
| Google       | ALA                     | BAMA               |                    | Show Data       |        | P     | Keyboard shortcuts Map Data 62 | 2025 Google, INEGI Terms                   |

In order to plot data through external records, navigate to the Plot External Data section.

Here, you will be able to download a Sample CSV file.

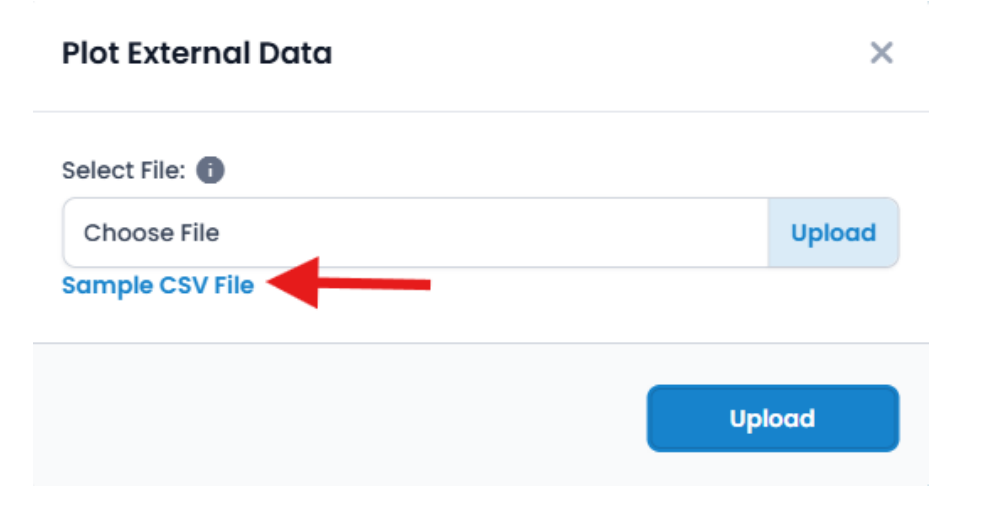

Within this sample file, you can enter the details as per your requirements. Also, you need to make sure that the title of each column should remain unchanged.

|    | A          | В        | C         | D          | E            | F         | G         | H     | 1 I -      | J          | K       | L         | M        | N        | 0         | Р      | Q |  |
|----|------------|----------|-----------|------------|--------------|-----------|-----------|-------|------------|------------|---------|-----------|----------|----------|-----------|--------|---|--|
| 1  | Record Na  | Latitude | Longitude | Street1    | Street2      | City      | PostalCod | State | Country    | Job type   | Company | Education | Email    | URL      | Phone Nur | Status |   |  |
| 2  | Darren Gro | 39.87    | -117.22   | 3200 S. La | as Vegas Blv | Las Vegas | 89109     | NV    | USA        | Manager    | Biztech | MCA       | Test@gma | www.goog | 7.57E+09  | TRUE   |   |  |
| 3  | Adam Smit  | 45.36    | -68.97    | 3309 Espe  | eranza Cros  | s Austin  | 78758     | ТХ    | USA        | Teach Lea  | Biztech | MBA       | Test@gma | www.goog | 9.43E+09  | FALSE  |   |  |
| 4  | Jack Carte | 44.18    | -84.5     | 3000 Bay   | port Dr      | Tampa     | 330607    | FL    | United Sta | Senior Dev | Test    | MCA       | Test@gma | www.goog | 9.33E+09  | TRUE   |   |  |
| 5  | james sans | 32.65906 | -96.7638  | 3456 B So  | u 1200 mair  | n Dallas  | 75073     | Texas | United Sta | Manager    | Test 12 | MBA       | james@gn | nail.com | 8.96E+09  | FALSE  |   |  |
| 6  |            |          |           |            |              |           |           |       |            |            |         |           |          |          |           |        |   |  |
| 7  |            |          |           |            |              |           |           |       |            |            |         |           |          |          |           |        |   |  |
| 8  |            |          |           |            |              |           |           |       |            |            |         |           |          |          |           |        |   |  |
| 9  |            |          |           |            |              |           |           |       |            |            |         |           |          |          |           |        |   |  |
| 10 |            |          |           |            |              |           |           |       |            |            |         |           |          |          |           |        |   |  |
| 11 |            |          |           |            |              |           |           |       |            |            |         |           |          |          |           |        |   |  |

File can be uploaded by clicking on the Choose File button.

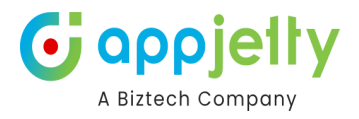

| Sample CSV File | opioud |
|-----------------|--------|
| Sample (6).csv  | Upload |
| Select File: 🚺  |        |

Once the Upload button is clicked upon after uploading the file, a pop-up to select Attributes appears. Attributes to be displayed on Tooltip, Details, Datagrid and Filter are to be selected.

Click on Save once the attributes are selected and the data will be plotted on the map.

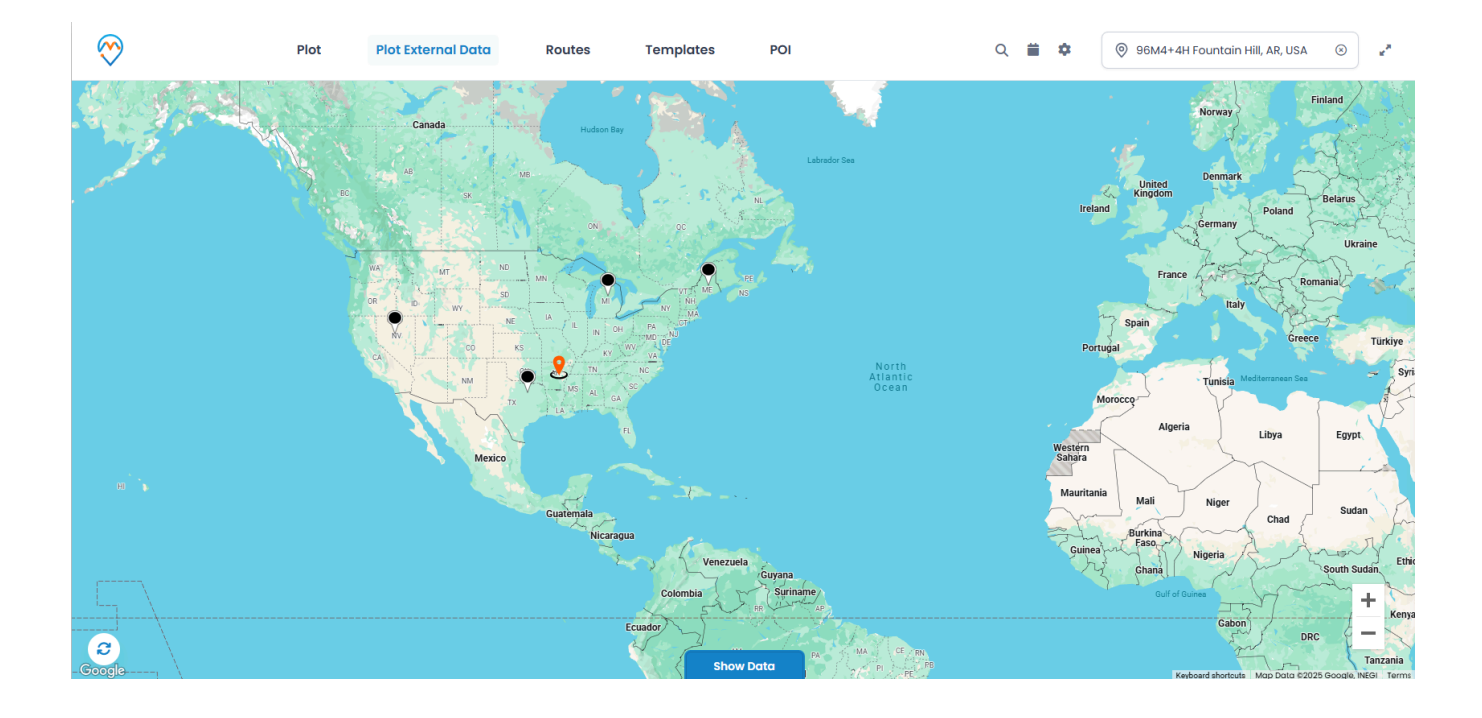

## **Import Data**

In the *Data Grid* there is a button on the left side through which you will be able to import the data onto your system.

Now, in order to do so, select the records among those that are displayed and then click on the import button.

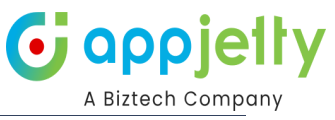

| $\overline{\mathbf{v}}$ | >                        | Pl                    | ot Plot                | t External Data                                  | Routes             | Templates          | PO              | I                                    | C            | 2 🗰 🌣     | 0       | 96M4+4H Fountain H                                                             | iill, AR, USA | × **                                  |
|-------------------------|--------------------------|-----------------------|------------------------|--------------------------------------------------|--------------------|--------------------|-----------------|--------------------------------------|--------------|-----------|---------|--------------------------------------------------------------------------------|---------------|---------------------------------------|
|                         |                          |                       |                        | Canada<br>Al os<br>Ur to<br>Ur to<br>So<br>Ur No |                    |                    | NL<br>I<br>Pata | Labrador Bes                         |              |           | ireland | Norway<br>United Denmark<br>Kingdom<br>France Germany<br>Trance Train<br>Train | Poland        | inland<br>Belarus<br>Ukraine<br>mania |
| 1                       |                          |                       |                        |                                                  |                    |                    |                 |                                      |              |           |         |                                                                                |               |                                       |
| Sear                    | rch:                     |                       |                        |                                                  |                    |                    |                 |                                      |              |           | 0 C     | copy Excel                                                                     | PDF           | 🖶 Print                               |
| ☑ ↓                     | Record Name $\downarrow$ | Latitude $\downarrow$ | Longitude $\downarrow$ | address                                          |                    |                    | $\downarrow$    | Street1                              | $\downarrow$ | Street2 ↓ | City    | ↓ PostalCode ↓                                                                 | State 🗸       | Country 🗸                             |
|                         | Darren Grover            | 39.87                 | -117.22                | 3200 S. Las Vegas Blvc                           | lLas Vegas89109N   | IVUSA              |                 | 3200 S. Las Vegas Blvd               |              |           | Las Veg | as 89109                                                                       | NV            | USA                                   |
| <                       | Adam Smith               | 45.36                 | -68.97                 | 3309 Esperanza Cross                             | ing Suite 104Austi | n78758TXUSA        |                 | 3309 Esperanza Crossing Suite<br>104 |              |           | Austin  | 78758                                                                          | ТХ            | USA                                   |
|                         | Jack Carter              | 44.18                 | -84.5                  | 3000 Bayport DrTamp                              | a330607FLUnited    | States             |                 | 3000 Bayport Dr                      |              |           | Tampa   | 330607                                                                         | FL            | United States                         |
|                         | james sans               | 32.65906              | -96.76378              | 3456 B Southampton<br>States                     | Rd1200 mainDalla   | Is75073TexasUnited |                 | 3456 B Southampton Rd                |              | 1200 main | Dallas  | 75073                                                                          | Texas         | United States                         |

A pop-up will be displayed where you need to select the entity and accordingly the table below will be updated. The data in the table can be configured as per your requirements.

| $\sim$   |               | Pl         | ot P                                                                                                    | Select Entity   |                 |                 | ×               | © 96N           | 14+4H Fountain H | ill, AR, USA | »<br>*    |
|----------|---------------|------------|----------------------------------------------------------------------------------------------------|-----------------|-----------------|-----------------|-----------------|-----------------|------------------|--------------|-----------|
|          |               |            |                                                                                                    | Select Entity:  |                 |                 |                 |                 | Norway           |              | nland     |
|          |               |            | 1                                                                                                    | Account         | ~               |                 |                 | ·Č              |                  |              |           |
| فيتحسب   |               |            | E I                                                                                                    | CSV Field's     | Data Types      | Format          | CRM Field's     | C Unit<br>Kingd | ed<br>Iom        | Daland       | Belarus   |
|          |               |            |                                                                                                    | None Selected V | None Selected V | None Selected V | name            |                 | Germany          |              | Ukraine   |
|          |               |            | OR<br>Contraction of the second second second second second second second second second second second second second s | Record Name     | None Selected V | None Selected   | None Selected   | 3 Spain         | France Italy     | Rom          | iania     |
| <b>1</b> | )             |            |                                                                                                    | Latitude        | None Selected V | None Selected   | None Selected V |                 |                  | · ·····      |           |
| Sear     |               |            |                                                                                                    | Longitude       | None Selected V | None Selected V | None Selected   | () Сору         | Excel            | D PDF        | 🖶 Print   |
| ✓ ↓      | Record Name ↓ | Latitude 🕹 | Longitude                                                                                                    | address         | None Selected V | None Selected V | None Selected V | $\downarrow$    | PostalCode 🗸     | State ↓      | Country ↓ |
|          |               |            | -117.22                                                                                                    | Street1         | None Selected   | None Selected V | None Selected V | vegas           |                  | NV           | USA       |
|          |               | 45.36      | -68.97                                                                                                    | Street2         | None Selected   | None Selected   | None Selected   | in              |                  | тх           | USA       |
|          | Jack Carter   | 44.18      | -84.5                                                                                                    |                 |                 |                 |                 | ipa             |                  |              |           |
|          |               |            | -96.76378                                                                                                    |                 |                 |                 | Save            | as              |                  |              |           |

Once the data is imported, a success message will be displayed stating such.

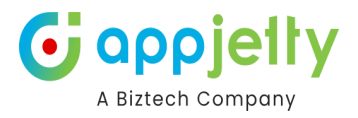

## Map view Quick options

- You will find some quick actions from the header menu of the activity map. The Quick actions are:
  - Calendar View
  - MappyField365 Configuration

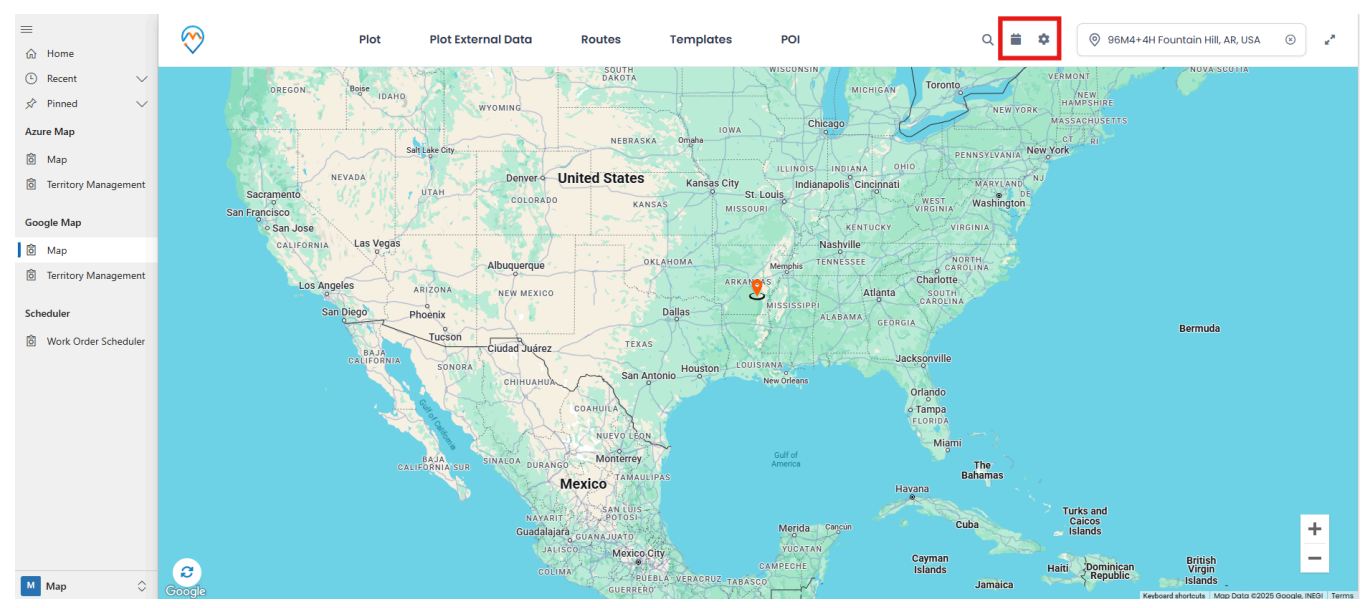

• It will be easy to perform some action from the map itself, you will not require to navigate the individual options.

#### Full Screen

• From the right side on the MappyField365 header, there is an option for I Full Screen View.

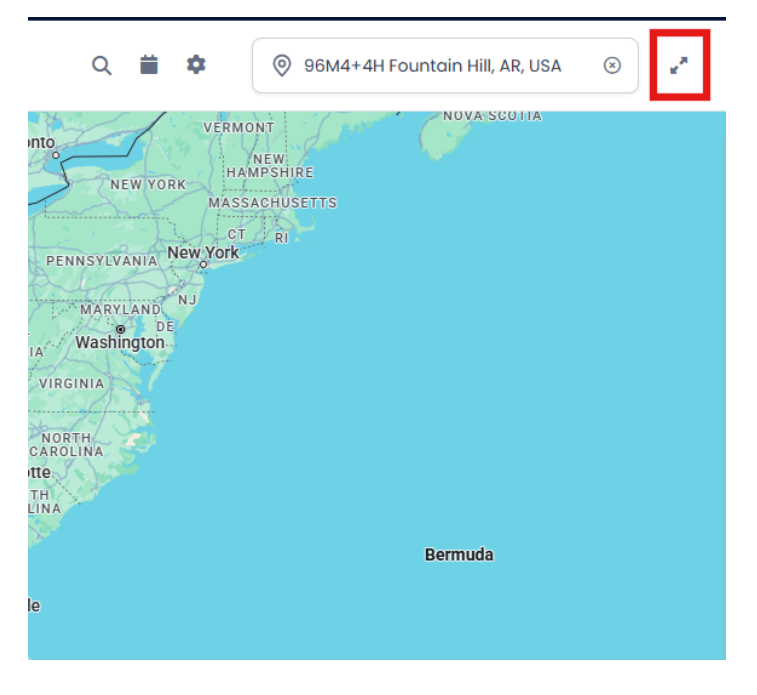

• You can enter the Full screen view **through** this option.

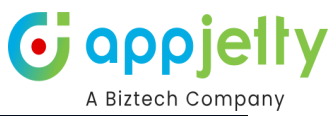

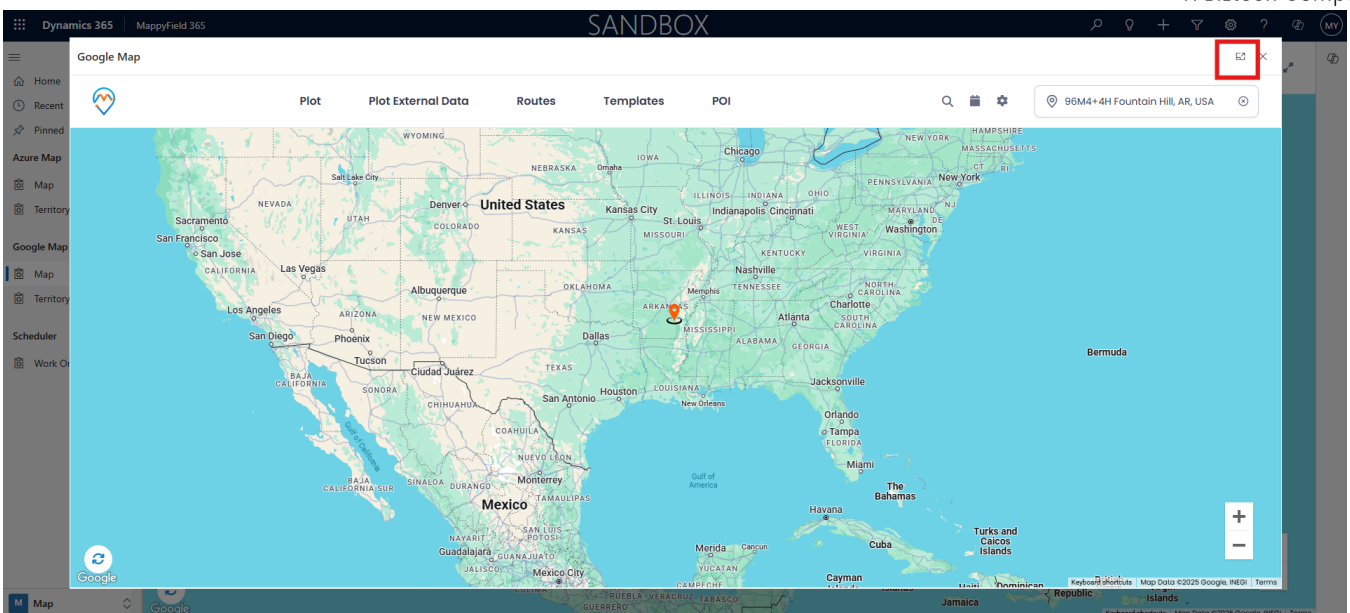

• By clicking on the 'Full screen' icon, the map view will open in the Full screen view.

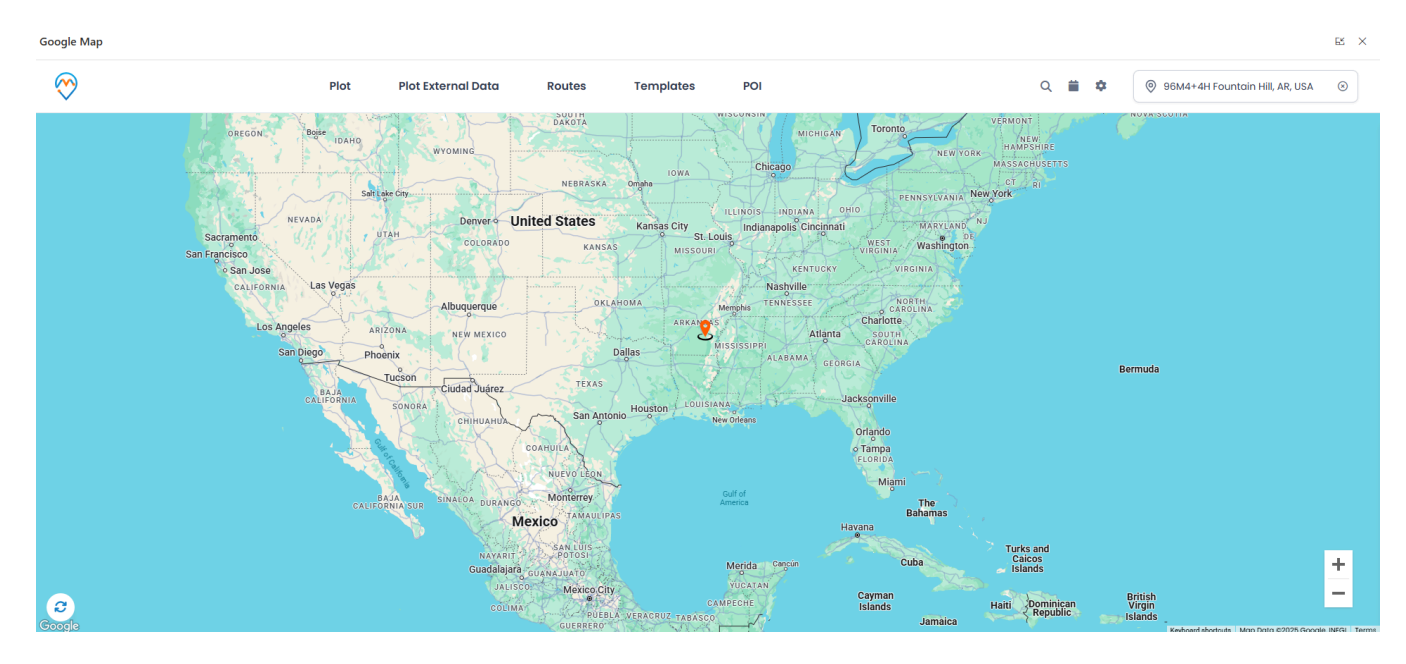

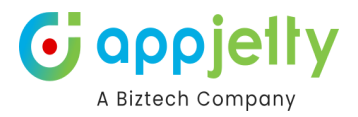

## **Advance Options**

• From the left side of the MappyField map view, there are **Advance** options given related to check, manage and configure the records on the map: **Save Template, Marketing List, Category Search, Summary Card** and **Refresh.** 

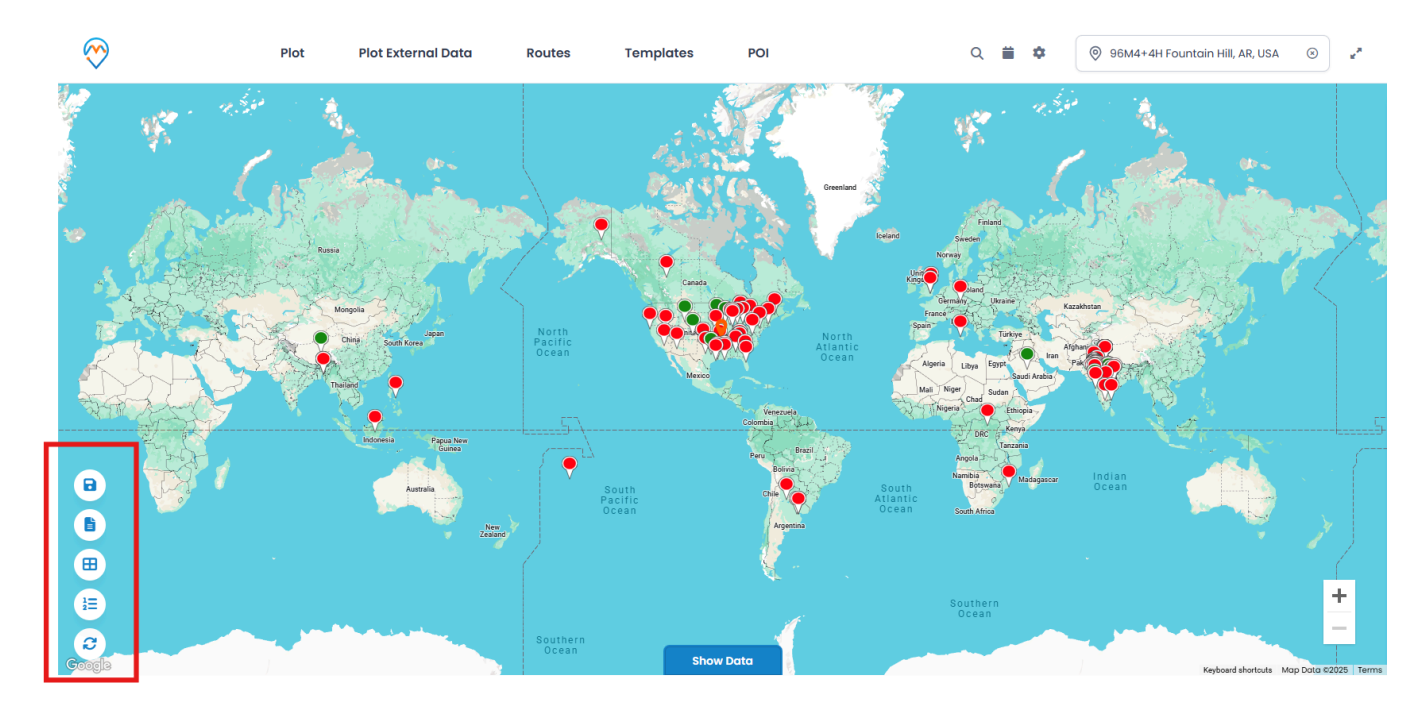

### Save Template

- All the plotting data made along with zoom level configurations can be saved as a **Template**.
- By clicking on **Save Template** icon, a dialog box opens to give a name to the template. Moreover, you can select the box **Is Public** to make the template public. To save the existing template, click on the **Update** button.

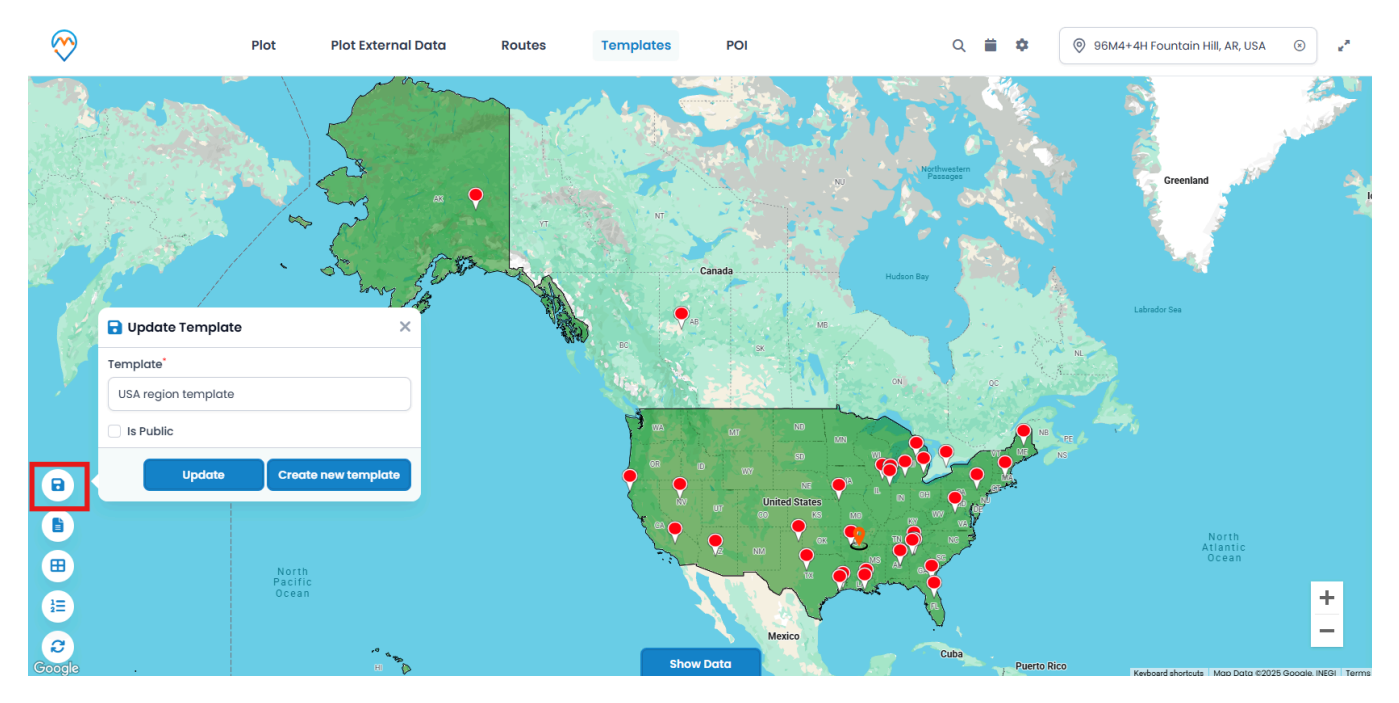

• After inserting the Template name, click on **Create new template** button to save the template for future reference.

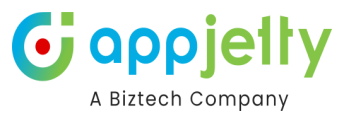

• You can check the saved templates from the **Templates** tab from the header.

| $\bigotimes$ | Plot                     | Plot External Data           | Routes  | Templates | POI            | Q 🗮 🌣                 |          | <sup>:</sup> ountain Hill, AR, USA | × **         |
|--------------|--------------------------|------------------------------|---------|-----------|----------------|-----------------------|----------|------------------------------------|--------------|
|              |                          | Templates                    |         |           |                | Networker<br>Passages |          | Greenland                          | A CONTRACTOR |
|              | Bering Sea               | Show 10 v e<br>Map Templates | ntries  |           | ↓ Action       |                       | Labra    | dor See                            |              |
| × •          | and the second and the   | new temp2                    | late    |           | © î +<br>© î + | -                     |          |                                    |              |
| 8            |                          | Showing 1 to 3 of 3          | entries |           |                | revious 1 Next →      | NS       |                                    |              |
|              | North<br>Pacifi<br>Ocear |                              |         | Sho       | Mexico         | Cuba                  | rto Rico | North<br>Atlantic<br>Ocean         | +<br>-       |

- To make a default template, click on the + icon, it will be set as default template and when you (or any CRM users) will navigate to the activity map (Map), it will load with the default template records.
- By clicking on the view 📀 icon, you can view the records of that template on the map. You can also delete any unwanted template by clicking on the delete 🛍 icon.

### **Marketing List**

- Marketing **lists** contain the members like Account, Contact or Lead records. You can add the MappyField 365 data in any marketing list to market the specific segments more effectively.
- By clicking on 'Marketing List' icon under the "Select Entity" option, you will get the Add to Marketing List popup window.

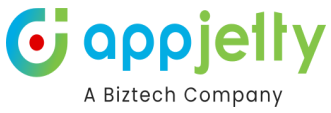

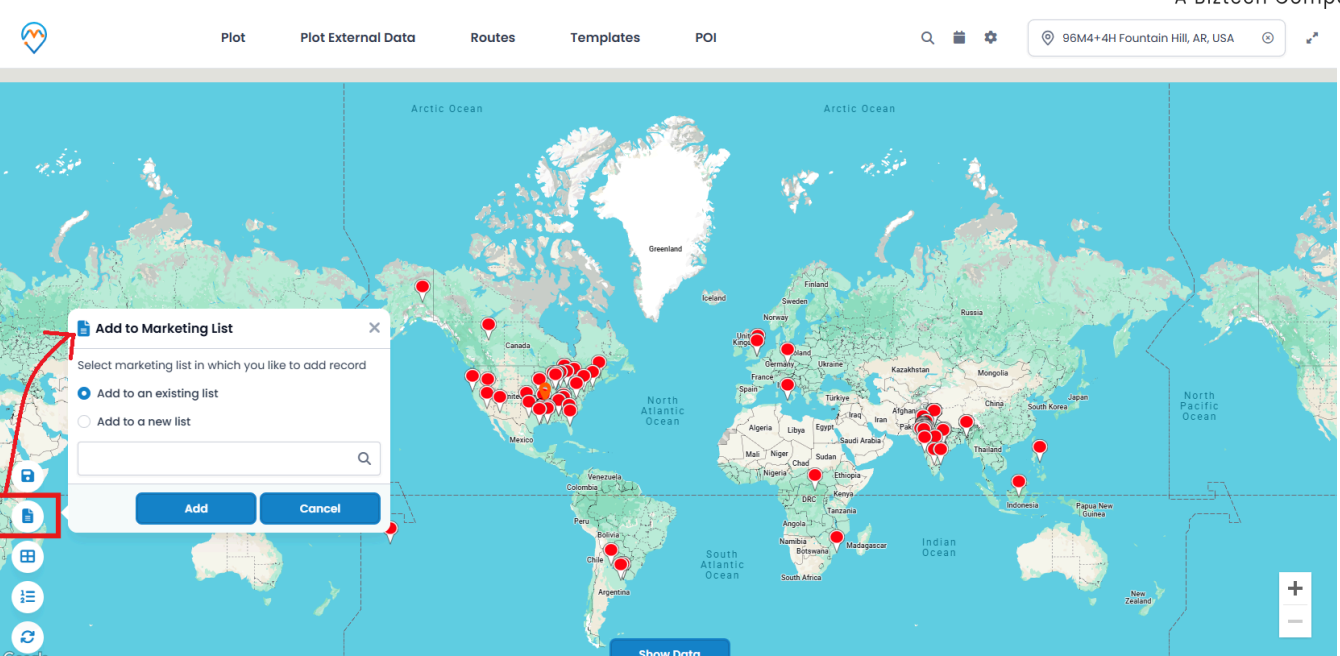

• You can get the "Marketing List" by clicking on Search icon Q if it has already been created in Marketing -> Marketing List or you can add to a new list by selecting the "Add to a new list".

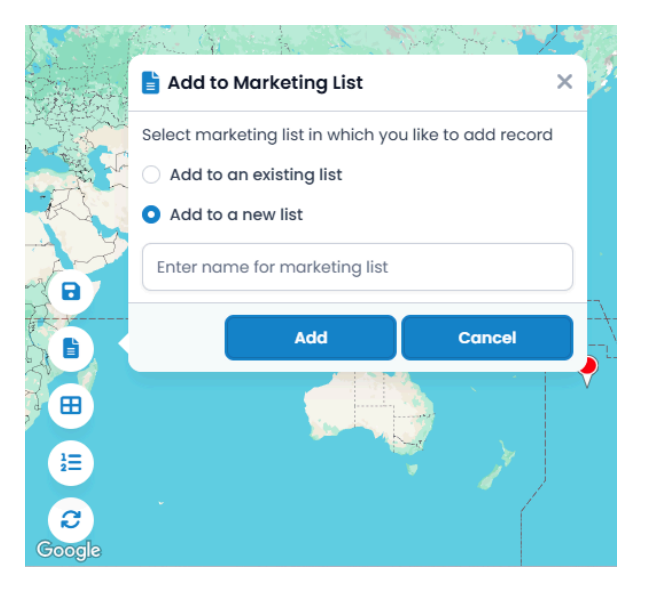

Note: At a time only the single entity records can be assigned to the Marketing List.

### **Category Search**

- You can perform Category Search on single as well as multiple entities.
- Performing this search will list out all attributes of the selected entity. These attributes visible in the category listing dropdown can be managed under the **Entity Configurations** section. Next, you need to select **attributes** based on which record should be plotted. Here, it would show a dialog box for attribute selection for each entity.

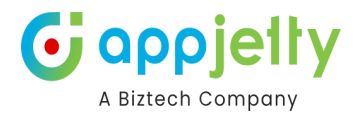

| 8 E _              |                             |        |
|--------------------|-----------------------------|--------|
| J.                 | E Select Category           | ×      |
|                    | Account                     |        |
|                    | Preferred Method of Contact | ~      |
|                    | All selected (5)            | ~      |
|                    | Contact                     |        |
|                    | Full Name                   | ~      |
|                    |                             | Search |
| 1<br>2<br>E        | 1                           |        |
| <b>C</b><br>Google |                             |        |

• By clicking on the 'Search' button, the data will plot pins as per the selection of attributes. You will get the list of selected categories entity-wise on the right side of the map (Infobox).

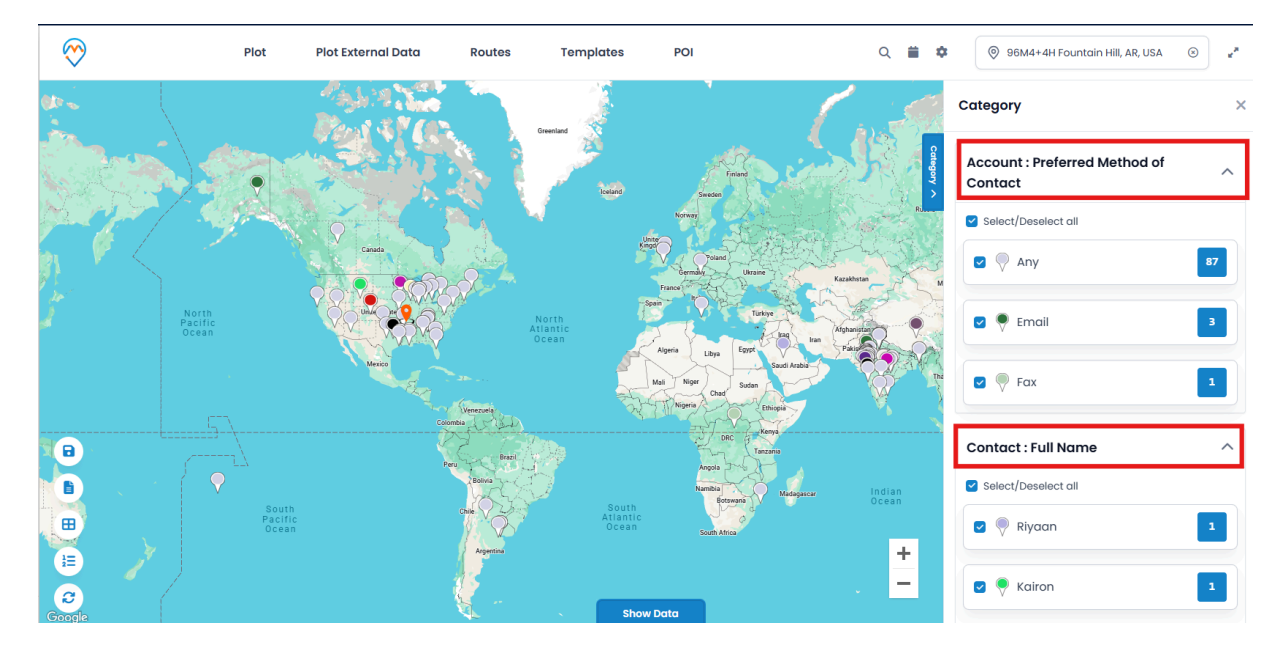

• You will see the categorized records with the number of records.

## **Summary Card**

• Clicking on **'Open Summary Card'** icon, you can view the total number of records and other entity related details plotted on map as configured from the back end.

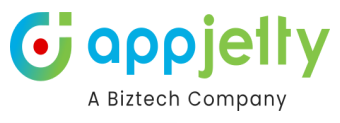

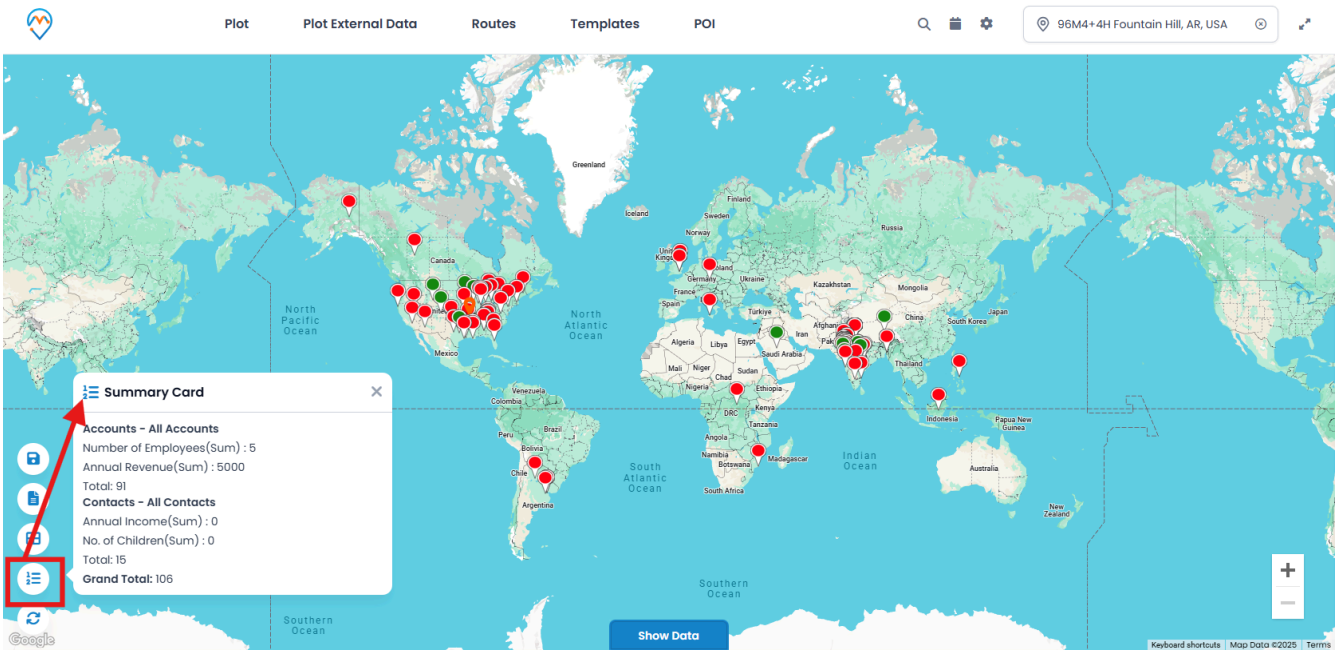

## Refresh

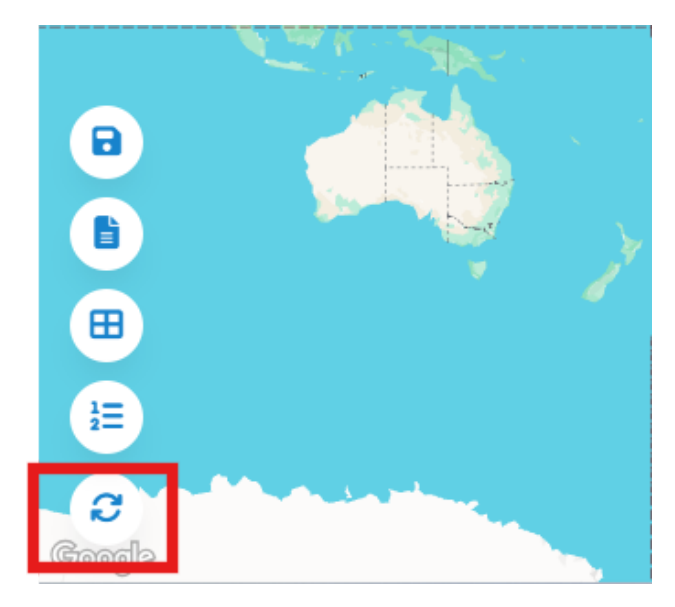

By clicking on the Refresh icon, the MappyField map and plotted records will refresh and load again.

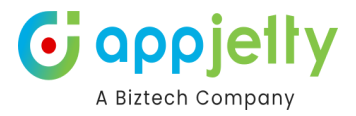

## **Search Options**

- You can plot the records of particular **entities** based on different **Search Options**.
- You can search and plot the records based on **five** Search Options:

| <ul><li>Region</li><li>Proximity</li></ul> | <ul><li>Drawing</li><li>By User/Teams</li></ul>                                                                                                    | []                                     | 2 Territory                                     |
|--------------------------------------------|----------------------------------------------------------------------------------------------------|----------------------------------------|-------------------------------------------------|
| Plot Plot External D                       | ata Routes Templates User Tracking POI                                                                                                    | Q 🚔 🏟 🎯 Gillette, WY 82716             | ** 💬 "*                                         |
|                                            | Plat                                                                                                    |                                        | No Provention                                   |
|                                            | Select Entity Cluster Search                                                                                                    | ch Options:                            | NB PRINC<br>EDWAF<br>ISLAN<br>VT MAINE NOVA SCC |
|                                            | Image: Accounts       Image: All Accounts       Image: All Accounts | ect NY<br>gion awing                   |                                                 |
| CALLE CALLE                                | Tern<br>Pro:<br>By l                                                                                                    | ritory ximity<br>Users                 | ure                                             |
|                                            | ARIZONA NEW MEXICO                                                                                                    | AS SC<br>ALABAMA<br>MISSISSIPP GEORGIA | •<br>+<br>-                                     |
| 3                                          | Lou                                                                                                    |                                        | ©2024 TomTom ©2024 Navinfo ©2024 OSM            |

### **By Region**

- By region option lets you plot records on the map based on the region of your choice.
- The various regions that you can select one from are **City**, **State**, **Country**, and **Postal Code**.

| $\bigotimes$ | Plot | Plot External Do | ata Routes    | Templates   | User Tracking | g POI   | Q 🛱             | ۵ | Gillette, WY | 82716    | $\otimes$ |
|--------------|------|------------------|---------------|-------------|---------------|---------|-----------------|---|--------------|----------|-----------|
|              |      | 4.5              |               |             |               |         |                 |   |              | 7.1      |           |
|              |      | WASHINGTOP       | Plot          |             |               |         |                 |   | ×            |          | pin       |
|              |      |                  | Select Entity |             |               | Cluster | Search Options: |   |              | 1        | VT MAINE  |
|              |      | OREGON           | ✓ Accounts    |             | ccounts ~     | ▼ ⊗     | Region          |   | ~            |          |           |
|              |      |                  | ♥ ✓ Contacts  | ✓ All C     | ontacts 🗸     | ▼ ⊗     | Region:         |   |              | NY       |           |
|              |      |                  | + Add Legend  |             |               |         | Select          |   | ~            | $\int r$ |           |
|              |      |                  | 0             |             |               |         | Select          |   |              |          |           |
|              |      |                  |               |             |               |         | City            |   |              |          |           |
|              |      | CALIF            |               |             |               |         | State           |   |              |          |           |
|              |      |                  |               |             |               |         | Country         |   |              |          |           |
|              |      |                  | ARIZO         | IA NEW MEXI | c0            |         | Postal code     | 1 |              |          |           |

• If you select the State, you need to insert the 'State' name for that you need to check the records on the map.

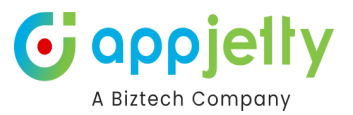

| Search Options: |   |
|-----------------|---|
| Region          | ~ |
| Region:         |   |
| State           | ~ |
| State:*         |   |
| Texas           |   |

User can also plot multiple regions in map by adding comma (,) separated values. For example: Texas, Tennessee.

• Now, by clicking on the **Search** button, only the inserted states get highlighted on map along with the records that come under that states.

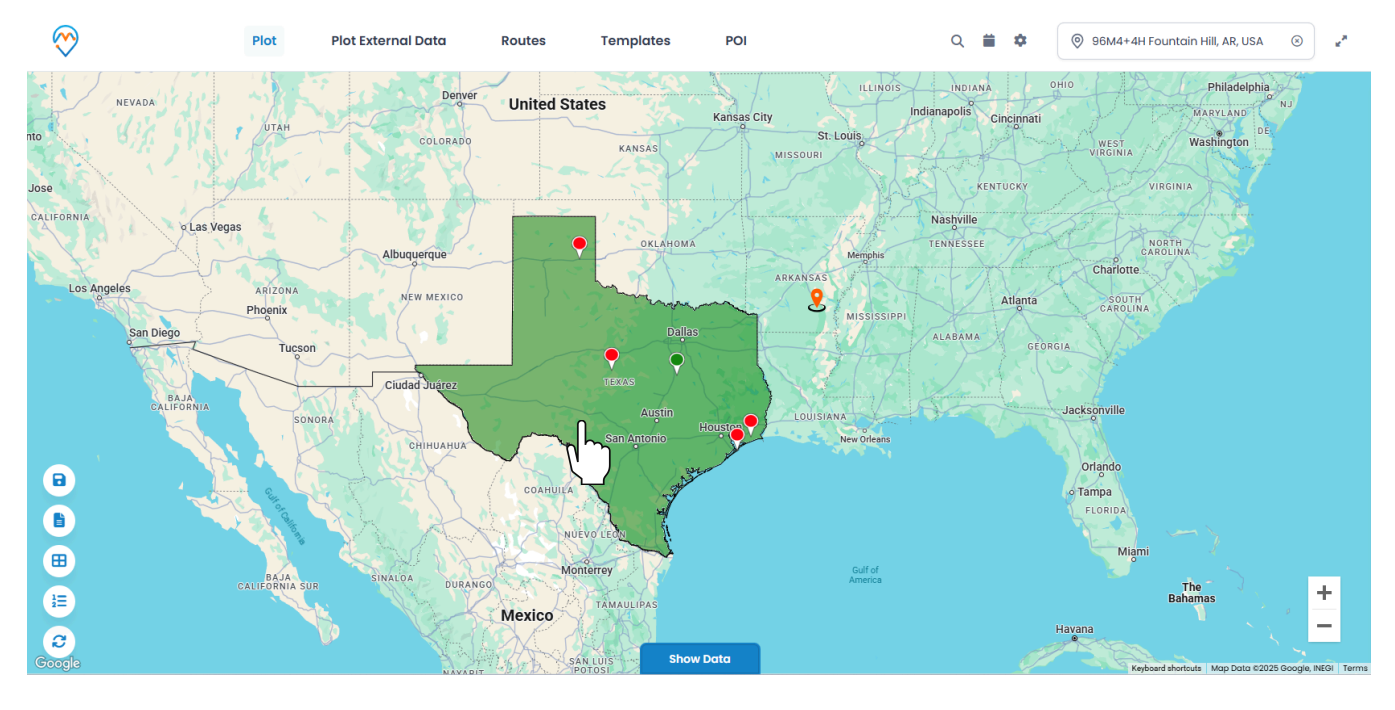

- By clicking on any shape, it will **display a Summary Card for the selected** shape.
- You can see details in the Summary Card of the selected State.

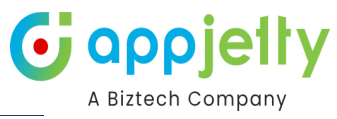

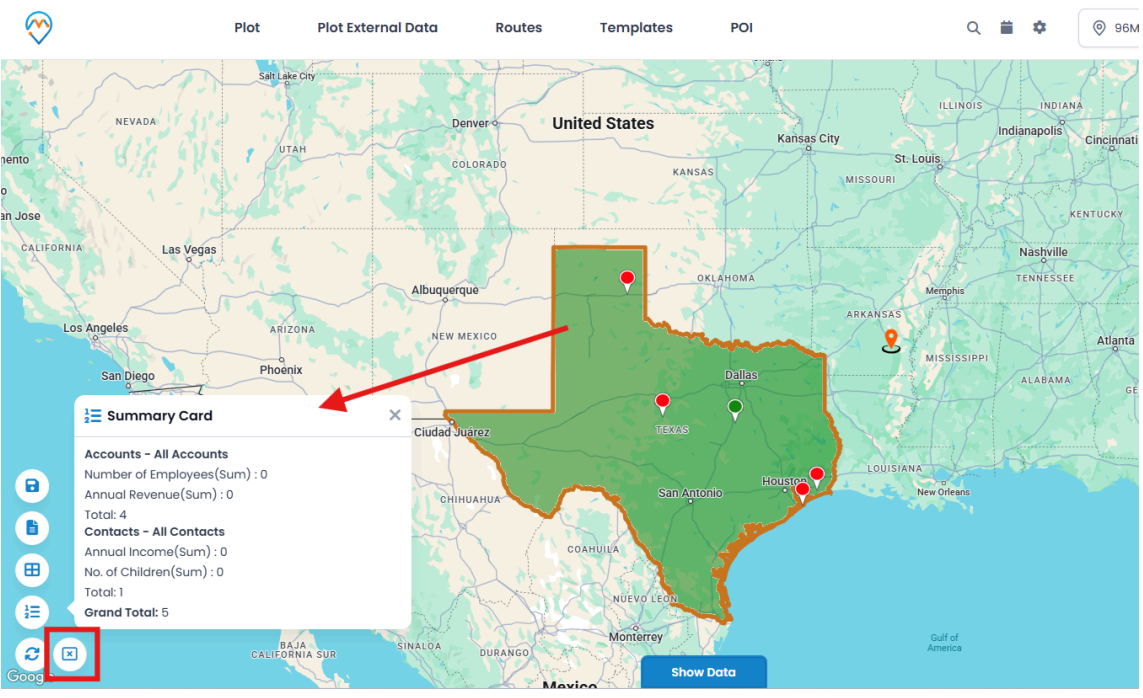

- By clicking on the close X icon, the state will deselect.
- You can also manage the Territory when the **Region** search option is selected and records are plotted on the map.

<u>Note</u>: You can create and manage the Territory from the individual option of the "Territory Management".

#### By Drawing

• You can plot the data by defining your own shapes. By selecting the Drawing search option, the drawing tool will enable you to draw the following shapes: Polygon, Circle and Square.

| elect | Entity   |   |              |   | Clu | uster        | Search Op | tions: |       |   |
|-------|----------|---|--------------|---|-----|--------------|-----------|--------|-------|---|
| •     | Accounts | ~ | All Accounts | ~ | ▼   | $\bigotimes$ | Drawing   |        |       | ~ |
| ••    | Contacts | ~ | All Contacts | ~ | ▼   | $\bigotimes$ | Ъ O       |        | æ 🛑 ( |   |
| D Add | dLegend  |   |              |   |     |              |           |        |       |   |

• For free drawing select the 'Polygon' shape, just by single clicking on the map drag the mouse cursor the shape will be drawn. You will get the records as per your drawing on the map.

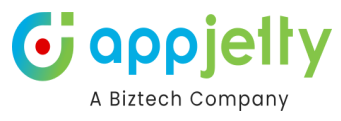

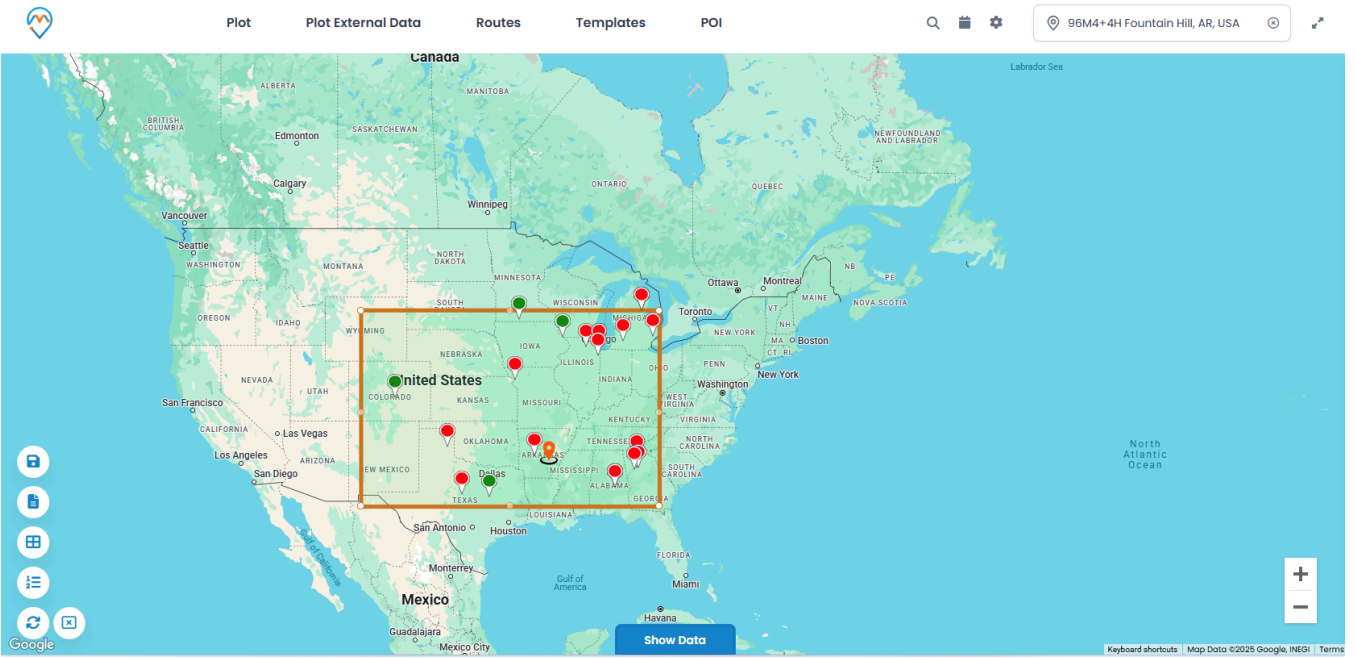

- You can edit the drawn shape by selecting 'Edit' icon. After selecting Edit icon, you can move the shape and increase/decrease the area of the shape.
- You can remove the drawn shape by selecting "Erase"  ${igodot}$  icon and then click on the shape.

You can change the fill color and the outline color of the shape.

The color picker option is given to change the color of both.

| Jean |      | /10/13 | •                     |   |   |       |   |
|------|------|--------|-----------------------|---|---|-------|---|
| Dro  | wing |        |                       |   |   |       | ~ |
| 맙    | 0    |        | <b>G</b> <sup>1</sup> | ٩ |   | ullet |   |
|      |      |        |                       |   | 0 |       |   |
|      |      |        |                       |   |   |       |   |
|      |      |        |                       |   |   |       |   |
|      |      |        |                       |   |   |       |   |
|      |      |        |                       |   |   |       |   |

### **By Territory**

 You can also view records on maps based on **Territory**. By selecting the 'Territory' in search option, you will get the list of Territories in the dropdown.

## Search Options:

| Plot   |          |   |              |              |                     | ×                                                                                                    |
|--------|----------|---|--------------|--------------|---------------------|----------------------------------------------------------------------------------------------------|
| Select | Entity   |   |              | Cluster      | Search Options:     |                                                                                                    |
| •~     | Accounts | ~ | All Accounts | ~ <b>T</b> 😣 | Territory           | ~                                                                                                    |
| •~     | Contacts | ~ | All Contacts | ~ <b>▼</b> ⊗ | Territory:          |                                                                                                    |
| ⊕ Ad   | d Legend |   |              |              | 2 selected colorado | ~                                                                                                    |
|        |          |   |              |              | georgia             |                                                                                                    |
|        |          |   |              |              | Mauahemdaba         | d I                                                                                                    |
|        |          |   |              |              | new prox terr       |                                                                                                    |
| -      | 2        |   |              | }            | texas               | <ul> <li>Image: A set of the set of the</li></ul> |
|        |          |   |              | (            | TRRR                |                                                                                                    |

**G** appielly

A Biztech Company

- Select the Territory/Territories the records of which you want to display on the map.
- Now, on clicking the Search button, all records that fall under the selected territory will be plotted on map.

<u>Note</u>: This dropdown would show those territories also that are created under the Territory Management section *or* from Settings -> Sales Territory -> Business Management.

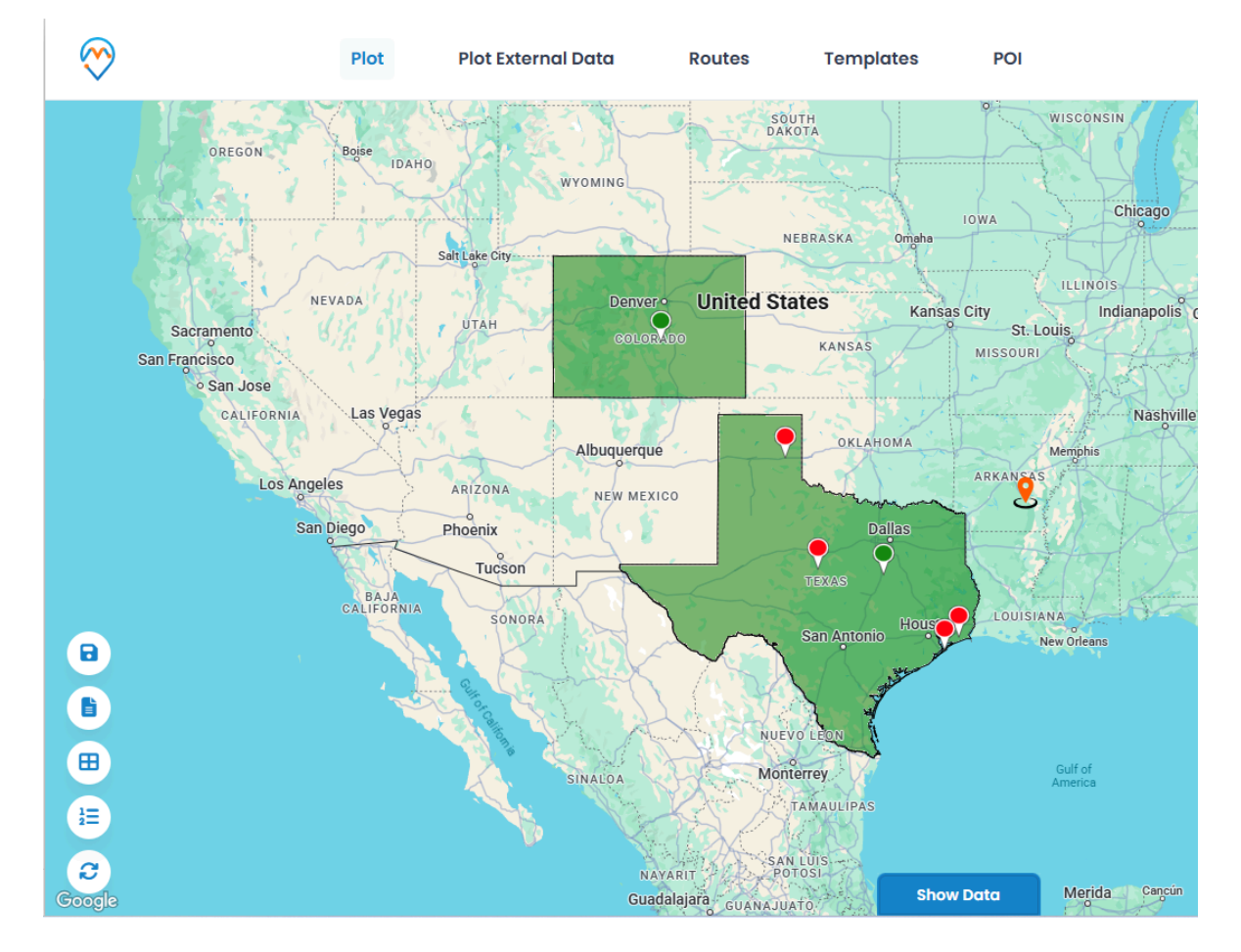

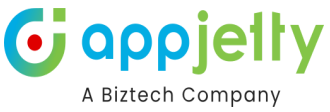

<u>Note</u>: To select territory, territories should be defined by you along with their territory manager in CRM.

- To manage territories, follow these steps: Settings > Business Management > Sales
   Territories.
- Also, territories reflect based on territories created under the territory management section.

### **By Proximity**

- It lets you view nearby records in proximity from current location based on Distance.
- You can define distance either in miles or kilometers.

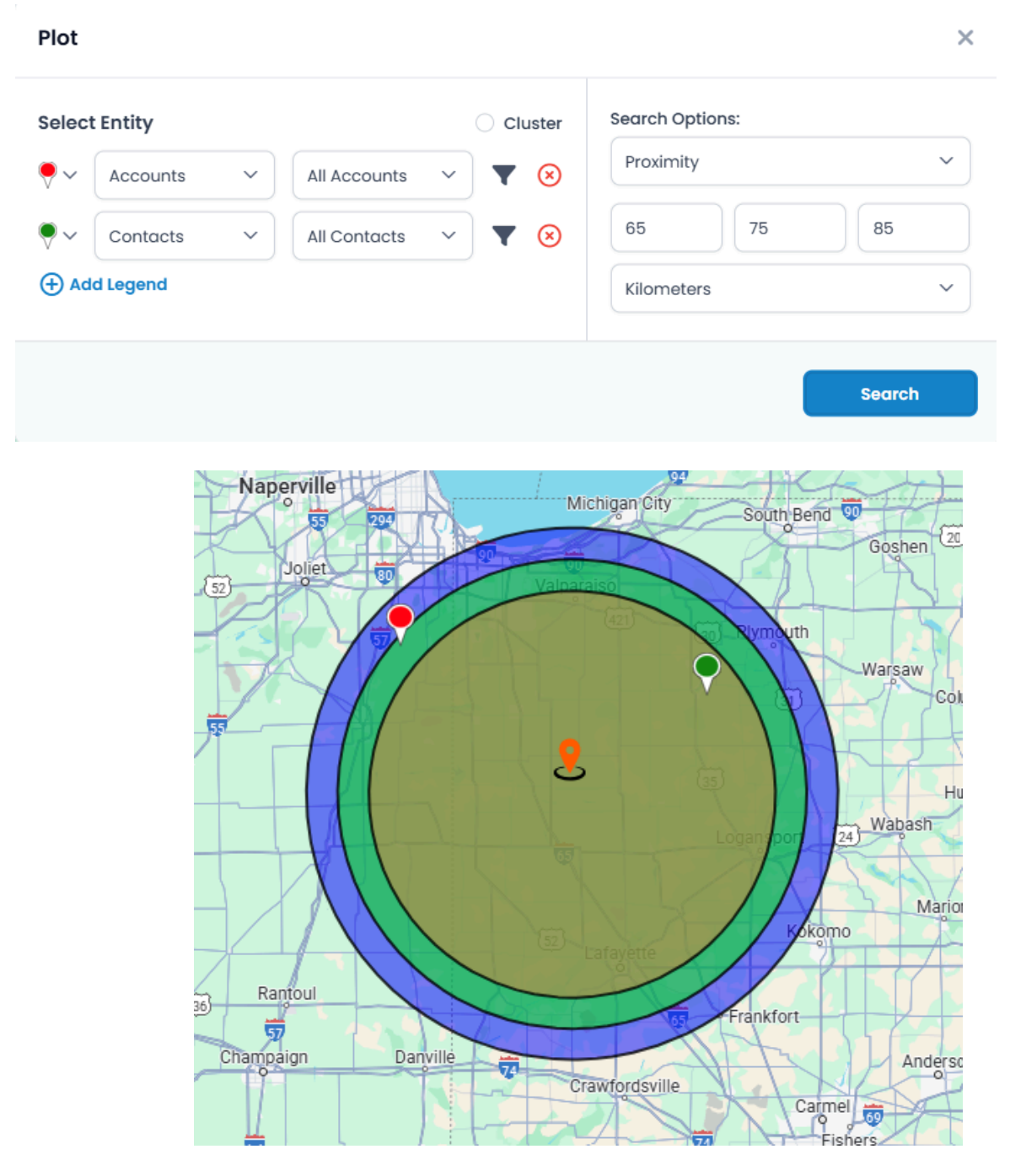

 DynamicsCRM users can also search the records using the 'Proximity Search' from the mobile or tab.

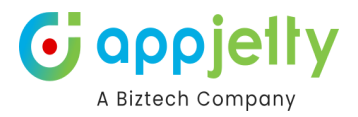

## By User/ Team

• You can search and plot the entity records based on **Users** and/or **Teams** from the 'Search Options'. It would plot all records that are created by the individual User or the Team.

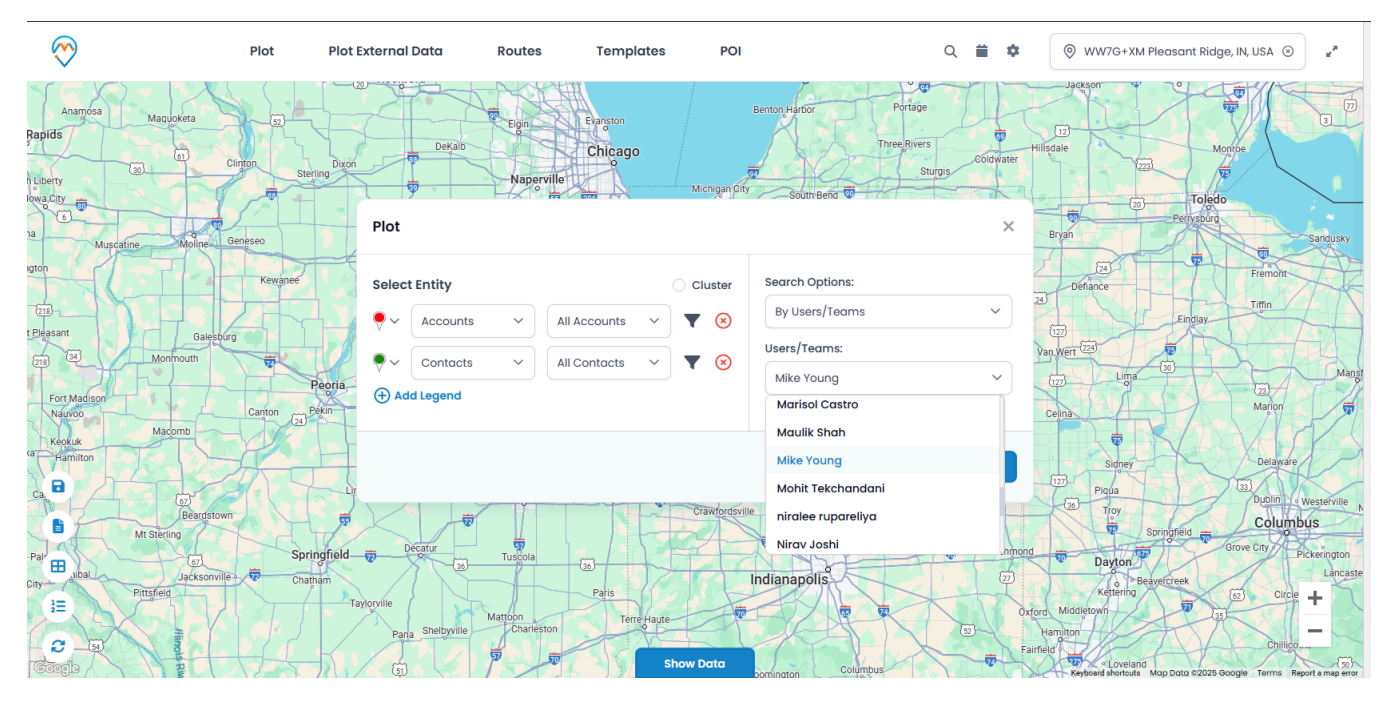

• By clicking on the **Search** button, the records of the selected user will be plotted on the map.

**<u>Note</u>**: This search option is available only to users who have admin roles.

## Map View options

• There are many options and actions provided to manage the map records easily from the Map View.

### **Details on Hover**

You can view record name by hovering on any pushpin. Information shown on hover is completely customizable from the Entity Mapping.

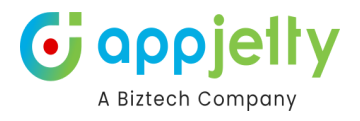

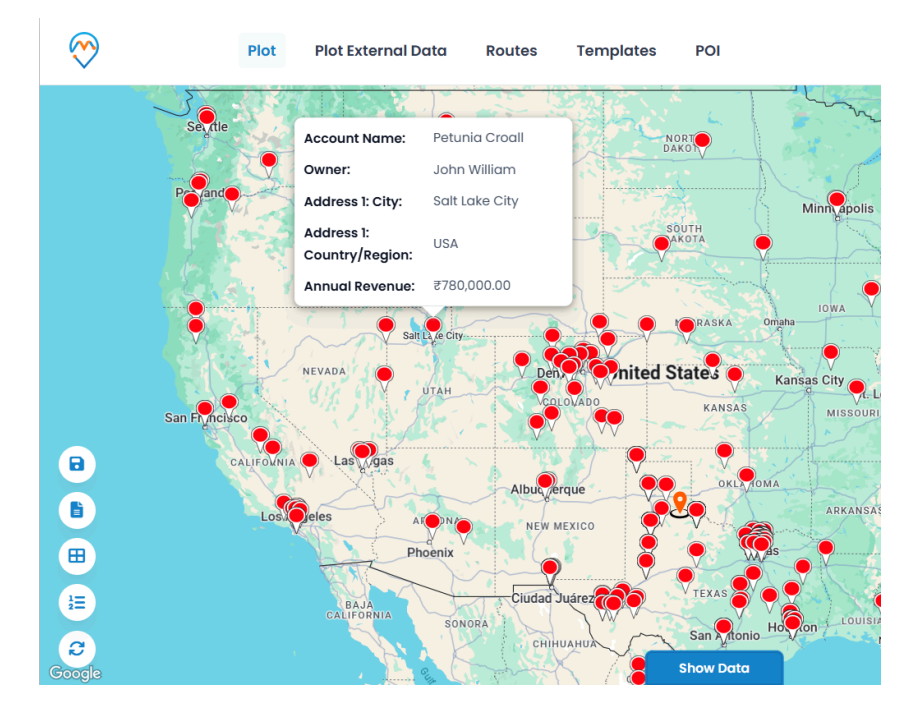

## **Tooltip Details**

• By clicking on any specific record  $\mathbf{Q}$  (pin), you will get details related to that record based on **configuration** from the backend. By clicking on that, the details of the Slider will open from the right side.

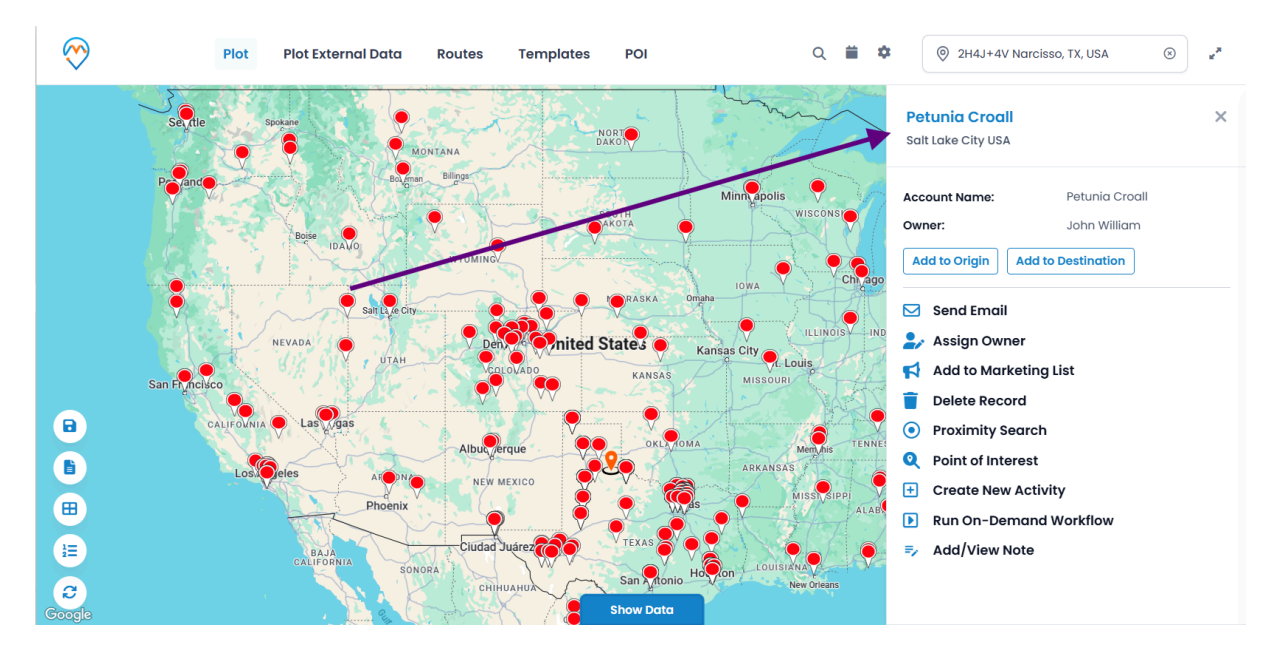

• From the records detail card from the slider will let you perform different actions related to the selected record.

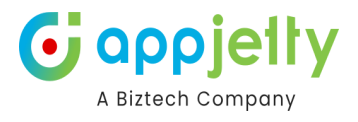

×

For the selected record, you can set the direction by defining the Origin or Destination.

#### Alpine Ski House

Argyle Bartonville TX 76226 United States

Additional Rests

| Education stream:                     | _ |
|---------------------------------------|---|
| Add to Origin Add to Destination      |   |
| Continued Investment                  |   |
| L sugerierer                          |   |
| and the manufacture of the            |   |
| Readering Search                      |   |
| <ul> <li>Material Internal</li> </ul> |   |
| Counter Name Autority                 |   |
| California Managerial                 |   |
| Rat Dr. Damand Baddhau                |   |
| <ul> <li>and/income</li> </ul>        |   |

| You can Share & Assign the selected records by: | Alpine Ski House       ×         Argyle Bartonville TX 76226 United States |
|-------------------------------------------------|----------------------------------------------------------------------------|
| > Sending Email                                 | Education stream:                                                          |
| > Assigning Owner                               | Add to Origin Add to Destination                                           |
| > Add to Marketing List                         | Send Email                                                                 |
|                                                 | 🛃 Assign Owner                                                             |
|                                                 | 📢 Add to Marketing List                                                    |
|                                                 | <ul> <li>Readering Search</li> </ul>                                       |
|                                                 | <ul> <li>Pages of collected</li> </ul>                                     |
|                                                 | E Couple New Activity                                                      |
|                                                 | E International                                                            |
|                                                 | B Aut In Densed Wolflag                                                    |

<u>Note</u>: These actions are present by default on record of every entity and these buttons cannot be changed.

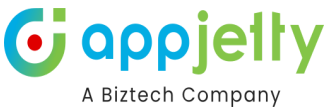

| There are some other actions<br>that can be enabled/disabled<br>from the Security Template | Alpine Ski House X<br>Argyle Bartonville TX 76226 United States |
|--------------------------------------------------------------------------------------------|-----------------------------------------------------------------|
| configuration.                                                                             | Education stream: -                                             |
| Other Actions:<br>> Proximity Search                                                       | Add to Origin Add to Destination                                |
| > Point of Interest                                                                        | 🖂 Send Email                                                    |
| > Create New Activity                                                                      | 🎝 Assign Owner                                                  |
| > Delete Record                                                                            | 📢 Add to Marketing List                                         |
| > Run On-Demand Workflow                                                                   | Proximity Search                                                |
| > Add /View Note                                                                           | Q Point of Interest                                             |
|                                                                                            | + Create New Activity                                           |
|                                                                                            | Delete Record                                                   |
|                                                                                            | Run On-Demand Workflow                                          |
|                                                                                            | ⇒ Add/View Note                                                 |

Note: Other than these, there are few actions buttons like Check in and Check Out that are dependent on the selected entity.

### **Proximity Search**

From the detail cared of the selected record, Proximity Search lets you to view nearby records in proximity of the selected record based on time or distance.

| Alpine Ski House X                        |  |  |  |  |  |  |
|-------------------------------------------|--|--|--|--|--|--|
| Argyle Bartonville TX 76226 United States |  |  |  |  |  |  |
| Education stream:                         |  |  |  |  |  |  |
| Add to Origin         Add to Destination  |  |  |  |  |  |  |
|                                           |  |  |  |  |  |  |
| 🖂 Send Email                              |  |  |  |  |  |  |
| 🍃 Assign Owner                            |  |  |  |  |  |  |
| 📢 Add to Marketing List                   |  |  |  |  |  |  |
| Proximity Search                          |  |  |  |  |  |  |
| Q Point of Interest                       |  |  |  |  |  |  |
| + Create New Activity                     |  |  |  |  |  |  |
| Delete Record                             |  |  |  |  |  |  |
| Run On-Demand Workflow                    |  |  |  |  |  |  |
| =, Add/View Note                          |  |  |  |  |  |  |

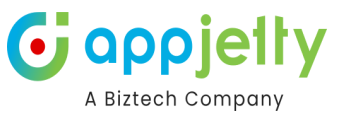

#### Proximity Search

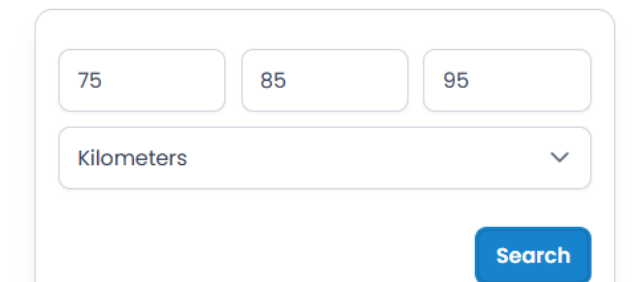

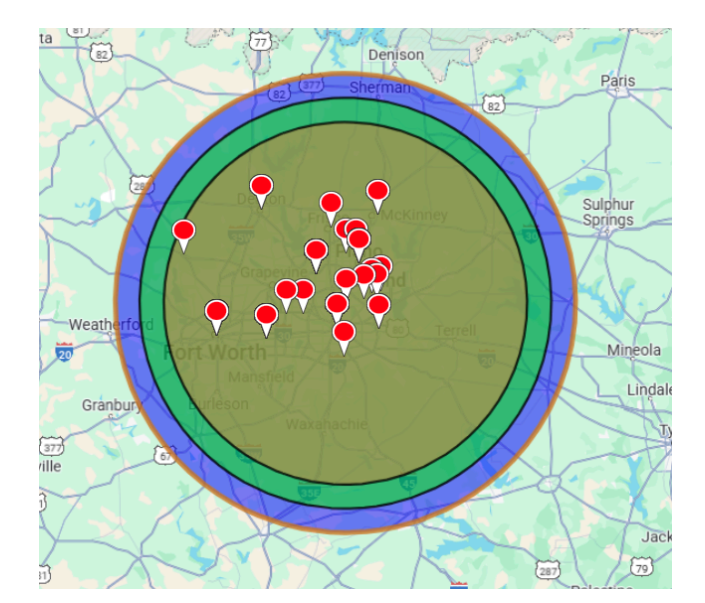

# You can define distance either in **miles** or **kilometers** as well as **time** in minutes.

You can also perform concentric proximity search based on distance with three different values.

Here on defining search criteria of 75, 85,95 Miles, it will plot records situated in 75, 85, 95 Miles area from current pin location.

Also, you can search in proximity from single entry as well.

On hovering over pin, you get details as configured along with travel distance in case of search based on distance.

## **Point of Interest**

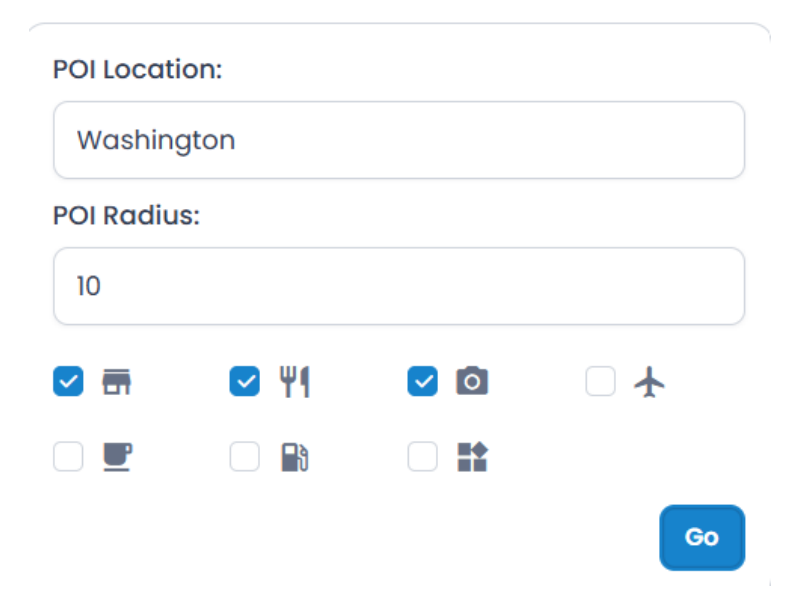

You can search for nearby attractions, hotels, airports, restaurants, coffee shops, gas stations, etc. from the Point of Interest.

It will take the address of the selected record as POI location to search nearby places.

After selecting the specific Point of Interest options, click on the GO Button. The selected POI options will plot on the map.
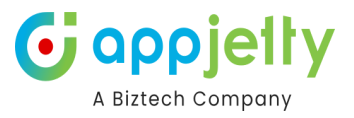

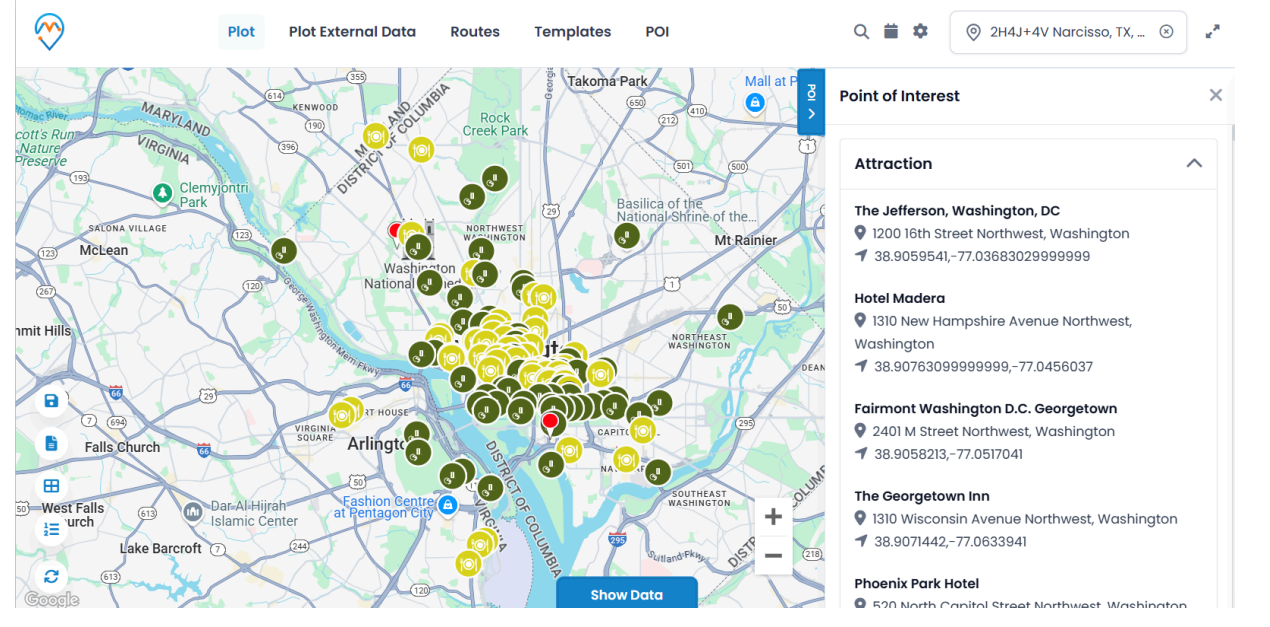

# **Create New Activity**

• You can create a new activity for a record by clicking on the "Create New Activity" icon associated with a specific record. For example, let's create an appointment.

| $\odot$ |           | Plot | Plot External Data | Routes       | Templates   | POI     |         | ० 🗰 🕏                  | •                  | ♥ WW7G+XM Pleasant Ridge, IN, USA ⊗          | e <sup>n</sup> |
|---------|-----------|------|--------------------|--------------|-------------|---------|---------|------------------------|--------------------|----------------------------------------------|----------------|
| -63<br> |           |      | COLORADO           |              | KANSAS      | MISSOUR |         | Cincinnati             | <b>Pe</b> f<br>Gal | t <b>er</b><br>veston TX 77590 United States | ×              |
|         | Las Vegas |      |                    |              |             |         |         | Nashville<br>TENNESSEE | Ad                 | d to Origin Add to Destination               |                |
|         |           |      |                    |              | 34. E       |         | Memphis |                        |                    | Send Email                                   |                |
| Angeles |           |      | NEW MEXICO         | 🛨 Crea       | te Activity |         | ×       | Avoita                 | 2/                 | Assign Owner                                 |                |
| San Die | o Phoenix |      |                    |              |             |         |         | ALAB                   | 4                  | Add to Marketing List                        |                |
| ×       | Tu        | cson |                    | Select Activ | vity        | Meeting | ~       |                        | Û                  | Delete Record                                |                |
|         |           |      | Ciudad Juárez      |              |             |         |         |                        | •                  | Proximity Search                             |                |
|         |           |      |                    |              |             |         |         |                        | Q                  | Point of Interest                            |                |
|         |           |      |                    |              |             |         | Create  |                        |                    | Create New Activity                          |                |
|         |           |      |                    | A CASE       |             |         |         |                        |                    | Run On-Demand Workflow                       |                |
|         |           |      |                    |              |             |         |         |                        | -                  | Add/View Note                                |                |
| Ă       |           |      |                    |              |             |         |         |                        |                    |                                              |                |
|         |           |      |                    | Monterrey    |             |         |         |                        |                    |                                              |                |
|         |           |      |                    |              |             |         |         |                        |                    |                                              |                |
| 1=      |           |      | Mexic              | CO TAM       |             |         |         |                        |                    |                                              |                |
| Google  |           |      |                    |              |             |         |         |                        |                    |                                              |                |

Select the Appointment from the select activity and fill the required fields to create an appointment.

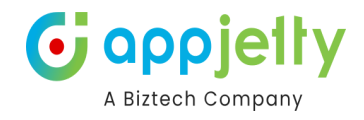

| Quick Create: Mee   | tir | ıg                 | $\left  \times \right $ |   |
|---------------------|-----|--------------------|-------------------------|---|
| Owner               | *   | Mike Young ×       | Q                       |   |
| Required Attendees  |     |                    | Q                       | l |
| Optional Attendees  |     |                    | Q                       | l |
| Subject             | *   |                    |                         | l |
| <br>Location        |     |                    |                         | l |
| Teams meeting       | (   | No No              |                         | l |
| APPOINTMENT DETAILS |     |                    |                         |   |
| Start Time          | *   | 10/23/2024         | :::                     |   |
|                     |     | 12:00 PM           | $\sim$                  |   |
| End Time            | *   | 10/23/2024         | :::                     |   |
|                     |     | 12:30 PM           | $\sim$                  |   |
| All Day Event       |     |                    |                         |   |
|                     |     | Save and Close 🗸 🗸 | Cancel                  |   |

- Appointment should have a subject and time details.
- The appointment that is added can be viewed in a detailed view of record in Dynamics CRM.

# **Delete Record**

• By clicking on the delete button, the selected record from the map gets deleted from the CRM.

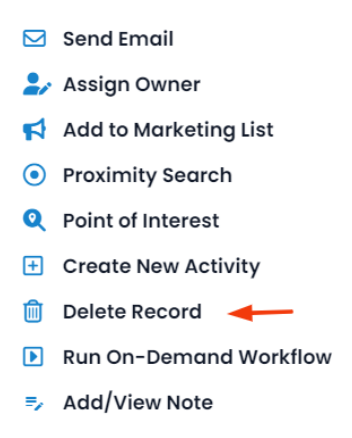

# **Run On-Demand Workflow**

You need to ensure that the workflow should be "As an On-Demand process" and its scope should be "Organization".

Navigating to Run On-Demand Workflow.

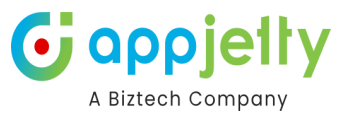

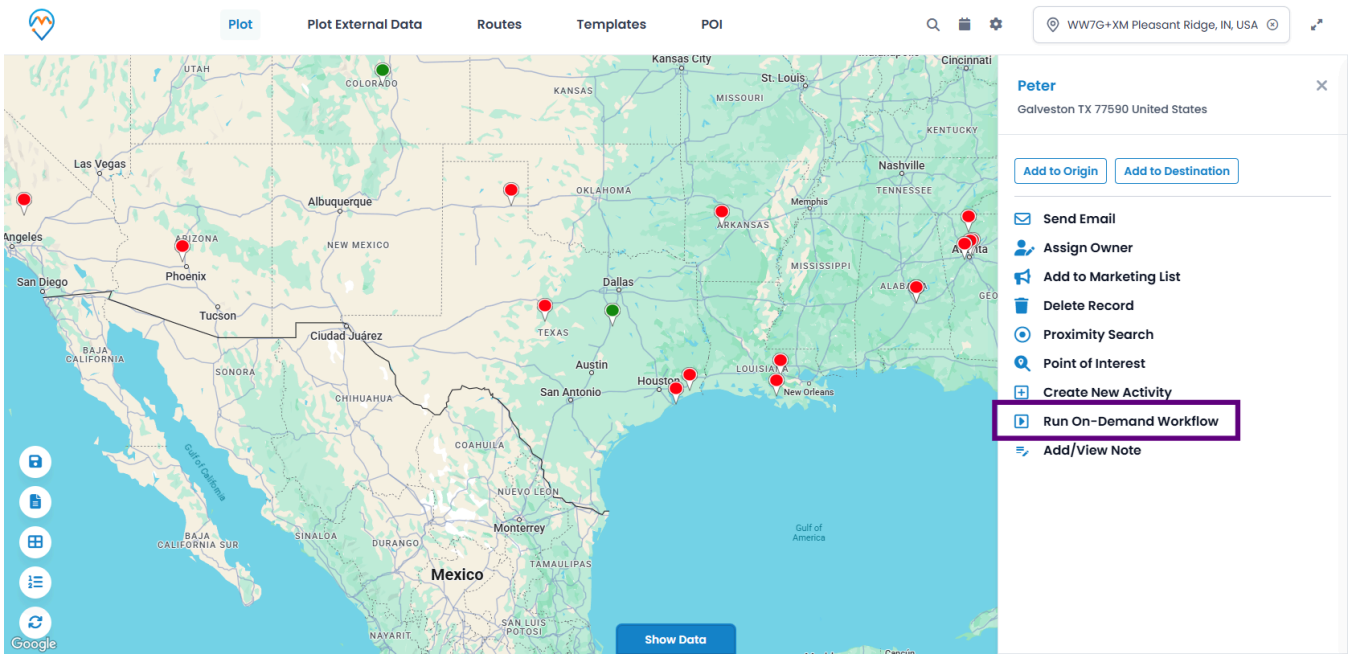

A pop-up would display where you need to select the workflow and click on Execute.

| $\bigotimes$ |           | Plot | Plot External Data | Routes             | Templates        | POI                           | ् 🗎 🕈      | 💿 WW7G+XM Pleasant Ridge, IN, USA 💿                                  | e. |
|--------------|-----------|------|--------------------|--------------------|------------------|-------------------------------|------------|----------------------------------------------------------------------|----|
|              |           |      | COLORADO           |                    | KANSAS           | City<br>St. Louis<br>MISSOURI | Cincinnati | Peter<br>Galveston TX 77590 United States                            | ×  |
|              | Las Vegas |      |                    |                    |                  |                               |            | Add to Origin Add to Destination                                     |    |
| Angeles      | Phoenix   |      |                    | 🗈 Run              | On-Demand Workfl | low                           | ×          | Send Email<br>Send Email<br>Add to Marketing List                    |    |
|              | Tucs      | ion  | Ciudad Juárez      | Workflow:          | None             |                               | GEO        | Delete Record     Proximity Search                                   |    |
|              |           |      |                    |                    | Account - add e  | mail<br>Execute               |            | Point of Interest     Create New Activity     Run On-Demand Workflow |    |
|              |           |      |                    |                    |                  |                               |            | ≂, Add/View Note                                                     |    |
|              |           |      | UNALOA DURANGO     | Monterrey          |                  |                               |            |                                                                      |    |
| Coogle       |           |      | NAVARIT            | SAN LUIS<br>POTOSI |                  |                               |            |                                                                      |    |

This would trigger the selected on-demand workflow.

# Add/View Notes

• You will be able to **Add/View Note** by selecting the respective option. A pop-up consisting of Add Note form is displayed where you would need to enter all the needed details.

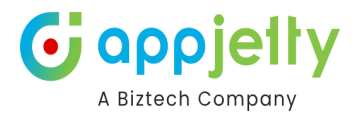

| =, Add Note                | ×      |
|----------------------------|--------|
| Title                      |        |
| Changes needed             |        |
| Enter A Note               |        |
| Changes needed             |        |
| Select File: 1             |        |
| timesheet.entery.line.xlsx | Upload |
|                            |        |
|                            | Add    |

• Once you add the note, it will be displayed below the form. From the saved note, you can download the files attached to the respective notes by clicking on it.

| =, Add Note                                                     | ×      |
|-----------------------------------------------------------------|--------|
| Title                                                           |        |
| Enter a note title                                              |        |
| Enter A Note                                                    |        |
| Enter a note                                                    |        |
| Select File: 1                                                  |        |
| Choose File                                                     | Upload |
| Changes needed                                                  |        |
| Changes needed                                                  |        |
| <i>imesheet.entery.line.xlsx</i> Mike Young 10/23/2024 12:02 PM |        |
|                                                                 | Add    |

#### Direction

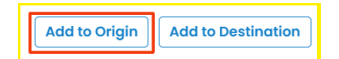

By clicking on the **Directions Add to Origin** option, address of that record will be added as starting point in **Routes**.

From Routes tab you will get address of your customer's location.

• On the map, the 'Starting Point' will be assigned as **A** with the address of that record displayed.

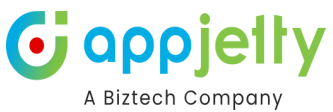

| $\bigotimes$           | Plot        | Plot External Data                | Routes                                 | Templates                    | POI                                                                                                    | ۹ 🛱                                               | \$                           | ♥ WW7G+XM Pleasant Ridge, IN, USA ⊙         | ** |
|------------------------|-------------|-----------------------------------|----------------------------------------|------------------------------|----------------------------------------------------------------------------------------------------|---------------------------------------------------|------------------------------|---------------------------------------------|----|
| Str. IV                |             | COLORADO                          | KANS                                   | Kansas<br>SAS                | S City<br>St. Louis<br>MISSOURI                                                                                                    | KENTUCK                                           | nati<br>Olivic<br>Colem      | <b>3 Brown</b><br>an TX 76873 United States | ×  |
| Las Vegas              | ×.          | Routes                            |                                        |                              |                                                                                                    |                                                   | ×                            | igin Add to Destination                     |    |
| Angeles                | NA          | 🛋 rk 📣 🖶                          |                                        | Optio                        | ns                                                                                                    |                                                   |                              | Email<br>3n Owner                           |    |
| San Diego Phoenix      | ucson       | O Coleman, 76873, TX, Unit        | ed States                              | Shores     Route C           | rtest time Shortest d                                                                                                    | distance                                          |                              | to Marketing List<br>te Record              |    |
| BAJA<br>CALIFORNIA     | SONORA      | Enter Waypoint     Your Location  |                                        | Avoi<br>Avoi<br>Avoi         | id highways<br>id tolls<br>id ferries<br>ords along the route                                                                                                    |                                                   |                              | of Interest<br>te New Activity              |    |
|                        |             | Share Route 🕲 Save                | Route 🕑 Navig                          | ate Route                    | View                                                                                                    | w Saved Routes >                                  | Go                           | View Note                                   |    |
|                        | A SUR       | SINALOA DURANEO<br>Mex<br>NAYARIT | Monterrey<br>ICO<br>SAN LUIS<br>POTOSI | Show D                       | Gulf of<br>America                                                                                                    |                                                   | ş                            |                                             |    |
| Add to Origin Add to t | Destination | <u>.</u>                          |                                        | By clic<br>option<br>that re | cking on the other of the other other othe | he <b>Add to</b><br>er records, th<br>be added as | Destir<br>ne addr<br>s desti | nation<br>ress of<br>nation                 |    |

• You can select the **Origin** and the **Destination** between the plotted records from the **Directions** option and manage your route based on that direction.

| Plot                        | Plot External Data Rout            | es Templates POI                         | Q 🗎 🌣                        | 🛞 WW7G+XM Pleasant Ridge, IN, USA 🛞 🧋     |
|-----------------------------|------------------------------------|------------------------------------------|------------------------------|-------------------------------------------|
| BIA SIL UTAH                | COLORADO                           | Kansas City<br>KANSAS St. Lo<br>MISSOURI | cincinnati<br>Pi<br>KENTUCKY | eter X<br>alveston TX 77590 United States |
| Las Vegas                   | Routes                             |                                          |                              | X igin Add to Destination                 |
| Angeles                     | <b>■</b> † ⊕ <b>₽</b>              | Options                                  |                              | Email<br>3n Owner                         |
| San Diego Phoenix<br>Tucson | O Coleman, 76873, TX, United State | s Route Option                           | rtest distance               | to Marketing List<br>te Record            |
| BAJA<br>CALIFORNIA SONORA   | Galveston, 77590, TX, United Stat  | es Avoid highways Avoid tolls            |                              | mity Search<br>of Interest                |
|                             | Add Location     Your Location     | Avoid ferries     Records along the rout | ie                           | te New Activity<br>Dn-Demand Workflow     |
|                             | Share Route (B) Save Route         | (e) Navigate Route                       | View Saved Routes > Go       | View Note                                 |
| BAJA<br>CALIFORNIA SUR      | SINALOA DURANGO MO                 | nerrey<br>TAMAULIPAS                     | Gulf of<br>America           |                                           |
|                             | NAYARIT                            | ANUUS<br>POTOSI Show Data                | P                            |                                           |

• Click on the **GO** button to check the routes between selected **Origin** and **Destination** on the Map.

# G appjetty A Biztech Company

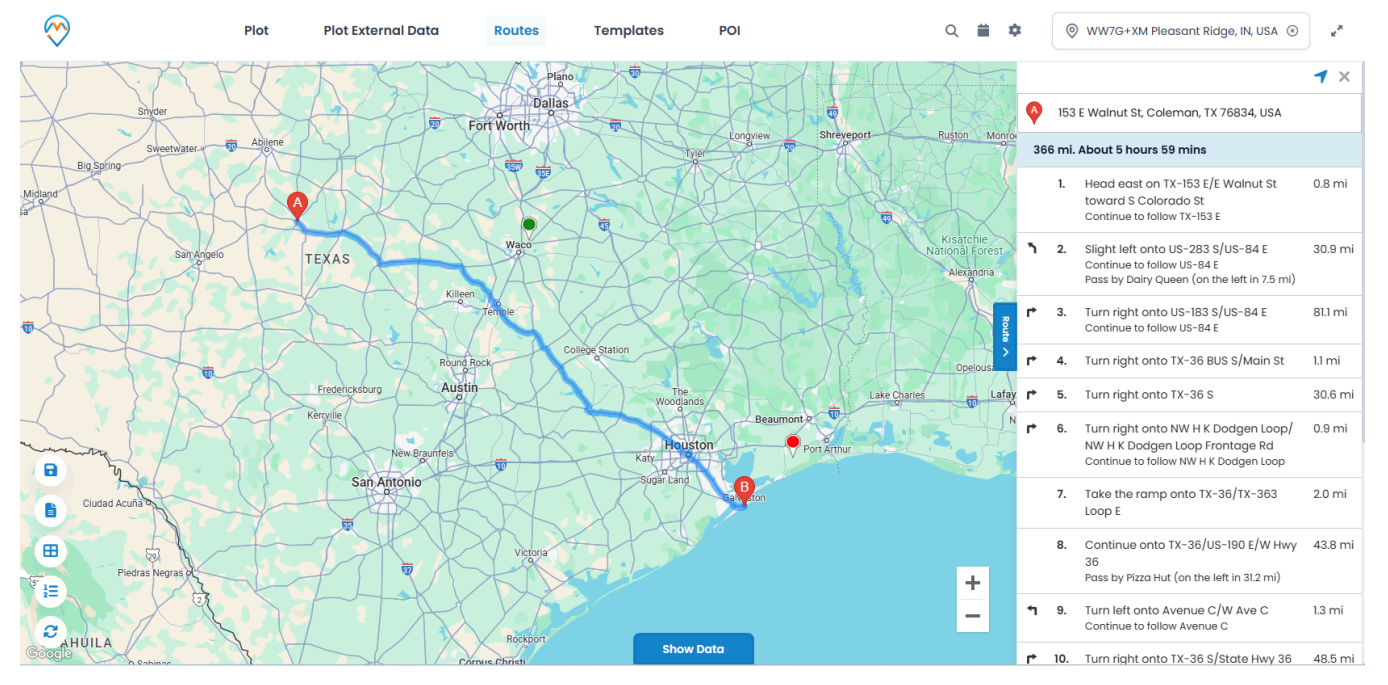

# Send Email using Template

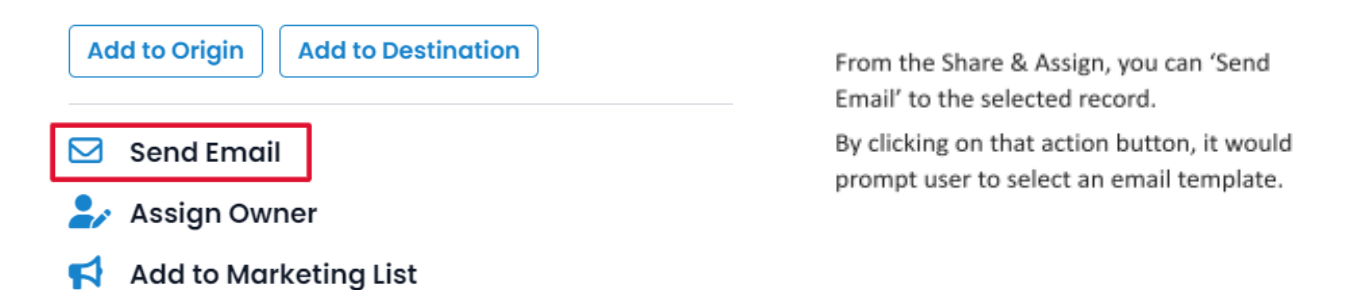

 The email templates list would have a list of all the templates that are created within the CRM and custom templates as well. You may select from the list or select New email to create a new one. Selecting template would directly perform the mail action if email id is available. While creating a new one would redirect to the CRM email screen.

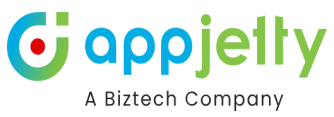

| 🖂 Send Email          | ×          |
|-----------------------|------------|
| Select Email Template |            |
| New Email             | ~          |
|                       | Send Email |

<u>Note</u>: If the user to whom the mail is being sent is not operating the email address, then the mail won't be sent and an error message stating that record's email address is not active will be displayed.

#### **Assign Owner**

| Add to Origin Add to Destination | From the 'Share & Assign', you can<br>Assign Owner for the selected record.         |
|----------------------------------|-------------------------------------------------------------------------------------|
| 🖂 Send Email                     | You can assign any record to specific user<br>or team by clicking on "Assign Owner" |
| 🍃 Assign Owner                   | option from specific user's details.                                                |
| Add to Marketing List            |                                                                                     |

• Selecting the Assign Owner option, it opens a dialog box where a dropdown list of all the CRM users is provided to select the user or team as required. After selecting the appropriate User/Team, click on the **Assign** button.

| ᅪ Assign to User |        | ×      |
|------------------|--------|--------|
| John William     |        | ~      |
|                  | Assign | Cancel |

<u>Note</u>: When assigning a record to a user or team, that specific user or team should have a role assigned to it or else the record won't be assigned.

#### Assign to Marketing List

• You can add to the marketing list by clicking on the specific option.

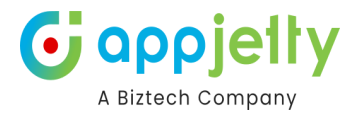

| Ad | d to Origin Add to Destination |
|----|--------------------------------|
|    | Send Email                     |
| 2/ | Assign Owner                   |
| 4  | Add to Marketing List          |

• On clicking, you will have the option to **add a record** either in existing marketing list or create the new one.

| 📢 Add to Marketing List                               | ×     |
|-------------------------------------------------------|-------|
| Select marketing list in which you like to add record |       |
| <ul> <li>Add to an existing list</li> </ul>           |       |
| Add to a new list                                     |       |
|                                                       | Q     |
|                                                       |       |
| Add Co                                                | ancel |

• After selecting the marketing list, click on the Add button to complete the addition of records to the marketing list.

<u>Note</u>: Assign to marketing list icon under map section, will assign all records of particular entity to the list. Also, it will get assigned only when records of single entity are plotted on map.

# **Qualify/Disqualify Lead**

• By clicking on "Qualify Lead" icon, status of lead will get updated to close state and user will be redirected to the opportunity page from the map. It is available only for record of lead entity.

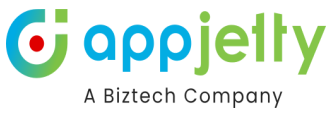

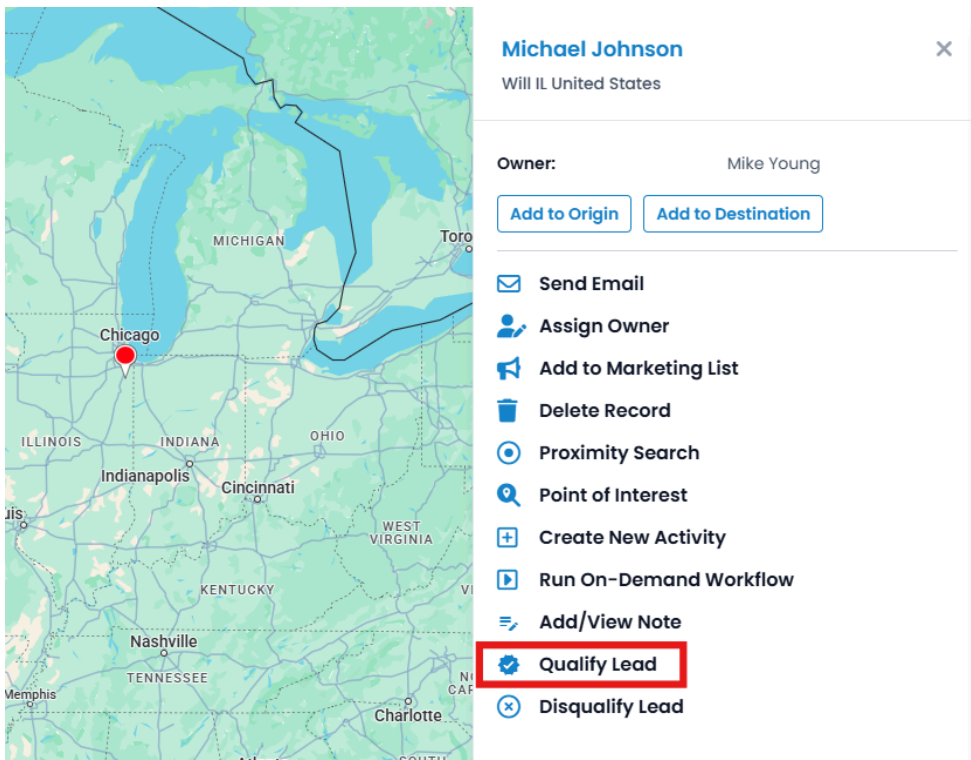

<u>Note</u>: Open leads will display option to qualify/disqualify leads. Once leads are qualified, those leads will be shown in Closed Leads view.

# **Disqualify Lead**

• By clicking on "Disqualify Lead" icon, leads will get disqualified and its status will be changed to close.

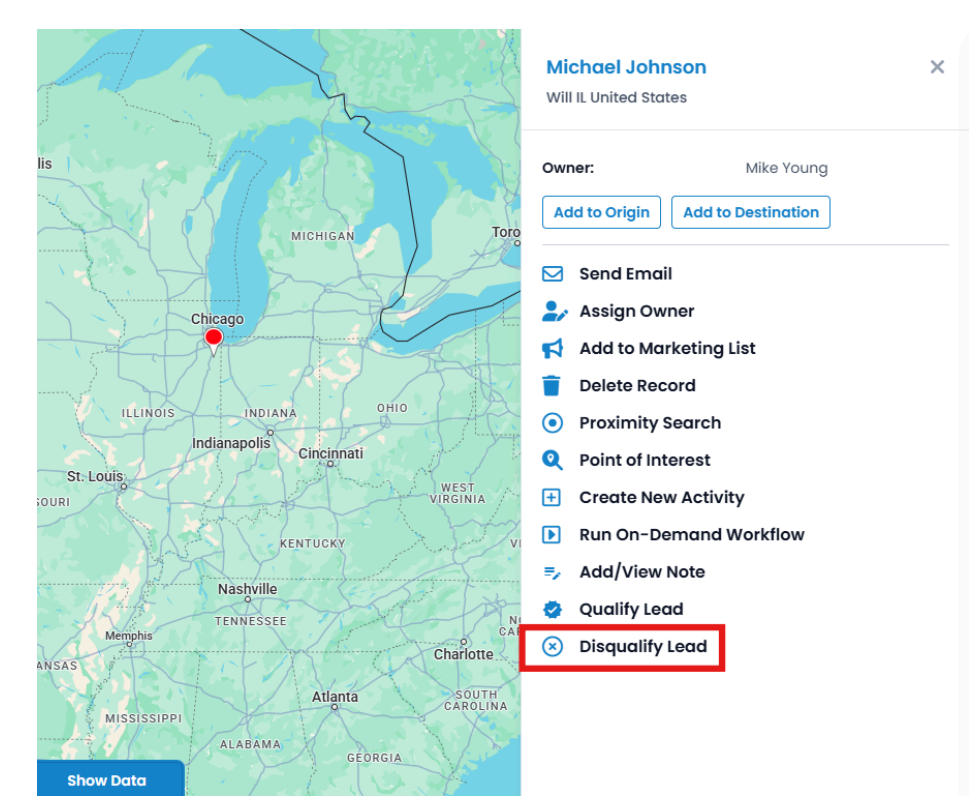

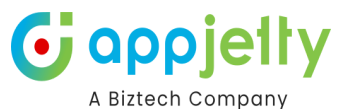

• Also, upon disqualifying lead, user needs to select the reason for disqualifying lead. Reasons can be like Lost, Cannot Contact, No Longer Interested and Canceled. It is available only for lead entity. After you select reason click on Disqualify button to complete the action.

| Run On-Demand Workflow |   |
|------------------------|---|
| Lost                   |   |
| Cannot Contact         |   |
| No Longer Interested   |   |
| Canceled               |   |
| Lost                   | ~ |

• Disqualified leads can be reactivated by clicking on Reactivate Icon present with closed lead record.

# **Reactivate Lead**

• By clicking on "Reactivate Lead" icon, leads will be reactivated, and its status will be changed to Open.

|                                                                                      | Michael Johnson X<br>Will IL United States                                                                                                    |
|--------------------------------------------------------------------------------------|----------------------------------------------------------------------------------------------------|
| ONTARIO QUEBEC                                                                       | Owner:     Mike Young       Add to Origin     Add to Destination                                                                                                |
| NESOTA<br>WISCONSIN<br>IOWA<br>ILLINOIS<br>INDIANA<br>KENTUCKY<br>TENNESSEE<br>NORTH | <ul> <li>Send Email</li> <li>Assign Owner</li> <li>Add to Marketing List</li> <li>Delete Record</li> <li>Proximity Search</li> <li>Point of Interest</li> </ul> |
| ARKANSAS<br>MISSISSIPPI SOUTH<br>ALABAMA<br>GEORGIA<br>LOUISIANA                     | Create New Activity     Run On-Demand Workflow     Add/view Note                                                                                                |
| ston<br>FLORIDA<br>Gulf of o<br>America Miami                                        | Reactivate Lead                                                                                                    |

**<u>Note</u>**: On reactivating lead, view of lead will get updated from closed leads to open leads.

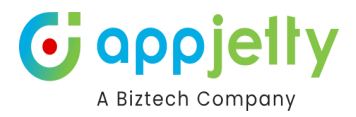

# Direction

• Once you add the records to 'Origin' & to 'Destination', you can check in to the **Routes** tab. From here by clicking on the **GO** button, you will get the route navigation with details.

| $\bigotimes$ | Plot          | Plot External Data Routes Te         | mplates POI                                                                                                    | Q 🗰 🌣 💿 :                 | 2V5Q+3X Englewood, KS, USA 💿 🥵             |
|--------------|---------------|--------------------------------------|----------------------------------------------------------------------------------------------------|---------------------------|--------------------------------------------|
|              | OREGON        | БУХЛИ.<br>IDAH9<br>WYOMING           | NISCONSIN MICHIGAN                                                                                                    | NEW YORK BIZS<br>Montgory | × nery IL 62051 United States              |
|              |               | Routes                               |                                                                                                    | ×                         | igin Add to Destination                    |
|              | San Francisco | 🚘 rk 🕹 🖶                             | Options                                                                                                    |                           | Email                                      |
|              | Los An        | O Hale, 79250, TX, United States     | Shortest Entity Shortest time Shortest distance                                                                                                    |                           | jn Owner<br>to Marketing List<br>te Record |
|              |               | Montgomery, 62051, IL, United States | Route Option Avoid highways                                                                                                    |                           | mity Search                                |
|              |               | Add Location     Your Location       | Avoid tons     Avoid ferries     Records along the route                                                                                                    |                           | te New Activity                            |
| •            |               |                                      |                                                                                                    |                           | View Note                                  |
| 6            |               | Share Route 🕞 Save Route 🌏 Navigate  | Route View Saved Rou                                                                                                    | utes > Go                 |                                            |
|              |               | Guadatajara<br>Mexic                 |                                                                                                    | Cuba                      |                                            |
|              |               |                                      | and the second of the second second sec | -                         |                                            |

• From the Route tab, you can also add multiple addresses and get directions.

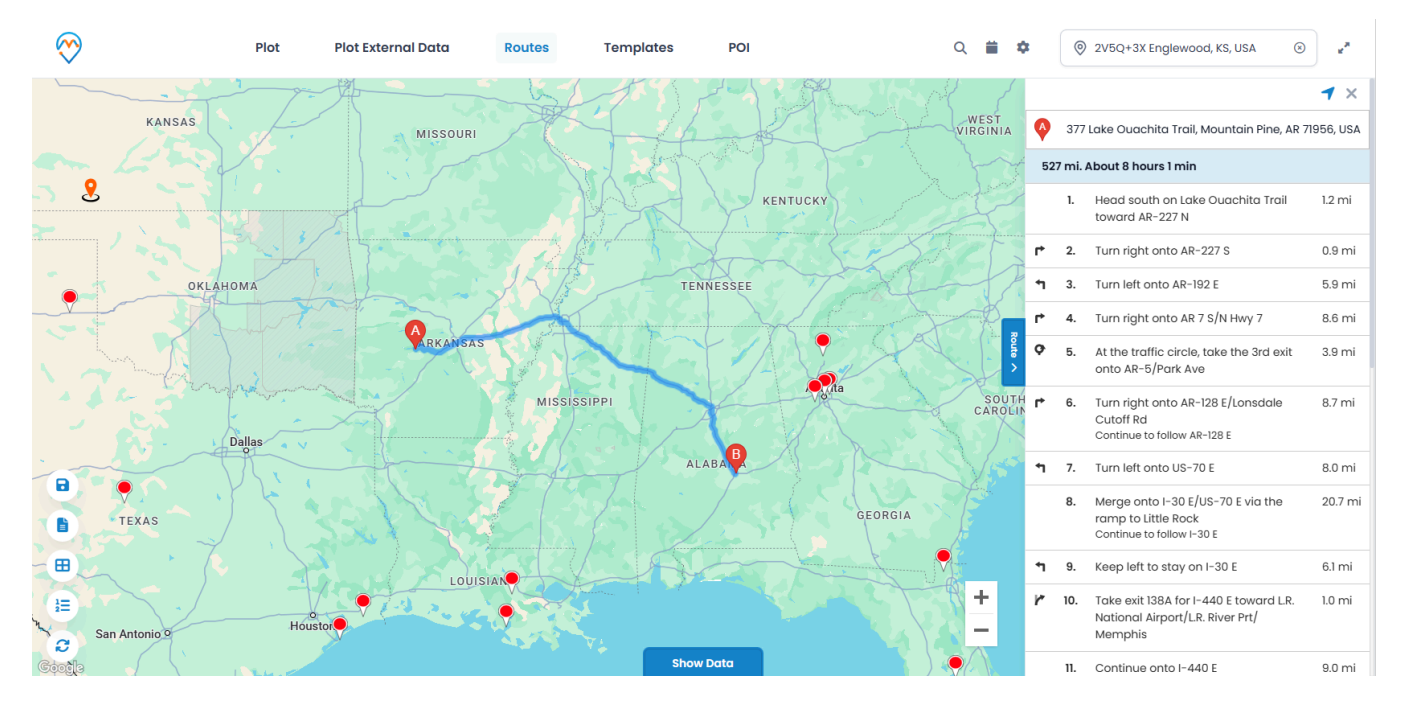

• On the Map, you will get directions based on Driving including alternate directions if any. You can add multiple way points by clicking on 'Add Location'. You can add a maximum of 25-way points.

| × |
|---|
|   |
|   |
|   |
|   |
|   |
|   |
|   |
|   |
|   |
|   |

**G** appjelly

#### **Multiple Routes**

• By clicking on any location *or* plotted records, click on **Add to Destination** to add multiple way points or you can add manually by clicking on the **Add Destination** from the 'Routes tab'. As you add all the required location and click on **GO** button, you will get the routes based on the location of multiple way points.

| Routes                                                                                                    | ×                                                                                                    |
|----------------------------------------------------------------------------------------------------|----------------------------------------------------------------------------------------------------|
| <ul> <li>Montgomery, 62051, IL, United States</li> <li>Fulton, 61542, IL, United States</li> <li>Jasper, 62448, IL, United States</li> <li>Callahan, 79510, TX, United States</li> <li>Garden, 69154, NE, United States</li> <li>Add Location</li> </ul> | Options         Shortest Entity         Shortest time       Shortest distance         Route Option         Avoid highways         Avoid tolls         Avoid ferries         Records along the route |
| Your Location                                                                                                    |                                                                                                    |
| Share Route 🕑 Save Route 🥩 Navigate Rou                                                                                                    | ute View Saved Routes > Go                                                                                                    |

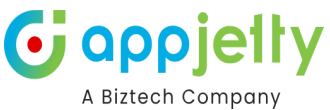

| <b>~</b> ° | Argyle, Bartonville, 76226, TX, United States | For all the waypoints added in the route,<br>each way point can be dragged to reorder |
|------------|-----------------------------------------------|---------------------------------------------------------------------------------------|
| 0          | Southeast Fairbanks, AK, United States        | After reordering the route it will                                                    |
| 0          | South Dakota, Laredo, TX 78041                | immediately reflect on the map also.                                                  |
| •          | Missouri City, TX                             |                                                                                       |

- After selecting the location between **Origin** and **Destination**, it will list all possible routes and highlight the optimized route.
- You can also get directions based on means of transport like **Public Transit** and **Walking**.

| Routes                                                                                                    | ×                                                                                                    |  |
|----------------------------------------------------------------------------------------------------|----------------------------------------------------------------------------------------------------|--|
| <ul> <li>Montgomery, 62051, IL, United States</li> <li>Fulton, 61542, IL, United States</li> <li>Add Location</li> <li>Your Location</li> </ul> | Options         Shortest Entity         Shortest time       Shortest distance         Route Option         Avoid highways         Avoid tolls         Avoid ferries         Records along the route                                                                                                    |  |
| Share Route 🕑 Save Route 🥩 Navigate Route                                                                                                    | View Saved Routes > Go                                                                                                    |  |
| LA BAMA<br>More rev<br>LETERPRISE<br>Eterprise<br>Dutant<br>Show Data                                                                           | Athens     Athens     ID IS Union St, Montgomery, AL 36104, USA     ID IS Union St, Montgomery, AL 36104, USA |  |

#### **Share Route**

#### Routes

| 🛋 r 🕹 🖶                                                 | Options                                                            |
|---------------------------------------------------------|--------------------------------------------------------------------|
| Coleman, 76873, TX, United States                       | Shortest Entity Shortest time Shortest distance Route Option       |
| Galveston, 77590, TX, United States                     | <ul> <li>Avoid highways</li> <li>Avoid tolls</li> </ul>            |
| <ul> <li>Add Location</li> <li>Your Location</li> </ul> | <ul> <li>Avoid ferries</li> <li>Records along the route</li> </ul> |
| Share Route 🕄 Save Route 😒 Navigate Rout                | te View Saved Routes > Go                                          |

• As you click on the 'share' icon, the **Email** page in CRM side will open with the **link** of selected route. You need to insert the account/contact details to whom you want to send the email.

| ← □ ₿                                                                                                    | Send 📓 Save & Close 🖒 Refresh 🔍 Check Access 🌘 Attach File 🔂 Insert Template   🗸 🖙 Insert                                                                                                    | Signatu |
|----------------------------------------------------------------------------------------------------|----------------------------------------------------------------------------------------------------|---------|
| Route link - Sa<br>Email · Email ~<br>Email Related ·                                                                     |                                                                                                    |         |
| From                                                                                                    | Mike Young (Offline) ×                                                                                                    | ۶       |
| ō                                                                                                    |                                                                                                    | ۶<br>ر  |
| Co                                                                                                    |                                                                                                    | ç       |
| cc                                                                                                    |                                                                                                    | Ļ       |
| Subject                                                                                                    | Route link                                                                                                    |         |
|                                                                                                    |                                                                                                    | 6       |
| a <sub>ð</sub> ∨ 🐺 Seg                                                                                                    | $ \begin{array}{c c c c c c c c c c c c c c c c c c c $                                                                                                    |         |
| Hi<br>Please use the below li<br>https://www.google.co<br>For Smartphone/Tablet<br><u>From: Coleman, 76873</u><br>Thanks. | o access route in Desktop/Laptop:<br>naps/dir/Coleman_76873, TX_United States/Galveston_77590_TX_United States/\$&mode=D<br>ease use following links:<br>_United States_To: Galveston_77590_TX_United States |         |

• You can see the preview of the email. As per the preview, the route details will be shown in the tabular format in the email.

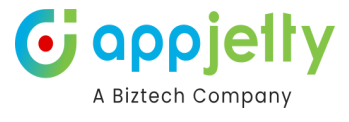

×

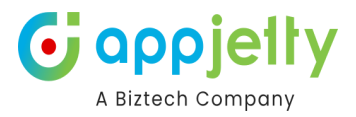

### Save Route

• Also, the selected route can be saved for future reference. To save a route, click on the Save 🖥 icon available on the top.

| 🖻 🛧 ֎ 🖶                                                                                                    |                                                 | Options                                                                                                    |                     |    |
|----------------------------------------------------------------------------------------------------|-------------------------------------------------|----------------------------------------------------------------------------------------------------|---------------------|----|
| <ul> <li>McLean, 61770, IL, United Stat</li> <li>Coleman, 76873, TX, United S</li> <li>Add Location</li> <li>Your Location</li> </ul> | es<br>tates                                     | Shortest Entity Shortest time Shorter Route Option Avoid highways Avoid tolls Avoid ferries Records along the route | est distance        |    |
| Share Route 🕒 Save Rou                                                                                                    | ite 🕑 Navigate R                                | Route                                                                                                    | View Saved Routes > | Go |
|                                                                                                    | _                                               |                                                                                                    |                     |    |
| utes                                                                                                    | Save Route                                      |                                                                                                    | ×                   |    |
| utes                                                                                                    | Save Route                                      | Enter name for route                                                                                                | ×                   |    |
| utes<br>* & D                                                                                                    | Save Route                                      | Enter name for route<br># Afzal.Qureshi                                                                             | ×                   |    |
| utes<br>A A A B F<br>McLean, 61770, IL, United St. U<br>Coleman, 76873, TX, United                                                    | Save Route                                      | Enter name for route<br># Afzal.Qureshi<br>Low                                                                      | ×                   |    |
| utes<br>McLean, 61770, IL, United Str. L<br>Coleman, 76873, TX, United<br>Add Location<br>Your Location                               | Save Route Route Name Vriority Route Start Date | Enter name for route<br># Afzal.Qureshi<br>Low<br>18-03-2025                                                        | ×                   |    |

- By clicking on Save 🗟 icon, it opens a dialog box where you need to provide a name to the route and user/team name to whom the route is being assigned.
- Along with this, you can also define route date and priority. Priority can be set from Low, Normal and High.
- By clicking on the **Save** button, the route will be saved and you can find these routes by clicking on the **View Saved Routes** button in the **Routes** section.

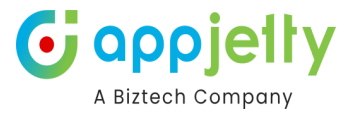

×

#### Routes

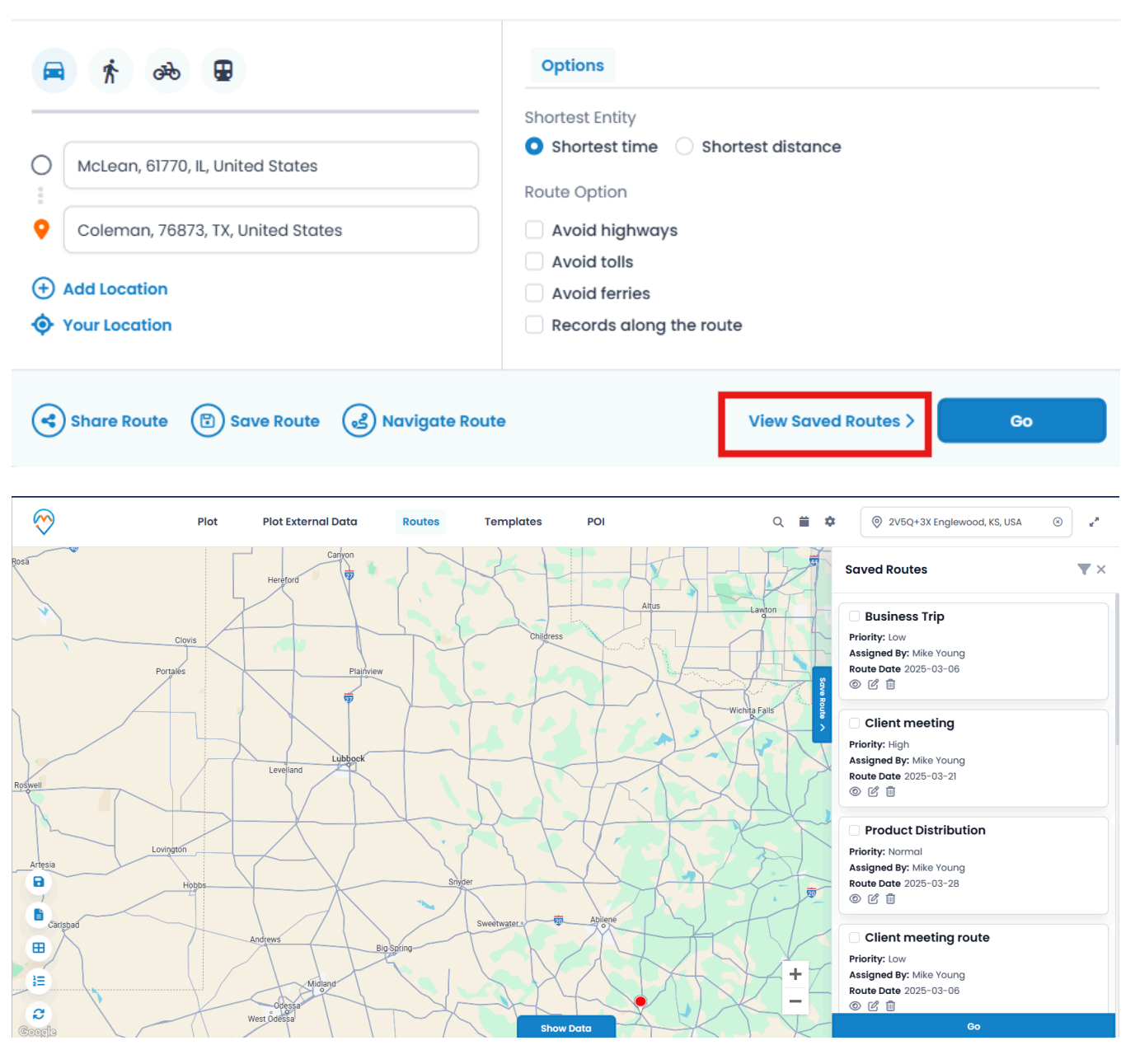

• You can preview the routes and delete any if it is not required. Routes can also be filtered based on Start date and End date by clicking on this icon

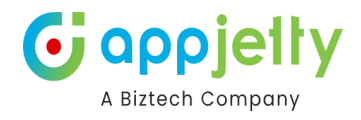

| Saved Routes(2 selected)                                                                                                    | <b>ر</b> × |
|----------------------------------------------------------------------------------------------------|------------|
| of the spin of the                                                                                                    | $\odot$    |
| And participants of the second second |            |
| · •                                                                                                    |            |
|                                                                                                    |            |
| Repliques                                                                                                    | - 1        |
| Real-State and a local                                                                                                    | - 1        |
|                                                                                                    |            |
| Rental Bulls ID                                                                                                    | - 1        |
| Responsible root of a                                                                                                    | - 1        |
|                                                                                                    | - 1        |
| Go                                                                                                    |            |

- You can also apply various filters on route by clicking on "Options" dropdown. Various filters related to Distance are:
- Route Name
- Assignee to
- Priority
- Date

| <b>T</b> Filter Routes | ×       |
|------------------------|---------|
| Select Filter Type     |         |
| Select Type            | ~       |
| Select Type            |         |
| Route name             |         |
| Assginee to            |         |
| Priority               | 7       |
| By date                | and the |
| nd (                   | AF      |

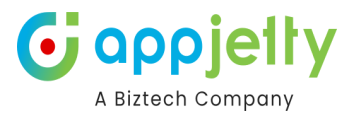

### **Along Route**

• In the route option you can get Along the route feature.

| $\bigotimes$ | Plot                                                                                                    | Plot External Data Routes                                               | Templates POI                                                                                                    | Q 🗰 🏟 💿 :              | 2V5Q+3X Englewood, KS, USA (8) g <sup>#</sup>                                                                                 |
|--------------|----------------------------------------------------------------------------------------------------|-------------------------------------------------------------------------|----------------------------------------------------------------------------------------------------|------------------------|----------------------------------------------------------------------------------------------------|
| 1            | Edmonton                                                                                                 | SASKATCHEWAN                                                            | HERFOLKOL<br>MAD LABOA                                                                                                    | Brian W<br>Mills TX 70 | Valker X                                                                                                    |
|              | Vancouver                                                                                                | Routes                                                                  |                                                                                                    | ×                      |                                                                                                    |
|              | Seatur<br>WASHINGTON<br>DEGON<br>NETADA<br>VUTA<br>San Francisco<br>CALIFORMO<br>O Las Vega<br>San Diego | Galveston, 77590, TX, United States                                     | Options         Shortest Entity         Shortest time       Shortest distance         Route Option         Avoid highways         Avoid tolls         Avoid ferries         Records along the route         20 |                        | Igin Add to Destination Email In Owner to Marketing List te Record mity Search of Interest te New Activity Dn-Demand Workflow |
|              |                                                                                                    | Share Route B Save Route Cuddilatar  Cuddilatar  Menico City  Guatemala | vigate Route View Saved R<br>Havana<br>Cuba<br>Puerto Rico                                                                                                    | outes > Go             | View Note                                                                                                    |

- Now, selecting **Along the route** search option displayed in the **Options** drop down section prompts the user to enter search radius and its unit.
- By default, it can be managed from the configurations. This would search records within the given radius of the plotted route and displays pin in different colors than that which are within the route.

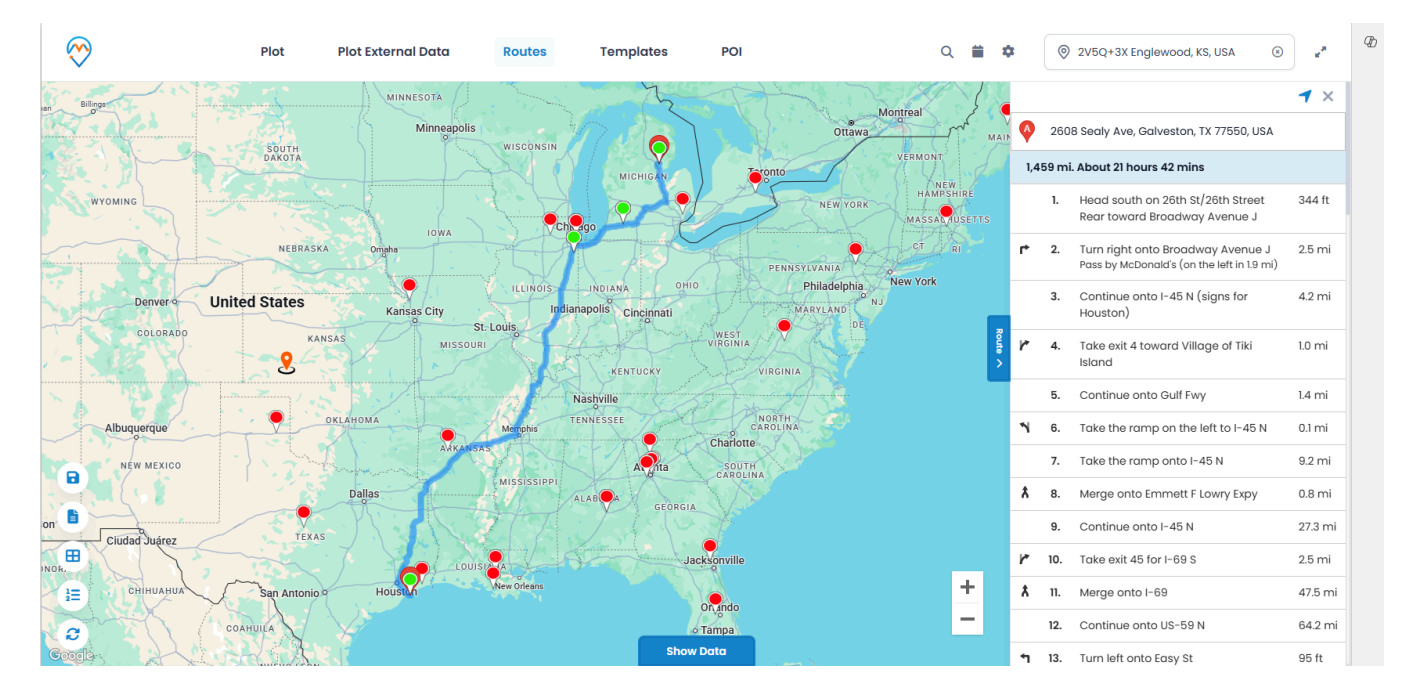

# **Multiple Saved Routes**

You can plot multiple addresses at a time on the map. In order to do so, navigate to Routes and click on Saved Routes.

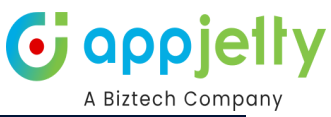

| Dynamics 365                                   | 1appyField 365 |                                                     | Sande            | SOX                                                                           |                                            | ዶ ዩ + ዩ «                                             | \$? @ (MY                              |
|------------------------------------------------|----------------|-----------------------------------------------------|------------------|-------------------------------------------------------------------------------|--------------------------------------------|-------------------------------------------------------|----------------------------------------|
| ≡<br>ŵ Home                                    | Plot Plot      | Plot External Data                                  | Routes Tem       | plates POI                                                                    | ۹ 🗰 🏟                                      | 2V5Q+3X Englewood, KS, USA                            | » «* <sup>۵</sup>                      |
| © Recent ∨<br>☆ Pinned ∨<br>Azure Map<br>⊠ Map | Portan         | Routes                                              | MONTANA          | MINNESOTA<br>MINNESOTA<br>Minnespolis<br>Viccou                               | Neim                                       | Montreal<br>Ottava<br>VERMONT<br>VERMONT              | New<br>BRUNSWICK<br>EL<br>IE<br>NOVA S |
|                                                | Sar            |                                                     |                  | Options<br>Shortest Entity<br>Shortest time O Shortest distance               |                                            |                                                       |                                        |
| Scheduler<br>휪 Work Order Scheduler            | Sai Fai        | Enter Waypoint     Enter Waypoint     Your Location |                  | Route Option Avoid highways Avoid tolls Avoid ferries Records along the route |                                            | 14                                                    |                                        |
|                                                |                | Share Route (B) Save R                              | Route Navigate R | COARDILA<br>HIERYO LSON<br>Monterrey<br>TAMAULIPAS                            | Routes > Co<br>o Tampa<br>FLOMPA<br>Havana | i<br>The<br>Bahemas                                   | Bermuda<br>+<br>-                      |
| Map 🗘                                          | Google         |                                                     | NAYARI           | SAN LUIS -<br>POTOSI                                                          | ida da Caprin                              | Turks and<br>Cuba Keyboard shortcuts C Map Data ©2021 | 5 Google, INEGI Terms                  |

A slider will be displayed consisting of all the saved routes. Select the routes you want to view on the map.

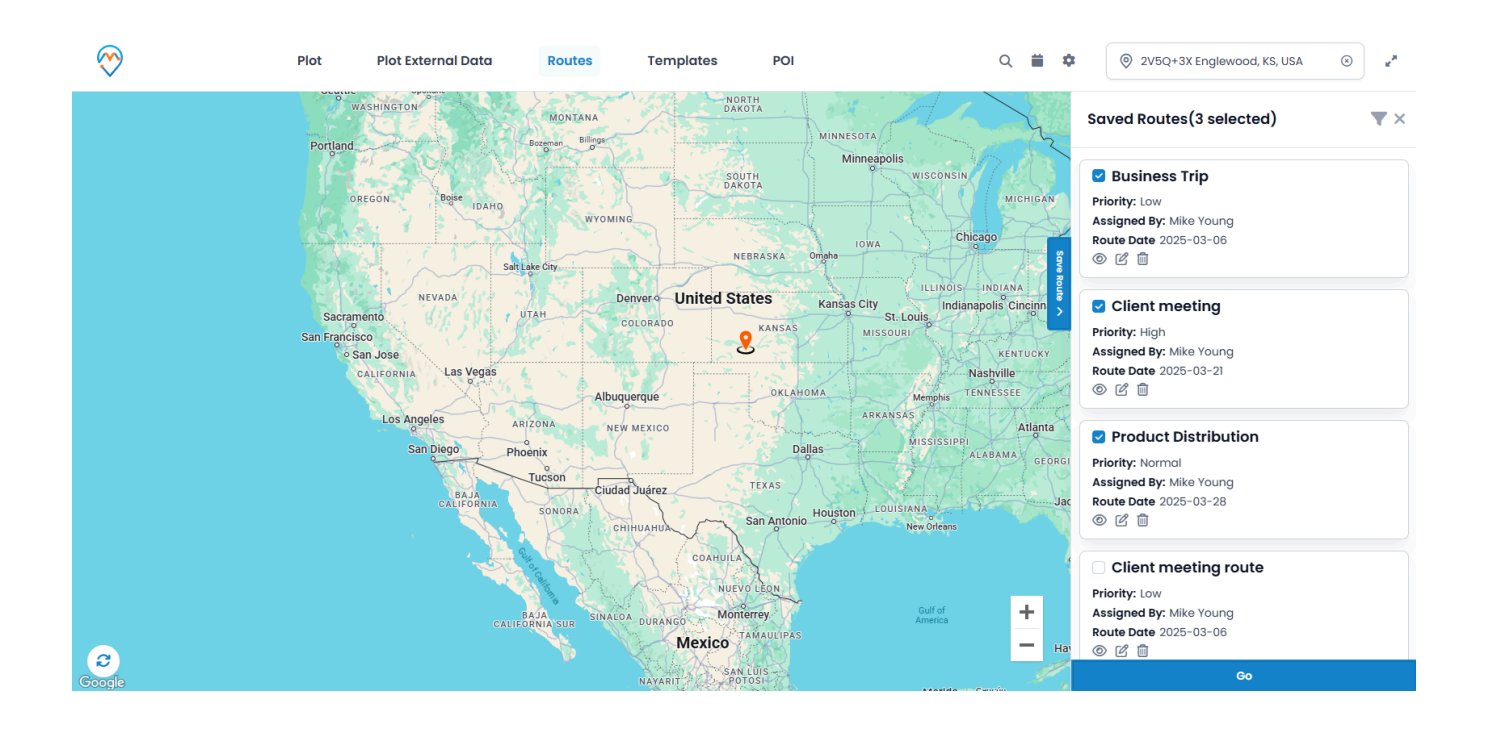

Once you click on Go, all the selected routes will be displayed on the map.

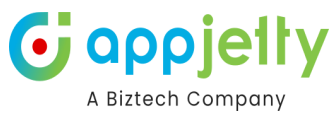

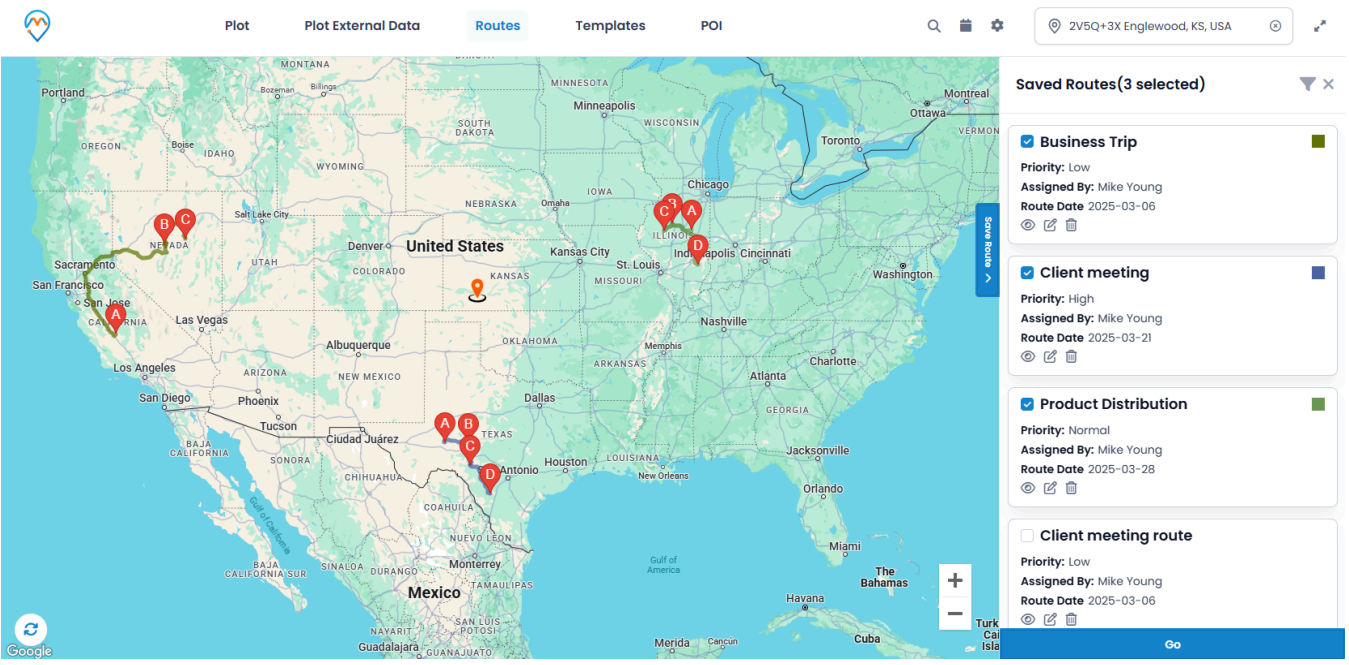

The colors of the routes are mentioned in front of the respective routes in the Saved Routes slider.

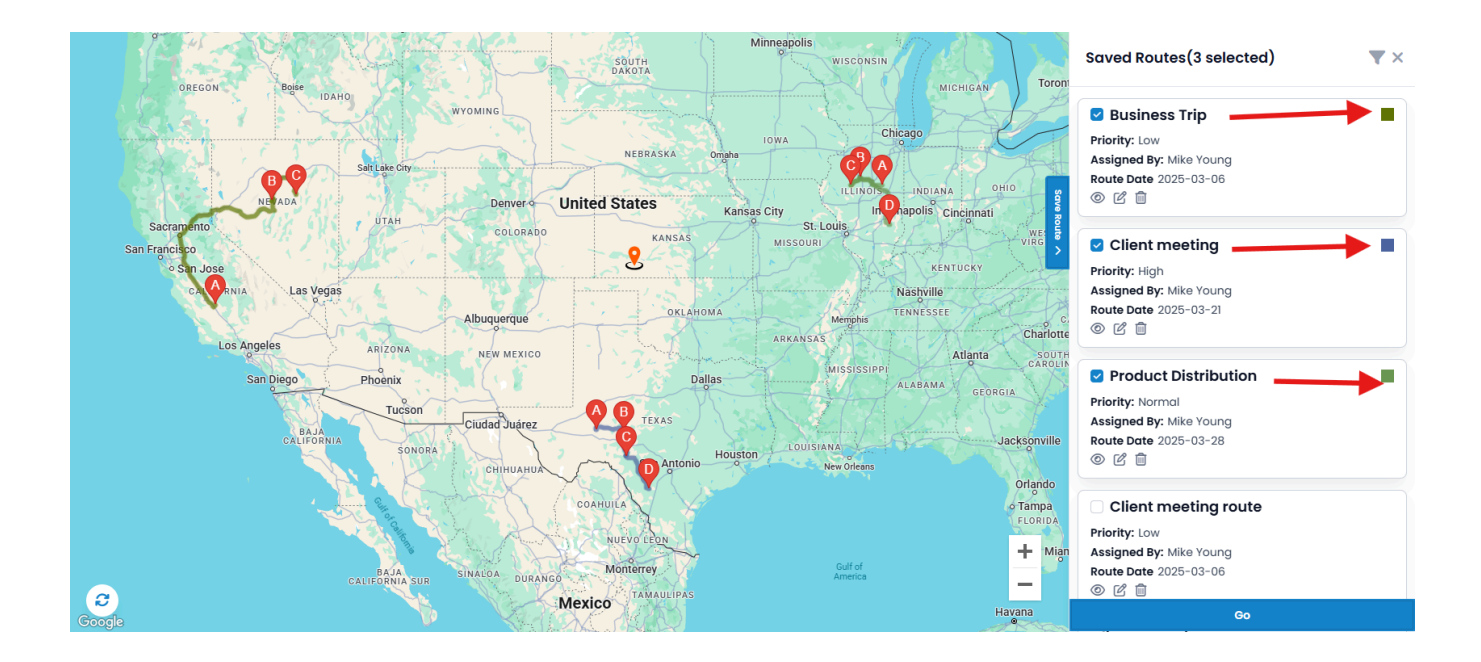

# **SPF (Shortest Path First)**

• If Route optimization is enabled from Configuration, then it will shorten the added routes with SPF algorithm. It can rearrange routes according to their distance from each other.

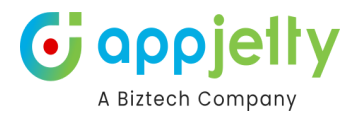

#### **Before SPF**

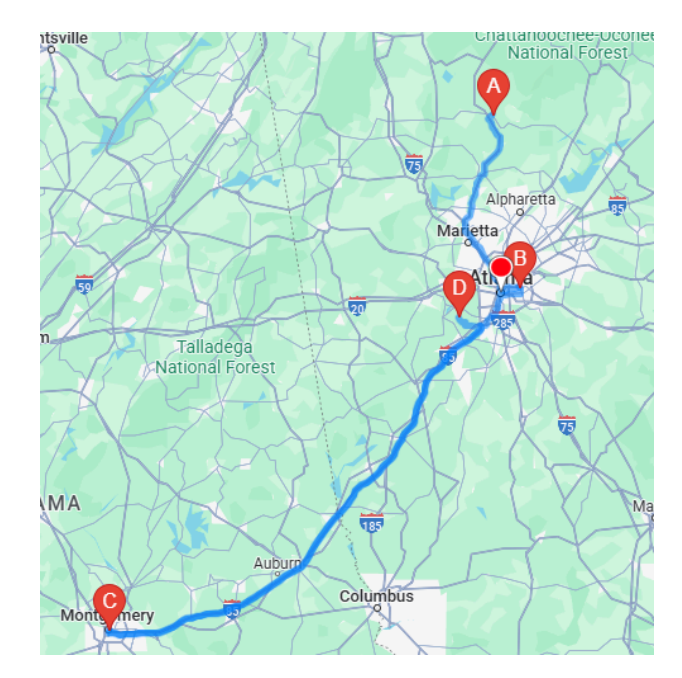

#### **After SPF**

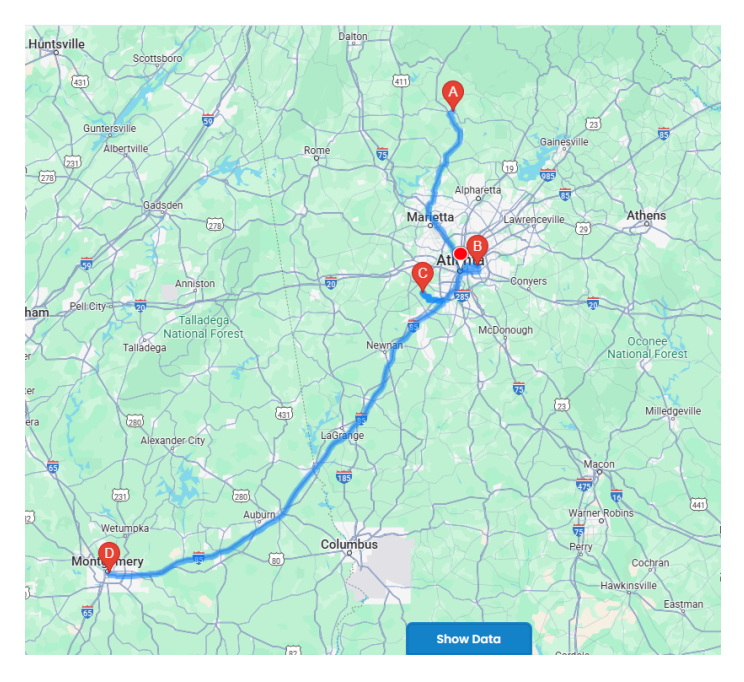

<u>Note</u>: If you have enabled the SPF from the Default Configuration, only then SPF algorithm gets applied on the route.

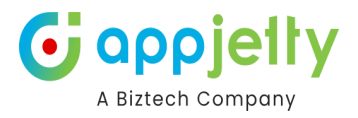

# **Templates**

• Templates feature helps you save map configurations so that you can come back to them later and tweak them according to requirement.

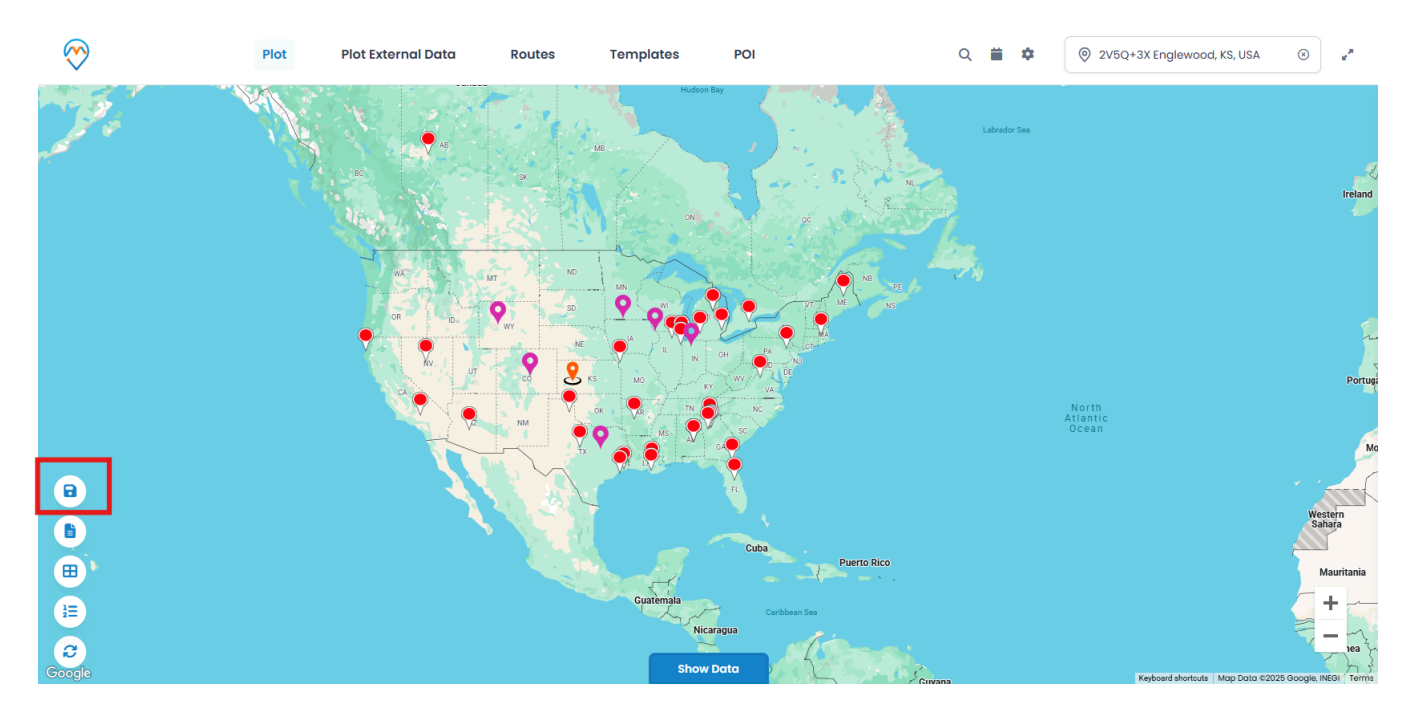

• If you've selected **Is Public** for the Template at the time of saving, it will be visible to all CRM users of AppJetty MappyField 365.

<u>Note</u>: If template is not public, only admin and the user who created that template will be able to view it.

|            |                 | MT O      |
|------------|-----------------|-----------|
|            | 🗟 Save Template | ×         |
|            | Template        | L J. U.S. |
|            | Sales Data      |           |
|            | Is Public       | V2        |
| 8          |                 | Save      |
|            |                 |           |
| <b>B</b>   |                 |           |
| 1 <u>2</u> |                 |           |
| Google     |                 |           |

• Under the Templates section, logged in users can see all the templates created by them or the templates that are made public.

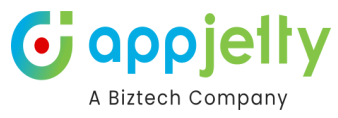

| $\bigotimes$          | Plot | Plot External Data  | Routes  | Templates | POI          |             | Q 📋      | \$  | 2V5Q+3X Englewood, KS, USA         | ۲             | 2           |
|-----------------------|------|---------------------|---------|-----------|--------------|-------------|----------|-----|------------------------------------|---------------|-------------|
| and the second second | No.  |                     |         | M8        | on Bay       |             | Labrador | Sea |                                    |               | 4           |
|                       |      | Templates           |         |           |              |             |          | ×   |                                    |               | Ireland     |
|                       |      | Show 10 v er        | ntries  |           |              |             |          |     |                                    |               |             |
|                       |      | Map Templates       |         |           | ↓ A(         | ction       |          |     |                                    |               |             |
|                       |      | new temp1           |         |           | 0            | ) m +       |          |     |                                    |               | -           |
|                       |      | new temp2           |         |           | Ø            | ) 🗊 +       |          |     |                                    |               | Portuga     |
|                       |      | Sales Data          |         |           | 0            | > 亩 +       |          |     | North<br>Atlantic<br>Ocean         |               | K           |
|                       |      | USA region temp     | late    |           | Ø            | ) 🗊 +       |          |     |                                    |               | Mo          |
| Θ                     |      | Showing 1 to 4 of 4 | entries |           |              | ← Previous  | 1 Next → |     |                                    |               | Aug.        |
| 6                     |      |                     |         | _         |              |             |          |     |                                    | West<br>Sah   | iern<br>ara |
| (H)                   |      |                     |         |           | Cuba         | Puerto Rico |          |     |                                    | M             | auritania   |
| 1                     |      |                     |         | Guatemala | Caribbean Se | 20          |          |     |                                    | -             | +           |
| Google                |      |                     |         | Sho       | w Data       | 234         |          |     | Keyboard shortcuts   Map Data ©202 | 25 Google, IN | IEGI Terms  |

- The templates can be previewed by clicking on View icon ( or You can delete as per your requirement.
- Through the **Plus icon**, you will be able to make that particular template, default.

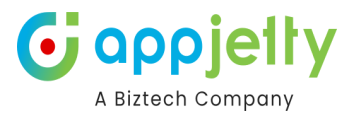

# **POI-Point of Interest**

- If you want to search specific locations like restaurant, coffee shops, hotels, airport, gas station, etc. near the plotted records, click on **Point of Interest** tab.
- You must insert the location; the autofill dropdown will appear. You will get the POI location bases on your location.

| $\bigotimes$                                                                                                    | Plot | Plot External Data    | Routes Tem | plates POI             | Q            | <b>*</b>   | © 2V5Q+3X Englewood, KS, USA | ** **                       |
|----------------------------------------------------------------------------------------------------|------|-----------------------|------------|------------------------|--------------|------------|------------------------------|-----------------------------|
| and the second second s | M    | ar <b>1</b>           | 2          | $\overline{k}$         |              | brador Sea |                              | Ireland                     |
|                                                                                                    |      | Point Of Interest     |            |                        |              | ×          |                              |                             |
|                                                                                                    |      | Location:             |            |                        |              |            |                              |                             |
|                                                                                                    |      | Q Please enter POI    | location   | 🛞 🛛 Radius In Kilom    | eter         |            |                              | n.                          |
|                                                                                                    |      | V<br>□ Ψ¶ Restaurants | Attractio  | ns 🗌 🛧 Airports        | Coffee shops |            |                              |                             |
|                                                                                                    |      | Gas stations          | 🗌 🏛 Bank   | Others                 |              |            | North                        | Portug                      |
| B                                                                                                    |      |                       |            |                        | Go           |            | Atlantic<br>Ocean            | Ma                          |
| A                                                                                                    |      |                       |            |                        |              |            |                              | Western<br>Sahara           |
|                                                                                                    |      |                       |            | Cuba                   | Puerto Rico  |            |                              |                             |
|                                                                                                    |      |                       |            | Nicaragua<br>Show Data |              |            |                              | Mauritania<br>+<br>-<br>vea |

- Under the **POI** tab, select the location/place which you want to search.
- After selecting the POI Location, click on the **GO** button to plot the records of the POI on the map.

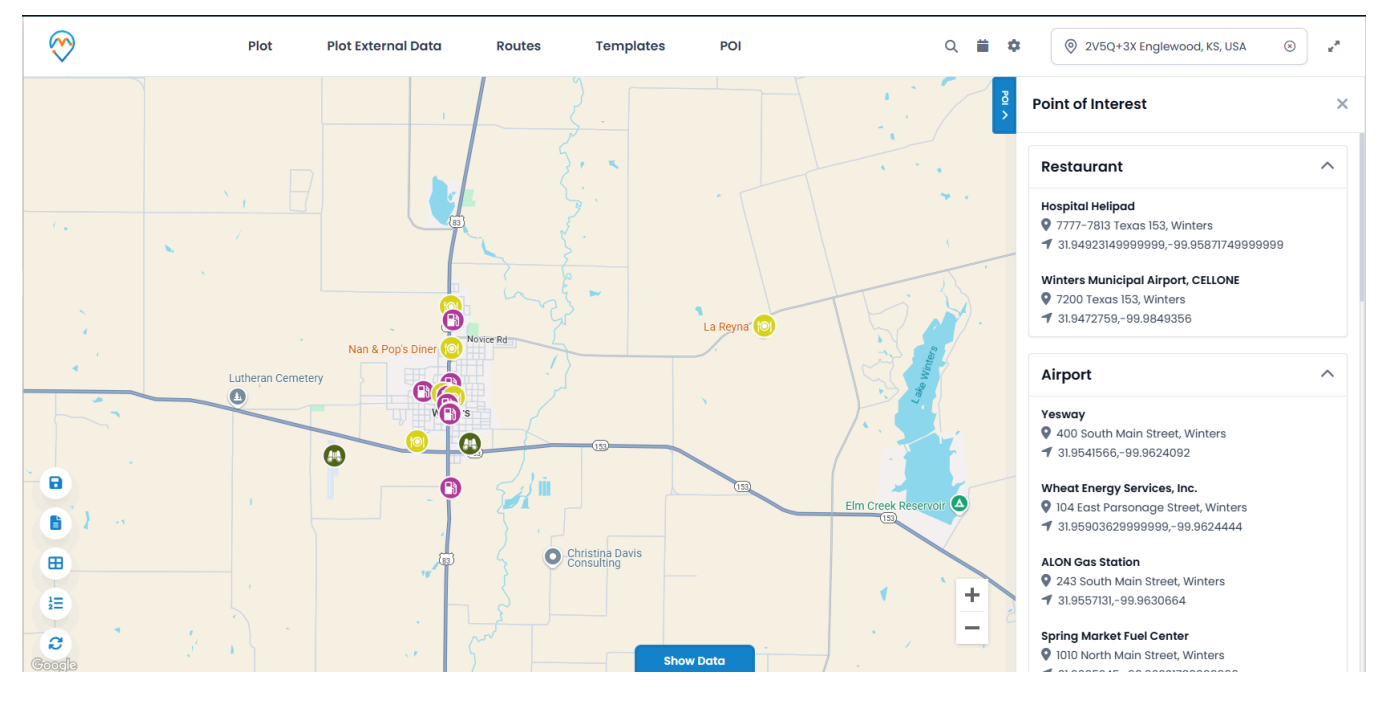

# Data Grid

- **Data Grid** provides a listing of records which are plotted on the map. You can perform the different actions and manage the records from the Data Grid.
- To view the plotted records in the data grid, click on **Show Data**.

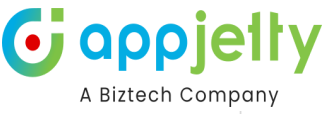

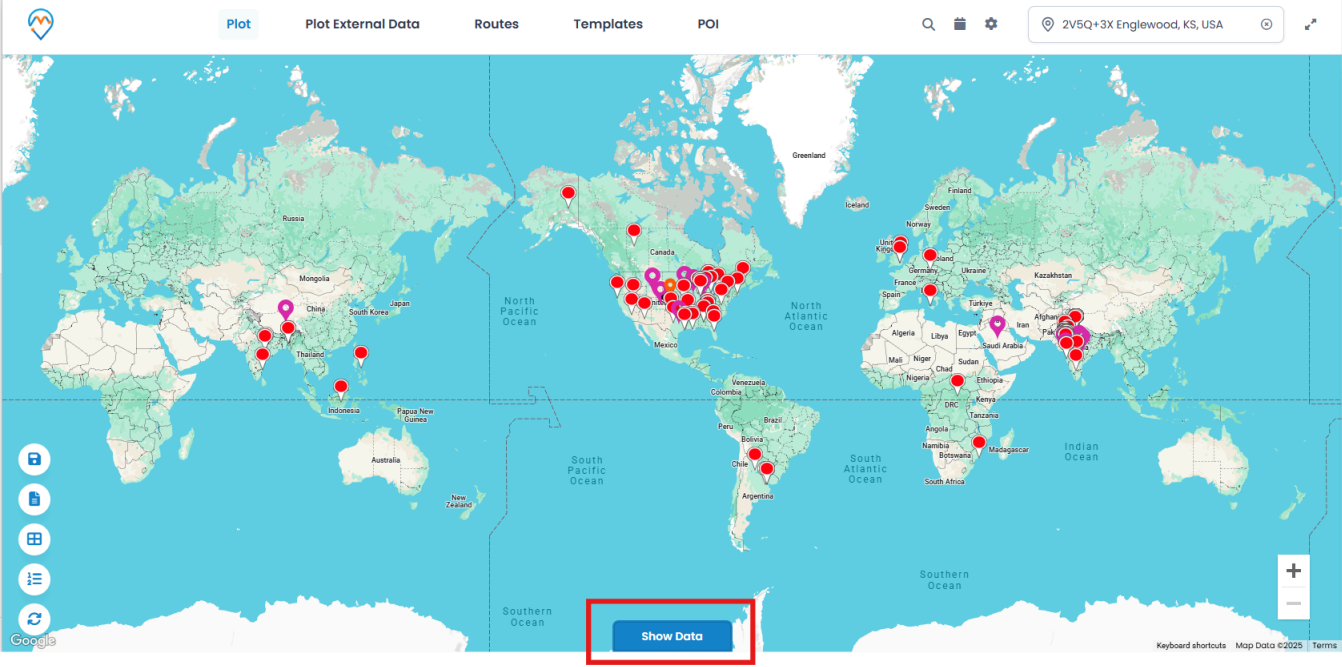

• By clicking on **Show Data**, a slider will open. You can view the plotted data as per selection of Entity. In the dropdown list, you will get only those entities which are selected to plot the record on map

| ę  | >                          | Plot                                 | Plot External Data                  | Routes | Templates | POI     |              | Q 🗰 1                                                                                                    | ¢            | © 2V5Q+3X Englewood      | KS, USA 🛞 |       |
|----|----------------------------|--------------------------------------|-------------------------------------|--------|-----------|---------|--------------|----------------------------------------------------------------------------------------------------|--------------|--------------------------|-----------|-------|
|    |                            |                                      |                                     |        |           | de Data | Greaterd     | tard Series<br>Longi<br>Longi |              | Carlos                   |           |       |
| Se | lect Entity View Accounts- | All Accounts                         | ~                                   | L      |           |         |              | 5                                                                                                    | -            | <b>3 1 2</b>             |           |       |
| Se | arch:                      |                                      | 2                                   | 3      |           |         |              | 4                                                                                                    | -            | Copy Excel               | De PDF    | Print |
|    | Account Name 🛛 🤟           | Full Address                         |                                     | ↓ o    | wner      | ↓ Email | $\downarrow$ | Address 1: Latitude                                                                                                    | $\downarrow$ | Address 1: Longitude 🛛 🗸 | Actions   |       |
|    | Account Name               | Full Address                         |                                     |        | Owner     | Email   |              | Address 1: Latitude                                                                                                    |              | Address 1: Longitude     |           |       |
|    | Test M                     | 380051, Gujarat,                     | , India,                            | М      | ike Young | -       |              | 22.99488068                                                                                                    |              | 72.49767303              | 0         |       |
|    | Alpine Ski House           | Villa Ojo de Agu<br>Estero, Argentin | a, Villa Ojo de Agua, Santiago<br>a | Del M  | ike Young | -       |              | -29.49898                                                                                                    |              | -63.68736                | © 1       |       |
| 0  |                            | Abmedahad 3                          | 80051 Guiarat India                 | м      | ike Young | _       |              | 22 99488068                                                                                                    |              | 72 49767303              | 0 1       |       |

**1.** You can get the records of a specific entity by selecting the Entity View.

| Select Entity View | Leads-All Leads       | ~ |  |  |
|--------------------|-----------------------|---|--|--|
|                    | Accounts-All Accounts |   |  |  |
| Search:            | Contacts-All Contacts |   |  |  |
|                    | Leads-All Leads       |   |  |  |

- 2. You can search the records through here.
- 3. The records will display as per the selection of the 'Entity View'.

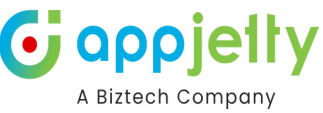

- 4. Copy the records, export the records in a specific file (Excel/PDF) and direct print the records.
- 5. Perform the different actions by selecting the data grid records:
- > Create Route and Route Activity > Add Record To Route > Change owner > Add Activity
- > Send Email
  > Manage Territory

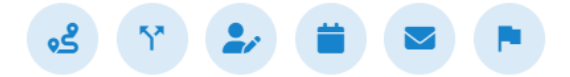

• By clicking on **View** icon **(**), that record will get opened in CRM. By clicking on **Delete** icon **(**), it deletes the respective record from the CRM.

Note: Only users with System Administrator or Appjetty Calendar 365 admin can delete the records.

• You can perform actions by **selecting records** within the data grid as shown below:

### **Create Route and Route's Activity**

You will be able to create routes and the respective activities by clicking on the first icon displayed on the Data Grid.

|                                   | COLUMBIA<br>COLUMBIA                             | CHEWAN ONTARO<br>Hide Data                                 | OUÉBEC       | R          |
|-----------------------------------|--------------------------------------------------|------------------------------------------------------------|--------------|------------|
| Select Entity View Accounts-A     | II Accounts 🗸                                    |                                                            | -> 🤞 👘       |            |
| 0                                 |                                                  | Mike Young                                                 | -            | © 🗊        |
|                                   | Survey States, A. Star Set.                      | Shyam Kamani                                               | -            | © 🛍        |
| ☑ Alpine Ski House                | Argyle, Bartonville, 76226, TX, United<br>States | Mike Young                                                 | -            | © 🛍        |
| ☑ Alpine Sky                      | Will, 60481, IL, United States                   | Mike Young                                                 | -            | © 🛍        |
|                                   |                                                  | BCI - CRONUS IN (9e9b1dde-194e-ef11-bfe7-<br>6045bdacdbb5) | -            | © 🛍        |
| Showing 1 to 5 of 22 entries 2 ro | ws selected                                      |                                                            | ← Previous 1 | 2 3 4 5 Ne |

Once you select the specific accounts, navigate to the icon. A pop-up will be displayed where you need to fill in the details such as Route Name, User/Team, Start and End Date of the route, Priority, Time and Start Location. Click on the **Review + Create** button soon as you add all the necessary details.

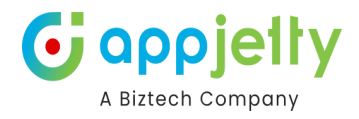

| Save Route                    |                   | ×    |
|-------------------------------|-------------------|------|
| Route Name <sup>*</sup>       | Marketing visit   |      |
| User                          | Mike Young        | ~    |
| Priority                      | Low               | ~    |
| Route Start Date <sup>*</sup> | 24-10-2024        |      |
| Route End Date <sup>*</sup>   | 31-10-2024        |      |
| Start/End Time                | 9:00 AM O 5:00 PM | ©    |
| Select Activity               | Meeting           | ~    |
| Start Location*               | Texas City, TX    |      |
|                               |                   |      |
|                               | Review + Cre      | eate |

You will then be navigated to the **Review Activity** page.

| iration                                 |              |                  |                |              |              |        |
|-----------------------------------------|--------------|------------------|----------------|--------------|--------------|--------|
| 30 minutes                              |              |                  | ~              | 24-10-2024   |              |        |
| Set Duratio                             | n for        | all              | Marketing visi | t-10/24/2024 |              |        |
| Subject                                 | $\downarrow$ | Regarding        | Duration       | Start Date   | End Date     | Action |
| Appointment<br>With Alpine Ski<br>House |              | Alpine Ski House | 30 Min 🗸       | 1:31 PM 💿    | 2:01 PM O    | C Ō    |
|                                         |              |                  |                |              | ← Previous 1 | Next → |
|                                         |              |                  |                |              | < Previous   | Next - |

Over here if you need to set the duration, enable **Set Duration for all** and the **Duration** field would then be accessible.

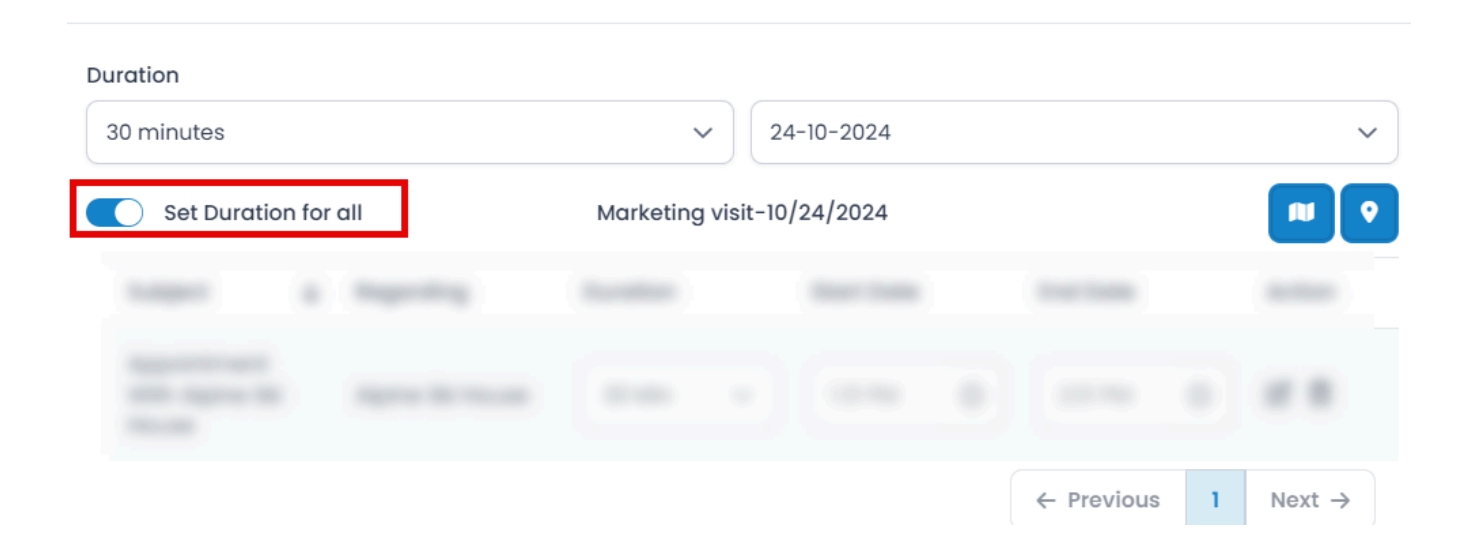

etty

•J

αρρ

A Biztech Company

×

If there are multiple dates, you will be able to see the routes set for another day by selecting the date, through the drop down menu.

| Review Act                              | ivit         | ý                |             |          |            |   |            |   | ×                  |
|-----------------------------------------|--------------|------------------|-------------|----------|------------|---|------------|---|--------------------|
| Duration                                |              |                  |             |          |            |   |            |   |                    |
| 30 minutes                              |              |                  | ~           | 24       | -10-2024   |   |            |   | ~                  |
| Set Duration                            | n for        | all              | Marketing v | isit-10, | /24/2024   | • |            |   |                    |
| Subject                                 | $\downarrow$ | Regarding        | Duration    |          | Start Date |   | End Date   |   | Action             |
| Appointment<br>With Alpine Ski<br>House |              | Alpine Ski House | 30 Min      | ~        | 1:31 PM    | O | 2:01 PM    | C | ₡ 🖻                |
|                                         |              |                  |             |          |            |   | ← Previous | 1 | Next $\rightarrow$ |

When clicked upon this button, you will be redirected to the Google Map where the route will be displayed.

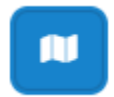

Review Activity

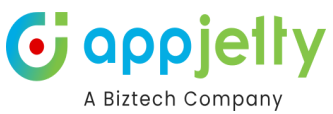

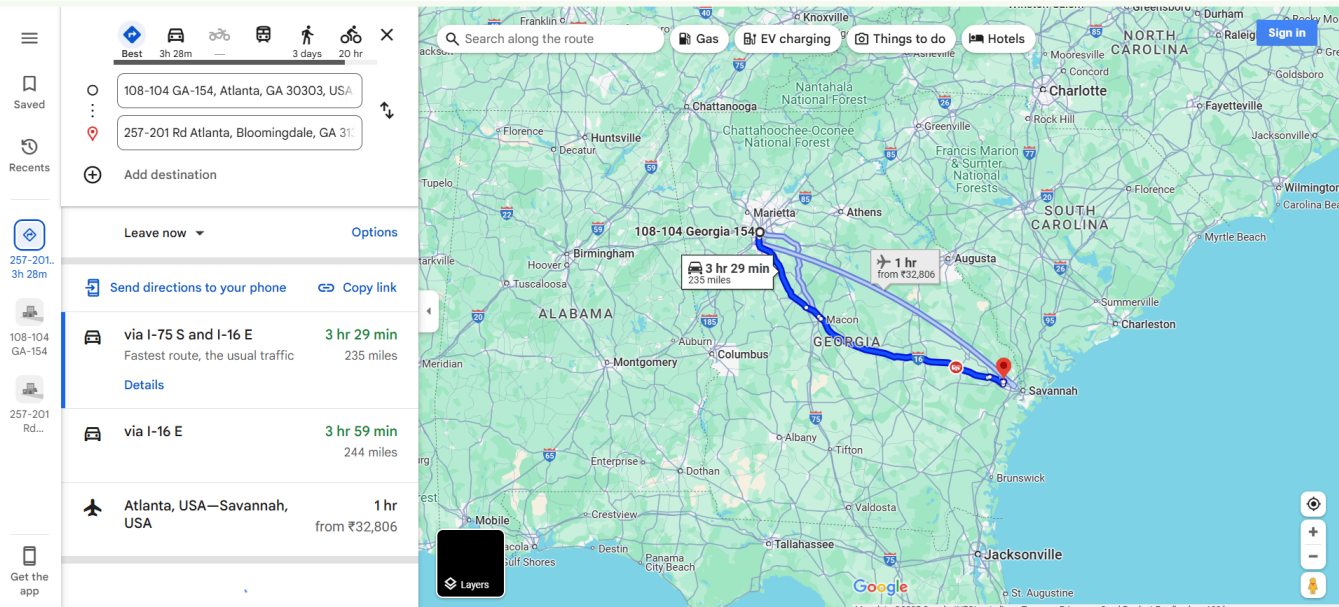

The icon beside, will redirect you to Mappyfield.

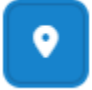

In the table, the **Duration** and **Start time** fields would be editable once you click on the **Edit icon**. The **End time** will automatically be updated as per the start time.

| ition                     |              |           |               |               |              |        |
|---------------------------|--------------|-----------|---------------|---------------|--------------|--------|
| minutes                   |              |           | ~             | 24-10-2024    |              |        |
| Set Duration              | n for al     | I         | Marketing vis | it-10/24/2024 |              |        |
| Subject                   | $\checkmark$ | Regarding | Duration      | Start Date    | End Date     | Action |
| Appointment<br>With Peter |              | Peter     | 30 Min        | ✓ 12:49 PM    | © 1:19 PM ©  | C 🖻    |
|                           |              |           |               |               | ← Previous 1 | Next → |
|                           |              |           |               |               |              |        |

You can as well delete a particular location through the delete icon. A warning message will be displayed, and to proceed with the deletion click **Ok**.

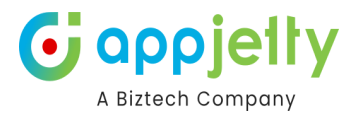

| Warning                                     |
|---------------------------------------------|
| Do you really want to delete this activity? |
| OK CANCEL                                   |

Now once all the configurations have been set, click on Create.

| Review Acti               | ivity       |               |               |            | ×        |
|---------------------------|-------------|---------------|---------------|------------|----------|
| Duration                  |             |               |               |            |          |
| 30 minutes                |             | ~             | 24-10-2024    |            | ~        |
| Set Duration              | n for all   | Marketing vis | it-10/24/2024 |            |          |
| Subject                   | ↓ Regarding | Duration      | Start Date    | End Date   | Action   |
| Appointment<br>With Peter | Peter       | 30 Min        | 12:49 PM C    | 1:19 PM    | 2 1      |
|                           |             |               |               | ← Previous | 1 Next → |
|                           |             |               |               |            |          |
|                           |             |               |               |            | Create   |

This created route and the activity will then be displayed in the **Saved Route**. Here as this is a **Master Route** you will not be able to view it. But for the child routes, along with Edit and Delete you will be able to View them.

Child Routes will be created as per the dates. If the admin sets the date from 18th July to 19th July, then the routes to be covered on 18th as per the distance and time will be listed as child route and the other child route would consist of the remaining route to be covered on 19th.

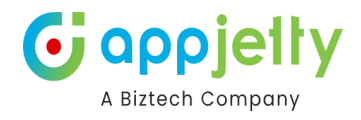

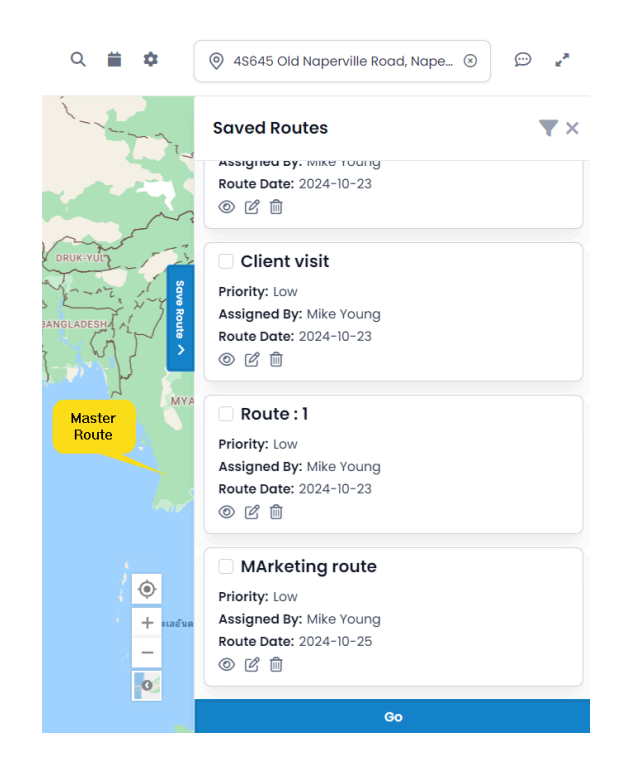

The edit icon will display the **Save Route** pop-up along with all the details you have entered. Below, there is a **Review Activity** button.

| Save Route                    |                                |                 |            | ×     |  |  |  |
|-------------------------------|--------------------------------|-----------------|------------|-------|--|--|--|
| Route Name <sup>*</sup>       | Marketing vis                  | Marketing visit |            |       |  |  |  |
| User                          | Mike Young                     | ~               |            |       |  |  |  |
| Priority                      | Low                            | ~               |            |       |  |  |  |
| Route Start Date <sup>*</sup> | 24-10-2024                     |                 |            |       |  |  |  |
| Route End Date <sup>*</sup>   | 31-10-2024                     |                 |            |       |  |  |  |
| Start/End Time                | 9:00 AM                        | ©               |            |       |  |  |  |
| Select Activity               | Meeting                        |                 |            |       |  |  |  |
| Start Location*               | Start Location* Texas City, TX |                 |            |       |  |  |  |
|                               |                                |                 |            |       |  |  |  |
|                               |                                |                 | Review + C | reate |  |  |  |

Clicking on this will direct you to the **Review Activity** page where you can **Update** any details if needed.

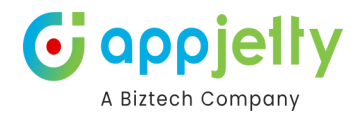

×

#### Review Activity

| ) minutes                      |              |            | ~               | 25-10-2024   |   |            |   | `                  |
|--------------------------------|--------------|------------|-----------------|--------------|---|------------|---|--------------------|
| Set Duration                   | for          | all        | MArketing route | ə-10/25/2024 |   |            |   |                    |
| Subject                        | $\downarrow$ | Regarding  | Duration        | Start Date   |   | End Date   |   | Action             |
| Appointment<br>With biztech ac |              | biztech ac | 30 Min 🗸 🗸      | 1:39 PM      | O | 2:09 PM    | C | ๔ ₪                |
|                                |              |            |                 |              |   | ← Previous | 1 | Next $\rightarrow$ |
|                                |              |            |                 |              |   |            |   |                    |

#### **Add Record to Route**

• Select the records and click on the "Add Record to Route" icon to add the records to the route.

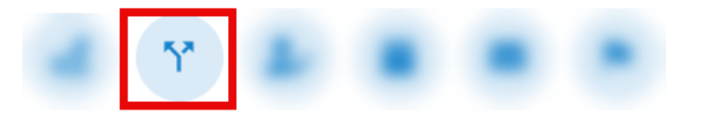

- By clicking on that icon, the 'Routes' tab will appear with the selected records of the data grid.
- The locations will be added based on the record selection in Data Grid.

| $\bigotimes$ | Plot | Plot External Data                                                               | Routes            | Templates                                      | POI                                                                                                    |                      | Q 📋 🕴       | <b>\$</b> | Atlanta, GA, USA   | ۲                      | 2           |
|--------------|------|----------------------------------------------------------------------------------|-------------------|------------------------------------------------|----------------------------------------------------------------------------------------------------|----------------------|-------------|-----------|--------------------|------------------------|-------------|
|              | 123  | BRITISH<br>COLUMBIA Edr                                                          | TA                | MANITOBA                                       |                                                                                                    |                      | NEWFOUND    | DLAND     |                    |                        |             |
|              |      | Routes                                                                           |                   |                                                |                                                                                                    |                      |             |           | ×                  |                        |             |
|              |      | 🛋 🏌 📣 🗄                                                                          |                   | Op                                             | tions                                                                                                    |                      |             |           |                    |                        |             |
|              |      | Saint Joseph, 49093, N<br>Montgomery, 62051, IL<br>Add Location<br>Your Location | II, United States | Short<br>Short<br>Route<br>An<br>An<br>A<br>Re | est Entity<br>Nortest time Short<br>Option<br>Vold highways<br>Vold tolls<br>Vold ferries<br>Nords along the route | est distance         |             |           | NG<br>Atla<br>O C  | orth<br>antic<br>cean  |             |
| 8            |      | Share Route 🕲 Sa                                                                 | ive Route 🕑 I     | lavigate Route                                 |                                                                                                    | View Saved Routes >  |             | Go        |                    |                        |             |
|              |      |                                                                                  | Gu                | adailajara<br>• Mexico City<br>• Gu            | Havana C<br>atemala                                                                                                | uba<br>Caribbean Sea | Puerto Rico |           |                    |                        | +<br>-      |
| Google       |      |                                                                                  |                   | SHOW                                           | ~                                                                                                    | Ca                   | acas        |           | Keyboard shortcuts | Map Data ©2025 Google, | INFGI Terms |

<u>Note</u>: If you proceed to perform any action from the data grid without selecting any record, you will get the Alert message that will prompt you to select the record.

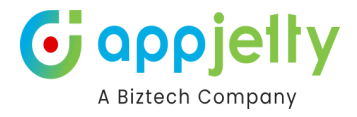

#### Assign to User/Team:

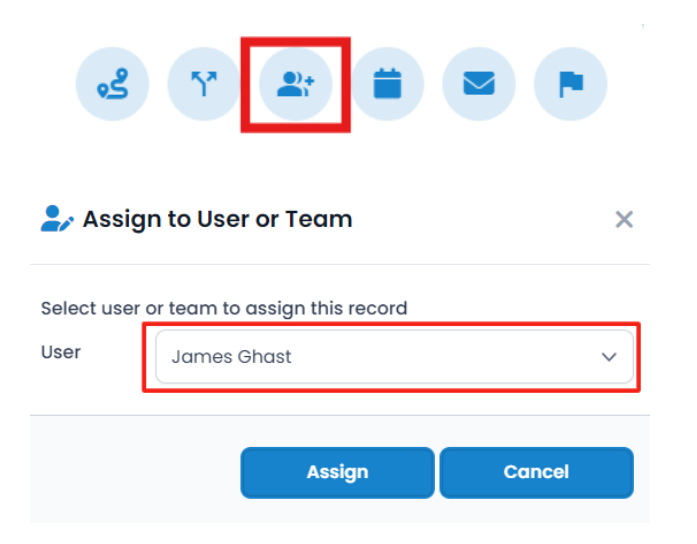

You can directly assign the selected record to the User / Team.

As you click on that icon, the Assign to User or Team popup window will open to select the User/Team. After selecting User/Teams, click on Assign button.

#### Add Activity:

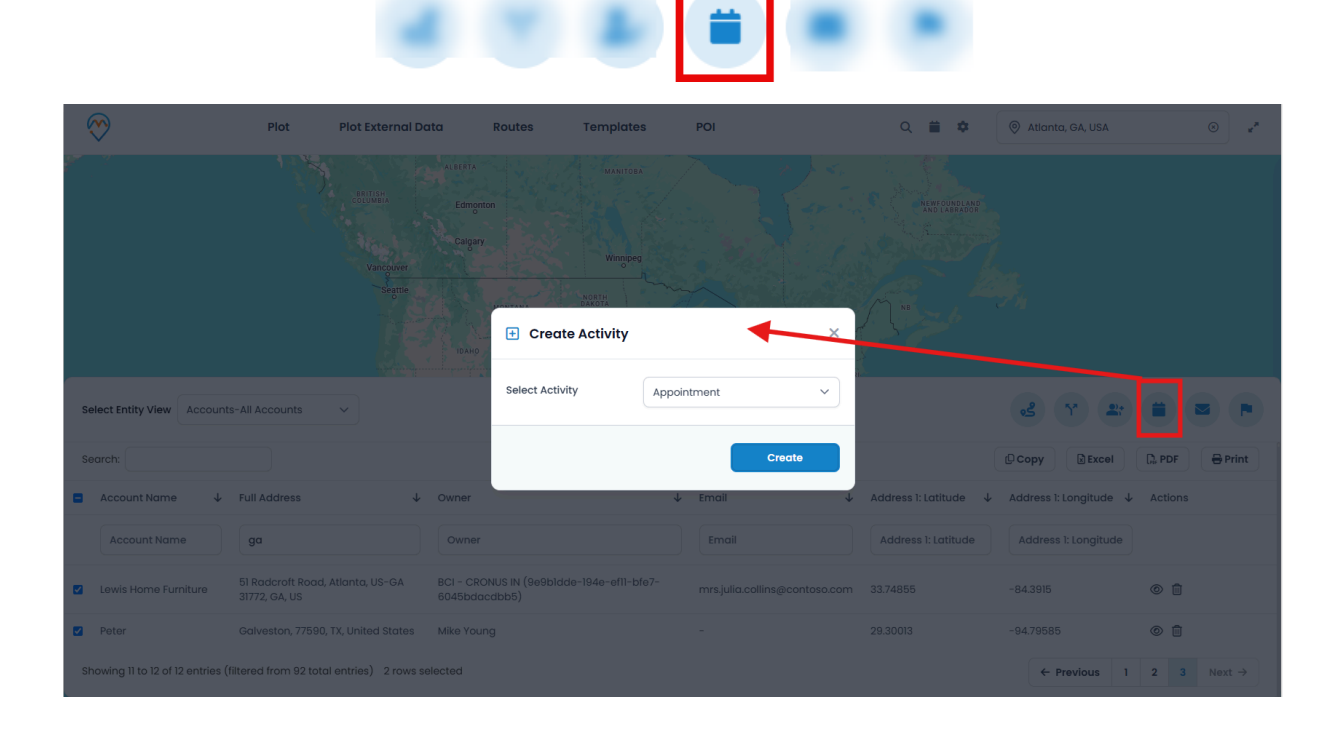

#### Send Email using Template

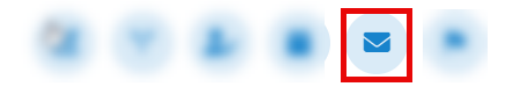

Send Email by selecting the records.

As you click on Email icon, the Send Email popup window will open. You need to select the Email Template.

By selecting an email template, you can send the Email on the email ids of the selected records.

By clicking on **Send Email** button the email page will be redirected.

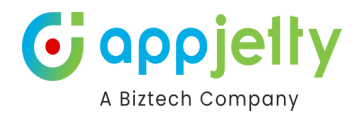

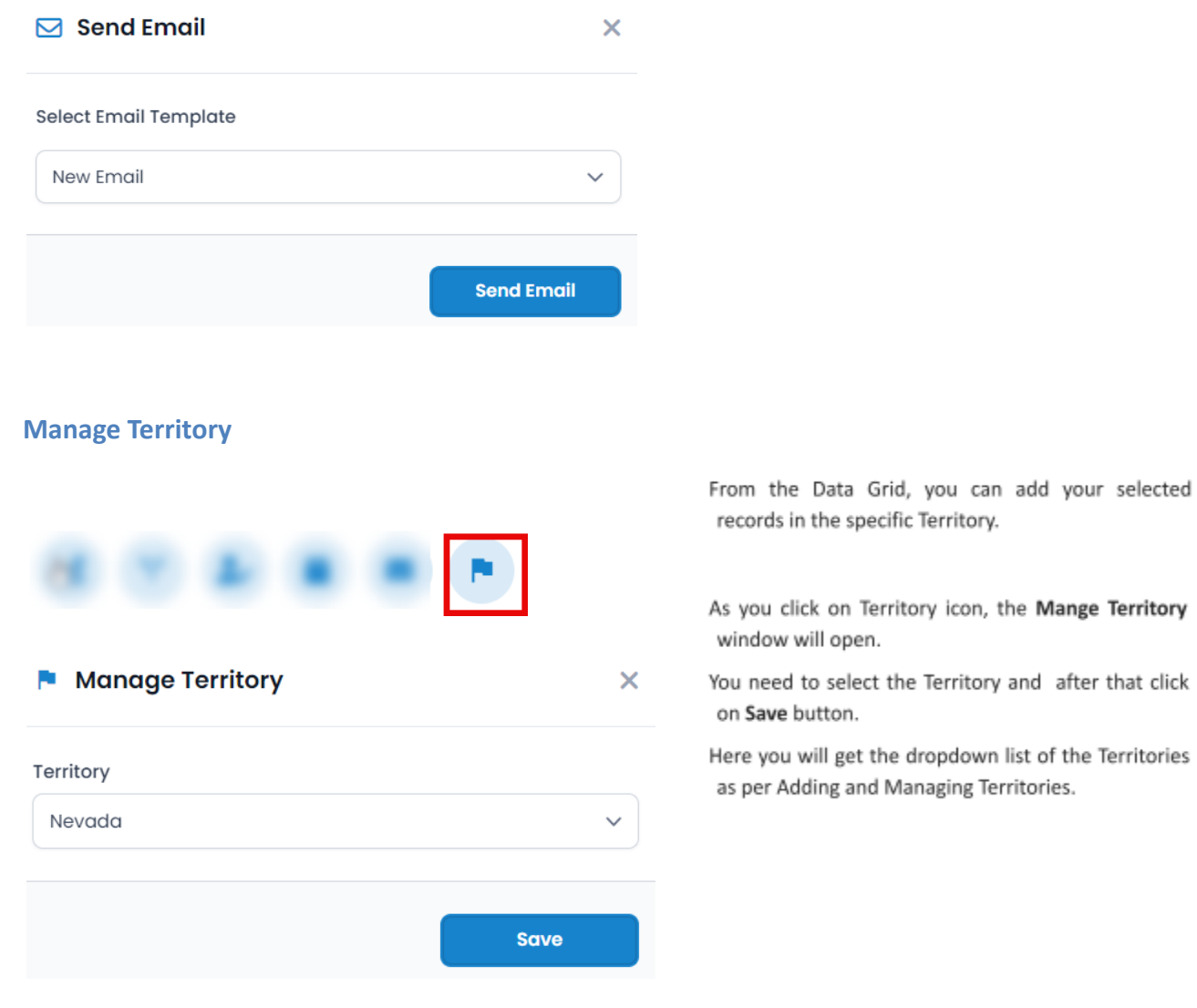

# **Contextual Menu**

'Right click' on the map to open the Context M

• It provides options as below:

| > Create New Record   | > Show Detail             | > Create New Activity | > Add to Route | > Add to Locations |
|-----------------------|---------------------------|-----------------------|----------------|--------------------|
| > Set as POI Location | > Set As Current Location | on.                   |                |                    |

You (or logged in CRMusers) can also set default settings by hovering on Save Settings option:

> Default Location > Map zoom level > Origin > Destination.

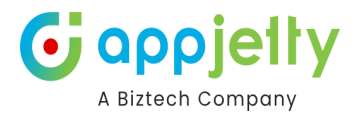

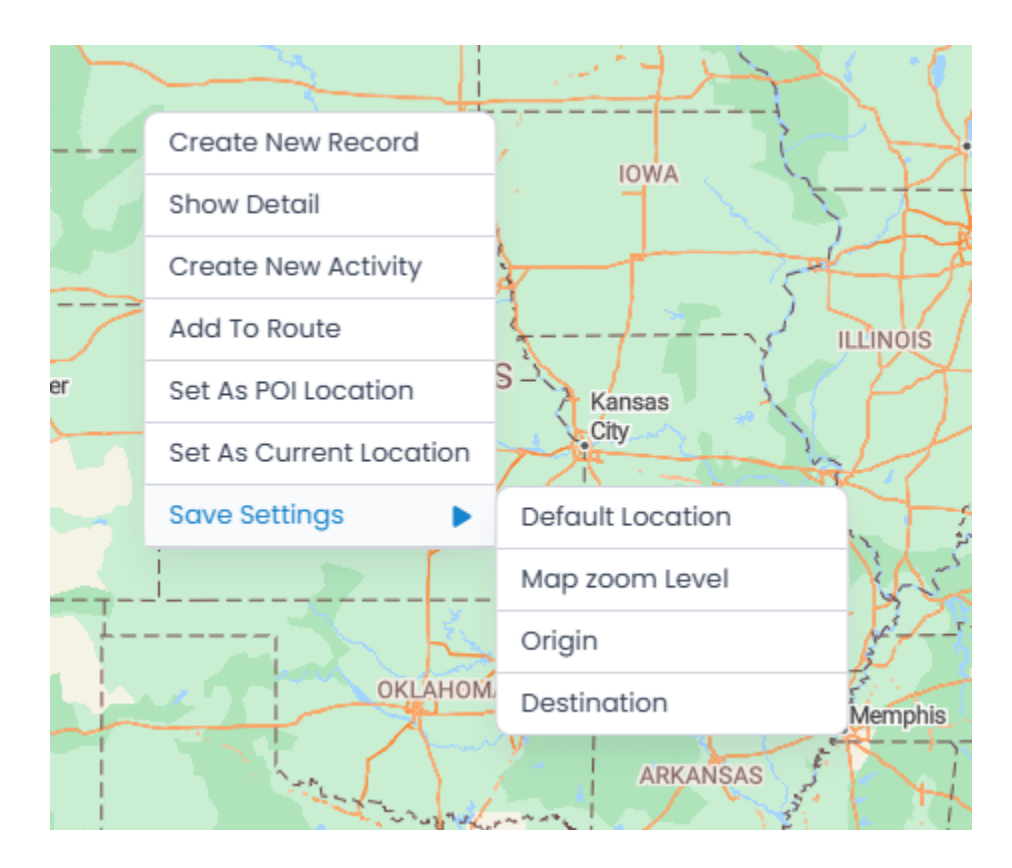

- These settings directly get saved under MappyField 365 Configuration record for logged in users.
- By selecting Create New Record Option, open a dialog box to select record type.

# **Create New Record**

• It can be Account, Contact or Lead. Upon selection of the option, you are redirected to a particular entity page of record creation.

| + Create New Record            | × | + Create New Record            | ×       |
|--------------------------------|---|--------------------------------|---------|
| What would you like to create? |   | What would you like to create? |         |
| Account                        | ~ | Account                        | ~       |
| Account                        |   |                                |         |
| Agreement                      |   |                                |         |
| Contact                        |   |                                | Create  |
| Lead                           |   |                                | Credito |

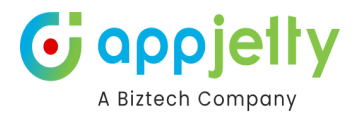

# **Show Detail**

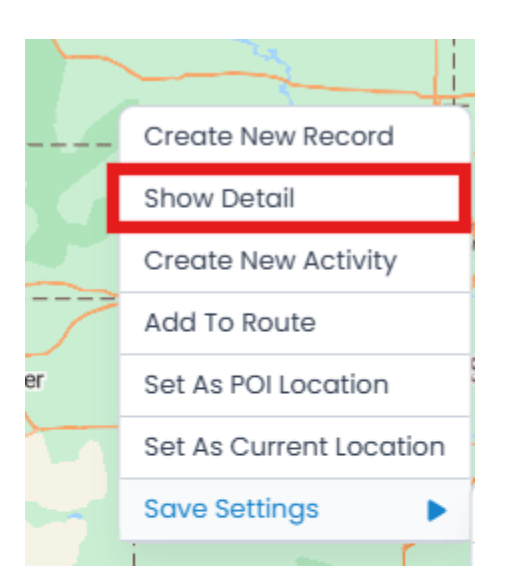

By clicking on the **Show Detail** option from the Context Menu, you will get the popup window of the 'Public Details' from the right side as per the location.

• You will get the address details of the location. You can search the POI places and get the direction from the selected location.

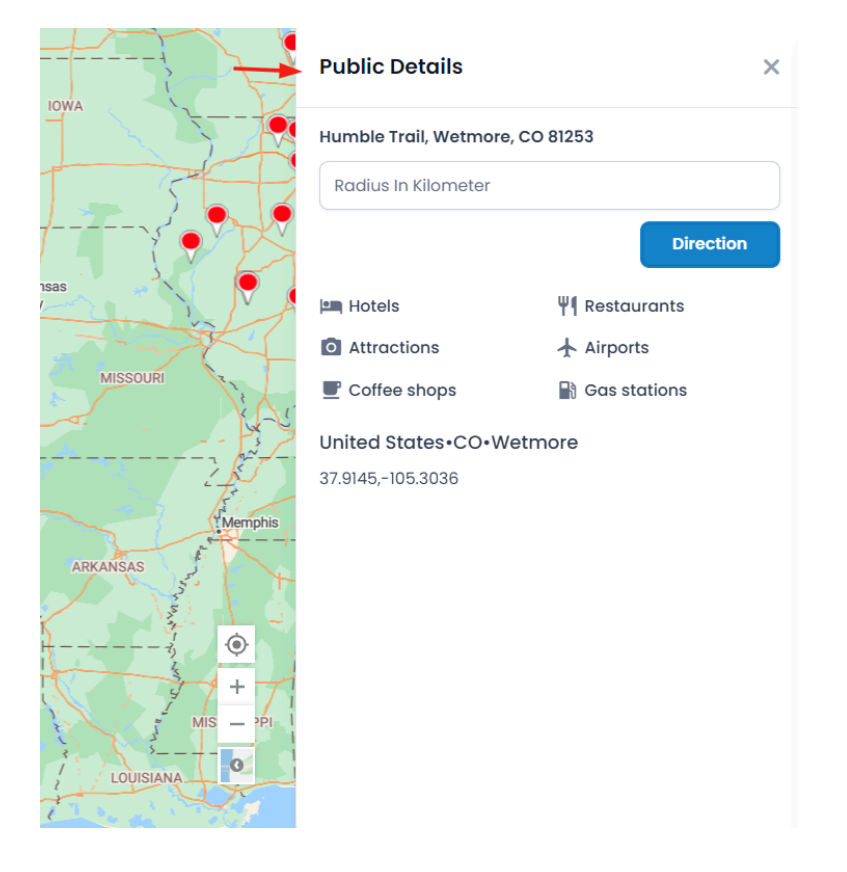
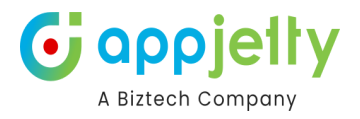

#### Create New Activity

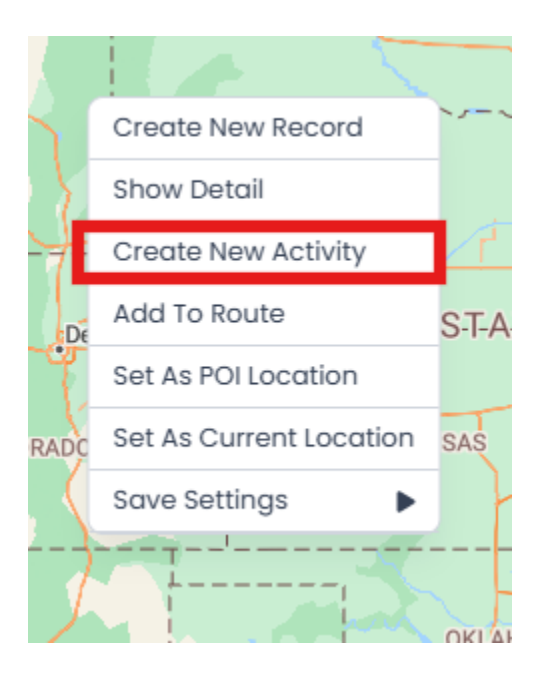

From the Context Menu, you can directly add a Task and an Appointment.

• You can add the activities that are enabled from the CRM backend. By clicking on the **Create New Activity**, "Create Activity" popup will appear.

|                   | <u>∼</u> <u>+</u> +- |       |
|-------------------|----------------------|-------|
| 🛨 Create Activity |                      | / ×   |
| Select Activity   | Meeting              | ~     |
|                   | с                    | reate |
|                   | ARKAN                | SAS   |

• By clicking on the **Create**, the popup will appear to select the required details to add the selected activity.

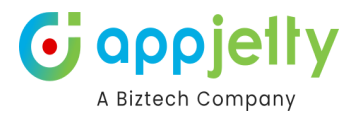

| Quick Create: Mee   | ting               | $\times$ |
|---------------------|--------------------|----------|
| Owner               | * 🐠 Mike Young ×   | Q        |
| Required Attendees  |                    | Q        |
| Optional Attendees  |                    | Q        |
| Subject             | *                  |          |
| Location            |                    |          |
| Teams meeting       | No No              |          |
| APPOINTMENT DETAILS |                    |          |
| Start Time          | * 10/24/2024       | :::      |
|                     | 3:00 PM            | $\sim$   |
| End Time            | * 10/24/2024       | :::      |
|                     | 3:30 PM            | $\sim$   |
| All Day Event       |                    |          |
| Duration            | 30 minutes         | $\sim$   |
|                     |                    |          |
|                     | Save and Close 🗸 🗸 | Cancel   |

• Similarly, you can perform the actions for other options from the Context Menu.

## **Calendar View**

• You can also view the plotted activity records in the calendar view along with the Map view.

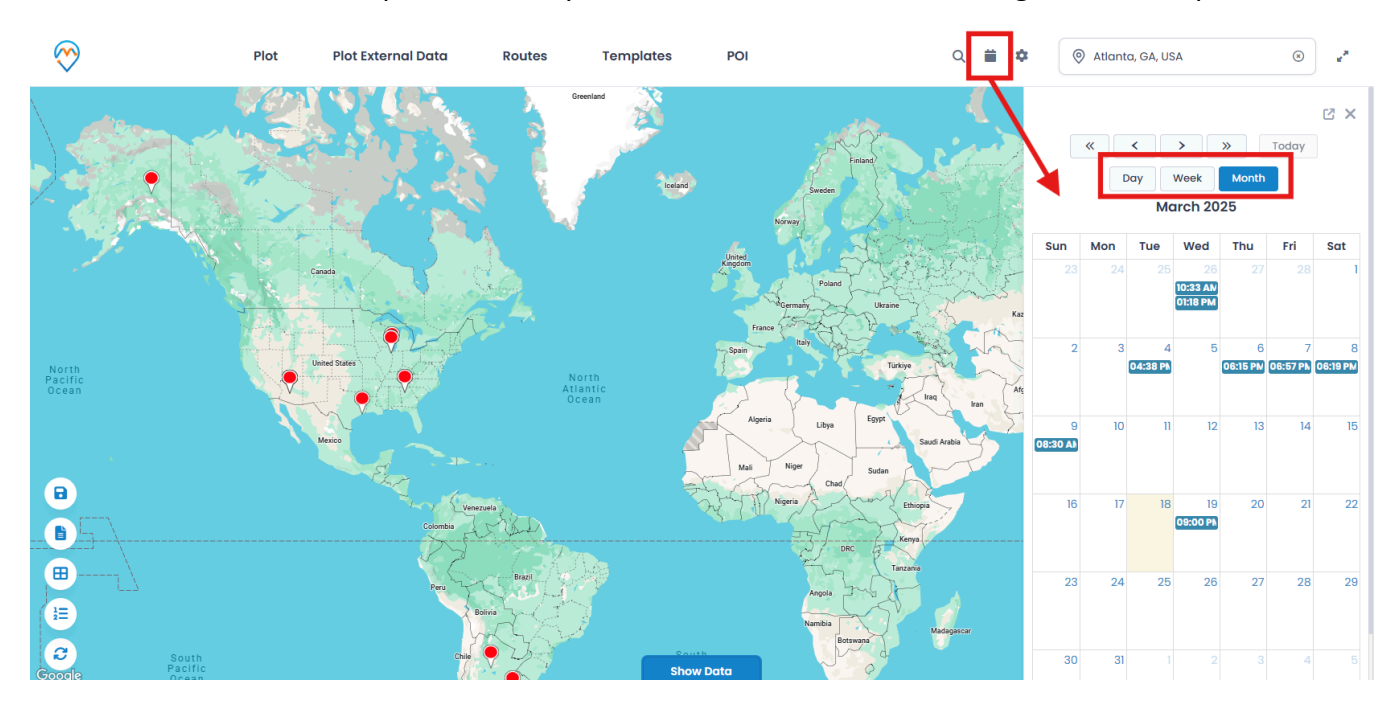

- You can view the calendar on a daily, weekly, and monthly basis.
- On clicking the activity from the calendar view, it will give the details of that record.

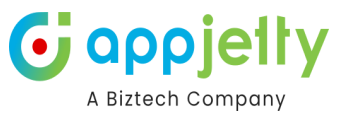

|           | Me       | eeting: Appointment: Discussion reg | arding sales - Dynamics 365 - Go | ogle Chrome      |             |            |            | -         |          |       | © Crys | stal Peak                  | Road, G                   | arrison,       | JT 8 🗵         | ø                    | 2   |
|-----------|----------|-------------------------------------|----------------------------------|------------------|-------------|------------|------------|-----------|----------|-------|--------|----------------------------|---------------------------|----------------|----------------|----------------------|-----|
|           | °⊒ r     | mappyfield365dev.crm8.dynan         | nics.com/main.aspx?appid=1       | )52f5af-3cf4-404 | a-bfec-2e14 | ccd5ec49&f | orceUCI=1& | pagetype= | ent Q    |       | • •    |                            |                           |                |                |                      |     |
|           |          | Dynamics 365 MappyFie               | ld 365 SANE                      | BOX              | م           | ۶ +        | 7 🕸        | ?         | (2) (MY) |       |        |                            |                           |                |                |                      | c × |
|           | =        | ← 🖆 🔚 Save 🗸                        | 🗸 Mark Complete 🛛 🙎 Check        | n 🖔 Refresh      | 🔍 Check A   | Access :   | 1          | 🖒 Share 🗸 | Ð        | 100   |        | «                          | < )                       | >              | »              | Today                |     |
| Const and | ഹ<br>പ്ര | Discussion regardir                 | ng sales - Saved                 |                  | Normal      | Open       | Mike Yo    | ung 🗸     |          |       |        |                            | Oct                       | ober 2         | 024            |                      |     |
| -         | \$       | Meeting                             |                                  |                  | Priority    | Status     | Owner      |           |          | 25    | Sun    | Mon                        | Tue                       | Wed            | Thu            | Fri                  | Sat |
|           | ♥<br>.∔  | Appointment Related                 | ~                                |                  |             |            |            |           |          | N.    |        | 30<br>04:30 PN<br>05:30 PN | )<br>02:44 PN<br>03:21 PM | 2              | 3              | 4                    | 5   |
|           | 9        | Required                            |                                  | Q                |             |            | V_         |           |          | And - | 6      | +2 7                       | 04:16 PN<br>8             | 9              | 10             | 11                   | 12  |
| ceŧ       |          | Optional                            |                                  | Q                |             |            | -          |           |          | -2    |        |                            |                           |                |                | 11:40 AM<br>12:10 PM |     |
|           |          | Subject                             | * Discussion regarding sales     |                  |             |            |            |           |          | ~~    | 13     | 14<br>10:01 AM             | 15<br>02:15 PM            | 16<br>02:05 PN | 17<br>02:10 PM | 18<br>10:30 AN       | 19  |
|           |          | Location                            |                                  |                  |             |            |            |           |          | N.    |        | +22                        | 03:30 PM                  | 03:13 PM       | 07:00 PN       | 10.30 AN             |     |
| _         |          | Teams meeting                       | No No                            |                  |             |            |            |           |          | '     | 20     | 21                         | 22                        | 23<br>02:00 PN | 24             | 25<br>01:39 PM       | 26  |
|           |          | Regarding                           | Adam Smith ×                     | 9                |             |            |            |           |          |       |        |                            |                           | 03:30 PN       | +6             |                      |     |
|           |          |                                     |                                  |                  |             |            |            |           |          | 1     | 27     | 28                         | 29                        | 30             | 31             |                      |     |
|           |          | Attachments                         |                                  |                  |             |            |            |           |          |       |        |                            |                           |                |                |                      |     |
|           |          |                                     |                                  | :                |             |            |            |           |          |       |        |                            |                           |                |                |                      |     |

• After clicking you can also see the summary card which will have the details of that activity.

| $\bigotimes$                                    | Plot Plot Externa | l Data Routes                        | Templates POI                                                                                                  | Q                                    | 🗎 🏟 💿 Atlanta, GA, US                | A (S)                       | ) 🖌          |
|-------------------------------------------------|-------------------|--------------------------------------|----------------------------------------------------------------------------------------------------|--------------------------------------|--------------------------------------|-----------------------------|--------------|
| « < > »                                         | Today             |                                      | March 2025                                                                                                    |                                      |                                      | Day Week                    | ⊠ ×<br>Month |
| Sun                                             | Mon               | Tue                                  | Wed                                                                                                    | Thu                                  | Fri                                  | Sat                         |              |
|                                                 |                   |                                      | 26<br>10:33 AM Appointment With Adam Smi<br>01:18 PM Appointment With Azure                                    | 3 27                                 |                                      |                             | 1            |
| 2                                               |                   | 34                                   | 1 5                                                                                                    | 6                                    | 7                                    |                             | 8            |
|                                                 |                   | 04:38 PM Appointment With Alpine Sky |                                                                                                    | 06:15 PM Appointment With AR Day Pro | 06:57 PM Appointment With Alpine Sky | 06:19 PM Appointment With I | Famr         |
| 9<br><b>08:30 AM</b> Appointment With Lewis Hon | 1                 | 0                                    | Activity Type: Meeting<br>Regarding: Peter<br>Start Time: 3/19/2025 9:00 PM<br>Subject: Appointment With Peter | 13                                   | 14                                   |                             | 15           |
| 16                                              | 1                 | 7 1.                                 | 09:00 PM Appointment With Peter                                                                                | 20                                   | 21                                   |                             | 22           |
| 23                                              | 2                 | 4 2E                                 | 5 26                                                                                                    | 3 27                                 | 28                                   |                             | 29           |
| 30                                              | \$                | n                                    |                                                                                                    |                                      | 4                                    |                             |              |

• You can also view the calendar in full screen by clicking on the full-screen icon.

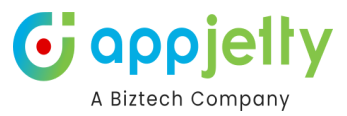

| $\bigotimes$                             | Plot Plot External | Data Routes                               | Templates POI                                                                                                  | Q                                         | 🗎 🏟 💿 Atlanta, GA, US                     | sa ®                               | ) 🖌          |
|------------------------------------------|--------------------|-------------------------------------------|----------------------------------------------------------------------------------------------------|-------------------------------------------|-------------------------------------------|------------------------------------|--------------|
| « < > »                                  | Today              |                                           | March 2025                                                                                                    |                                           |                                           | Day Week                           | ⊠ ×<br>Month |
| Sun                                      | Mon                | Tue                                       | Wed                                                                                                    | Thu                                       | Fri                                       | Sat                                |              |
|                                          |                    |                                           | 26<br>10:33 AM Appointment With Adam Smi<br>01:18 PM Appointment With Azure                                    |                                           |                                           |                                    | 1            |
| 2                                        | 3                  | 4<br>04:38 PM Appointment With Alpine Sky | 5                                                                                                    | 6<br>06:35 PM Appointment With AR Day Pro | 7<br>08:57 PM Appointment With Alpine Sky | <b>06:19 PM</b> Appointment With F | 8<br>Famr    |
| 9<br>08:30 AM Appointment With Lewis Hon | 10                 | נו                                        | Activity Type: Meeting<br>Regarding: Peter<br>Start Time: 3/19/2025 9:00 PM<br>Subject: Appointment With Peter | 13                                        | 14                                        |                                    | 15           |
| 16                                       | 17                 | L                                         | 09:00 PM Appointment With Peter                                                                                | 20                                        | 21                                        |                                    | 22           |
| 23                                       | 24                 | 25                                        | 5 26                                                                                                    | 27                                        | 28                                        |                                    | 29           |
| 30                                       | 31                 |                                           |                                                                                                    |                                           |                                           |                                    |              |

• You can also reschedule the activity by dragging and dropping to a particular date.

| $\bigotimes$                                    | Plot Plot External | Data Routes           | Templates POI                                                            | Q                                       | 🗎 🌣 💿 Atlanta, GA, US                | a SA sa sa sa sa sa sa sa sa sa sa sa sa sa |
|-------------------------------------------------|--------------------|-----------------------|--------------------------------------------------------------------------|-----------------------------------------|--------------------------------------|---------------------------------------------|
| « < > »                                         | Today              |                       | March 2025                                                               |                                         |                                      | ☑ X<br>Day Week Month                       |
| Sun                                             | Mon                | Tue                   | Wed                                                                      | Thu                                     | Fri                                  | Sat                                         |
|                                                 |                    | 25                    | 26<br>Ot:18 PM Appointment With Azure                                    | 27<br>10:33 AM Appointment With Adam Sm |                                      | 1                                           |
| 2                                               | 3                  |                       | rning                                                                    | 6                                       | 7                                    | 8                                           |
|                                                 |                    | Appoint               | tment With Adam Smith                                                    | Appointment with Ak Day Pro             | 06:57 PM Appointment with Alpine Sky | US:19 PM Appointment with Famr              |
| 9<br><b>08:30 AM</b> Appointment With Lewis Hon | 10                 | will be re<br>Are you | escheduled to27-02-2025 10:33:00.<br>sure you want to reschedule this ac | tivity                                  | 14                                   | 15                                          |
| 16                                              | 71                 |                       | 09:00 PM Appointment With Peter                                          | 20                                      | 21                                   | 22                                          |
| 23                                              | 24                 | 25                    | 5 26                                                                     | 27                                      | 28                                   | 29                                          |
| 30                                              | 31                 |                       |                                                                          |                                         |                                      |                                             |

- After dragging and dropping the activity a warning message will popup on the screen. Click on OK to re-schedule the activity.
- Activity updated successfully message will appear on the screen.

**Note**: The time of the activity will be the same as it was before rescheduling.

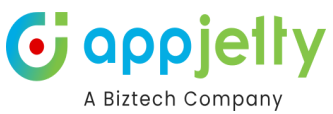

| $\bigotimes$ | Plot        | Plot External Data | Routes | Templates                                     | POI              | Q i  | i ¢ | Atlanta, GA, USA | $\otimes$ | ×.           |
|--------------|-------------|--------------------|--------|-----------------------------------------------|------------------|------|-----|------------------|-----------|--------------|
| «            | < > » Today |                    |        | <ul> <li>Activity upda</li> <li>18</li> </ul> | ted successfully |      |     | Day              | Week      | C ×<br>10nth |
|              |             |                    |        | т                                             | uesday           |      |     |                  |           |              |
| 6am          |             |                    |        |                                               |                  |      |     |                  |           |              |
| 7am          |             |                    |        |                                               |                  |      |     |                  |           |              |
| 8am          |             |                    |        |                                               |                  |      |     |                  |           |              |
| 9am          |             |                    |        |                                               |                  |      |     |                  |           |              |
| 10am         |             |                    |        |                                               |                  |      |     |                  |           |              |
| llam         |             |                    |        |                                               |                  |      |     |                  |           |              |
|              |             |                    |        |                                               |                  |      |     |                  |           |              |
| I2pm         |             |                    |        |                                               |                  |      |     |                  |           |              |
| lpm          |             |                    |        |                                               |                  |      |     |                  |           |              |
| 2pm          |             |                    |        |                                               |                  |      |     |                  |           |              |
| 3pm          |             |                    |        |                                               |                  |      |     |                  |           |              |
| 4pm          |             |                    |        |                                               |                  | <br> |     |                  |           |              |
| 5pm          |             |                    |        |                                               |                  |      |     |                  |           |              |
| 6pm          |             |                    |        |                                               |                  |      |     |                  |           |              |
| 70m          |             |                    |        |                                               |                  |      |     |                  |           |              |
| , pill       |             |                    |        |                                               |                  |      |     |                  |           |              |

• You can reschedule the time of the activity from the Daily view by dragging and dropping as per the requirement.

| 🛕 Warning                                                                                            |
|----------------------------------------------------------------------------------------------------|
| will be rescheduled to 15-07-2024 09:30:00.<br>Are you sure you want to reschedule this<br>activity? |
| OK CLOSE                                                                                             |

• Activity updated successfully message will appear on the screen.

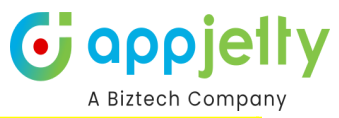

| Ť    |                                                                                                    | ✓ Activity updated successfully | 2 X            |
|------|----------------------------------------------------------------------------------------------------|---------------------------------|----------------|
| «    | Image: Contract of the second second seco | 28 March, 2023                  | Day Week Month |
|      |                                                                                                    | Tuesday                         |                |
| 6am  |                                                                                                    |                                 |                |
| 7am  |                                                                                                    |                                 |                |
| 8am  |                                                                                                    |                                 |                |
|      |                                                                                                    |                                 |                |
| 9am  |                                                                                                    |                                 |                |
| 10am |                                                                                                    |                                 |                |
| 11am |                                                                                                    |                                 |                |
| 12pm |                                                                                                    |                                 |                |
|      |                                                                                                    |                                 |                |
| lpm  |                                                                                                    |                                 |                |
| 2pm  |                                                                                                    |                                 |                |
| 3pm  |                                                                                                    |                                 |                |
| 4pm  |                                                                                                    |                                 |                |
|      |                                                                                                    |                                 |                |
| 5pm  | uouu PM - Quate Discussion                                                                                                    |                                 |                |

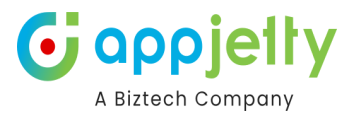

## **Territory Management**

Territory Management helps you to create territories through drawing, proximity, region and more. Also, you can plot the existing territories and copy or move them as required.

Click on the Territory Management section in the navigation panel and click on the Territory Management section present on the top of the page to create the territories.

| Dynamics 365         MappyField 365                                                                                                    | S                             | ANDBOX                                 |                                   | ନ ହ + ଟ 🕸 (wy                                                                                                    |
|----------------------------------------------------------------------------------------------------|-------------------------------|----------------------------------------|-----------------------------------|----------------------------------------------------------------------------------------------------|
| ≡ 💮 Home                                                                                                    |                               | Territory Management                   | Draft Territory                   | Ð                                                                                                    |
| © Recent Syria Syria                                                                                                    | Territory Management          | •••••••••••••••••••••••••••••••••••••• |                                   | VINGHAI<br>China 型                                                                                                    |
| Azure Map<br>Jordan                                                                                                    | Search Options:               | Sel                                    | ect Entity                        | Cluster                                                                                                    |
| Territory Management     Kuwait                                                                                                    | By Region Region:             | •.                                     | Select Entity V                   | SICHUAM Chongqing                                                                                                    |
| Google Map                                                                                                    | City                          | ~                                      |                                   | Plot GUIZHOU                                                                                                    |
| السنية السرية المعادي المعادي معادي المعادي المعادي<br>معادي المعادي المعادي المعادي المعادي المعادي المعادي المعادي المعادي المعادي المعادي المعادي المعادي المعادي مع | City: •<br>Enter city         |                                        |                                   | D Kumming,<br>昆明市<br>YUNNAN                                                                                                    |
| Scheduler Jeddah                                                                                                    | Shape Fill                    | Preview                                |                                   | lyanmar & Manoi Hanoi                                                                                                    |
| Red See See                                                                                                    | Copacity 0.5                  |                                        |                                   | Haphong<br>Harding<br>Harding<br>Har |
| Djibout Gard A<br>Djibout Bretan<br>Egen                                                                                                    | Border Width 3<br>Opacity 0.5 |                                        |                                   | Harman Lever<br>Party Corp<br>Cambodia<br>July<br>Party Corp<br>Cambodia<br>July<br>Cambodia<br>Cambodia                                     |
| Map                                                                                                    |                               |                                        | Sri Lanka<br>Laccadve Sea Colombo | Keyboard akortuuts   Map Data 12025 Google, Mapa OlSrael   Terms                                                                                                    |

There are various options to create the territories and those are :

**By Region** - This option helps the user to select territory according to different type of regions i.e. County, State, City and Postal Code.

You can add multiple values using comma.

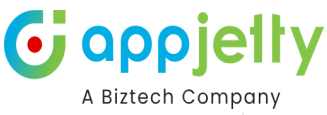

Charlotte

Jacksonville

Orlando o Tampa FLORIDA

Havana

Miami

The Bahama

÷

Atlanta

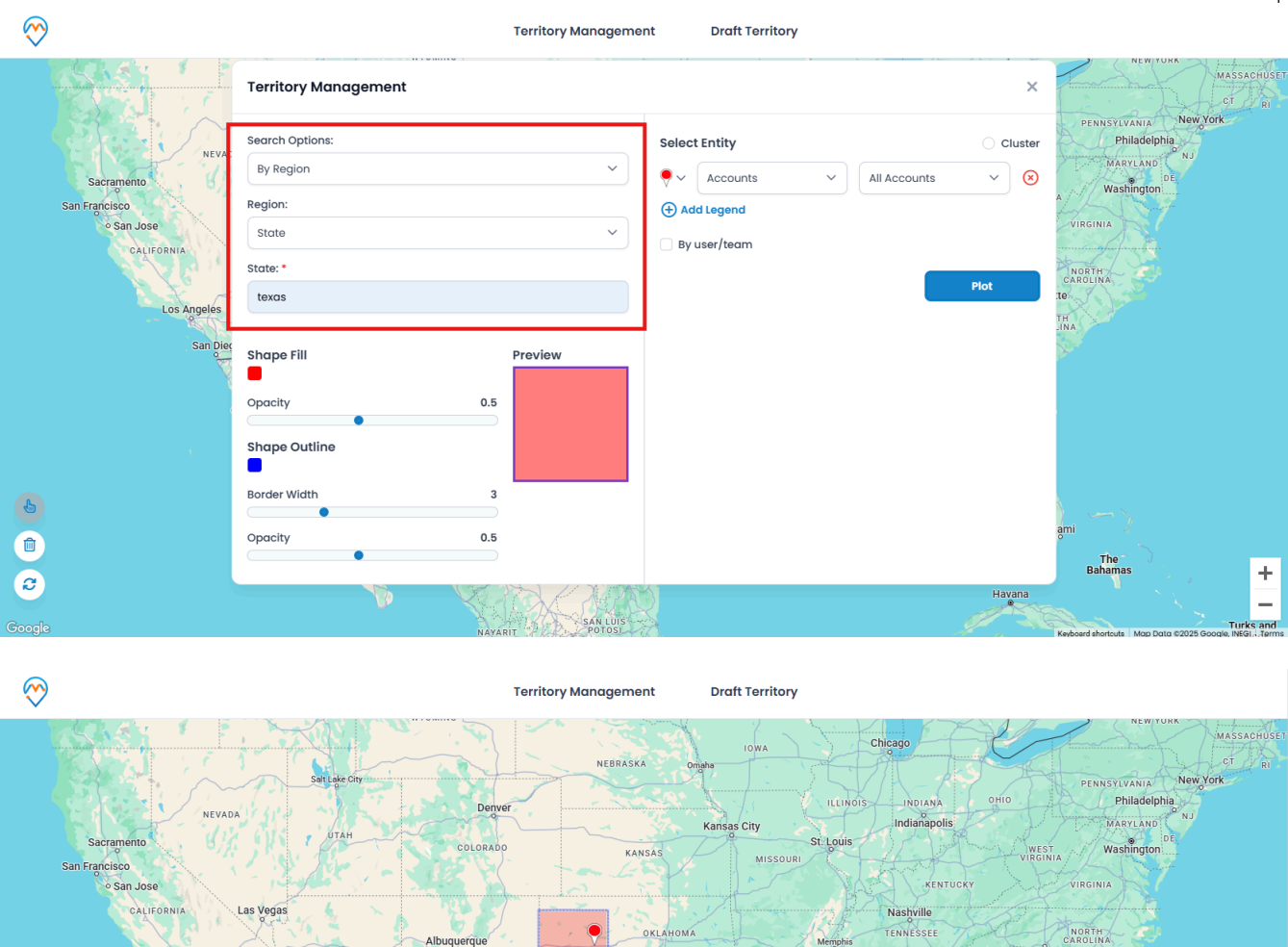

ARKANSAS

Dallas

**By Drawing** - To select territories there are various shapes present like Polygon, Circle, Rectangle and Freetool. Different colors can be selected to draw around the region and the border color can also be selected.

TAMAULIPAS

Monterrev

SAN LUIS

Los Angeles

Ł

Û

2

ARIZON

Tucs

ONOR

Phoenix

NEW MEXICO

Ciudad Juárez

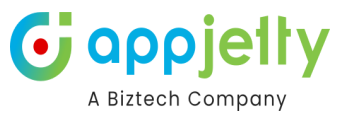

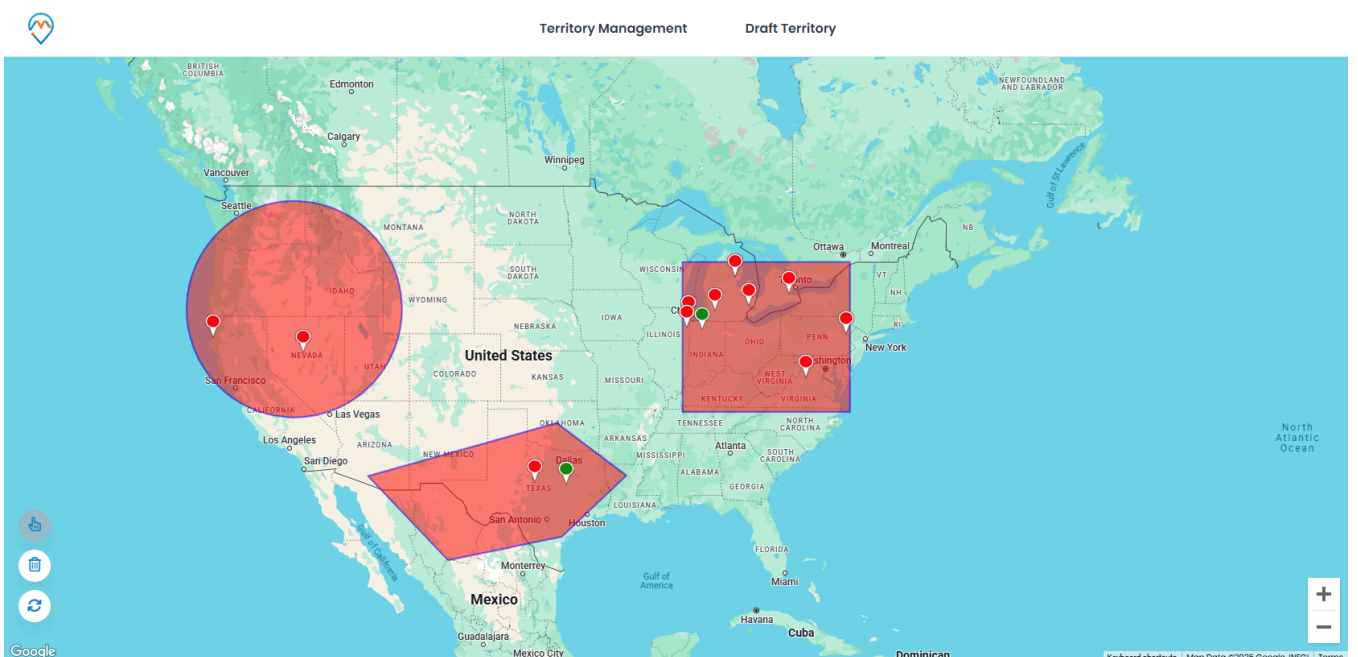

**By Territory** - In this option, various territories are present that have been created. You can select one or more territories according to your need.

| Territory Managemen      | t              |   |                                                      | ×              |
|--------------------------|----------------|---|------------------------------------------------------|----------------|
| Search Options:          |                |   | Select Entity                                        | ⊖ Cluster      |
| By Territory             |                | ~ |                                                      | All Accounts V |
| Territory:<br>3 selected |                | ~ | ♥ ✓ Contacts ✓                                       | All Contacts V |
| Q Search                 | ⊗<br>✓ Preview |   | <ul> <li>Add Legend</li> <li>By user/team</li> </ul> |                |
| Illinios                 | 0.5            |   |                                                      | Plot           |
| te google                |                |   |                                                      |                |
| Border Width             | 3              |   |                                                      |                |
| Opacity                  | 0.5            |   |                                                      |                |

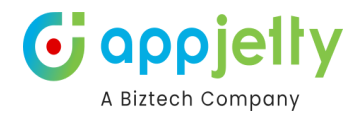

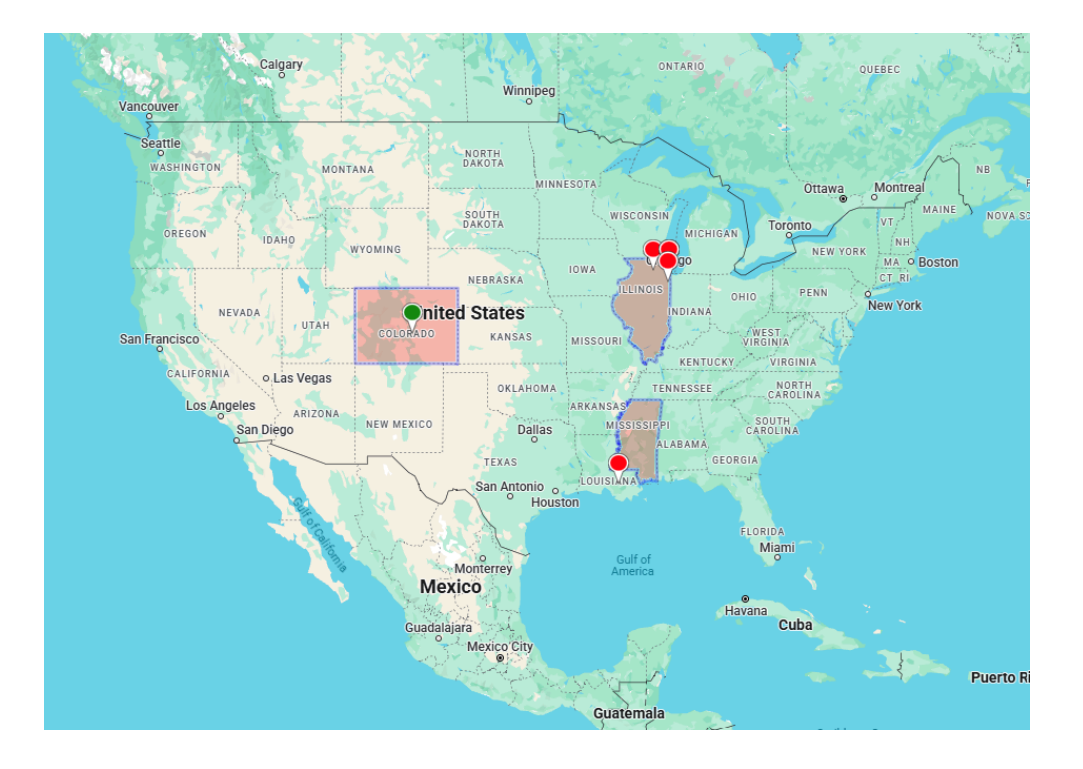

**By Proximity** - In this section, there are two further options : Distance and Time.

- **Distance** : There are three sections that need to be filled. In the first section, a value between 1 to 99 should be entered. Further, you have to choose between Kilometers and Miles

Next, Location has to be entered, either manually or by plotting it on the map.

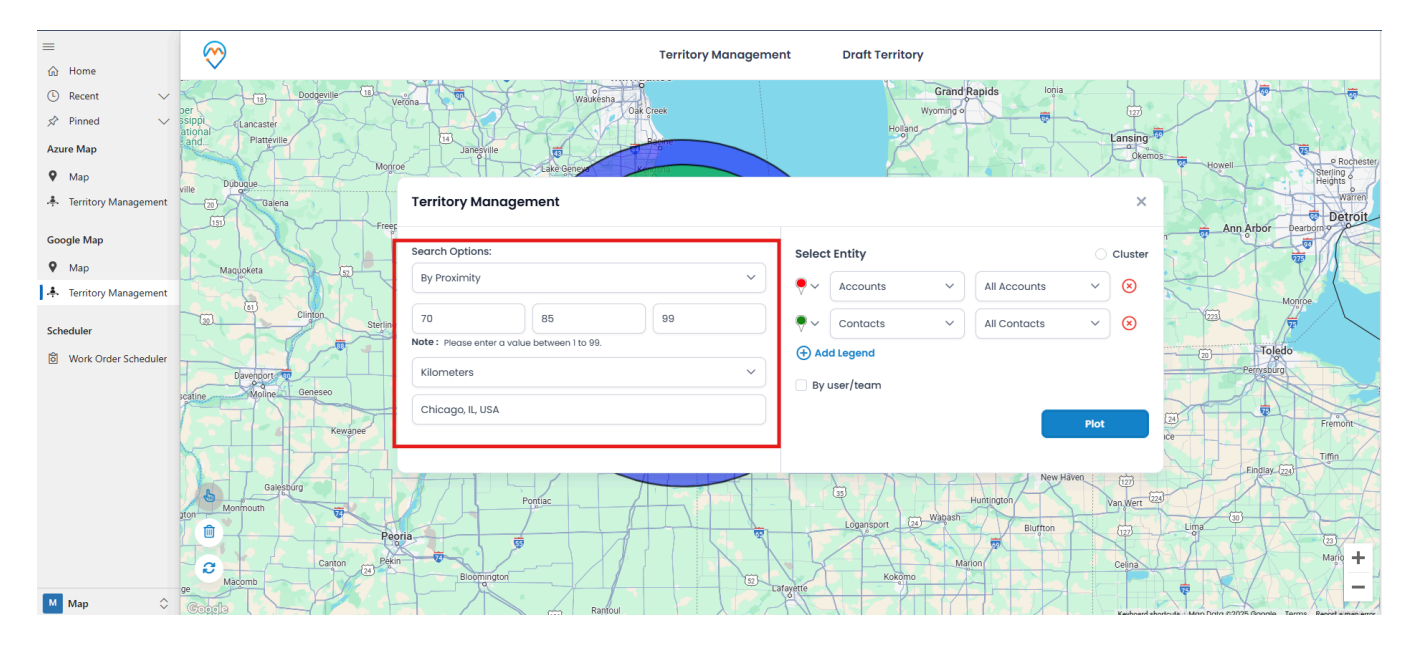

Such a view will be displayed after filling up all the details in the Distance section :

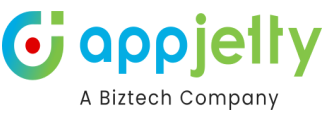

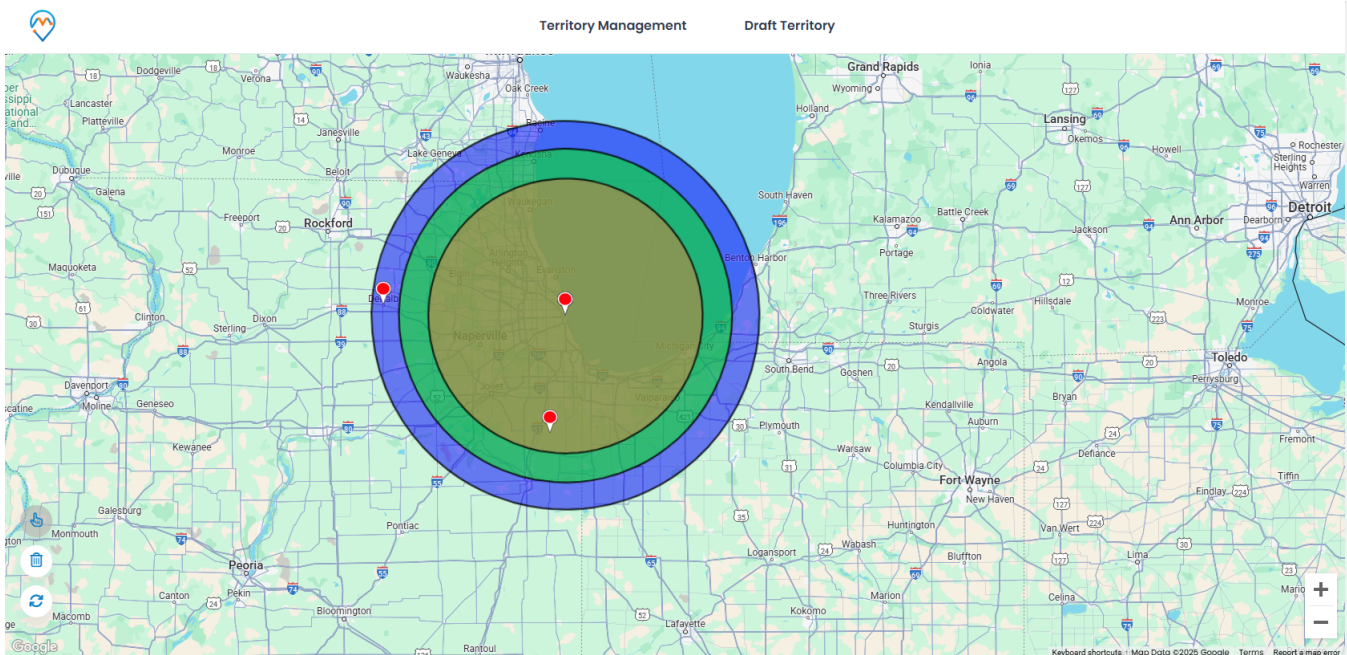

 For example : The location entered here is New York, United States and the values entered are 70, 85 and 99. So, the purple color shows the area that is covered from New York to the radius of 70 kilometers. Similarly, green and orange color covers an area from Texas to the radius of 85 and 99 kilometers respectively.

**By File** - To create territory through this option you have to select a file that states all the information required.

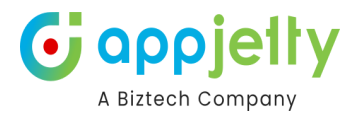

## **Territory Management**

| By File         | ~      |
|-----------------|--------|
| Select File: 🚺  |        |
| Sample (5).csv  | Upload |
| Sample CSV File |        |

## According to the data grid will get appeared

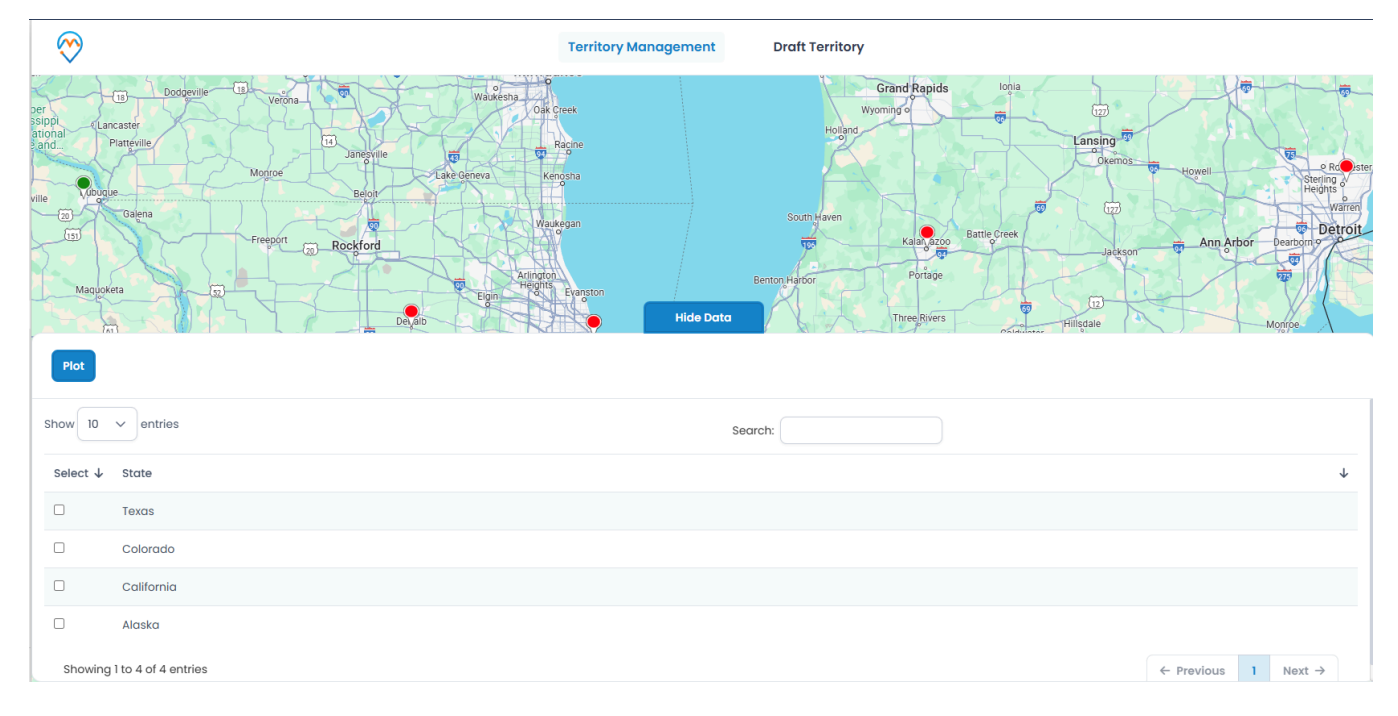

Here, select the required region and click on plot.

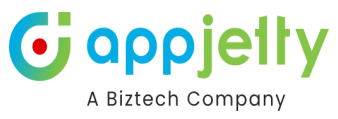

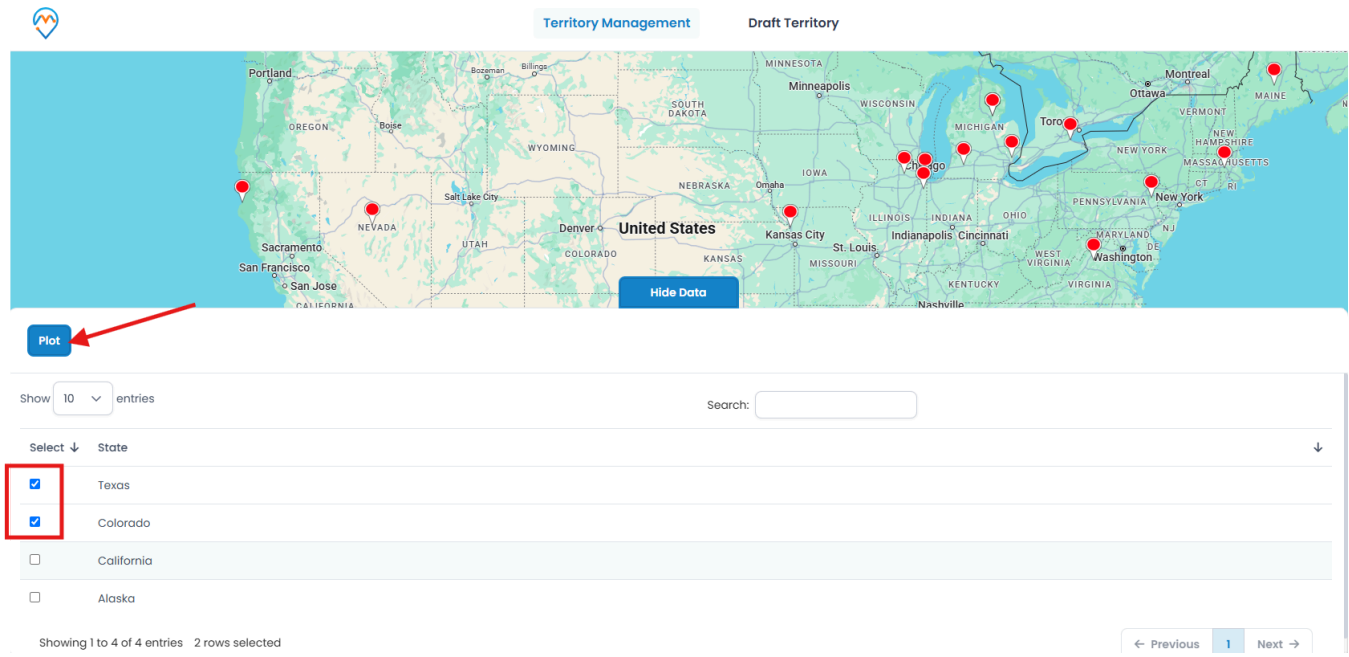

## The territory will be plotted according to the regions selected from the grid.

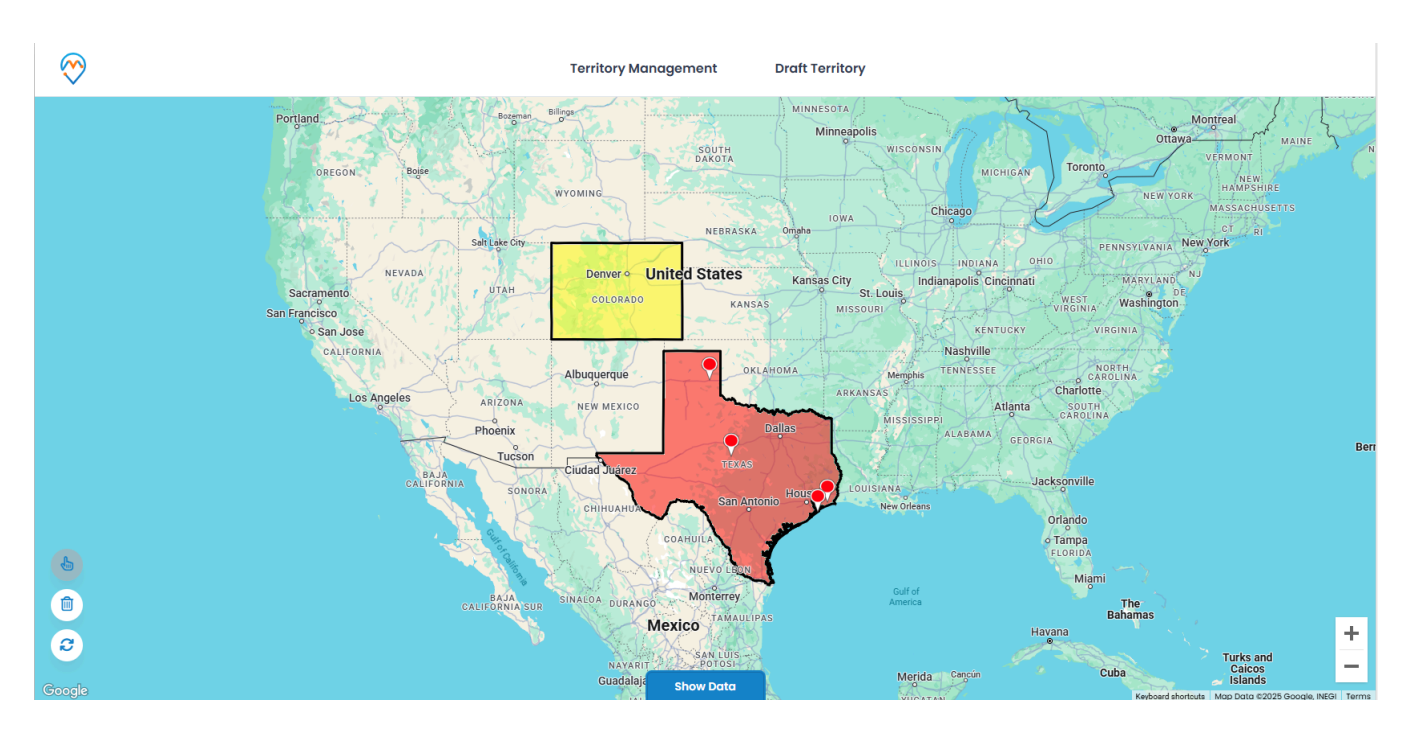

To the right, there are various entities mentioned from which the user has to select one. After selecting the Entity select the Entity view.

If you want to add more Entities and Entity Views then click on the + Add Legend button.

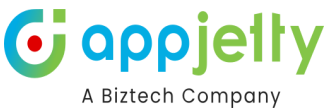

| $\bigotimes$ | Territory Management Draft Territory                                                                                                    |      |
|--------------|----------------------------------------------------------------------------------------------------|------|
|              | onjand Beer Bings Bings Minnesota<br>OREGON Bose WYOMING WISCONSIN WISCONSIN WICHIGAN TOTO WERVORT MAINE<br>NEW YOR MORE WYOMING WISCONSIN WISCONSIN WIS | N    |
|              | Territory Management CT RI                                                                                                    |      |
|              | Search Options:           Select Entity         Cluster         Select Singlo           By File         V         V         V                                                                                                    |      |
|              | Select File:  Sample (7).csv Upload Upload                                                                                                    |      |
|              | Sample CSV File     Image: State in the state in the stat                                 | Berr |
|              | Plot                                                                                                    |      |
| <b>b</b>     | COAHULA o Tampa<br>FLORIDA<br>NUEVO LEDN Miami                                                                                                    |      |
|              | BAJA SUR SINALDA DURANGO MONTEREY Gulf o The Bahamas<br>Mexico Havana Havana Havana H                                                                                                    | +    |
| Google       | NAYARIT SERVICE<br>BOTOST<br>Guadalaja Show Dota Merida Cencon Cuba Calcos<br>Islands                                                                                                    | -    |

The territories can be assigned with various colors as per your convenience. Through the Shape Fill option you can select the color and the opacity can be set from the Opacity section.

Also the color, width and opacity of the outline of the territory can be selected through Shape Outline, Border Width and Opacity respectively. In the Preview section the color that has been selected is displayed.

|                               |     |        | Select Entity  |   |              |      | Clust |
|-------------------------------|-----|--------|----------------|---|--------------|------|-------|
| By Drawing                    |     | ~      | ✓ Accounts     | ~ | All Accounts | ~    | ⊗     |
| Drawing:<br>🛱 🔿 🗆 🖋 👁         |     |        | ₩ ~ Contacts   | ~ | All Contacts | ~    | ⊗     |
|                               |     |        | 🕂 Add Legend   |   |              |      |       |
| Shape Fill                    | P   | review | 🗹 By user/team |   |              |      |       |
| Opacity                       | 0.3 |        | Users/Teams:   |   |              |      |       |
|                               |     |        | Mike Young     |   |              |      | ~     |
|                               |     |        |                |   |              |      |       |
| Shape Outline                 |     |        |                |   |              | Plot |       |
| Shape Outline<br>Border Width | 2   |        |                |   |              | Plot |       |

In the above portion, steps to create and plot the territories on the map have been mentioned.

The Location pin is used to mark the selected entities. You can change the pin color to bifurcate easily on the map.

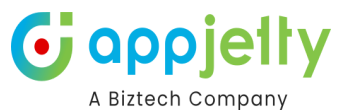

There are four colors you can choose from : Red, Green, Pink and Blue. Three different shapes are also available. You can also add other pins by clicking on the add button; it is mentioned that only SVG files should be uploaded. A sample file is also given.

| Territory Management  |     |                                                                                                    | ×              |
|-----------------------|-----|----------------------------------------------------------------------------------------------------|----------------|
| Search Options:       |     | Select Entity                                                                                                    | ⊖ Cluster      |
| By Drawing            | ~   | ♥ ✓ Accounts ✓                                                                                                    | All Accounts V |
| Drawing:<br>珀 🔿 🗆 🖋 👁 |     | V Contacts V                                                                                                    | All Contacts V |
| Shape Fill<br>Opacity | 0.3 | •       •       •       •         •       •       •       •         •       •       •       •         •       •       •       •         •       •       •       •         •       •       •       •         •       •       •       •         •       •       •       • | ~              |
| Shape Outline         |     |                                                                                                    | Plot           |
| Border Width          | 2   |                                                                                                    |                |
| Opacity               | 0.7 |                                                                                                    |                |

After filling up all the details, the Plot option is selected in order to plot the territory and view the required entities.

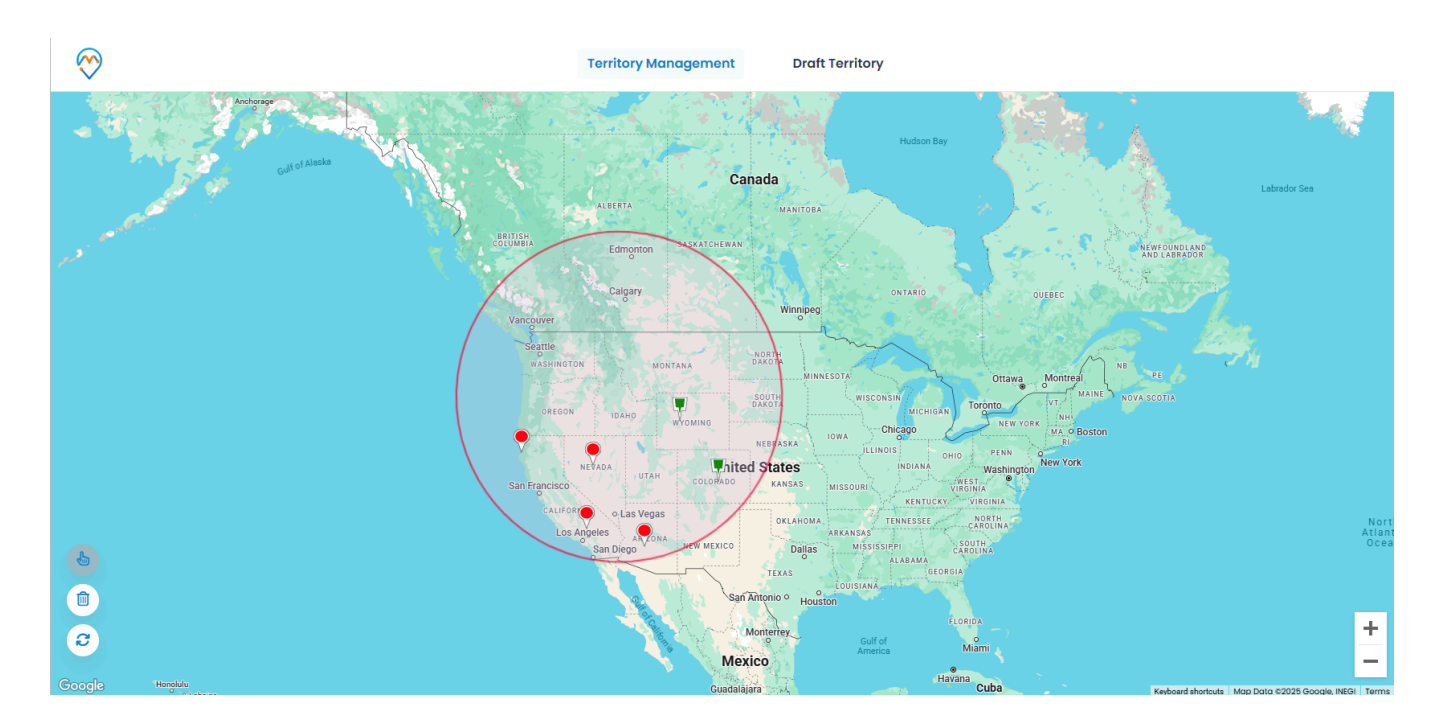

When a territory is plotted three icons are displayed below on the left side.  $\bigcirc$  - This icon is to select the particular territory.  $\widehat{\mathbf{m}}$  - To delete any selected territory this button should be clicked. The third icon is used to refresh the entire page.

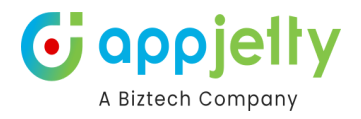

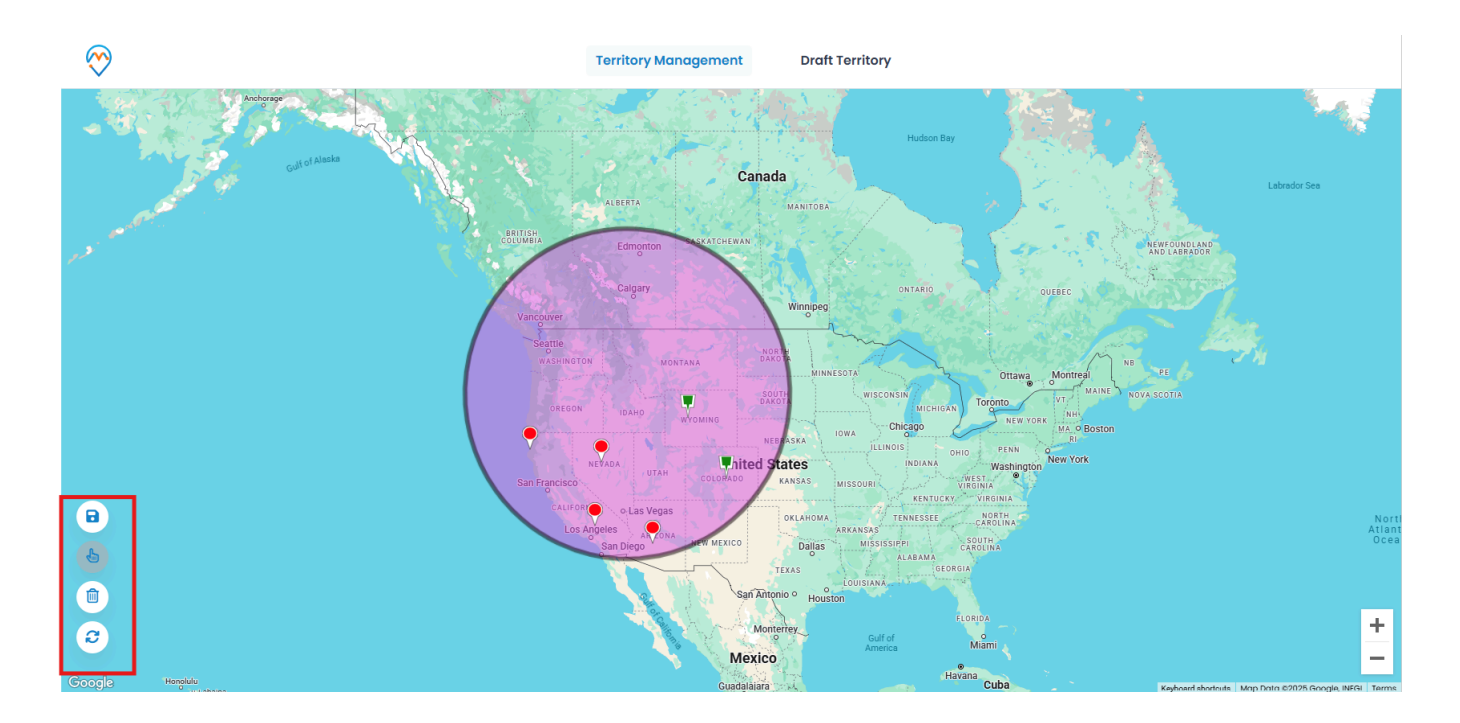

### **Create new territory**

You can create new territory by clicking on the save button after selecting the required shape of the regions. After clicking you will get these options:

| $\odot$                  | Territory Management Draft Territory       |
|--------------------------|--------------------------------------------|
| Andrease<br>Sub-C ( Amin | Hudson Bay<br>Canada Latrador Sea          |
|                          | + Create new territory ×                   |
|                          | Add to parent territory                    |
|                          | Combine with existing territory            |
|                          | Create new territory                       |
|                          | Please enter the name of territory         |
|                          | Select Manager                             |
|                          | # Power Policy Service CM PROD             |
|                          | OHIO PENN ON Washington New York           |
| 8                        | Save Save As Draft                         |
|                          | NOTH NOT                                   |
|                          | San Diego Dallas wrististerri carella Ocea |
|                          |                                            |
|                          | San Antonio º Houston                      |
| 8                        | Hontertey Gulfor +                         |
|                          | Mexico Mami                                |
| Google Handulu           |                                            |

## Add to Parent Territory

Insert name for the present territory and select an existing territory for the parent territory.

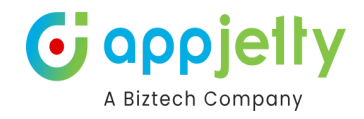

| + Create new territory                   | ×    |
|------------------------------------------|------|
| Add to parent territory                  |      |
| Please enter the name of territory       |      |
| Select Territory                         |      |
| texas                                    | ~    |
| O Combine with existing territory        |      |
| <ul> <li>Create new territory</li> </ul> |      |
|                                          | Save |

## **Combine with existing territory**

To combine the selected territories with the existing territories, this option is selected.

| + Create new territory                   | ×    |
|------------------------------------------|------|
| Add to parent territory                  |      |
| Combine with existing territory          |      |
| texas                                    | ~    |
| <ul> <li>Create new territory</li> </ul> |      |
|                                          | Save |
|                                          |      |

#### **Create New Territory**

Insert the name you want to enter for the new territory as well as select the manager.

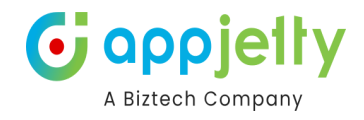

| + Create new ter   | ritory          | × |
|--------------------|-----------------|---|
| Add to parent terr | ritory          |   |
| O Combine with exi | sting territory |   |
| Create new territo | bry             |   |
| Texas region       |                 |   |
| Select Manager     |                 |   |
| Steve Adams        |                 |   |

When all the required details are filled you can either save the territory or can save it as draft.

| + Create new terr                                                                             | ritory                         | ×             |
|-----------------------------------------------------------------------------------------------|--------------------------------|---------------|
| <ul> <li>Add to parent terr</li> <li>Combine with exis</li> <li>Create new territo</li> </ul> | itory<br>sting territory<br>ry |               |
| Texas region                                                                                  |                                |               |
| Select Manager                                                                                |                                |               |
| Steve Adams                                                                                   |                                | ~             |
|                                                                                               | Save                           | Save As Draft |

#### **Draft Territories**

While creating a territory you are provided with two options either to directly save or to save as a draft. Those territories that are saved as drafts are listed in this section. The list contains two columns :

Name - The name of the territories.

Action - There are three types of action you can perform:

- **View:** This action helps you to view the territory that has been saved as draft.
- Add: Clicking on this button, the draft territory will be added onto the Territory List.
- Delete: This deletes the territory permanently from the draft.

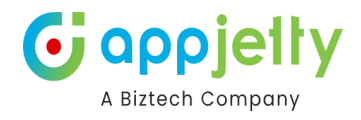

|                             |   |                   | -0     |
|-----------------------------|---|-------------------|--------|
| Draft Territory             |   |                   | ×      |
| Show 10 v entries           |   | Search:           |        |
| Territories List            |   | ↓ Action          | -10th- |
| drawing draft               |   | © ¥ 1             |        |
| GJ MH draft                 |   | © 🗄 🏛             |        |
| GJ RJ MH                    |   | © I Î             | tre    |
| Rj drafft                   |   | © E 1             |        |
| Texas Draft                 |   | © E 1             |        |
| Vadodara                    |   | © I Î             |        |
| Showing I to 6 of 6 entries |   | ← Previous 1 Next | >      |
|                             | 5 |                   |        |

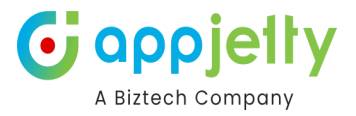

# **Check-Ins/Check-Outs**

- You can use **Check-in** and **Check-out** features in all **activity** entities for Azure as well as Google map.
- Check-In feature enables admin/user to keep track of exact time spent behind an activity.
- With the help **of the check** in/check out button, you can tag geo-coordinates of the location and time while starting and completing an activity.
- To perform check in, click **on the check-in** icon available on the info card of an activity.

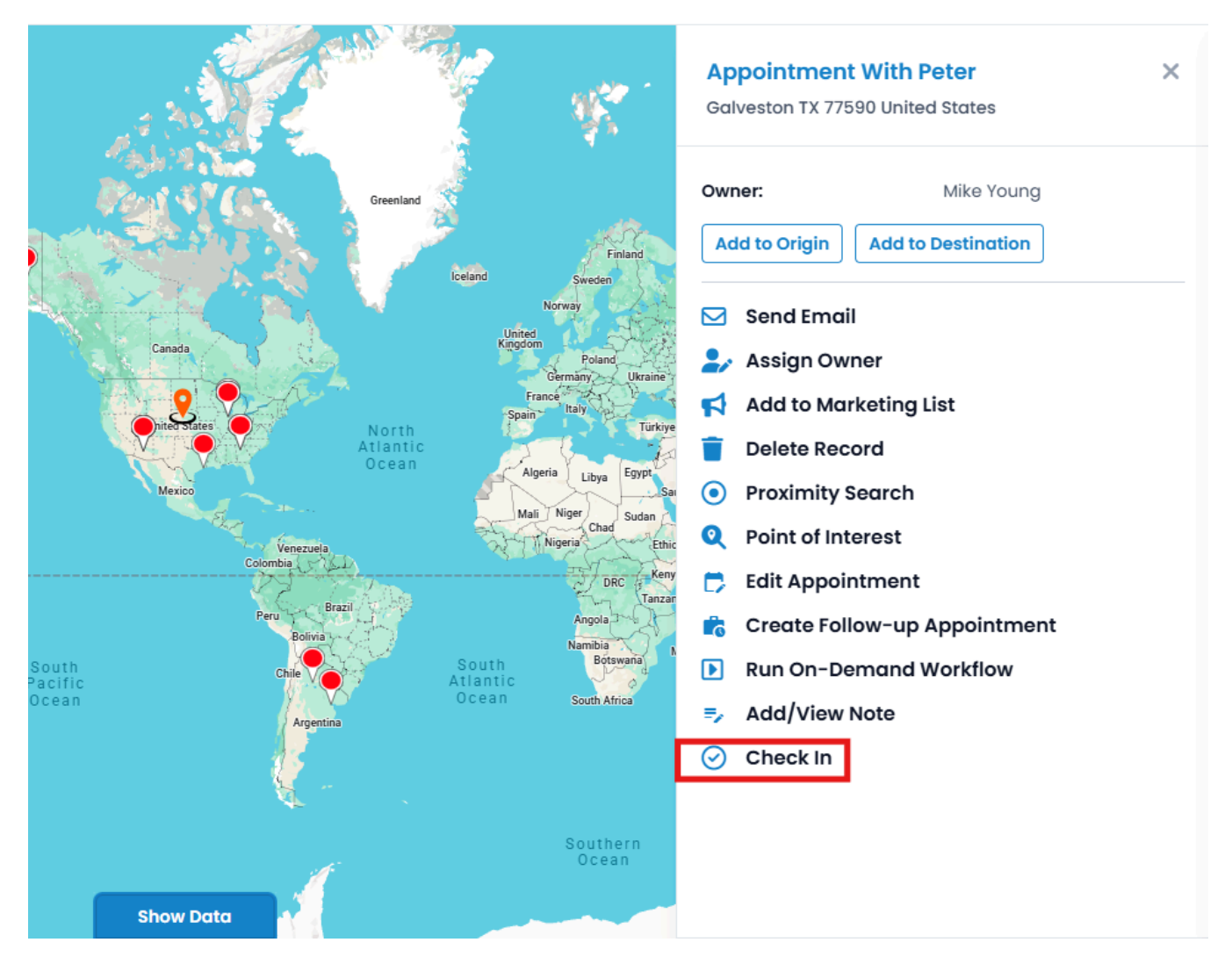

• Once checked in, it would show an action button to check out and show Check In/Check-Out History.

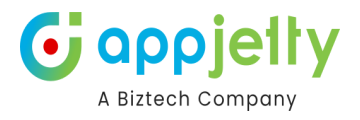

| Mexanizer MICHIGAN Hamilton          | Appointment With San ×<br>Peoria IL 61603 United States                      |
|--------------------------------------|------------------------------------------------------------------------------|
| Deroit<br>OHIO<br>Columbus<br>Philac | Owner:         Mike Young           Add to Origin         Add to Destination |
|                                      | Send Email                                                                   |
| KENTUCKY<br>Nashvile<br>TENNESSE     | <ul> <li>Add to Marketing List</li> <li>Proximity Search</li> </ul>          |
| Charlotte NC                         | Point of Interest     Delete Record                                          |
| ALABAMA                              | Run On-Demand Workflow                                                       |
| - i Jacksonville                     | Create Follow-up Appointment                                                 |
| FLORIDA                              | =, Add/View Note                                                             |
|                                      | Show Check In/Check Out History                                              |
| La Habana                            |                                                                              |

- Users can **Check-In** or **Check-Out** from the map by clicking on the activity or from the detail view of activities by clicking on the title activity name.
- If the user is checking in late then the **Reason for late check in** popup will be visible where the users can enter their reasons for being late.

| Pending CheckIn |            |        |  |  |
|-----------------|------------|--------|--|--|
| Reason          | traffic    |        |  |  |
| Manager         | Mike Young | ~      |  |  |
|                 |            | Create |  |  |

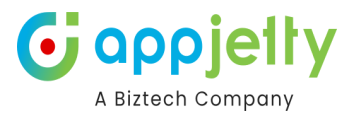

#### **Approve Check Ins**

• Admins can approve these late check-ins by navigating to the **Check-Ins** - **Check-Out** section in the **Configuration And Dashboards** area.

| ::: Dynamics 365       | MappyField 365 |                                      |                        | SANDBOX              |                   |                               |                          | 오 오 + 오 @ ?                          | Ð   |
|------------------------|----------------|--------------------------------------|------------------------|----------------------|-------------------|-------------------------------|--------------------------|--------------------------------------|-----|
| ≡<br>俞 Home            | ← 🖺 FC         | ocused view 🖾 Show Chart 🝈 Delete 🔍  | 🗸 🗸 Approve 🛛 🗙 Reject | Non-Geocoded Records | 🖒 Refresh         | 🤞 Visualize this view 🛛 🛱 Emi | ail a Link 🛛 🕆 🔊 Flow 🗸  | 🗐 Run Report \vee 🗄 😢 Share          | 2 × |
| 🕓 Recent 🗸             | My Cheo        | :k Ins* ∨                            |                        |                      |                   |                               | Edit columns             | √ Edit filters                       | ]   |
| 🖈 Pinned 🗸             | Na             | me ~                                 | Check In Date Time ~   | c                    | heck In Location  | ~                             | Created By ~             | Created On $\downarrow$ $\checkmark$ |     |
| Configuration          | Ap             | pointment With test 6_account        | 3/18/2025 5:02 PM      |                      |                   |                               | Mike Young (Offline)     | 3/18/2025 5:01 PM                    |     |
| Configuration          | Da             | tum meeting_account                  | 12/24/2024 11:41 AM    | n                    | nilwaukee USA     |                               | Mike Young (Offline)     | 12/24/2024 11:41 AM                  |     |
| Entity Mappings        | Ap             | pointment with San_account           | 11/26/2024 9:27 AM     | 1                    | 7, 100 Feet Road, | Prahlad Nagar, Ahmedabad 380  | . Mike Young (Offline)   | 11/26/2024 9:27 AM                   |     |
| Security Configuration | Ap             | pointment with San_account           | 11/26/2024 9:26 AM     | 1                    | 7, 100 Feet Road, | Prahlad Nagar, Ahmedabad 380  | . Mike Young (Offline)   | 11/26/2024 9:26 AM                   |     |
| Q. Check Ins - Check O | RR             | account                              | 10/24/2024 11:23 AM    | 1                    | 7, 100 Feet Road, | Prahlad Nagar, Ahmedabad 380  | . 🧑 Mike Young (Offline) | 10/24/2024 11:23 AM                  |     |
| Dashboard Configur     | Biz            | Test_account                         | 10/23/2024 4:32 PM     | 1                    | 7, 100 Feet Road, | Prahlad Nagar, Ahmedabad 380  | . 🧑 Mike Young (Offline) | 10/23/2024 4:33 PM                   |     |
| Dashboards And Reports | Ap             | pointment With Meeting Acc-1_account | 10/23/2024 4:14 PM     |                      |                   |                               | Mike Young (Offline)     | 10/23/2024 4:14 PM                   |     |
| 분 Dashboard            | Ap             | pointment With Vedant Clinic_account | 10/23/2024 4:13 PM     |                      |                   |                               | Mike Young (Offline)     | 10/23/2024 4:13 PM                   |     |
| Appointment Check      | E FF.          | account                              | 10/18/2024 10:35 AM    | 1                    | 7, 100 Feet Road, | Prahlad Nagar, Ahmedabad 380  | . Mike Young (Offline)   | 10/18/2024 10:34 AM                  |     |
|                        | - tu           | account                              | 10/18/2024 10:31 AM    |                      |                   |                               | Mike Young (Offline)     | 10/18/2024 10:31 AM                  |     |
|                        | 🗌 pri          | test4_account                        | 10/17/2024 6:45 PM     |                      |                   |                               | Mike Young (Offline)     | 10/17/2024 6:45 PM                   |     |
|                        | Ap             | pointment With hjgu_account          | 10/17/2024 6:36 PM     |                      |                   |                               | Mike Young (Offline)     | 10/17/2024 6:36 PM                   |     |
|                        | Ap             | pointment With hjgu_account          | 10/17/2024 6:36 PM     |                      |                   |                               | Mike Young (Offline)     | 10/17/2024 6:36 PM                   |     |
|                        | Ap             | pointment With Jainish_account       | 10/15/2024 10:16 AM    |                      |                   |                               | Mike Young (Offline)     | 10/15/2024 10:16 AM                  |     |
| CA Configuration An    | Rows: 14       |                                      |                        |                      |                   |                               |                          |                                      |     |

• From the drop-down list select the **Pending Check-Ins** and you will get the list of all the pending check ins.

|    | Dynamics 365                     | MappyFie | eld 365 | i                                       |                                | SAN[          | DBOX        |                                |                      | م                                                | Ø      | + `      | 7 🕸        | ? 4       | ю ( <b>му</b> |
|----|----------------------------------|----------|---------|-----------------------------------------|--------------------------------|---------------|-------------|--------------------------------|----------------------|--------------------------------------------------|--------|----------|------------|-----------|---------------|
| ≡  | Home                             | -        | 2       | Focused view 🛱 Show Chart 📋 Del         | ete   🗸 🗸 Approve 🛛 X Reje     | ect 🖒 Refresh | 💧 Visualize | this view 🛛 🖏 Email a Link 🛛 🗸 | ≫ Flow ∨ 📶 Run F     | Report \vee 📲 Excel Templa                       | tes 🗸  | < :      |            | 🖻 Share 🗸 | Ð             |
| ٩  | Recent 🗸                         | Р        | Pendi   | ng Check Ins $\vee$                     |                                |               |             |                                |                      | 😨 Edit columns 🛛 🍸 Edit f                        | ilters | ₽ Filt   | er by keyw | ord       |               |
| Ŕ  | Pinned 🗸 🗸                       | 1        |         | Name ↑ ∽                                | Check In Date Time $\curlyvee$ | Check In      | Latitude ~  | Check In Location ~            | Check In Longitude ~ | Check Out Date Time $^{\scriptscriptstyle \vee}$ | c      | heck Out | Location ~ |           |               |
| Co | nfiguration                      |          |         | Appointment With Vedant Clinic_account  | 10/23/2024 4:13 PM             | 23.0          | 0114810000  |                                | 72.5150499000        |                                                  |        |          |            |           |               |
|    | Configuration<br>Entity Mappings |          |         | Appointment With Meeting Ronny Anderson | 10/23/2024 4:14 PM             | 23.0          | 0114810000  |                                | 72.5150499000        |                                                  |        |          |            |           |               |
| ٥  | Map Configuration                |          |         | Appointment With Perthway managaer      | 10/17/2024 6:36 PM             | 23.0          | 227968000   |                                | 72.5090304000        |                                                  |        |          |            |           |               |
| Щţ | Security Configuration           | 1        |         | Appointment With Smith                  | 10/17/2024 6:36 PM             | 23.0          | 227968000   |                                | 72.5090304000        |                                                  |        |          |            |           |               |
| 9, | Check Ins - Check O              |          |         | Appointment With William                | 3/18/2025 5:02 PM              |               |             |                                |                      |                                                  |        |          |            |           |               |
| 60 | Dashboard Configur               |          |         | RR_account                              | 10/24/2024 11:23 AM            | 23.0          | 0114843000  | 17, 100 Feet Road, Prahlad     | 72.5150403000        |                                                  |        |          |            |           |               |
| Da | shboards And Reports             |          |         | tt_account                              | 10/18/2024 10:31 AM            | 23.0          | 0114969000  |                                | 72.5150496000        |                                                  |        |          |            |           |               |
| *  | Dashboard                        |          |         |                                         |                                |               |             |                                |                      |                                                  |        |          |            |           |               |
| 0  | Appointment Check                |          |         |                                         |                                |               |             |                                |                      |                                                  |        |          |            |           |               |
|    |                                  |          |         |                                         |                                |               |             |                                |                      |                                                  |        |          |            |           |               |
|    |                                  |          |         |                                         |                                |               |             |                                |                      |                                                  |        |          |            |           |               |
|    |                                  |          |         |                                         |                                |               |             |                                |                      |                                                  |        |          |            |           |               |
|    |                                  |          |         |                                         |                                |               |             |                                |                      |                                                  |        |          |            |           |               |
|    |                                  |          |         |                                         |                                |               |             |                                |                      |                                                  |        |          |            |           |               |
| CA | Configuration An                 | R        | lows: 7 |                                         |                                |               |             |                                |                      |                                                  |        |          |            |           |               |

There are two ways to approve the check-ins, either you can do it individually or bulk.

• To approve individually click on the particular check in and roll down to **Check In Status**. Select Approve or reject as per your requirement and click on the **Refresh** button to save it.

| $\mathbf{6}$ | αρρ          | jelty  |
|--------------|--------------|--------|
|              | A Biztech Co | ompany |

| ← 🗉 🗗 🗗                                                                  | alete 🧟 Check Out 🖒 Refresh 🔍 Check Access 🙈 Assign 🌌 Flow 🗸 🖷 Word Templates 🗸 🗐 Run Report 🗸 | 🖻 Share 🗸 |  |  |  |  |  |  |  |  |  |
|--------------------------------------------------------------------------|------------------------------------------------------------------------------------------------|-----------|--|--|--|--|--|--|--|--|--|
| Appointment With William - Saved<br>Check Ins<br>General Notes Related ~ |                                                                                                |           |  |  |  |  |  |  |  |  |  |
| Check In Time                                                            | 18/2025 5:02 PM                                                                                |           |  |  |  |  |  |  |  |  |  |
| Check In Location                                                        |                                                                                                |           |  |  |  |  |  |  |  |  |  |
| Check Out Time                                                           |                                                                                                |           |  |  |  |  |  |  |  |  |  |
| Check Out Location                                                       |                                                                                                |           |  |  |  |  |  |  |  |  |  |
| Check In User                                                            | Mike Young (Offline)                                                                           |           |  |  |  |  |  |  |  |  |  |
| Total Time Spent                                                         | Min                                                                                            |           |  |  |  |  |  |  |  |  |  |
| Check In Latitude                                                        |                                                                                                |           |  |  |  |  |  |  |  |  |  |
| Check In Longitude                                                       | Select                                                                                         |           |  |  |  |  |  |  |  |  |  |
| Manager                                                                  | Pending                                                                                        |           |  |  |  |  |  |  |  |  |  |
| Reason For Late Check-i                                                  | Approve Reject                                                                                 |           |  |  |  |  |  |  |  |  |  |
| Check In Status                                                          | nding                                                                                          | ~         |  |  |  |  |  |  |  |  |  |
| Approved Check In                                                        |                                                                                                |           |  |  |  |  |  |  |  |  |  |
|                                                                          |                                                                                                |           |  |  |  |  |  |  |  |  |  |

## **Note:** Once the status is saved you can't change it.

#### Bulk Edit

• Select the records and click on the **Approve** button to approve the check-ins.

| ←    | 프 Focused view 🛱 Show Chart 볩 Delet     | e 🛛 🗸 🗸 Approve      | ≺ Reject 🔉 Assign | 🖻 Share    | 🖼 Email a Link 🛛 🗸        | 🔊 Flow 🗸 | 🔳 Run Report 🖂       | Export to Excel               | 🔂 Share                |
|------|-----------------------------------------|----------------------|-------------------|------------|---------------------------|----------|----------------------|-------------------------------|------------------------|
| Pend | ing Check Ins $\vee$                    |                      |                   |            |                           |          |                      | 🔣 Edit columns 🛛 🍸 Edit filte | rs 🔎 Filter by keyword |
|      | Name ↑ ∽                                | Check In Date Time ~ | Check In          | Latitude 🗸 | Check In Location ~       |          | Check In Longitude ~ | Check Out Date Time ~         | Check Out Location ~   |
|      | Appointment With Vedant Clinic account  | 10/23/2024 4:13 PM   | 23.0              | 0114810000 |                           |          | 72.5150499000        |                               |                        |
|      | Appointment With Meeting Ronny Anderson | 10/23/2024 4:14 PM   | 23.0              | 0114810000 |                           |          | 72.5150499000        |                               |                        |
|      | Appointment With Perthway managaer      | 10/17/2024 6:36 PM   | 23.0              | 0227968000 |                           |          | 72.5090304000        |                               |                        |
|      | Appointment With Smith                  | 10/17/2024 6:36 PM   | 23.0              | 0227968000 |                           |          | 72.5090304000        |                               |                        |
|      | Appointment With William                | 3/18/2025 5:02 PM    |                   |            |                           |          |                      |                               |                        |
|      | RR_account                              | 10/24/2024 11:23 AM  | 23.0              | 0114843000 | 17, 100 Feet Road, Prahla | ad       | 72.5150403000        |                               |                        |
|      | tt_account                              | 10/18/2024 10:31 AM  | 23.0              | 0114969000 |                           |          | 72.5150496000        |                               |                        |
|      |                                         |                      |                   |            |                           |          |                      |                               |                        |

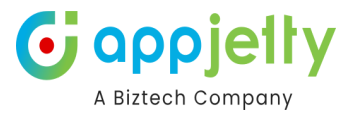

## **Approved Check Ins**

• Once the Check-ins are approved it will be displayed in the **Approved Check-Ins** page.

| ent 🗸                  | My Check Ins $\sim$    |         |                      |                                                 | 🖽 Edit columns 🛛     | Zedit filters Pilter by keywo |
|------------------------|------------------------|---------|----------------------|-------------------------------------------------|----------------------|-------------------------------|
| inned 🗸 🗸              | ✓ Search views         |         | Check In Date Time ~ | Check In Location ~                             | Created By ~         | Created On ~                  |
| guration               | Active Check Ins       |         | 10/15/2024 10:16 AM  |                                                 | Mike Young (Offline) | 10/15/2024 10:16 AM           |
| Configuration          | All Check Ins          | ıt      | 10/23/2024 4:13 PM   |                                                 | Mike Young (Offline) | 10/23/2024 4:13 PM            |
| intity Mappings        | All Check Outs         | trop    | 10/23/2024 4:14 PM   |                                                 | Mike Young (Offline) | 10/23/2024 4:14 PM            |
| Security Configuration | Approved Check-Ins     |         | 10/17/2024 6:36 PM   |                                                 | Mike Young (Offline) | 10/17/2024 6:36 PM            |
| Check Ins - Check O    | Approved Check-Outs    |         | 11/26/2024 9:26 AM   | 17, 100 Feet Road, Prahlad Nagar, Ahmedabad 380 | Mike Young (Offline) | 11/26/2024 9:26 AM            |
| Dashboard Configur     | ✓ My Check Ins         | Default | 11/26/2024 9:27 AM   | 17, 100 Feet Road, Prahlad Nagar, Ahmedabad 380 | Mike Young (Offline) | 11/26/2024 9:27 AM            |
| boards And Reports     | My Check Outs          |         | 10/17/2024 6:36 PM   |                                                 | Mike Young (Offline) | 10/17/2024 6:36 PM            |
| Dashboard              | My Today's Check Ins   |         | 3/18/2025 5:02 PM    |                                                 | Mike Young (Offline) | 3/18/2025 5:01 PM             |
| Appointment Check      | My Today's Check Outs  |         | 10/23/2024 4:32 PM   | 17, 100 Feet Road, Prahlad Nagar, Ahmedabad 380 | Mike Young (Offline) | 10/23/2024 4:33 PM            |
|                        | Pending Check Ins      |         | 12/24/2024 11:41 AM  | milwaukee USA                                   | Mike Young (Offline) | 12/24/2024 11:41 AM           |
|                        | Pending Check Outs     |         | 10/18/2024 10:35 AM  | 17, 100 Feet Road, Prahlad Nagar, Ahmedabad 380 | Mike Young (Offline) | 10/18/2024 10:34 AM           |
|                        | Rejected Check-Ins     |         | 10/17/2024 6:45 PM   |                                                 | Mike Young (Offline) | 10/17/2024 6:45 PM            |
|                        | Manage and share views |         | 10/24/2024 11:23 AM  | 17, 100 Feet Road, Prahlad Nagar, Ahmedabad 380 | Mike Young (Offline) | 10/24/2024 11:23 AM           |
|                        | tt_account             |         | 10/18/2024 10:31 AM  |                                                 | Mike Young (Offline) | 10/18/2024 10:31 AM           |

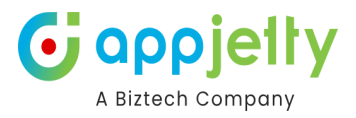

#### **Check Outs**

• Once you have successfully checked in or approved check in, Check out button will be visible in the Info card of the activity.

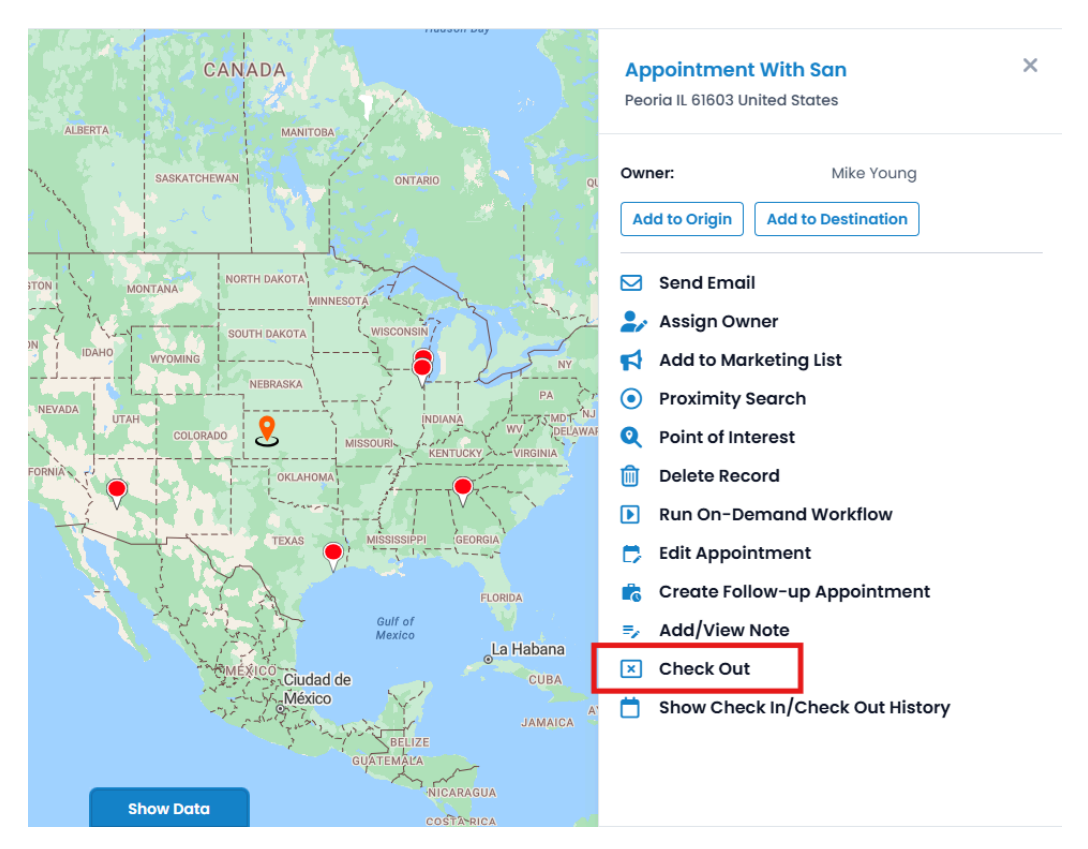

• Click on the Check out button and Fill the following list of details in case of late check out:

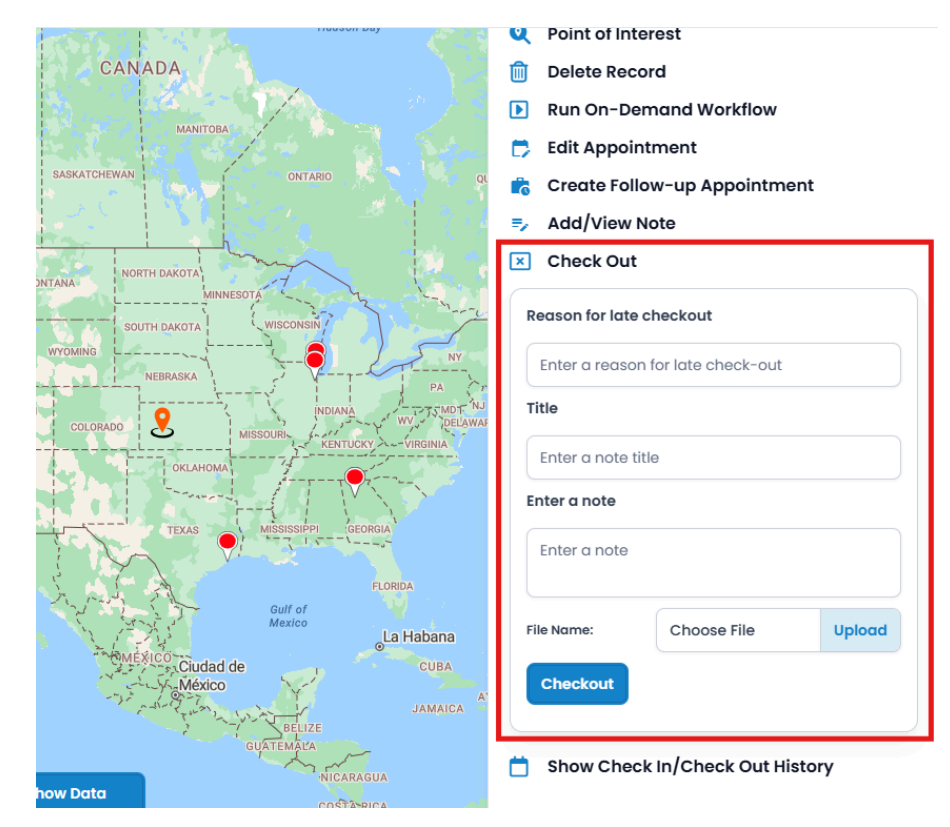

- Reason for late checkout: Enter the reason for late checkout.
- **Title**: Enter the title for the reason.

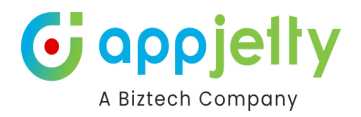

- Enter a note: Enter the note as a reason for late checkout.
- File Name: Upload the file if you want to share any attachments.
- Click on the **Checkout** button.

#### **Approve Check Out**

• Admin can approve these late check-outs by navigating to **Check-Ins** - **Check-Outs** section. From the drop-down list select the **Pending Check-Outs** and you will get the list of all the pending check outs.

| III Dynamics 365 Map   | pyField 365                   |                                 | SANDBO>                | <                                |                      | م                           | 9 + 7 © ? @                |
|------------------------|-------------------------------|---------------------------------|------------------------|----------------------------------|----------------------|-----------------------------|----------------------------|
| ≡<br>命 Home            | ← 😬 Focused view 🖾 Show Chart | 🗊 Delete   ~ ✓ Approve × Reject | 🖒 Refresh 🛛 🍐 Visualiz | e this view 🛛 🖾 Email a Link 🛛 🗸 | ≫ Flow ∨ 📓 Run F     | Report \vee 📲 Excel Templat | es \vee : 🖻 Share 🗸        |
| 🕒 Recent 🗸             | Pending Check Outs $\vee$     |                                 |                        |                                  |                      | 🖽 Edit columns 🛛 🍸 Edit fil | ters 🔎 Filter by keyword   |
| 🖈 Pinned 🗸 🗸           |                               | Check In Date Time ~            | Check In Latitude ~    | Check In Location ~              | Check In Longitude ~ | Check Out Date Time ~       | Check Out Location ~       |
| Configuration          | Active Check Ins              | 11/26/2024 9:37 AM              | 23.0227968000          | 9, Asavari Apartment Road,       | 72.5090304000        | 11/26/2024 9:43 AM          | 17, 100 Feet Road, Prahlad |
| Configuration          | All Check Ins                 |                                 |                        |                                  |                      |                             |                            |
| Entity Mappings        | All Check Outs                |                                 |                        |                                  |                      |                             |                            |
| Map Configuration      | Approved Check-Ins            |                                 |                        |                                  |                      |                             |                            |
| Security Configuration | Approved Check-Outs           |                                 |                        |                                  |                      |                             |                            |
| Check Ins - Check O    | Inactive Check Ins            |                                 |                        |                                  |                      |                             |                            |
| 20 Dashboard Conngur   | My Check Ins Default          |                                 |                        |                                  |                      |                             |                            |
| Dashboards And Reports | My Check Outs                 |                                 |                        |                                  |                      |                             |                            |
| 빠 Dashboard            | My Today's Check Ins          |                                 |                        |                                  |                      |                             |                            |
| Appointment Check      | My Today's Check Outs         |                                 |                        |                                  |                      |                             |                            |
|                        | Pending Check Ins             |                                 |                        |                                  |                      |                             |                            |
|                        | ✓ Pending Check Outs          |                                 |                        |                                  |                      |                             |                            |
|                        | Rejected Check-Ins            |                                 |                        |                                  |                      |                             |                            |
|                        | Rejected Check-Outs           |                                 |                        |                                  |                      |                             |                            |
|                        | Set as default view           |                                 |                        |                                  |                      |                             |                            |
|                        | Manage and share views        |                                 |                        |                                  |                      |                             |                            |
| CA Configuration An 🗘  | Rows: 1                       |                                 |                        |                                  |                      |                             |                            |

• To approve individually click on the particular check out and roll down to **Check Out Status**. Select Approve or reject as per your requirement and click on the **Refresh** button to save it.

| ≡<br>∧                   | ← ば 📴 🗓 Delete 🖒 Refresh 🔍 Check Access 🔍 Assign 😰 Flow ∨ 🖷 Word Templates ∨ 🗐 Run Report ∨                                                        | 🖻 Share 🗸 |  |  |  |  |  |  |  |  |  |  |
|--------------------------|----------------------------------------------------------------------------------------------------|-----------|--|--|--|--|--|--|--|--|--|--|
| 份 Home                   |                                                                                                    |           |  |  |  |  |  |  |  |  |  |  |
| 🕒 Recent 🗸 🗸             | San Frans Meeting_account - Saved                                                                                                    |           |  |  |  |  |  |  |  |  |  |  |
| 🖈 Pinned 🗸 🗸             | Check Ins                                                                                                    |           |  |  |  |  |  |  |  |  |  |  |
| Configuration            | General       Notes       Related ~         Check Out Location          \u03c6         17, 100 Feet Road. Prahlad Nagar. Ahmedabad 380051, Gujarat |           |  |  |  |  |  |  |  |  |  |  |
| Configuration            |                                                                                                    |           |  |  |  |  |  |  |  |  |  |  |
| Entity Mappings          |                                                                                                    |           |  |  |  |  |  |  |  |  |  |  |
| Map Configuration        | Check in User D C Mike Young (Offline)                                                                                                    |           |  |  |  |  |  |  |  |  |  |  |
| 🖷 Security Configuration | Total Time Spent 🖄 6 Min                                                                                                    |           |  |  |  |  |  |  |  |  |  |  |
| Q. Check Ins - Check O   | Check In Latitude 23.0227956000                                                                                                    |           |  |  |  |  |  |  |  |  |  |  |
| Dashboard Configur       |                                                                                                    |           |  |  |  |  |  |  |  |  |  |  |
|                          | Check in Longitude 72.5090304000                                                                                                    |           |  |  |  |  |  |  |  |  |  |  |
| Dashboards And Reports   | Manager O Mike Young                                                                                                    |           |  |  |  |  |  |  |  |  |  |  |
| # Dashboard              |                                                                                                    |           |  |  |  |  |  |  |  |  |  |  |
| D Appointment Check      | Reason For Late Check-in @ Requirement                                                                                                    |           |  |  |  |  |  |  |  |  |  |  |
|                          | Check in Status                                                                                                    |           |  |  |  |  |  |  |  |  |  |  |
|                          | Select                                                                                                    |           |  |  |  |  |  |  |  |  |  |  |
|                          | Approved Check In C                                                                                                    |           |  |  |  |  |  |  |  |  |  |  |
|                          | Reason for Late Check- d Approve                                                                                                    |           |  |  |  |  |  |  |  |  |  |  |
|                          | out Reject                                                                                                    |           |  |  |  |  |  |  |  |  |  |  |
|                          | Check Out Status Pending                                                                                                    | ~         |  |  |  |  |  |  |  |  |  |  |
|                          | Approved Check-Out 🛆 No                                                                                                    |           |  |  |  |  |  |  |  |  |  |  |
| CA Configuration An 🗘    |                                                                                                    |           |  |  |  |  |  |  |  |  |  |  |

Note: Once the status is saved you can't change it.

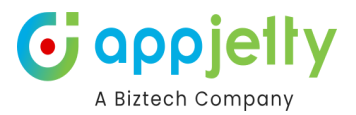

#### **Bulk Edit**

• Select the records and click on the **Approve** button to approve the check-outs.

| Pending Check Outs >       Check In Date Time >       Check In Latitude >       Check In Location >       Check In Longitude >       Check Out Date Time >       Check Out Coation >         San Frans Meeting.account       11/26/2024 9:37 AM       23.022796800       9, Asavari Apartment Road       72.5090304000       11/26/2024 9:43 AM       17, 100 Feet Road, Prahlad                         | $\leftarrow$ | 巴 Focused view 🖾 Show     | Chart 🛍 Delete   🗸     | ✓ Approve         | × Reject | 옥, Assign                                | 🖄 Share      | 🕼 Email a Link 🛛 🗸  | $\boxtimes$ Flow $$ | 🔟 Run Report 🖂       | 幅 Word Templates ~  | K Export to Excel                  | 🖻 Share 🗸   |
|----------------------------------------------------------------------------------------------------|--------------|---------------------------|------------------------|-------------------|----------|------------------------------------------|--------------|---------------------|---------------------|----------------------|---------------------|------------------------------------|-------------|
| Image: Name 1 x         Check In Date Time x         Check In Latitude x         Check In Location x         Check In Longitude x         Check Out Date Time x         Check Out Location x           San Frans Meeting.account         11/26/2024 9:37 AM         23.0227968000         9, Asavari Apartment Road,         72.5090304000         11/26/2024 9:43 AM         17, 100 Feet Road, Prahlad | Pen          | ding Check Outs $artheta$ |                        |                   |          |                                          |              |                     |                     |                      | 😨 Edit columns 🛛 🍸  | Edit filters 🔎 Filter b            | y keyword   |
| San Frans Meeting. account 11/26/2024 9:37 AM 23.0227968000 9, Asavari Apartment Road 72.5090304000 11/26/2024 9:43 AM 17, 100 Feet Road, Prahlad                                                                                                    | ~            | Name ↑ ∽                  | Chee                   | ck In Date Time Y |          | Check I                                  | n Latitude 🗸 | Check In Location ~ |                     | Check In Longitude ~ | Check Out Date Time | <ul> <li>Check Out Loca</li> </ul> | ation ~     |
|                                                                                                    |              | San Frans Meeting account | unt 11/26/2024 9:37 AM |                   |          | 23.0227968000 9, Asavari Apartment Road, |              |                     | oad,                | 72.5090304000        | 11/26/2024 9:43 AM  | 17, 100 Feet Ro                    | ad, Prahlad |

#### **Approved Check Outs**

• Once the Check-outs are approved it will be displayed in the **Approved Check-outs** page.

| ≡<br>∧                      | ← 🗄 Focused view 🕅 Show Chart 🛍 Delete   ∨ | 🗸 Approve 🛛 Reject 💍 Refresh 👍 Visualize this v | iew 🖾 Email a Link 🛛 🗸 🔀 Flow 🗸 🔟 Run | Report \vee 🖷 Excel Templates \vee 🗄 😢 Share 🗸 |
|-----------------------------|--------------------------------------------|-------------------------------------------------|---------------------------------------|------------------------------------------------|
| <ul> <li>Recent </li> </ul> | Approved Check-Outs ~                      |                                                 |                                       | Edit columns Y Edit filters                    |
| 🖈 Pinned 🗸 🗸                | □ Name î ~                                 | Approved Check Out $\sim$                       | Check Out Date Time ~                 | Check Out Location ~                           |
| Configuration               | Julia client meeting                       | Yes                                             | 10/17/2024 5:52 PM                    |                                                |
| Configuration               | San Frans Meeting_account                  | Yes                                             | 11/26/2024 9:43 AM                    | 17, 100 Feet Road, Prahlad Nagar, Ahmedabad 3  |
| Entity Mappings             |                                            |                                                 |                                       |                                                |
| Map Configuration           |                                            |                                                 |                                       |                                                |
| Security Configuration      |                                            |                                                 |                                       |                                                |
| Dashboard Configur          |                                            |                                                 |                                       |                                                |
| ••                          |                                            |                                                 |                                       |                                                |
| Dashboards And Reports      |                                            |                                                 |                                       |                                                |
| # Dashboard                 |                                            |                                                 |                                       |                                                |
| Appointment Check           |                                            |                                                 |                                       |                                                |
|                             |                                            |                                                 |                                       |                                                |
|                             |                                            |                                                 |                                       |                                                |
|                             |                                            |                                                 |                                       |                                                |
|                             |                                            |                                                 |                                       |                                                |
|                             |                                            |                                                 |                                       |                                                |
|                             |                                            |                                                 |                                       |                                                |
| CA Configuration An 🗘       | Rows: 2                                    |                                                 |                                       |                                                |

#### **Rejected Check Ins and Check Outs**

• Any rejected Check-ins and check-outs will be displayed under **Rejected Check-Ins** and **Rejected Check-Outs** view respectively.

| ← 🗄 Focused view 🖾 Show Chart 📋 | Delete 🛛 🗸 🖒 Refresh 🤞 Visualize this view 🛱 Email a Link 🖂 🖄 Flow 🗸 🗟 Run Report 🗸 🍘 Excel Templates 🗸 🛱 Export to Excel 🗠 🗄 😢 Share |
|---------------------------------|----------------------------------------------------------------------------------------------------|
| Rejected Check-Ins $\vee$       | III]   Edit columns   ▼   Edit filters                                                                                                |
|                                 |                                                                                                    |
| Active Check Ins                |                                                                                                    |
| All Check Ins                   |                                                                                                    |
| All Check Outs                  |                                                                                                    |
| Approved Check-Ins              |                                                                                                    |
| Approved Check-Outs             |                                                                                                    |
| Inactive Check Ins              |                                                                                                    |
| My Check Ins Default            |                                                                                                    |
| My Check Outs                   |                                                                                                    |
| My Today's Check Ins            |                                                                                                    |
| My Today's Check Outs           |                                                                                                    |
| Pending Check Ins               |                                                                                                    |
| Pending Check Outs              |                                                                                                    |
| ✓ Rejected Check-Ins            |                                                                                                    |
| Rejected Check-Outs             |                                                                                                    |
| Set as default view             |                                                                                                    |
| Manage and share views          |                                                                                                    |
| Rows: 1                         |                                                                                                    |

• The users won't be able to check in or check out if the admin has rejected their request.

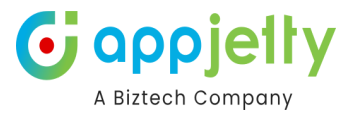

## **Check-in and Check-out Reports**

The Check-in and Check-out report section contains the history of checkin and checkout of the agents. This section is present on the navigation panel.

| III Dynamics 365                                                                                                    | MappyField 365      |                             |                     | S         | ANDBOX                 |                        | م                  | Q + V  | ″ ⊗ ?  | Ð |
|----------------------------------------------------------------------------------------------------|---------------------|-----------------------------|---------------------|-----------|------------------------|------------------------|--------------------|--------|--------|---|
| <ul> <li>➡</li> <li>➡</li> <li>↔ Home</li> <li>⊕ Recent</li> <li>✓</li> <li>✓</li> <li>✓</li> <li>✓</li> <li>Configuration</li> </ul> | From:<br>01-01-2024 | <b>a</b>                    | To:<br>18-03-2025   | <b>m</b>  | Jsers :<br>Mike Young  | CT                     | Se                 | earch: |        |   |
| Configuration                                                                                                    |                     | User Name                   |                     | -         | Checkin-Checkout Count |                        | Total Duration     |        |        | ¢ |
| Entity Mappings                                                                                                    | •                   | Mike Young                  |                     |           | 6                      |                        | 54.53 Hr           |        |        |   |
| Map Configuration                                                                                                    |                     |                             |                     |           |                        |                        | Searc              | h:     |        |   |
| Check Ins - Check O                                                                                                    | Customer            | Name 🔺                      | Appointment Subject | Checkin   | Time 🕴                 | CheckOut Time 🔶 N      | leeting Duration 🔶 | Action |        |   |
| Dashboard Configur                                                                                                    | biztech ac          |                             | PArth Test          | 10/23/20  | 24 2:31 PM             | 10/23/2024 2:35 PM 4   | .00 Min            | 0      |        |   |
|                                                                                                    | Meeting Ac          | .c-1                        | Client Meeting      | 10/24/20  | 24 11:25 AM            | 10/24/2024 11:28 AM 3  | .00 Min            | 0      |        |   |
| Dashboards And Reports                                                                                                    | San Frans           |                             | San Frans Meeting   | 11/26/20: | 24 9:37 AM             | 11/26/2024 9:43 AM 6.0 | .00 Min            | 0      |        |   |
| ान Dashboard                                                                                                    | Test M              |                             | fdsf                | 10/15/20  | 24 11:32 AM            | 10/17/2024 5:52 PM 5   | 4.33 Hr            | 0      |        |   |
|                                                                                                    | Test M              |                             | п                   | 10/18/20  | 24 10:14 AM            | 10/18/2024 10:14 AM 0  | .00 Min            | 0      |        |   |
|                                                                                                    | Showing 1 to 1 of   | 5 of 6 entries<br>1 entries |                     |           |                        |                        |                    | 1      | 2 Next |   |
| CA Configuration An 🗘                                                                                                    |                     |                             |                     |           |                        |                        |                    |        |        |   |

You have to select From & To date. Through the Users section, you can either Select All or can select any particular user, you want to view the details of.

| From:                    |           | То:        |          |      | Users :             |   |         |         |                  |
|--------------------------|-----------|------------|----------|------|---------------------|---|---------|---------|------------------|
| 01-03-2023               | <b>#</b>  | 20-03-2023 | <b>#</b> |      | Prakash Bambhania   | - | СТ      |         |                  |
|                          |           |            |          |      | Search Q 🖲          |   | Search: | Search: |                  |
|                          |           |            |          | -    | Select all          |   |         |         |                  |
| <b>^</b>                 | User Name |            | ¢ CI     | heck | 🔽 🛛 Prakash Bambhan | a |         | \$      | Total Duration 🔶 |
|                          |           |            |          |      | 🔲 John William      |   |         |         |                  |
| Showing 0 to 0 of 0 entr | ies       |            |          |      |                     |   |         |         |                  |

Now, click on the Filter icon to view the details and to reset the details click on the Reset icon. A search bar is also present on the right side of the page in order to search for the required user among the list.

| From:<br>01-01-2023 | Ê                 | To:<br>31-01-2023 | Ê | Users :<br>Prakash Bambhania | CT |          | Search:                |   |
|---------------------|-------------------|-------------------|---|------------------------------|----|----------|------------------------|---|
|                     | User Name         |                   | ÷ | Checkin-Checkout Count       |    | \$<br>То | tal Duration           | ÷ |
| 0                   | Prakash Bambhania |                   |   | 4                            |    | 2.2      | 2666666666666666666 Hr |   |
| Showing 1 to 1 o    | f 1 entries       |                   |   |                              |    |          |                        | 1 |

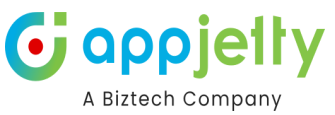

A list of the agents including their checkin-checkout count and total duration is displayed after clicking

on the filter icon. By clicking on  $\bigcirc$  which is present on the left side of the list you can view the activity details.

| From:               |                   | To: |
|---------------------|-------------------|-----|
| 01-01-2023          | <b>#</b>          | 31  |
|                     |                   |     |
|                     | User Name         |     |
| 0                   | Prakash Bambhania |     |
| Showing 1 to 1 of 1 | entries           |     |

The report displayed after clicking on  $\bigoplus$ , consists of Customer Name, Appointment Subject, Check-In Time, Check-out Time, Meeting Duration and Action.

| Customer Name               | Appointment Subject            | Checkin Time      | CheckOut Time     | Meeting Duration $\Leftrightarrow$ | Action |
|-----------------------------|--------------------------------|-------------------|-------------------|------------------------------------|--------|
| Adam                        | Adam's Meeting                 | 1/30/2023 2:23 PM | 1/30/2023 2:58 PM | 35 Min                             | 0      |
| Andrion                     | Quote Discussion               | 1/30/2023 2:24 PM | 1/30/2023 2:59 PM | 35 Min                             | 0      |
| Naive                       | Appntimp                       | 1/30/2023 2:23 PM | 1/30/2023 2:59 PM | 36 Min                             | 0      |
| Titan                       | Titan's Meeting for discussion | 1/30/2023 2:53 PM | 1/30/2023 3:25 PM | 32 Min                             | 0      |
| Showing 1 to 4 of 4 entries |                                |                   |                   |                                    | 0      |

You can also view the detailed information of each record in the CRM page by clicking on the View icon in the Action Column.

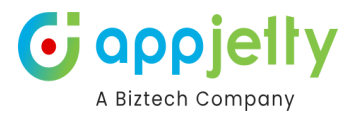

| Search: |        |  |
|---------|--------|--|
| Å       | Action |  |
|         | 0      |  |
|         | 0      |  |
|         | 0      |  |
|         | 0      |  |

|              | ビ + Add Alert [                                       | 🗓 Delete 🕐 Refresh 🔍 Check Access 💫 Assign 🛛 Flow 🗸 幅 Word Templates 🗸 🗐 Run Report 🗸 | 🖻 Share 🗸 |
|--------------|-------------------------------------------------------|---------------------------------------------------------------------------------------|-----------|
| A<br>Ch<br>G | dam's Meeting_acco<br>eck Ins<br>eneral Notes Related | ount - Saved                                                                          |           |
|              | ≙ Name ×                                              | Adam's Meeting_account                                                                |           |
|              | ≜ Owner *                                             | Prakash Bambhania (Available)                                                         |           |
|              | 🗄 Check In Time                                       | 1/30/2023 🗎 2:23 PM                                                                   |           |
|              | 🗄 Check In Location                                   | 5 Stadium Road, Prahlad Nagar, Ahmedabad, GJ-380015, India                            |           |
|              | 🖞 Check Out Time                                      | 1/30/2023 🛅 2:58 PM                                                                   |           |
|              | A Check Out Location                                  | Gulzar Manzil, Khanpur, Ahmedabad, GJ-380001, India                                   |           |
|              | 🗄 Check In User                                       | Prakash Bambhania (Available)                                                         |           |
|              | 🛆 Total Time Spent                                    | 35 Min                                                                                |           |
|              | Check In Latitude                                     | 23.0113020000                                                                         |           |
|              | Check In Longitude                                    | 72.515500000                                                                          |           |
|              | 🖰 Manager                                             | Prakash Bambhania                                                                     |           |

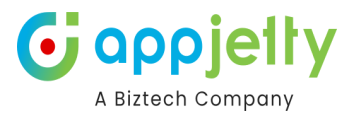

# Work order schedular

The **Custom Scheduled Board** is a tailored solution designed to help users effectively schedule their bookings based on unscheduled work orders. This tool provides an intuitive interface for organizing and managing work orders efficiently.

| Dynamics 365                | MappyField 365                                                     |           |            |      |     |      |      |      |         | SA   | ND    | 30X | (        |      |     |     |                         |          |             |            |      | Q   | 8 +  | - 7      | ۲     | ? 4   | ъ ( |
|-----------------------------|--------------------------------------------------------------------|-----------|------------|------|-----|------|------|------|---------|------|-------|-----|----------|------|-----|-----|-------------------------|----------|-------------|------------|------|-----|------|----------|-------|-------|-----|
| ≡                           | Resource Selection                                                 | n : All s | selected ( | (11) | -   |      |      |      |         |      |       |     |          |      |     |     |                         |          |             |            |      |     |      | ٠        |       | S     |     |
| <ul> <li>Recent </li> </ul> | $\langle \rangle$                                                  | today     |            |      |     |      |      |      |         |      |       | Mar | 16 – 22, | 2025 |     |     |                         |          |             |            |      |     |      | day      | week  | month |     |
| 🖈 Pinned 🗸 🗸                | Resources                                                          |           |            |      |     |      |      | Su   | ın 3/16 |      |       |     |          |      |     |     |                         |          |             | Mon 3      | 8/17 |     |      |          |       |       |     |
| Azure Map                   | Riyaan                                                             | 6am       | 7am        | 8am  | 9am | 10am | 11am | 12pm | 1pm     | 2pm  | 3pm   | 4pm | 5pm      | 6pm  | 7pm | 8pm | 9pm                     | 10pm     | 11pm        | 12am       | 1am  | 2am | 3am  | 4am      | 5am   | 6am   | 7   |
| Map                         | Kairon                                                             |           |            |      |     |      |      |      |         |      |       |     |          |      |     |     |                         |          |             |            |      |     |      |          |       |       |     |
| 🐥 Territory Management      | Abc test                                                           |           |            |      |     |      |      |      |         |      |       |     |          |      |     |     |                         |          |             |            |      |     |      |          |       |       |     |
| Coople Man                  | Test Crew                                                          |           |            |      |     |      |      |      |         |      |       |     |          |      |     |     |                         |          |             |            |      |     |      |          |       |       |     |
| Google Map                  | Shyam Kamani                                                       |           |            |      |     |      |      |      |         |      |       |     |          |      |     |     |                         |          |             |            |      |     |      |          |       |       |     |
| ♥ Map                       | Mike Young                                                         |           |            |      |     |      |      |      |         |      |       |     |          |      |     |     |                         |          |             |            |      |     |      |          |       |       |     |
| Territory Management        | John William                                                       |           |            |      |     |      |      |      |         |      |       |     |          |      |     |     |                         |          |             |            |      |     |      |          |       |       |     |
| Scheduler                   | Jainish                                                            |           |            |      |     |      |      |      |         |      |       |     |          |      |     |     |                         |          |             |            |      |     |      |          |       |       |     |
| B Work Order Scheduler      | Prakash Bambhania                                                  |           |            |      |     |      |      |      |         |      |       |     |          |      |     |     |                         |          |             |            |      |     |      |          |       |       |     |
| -                           | Adil Shaikh                                                        |           |            |      |     |      |      |      |         |      |       |     |          |      |     |     |                         |          |             |            |      |     |      |          |       |       |     |
|                             | James France                                                       |           |            |      |     |      |      |      |         |      |       |     |          |      |     |     |                         |          |             |            |      |     |      |          |       |       |     |
|                             |                                                                    |           |            |      |     |      |      |      |         |      |       |     |          |      |     |     |                         |          |             |            |      |     |      |          |       |       |     |
|                             | Unscheduled Wo                                                     | rk Order  | rs         |      |     |      |      |      |         |      |       |     | · ·      |      |     |     |                         |          |             |            |      |     | Sear | ch Worko | rders |       |     |
|                             | Workorder Name Service Account Owner Workorder Status Address      |           |            |      |     |      |      |      |         |      |       |     |          |      | 11  |     |                         |          |             |            |      |     |      |          |       |       |     |
|                             | 00003 surendranagar Mike Young Active Surendranagar, 353001, India |           |            |      |     |      |      |      |         |      |       |     |          |      |     |     |                         |          |             |            |      |     |      |          |       |       |     |
|                             | 00004                                                              |           |            | test | 3   |      |      |      |         | Mike | Young |     | Active   |      |     |     | Vadodara, 391243, India |          |             |            |      |     |      |          |       |       |     |
|                             | 00005                                                              |           |            | test | 4   |      |      |      |         | Mike | Young |     | Active   |      |     |     |                         | Chhota U | daipur, 391 | 125, India |      |     |      |          |       |       |     |
| Map 🗘                       | Unscheduled work or                                                | der count | : 9        |      |     |      |      |      |         |      |       |     |          |      |     |     |                         |          |             |            |      |     |      |          |       |       |     |

#### Note:

To use this solution, users must have the following prerequisites:

- Field Service License
- Mappyfield 365 Installation with an active license

Mike Young

Active

• Mappyfield 365 Configuration with Azure Maps

#### **Supported Devices**

The Custom Scheduled Board is compatible with **desktop and laptop screens.** 

| Resource Selection | : All s | elected (*                                    | 10) | •   |            |      |       |     |                                                                                                    |             |             |            |     |     |     |     |      |      | \$     |      |      | 3  |
|--------------------|---------|-----------------------------------------------|-----|-----|------------|------|-------|-----|----------------------------------------------------------------------------------------------------|-------------|-------------|------------|-----|-----|-----|-----|------|------|--------|------|------|----|
| < >                | today   |                                               |     |     |            |      |       |     | Oct                                                                                                   | 20 – 26,    | 2024        |            |     |     |     |     |      |      | day    | week | mont | ħ  |
| Resources          |         |                                               |     |     |            |      |       |     |                                                                                                    |             | Sun 1       | )/20       |     |     |     |     |      |      | Mon 10 | 21   |      |    |
| Resources          | 6am     | 7am                                           | 8am | 9am | 10am       | 11am | 12pm  | 1pm | 2pm                                                                                                   | 3pm         | 4pm         | 5pm        | 6pm | 7pm | 8pm | 9pm | 10pm | 11pm | 12am   | 1am  | 2am  | 3a |
| Riyaan             |         |                                               |     |     |            |      |       |     |                                                                                                    |             |             |            |     |     |     |     |      |      |        |      |      |    |
| Kairon             |         |                                               |     |     |            |      |       |     |                                                                                                    |             |             |            |     |     |     |     |      |      |        |      |      |    |
| Abc test           |         |                                               |     |     |            |      |       |     |                                                                                                    |             |             |            |     |     |     |     |      |      |        |      |      |    |
| Test Crew          |         |                                               |     |     |            |      |       |     |                                                                                                    |             |             |            |     |     |     |     |      |      |        |      |      |    |
| Shyam Kamani       |         |                                               |     |     |            |      |       |     |                                                                                                    |             |             |            |     |     |     |     |      |      |        |      |      |    |
| Mike Young         |         |                                               |     |     |            |      |       |     |                                                                                                    |             |             |            |     |     |     |     |      |      |        |      |      |    |
| Jainish            |         |                                               |     |     |            |      |       |     |                                                                                                    |             |             |            |     |     |     |     |      |      |        |      |      |    |
|                    |         |                                               |     |     |            |      |       |     |                                                                                                    |             |             |            |     |     |     |     |      |      |        |      |      |    |
|                    |         |                                               |     |     |            |      |       |     |                                                                                                    | ~           |             |            |     |     |     |     |      |      |        |      |      |    |
| Unscheduled Wor    | k Order | Search Workorders                             |     |     |            |      |       |     |                                                                                                    |             |             |            |     |     |     |     |      |      |        |      |      |    |
| Workorder Name     | Ser     | ervice Account Owner Workorder Status Address |     |     |            |      |       |     |                                                                                                    |             |             |            |     |     |     |     |      |      |        |      |      |    |
| 00001              | alas    | ka                                            |     |     | Mike Young | g A  | ctive |     | So                                                                                                    | utheast Fai | rbanks, Uni | ted States |     |     |     |     |      |      |        |      |      |    |
| 00002              | bizte   | ech ac                                        |     |     | Mike Young | ) A  | ctive |     | C/801 Dev Aurum Commercial Anandnagar Cross Road, Prahalad Nagar, Satellite, ahmedabad, 380015, india |             |             |            |     |     |     |     |      |      |        |      |      |    |

Surendranagar, 363001, India

Unscheduled work order count : 12

surendranagar

00003

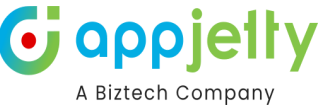

This is the interface of our **Custom Scheduled Board**, designed to initially load and display the following key elements:

- Unscheduled Work Orders: All pending work orders that are yet to be scheduled.
- Scheduled Work Orders: Work orders that have already been assigned specific dates, times, and resources.
- **Bookable Resource Bookings:** Information on available resources, including assigned bookings and availability.
- Calendar View: An intuitive calendar interface for easy scheduling and time management.
- Azure Map Integration: Provides geographical context to help visualize booking locations.

#### **Resource Management**

| Resource Selectio | n: All s  | selected ( | 10)  | •   |           |         |           |        |       |             |            |             |                                                                                                    |
|-------------------|-----------|------------|------|-----|-----------|---------|-----------|--------|-------|-------------|------------|-------------|----------------------------------------------------------------------------------------------------|
| < >               | today     |            |      | 0   | ct 20 – 2 | 6, 2024 |           |        | c     | day v       | veek       | month       | Nawäbshäh Shergarh Jodf<br>Rohat , Pč Unscheduled WorkOrder                                                                                                    |
| Deserves          |           |            |      |     |           |         |           | Sun    | 10/20 |             |            |             | Hyderabad Scheduled WorkOrder                                                                                                    |
| Resources         | 4am       | 5am        | 6am  | 7am | 8am       | 9am     | 10am      | 11am   | 12pm  | 1pm         | 2pm        | 3pm         | Karachi Mithi Rāniwāra Jhalawar                                                                                                    |
| Riyaan            |           |            |      |     | C         |         |           |        |       |             |            |             | Nakhtarana OUMAAT Ghatol Khachrod Bhonal                                                                                                    |
| Kairon            |           |            |      |     |           |         |           |        |       |             |            |             |                                                                                                    |
| Abc test          |           |            |      |     |           |         |           |        |       |             |            |             | Rājkot                                                                                                    |
| Test Crew         |           |            |      |     |           |         |           |        |       |             |            |             | Porbandar Bhāvnagar Khandwa Atner                                                                                                    |
| Shyam Kamani      |           |            |      |     |           |         |           |        |       |             |            |             | Veraval Rural Motāla                                                                                                    |
| Mike Young        |           |            |      |     |           |         |           |        |       |             |            |             | Nashik Chāndvad                                                                                                    |
| lalalah           |           |            |      |     |           |         |           |        |       |             |            |             | Carbonani Salari Salari Sa |
|                   |           |            |      |     |           |         |           |        |       | ~           |            |             |                                                                                                    |
| Unscheduled Wo    | ork Order | s          |      |     |           |         |           |        |       |             |            |             | Search Workorders                                                                                                    |
| Workorder Name    | Sei       | vice Acc   | ount |     | Owner     | ١       | Norkorder | Status | Ac    | ddress      |            |             |                                                                                                    |
| 00002             | bizt      | ech ac     |      |     | Mike You  | ing /   | Active    |        | C/I   | 801 Dev Au  | Irum Com   | mercial Ana | indnagar Cross Road, Prahalad Nagar, Satellite, ahmedabad, 380015, india                                                                                                    |
| 00003             | sure      | endranagar |      |     | Mike You  | ing A   | Active    |        | Su    | irendranag  | ar, 363001 | , India     |                                                                                                    |
| 00004             | test      | 3          |      |     | Mike You  | ing 4   | Active    |        | Va    | idodara, 39 | 1243, Indi | a           |                                                                                                    |

Unscheduled work order count : 11

Resource Selection Field is a multi-select option that lists all available users. Users can choose one or multiple resources from this list. Once selected, these resources are displayed in the Calendar Resource Section for easy scheduling and management.

| Resource Selection | : All selecte | d (10) | •   |            |        |          |        |         |            |             |            | ¢ N 2                                                                   |
|--------------------|---------------|--------|-----|------------|--------|----------|--------|---------|------------|-------------|------------|-------------------------------------------------------------------------|
| < >                | today         |        | 0   | ct 20 – 26 | , 2024 |          |        | c       | lay v      | veek        | month      | Nawäbshäh Shergarh Jodt Unscheduled WorkOrder                           |
|                    |               |        |     |            |        |          | Sur    | n 10/20 |            |             |            | Hyderābād Scheduled WorkOrder                                           |
| Resources          | 4am 5am       | 6am    | 7am | 8am        | 9am    | 10am     | 11am   | 12pm    | 1pm        | 2pm         | 3pm        | Karachi Mithi Rāniwāra Silas Jhalawar                                   |
| Riyaan             |               |        |     | ٥          |        |          |        |         |            |             |            | Reodhari Palianpur Mandsaur, Chachora,<br>Ghatol Khachrod Bhonāl        |
| Kairon             |               |        |     |            |        |          |        |         |            |             |            | Dhar Indore                                                             |
| Abc test           |               |        |     |            |        |          |        |         |            |             |            | Rājkot                                                                  |
| Test Crew          |               |        |     |            |        |          |        |         |            |             |            | Porbandar Bhāvnagar Khandwa Atner                                       |
| Shyam Kamani       |               |        |     |            |        |          |        |         |            |             |            | Veraval Surat, Dhule-<br>Veraval Rural Motāla                           |
| Mike Young         |               |        |     |            |        |          |        |         |            |             |            | Nashik Chândvad                                                         |
| tatatata           |               |        |     |            |        |          |        |         |            |             |            | C2024 OSM ©2024 TomTom ©2024 Navim                                      |
|                    |               |        |     |            |        |          |        |         | ~          |             |            |                                                                         |
| Unscheduled Wor    | k Orders      |        |     |            |        |          |        |         |            |             |            | Search Workorders                                                       |
| Workorder Name     | Service A     | ccount |     | Owner      | ١      | Norkorde | Status | Ad      | dress      |             |            |                                                                         |
| 00002              | biztech ac    |        |     | Mike Young | g /    | Active   |        | C/8     | 301 Dev Au | Irum Comn   | ercial Ana | ndnagar Cross Road, Prahalad Nagar, Satellite, ahmedabad, 380015, india |
| 00003              | surendrana    | gar    |     | Mike Young | g /    | Active   |        | Su      | rendranag  | ar, 363001, | India      |                                                                         |
| 00004              | test 3        |        |     | Mike Young | g 4    | Active   |        | Va      | dodara, 39 | 1243, India |            |                                                                         |

Unscheduled work order count : 11

Upon clicking the button, a Filter Form opens, displaying various fields that can dynamically bind based on

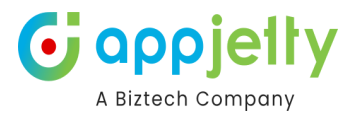

#### configuration settings.

| Resource Selection | : All s | elected (* | 10)  | •   |            |         |          |        |       |            |             |              | ¢ N 2                                                                   |
|--------------------|---------|------------|------|-----|------------|---------|----------|--------|-------|------------|-------------|--------------|-------------------------------------------------------------------------|
| < >                | today   |            |      | 0   | ct 20 – 26 | i, 2024 | 4        |        | d     | ay v       | veek        | month        | Nawābshāh Shergarh Jodt Unscheduled WorkOrder                           |
| Deserves           |         |            |      |     |            |         |          | Sun    | 10/20 |            |             |              | Hyderabad Scheduled WorkOrder                                           |
| Resources          | 4am     | 5am        | 6am  | 7am | 8am        | 9am     | 10am     | 11am   | 12pm  | 1pm        | 2pm         | 3pm          | Raniwara Jhalawar                                                       |
| Riyaan             |         |            |      |     | C          |         |          |        |       |            |             |              | Reothar palanpur Mandsaur, Chachora,<br>Ghatol Khächrod Phonöl          |
| Kairon             |         |            |      |     |            |         |          |        |       |            |             |              |                                                                         |
| Abc test           |         |            |      |     |            |         |          |        |       |            |             |              | Rājkot                                                                  |
| Test Crew          |         |            |      |     |            |         |          |        |       |            |             |              | Porbandar Dhari Suret 33 Dhula                                          |
| Shyam Kamani       |         |            |      |     |            |         |          |        |       |            |             |              | Veraval Rural Motăla                                                    |
| Mike Young         |         |            |      |     |            |         |          |        |       |            |             |              | Nashik Parbhani Mahārāshīra                                             |
| lalalah            |         |            |      |     |            |         |          |        |       |            |             |              | 62024 OSM 62024 TomTom 62024 Navin                                      |
|                    |         |            |      |     |            |         |          |        |       | <b>`</b>   |             |              |                                                                         |
| Unscheduled Worl   | k Order | s          |      |     |            |         |          |        |       |            |             |              | Search Workorders                                                       |
| Workorder Name     | Ser     | vice Acc   | ount |     | Owner      |         | Workorde | Status | Ac    | Idress     |             |              |                                                                         |
| 00002              | bizte   | ech ac     |      |     | Mike Your  | g       | Active   |        | C/8   | 301 Dev Au | Irum Comr   | nercial Anar | ndnagar Cross Road, Prahalad Nagar, Satellite, ahmedabad, 380015, india |
| 00003              | sure    | ndranagar  |      |     | Mike Youn  | g       | Active   |        | Su    | rendranaga | ar, 363001  | India        |                                                                         |
| 00004              | test    | 3          |      |     | Mike Youn  | g       | Active   |        | Va    | dodara, 39 | 1243, India |              |                                                                         |

Unscheduled work order count : 11

Users can fill in values according to each field's type, enabling targeted filtering. After filling in the desired criteria, clicking the Apply Button filters the resources displayed in the calendar resource section.

| Resource Selection   | : All selected ( | 10) - |                 |                    |                                 |                    |                                                                                                    |                    |                 | \$                 |          | ø                 |
|----------------------|------------------|-------|-----------------|--------------------|---------------------------------|--------------------|----------------------------------------------------------------------------------------------------|--------------------|-----------------|--------------------|----------|-------------------|
| $\langle \rangle$    |                  |       | Oct 20 – 26, 20 | 24                 | day week month                  |                    | Nawābshāh                                                                                                    | Shergarh           |                 | Unsche             | duled Wo | orkOrder          |
| Resources            | 4am 5am          |       | 8am 9           | Sun 10/2           | 20<br>20                        | Karach             | i Mithi                                                                                                    |                    | iwāra           | Schedu             | Ibalay   | Var S             |
| Test Crew            |                  |       |                 | Resource Filter At | ttribute List                   | ×                  | m                                                                                                    | Reodhar Pa         |                 | Manda              |          | hāchora<br>Leteri |
| Shyam Kamani         |                  |       |                 | Crew Strategy:     |                                 |                    | lāna G                                                                                                    | UJARAT             |                 | Khāc               | hrod     | Bhopāl            |
| Mike Young           |                  |       |                 | Select Option      |                                 | ~                  | Rājkot                                                                                                    | J.P.M              | 65              |                    |          |                   |
| Jainish              |                  |       |                 | oblock option      |                                 |                    | andar                                                                                                    | Bhāvnagar          | Y               |                    | Khand    | Atner             |
| Prakash Bambhania    |                  |       |                 | Owner:             |                                 |                    | ·······································                                                                                                    | Dhāri              | Surat 72        | Dhule              |          |                   |
| Adil Shaikh          |                  |       |                 | Owner Value        |                                 | ۹                  | - <b>-</b> - <b>-</b> - |                    |                 |                    | Motāla   |                   |
| James France         |                  |       |                 | Status:            |                                 |                    |                                                                                                    | N                  | ashik /         | Parbl<br>©2024 OSM | ani MAH  | ARASHTRA          |
|                      |                  |       |                 | Select State       |                                 | ~                  |                                                                                                    |                    |                 |                    |          |                   |
| Unscheduled Wor      | k Orders         |       |                 |                    | _                               |                    |                                                                                                    |                    |                 |                    |          |                   |
| Workorder Name       | Service Acc      | ount  | Owner           |                    |                                 | Apply              |                                                                                                    |                    |                 |                    |          |                   |
| 00002                | biztech ac       |       | Mike Young      | Active             | C/801 Dev Aurum Commercial Anar | ndnagar Cross Road | d, Prahalad Nagar, S                                                                                                    | atellite, ahmedaba | id, 380015, inc | dia                |          |                   |
| 00003                | surendranagar    |       | Mike Young      | Active             | Surendranagar, 363001, India    |                    |                                                                                                    |                    |                 |                    |          |                   |
| 00004                | test 3           |       | Mike Young      | Active             | Vadodara, 391243, India         |                    |                                                                                                    |                    |                 |                    |          |                   |
| Unscheduled work ord | er count : 11    |       |                 |                    |                                 |                    |                                                                                                    |                    |                 |                    |          |                   |

| Resource Selection   | : All selected (10) | -               |                       |                                             |                                         | \$ N S                                                       |
|----------------------|---------------------|-----------------|-----------------------|---------------------------------------------|-----------------------------------------|--------------------------------------------------------------|
| < >                  |                     | Oct 20 – 26, 20 | 24                    | day week month                              | Nawābshāh Shergarh                      | Jodr<br>ohat Pe Unscheduled WorkOrder                        |
| Resources            |                     | Zam Sam Qa      | Sun 10/20             | Kara                                        | Hyderabad<br>achi Mithi R               | aniwara                                                      |
| Test Crew            |                     |                 | 🍫 Resource Filter At  | tribute List                                | × Reodhar                               | Palänpur Mandsaur Chachora                                   |
| Shyam Kamani         |                     |                 | Crew Strategy:        |                                             | rāna GUJARĀT                            | Khāchrod Bhopāl                                              |
| Mike Young           |                     |                 |                       |                                             | Pāikot                                  | Dhar Indore B                                                |
| Jainish              |                     |                 | Crew Leader Managemer | nt 🔨                                        | bandar Bhāvnagar                        | Khandwa                                                      |
| Prakash Bambhania    |                     |                 | Owner:                |                                             | Dhāri                                   | Surat ?? Dhule                                               |
| Adil Shaikh          |                     |                 | # Afzal.Qureshi Owr   | ner Value C                                 | Veraval                                 | Rural Motāla<br>Chāndvad R                                   |
| James France         |                     |                 | Status:               |                                             |                                         | Parbhani MAHARASHTRA<br>@2024 0SM @2024 TomTom @2024 Navinfo |
|                      |                     |                 | Active                |                                             | · ]                                     |                                                              |
| Unscheduled Wor      | k Orders            |                 |                       |                                             |                                         |                                                              |
| Workorder Name       | Service Account     | Owner           |                       | Арріу                                       |                                         |                                                              |
| 00002                | biztech ac          | Mike Young      | Active                | C/801 Dev Aurum Commercial Anandnagar Cross | Road, Prahalad Nagar, Satellite, ahmeda | abad, 380015, india                                          |
| 00003                | surendranagar       | Mike Young      | Active                | Surendranagar, 363001, India                |                                         |                                                              |
| 00004                | test 3              | Mike Young      | Active                | Vadodara, 391243, India                     |                                         |                                                              |
| Unscheduled work ord | er count : 11       |                 |                       |                                             |                                         |                                                              |

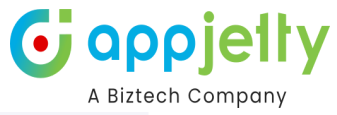

| Resource Selection   | : Abc                                                                 | test, Adil | Shaikh | - |            |                 |          |        |                         |                                                                                                    |                                |       | 🗢 🔳 S                                                                                                    |  |  |  |  |  |  |
|----------------------|-----------------------------------------------------------------------|------------|--------|---|------------|-----------------|----------|--------|-------------------------|----------------------------------------------------------------------------------------------------|--------------------------------|-------|----------------------------------------------------------------------------------------------------|--|--|--|--|--|--|
| < >                  | today                                                                 |            |        | 0 | ct 20 – 20 | 6, <b>202</b> 4 | ı        |        | d                       | ay v                                                                                                  | veek                           | month | Nawäbshäh Shergarh Jodt Unscheduled WorkOrder                                                                                                    |  |  |  |  |  |  |
| Resources            | Sun 10/2                                                              |            |        |   |            |                 |          |        |                         |                                                                                                    |                                |       | Karachi                                                                                                    |  |  |  |  |  |  |
| Readdrees            | 4am 5am 6am 7am 8am 9am 10am 11am 12pm 1pm 2pm 3pm Thatta Mithi Ramwa |            |        |   |            |                 |          |        |                         |                                                                                                    | Thatta Mithi Raniwara Jhalawar |       |                                                                                                    |  |  |  |  |  |  |
| Abc test             |                                                                       |            |        |   |            |                 |          |        |                         |                                                                                                    |                                |       | Mandsaur, Chachora                                                                                                    |  |  |  |  |  |  |
| Adil Shaikh          |                                                                       |            |        |   |            |                 |          |        |                         |                                                                                                    |                                |       | Nakhtarana<br>Räjkot<br>Porbandar<br>Dhan<br>Veraval<br>Bhävnagar<br>Veraval<br>Nashik<br>Chandwa<br>Rate<br>Porbandar<br>Bhävnagar<br>Veraval<br>Nashik<br>Chandwa<br>Rate<br>Porbandar<br>Rate<br>Porbandar<br>Veraval<br>Nashik<br>Chandwa<br>Rate<br>Porbandar<br>Veraval<br>Nashik<br>Chandwa<br>Rate<br>Porbandar<br>Nashik<br>Chandwa<br>Rate<br>Porbandar<br>Nashik<br>Nashik<br>Porbandar<br>Nashik<br>Nashika<br>Nashika<br>Nashika |  |  |  |  |  |  |
|                      |                                                                       |            |        |   |            |                 |          |        |                         | · ·                                                                                                   |                                |       |                                                                                                    |  |  |  |  |  |  |
| Unscheduled Wor      | k Order                                                               | rs         |        |   |            |                 |          |        |                         |                                                                                                    |                                |       | Search Workorders                                                                                                    |  |  |  |  |  |  |
| Workorder Name       | Sei                                                                   | rvice Acc  | ount   |   | Owner      |                 | Workorde | Status | Ac                      | idress                                                                                                |                                |       |                                                                                                    |  |  |  |  |  |  |
| 00002                | bizt                                                                  | ech ac     |        |   | Mike You   | ng              | Active   |        | C/8                     | C/801 Dev Aurum Commercial Anandnagar Cross Road, Prahalad Nagar, Satellite, ahmedabad, 380015, india |                                |       |                                                                                                    |  |  |  |  |  |  |
| 00003                | sure                                                                  | endranagar |        |   | Mike You   | ng              | Active   |        | Su                      | Surendranagar, 363001, India                                                                          |                                |       |                                                                                                    |  |  |  |  |  |  |
| 00004                | test                                                                  | 3          |        |   | Mike You   | ng              | Active   |        | Vadodara, 391243, India |                                                                                                    |                                |       |                                                                                                    |  |  |  |  |  |  |
| Unscheduled work ord | er count                                                              | : 11       |        |   |            |                 |          |        |                         |                                                                                                    |                                |       |                                                                                                    |  |  |  |  |  |  |

To manage filter fields efficiently, users can access Configuration Settings from the Settings menu.

Within Configuration Settings, users have control over key customization options:

- **Resource (Bookable Resource) Filter Field:** Configure the specific fields that appear when filtering resources, making it easier to refine search criteria.
- Calendar Event (Bookable Resource Bookings) Hover Field: Select and display relevant details when hovering over events in the calendar, giving users quick insights into bookings.
- Map Pushpin (Scheduled/Unscheduled Work Order) Hover Field: Customize the details shown when hovering over map pushpins, enhancing work order visibility on Azure Maps.

These settings enable precise control over what information is displayed, streamlining scheduling and navigation across the Custom Scheduled Board.

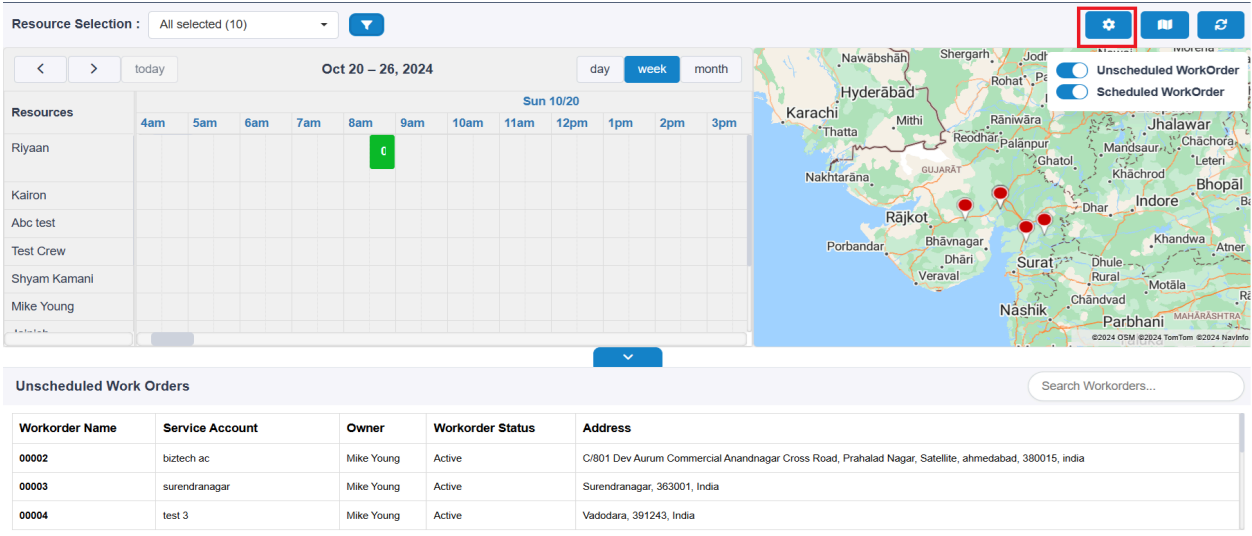

This setup allows for a tailored interface that aligns with unique user and business needs.

Unscheduled work order count : 11

To apply all configuration settings, users need to click the **Save Button**. This action saves the settings as a one-time configuration, which users can update anytime as needed.

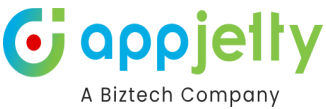

| Resource Selection      | : Abc test, Adil | Shaikh | - 7        |                             |                                                                                                    |  |  |  |  |  |  |  |  |  |
|-------------------------|------------------|--------|------------|-----------------------------|----------------------------------------------------------------------------------------------------|--|--|--|--|--|--|--|--|--|
| < >                     |                  |        | Oct 20 – 2 | 5, <b>202</b> 4             | day week month Nawäbshäh Shergarh Jodt Unscheduled WorkOrder                                                                                                    |  |  |  |  |  |  |  |  |  |
| Resources               | 4am 5am          | 6am 7  | am 8am     | 9 <mark>2m 102m 110m</mark> | sun 10/20 Karachi Mithi Rānivāra Jhalawar                                                                                                    |  |  |  |  |  |  |  |  |  |
| Abc test<br>Adil Shaikh |                  |        |            | 🍫 Configuratio              | د Configuration Settings × معلم المعلم ال                                                                                                    |  |  |  |  |  |  |  |  |  |
|                         |                  |        |            | Resource Filter Att         | tribute (Upto 5) : Brikot Brikot Britat Brikot Brikot Brik |  |  |  |  |  |  |  |  |  |
|                         |                  |        |            | 3 selected                  | handar Bhävnagar Khandwa Amer                                                                                                    |  |  |  |  |  |  |  |  |  |
|                         |                  |        |            | 2 selected                  | ttribute (Upto 5) :<br>Veraval Veraval Motala                                                                                                    |  |  |  |  |  |  |  |  |  |
|                         |                  |        |            | Map Hover Attribu           | te (Upto 5) :                                                                                                    |  |  |  |  |  |  |  |  |  |
|                         |                  |        |            | Owner                       |                                                                                                    |  |  |  |  |  |  |  |  |  |
| Unscheduled Wor         | k Orders         |        |            |                             | Search Workorders                                                                                                    |  |  |  |  |  |  |  |  |  |
| Workorder Name          | Service Acco     | ount   | Owner      |                             |                                                                                                    |  |  |  |  |  |  |  |  |  |
| 00002                   | biztech ac       |        | Mike You   | ng Active                   | C/801 Dev Aurum Commercial Anandnagar Cross Road, Prahalad Nagar, Satellite, ahmedabad, 380015, india                                                                                                    |  |  |  |  |  |  |  |  |  |
| 00003                   | surendranagar    |        | Mike You   | ng Active                   | Active Surendranagar, 363001, India                                                                                                    |  |  |  |  |  |  |  |  |  |
| 00004                   | test 3           |        | Mike You   | ng Active                   | Active Vadodara, 391243, India                                                                                                    |  |  |  |  |  |  |  |  |  |
| Unscheduled work ord    | er count : 11    |        |            |                             | C                                                                                                    |  |  |  |  |  |  |  |  |  |

saved, the custom settings will be applied across the **Custom Scheduled Board**, ensuring that all selected filters, calendar hover fields, and map pushpin hover fields are displayed according to user preferences.

To toggle the visibility of the map according to user preferences, click the **Show/Hide Map Button**.

Within the map, there are two toggle switches:

- Scheduled Work Orders: Toggle this switch to display or hide scheduled work orders on the map.
- Unscheduled Work Orders: Toggle this switch to show or hide unscheduled work orders as desired.

These toggle switches allow users to control which work orders are visible on the map, ensuring a customized and efficient view.

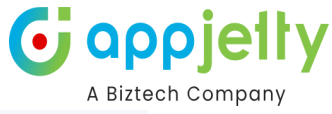

| Resource Selection                         | Abc   | test, Adil | Shaikh | -   |           |          |      |      |      |      |      |       | * 🔳 2                                                                                                    |
|--------------------------------------------|-------|------------|--------|-----|-----------|----------|------|------|------|------|------|-------|----------------------------------------------------------------------------------------------------|
| < >                                        | today |            |        | 0   | ct 20 – 2 | 26, 2024 |      | Sun  | d    | ay v | reek | month | Nawabshah Shergarh Jod Unscheduled WorkOrder<br>Hyderäbäd Rohat P                                                                     |
| Resources       Abc test       Adil Shaikh | 4am   | 5am        | 6am    | 7am | 8am       | 9am      | 10am | 11am | 12pm | 1pm  | 2pm  | 3pm   | Karachi Mithi Raniwara Jhalawar<br>Thatta Reodhar palanpur<br>Nakhtarana Guuarat Ghatol Khachrod Bhopal                               |
|                                            |       |            |        |     |           |          |      |      |      |      |      |       | Rājkot<br>Porbandar Bhāvnagar Khandwa Atner<br>Dhāri Surat Dhule<br>Veraval Nashik Chāndvad R<br>Parbhani Markakserras<br>Surat Dhule |

#### Unscheduled Work Orders

| Unscheduled Work C                | Search Workorders |            |                  |                                                                                                    |  |  |  |  |  |  |  |
|-----------------------------------|-------------------|------------|------------------|----------------------------------------------------------------------------------------------------|--|--|--|--|--|--|--|
| Workorder Name                    | Service Account   | Owner      | Workorder Status | Address                                                                                               |  |  |  |  |  |  |  |
| 00002                             | biztech ac        | Mike Young | Active           | C/801 Dev Aurum Commercial Anandnagar Cross Road, Prahalad Nagar, Satellite, ahmedabad, 380015, india |  |  |  |  |  |  |  |
| 00003                             | surendranagar     | Mike Young | Active           | Surendranagar, 363001, India                                                                          |  |  |  |  |  |  |  |
| 00004                             | test 3            | Mike Young | Active           | Vadodara, 391243, India                                                                               |  |  |  |  |  |  |  |
| Incohodulad werk order count - 11 |                   |            |                  |                                                                                                    |  |  |  |  |  |  |  |

| Resource Selection | : All s                      | elected ( | 10)  | •   |          |     |          |          |            |                                                                                                    |      |     |     |     |     |     |     |     | *    |      | Ŕ      |    |
|--------------------|------------------------------|-----------|------|-----|----------|-----|----------|----------|------------|----------------------------------------------------------------------------------------------------|------|-----|-----|-----|-----|-----|-----|-----|------|------|--------|----|
| < >                | today                        |           |      |     |          |     |          |          | Oct        | 20 – 26                                                                                               | 2024 |     |     |     |     |     |     |     | day  | week | mont   | n  |
| Resources          |                              |           |      |     |          |     |          | Sur      | 10/20      |                                                                                                    |      | Mo  |     |     |     |     |     |     |      |      | Mon 10 | 21 |
| Resources          | 4am                          | 5am       | 6am  | 7am | 8am      | 9am | 10am     | 11am     | 12pm       | 1pm                                                                                                   | 2pm  | 3pm | 4pm | 5pm | 6pm | 7pm | 8pm | 9pm | 10pm | 11pm | 12am   | 1a |
| Riyaan             |                              |           |      |     |          |     |          |          |            |                                                                                                    |      |     |     |     |     |     |     |     |      |      |        |    |
| Kairon             |                              |           |      |     |          |     |          |          |            |                                                                                                    |      |     |     |     |     |     |     |     |      |      |        |    |
| Abc test           |                              |           |      |     |          |     |          |          |            |                                                                                                    |      |     |     |     |     |     |     |     |      |      |        |    |
| Test Crew          |                              |           |      |     |          |     |          |          |            |                                                                                                    |      |     |     |     |     |     |     |     |      |      |        |    |
| Shyam Kamani       |                              |           |      |     |          |     |          |          |            |                                                                                                    |      |     |     |     |     |     |     |     |      |      |        |    |
| Mike Young         |                              |           |      |     |          |     |          |          |            |                                                                                                    |      |     |     |     |     |     |     |     |      |      |        |    |
| Jainish            |                              |           |      |     |          |     |          |          |            |                                                                                                    |      |     |     |     |     |     |     |     |      |      |        |    |
|                    |                              |           |      |     |          |     |          |          |            |                                                                                                    |      |     |     |     |     |     |     |     |      |      |        |    |
|                    |                              |           |      |     |          |     |          |          |            | ~                                                                                                    |      |     |     |     |     |     |     |     |      |      |        |    |
| Unscheduled Worl   | k Order                      | S         |      |     |          |     |          |          |            | Search Workorders                                                                                     |      |     |     |     |     |     |     |     |      |      |        |    |
| Workorder Name     | Ser                          | vice Acc  | ount |     | Owner    |     | Workorde | r Status | Ac         | Address                                                                                               |      |     |     |     |     |     |     |     |      |      |        |    |
| 00002              | biztech ac Mike Young Active |           |      |     |          |     |          |          | C/8        | C/801 Dev Aurum Commercial Anandnagar Cross Road, Prahalad Nagar, Satellite, ahmedabad, 380015, india |      |     |     |     |     |     |     |     |      |      |        |    |
| 00003              | sure                         | ndranagar |      |     | Mike You | ng  | Active   |          | Su         | Surendranagar, 363001, India                                                                          |      |     |     |     |     |     |     |     |      |      |        |    |
| 00004              | test 3 Mike Young Active     |           |      |     |          |     |          | Va       | dodara, 39 | 1243, India                                                                                           |      |     |     |     |     |     |     |     |      |      |        |    |

Unscheduled work order count : 11

| Resource Selection      | : Abc                   | test, Adil | Shaikh | ÷   |           |     |          |          |                                                                                                    |                         |             |       | <b>* N</b> <i>2</i>                                                                                                    |  |  |  |  |  |  |
|-------------------------|-------------------------|------------|--------|-----|-----------|-----|----------|----------|----------------------------------------------------------------------------------------------------|-------------------------|-------------|-------|----------------------------------------------------------------------------------------------------|--|--|--|--|--|--|
| < >                     | today Oct 20 – 26, 2024 |            |        |     |           |     |          |          |                                                                                                    |                         | reek        | month | Nawäbshäh Shergarh Joe Unscheduled WorkOrder                                                                                                    |  |  |  |  |  |  |
| Resources               | Sun 1                   |            |        |     |           |     |          |          | 10/20                                                                                                 |                         |             |       | Karachi                                                                                                    |  |  |  |  |  |  |
|                         | 4am                     | 5am        | 6am    | 7am | 8am       | 9am | 10am     | 11am     | 12pm                                                                                                  | 1pm                     | 2pm         | 3pm   | Thatta Mithi Rendhar Jhalawar                                                                                                    |  |  |  |  |  |  |
| Abc test<br>Adil Shalkh |                         |            |        |     |           |     |          |          |                                                                                                    |                         |             |       | Alambur Mandsaur Leter<br>Nakhtarana<br>Räjkot Dhar Indore Bhopal<br>Porbandar Bhävnagar<br>Veraval Surat, <sup>22</sup> Dhale Khandwa Atner<br>Dhar Surat, <sup>23</sup> Dhale Rural Motala<br>Nashik Chandwa Bhankasatraa<br>Coa de gega tambar 2024 tambar |  |  |  |  |  |  |
|                         |                         |            |        |     |           |     |          |          |                                                                                                    | ~                       |             |       |                                                                                                    |  |  |  |  |  |  |
| Unscheduled Wor         | rk Order                | rs         |        |     |           |     |          |          |                                                                                                    |                         |             |       | Search Workorders                                                                                                    |  |  |  |  |  |  |
| Workorder Name          | Sei                     | rvice Acc  | ount   |     | Owner     |     | Workorde | r Status | Ac                                                                                                    | dress                   |             |       |                                                                                                    |  |  |  |  |  |  |
| 00002                   | bizt                    | ech ac     |        |     | Mike Your | ng  | Active   |          | C/801 Dev Aurum Commercial Anandnagar Cross Road, Prahalad Nagar, Satellite, ahmedabad, 380015, india |                         |             |       |                                                                                                    |  |  |  |  |  |  |
| 00003                   | sure                    | endranagar |        |     | Mike Your | ng  | Active   |          | Su                                                                                                    | rendranaga              | ar, 363001, | India |                                                                                                    |  |  |  |  |  |  |
| 00004                   | test                    | 3          |        |     | Mike Your | ng  | Active   |          | Va                                                                                                    | Vadodara, 391243, India |             |       |                                                                                                    |  |  |  |  |  |  |
| Unscheduled work ord    | ler count               | - 11       |        |     |           |     |          |          |                                                                                                    |                         |             |       |                                                                                                    |  |  |  |  |  |  |

These toggles help users display specific work orders on the map:

• Scheduled Work Orders: Displayed with green pushpins, as shown in the image below. This allows users to easily identify and focus on scheduled tasks.
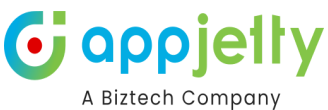

| Resource Selection   | : All s  | elected (  | 10)  | -   |             |      |           |        |       |            |             |             | ¢ N 8                                                                   |
|----------------------|----------|------------|------|-----|-------------|------|-----------|--------|-------|------------|-------------|-------------|-------------------------------------------------------------------------|
| < >                  | today    |            |      | 0   | ct 20 – 26, | 2024 |           |        | d     | ay w       | eek         | month       | ARYANAN<br>BUNGLOWS Unscheduled WorkOrder                               |
| Resources            |          |            |      |     |             |      |           | Sun    | 10/20 |            |             |             | Gabhavi Gabhavi                                                         |
| Resources            | 4am      | 5am        | 6am  | 7am | 8am         | 9am  | 10am      | 11am   | 12pm  | 1pm        | 2pm         | 3pm         | RAM DEV NAGAR                                                           |
| Test Crew            |          |            |      |     |             |      |           |        |       |            |             |             | I PÄRK                                                                  |
| Shyam Kamani         |          |            |      |     |             |      |           |        |       |            |             |             | A homodohod                                                             |
| Mike Young           |          |            |      |     |             |      |           |        |       |            |             |             | JAIN NAGAR ATTITTECIADACI                                               |
| Jainish              |          |            |      |     |             |      |           |        |       |            |             |             | 147 ISHI7 SARVODAY NA                                                   |
| Prakash Bambhania    |          |            |      |     |             |      |           |        |       |            |             |             | SAKET SANKLIT NAGAR , PIRANA                                            |
| Adil Shaikh          |          |            |      |     |             |      |           |        |       |            |             |             | VISHALNAGAR                                                             |
| James France         |          |            |      |     |             |      |           |        |       |            |             |             | CHALODA PARSIDUNG2                                                      |
|                      |          |            |      |     |             |      |           |        | -     | ~          |             |             |                                                                         |
| Unscheduled Wor      | k Order  | s          |      |     |             |      |           |        |       |            |             |             | Search Workorders                                                       |
| Workorder Name       | Ser      | vice Acc   | ount |     | Owner       | 1    | Workorder | Status | Ac    | Idress     |             |             |                                                                         |
| 00002                | bizt     | ech ac     |      |     | Mike Young  | ,    | Active    |        | C/8   | 01 Dev Au  | rum Comm    | ercial Anar | ndnagar Cross Road, Prahalad Nagar, Satellite, ahmedabad, 380015, india |
| 00003                | sure     | endranagar |      |     | Mike Young  | 1    | Active    |        | Su    | rendranaga | ar, 363001, | India       |                                                                         |
| 00004                | test     | 3          |      |     | Mike Young  | 1    | Active    |        | Va    | dodara, 39 | 1243, India |             |                                                                         |
| Unscheduled work ord | er count | : 10       |      |     |             |      |           |        |       |            |             |             |                                                                         |

• **Unscheduled Work Orders**: Displayed with red pushpins, as shown in the image below. This helps users spot tasks that still need scheduling.

| Resource Selection | : All s | elected (  | 10)  | •   |           |         |           |        |      |            |             |            | ¢ 💷                                                                      |
|--------------------|---------|------------|------|-----|-----------|---------|-----------|--------|------|------------|-------------|------------|--------------------------------------------------------------------------|
| < >                | today   |            |      | 0   | ct 20 – 2 | 6, 2024 |           |        | d    | ay v       | reek        | month      | BUIGALOWS NILMANI                                                        |
| Resources          |         |            |      |     |           | Sun     | 10/20     |        |      |            |             |            | GADHAVI GADHAVI                                                          |
|                    | 4am     | 5am        | 6am  | 7am | 8am       | 9am     | 10am      | 11am   | 12pm | 1pm        | 2pm         | 3pm        |                                                                          |
| fest Crew          |         |            |      |     |           |         |           |        |      |            |             |            | PARK SOCIETY                                                             |
| Shyam Kamani       |         |            |      |     |           |         |           |        |      |            |             |            | Ahmedahad                                                                |
| /like Young        |         |            |      |     |           |         |           |        |      |            |             |            | 147                                                                      |
| Jainish            |         |            |      |     |           |         |           |        |      |            |             |            | SHI7                                                                     |
| Prakash Bambhania  |         |            |      |     |           |         |           |        |      |            |             |            | SAKET SANKLIT NAGAR PIRANA                                               |
| Adil Shaikh        |         |            |      |     |           |         |           |        |      |            |             |            |                                                                          |
| lames France       |         |            |      |     |           |         |           |        |      |            |             |            | CHALODA                                                                  |
|                    |         |            |      |     |           |         |           |        | -    | ~          |             |            |                                                                          |
| Unscheduled Wor    | k Order | s          |      |     |           |         |           |        |      |            |             |            | Search Workorders                                                        |
| Workorder Name     | Se      | vice Acc   | ount |     | Owner     | 1       | Workorder | Status | Ad   | dress      |             |            |                                                                          |
| 00002              | bizt    | ech ac     |      |     | Mike You  | ng /    | Active    |        | C/8  | 01 Dev Au  | rum Comn    | ercial Ana | andnagar Cross Road, Prahalad Nagar, Satellite, ahmedabad, 380015, india |
| 00003              | sure    | endranagar |      |     | Mike You  | ng A    | Active    |        | Su   | endranaga  | ar, 363001, | India      |                                                                          |
| 00004              | test    | 3          |      |     | Mike You  | ng /    | Active    |        | Vac  | lodara, 39 | 1243, India |            |                                                                          |

Unscheduled work order count : 10

These color-coded pushpins provide a clear visual distinction between scheduled and unscheduled work orders for streamlined planning.

Users can apply a **Proximity Filter** by clicking on a pin to perform a radius-based search, ranging from **1 to 99 km** for both scheduled and unscheduled work order pins. This feature allows users to easily identify nearby work orders based on their selected pin:

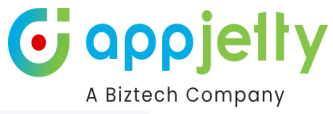

| Resource Selection | : All s | elected (1 | 10)  | •   |               |          |          |      |      |             |            |             |                                                                           |      |
|--------------------|---------|------------|------|-----|---------------|----------|----------|------|------|-------------|------------|-------------|---------------------------------------------------------------------------|------|
| < >                | today   |            |      | 0   | ct 20 – 26, 2 | 2024     |          |      | d    | ay w        | eek        | month       | Billingal.ows                                                             | r    |
| Pasourcas          |         |            |      |     |               | Sun 10/2 | 20       |      |      |             |            |             | Proximity For :- 00007                                                    | ŝ    |
| Resources          | 4am     | 5am        | 6am  | 7am | 8am 9         | am 1     | Dam 1    | 1am  | 12pm | 1pm         | 2pm        | 3pm         | Enter Km (1-99)                                                           | ES   |
| Test Crew          |         |            |      |     |               |          |          |      |      |             |            |             | Proximity Search                                                          |      |
| Shyam Kamani       |         |            |      |     |               |          |          |      |      |             |            |             | Abmodahad                                                                 | GAI  |
| Mike Young         |         |            |      |     |               |          |          |      |      |             |            |             | JAIN NAGARY (AITHITECIADAC)                                               | 2    |
| Jainish            |         |            |      |     |               |          |          |      |      |             |            |             | SARVODAY                                                                  | NAC  |
| Prakash Bambhania  |         |            |      |     |               |          |          |      |      |             |            |             | SAKET SANKLIT NAGAR PIRANA                                                |      |
| Adil Shaikh        |         |            |      |     |               |          |          |      |      |             |            |             | VIENALMAAD                                                                | 1    |
| James France       |         |            |      |     |               |          |          |      |      |             |            |             | CHALODA                                                                   | INGA |
|                    |         |            |      |     |               |          |          |      |      | ~           |            |             | CZU24 Iom                                                                 | Iom  |
| Unscheduled Wor    | k Order | s          |      |     |               |          |          |      |      |             |            |             | Search Workorders                                                         |      |
| Workorder Name     | Ser     | vice Acc   | ount |     | Owner         | Work     | order St | atus | Ad   | dress       |            |             |                                                                           | 1    |
| 00002              | bizte   | ch ac      |      |     | Mike Young    | Active   |          |      | C/8  | 01 Dev Au   | rum Comm   | ercial Anar | nandnagar Cross Road, Prahalad Nagar, Satellite, ahmedabad, 380015, india | 1    |
| 00003              | sure    | ndranagar  |      |     | Mike Young    | Active   |          |      | Su   | rendranaga  | r, 363001, | India       |                                                                           |      |
| 00004              | test    | 3          |      |     | Mike Young    | Active   |          |      | Vac  | dodara, 391 | 243, India |             |                                                                           |      |

Unscheduled work order count : 10

To perform a proximity search, enter a value in the textbox and click on the Proximity Search Button.

**Scheduled Work Order Pin**: When selected in the proximity filter, the search displays all unscheduled work orders within the specified radius. The **Unscheduled Work Order grid** is then updated to reflect only these nearby, unscheduled tasks.

| Resource Selection  | n: All s  | selected ( | 10)   | •    |           |         |            |      |                                                                                                    |          |           |          | <b>†</b> NU <i>3</i>                                                |  |  |  |  |
|---------------------|-----------|------------|-------|------|-----------|---------|------------|------|----------------------------------------------------------------------------------------------------|----------|-----------|----------|---------------------------------------------------------------------|--|--|--|--|
| < >                 | today     |            |       | 0    | ct 20 – 2 | 6, 2024 |            |      | d                                                                                                    | ay w     | eek       | nonth    | Mahesāna Unscheduled WorkOrder                                      |  |  |  |  |
| Resources           |           |            |       |      |           | Sun     | 10/20      |      |                                                                                                    |          |           |          | Scheduled WorkOrder                                                 |  |  |  |  |
|                     | 4am       | 5am        | 6am   | 7am  | 8am       | 9am     | 10am       | 11am | 12pm                                                                                                  | 1pm      | 2pm       | 3pm      |                                                                     |  |  |  |  |
| Test Crew           |           |            |       |      |           |         |            |      |                                                                                                    |          |           |          | Gandhinagar Taluka                                                  |  |  |  |  |
| Shyam Kamani        |           |            |       |      |           |         |            |      |                                                                                                    |          |           |          | Gandininagan                                                        |  |  |  |  |
| Mike Young          |           |            |       |      |           |         |            |      |                                                                                                    |          |           |          | INT INT                                                             |  |  |  |  |
| Jainish             |           |            |       |      |           |         |            |      |                                                                                                    |          |           |          | shit Anmedabad                                                      |  |  |  |  |
| Prakash Bambhania   |           |            |       |      |           |         |            |      |                                                                                                    |          |           |          | Mahemdāvād Mahudha                                                  |  |  |  |  |
| Adil Shaikh         |           |            |       |      |           |         |            |      | Kheda                                                                                                 |          |           |          |                                                                     |  |  |  |  |
| James France        |           |            |       |      |           |         |            |      | GUJARĂT Anand                                                                                         |          |           |          |                                                                     |  |  |  |  |
|                     |           |            |       |      |           |         |            |      |                                                                                                    | ~        |           |          | NUTST Vadod 82024 TomTo                                             |  |  |  |  |
| Unscheduled Wor     | rk Ordei  | rs         |       |      |           |         |            |      |                                                                                                    |          |           |          | Search Workorders                                                   |  |  |  |  |
| Workorder Name      | Se        | ervice Ac  | count | Ow   | ner       | Worko   | order Stat | us   | Addre                                                                                                 | ss       |           |          |                                                                     |  |  |  |  |
| 00006               | biz       | ztech ac   |       | Mike | Young     | Active  |            |      | C/801 Dev Aurum Commercial Anandnagar Cross Road, Prahalad Nagar, Satellite, ahmedabad, 380015, india |          |           |          |                                                                     |  |  |  |  |
| 00003               | su        | rendranaga | ır    | Mike | Young     | Active  |            |      | Surendranagar, 363001, India                                                                          |          |           |          |                                                                     |  |  |  |  |
| 00002               | biz       | ztech ac   |       | Mike | Young     | Active  |            |      | C/801 D                                                                                               | ev Aurum | Commercia | Anandnag | gar Cross Road, Prahalad Nagar, Satellite, ahmedabad, 380015, india |  |  |  |  |
| Unscheduled work or | der count | : 3        |       |      |           |         |            |      |                                                                                                    |          |           |          |                                                                     |  |  |  |  |

**Unscheduled Work Order Pin**: Similarly, when an unscheduled pin is selected in the proximity filter, the search displays nearby unscheduled work orders within the specified radius, updating the **Unscheduled Work Order grid** accordingly.

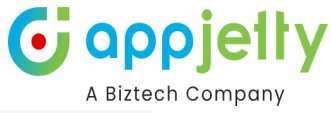

| Resource Selection | : All s                                                   | elected (1 | 10)   | •    |           |         |            |      |         |            |             |                                                           |                                                           | ¢ 🔟 2                 |
|--------------------|-----------------------------------------------------------|------------|-------|------|-----------|---------|------------|------|---------|------------|-------------|-----------------------------------------------------------|-----------------------------------------------------------|-----------------------|
| < >                | today                                                     |            |       | 00   | ct 20 – 2 | 6, 2024 |            |      | d       | ay w       | eek         | month                                                     | Pātri                                                     | Unscheduled WorkOrder |
| Resources          |                                                           |            |       |      |           |         |            | Sun  | 10/20   |            |             |                                                           | Viramgam                                                  | Dahegā                |
| 100001000          | 4am                                                       | 5am        | 6am   | 7am  | 8am       | 9am     | 10am       | 11am | 12pm    | 1pm        | 2pm         | 3pm                                                       | Dhrangadhra SH7                                           |                       |
| Test Crew          |                                                           |            |       |      |           |         |            |      |         |            |             |                                                           |                                                           | Sanand                |
| Shyam Kamani       |                                                           |            |       |      |           |         |            |      |         |            |             |                                                           | F-4 /2 /2 P32                                             |                       |
| Mike Young         |                                                           |            |       |      |           |         |            |      |         |            |             |                                                           | Lakhtar                                                   |                       |
| Jainish            |                                                           |            |       |      |           |         |            |      |         |            |             |                                                           |                                                           | Kheda                 |
| Prakash Bambhania  |                                                           |            |       |      |           |         |            |      |         |            |             |                                                           |                                                           | Dholka Nadi           |
| Adil Shaikh        |                                                           |            |       |      |           |         |            |      |         |            |             |                                                           | Limbdi                                                    | Igodra                |
| James France       |                                                           |            |       |      |           |         |            |      |         |            |             |                                                           | NH47<br>Chuda                                             | NH751 Defined         |
|                    |                                                           |            |       |      |           |         |            |      |         | ~          |             |                                                           | Children                                                  | ©2024 TomTom          |
| Unscheduled Wor    | k Order                                                   | s          |       |      |           |         |            |      |         |            |             |                                                           |                                                           | Search Workorders     |
| Workorder Name     | Se                                                        | rvice Ac   | count | Ow   | ner       | Worko   | order Stat | us   | Addres  | ss         |             |                                                           |                                                           |                       |
| 00006              | biztech ac Mike Young Active C/801 Dev Aurum Commercial A |            |       |      |           |         |            |      |         |            | I Anandnag  | gar Cross Road, Prahalad Nagar, Satellite, ahmedabad, 380 | 015, india                                                |                       |
| 00003              | sur                                                       | endranaga  | r     | Mike | Young     | Active  |            |      | Surendr | anagar, 36 | 3001, India |                                                           |                                                           |                       |
| 00002              | biz                                                       | tech ac    |       | Mike | Young     | Active  |            |      | C/801 D | ev Aurum ( | Commercia   | I Anandnag                                                | par Cross Road, Prahalad Nagar, Satellite, ahmedabad, 380 | 015, india            |

Unscheduled work order count : 3

To reset the proximity search and refresh all displayed data, simply click the **Refresh Button**. This action will:

- Clear any applied proximity filters.
- Refresh all data shown in the grid, calendar, and map.

As a result, users will see the latest information for both scheduled and unscheduled work orders, ensuring that they have the most up-to-date view of their resources and tasks.

| Resource Selection | : All s                      | elected (  | 10)  | •   |            |                 |           |        |      |            |             |             | ¢ .                                                                     | 1 <i>C</i>    |
|--------------------|------------------------------|------------|------|-----|------------|-----------------|-----------|--------|------|------------|-------------|-------------|-------------------------------------------------------------------------|---------------|
| < >                | today                        |            |      | 0   | ct 20 – 26 | 6, <b>202</b> 4 |           |        | d    | lay w      | reek        | nonth       | Pätri Unschedule                                                        | d WorkOrder   |
| Resources          |                              |            |      |     |            | Sur             | 10/20     |        |      |            |             |             | Viramgam                                                                | Volkoldel     |
|                    | 4am                          | 5am        | 6am  | 7am | 8am        | 9am             | 10am      | 11am   | 12pm | 1pm        | 2pm         | 3pm         | Dhrangadhra SH7                                                         | A             |
| Test Crew          |                              |            |      |     |            |                 |           |        |      |            |             |             | Sanand                                                                  |               |
| Shyam Kamani       |                              |            |      |     |            |                 |           |        |      |            |             |             |                                                                         | NEL           |
| Mike Young         |                              |            |      |     |            |                 |           |        |      |            |             |             | Lakhtar                                                                 |               |
| Jainish            |                              |            |      |     |            |                 |           |        |      |            |             |             |                                                                         | Kheda         |
| Prakash Bambhania  |                              |            |      |     |            |                 |           |        |      |            |             |             | Dholka                                                                  | Nad           |
| Adil Shaikh        |                              |            |      |     |            |                 |           |        |      |            |             |             | Limbdi                                                                  | h             |
| James France       |                              |            |      |     |            |                 |           |        |      |            |             |             | HH47<br>Chuda                                                           | Petlad        |
|                    |                              |            |      |     |            |                 |           |        |      | ~          |             |             |                                                                         | ©2024 Tom Tom |
| Unscheduled Wor    | k Order                      | s          |      |     |            |                 |           |        |      |            |             |             | Search Workorders                                                       |               |
| Workorder Name     | Ser                          | vice Acc   | ount |     | Owner      |                 | Workorder | Status | Ac   | idress     |             |             |                                                                         | _             |
| 00002              | biztech ac Mike Young Active |            |      |     |            |                 |           |        | C/(  | 301 Dev Au | rum Comm    | ercial Anan | ndnagar Cross Road, Prahalad Nagar, Satellite, ahmedabad, 380015, india |               |
| 00003              | sure                         | endranagar |      |     | Mike Your  | ng              | Active    |        | Su   | rendranaga | ar, 363001, | ndia        |                                                                         |               |
| 00004              | test                         | 3          |      |     | Mike Your  | ng              | Active    |        | Va   | dodara, 39 | 1243, India |             |                                                                         |               |

Unscheduled work order count : 10

In the grid, users can view their **unscheduled work orders**. To filter specific records, users can utilize the **Search Work Order** feature. This functionality allows users to quickly find and filter unscheduled work orders by entering relevant keywords or criteria, making it easier to manage and prioritize tasks effectively.

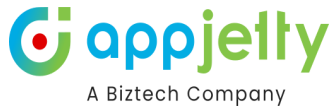

| Resource Selection | : All s                      | elected (* | 10)  | •   |             |      |           |        |      |            |             |             | ¢ NJ 3                                                                  |
|--------------------|------------------------------|------------|------|-----|-------------|------|-----------|--------|------|------------|-------------|-------------|-------------------------------------------------------------------------|
| < >                | today                        |            |      | 00  | ct 20 – 26, | 2024 |           |        | d    | ay w       | eek         | month       | Mandal Unscheduled WorkOrder                                            |
| Resources          |                              |            |      |     |             | Sun  | 10/20     |        |      |            |             |             | Viramgam Scheduled WorkOrder                                            |
|                    | 4am                          | 5am        | 6am  | 7am | 8am         | 9am  | 10am      | 11am   | 12pm | 1pm        | 2pm         | 3pm         | Dhrangadhra 847                                                         |
| Test Crew          |                              |            |      |     |             |      |           |        |      |            |             |             | Sanand                                                                  |
| Shyam Kamani       |                              |            |      |     |             |      |           |        |      |            |             |             |                                                                         |
| Mike Young         |                              |            |      |     |             |      |           |        |      |            |             |             | Lakhtar                                                                 |
| Jainish            |                              |            |      |     |             |      |           |        |      |            |             |             | Kheda                                                                   |
| Prakash Bambhania  |                              |            |      |     |             |      |           |        |      |            |             |             | Dholka Nadi                                                             |
| Adil Shaikh        |                              |            |      |     |             |      |           |        |      |            |             |             | Bagoora                                                                 |
| James France       |                              |            |      |     |             |      |           |        |      |            |             |             | NH47 Datad Court of Chuda                                               |
|                    |                              |            |      |     |             |      |           |        |      | ~          |             |             |                                                                         |
| Unscheduled Wor    | k Order                      | s          |      |     |             |      |           |        |      |            |             |             | Search Workorders                                                       |
| Workorder Name     | Ser                          | vice Acc   | ount |     | Owner       | ١    | Vorkorder | Status | Ad   | Idress     |             |             |                                                                         |
| 00002              | biztech ac Mike Young Active |            |      |     |             |      |           |        | C/8  | 301 Dev Au | rum Comm    | ercial Anan | ndnagar Cross Road, Prahalad Nagar, Satellite, ahmedabad, 380015, india |
| 00003              | sure                         | ndranagar  |      |     | Mike Young  | , ,  | Active    |        | Su   | rendranaga | ır, 363001, | India       |                                                                         |
| 00004              | test                         | 3          |      |     | Mike Young  | , J  | Active    |        | Vac  | dodara, 39 | 1243, India |             |                                                                         |

Unscheduled work order count : 10

Users can open the **Calendar** and **Map** in full-screen mode for a heightened perspective. This feature provides an immersive view, allowing users to better visualize their schedules and geographical data without any distractions from the surrounding interface.

To enter full-screen mode, simply click the **grid hide/show Button** located on the calendar or map interface. This enhancement facilitates a more detailed and comprehensive analysis of scheduled work orders and resource allocations.

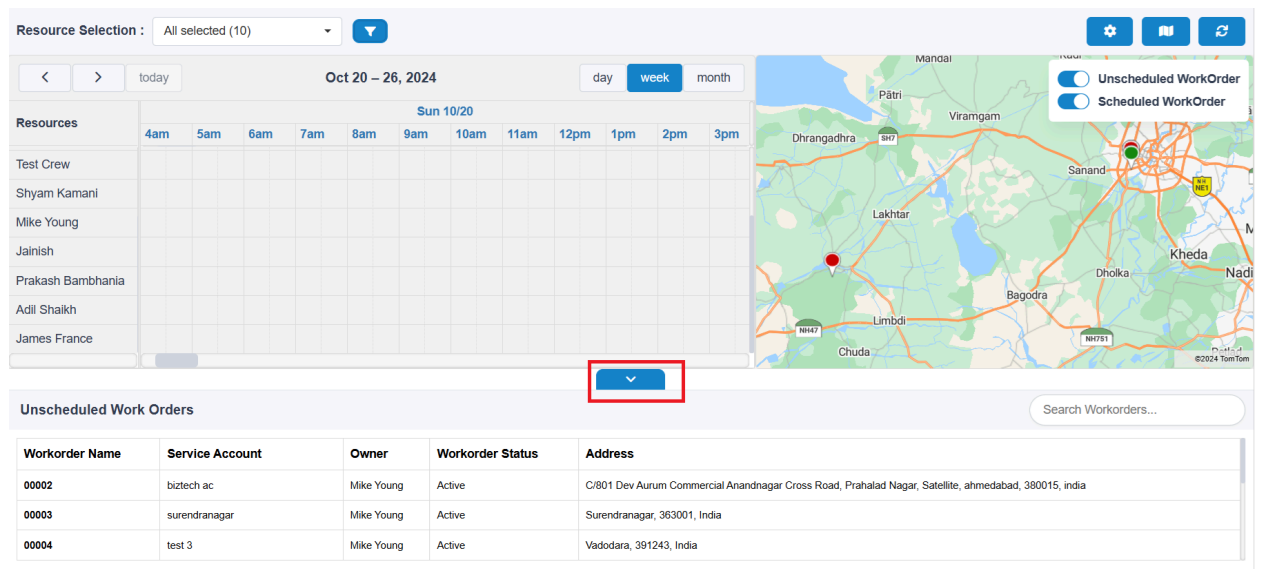

Unscheduled work order count : 10

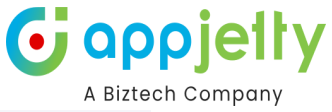

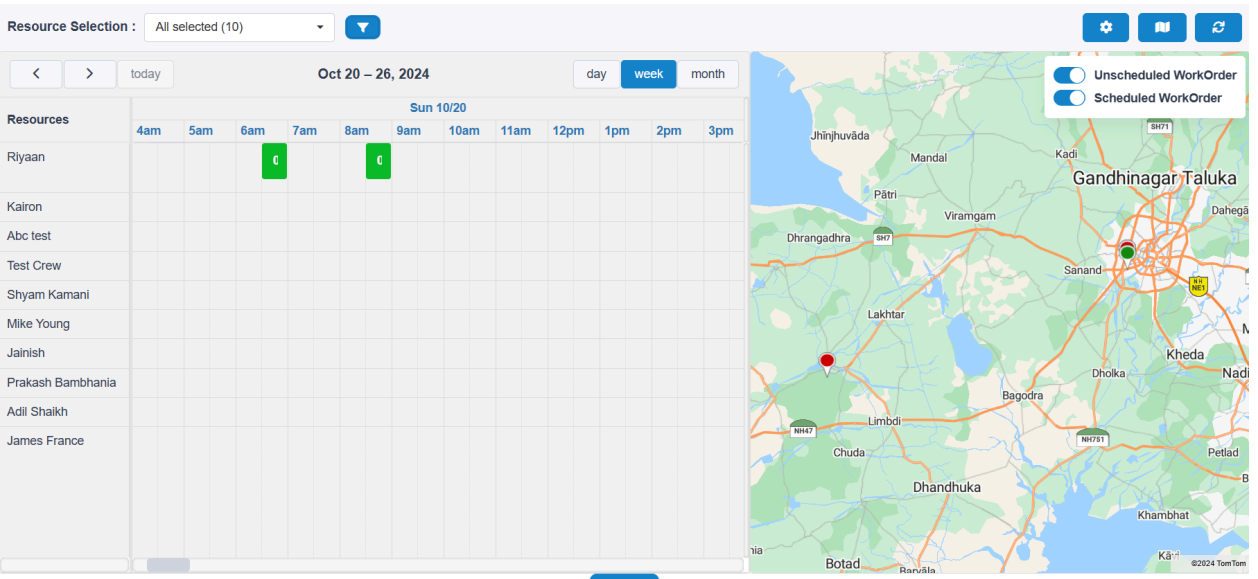

Users can also enable the **Calendar** in full-screen mode by hiding the grid. This can be done using the **Hide Grid Button**, allowing for a more focused view of the calendar.

Additionally, users can hide the map by using the **Show/Hide Map Button**. This combination of options allows users to maximize their workspace, concentrating solely on the calendar while minimizing distractions from other elements of the interface.

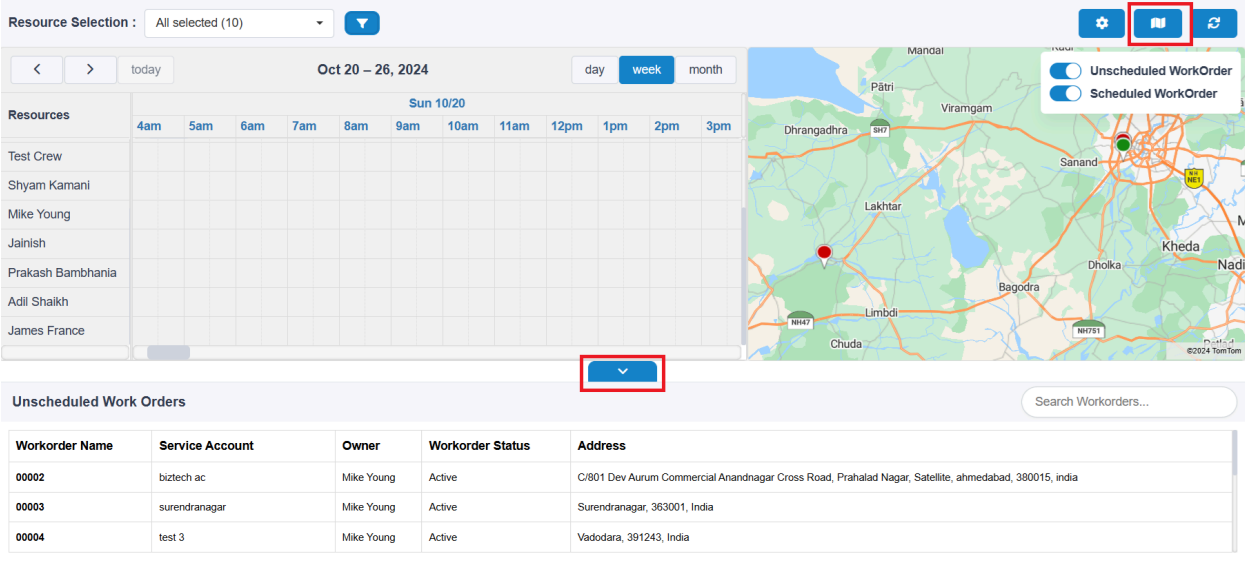

Unscheduled work order count : 10

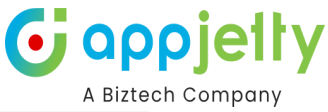

| Resource Selection | : All s | elected (1 | 0)  | •   |     |     |      |      |       |          |      |     |     |     |     |     |     |     | \$   |      |        | 3   |
|--------------------|---------|------------|-----|-----|-----|-----|------|------|-------|----------|------|-----|-----|-----|-----|-----|-----|-----|------|------|--------|-----|
| < >                | today   |            |     |     |     |     |      |      | Oct   | 20 – 26, | 2024 |     |     |     |     |     |     |     | day  | week | mont   | ħ   |
| Pasourcas          |         |            |     |     |     |     |      | Sun  | 10/20 |          |      |     |     |     |     |     |     |     |      |      | Mon 10 | /21 |
| Resources          | 4am     | 5am        | 6am | 7am | 8am | 9am | 10am | 11am | 12pm  | 1pm      | 2pm  | 3pm | 4pm | 5pm | 6pm | 7pm | 8pm | 9pm | 10pm | 11pm | 12am   | 1an |
| Riyaan             |         |            | C   |     | ۵   |     |      |      |       |          |      |     |     |     |     |     |     |     |      |      |        |     |
| Kairon             |         |            |     |     |     |     |      |      |       |          |      |     |     |     |     |     |     |     |      |      |        |     |
| Abc test           |         |            |     |     |     |     |      |      |       |          |      |     |     |     |     |     |     |     |      |      |        |     |
| Test Crew          |         |            |     |     |     |     |      |      |       |          |      |     |     |     |     |     |     |     |      |      |        |     |
| Shyam Kamani       |         |            |     |     |     |     |      |      |       |          |      |     |     |     |     |     |     |     |      |      |        |     |
| Mike Young         |         |            |     |     |     |     |      |      |       |          |      |     |     |     |     |     |     |     |      |      |        |     |
| Jainish            |         |            |     |     |     |     |      |      |       |          |      |     |     |     |     |     |     |     |      |      |        |     |
| Prakash Bambhania  |         |            |     |     |     |     |      |      |       |          |      |     |     |     |     |     |     |     |      |      |        |     |
| Adil Shaikh        |         |            |     |     |     |     |      |      |       |          |      |     |     |     |     |     |     |     |      |      |        |     |
| James France       |         |            |     |     |     |     |      |      |       |          |      |     |     |     |     |     |     |     |      |      |        |     |

Users can create a booking according to resources using the **drag-and-drop feature**. This intuitive functionality allows users to drag a work order from the grid and drop it onto the calendar.

Upon dropping the work order, a popup will appear, pre-filled with relevant fields for the booking. Users can review these pre-filled fields and update them as needed, ensuring that all information is accurate before finalizing the booking. This streamlined process enables users to quickly and efficiently schedule work orders while minimizing the need for manual data entry, making it easier to manage and adjust bookings on the fly.

| Resource Selection   | : All selected (10) | •              |                  |                     |                             |                        |                            | ¢ N 2                               |
|----------------------|---------------------|----------------|------------------|---------------------|-----------------------------|------------------------|----------------------------|-------------------------------------|
| < >                  |                     | Oct 20 – 26, 2 | + Create a res   | source booking      | ×                           | Nawābshāh<br>Hyderābād | Shergarh, Jod<br>Rohat, P  | Unscheduled WorkOrder               |
| Resources            | 6am 7am 8am 9       | )am 10am 11    | Nama             |                     |                             | Mithi                  | Rāniwāra<br>Booking name   | Jhalawar                            |
| Riyaan               |                     |                | Name -           |                     |                             | m                      | Palanpui                   | Mandsaur Chāchora<br>ol             |
| Kairon               |                     |                | Start Date *     | 10/20/2024 12:00 PM | i i                         | rāna                   | Booking Start Time         | Khāchrod Bhopā                      |
| Abc test             |                     |                | End Date *       | 10/20/2024 12:30 PM | <b>=</b>                    | Rājkot                 | Booking End Time           | dara Dhar                           |
| Test Crew            |                     |                |                  |                     |                             |                        | Work Order Name            | <sup>27</sup> Dhule                 |
| Shyam Kamani         |                     |                | Work Order *     | 00003 😣             | Q                           | ver                    | (Lookup)                   | Rural Motāla                        |
| Mike Young           |                     |                | Resource *       | Abc test 😣          | ٩                           |                        | Resource name<br>(Lookup)  | Chāndvad<br>Parbhani Mahārāshtra    |
| - In Indek           |                     |                | Booking Status * | Scheduled 😣         | ٩                           |                        | Booking Status<br>(Lookup) | ©2024 Navinto ©2024 TomTom ©2024 OS |
| Unscheduled Wor      | k Orders            |                | Booking type     | Solid               | ~ -                         |                        | Booking Type               |                                     |
| Workorder Name       | Service Account     | Owner V        | Owner            | Mike Young          |                             |                        | Owner (Logged-in use       | er)                                 |
| 00006                | biztech ac          | Mike Young A   |                  | Ŭ                   |                             | ılad Nagar, Satellite, | ahmedabad, 380015, india   |                                     |
| 00003                | surendranagar       | Mike Young A   |                  | Create              |                             |                        |                            |                                     |
| 00002                | biztech ac          | Mike Young A   | cure             |                     | unagai oross rivau, i raila | ilad Nagar, Satellite, | ahmedabad, 380015, india   |                                     |
| Unscheduled work ord | er count : 3        |                |                  |                     |                             |                        |                            |                                     |

Users can modify all data according to their requirements and schedule, except for the **Owner** field, which remains fixed after filling out the form.

Once all other fields are reviewed and updated as necessary, users simply need to click the **Create Button** to finalize the work order booking. This ensures that while users have flexibility in scheduling and details, the ownership remains consistent for effective management.

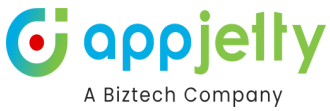

| Resource Selection   | : All selected (10) | • •            |                  |                     |                          |                                                        |
|----------------------|---------------------|----------------|------------------|---------------------|--------------------------|--------------------------------------------------------|
|                      |                     | Oct 20 – 26, 2 | + Create a res   | ource booking       | ×                        | Nawābshān<br>Rohat P<br>Rohat P<br>Scheduled WorkOrder |
| Resources            | 6am 7am 8am 9       | am 10am 11     |                  |                     |                          | ta Mithi Rāniwāra Jhalawar                             |
| Riyaan               | C C                 |                | Name *           |                     |                          | Reodhār Palānpur Mandsaur Chāchora                     |
| Kairon               |                     |                | Start Date *     | 10/20/2024 12:00 PM |                          | rāna GUURAT Khāchrod Bhopāl<br>Indore B                |
| Abc test             |                     |                | End Date *       | 10/20/2024 12:30 PM | <b></b>                  | Rājkot Vadodara Dhar                                   |
| Test Crew            |                     |                |                  |                     |                          | rbandar Dhāri Surat 23 Dhule Ather                     |
| Shyam Kamani         |                     |                | Work Order *     | 00003 😣             | Q                        | Veraval Rural Motāla                                   |
| Mike Young           |                     |                | Resource *       | Abc test 🙁          | Q                        | Nashik Chandvad MahaRashtra                            |
| 1-1-1-b              |                     |                | Booking Status * | Scheduled 😣         | ۹                        | 62024 Nisvinfo #2024 TomTom @2024 OSM                  |
| Unscheduled Wor      | k Orders            |                | Booking type     | Solid               | ~                        | Search Workorders                                      |
| Workorder Name       | Service Account     | Owner V        | Owner            | Mike Young          |                          |                                                        |
| 00006                | biztech ac          | Mike Young A   |                  |                     |                          | alad Nagar, Satellite, ahmedabad, 380015, india        |
| 00003                | surendranagar       | Mike Young A   |                  | Create              |                          |                                                        |
| 00002                | biztech ac          | Mike Young A   | chive            |                     | agar 01035 Noau, i tarlê | alad Nagar, Satellite, ahmedabad, 380015, india        |
| Unscheduled work ord | er count : 3        |                |                  |                     |                          |                                                        |

After creating a booking, it will automatically reflect on the calendar and map as a scheduled work order. Users do not need to refresh the scheduled board; the updates will occur in real time. This seamless integration ensures that users have immediate visibility of their bookings, enhancing efficiency in managing work orders and resources.

After creating a booking, users can see their booking on the calendar. By hovering over the booking event, they can access detailed information about the scheduled work order. Similarly, on the map, users can hover the mouse over the pushpin to view the work order details.

Both sets of details are derived from the configuration settings, specifically from the fields that have been enabled for map and calendar hover functionality. This ensures that relevant data is visualized on both the calendar and map, providing users with quick access to essential information about their bookings.

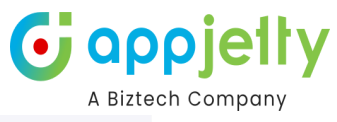

| Resource Selection | : All s | elected (1 | 10) | -        |            |               |               |     |     |       |       |       | ¢ 💷 🕫                                     |
|--------------------|---------|------------|-----|----------|------------|---------------|---------------|-----|-----|-------|-------|-------|-------------------------------------------|
| < >                | today   |            |     | 00       | ct 20 – 20 | 6, 2024       |               |     |     | Jay w | eek r | nonth | Nawäbshäh<br>Hyderäbäd<br>Hyderäbäd       |
| Resources          | 6am     | 7am        | 8am | 9am      | 10am       | Sun '<br>11am | 10/20<br>12pm | 1pm | 2pm | 3pm   | 4pm   | 5pm   | Karachi<br>Thatta Mithi Raniwara Jhalawar |
| Riyaan             | ٥       |            |     |          | 10004      |               |               |     |     |       |       |       | Nakhtarána eulaszt Ghatol Kháchrod        |
| Kairon             |         |            |     | Work Loc | cation: On | site          |               |     |     |       |       |       | Indore                                    |
| Abc test           |         |            |     | Work Ord | der: 00001 | 0.10          |               |     |     |       |       |       | Rajkot Vadodara Dhar                      |
| Test Crew          |         |            |     |          |            |               |               |     |     |       |       |       | Porbandar Dhāri Surat 23 Dhule            |
| Shyam Kamani       |         |            |     |          |            |               |               |     |     |       |       |       | Veraval Rural Motăla                      |
| Mike Young         |         |            |     |          |            |               |               |     |     |       |       |       | Nashik Chāndvad                           |
| t = t = t = te     |         |            |     |          |            |               |               |     |     |       |       |       | S2024 Nävinfo @2024 TomTom S2024 OS       |

#### Unscheduled Work Orders

| Unscheduled Work Or | ders            |            |                  |                                                                                                | Search Workorders |
|---------------------|-----------------|------------|------------------|------------------------------------------------------------------------------------------------|-------------------|
| Workorder Name      | Service Account | Owner      | Workorder Status | Address                                                                                        |                   |
| 00006               | biztech ac      | Mike Young | Active           | C/801 Dev Aurum Commercial Anandnagar Cross Road, Prahalad Nagar, Satellite, ahmedabad, 380015 | , india           |
| 00003               | surendranagar   | Mike Young | Active           | Surendranagar, 363001, India                                                                   |                   |
| 00002               | biztech ac      | Mike Young | Active           | C/801 Dev Aurum Commercial Anandnagar Cross Road, Prahalad Nagar, Satellite, ahmedabad, 380015 | , india           |
|                     |                 |            |                  |                                                                                                |                   |

Unscheduled work order count : 3

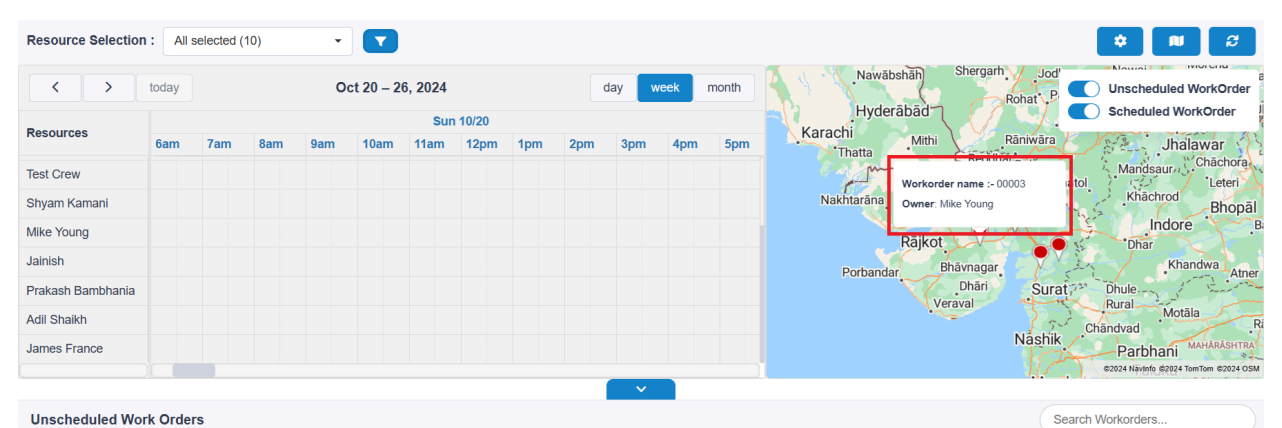

#### Unscheduled Work Orders

| Workorder Name | Service Account | Owner      | Workorder Status | Address                                                                                               |
|----------------|-----------------|------------|------------------|----------------------------------------------------------------------------------------------------|
| 00002          | biztech ac      | Mike Young | Active           | C/801 Dev Aurum Commercial Anandnagar Cross Road, Prahalad Nagar, Satellite, ahmedabad, 380015, india |
| 00003          | surendranagar   | Mike Young | Active           | Surendranagar, 363001, India                                                                          |
| 00004          | test 3          | Mike Young | Active           | Vadodara, 391243, India                                                                               |

Unscheduled work order count : 10

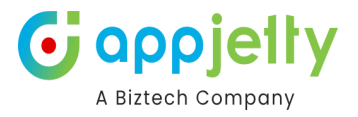

# **Analytical Dashboard**

Note: Available for Azure maps only

恭 Azure : MappyField 365 Service Activity Dashb

• The dashboards are provided in the left navigation panel from the MappyField 365 app in the **Configuration And Dashboards** area.

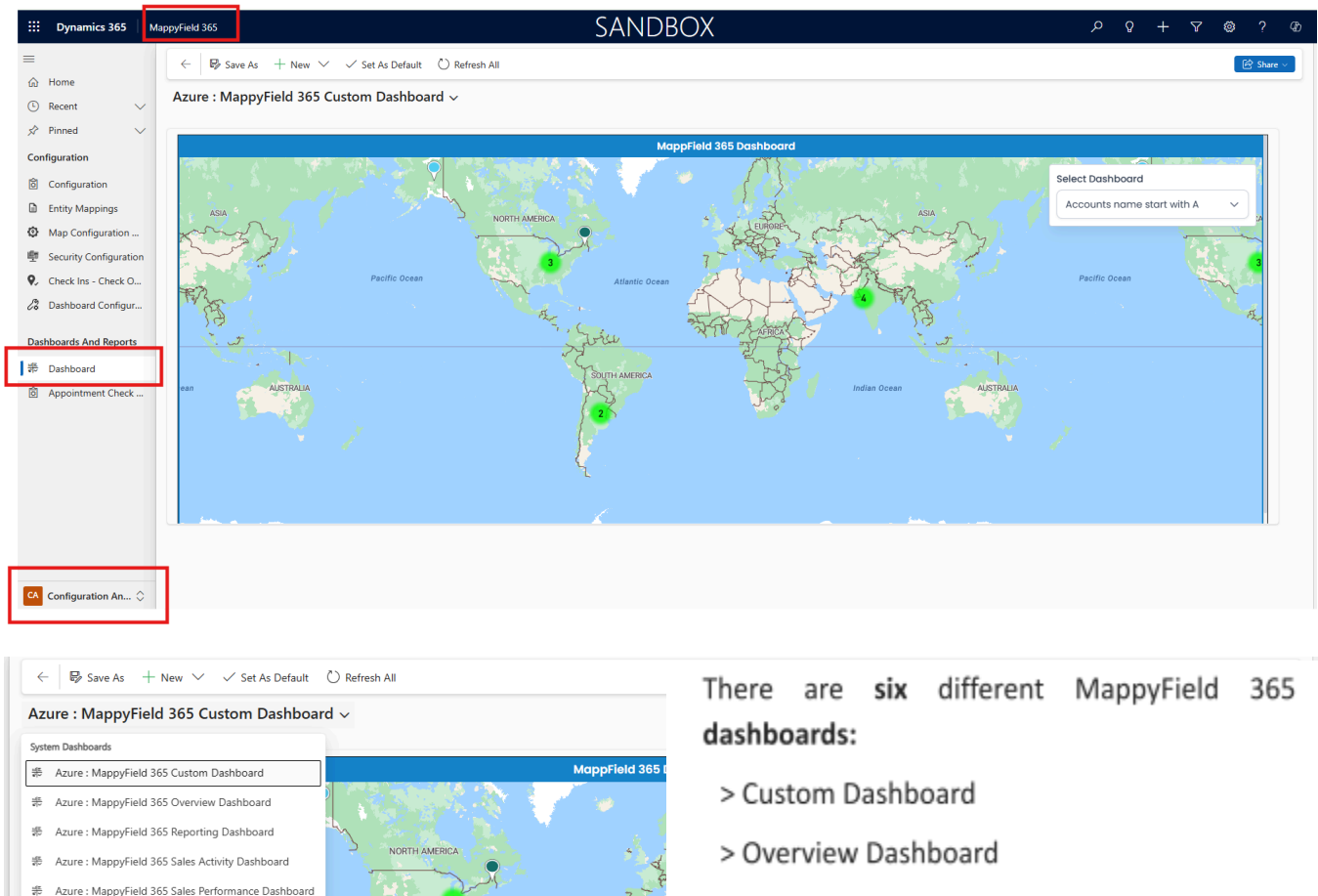

- > Reporting Dashboard
- > Sales Activity Dashboard
- > Sales Performance Dashboard
- > Service Activity Dashboard

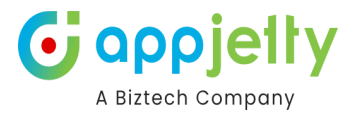

#### Azure: MappyField 365 Custom Dashboard

- You can configure the custom dashboard as per your requirement by selecting the entity and its relevant records.
- For that navigate to the **Dashboard Configuration** from the MappyField365 app, inside the **Configuration And Dashboards** section

| ::: Dynamics 365                      | MappyField 365 |                 |              |              |          |          | SAND                | BOX                |          |                  |                    | ନ ଦ            | + | 7 (          | <u>چ</u> و | Ф |
|---------------------------------------|----------------|-----------------|--------------|--------------|----------|----------|---------------------|--------------------|----------|------------------|--------------------|----------------|---|--------------|------------|---|
| ≡<br>⊜ Home                           | ←   8          | Focused view    | 🐼 Show Chart | + New        | 🗓 Delete | ∨ Ö Refr | sh 👍 Visualize this | iew 🖾 Email a Link | ✓ ➢ Flow | 🖌 🔟 Run Report 🗸 | ط Excel Templates  | × :            |   |              | 🖻 Share 🗸  |   |
| Recent \u2212                         | Active         | MappyField      | d 365 Dashbo | oards $\vee$ |          |          |                     |                    |          |                  | 😨 Edit columns     | Y Edit filters | P | Filter by ke | yword      |   |
| 🖈 Pinned 🗸                            |                | Name ↑ ~        |              |              |          |          |                     |                    |          |                  | Created On ~       |                |   |              |            |   |
| Configuration                         |                | Account Name St | tart with B  |              |          |          |                     |                    |          |                  | 12/31/2024 3:43 PM |                |   |              |            |   |
| Configuration     Entity Mappings     |                | Accounts name s | tart with A  |              |          |          |                     |                    |          |                  | 12/31/2024 3:42 PM |                |   |              |            |   |
| <ul> <li>Map Configuration</li> </ul> |                |                 |              |              |          |          |                     |                    |          |                  |                    |                |   |              |            |   |
| 豐 Security Configuration              | n              |                 |              |              |          |          |                     |                    |          |                  |                    |                |   |              |            |   |
| Q, Check Ins - Check O                | _              |                 |              |              |          |          |                     |                    |          |                  |                    |                |   |              |            |   |
| 🖉 Dashboard Configur                  |                |                 |              |              |          |          |                     |                    |          |                  |                    |                |   |              |            |   |
| Dashboards And Reports                |                |                 |              |              |          |          |                     |                    |          |                  |                    |                |   |              |            |   |
| ार्म Dashboard                        |                |                 |              |              |          |          |                     |                    |          |                  |                    |                |   |              |            |   |
| Appointment Check                     |                |                 |              |              |          |          |                     |                    |          |                  |                    |                |   |              |            |   |
|                                       |                |                 |              |              |          |          |                     |                    |          |                  |                    |                |   |              |            |   |
|                                       |                |                 |              |              |          |          |                     |                    |          |                  |                    |                |   |              |            |   |
|                                       |                |                 |              |              |          |          |                     |                    |          |                  |                    |                |   |              |            |   |
|                                       |                |                 |              |              |          |          |                     |                    |          |                  |                    |                |   |              |            |   |
|                                       |                |                 |              |              |          |          |                     |                    |          |                  |                    |                |   |              |            |   |
| CA Configuration An 🔇                 | Rows: 2        |                 |              |              |          |          |                     |                    |          |                  |                    |                |   |              |            |   |

• From the **Dashboard Configuration**, you can create a new customized dashboard as per your requirement, for that click on the **+ New**.

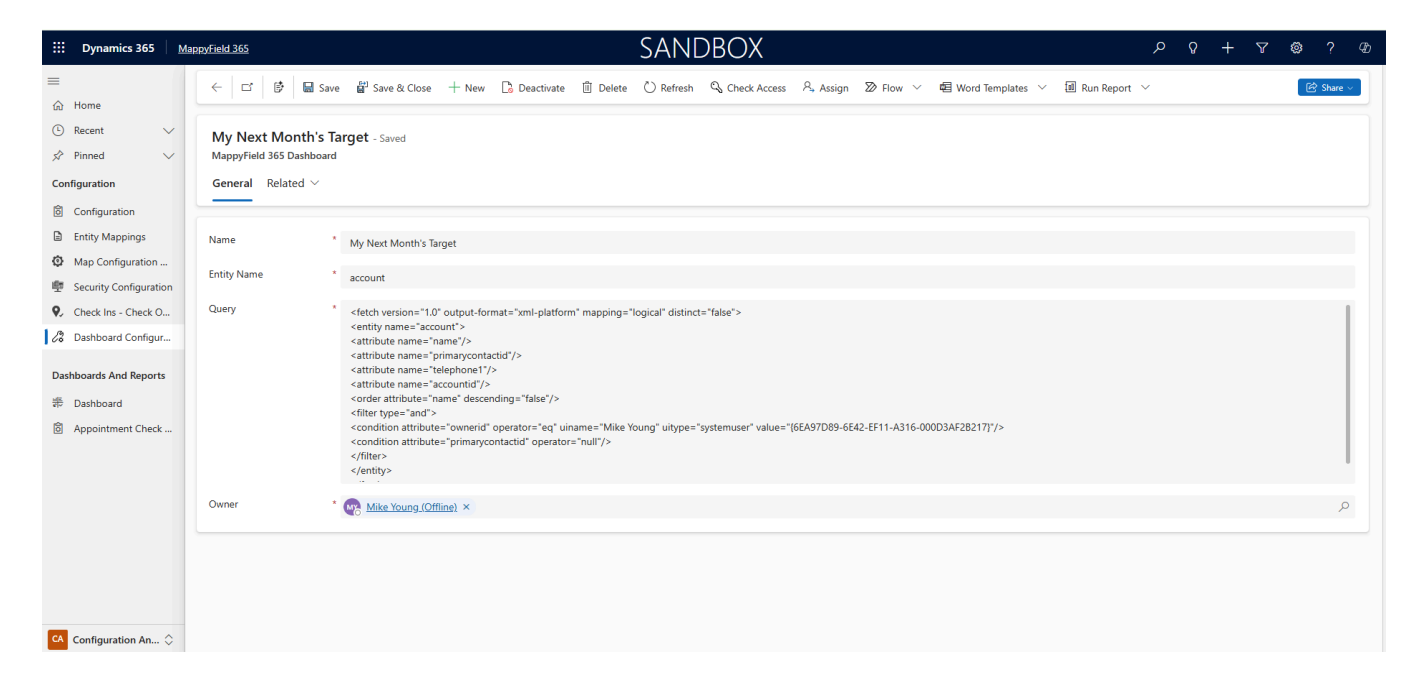

- You need to insert the following details to customize the dashboard:
  - o Name: Insert the relevant name for the Custom dashboard
  - o **<u>Entity Name</u>**: Insert the Entity name.
  - o **<u>Query</u>**: Insert the Query to customize the records.

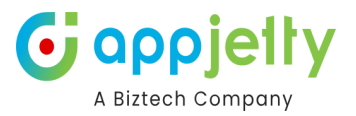

- After inserting the details click on **Save** button.
- Now, navigate to the MappyField Dashboards 2 MappyField 365 Custom Dashboard.

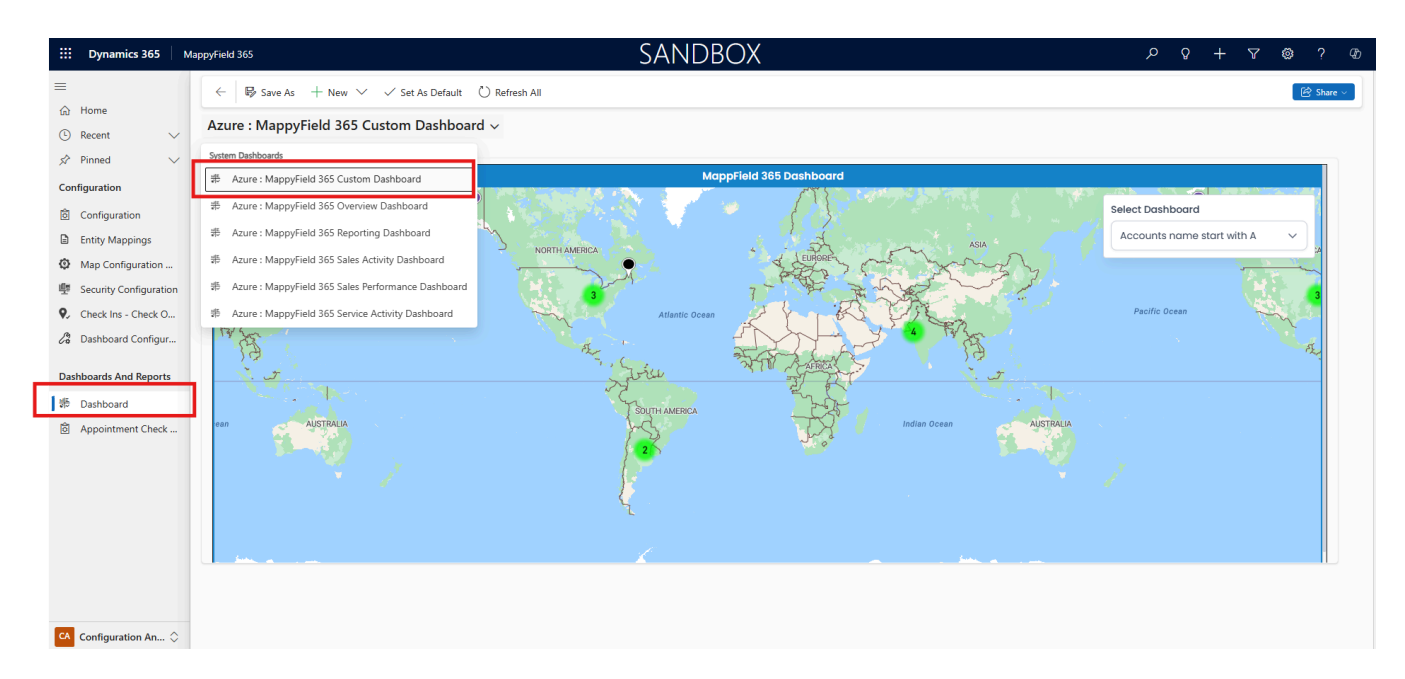

• By clicking on the **MappyField 365 Custom Dashboards**, you will get the Custom dashboard which you have configured.

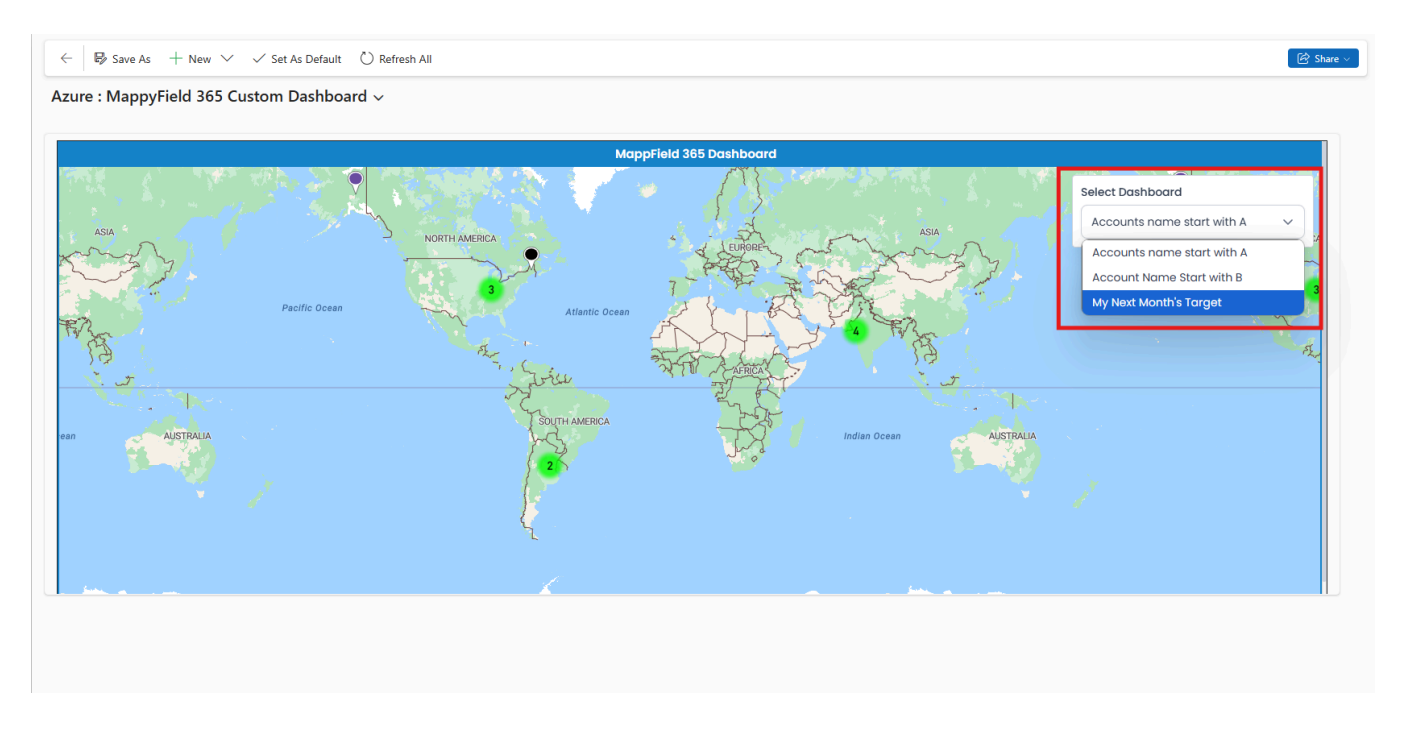

#### Azure: MappyField 365 Overview Dashboard

- You will get the Azure Overview Dashboard with following dashlets:
  - > Activity Planner
  - > Top 10 Opportunities

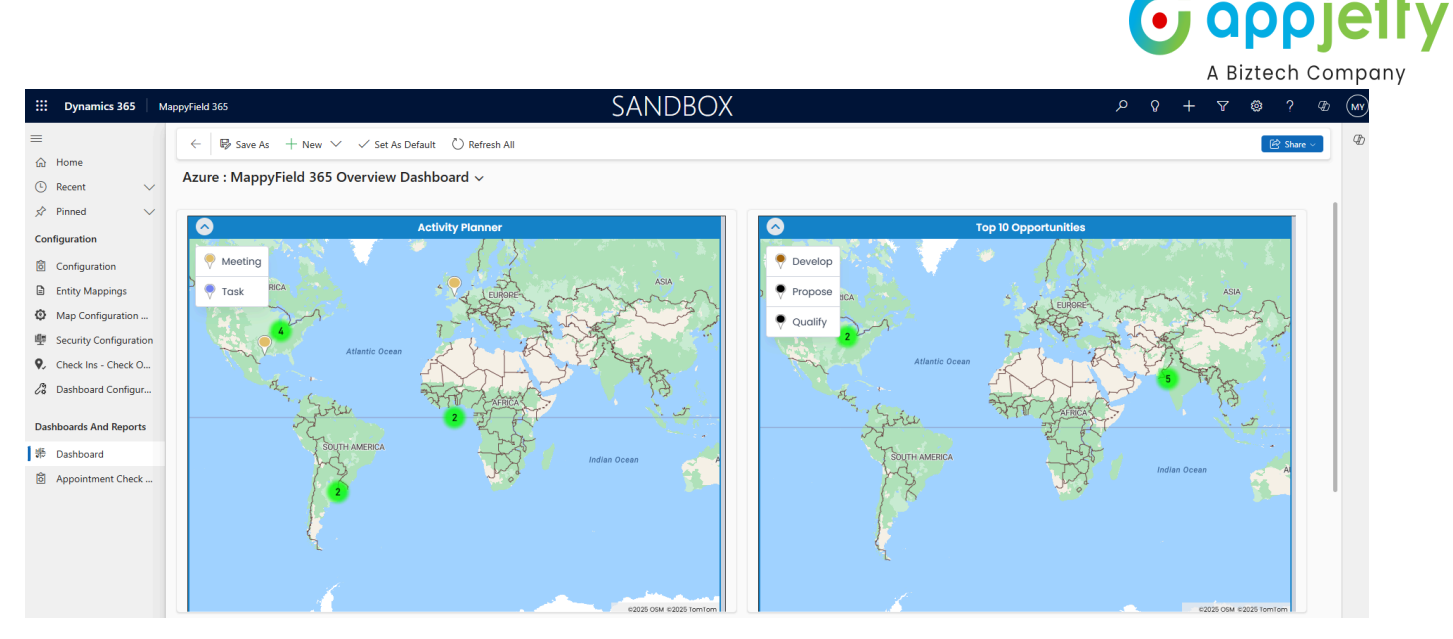

• Activities Planner: It displays activities like Task, Appointment, Service Activity of the current month in a map related to activities related to account/customer.

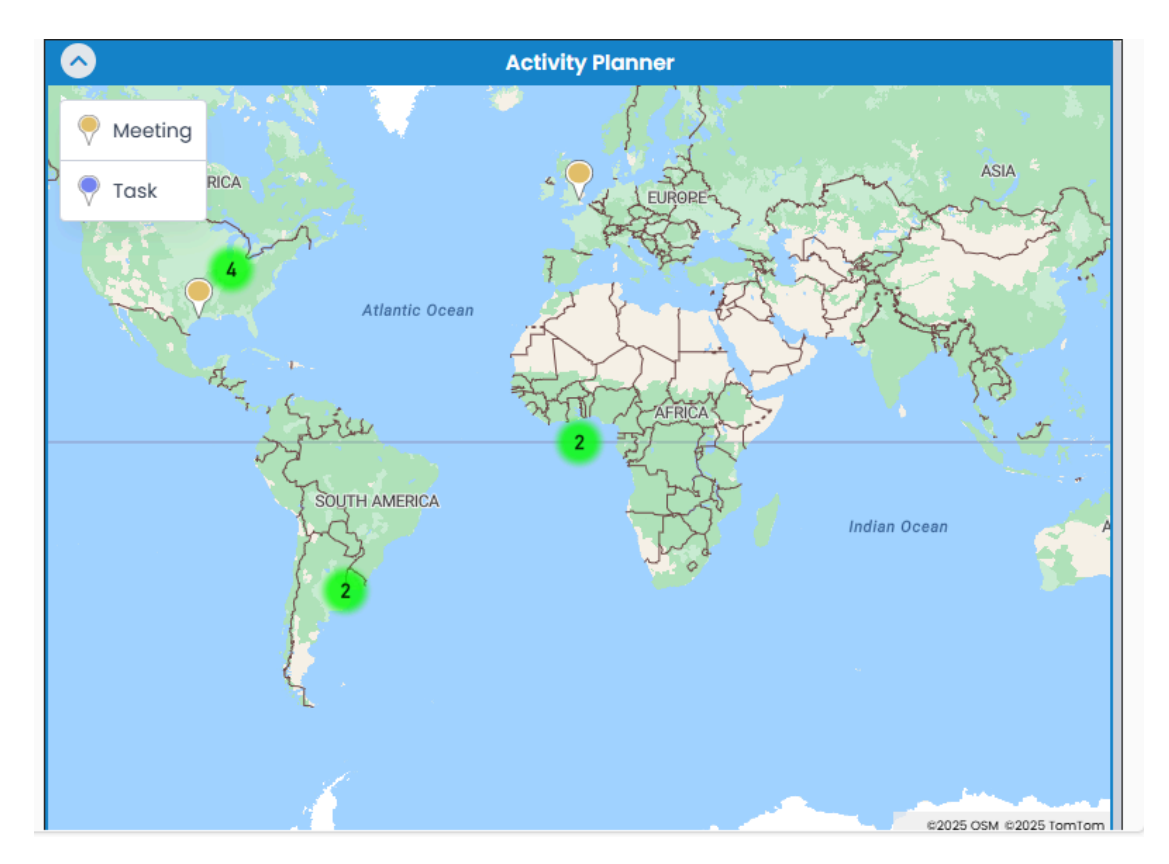

• **Top 10 Opportunities:** It plots top 10 opportunities based on revenue. Opportunities shown are bifurcated based on their stages like Qualify, Develop, Propose.

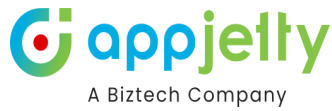

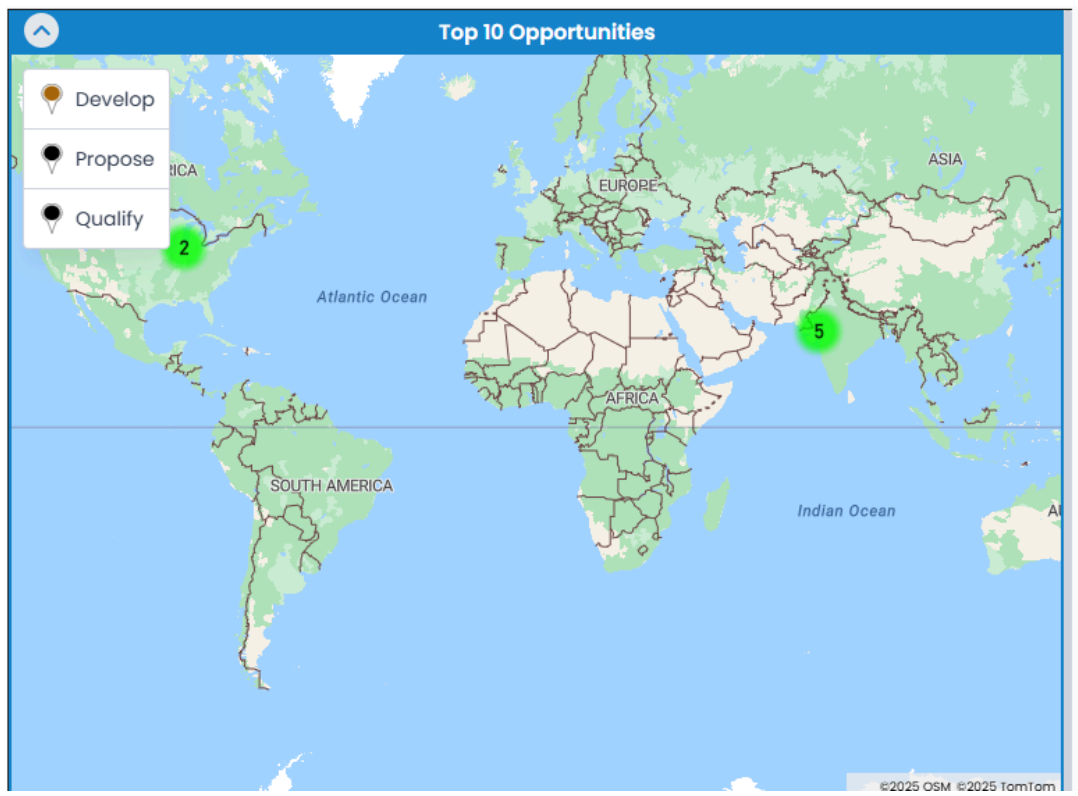

### Azure: MappyField 365 Reporting Dashboard

- By clicking on MappyField 365 **Reporting Dashboard**, you will get the Dashboard with following dashlets:
  - > Activity Summary > My Routes or All Routes
- Activities Summary: It displays summary of all the activities like Task, Phone calls Appointment, Service Activity of current day in list view. You can search the record as per inserting Dates. You can check the user wise Summary. Only a user who has Admin rights will get the Filter option.

|                     |                |                   | Activity Summary |          |                          |              |              |
|---------------------|----------------|-------------------|------------------|----------|--------------------------|--------------|--------------|
| From:<br>01-01-2024 |                | To:<br>19-03-2025 | Activity Status: | ~        | User/Team:<br>Mike Young | ~            | <b>T</b> 5   |
|                     |                |                   |                  |          |                          | Search:      |              |
|                     | Activty Type   |                   | Activity Count   | <b>1</b> | Activity Duration        |              | $\checkmark$ |
| 0                   | Meeting        |                   | 166              |          | 84 Hr                    |              |              |
| 0                   | Task           |                   | 1                |          | 0 Min                    |              |              |
| Showing 1 to 3      | 2 of 2 entries |                   |                  |          |                          | ← Previous 1 | Next →       |

My Routes: It shows a list of all routes for the particular day. For normal user, it shows routes assigned to them or created by them while admin user can view routes of all users. You can check your Route *or* All Routes by selecting from the drop down of Select Route. You can update the Status like Completed/Cancelled along with that you can view the Route and reschedule it.

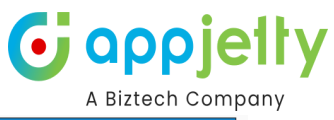

|                             |               |                  | My Routes         |          |                     |
|-----------------------------|---------------|------------------|-------------------|----------|---------------------|
| Select Route:               |               |                  |                   |          |                     |
| My Routes                   | ~             |                  |                   |          |                     |
| Date:                       |               | Status:          |                   |          |                     |
| 18-03-2025                  | <b>=</b>      | All selected (3) |                   | ~ ] 🔽 🖻  |                     |
|                             |               |                  |                   |          | Search:             |
| Route Name                  | ↓ Assigned By | ↓ Priority       | ↓ Travel Distance | ↓ Status | Action              |
| Business Trip               | Mike Young    | Low              | -                 | Open     | € © √               |
| Client meeting              | Mike Young    | High             | -                 | Open     | € © √               |
| Product Distribution        | Mike Young    | Normal           | -                 | Open     | € © √               |
| Showing I to 3 of 3 entries |               |                  |                   |          | ← Previous 1 Next → |

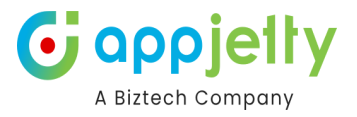

### Azure: MappyField 365 Sales Activity Dashboard

- By clicking on **MappyField 365 Sales Activity Dashboard**, you will get the Dashboard of Sales Activities with following dashlets:
  - > Lead By Source
  - > Open Leads
  - > Sales Pipeline
  - > Top 10 Invoices
    - Leads by Source: It will display all open leads based on their source creation. It can be an Advertisement, Employee Referral, External Referral, Partner, Public Relations, Seminar, Trade Show, Web, Word of Mouth and Other.

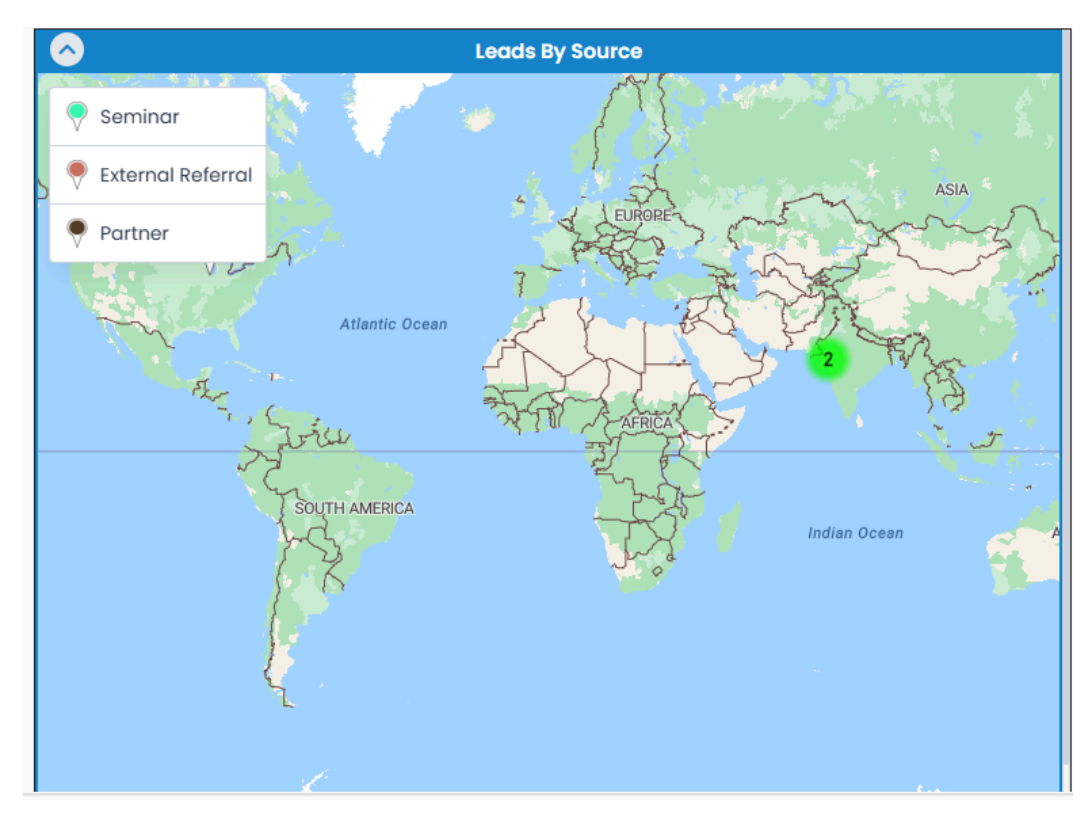

• **Open leads:** It will display all open leads for the current month.

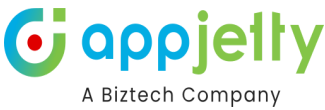

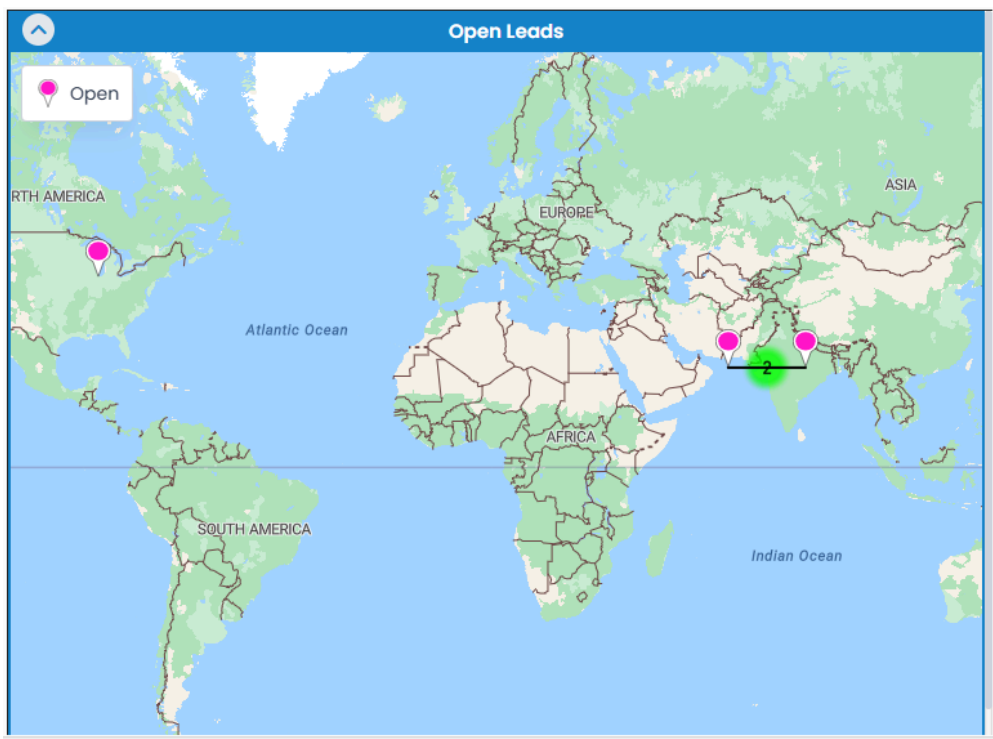

• **Sales Pipeline:** It will display all open opportunities based on the revenue. Opportunities shown are bifurcated based on their stages like Qualify, Develop, Propose.

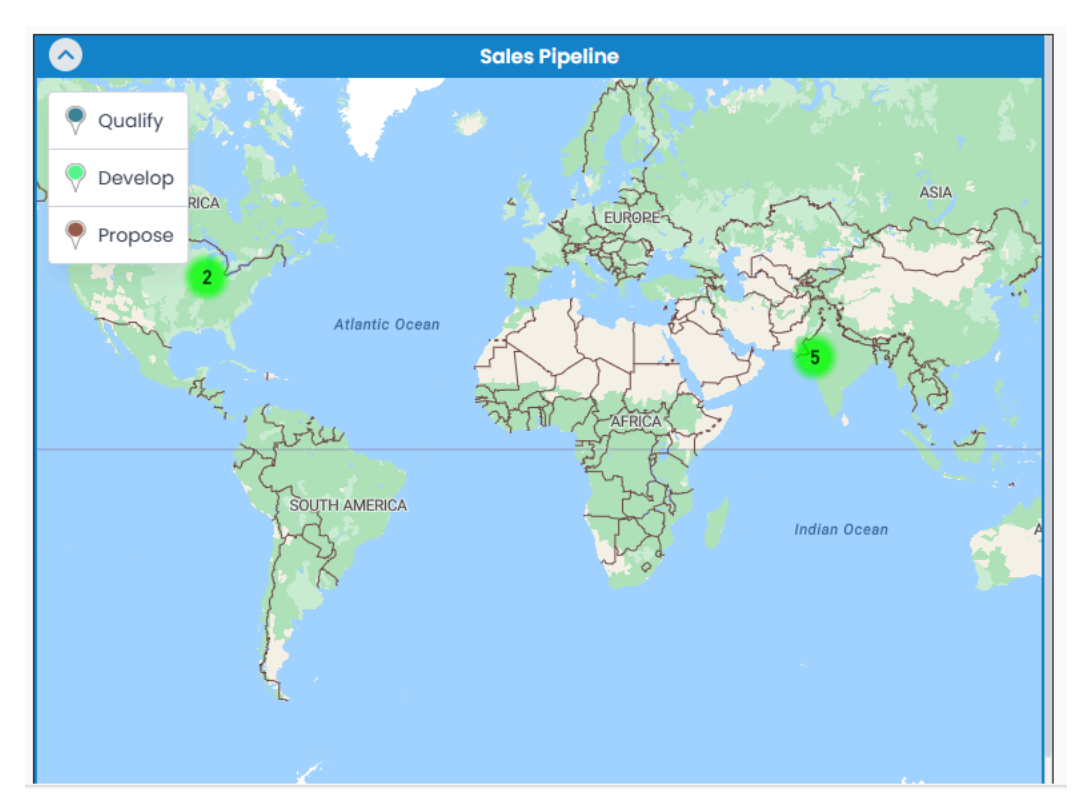

• **Top 10 Invoices:** It will display Top 10 Invoices with respect to total amount of the invoice.

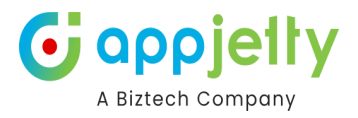

### Azure: MappyField 365 Sales Performance Dashboard

- By clicking on **MappyField 365 Sales Activity Dashboard**, you will get the Dashboard of Sales Activities with following dashlets:
  - > My New Accounts This Month > Won/Lost Opportunities This Month > New Leads This Month
    - My New Accounts This Month: It will display all open leads created this month.

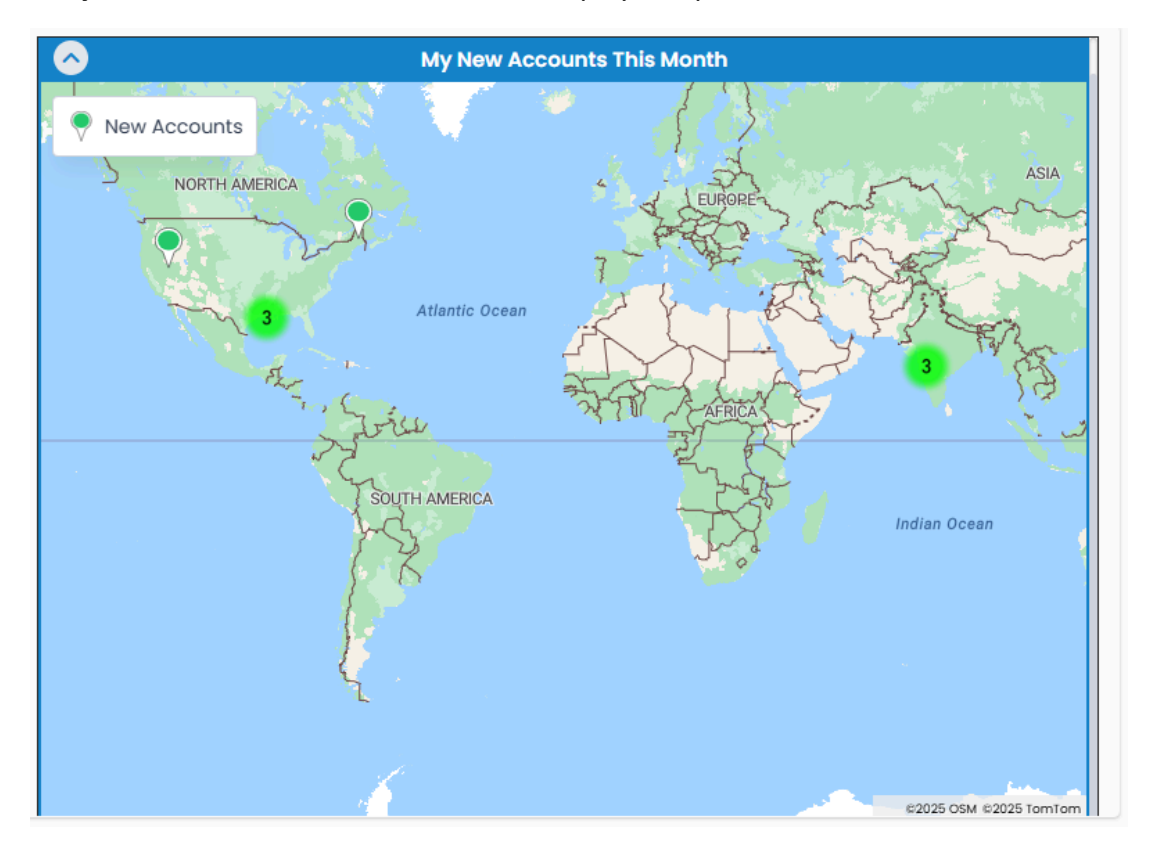

• Won/Lost Opportunities This Month: It will display all Won/Lost opportunities this month.

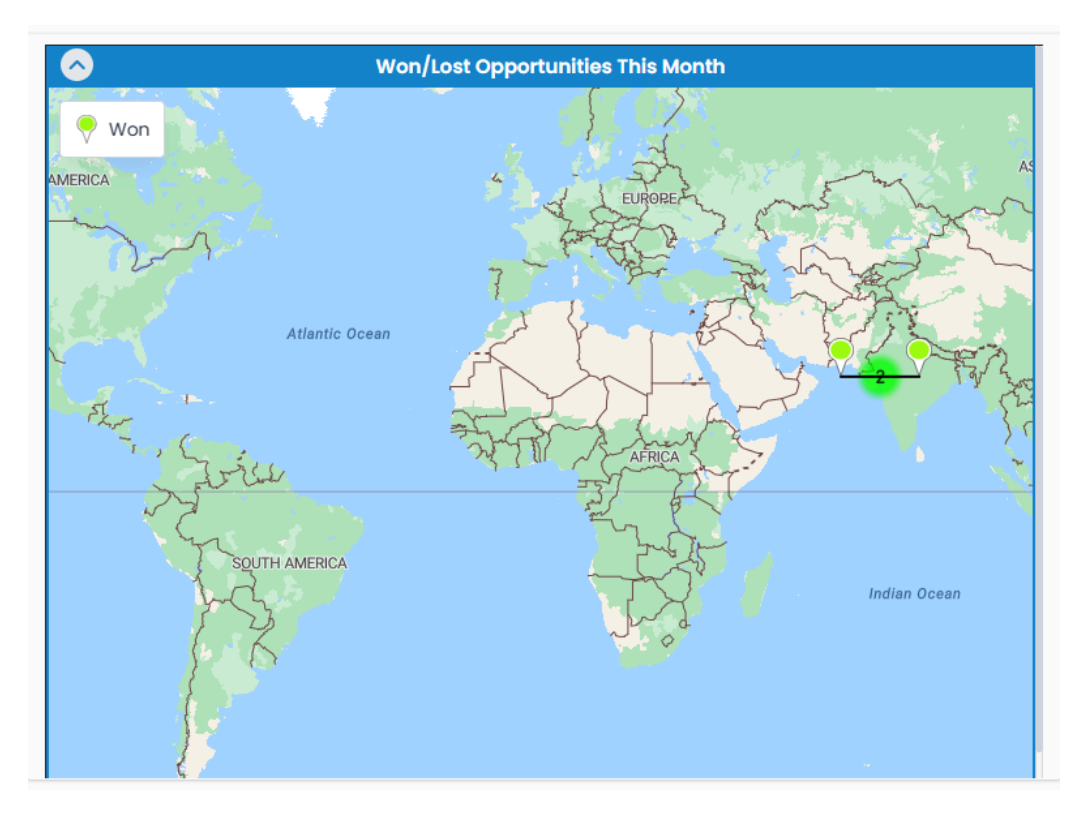

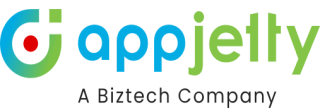

• New Leads This Month: It will display new accounts created for the month.

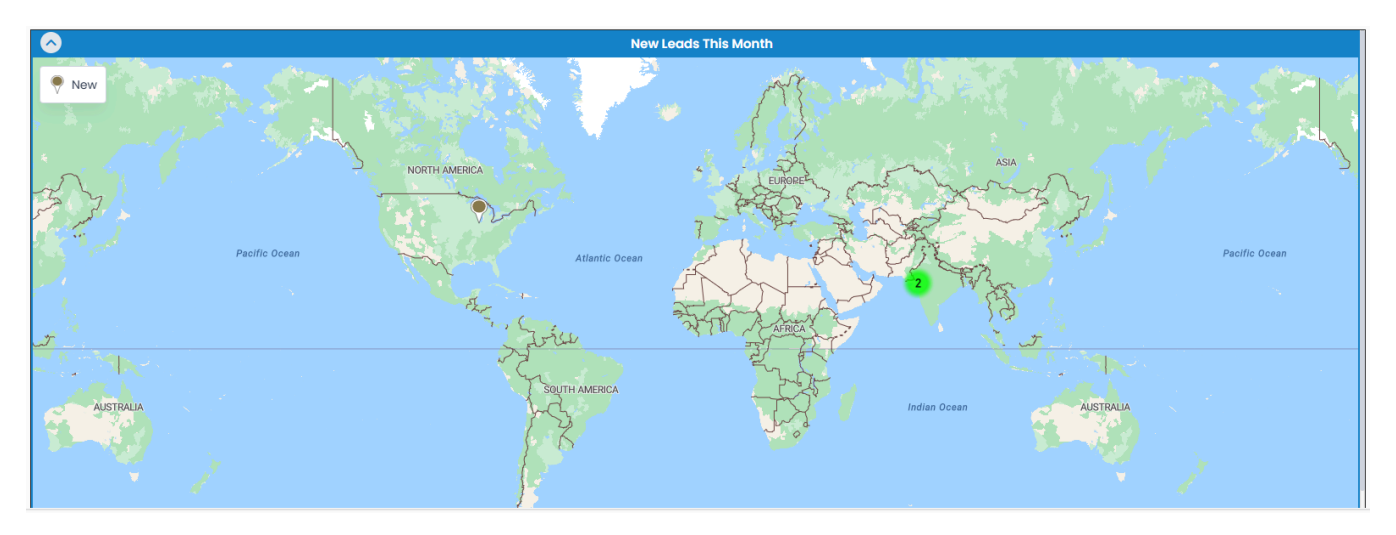

### Azure: MappyField 365 Service Activity Dashboard

- By clicking on **MappyField 365 Service Activity Dashboard**, you will get the Dashboard of Service Activities with following dashlets:
  - > Cases Reported Today
    > Cases Resolved Today
  - **Cases Reported Today:** This dashlet would show all the cases reported on a particular day for the currently logged in user. It can be further filtered based on origin, priority and type.

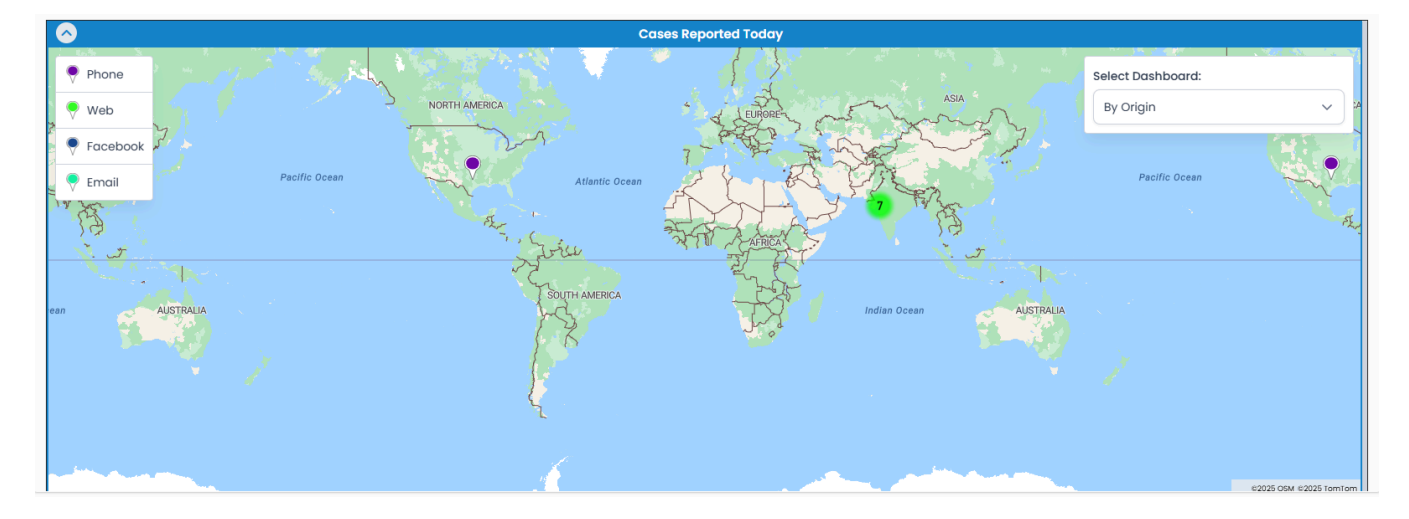

• **Cases Resolved Today:** This dashlet would show all the cases resolved on a particular day for the currently logged in user. It can be further filtered based on origin, priority and type.

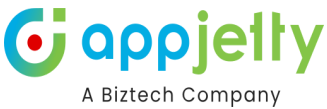

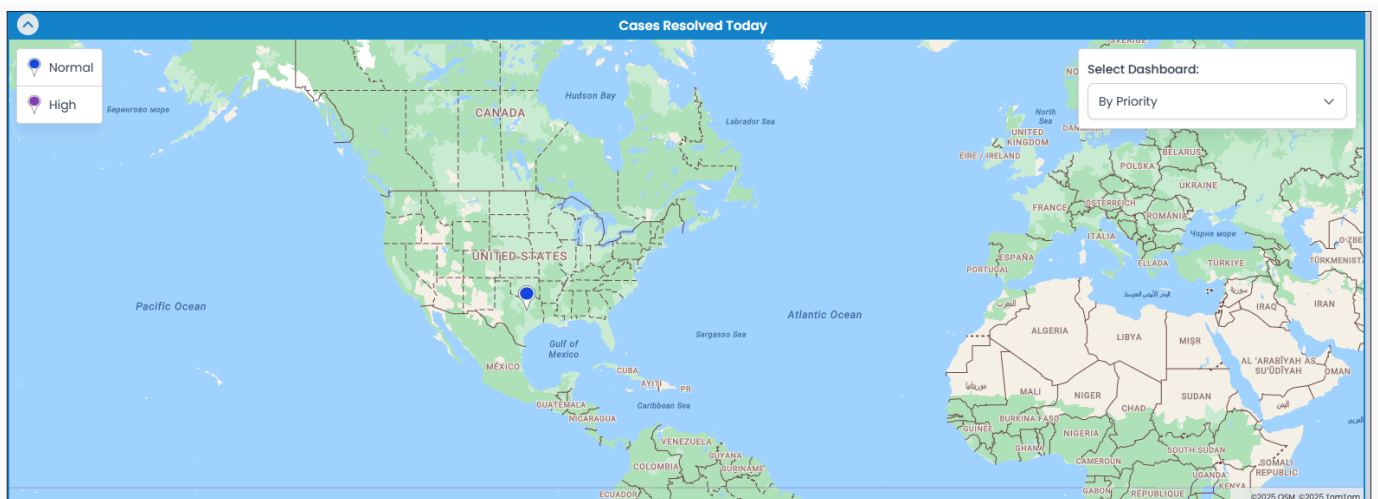

<u>Note</u>: Dashboard will show data only if the respective entity is mapped and has records. In case of customer related entities, it is mandatory to map accounts or contacts entities to view records in the map. Users can redirect to records directly from the dashboard.

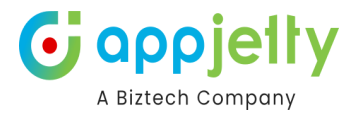

# **Compatible With Mobile Devices**

• **MappyField 365** plugin is compatible with **mobile** and **tablet devices**, so sales reps and marketing managers will have flexibility to access data from anywhere and everywhere.

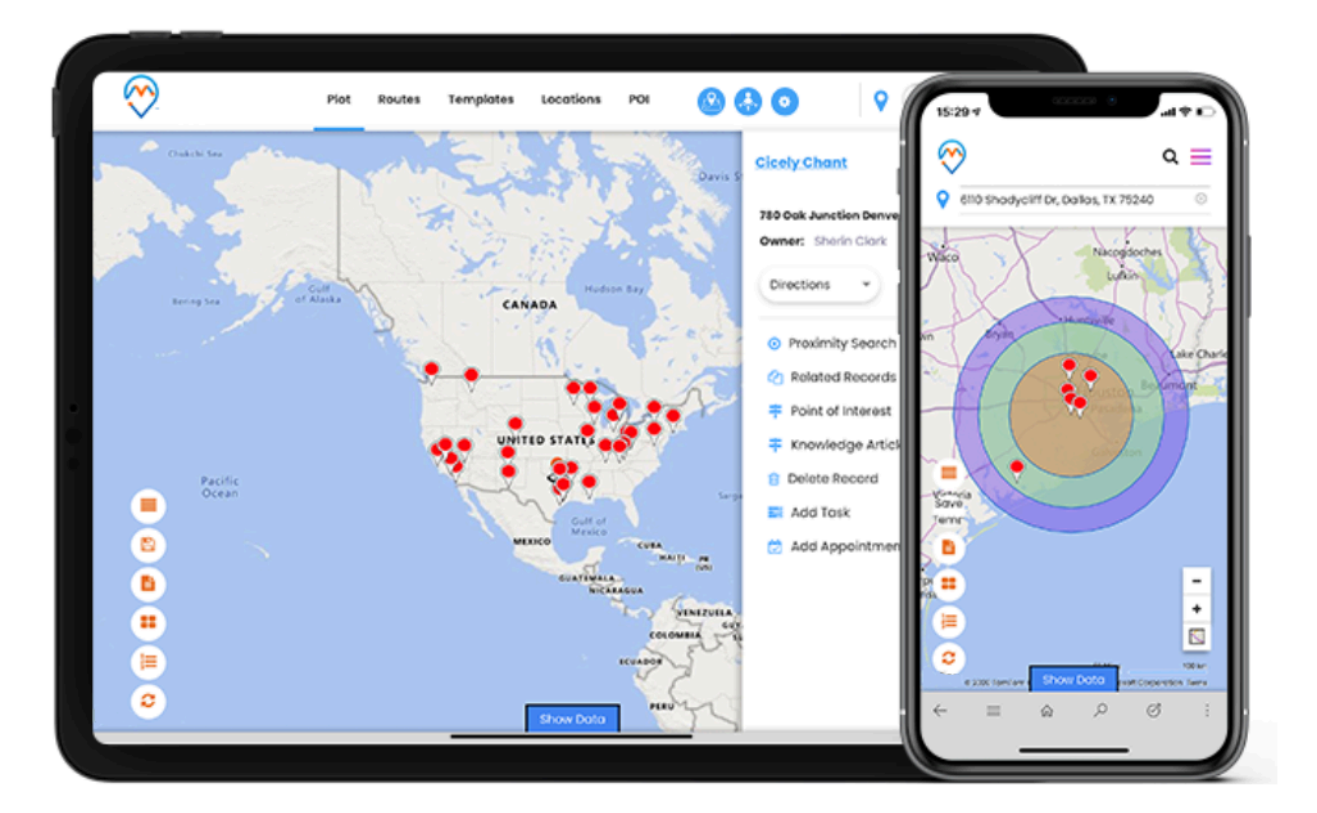

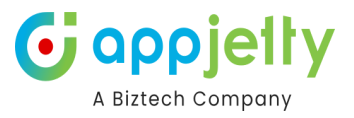

# **Mobile Application - Live Tracking**

Mappyfield is also available as a mobile application and it is used by the employees and it is managed by the administrator or the manager.

After the installation of the mappyfield application you have to enter the domain link in order to access the live tracking of your employees.

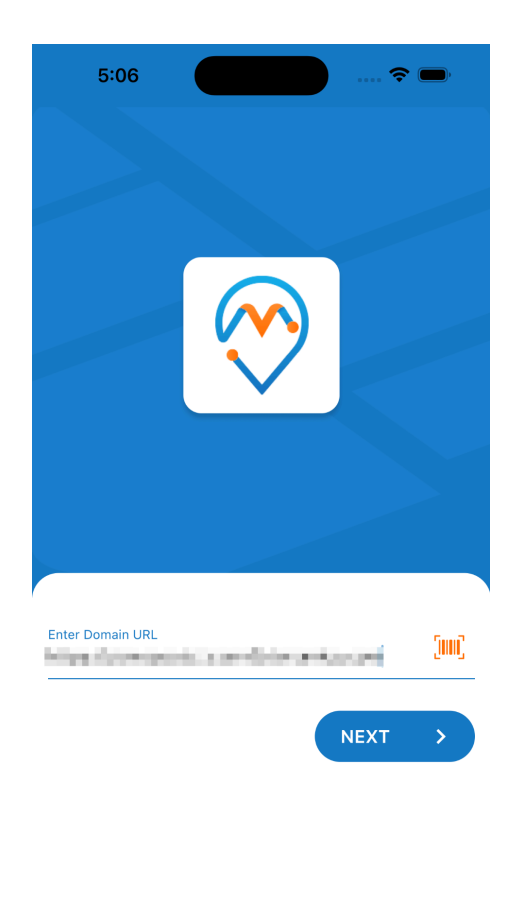

There are certain permissions required for the tracking - Camera and Location. When you open the application a pop-up is displayed requesting for access.

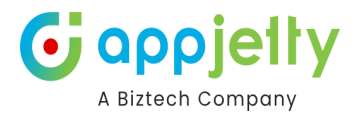

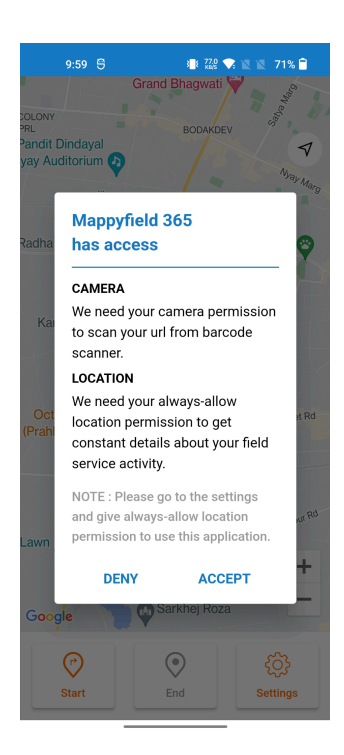

By clicking on the Accept option, you will be directed to the Settings where location and camera access should be allowed for all the time.

| Mappyfield 365                   |                   |  |  |  |  |  |  |
|----------------------------------|-------------------|--|--|--|--|--|--|
| has access                       |                   |  |  |  |  |  |  |
| CAMERA                           |                   |  |  |  |  |  |  |
| We need your car                 | mera permission   |  |  |  |  |  |  |
| to scan your url f               | rom barcode       |  |  |  |  |  |  |
| scanner.                         |                   |  |  |  |  |  |  |
| LOCATION                         |                   |  |  |  |  |  |  |
| We need your alw                 | vavs-allow        |  |  |  |  |  |  |
| location permissi                | ion to get        |  |  |  |  |  |  |
| constant details                 | about your field  |  |  |  |  |  |  |
| service activity.                | 2                 |  |  |  |  |  |  |
| ,                                |                   |  |  |  |  |  |  |
| NOTE : Please go to the settings |                   |  |  |  |  |  |  |
| and give always-allow location   |                   |  |  |  |  |  |  |
| permission to use                | this application. |  |  |  |  |  |  |
| DENV                             | ACCEPT            |  |  |  |  |  |  |
| DENY                             | ACCEPT            |  |  |  |  |  |  |

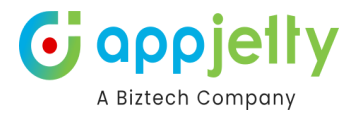

# **Contact Us**

We simplify your business, offer unique business solutions in digital web and IT landscapes.

### Live Chat

Get instant support with our Live Chat.

Visit our product page at:

https://www.appjetty.c om/dynamics365-mapp yfield-365.htm and click on the Live Chat button for instant support.

### Tickets

Raise tickets for your specific question!

Send an email to

## support@appjetty.com

or you can login to your account @

## www.appjetty.com and

click on My Support Tickets on your account dashboard, to get answers to your specific questions.

### **Customization:**

If you would like to customize or discuss about additional features for Dynamics CRM MappyField 365, please write to **Sales@appjetty.com**